# ST5540 ST5541

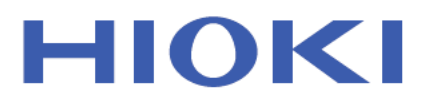

使用说明书

# 泄漏电流测试仪

# LEAK CURRENT HITESTER

保留备用

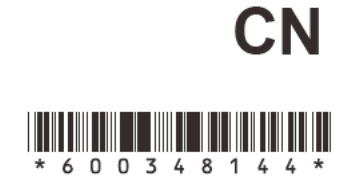

July 2016 Revised edition 4 ST5540A983-04 (A981-07) 16-07H

# 目 录

7

31

| 测量流程图     | 1 |
|-----------|---|
| 前言        | 2 |
| 检查        | 2 |
| 检查包装箱中的物品 | 2 |
| 安全说明      | 3 |
| 使用说明      | 5 |

# 第1章概述

| 1.1 | 仪器概述7         | 7 |
|-----|---------------|---|
| 1.2 | 特性            | 3 |
| 1.3 | 什么是泄漏电流?10    | ) |
| 1.4 | 符合标准的泄漏电流测量11 | L |
| 1.5 | 泄漏电流的类型12     | 2 |
| 1.6 | 泄漏电流测量的类型13   | 3 |

#### 第2章仪器标签与画面 23

| 2.1 | 仪器标签与功能 | 24   |
|-----|---------|------|
| 2.2 | 画面配置概述  | . 27 |
| 2.3 | 关于触摸屏   | . 30 |

# 第3章设置准备

| 3.1 | 电源开关,断路器 ON/OFF        |    |
|-----|------------------------|----|
| 3.2 | 连接电源线                  | 32 |
|     | 连接仪器电源线                | 32 |
|     | 连接测试设备的电源线             |    |
|     | 进行端子 S10、 S12 和 S13 连接 | 35 |
| 3.3 | 将测试设备连接至本仪器            |    |
|     | 连接端子                   |    |
| 3.4 | 打开和关闭电源                |    |
|     | 打开电源                   |    |
|     | 关闭电源                   | 40 |
| 3.5 | 测试前检查                  | 41 |
|     | 检查测量频率                 | 43 |
|     | 连接 /VA 检查画面            | 44 |
|     |                        |    |

| 第4  | 4 章 设置            | 47 | 2 |
|-----|-------------------|----|---|
| 4.1 | 选择网络              | 48 |   |
| 4.2 | 选择测试设备的接地等级       | 49 | 2 |
|     | 注册设备名称/管理编号       | 50 | 5 |
| 4.3 | 选择测量模式            |    |   |
|     | (打开测量画面)          | 51 |   |
| 4.4 | 设置量程(自动/保持)       | 54 | 4 |
| 4.5 | 设置滤波器             | 59 |   |
| 4.6 | 设置容许值             | 61 | 5 |
|     | 打开和关闭特定泄漏电流测量的下限值 | 63 |   |
| 4.7 | 选择测量电流的类型         | 64 |   |
| 4.8 | 变更测量方法(自动/手动)     | 67 | 6 |
|     | ┃设置自动测量项目         | 68 |   |
|     | 设置测量延迟(延迟时间)      | 70 |   |
|     | Ⅰ设置测量时间           | 73 |   |

### 第5章 测量准备 75 ■ 使用 L2200 测试线......77 ■ 使用 9195 外壳探头

| (用丁测重9 | 卜亢泄漏甩沇)       | 77 |
|--------|---------------|----|
| 使用鳄鱼夹  | (使用两根或三根测试线时) | 77 |

#### 第6章测量 79 61 讲行手动测量 79

| 0.1 | 近门了奶奶里                                 |
|-----|----------------------------------------|
| 6.2 | 进行自动测量82                               |
| 6.3 | 测量举例 83                                |
|     | 接地泄漏电流测量                               |
|     | 接触电流测量84                               |
|     | 患者泄漏电流测量* (患者连接-接地)90                  |
|     | 患者泄漏电流测量 *<br>(SIP/SOP 上的外部电压)93       |
|     | 患者泄漏电流测量*<br>(专用F型接触部上的外部电压)           |
|     | 患者泄漏电流测量*(未进行保护性接地的金属<br>可接触部上的外部电压)97 |
|     |                                        |

|     | ■患者测量电流测量   | *       |     |
|-----|-------------|---------|-----|
|     | ■总的患者泄漏电流液  | 则量 *    |     |
|     | (患者连接 - 接地) |         | 100 |
|     | ■自由电流测量(外   | 壳 - 外壳) | 101 |
| 6.4 | 保存测量数据      | (根据需要)  | 102 |
|     | ■检查已保存的测量数  | 数据      | 104 |
|     | ■显示已保存的测量数  | 数据      | 104 |
|     | ■选择已保存的测量数  | 数据      | 105 |
|     | ■删除已保存的数据.  |         | 105 |
| 6.5 | 保存测量条件      | (面板保存功  | 」能) |
|     | (根据需要)      |         | 106 |
| 6.6 | 打印测量数据      | (根据需要)  | 108 |
|     | ▋设置并连接打印机.  |         | 108 |
|     |             |         |     |

| 第7       | 7 章 仪器系统设置    | 115   |
|----------|---------------|-------|
|          | 系统画面配置        | 116   |
| 7.1      | 设置模式          |       |
|          | (将仪器用作电压计)    | 117   |
| 7.2      | 面板载入          |       |
|          | (载入已保存的测量条件)  | 120   |
| 7.3      | 对仪器进行初始化      | 121   |
| 7.4      | 设置显示语言        | 123   |
| 7.5      | 检查保险丝(接地泄漏电流和 | 1     |
|          | 保护导线电流测量期间)   | 123   |
| 7.6      | 自测试           | 124   |
| 7.7      | 通电极性切换        |       |
|          | (极性切换期间使测试设备  |       |
|          | 保持打开)         | . 126 |
|          | 连接隔离变压器       | 126   |
|          | 设置通电极性切换      | 127   |
| 78       | 自动测量设置        | 120   |
| ,        | (设置仪器状态)      | 129   |
| 7.9      | 设置下限值 (因数)    | 130   |
| 7.10     | 设置显示单位        | 131   |
| 7.11     | 设置日期与时间       | 132   |
| 7 12     | 接口设置          |       |
| ,        | (用于通讯和打印)     | 133   |
| 7.13     | 设置蜂鸣音         | . 135 |
| 7 14     | 设置背光          | 136   |
| / • 1 -7 |               | 150   |

| 第8章通过计算机控制本仪器<br>(RS-232C、USB接 |                         |  |
|--------------------------------|-------------------------|--|
|                                | 口) 139                  |  |
| 8.1                            | ST5540/ST5541 远程接口概述    |  |
|                                | (USB 连接)140             |  |
| 8.2                            | 连接并务必紧固连接器上的            |  |
|                                | 螺丝141                   |  |
|                                | 安装和操作步骤143              |  |
|                                | RS-232C 的规格144          |  |
|                                | USB 的规格                 |  |
| 8.3                            | 设置测试仪上的逋讯条件 145         |  |
| 8.4                            | 命令信息说明146               |  |
|                                | 信息格式146                 |  |
|                                | 输出列与输入缓冲器151            |  |
| 0.5                            | ■ 事件奇仔畚                 |  |
| 8.5                            | 初始化坝日 153               |  |
| 8.6                            | 信息参考154                 |  |
|                                | 共用信息                    |  |
|                                | ◎ 测试仪专用信息               |  |
| 8.7                            | 命令信息说明161               |  |
|                                | ■ 共用信息                  |  |
| 00                             | ◎ 5用叩交104<br>物斫右己促方的粉捉  |  |
| 0.0                            | 付別有山床行的剱始<br>住送至计管机 228 |  |
| 0.0                            | 178位土月开加                |  |
| 8.9                            | <b></b>                 |  |

| 第   | 9 章 外部控制            | 241 |
|-----|---------------------|-----|
| 9.1 | 信号说明                |     |
| 9.2 | 连接到 EXT I/O 端子      |     |
| 9.3 | 电气规格                |     |
| 9.4 | 内部电路构成              |     |
| 9.5 | 时序图                 |     |
|     | ■EXT I/O 开始时的面板载入功能 |     |
| 9.6 | 输出信号连接举例            | 250 |

| 第 10 章 规格 | 251 |
|-----------|-----|
| 10.1 基本功能 |     |

| 10.2 辅助测量功能*                      |
|-----------------------------------|
| 10.3 测量系统                         |
| 10.4 精度                           |
| ■ 电流测量部254                        |
| ■ 网络部                             |
| 10.5 其他功能                         |
| 10.6 系统相关功能                       |
| 10.7 用户界面260                      |
| 10.8 EXT I/O                      |
| 10.9 医疗设备的继电器输出                   |
| (only ST5540)260                  |
| 10.10 PC 接口261                    |
| 10.11打印机                          |
| 10.12通用规格                         |
| 10.13符合标准                         |
| 10.14测量网络                         |
| ■ 网络A(电器及材料安全法)                   |
| ■ 网络 B1 (符合 JIS T 0601-1:1999)266 |
| ■ 网络 B2                           |
| (符合 IEC 60601-1:2005 第三版)267      |
| ■ 网络 C (符合 IEC 60990)268          |
| ■ 网络 D (UL)                       |
| ■ 网络E(通用1)271<br>■ 网络E(通用2) 271   |
| ■ 网络 F ( 通用 2 )                   |
| ■ 网络 G (付合 IEC61010-1)272         |

#### 第 11 章 维护与服务 275

| 11.1 | 清洗与保存 | <br>275 |
|------|-------|---------|
| 11.2 | 维修与服务 | <br>276 |
| 11.3 | 更换保险丝 | <br>278 |
| 11.4 | 仪器废弃  | <br>279 |

# 附录

| 附录1术语        | A1  |
|--------------|-----|
| 附录2仪器状态、其他测试 | 条件和 |
| 特殊测试条件的列表    | A3  |
| 附录3默认设置列表    | A6  |
| 附录4外部尺寸      | A24 |

1

索引

11 索 1

iii

目录

緊導

iV *目录* 

# 测量流程图

请务必在测量前阅读"使用说明"(⇒第5页)。 流程图只是显示大致的工作流程而非详细的步骤。

| 连接电源线                                                                                                    |           |
|----------------------------------------------------------------------------------------------------|-----------|
| <b>请参阅"</b> 连接仪器电源线" (⇒ 第 32 页 )                                                                                                    |           |
| <b>请参阅"</b> 连接测试设备的电源线" (⇒ 第 33 页 )                                                                                                    |           |
| 将测试设备连接至本仪器                                                                                                    | J.B.      |
| <b>请参阅"3.3</b> 将测试设备连接至本仪器"(⇒ 第 36 页)                                                                                                   |           |
| 实际的连接步骤会随测试设备的电源而变化。                                                                                                    |           |
| 打开本测试仪的电源开关                                                                                                    |           |
| 请参阅"3.4 打开和关闭电源"(⇒第38页)                                                                                                    |           |
| 操作前的检查                                                                                                    |           |
| <b>请参阅"3.5</b> 测试前检查" (⇒ 第 41 页 )                                                                                                    |           |
| 设置                                                                                                    |           |
| <b>请参阅"</b> 第4章 设置"(⇒第47页)<br>设置取决于测量方法(手动或自动)<br>手动测量:执行从(⇒第48页)至(⇒第67页)的设置<br>自动测量:执行从(⇒第48页)至(⇒第73页)的设置                              |           |
| 打开断路器                                                                                                    |           |
| <b>请参阅"3.1</b> 电源开关,断路器 ON/OFF"(⇒第31页)                                                                                                  |           |
| 连接测试线                                                                                                    |           |
| 请参阅"5.1 连接测试线" (⇒ 第 75 页 )                                                                                                    |           |
| 测量                                                                                                    |           |
| 请参阅"第6章 测量"(⇒第79页)                                                                                                    |           |
| 手动: Free-run 测量<br>(可在测量执行期间变更测量条件)<br>自动:设置测量条件和测量时间以执行自动测量。                                                                           |           |
| 自动测量结束后                                                                                                    |           |
| <ul> <li>请参阅"6.4 保存测量数据 (根据需要)" (⇒ 第102页)</li> <li>请参阅"6.5 保存测量条件 (面板保存功能)(根据需要)"(⇒</li> <li>请参阅"6.6 打印测量数据 (根据需要)"(⇒ 第108页)</li> </ul> | 第 106 页 ) |
| 关闭断路器和仪器电源                                                                                                    |           |
| <b>请参阅"3.1</b> 电源开关,断路器 ON/OFF" (⇒ 第 31 页 )                                                                                             |           |
| <b>请参阅"3.4</b> 打开和关闭电源"(⇒第38页)                                                                                                    |           |
| 断开测试线和测试设备                                                                                                    |           |

# 前言

感谢您购买 HIOKI "ST5540/ST5541 泄漏电流测试仪"。为了最大限度地发挥仪器性能,请首先阅读本使用说明书,阅后请妥善保管以便随时参考。

# 检查

本仪器送到您手上时,请仔细检查在运输途中是否发生损坏。尤其要仔细检查附件与连接器。如果发生明显损坏或不能按照规格进行操作时,请与经销商或 Hioki 营业所联系。

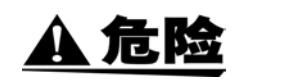

使用本仪器之前,请确认测试线的绝缘套没有损坏,并且没有裸线露出。使用出现这种 状况的 L2200 型测试线会导致触电,因此请与经销商或 Hioki 营业所联系更换事宜。
使用本仪器之前,请确认电源线的绝缘套没有损坏,并且没有裸线露出。 否则会导致触 电,因此若出现这种状况,请与经销商或 Hioki 营业所联系更换事宜。
如果可能,在运输仪器时,请使用原始包装材料。

# 检查包装箱中的物品

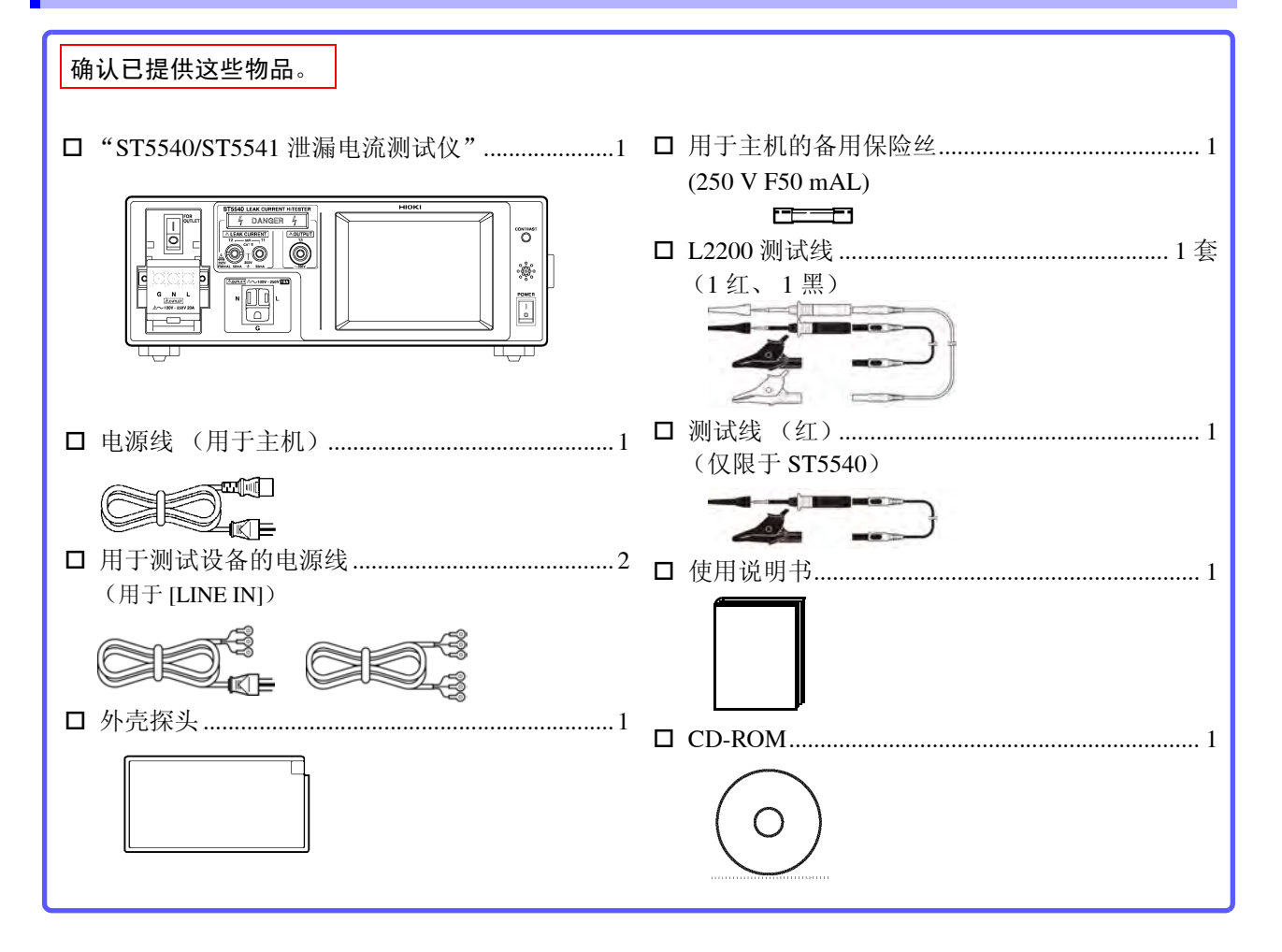

安全说明 本仪器的设计符合 IEC 61010 安全标准,并在经过全面的安全试验之后才准予出 厂。但是,如果在使用期间违反操作规程,则可能会导致死亡、人身伤害事故及 仪器损坏。如果不按照本使用说明书描述的方式使用本仪器,则可能会使所提供 的安全性能无效。 使用之前,请务必了解本使用说明书中的说明和注意事项。本公司对非因仪器缺 陷而直接导致的意外事故或人身伤害事故不承担任何责任。

3

本使用说明书中记载了有关安全操作本仪器与保持本仪器处于安全操作状态的重要信息与警告说明。使用本仪器之前,请务必仔细阅读下述安全注意事项。

## 安全标记

| 在本使用说明书中, <b>企</b> 标记表示用户在使用本仪器之前应阅读的特别重要的信息。<br>仪器上的 <b>企</b> 印刷标记表示用户在使用相关功能之前,应参考本使用说明书中(标有 <u></u> 标记)的相应<br>题。 |                                   |  |  |  |  |
|----------------------------------------------------------------------------------------------------|-----------------------------------|--|--|--|--|
| ₽                                                                                                    | 表示保险丝。                            |  |  |  |  |
| Ŧ                                                                                                    | 表示接地端子。                           |  |  |  |  |
| $\sim$                                                                                                    | 表示 AC(交流电)。                       |  |  |  |  |
| 表示电源开关的 ON 侧。                                                                                                    |                                   |  |  |  |  |
| 入 表示电源开关的 OFF 侧。                                                                                                    |                                   |  |  |  |  |
| <b>(</b>                                                                                                    |                                   |  |  |  |  |
| WEEE标记:<br>此标记表示该电气和电子设备在 2005 年 8 月 13 日之后投放于欧盟市场,按照指令 2002/96/EC (WE<br>条的规定,各成员国的生产商必须在设备上显出此标记。                 |                                   |  |  |  |  |
| 本使用说明书中的下述标记表示比较重要的注意事项与警告。                                                                                         |                                   |  |  |  |  |
| <u>A</u> 危险                                                                                                    | 表示错误的操作可能会导致使用者死亡或严重人身伤害事故的极高危险性。 |  |  |  |  |
| <u>∧ 警告</u>                                                                                                    | 表示错误的操作可能会导致使用者死亡或严重人身伤害事故的较高危险性。 |  |  |  |  |
| <u> </u>                                                                                                    | 表示错误的操作可能会导致使用者人身伤害事故或仪器损坏。       |  |  |  |  |
| 注记 表示有关本仪器性能或正确操作的建议。                                                                                               |                                   |  |  |  |  |

## 其他标记

| $\bigcirc$          | 表示严禁的行为。                    |
|---------------------|-----------------------------|
| 请参阅                 | 表示参阅信息的位置。                  |
| 3¢                  | 表示在下面提供说明性信息。               |
| <i>(举例)</i><br>泄漏电流 | 有关斜体字的信息,请参阅"附录1术语"(⇒附第1页)。 |
| <b>RS-232C</b>      | 表示仅与 RS-232C 有关的说明。         |
| USB                 | 表示仅与 USB 有关的说明。             |

精度

本公司以 f.s. (满量程)、rdg. (读数)和 dgt. (数字)值来定义测量公差,具体含义如下:

f.s. (最大显示值): 可显示的最大值。这通常是当前选择量程的名称。
rdg. (读取或显示值): 当前正在测量并在测量仪器上显示的值。
dgt. (分辨率): 数字测量仪器的最小显示单位,也就是使最低位数字显示为"1"的输入值。

## 测量分类

本仪器符合 CAT II (300 V) 安全要求。

为了安全地操作测量仪器, IEC 61010 制定了适合不-同电子环境的安全标准, 划分为测量分类 CAT II ~ CAT IV。

CAT II: 经由电源线连接到 AC 电源插座上的设备初级侧电路 (便携式工具和家用电器等)。 直接测量插座插口时为 CAT II。

CAT III: 直接连接到配电盘上的重型设备(固定装置)的初级侧电路以及从配电盘到插座的电路。

CAT IV: 建筑物的进户电路、从进入口到电表及初级侧过电流保护装置(分电盘)的电路。

在数值大的分类环境中使用小数值分类的测量仪器将会导致严重事故,因此必须避免这样的使用。如果利用没有分类的测量仪器对 CAT II ~ CAT IV 的测量分类进行测量,可能会导致重大事故,因此请绝对避免这种情况。

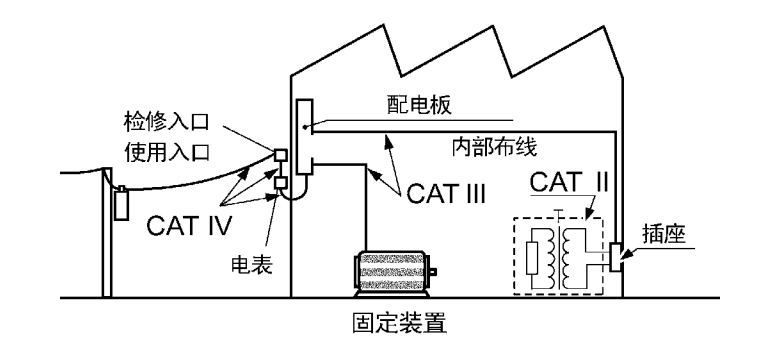

4

# 使用说明

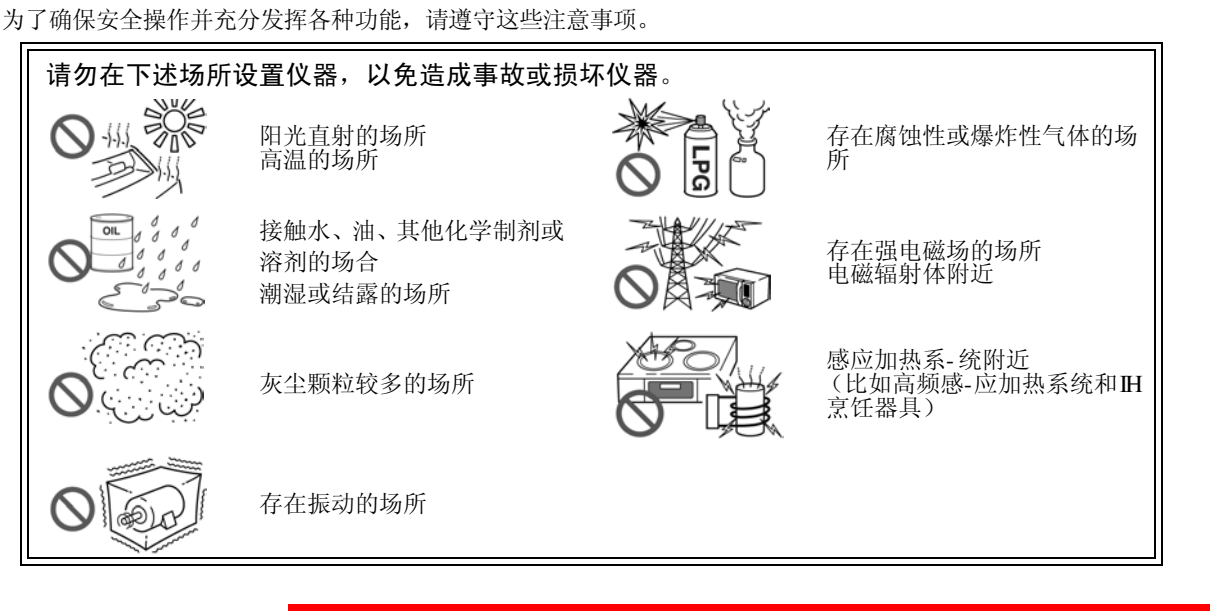

注记

不要阻挡仪器侧面的通风孔,否则仪器可能因过热而损坏或导致火灾。

如果本仪器操作异常或显示异常信息,请立即关闭电源开关,并与经销商或 Hioki 营业所联系。

### 测量之前的注意事项

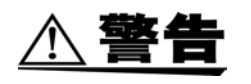

打开本仪器电源之前,请确认电源电压与仪器电源连接器 ([AC IN]) 上注明的电压规格一致。(客户要求的电压规格(100、120、220或240 V)在后面板的线路电压栏中标有黑点●。)
 请注意,使用电压不适合的电源可能会导致仪器损坏和触电危险。

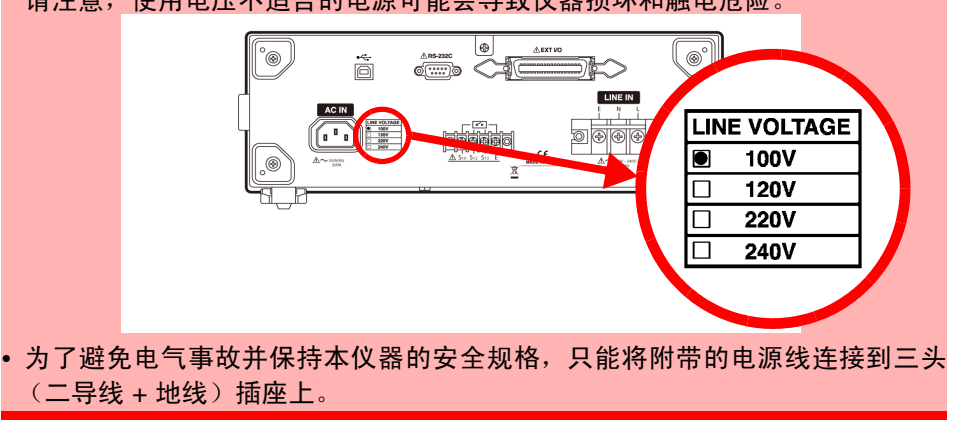

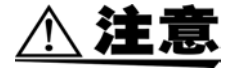

请勿用力按压触摸屏,也不要使用锋利的物品进行操作,否则可能会导致触摸屏 损坏。

#### 保险丝

🔨 警告

 只能更换为指定特性并且具有相同电压与电流额定值的保险丝。使用指 定以外的保险丝或短接保险丝盒可能会导致危害使用寿命的事故。 测量端子部: 250 V F50 mAL

- 为了避免触电事故,更换保险丝之前,请关闭电源并拔掉电源线与测试 线。
- 由于客户无法修理或更换熔断的保险丝,所以请与经销商或最近的 Hioki 营业部 联系。

使用电源保险丝的 VA 检查功能和测量电路保险丝的熔断保险丝检查功能检查 熔断的保险丝。

接线

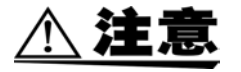

- 连接和断开接口连接器和测试线时,请务必将两台设备都关闭。否则,可能导致触电事故。
- •为了避免损坏电源线,从电源插座上拔出电源线时,请握住插头而非电源线。
- •为了避免损坏测试线或外壳探头,请勿弯曲或拉拽测试线或外壳探头。
- •关闭电源时,请勿向测量端子施加电压或电流。否则可能会导致仪器损坏。
- 仪器的端子台上已注明L(火线)、N(中线)与G(接地线),被测设备的电源线触点上也注明了L、N与E(接地线)。如果电源线不包括接地(E)线,则只能连接L与N端子。
   有关端子台的详情,请参阅"3.3 将测试设备连接至本仪器"(⇒第36页)。

测量

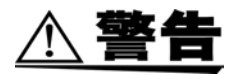

为避免在测试线连接至 T1 - T3 端子时发生触电危险,请勿触摸手指绝缘 套末端的测试线头。

端子在某些测量模式中会输出高压。

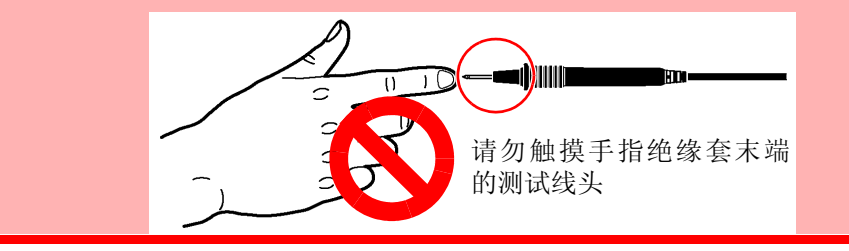

# 概述

# 第1章

# 1.1 仪器概述

为了确保电子产品的安全使用,需要进行绝缘电阻、耐压、接地电阻以及泄漏电流等电气安全测试。 根据医疗电气设备及非医疗电气设备相关的法律和标准,本仪器可用于测量从计算机到医疗设备等各类电 气产品中的泄漏电流。它由模仿人体的测量网络和一个高频电压表组成。 本仪器还可切换电源极性并可在模拟单一故障状态下对测试设备进行测量。 为了简化泄漏电流测试,所有的测试操作均可从显示屏的触摸面板上进行选择和运行。

#### 医疗电气设备的制造商 类型认可测试,货运检查 医疗电气设备的经销商 维护、检查 医疗电气设备的服务技术人员 维护、检查 (授权的服务技术人员) 临床工程师, 医院 维护、检查 临床工程学校 用于教育用途 手术室、ICU 与 CCU 的授权电工 隔离变压器检查 公共组织 类型检查 通用电气设备的制造商 类型检查、货运检查 通用电气设备用户 维护、检查 通用电气设备安装商 维护、检查 通用电气设备的服务技术人员 维护、检查 通用电气设备部件的制造商 类型检查、货运检查 电源设备的制造商 类型检查、货运检查 电气机车的制造商 类型检查、货运检查

#### 适用的业务范围与产品应用

#### 特性 1.2

### 范围广泛的符合标准与法律的测量网络

测试电子设备的泄漏电流时,需使用符合适用标准或法律的人体模-拟测量网络。 本仪器包括下述 8 个测量网络。

| 1. 网络 A  | : 符合电器和材料安全法             |
|----------|--------------------------|
| 2. 网络 B1 | :适用于 JIS T0601-1:1999    |
| 3. 网络 B2 | :符合 IEC 60601-1:2005 第三版 |
|          | 符合 JIS T0601-1:2012      |
|          |                          |

| 5. 网络 D | : 适用于 UL    |
|---------|-------------|
| 6. 网络 E | : 适用于通用 1   |
| 7. 网络 F | :适用于通用2     |
| 8. 网络 G | :适用于 IEC 61 |

61010-1

4. 网络 C : 适用于 IEC60990 使用这些网络可确保本仪器符合其他标准。

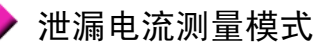

选择测量网络之后,仪器显示适合适用标准或法律的泄漏电流测量模式。

- 1. 接地泄漏电流
- 2. 接触电流 (外壳-接地)
- 3. 接触电流 (外壳 外壳)
- 4. 接触电流 (外壳-线路)
- 5. 患者测量电流
- 6. 患者泄漏电流 (患者连接-接地)
- 7. 患者泄漏电流 (SIP/SOP\*上的外部电压)
- 8. 患者泄漏电流 (专用 F 型接触部上的外部电压)
- 9. 患者泄漏电流 (未进行保护性接地的金属可接触部上的外部电压) 10. 总的患者泄漏电流 (患者连接-接地)
- 11. 总的患者泄漏电流 (SIP/SOP\*上的外部电压)
- 12. 总的患者泄漏电流 (专用 F 型接触部上的外部电压)
- 13. 总的患者泄漏电流 (未进行保护性接地的金属可接触部上的外部电压) 14. 自由电流 (外壳 - 外壳) 15. 外壳 - 接地泄漏电流 16. 外壳 - 外壳泄漏电流 17. 外壳 - 线路泄漏电流 18. 患者泄漏电流 I 19. 患者泄漏电流 II
- 20. 患者泄漏电流 III

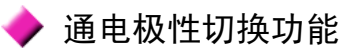

此功能通过改变极性可在不关闭测试设备电源的情况下继续进行测试,从而缩短测试时间。 (请务必在进行通电极性切换时使用隔离变压器。)

### 🕨 额定电流 20 A

本仪器提供20A的额定电流和250V的额定电压。

8

## 🔶 检查熔断保险丝的功能

本仪器允许您检查网络中意外熔断的保险丝。 请在测量前后检查保险丝是否熔断以确保高可靠性的测量。

# 🔶 易于操作

所有的操作均使用触摸屏执行。显示器上显示可操作的键以及可引导您执行测量步骤的交互式系统。

# 🔶 接口

提供 RS-232C、 EXT I/O 与 USB 接口作为标准设备,以便于简单地将测量数据传送到计算机。EXT I/O 连接器允许进行外部控制。

## 🔶 打印 (带打印机选购件)

连接 9442 打印机选购件打印测量数据与已保存的测量数据。

## 🔶 监视功能

本仪器装备有测试设备电源电压与电流监视功能。

# 1.3 什么是泄漏电流?

使用工频电源作为其主电源的电器中存在高电压。接触这类设备会使电流通过人体流向地面,从而导致人员触电。这种触电事故就是"泄漏电流"或"接触电流"导致的结果。通常,会对电气设备进行接地以防触电。电流通常会流经接地线,但如果设备中发生异常(由设计失误或故障),则因此发生的触电可能导致人员重伤且有时会导致受害者死亡。出于此原因,泄漏电流测量包括单一故障状态<sup>\*1</sup>受到严格管控。 根据适用标准进行泄漏电流测量可验证设备的安全性。

\*1 什么是单一故障状态? 是指设备的安全保护措施发生故障或者发生了可能会导致危险状态的故障。 泄漏电流测试包括下列三种单一故障状态。

- 1. 接地线断线 (不适用于接地泄漏电流的电流测试)
- 2. 电源线中的一根电线断线 (中性电源线)
- 外部设备损坏<sup>\*2</sup> (患者泄漏电流 II 和患者泄漏电流 III)
   \*<sup>2</sup> 在 JIS T0601-1:1999 中分类为单一故障状态。

非单一故障状态,本仪器可在测量期间切换极性并保持最高泄漏电流情况下的相位记录。

# 1.4 符合标准的泄漏电流测量

根据应用领域,制定了电子产品的电气安全标准与法律。各标准与法律规定了用于模拟人体的电路网络, 其中指定了网络性能、测量位置、测量电流的类型(比如 AC 或 DC)、容许值以及其他特征。 下面列出了需要进行泄漏电流测量的各种标准。

## 需要进行泄漏电流测量的标准

(有关其他标准的信息,请参阅用户指南。)

| 电气设备                                   |                                           |  |  |  |
|----------------------------------------|-------------------------------------------|--|--|--|
| IEC 60065:2001 +A1:2005                | 音频、视频及类似电子设备 - 安全要求                       |  |  |  |
| IEC 60335-1:2010                       | 家用电器与类似电器的安全。<br>- 部分 1:通用要求              |  |  |  |
| IEC 60950-1:2005                       | 信息技术设备的安全                                 |  |  |  |
| IEC 60990:1999                         | 接触电流与保护导线电流的测量方法                          |  |  |  |
| UL2231-1、UL2231-2                      | EV 的个人保护系统                                |  |  |  |
| 电子测量仪器                                 |                                           |  |  |  |
| IEC 61010-1:2010                       | 测量、控制和实验室中所使用电气设备的安全要求用于在衰减条件下进行测量的电流测量电路 |  |  |  |
| 医疗电气设备                                 |                                           |  |  |  |
| JIS T 0601-1:1999<br>JIS T 0601-1:2012 | 医疗电气设备 - 部分 1:<br>基本安全和基本性能的通用要求          |  |  |  |
| IEC 60601-1:2005 第三版                   | 医疗电气设备<br>部分1:安全通用要求                      |  |  |  |

# 1.5 泄漏电流的类型

泄漏电流大致可如下表所示进行分类。

| 泄漏电流的类型        | 概述                                                           | 参考页    |
|----------------|--------------------------------------------------------------|--------|
| 接地泄漏电流         | 是指通过保护接地导线流入地面的电流。                                           | 第13页   |
| 接触电流<br>外壳泄漏电流 | 接触电流是指流过接触设备 <u>未接地封闭部分</u> 的人的身体的电流。这不包括因触<br>摸接触部而流入人体的电流。 | 第 14 页 |
| 患者泄漏电流         | 患者泄漏电流流过与接触部连接的人体。<br>测试项目因接触部的类型而异。                         | 第 15 页 |
| 患者测量电流         | 医疗设备正常工作期间在接触部之间流动并且不是为了产生任何生理效应而穿<br>过患者的电流。                | 第 15 页 |
| 总的患者<br>泄漏电流   | 当患者连接多个接触部时,必须测量总的泄漏电流。<br>各接触部的患者泄漏电流之和就是总的患者泄漏电流。          | 第 19 页 |
| 保护导线电流         | 在正常操作状态期间流经保护接地导线 (接地线)的电流                                   | 第 20 页 |

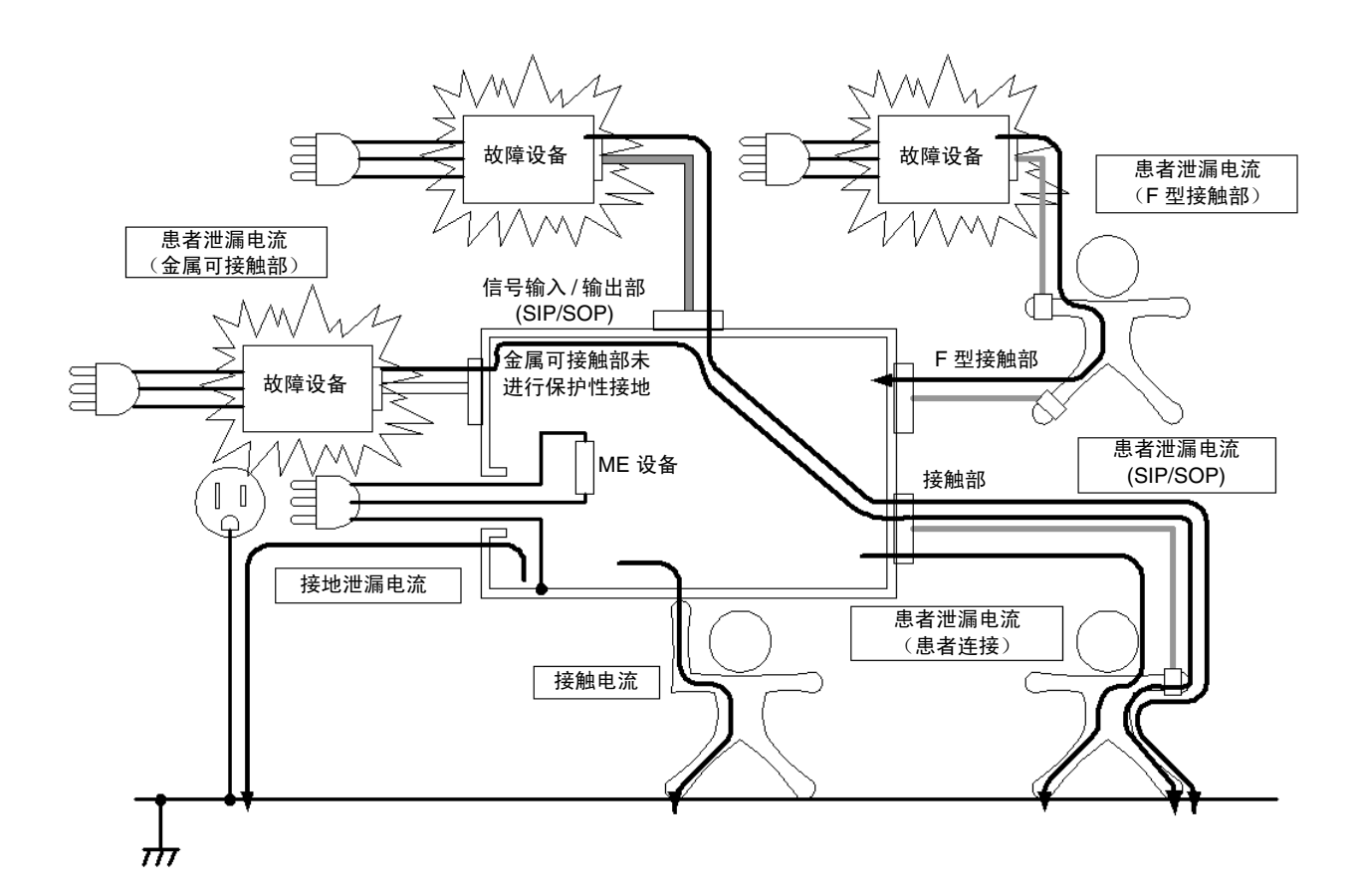

# 1.6 泄漏电流测量的类型

# 接地泄漏电流测量

Ⅱ类设备不需要测量接地泄漏电流 (该设备不带保护接地导线)。

通过在保护接地线中插入相当于人体的电阻来测量接地泄漏电流。测量不满足标准的电流时,请使用电流 钳 (测试仪上的电流钳)。

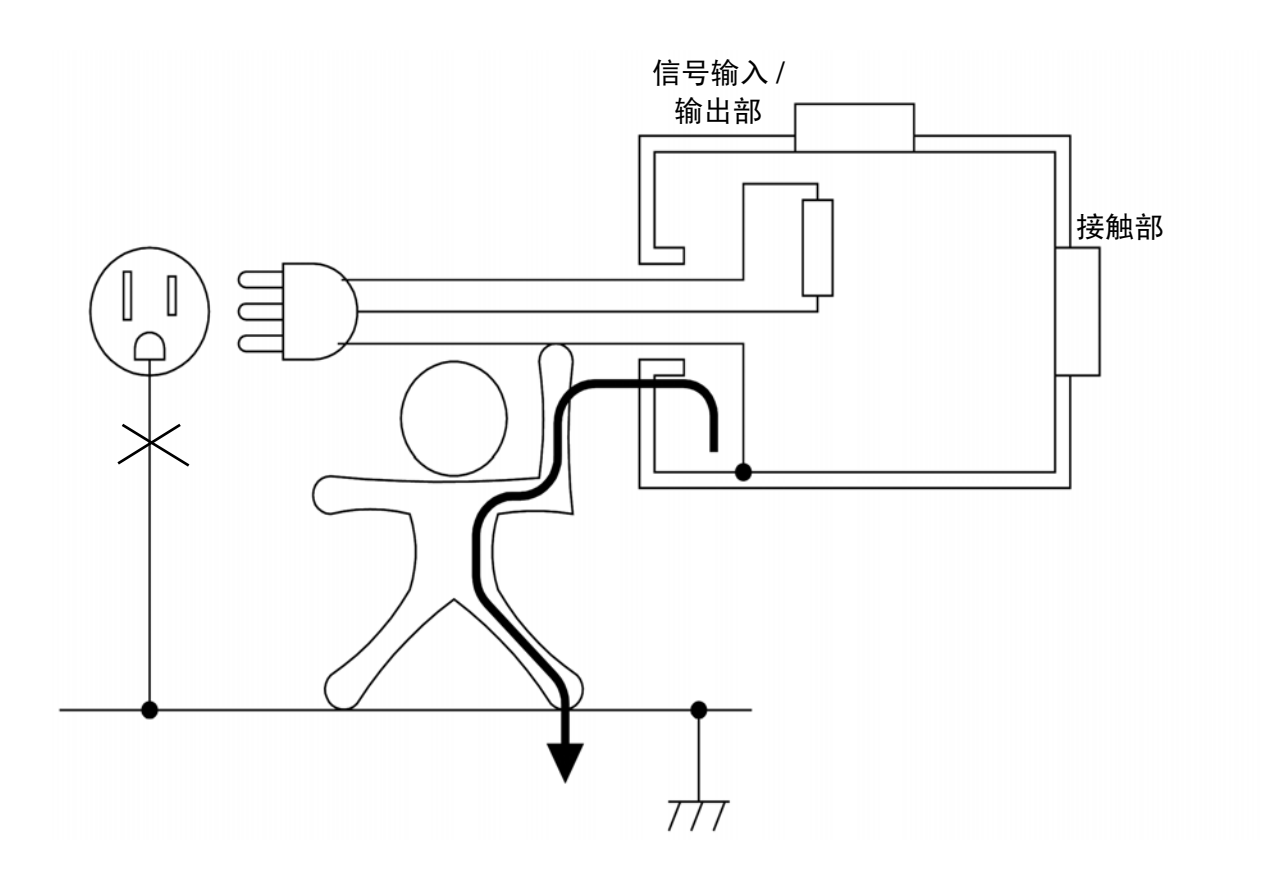

1.6 泄漏电流测量的类型

## 接触电流测量

I类设备不需要测量外壳泄漏电流(金属外壳必须进行接地以提供触电保护)。但是,当保护接地导线断线 (单一故障)时,外壳不再具备接地保护功能且必须进行测量。

对于 II 类设备来说,所有外壳都未接地以提供触电保护,因此必须进行测试。

未接地的设备通常由塑料及其他绝缘材料制成。由于泄漏电流会流过人体,所以标准规定探头应接触压在 绝缘材料上的一只手大小的金属箔片。在涉及本仪器的测量中使用仪器附带的 9195 外壳探头。

接触电流有 2 个流过路径: "外壳→人体→接地端子"以及 "外壳→人体→外壳"。请注意,"外壳→人体→外壳"发生时,人必须接触两个电绝缘 (隔离)的外壳部分而不是同一外壳上的两个部分。

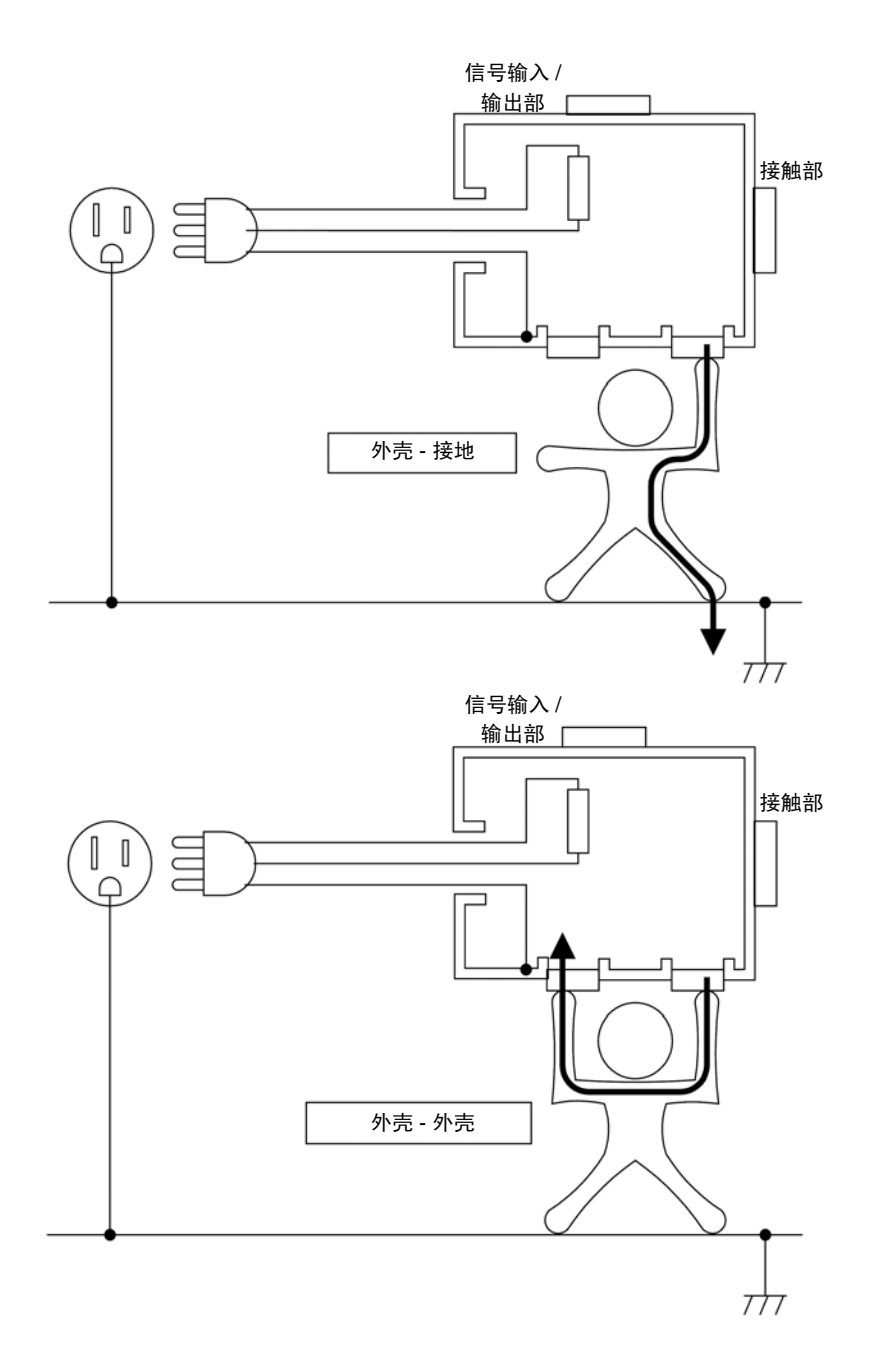

## 患者测量电流

无论医疗设备的类别、接触部的类型和信号输入 / 输出选择情况如何,所有带多个接触部的医疗设备都必须进行此项测量。

对此类泄漏电流需进行 AC 和 DC 测量。

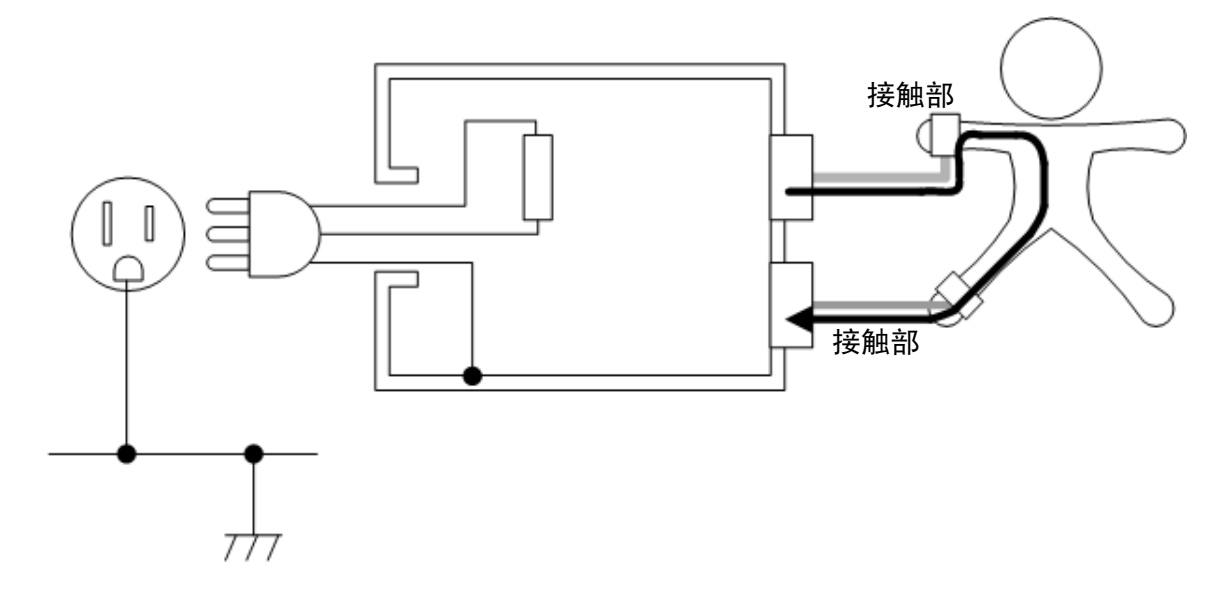

患者泄漏电流测量 (患者连接-接地)

是指流过"接触部→人体→接地端子"路径的电流。

无论医疗设备为何种类别,接触部和信号输入/输出部的类型如何,带患者连接的所有医疗设备都必须进行此项测量。

对此类泄漏电流需进行 AC 和 DC 测量。

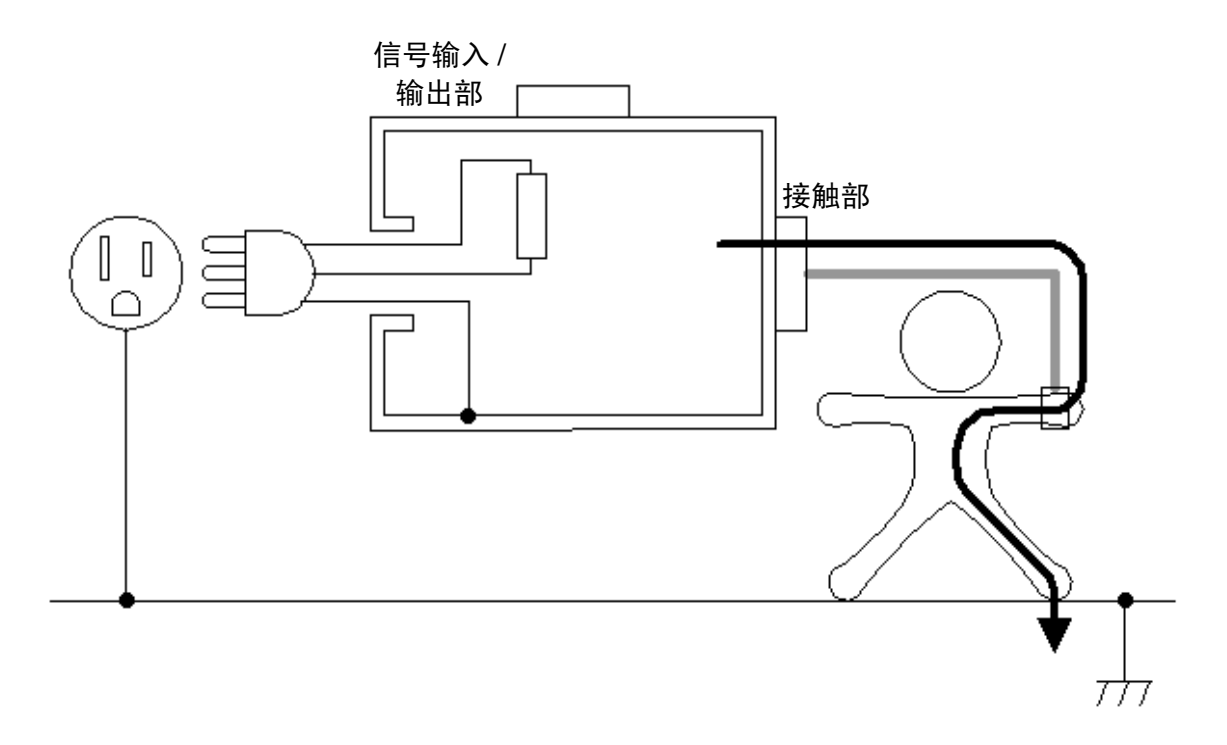

## 患者泄漏电流测量 (SIP/SOP 上的外部电压)

是指流过"接触部→人体→接地端子"路径的电流。 测量带有信号输入/输出部和非F型接触部的医疗仪器。测量时假设该医疗设备连接了已损坏的信号输入/ 输出部。为产生单一故障状态,可输入大小为110%额定电压的电压,而不用连接已损坏的医疗设备。 (使用仪器上的T3端子)

IEC 60601-1:2005 第三版规定,连接已损坏的医疗设备并不构成单一故障状态,而将其作为正常状态处理。

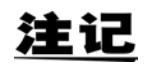

JIS T0601-1:1999 将患者泄漏电流 II 当作患者泄漏电流 I 外加单一故障状态。

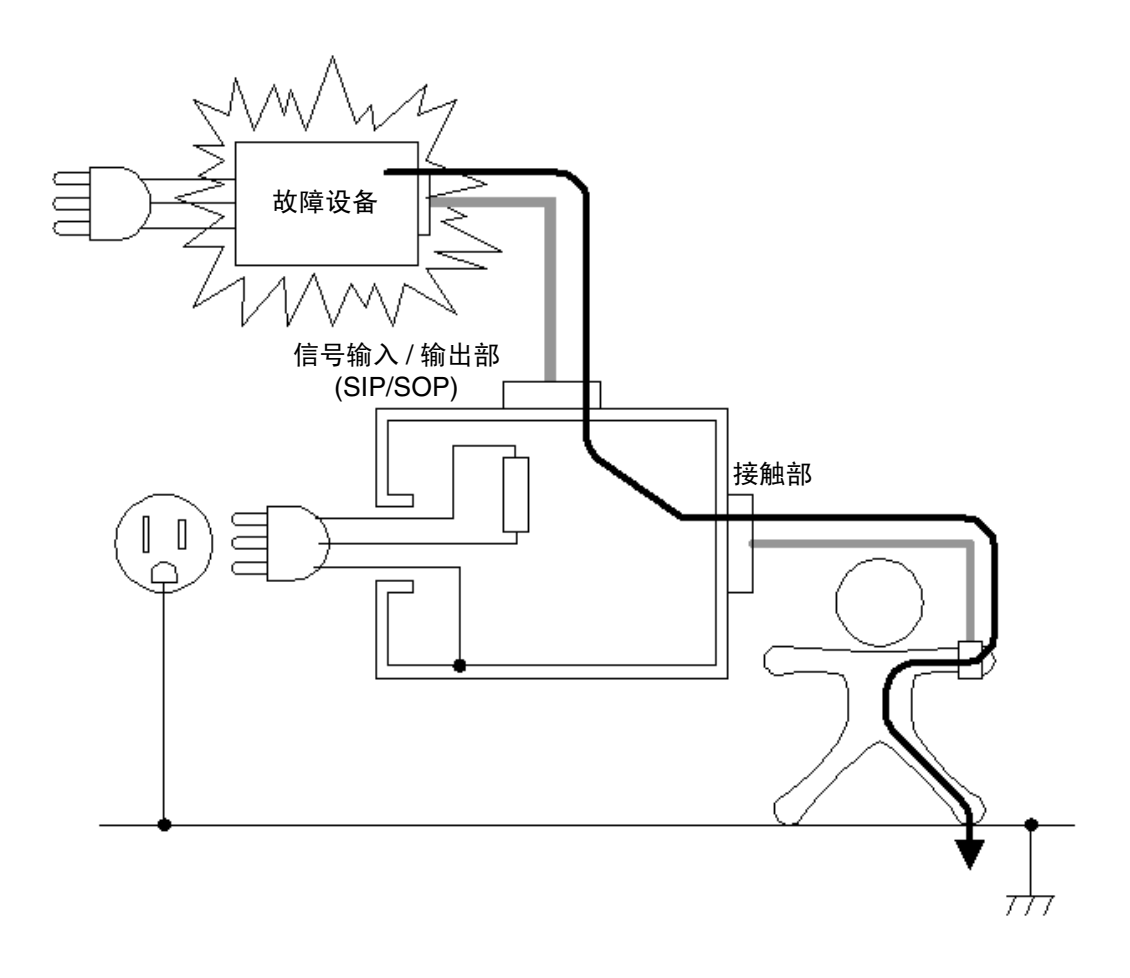

# 患者泄漏电流测量 (专用 F 型接触部上的外部电压)

是指流过"故障医疗设备的接触部→人体→F型接触部"路径的电流。 只带有F型接触部的医疗设备必须测量这一泄漏电流。 为产生单一故障状态,可输入大小为110%额定电压的电压,而不用连接已损坏的医疗设备。

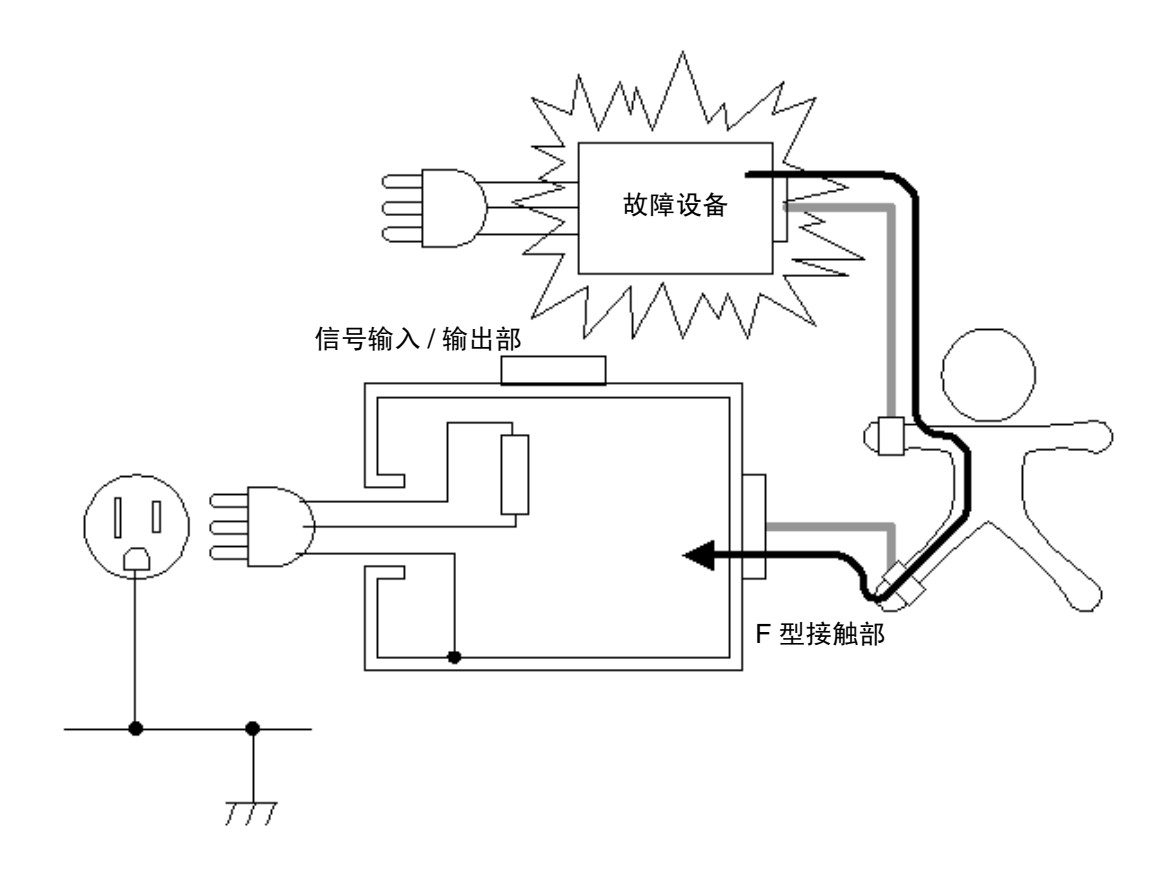

1.6 泄漏电流测量的类型

## 患者泄漏电流测量 (未进行保护性接地的金属可接触部上的外部电压)

IEC 60601-1:2005 第三版增补

患者泄漏电流是指流经下列路径的电流: "未进行保护性接地的金属可接触部→接触部→人体→接地。" 使用此标准对患者连接类型为未进行保护性接地的接触部(B型或BF型)和未进行保护性接地的金属可 接触部的医疗设备进行测量。

不用连接已损坏的医疗设备来生成单一故障状态,可将大小为110%额定电压的电压输入至未进行保护性接地的金属可接触部。(使用仪器上的T3端子)

CF 型接触部不需要此项测试。

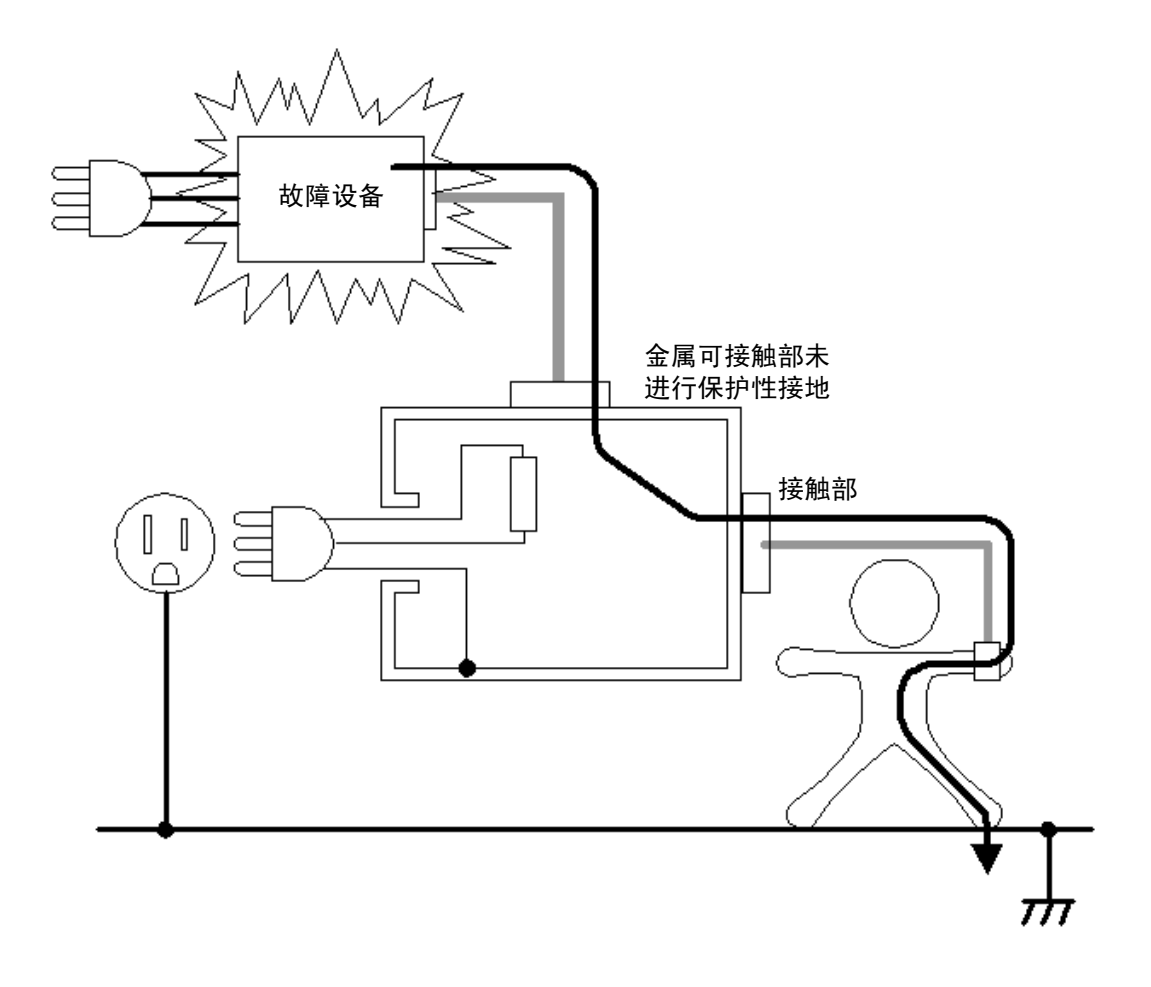

## 总的患者泄漏电流测量

总的患者泄漏电流为同时连接的所有同类接触部(B型、BF型和 CF型接触部)的患者连接端口流入或流出的所有泄漏电流之和。

当存在两个或多个产生不同功用的患者连接且未以电气方式连接在一起时,必须测量 B 型接触部的总患者 泄漏电流。

如果需要,请测量所有的患者泄漏电流分量(患者连接-接地、SIP/SOP上的外部电压、F型接触部上的外部电压、未进行保护性接地的金属可接触部上的外部电压。) (图示为患者-接地路径。)

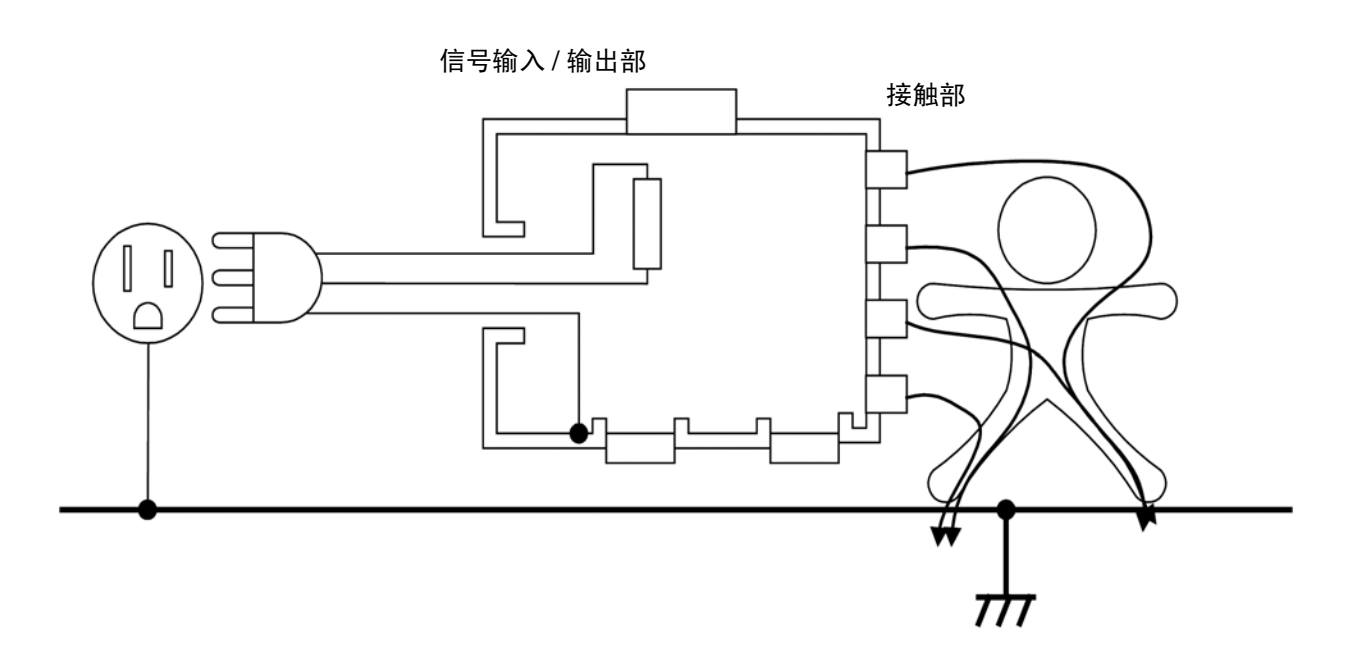

1.6 泄漏电流测量的类型

# 保护导线电流测量

保护导线电流测量是在正常操作状态下测量流过保护接地导线(接地线)的电流。 与接地泄漏电流类似,II类设备没有保护接地线,因此无需测量保护导线电流。 要测量保护导线电流,请在保护接地线电路中放置一个阻抗小得可以忽略的电阻。

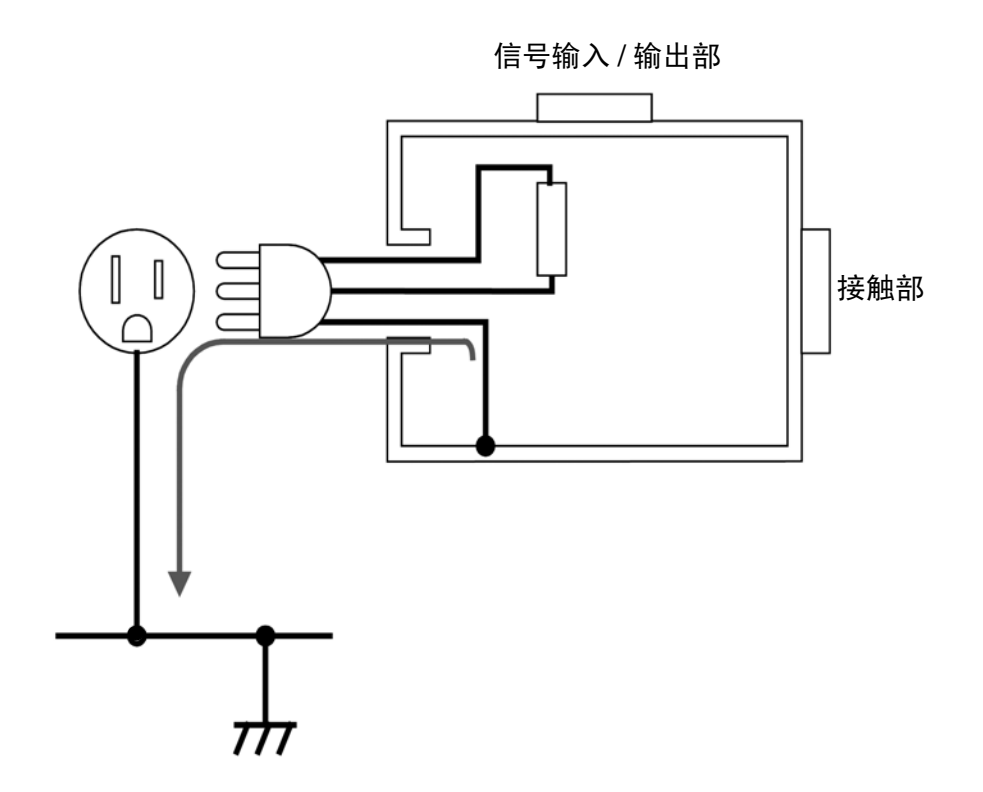

# 泄漏电流测量项目列表

|        |      | 测量                                                | 正常状态 | 单一故障<br>状态 | (故障说明)                                                         | (其他状态)                                                                                                    |
|--------|------|---------------------------------------------------|------|------------|----------------------------------------------------------------|----------------------------------------------------------------------------------------------------|
|        |      | 接触电流<br>外壳 - 线路                                   |      |            | 1 由                                                            | 适用于接触电流<br>(外壳-线路)除外的情形                                                                                                    |
|        |      | 接触电流<br>外壳 - 接地<br>外壳 - 外壳                        | 0    | 0          | 3. 保护接地导线断线 <sup>*</sup>                                       | <ol> <li>功能接地线断线</li> <li>用于患者连接的接地线和用于测量的电源电路断线</li> <li>在隔离的信号输入/输出部和接地(非医疗设备)之间施加了大小为110%额定电压的电压</li> </ol>                                               |
| 通用电气设备 |      | 接地泄漏电流                                            | 0    | 0          | 1. 电源线中的一根电线断<br>线。                                            | <ol> <li>功能接地线断线(仅限于I类)</li> <li>用于患者连接的接地线和用于测量的电源电路断线(仅限于I类)</li> </ol>                                                                                    |
|        |      | 患者泄漏电流<br>(患者连接 - 接地) /<br>(患者泄漏电流 I)             | 0    | 0          | <ol> <li>1. 电源线中的一根电线断<br/>线。</li> <li>2. 保护接地导线断线。</li> </ol> | <ol> <li>功能接地导线断线</li> <li>用于患者连接的接地线和用于测量的电源电路断线</li> </ol>                                                                                                 |
|        | 电气设备 | 患者泄漏电流<br>(SIP/SOP 上的外部电<br>压)/<br>(患者泄漏电流 Ⅱ)     | 0    | 0          | <ol> <li>1. 电源线中的一根电线断<br/>线。</li> <li>2. 保护接地导线断线。</li> </ol> | <ol> <li>功能接地线断线</li> <li>未进行保护性接地的金属可接触部和接地线断线</li> <li>在隔离的信号输入 / 输出部和接地之间施加了大小为 110% 额定电压的电压</li> </ol>                                                   |
|        | 医疗   | 患者泄漏电流<br>(专用 F 型接触部上的<br>外部电压) /<br>(患者泄漏电流 III) | ×    | ×          |                                                                | <ol> <li>在F型接触部和接地之间施加了大小为 110% 额<br/>定电压的电压。</li> <li>(不符合 IEC 60601-1: 2005 第三版所定义的单一<br/>故障状态)</li> <li>未进行保护性接地的金属可接触部和接地线断线</li> <li>功能接地线断线</li> </ol> |
|        |      | 患者泄漏电流 (未进<br>行保护性接地的金属可<br>接触部上的外部电压)            | ×    | ×          | 1. 保护接地导线断线。                                                   | <ol> <li>适用于未进行保护性接地的金属可接触部</li> <li>功能接地线断线</li> </ol>                                                                                                    |
|        |      | 患者测量电流                                            | 0    | 0          | <ol> <li>1. 电源线中的一根电线断<br/>线。</li> <li>2. 保护接地导线断线。</li> </ol> | 功能接地线断线                                                                                                    |

\*保护接地导线断线测量仅适用于 I 类设备。

21

# ST5540/ST5541 功能列表

|                     | 项目                  | ST5540 | ST5541 |
|---------------------|---------------------|--------|--------|
|                     | 网络 A                | 0      | 0      |
|                     | 网络 B1               | 0      | _      |
|                     | 网络 B2               | 0      | —      |
| hat bet             | 网络 C                | 0      | 0      |
| 网络                  | 网络 D                | 0      | 0      |
|                     | 网络 E                | 0      | 0      |
|                     | 网络 F                | 0      | 0      |
|                     | 网络 G                | 0      | 0      |
|                     | 接地泄漏电流              | 0      | 0      |
|                     | 接触电流                | 0      | 0      |
|                     | 患者测量电流              | 0      | _      |
|                     | 患者泄漏电流              | 0      | _      |
|                     | 总的患者泄漏电流            | 0      | —      |
|                     | 自由电流                | 0      | 0      |
| 测试泄漏电流模式            | 外壳 - 接地泄漏电流         | 0      | 0      |
|                     | 外壳 - 外壳泄漏电流         | 0      | 0      |
|                     | 外壳 - 线路泄漏电流         | 0      | 0      |
|                     | 患者泄漏电流 I            | 0      | _      |
|                     | 患者泄漏电流 II           | 0      | —      |
|                     | 患者泄漏电流 III          | 0      | —      |
|                     | 通电极性切换功能            | 0      | 0      |
|                     | 额定电流 20 A           | 0      | 0      |
| <b>-</b> · 西 叶 - 44 | 检查熔断保险丝的功能          | 0      | 0      |
| 土安切能                | 频带切换                | 0      | —      |
|                     | 110% 电压输出端子 (T3 端子) | 0      | _      |
|                     | S10、S12、S13、E端子     | 0      | —      |

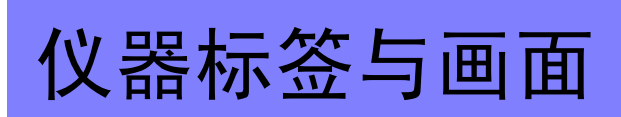

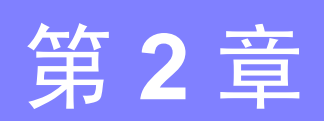

2.1 仪器标签与功能

# 2.1 仪器标签与功能

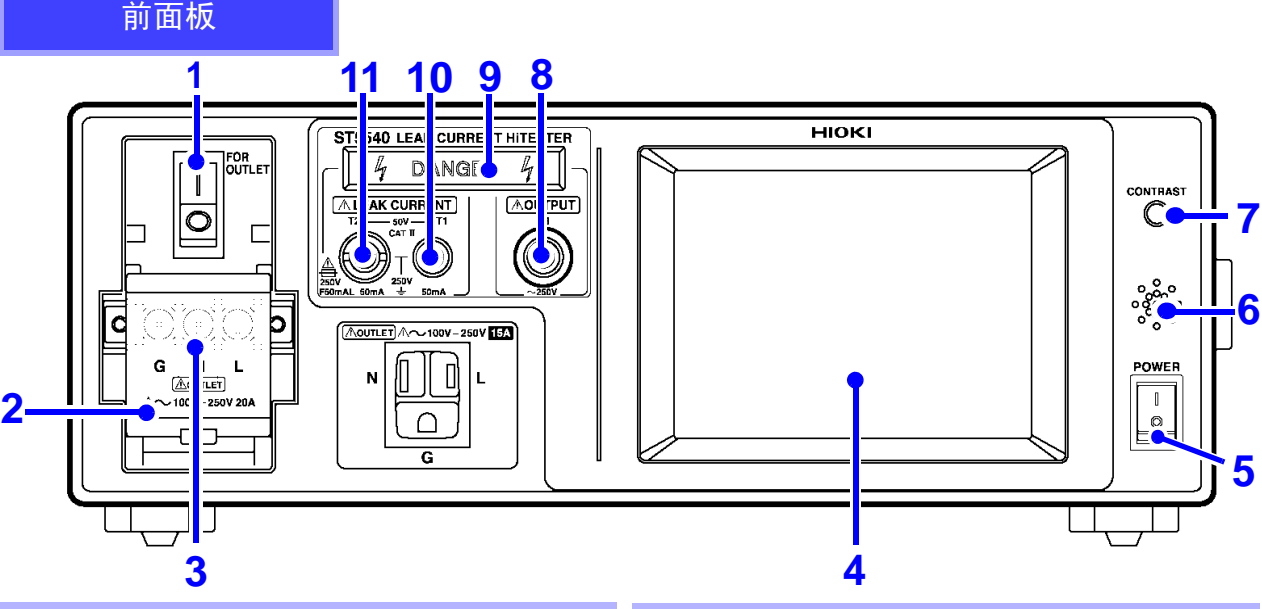

#### 1. 断路器

用于检测测试设备的电源线是否出现过电流并启用保 护设备。

(额定电流: 20 A)

:ON (正常测量操作)

○: OFF (空闲状态或已触发过电流保护设备时)
 请参阅(⇒ 第 31 页)

#### 2. 端子台盖

用于遮盖端子台以防止触电。 打开端子台盖之前,请关闭断路器(○)。 请参阅(⇒ 第 37 页)

#### 3. 端子台

用于将电源电压输出到 [LINE IN](⇒ 第 25 页)。 也用于连接测试设备的电源线。 请参阅(⇒ 第 36 页)

#### 4. 液晶显示器 (LCD)

带有触摸屏功能的 5 英寸液晶显示器。 另外也具备输入键的作用。 背光 (⇒ 第 136 页)可设为自动关闭。

#### 5. 电源开关

用于打开与关闭主机电源。 请参阅(⇒ 第 38 页)

#### 6. 蜂鸣器

用于按键被按下时发出蜂鸣音以及启用警告蜂鸣器。 请参阅(⇒ 第135页)

 $\wedge$ 

#### 7. 对比度调节转盘

用于调节画面对比度。 向右转动转盘显示变暗,向左转动显示变亮。 需要调节显示亮度时使用该转盘。

#### 8. 110% 电压输出端子 (T3 端子)

使用内置变压器绝缘供给到 [LINE IN] (⇒第25页)的电压并从T3端子输出1:1电压。仅 在选择B1或B2网络时有效。(only ST5540) 请参阅(⇒第75页)

**注记** 使用 T3 端子时,请使用隔离变压器向 [LINE IN] (⇒ 第 25 页) 输入 110% 的额定电压。T3 端子只会在 110% 的额定电压输入至 [LINE IN] 时输出 110% 的额 定电压。

#### 9. 警告灯

T1-T3 端子上产生高电压时点亮。

10. 测量端子(T1 端子)

11. 测量端子 (T2 端子)

用于测量接地泄漏电流除外的泄漏电流。T2 端子配备 有保护保险丝。 (保险丝额定值: 250 V, F50 mAL)

请参阅(⇒ 第 75 页 ), (⇒ 第 278 页 )

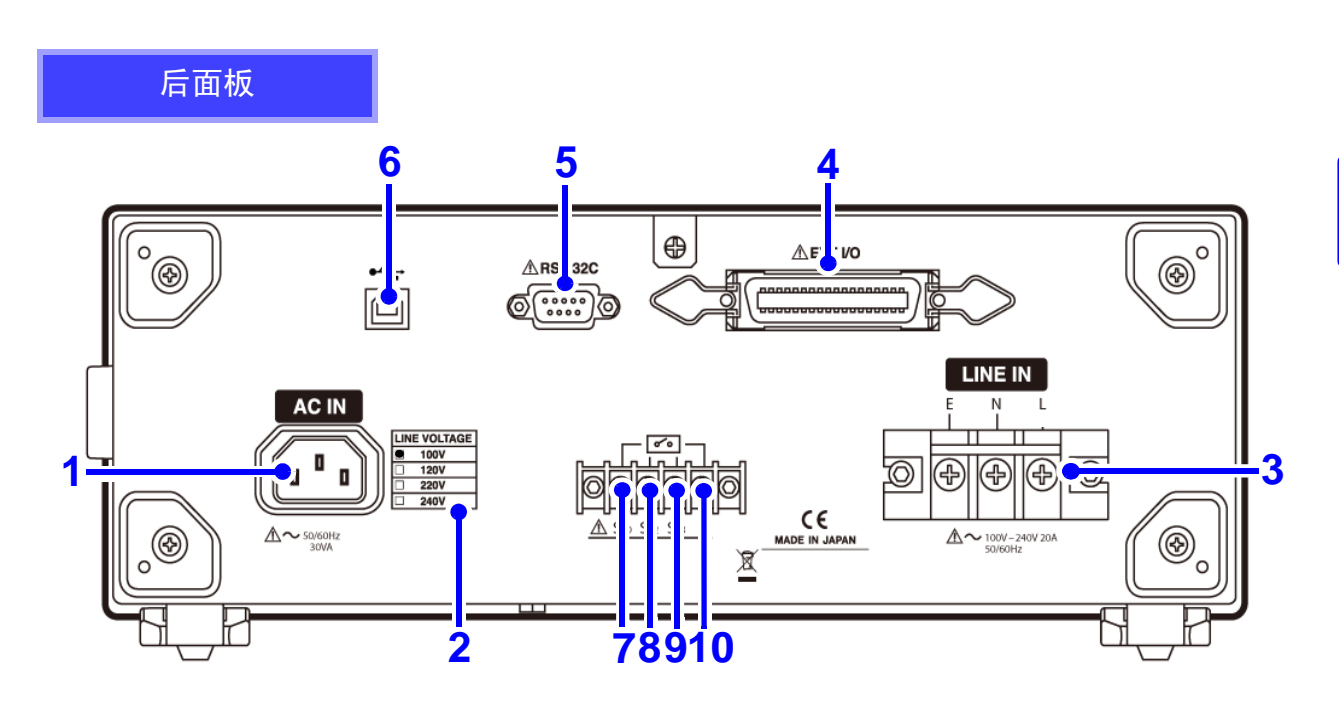

#### 1. 电源插口 [AC IN]

用于输入电源以操作仪器。 用于连接提供的电源线。

#### 2. 电源额定值

电源线电压规格部标有黑点(●)。

#### 3. 测试设备的电源线插口 [LINE IN]

用于输入测试设备的电源。 用于连接提供的电源线。 (最大额定值: 250 V/20 A)

**注记** 未向 [LINE IN] 输入电压时不能正确进行测量。 请参阅(⇒ 第 33 页)

#### 4. EXT I/O 连接器

用于外部控制的输入/输出端子。 (需要连接正确的连接器。) 请参阅(⇒ 第 241 页)

#### 5. RS-232C 连接器

用于连接 RS-232C 电缆或 9444 连接电缆(用于 9442 打印机)。 (9442 打印机、9444 连接电缆以及其他附件为选购 这是一个无法更改的永久连接。 件。)

### 请参阅(⇒ 第 139 页)

#### 6. USB 连接器

用于连接 USB 电缆。 (USB 端子提供通讯功能但没有存储能力。) 请参阅(⇒ 第 139 页)

#### 7. S10 端子\*

用于连接功能接地端子和测量用电源系统的端子。 连接至 [LINE IN] 的 E (接地) 极。 能够在泄漏电流测量期间连接至接地端。 (only ST5540) 请参阅(⇒ 第 35 页)

#### 8. S12 端子 \*

用于将患者连接端连接至测量用电源电路地极的端 子。连接至 [LINE IN] 的 E (接地)极。 能够在泄漏电流测量期间连接至接地端。 (only ST5540)

#### 请参阅(⇒ 第 35 页)

#### 9. S13 端子\*

给未进行保护性接地的金属可接触部提供接地连接 的端子。连接至 [LINE IN] 的 E (接地) 极。能够在 泄漏电流测量期间进行接地连接。(only ST5540) 请参阅(⇒ 第 35 页)

#### 10. E 端子

连接至 [LINE IN] 的 E (接地) 极。

\* 设置仅在选择 B1 或 B2 网络时才有效。

2.1 仪器标签与功能

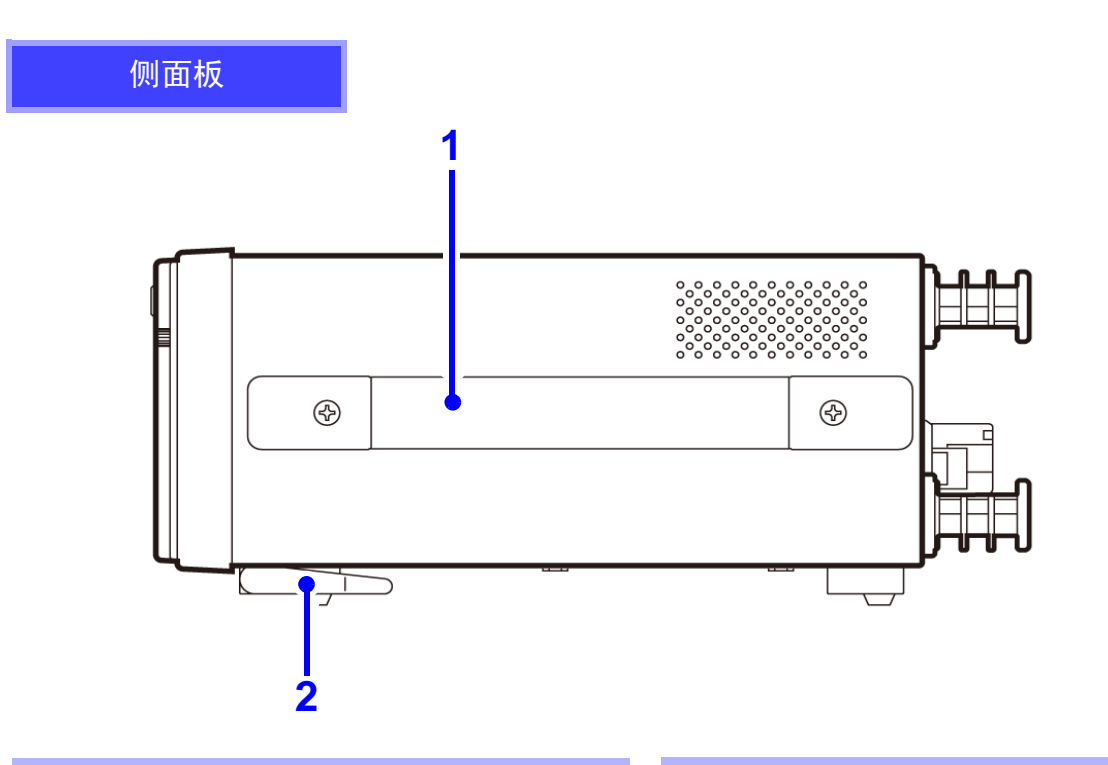

### 1. 把手

用于搬运仪器。

**2. 支架** 用于支撑倾斜的仪器。

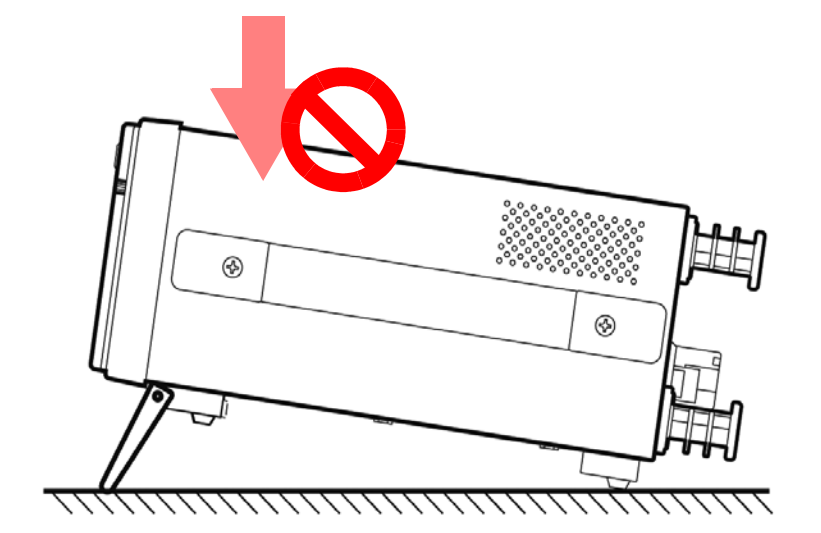

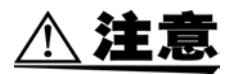

请遵守下列注意事项以防触电事故及对仪器造成损坏。

- 拆下支脚后,请使用 M3 螺丝安装机架安装支架。
- 当拆下机架安装支架将仪器恢复至其原始状态时,请务必使用原装螺丝。
- 使用的螺丝不得穿过金属板以下超过 5 mm。
- 支起支架时,请勿施加过大的下压力。否则会导致支架损坏。

# 2.2 画面配置概述

下例所示为选择网络 A 后出现的画面。 (网络 C 至 G 的画面看上去与网络 A 的画面相同,只不过网络键不同。由于测量模式键的数量更多,所以选择网络 B1 会打开三个初始画面而选择 B2 会打开四个初始画面。)

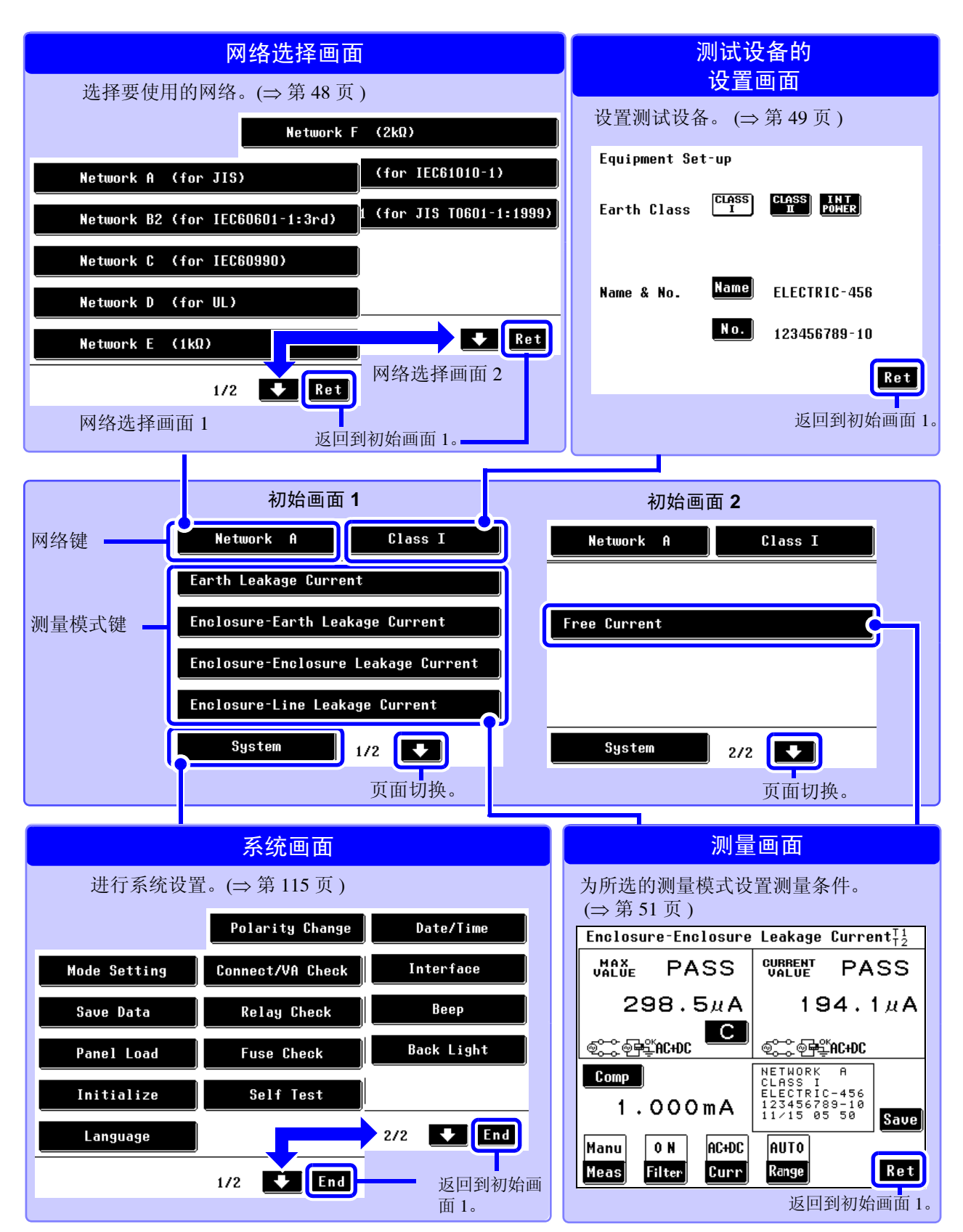

## <mark>共享的测量画面显示</mark>

下面说明共享的测量画面显示。 (画面举例:接地泄漏电流测量画面)

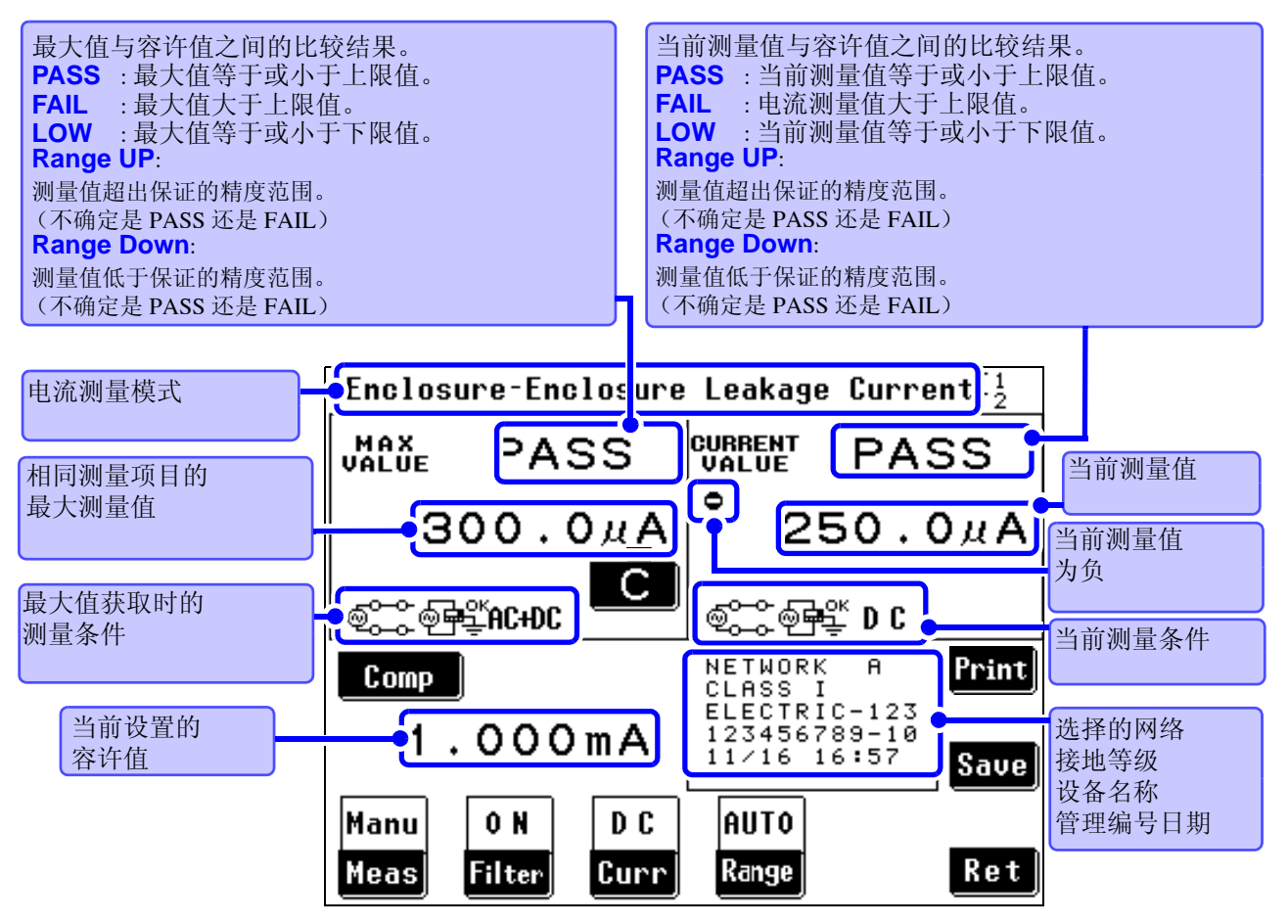

测量画面 (手动测量)

# 键说明

# 共享键

| С      | 清除最大值。<br>除非按下该键,否则,在相同测量模式下即使变更测量条件,也不清除最大值。<br>变更测量模式将清除最大值。                              |
|--------|---------------------------------------------------------------------------------------------|
| Comp   | 显示容许值设置画面。<br><b>请参阅"4.6</b> 设置容许值" (⇒ 第 61 页 )                                             |
| Meas   | 出现测量条件设置画面。<br>请参阅"4.8 变更测量方法(自动/手动)"(⇒第67页)                                                |
| Filter | 显示滤波器设置画面。(当提供滤波器选择时)<br>用于打开和关闭滤波器或变更滤波器设置。<br>请参阅"4.5 设置滤波器"(⇒第59页)                       |
| Curr   | 显示测量电流设置画面。(当提供测量电流选择时)<br>请参阅"4.7 选择测量电流的类型"(⇒ 第64页)                                       |
| Range  | 显示量程设置画面。<br>在 Auto 与 Hold 之间切换量程。<br><b>请参阅</b> "4.4 设置量程 (自动/保持)"(⇒第54页)                  |
| Save   | 显示数据保存选择画面。<br><b>请参阅"6.4</b> 保存测量数据(根据需要)"(⇒第102页)                                         |
| Print  | 开始向 9442 打印机 (选购件) 传送数据。<br>仅在接口设置被设为 "Printer"时显示该键。<br>请参阅"6.6 打印测量数据 (根据需要)" (⇒ 第 108 页) |
| Ret    | 退出当前选择的测量模式并返回到系统画面。                                                                        |

# 专用键 (某些测量方法不显示)

| Apply      | 向连接至 T3 端子的测试线施加高压。<br>请参阅"6.3 测量举例" (⇒ 第 83 页)                                                                         |
|------------|----------------------------------------------------------------------------------------------------|
| Start      | 开始自动测量。<br><b>请参阅"6.</b> 2 进行自动测量" (⇒ 第 82 页 )                                                                          |
| Stop       | 自动测量期间 : 停止自动测量。<br>施加期间 : 停止输出高压。<br>打印期间 : 终止打印。<br>请参阅"6.2 进行自动测量"(⇒第82页)<br>请参阅"f.3 测量举例"(⇒第83页)<br>请参阅"打印"(⇒第111页) |
| CAL        | 仅当频率范围设为从 0.1 Hz 起时显示。<br>按下此键以调整测量值。<br>(当设为从 15 Hz 起时自动调整测量值。)                                                        |
| T1T2<br>T2 | 当选择患者泄漏电流 (患者-接地)和内部供电设备时显示。<br>请参阅"测量内部供电设备1"(⇒第91页)<br>请参阅"测量内部供电设备2"(⇒第92页)                                          |

# 2.3 关于触摸屏

本测试仪使用触摸屏来设置和变更所有的测量条件。

轻触画面上的黑色键进行设置和选择。键在选择时会变为白色并成为凹陷状。在本使用说明书中,轻轻地 触摸画面上的软键区域被称为"按下"一键。

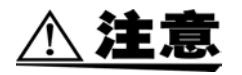

请勿用力按压触摸屏,也不要使用锋利的物品进行操作,否则可能会导致触摸屏 损坏。

画面键

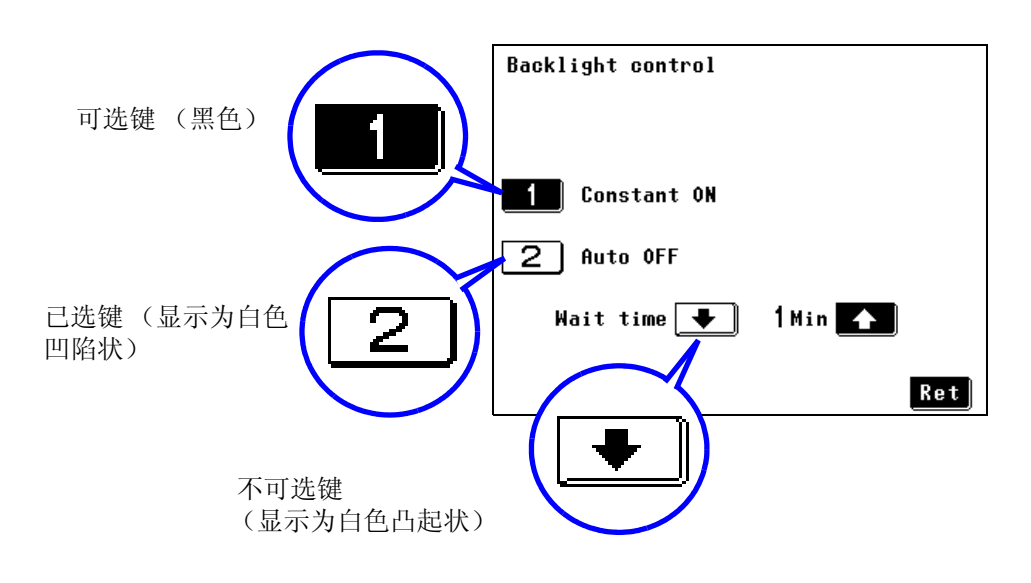

<u>注记</u>

键轮廓显示为虚线的键为所选接地等级不需要的测量模式键。

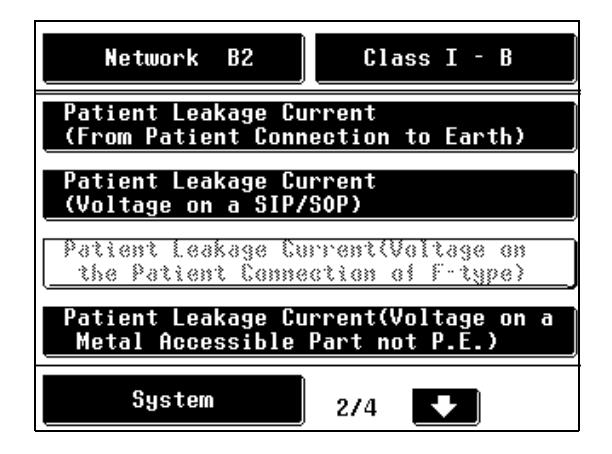
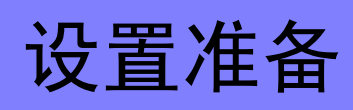

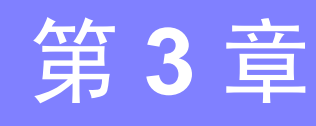

# **3.1** 电源开关,断路器 **ON/OFF**

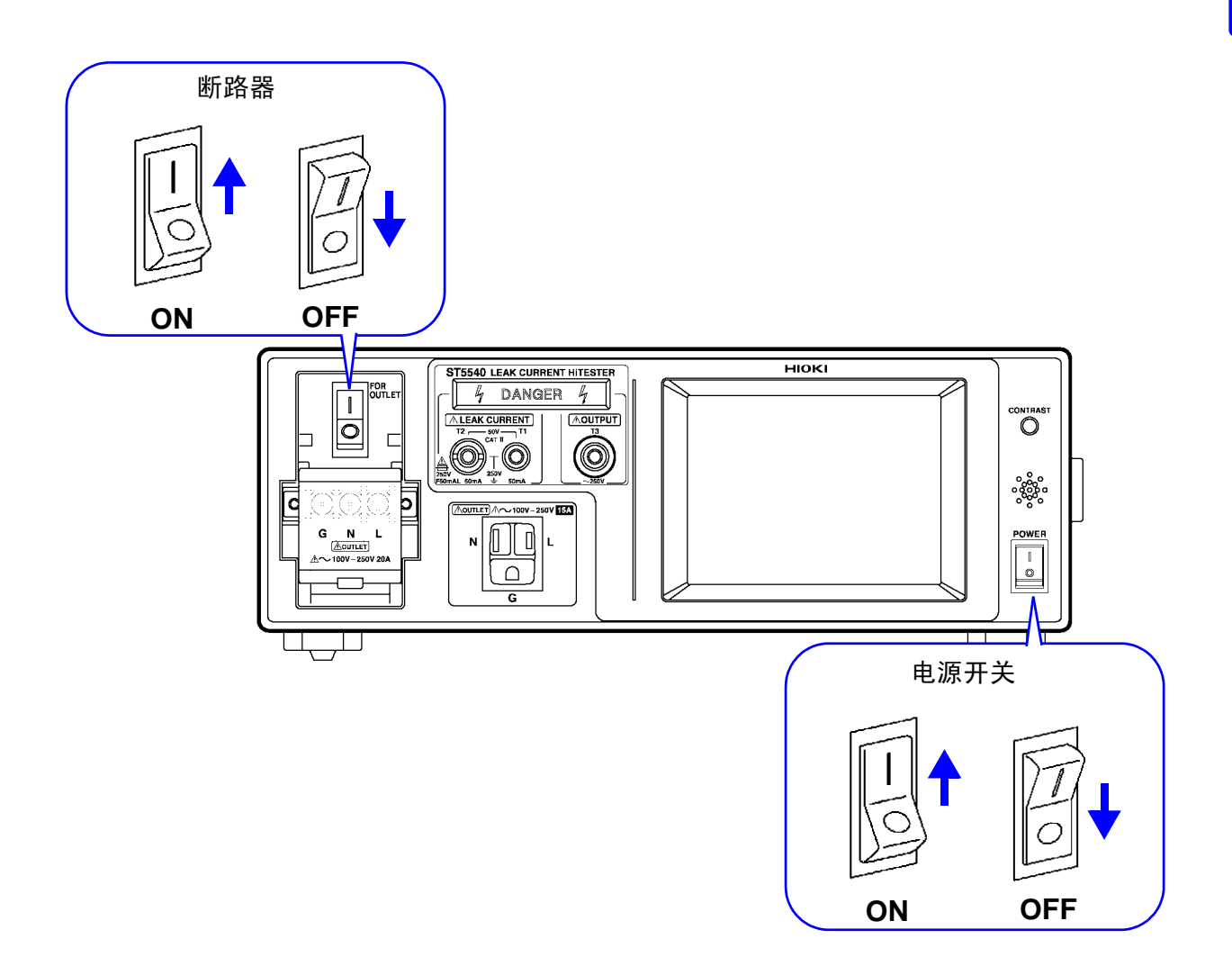

3.2 连接电源线

# 3.2 连接电源线

## 连接仪器电源线

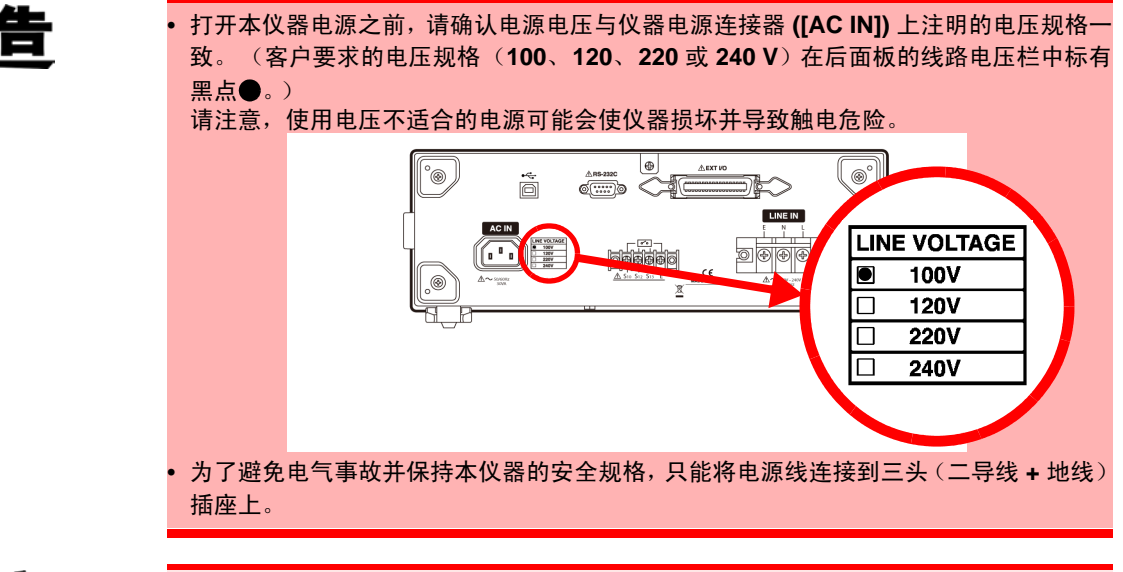

为了避免损坏电源线,从电源插座上拔出电源线时,请握住插头而非电源线。

准备物品: 主机的电源线

1. 请确认主机前面板上的主电源开关以及断路器已关闭。

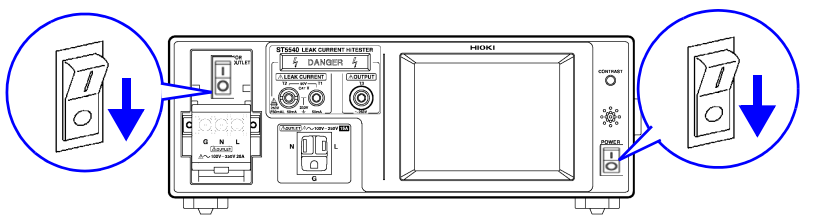

2. 将电源线连接到主机后面板上的 [AC IN] 电源插口上, 然后将电源线插头插入供给仪器规定电压的电源插座。

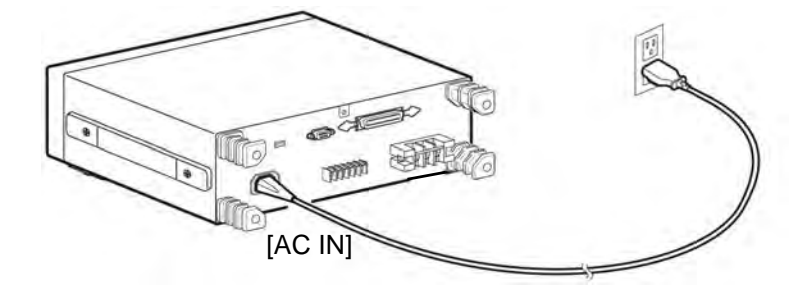

注记

电源插口 [AC IN] 的接地 (G) 为保护接地导线且连接于仪器外壳。

## 连接测试设备的电源线

准备项目:测试设备的电源线 隔离变压器(另购)

1. 请确认主机前面板上的主电源开关以及断路器已关闭。

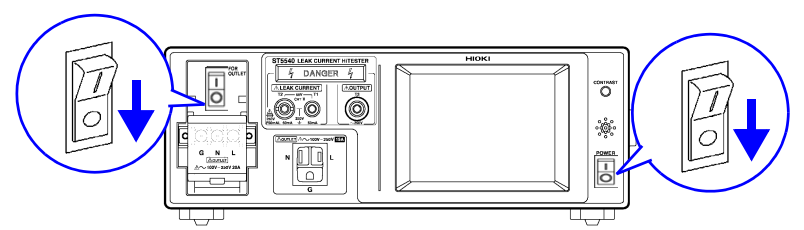

2. 3.

将附带的测试设备电源线连接至仪器后面板上用于测试设备的 [LINE IN] 线路电源端子台。

- 将电源线的插头连接至隔离变压器。
- **4**.

将隔离变压器插头连接至测试设备所指定电压的电源。

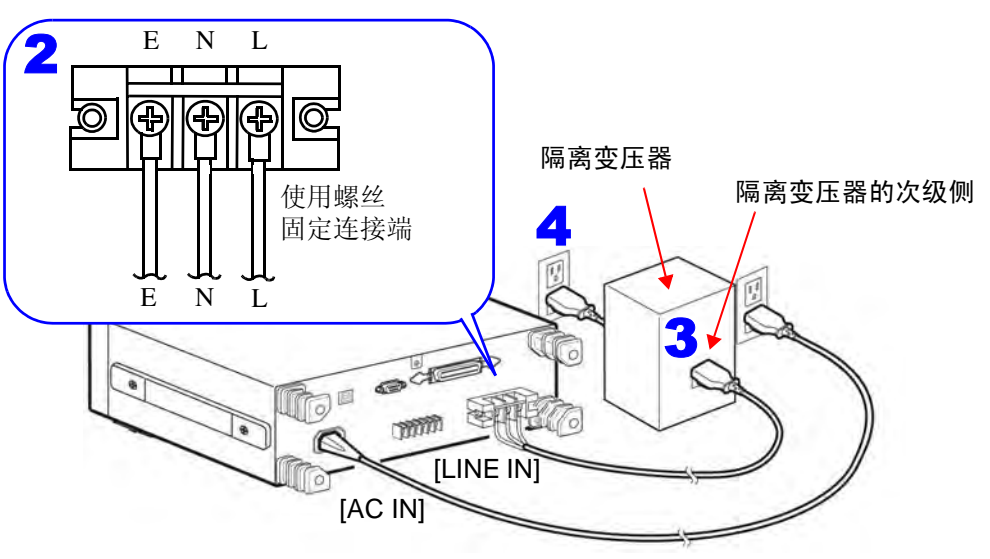

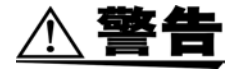

- 当使用通电极性切换功能时,切勿将隔离变压器次级侧的中线连接至接地端。如果连接 至接地端,则会发生接地故障。
- 使用电压计或电压探测器确保 [LINE IN] 的 E 端子处于接地电势(约0V)。不进行此确 认可能导致触电或者仪器或测试设备损坏。
- 当将测试设备的电源线连接至 [LINE IN] 端子时,请使用适合测试设备容量的电源线。
   使用其他额定值的电源线可能会导致火灾。

<u>注记</u>

- 使用网络 B1 或 B2 需要连接能够输出电压相当于 110% 测试设备额定电源电压 的隔离变压器。
- 选择网络C时,需要隔离变压器。
   但是,当不使用通电极性切换功能时,将次级侧的中线连接至接地端。当使用此功能时,不要将中线连接至接地端。
   [LINE IN]和 [AC IN] 电源相互隔离。
- 使用 ST5540 和 ST5541 仪器附带的电缆连接测试设备 [LINE IN]。请勿将任何 其他电器连接至此插口。
- [LINE IN] 端子不能用于连接单相三线或中线接地电源。
- 输入 110% 的额定电源电压 (250 V) 也不会发生问题。

### 隔离变压器的说明

标准要求使用隔离变压器进行泄漏电流测量。

如果测试设备在测量期间发生故障,则会产生不可预见的电流,导致接地泄漏断路器脱扣。此类事件会关闭同一设施中使用的其他电器,从而导致严重事故。但是由于隔离变压器将测试设备与接地泄漏断路器隔离,所以设备故障不会影响接地泄漏断路器或任何其他设备。

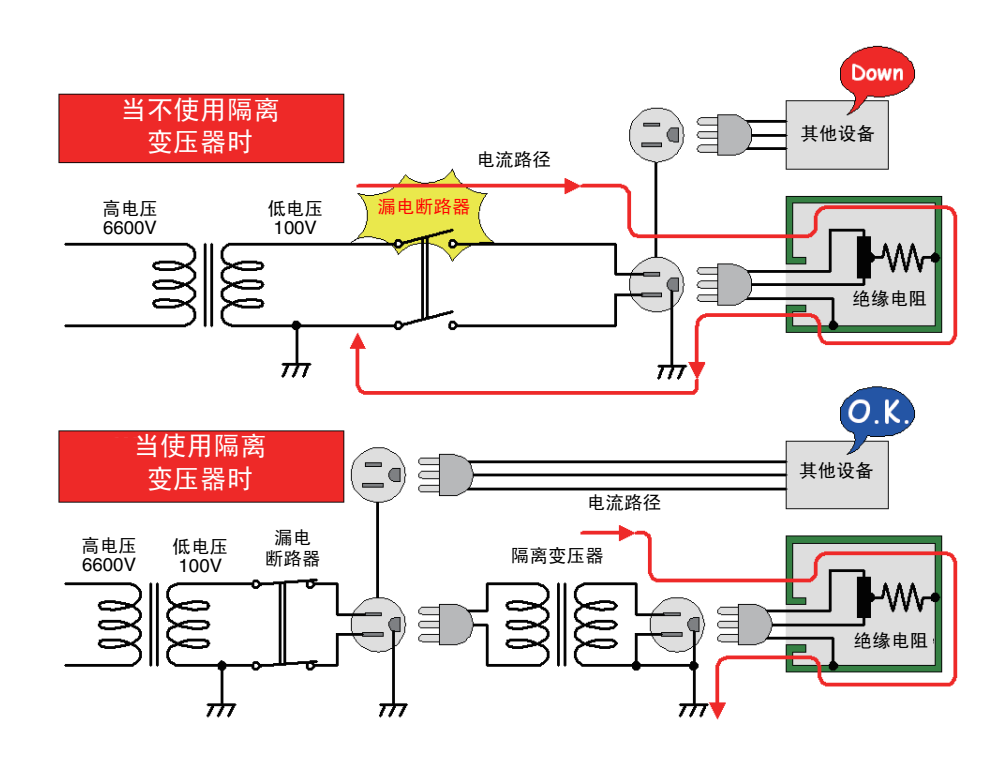

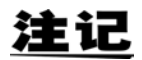

考虑到额定电源电压 ± 10% 的电压波动。输入 110% 额定电源电压 (250 V) 的 电压也不会发生问题。

## 进行端子 S10、 S12 和 S13 连接

**1.** 请确保 [LINE IN] 的连接正确。

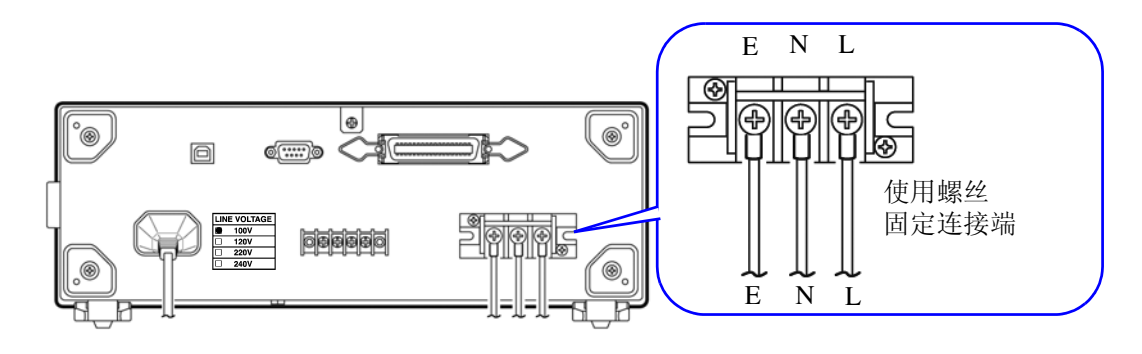

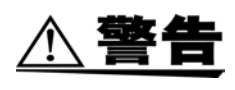

#### 如果 [LINE IN] 连接错误,则 E 端子可能输出电源电压。由于这样会有触电危险, 所以请在进行 S10、 S12 和 S13 端子连接前确保 [LINE IN] 连接正确。

- **2.** 进行 S10、 S12 和 S13 连接以准备泄漏电流测试。
  - S10 端子 用于功能接地端子至测量用电源系统接地的测试连接
  - S12 端子 用于患者连接端至测量用电源系统接地的测试连接
  - S13 端子 用于未进行保护性接地的金属可接触部至接地端的测试连接

举例:将 S10 端子连接至功能接地端

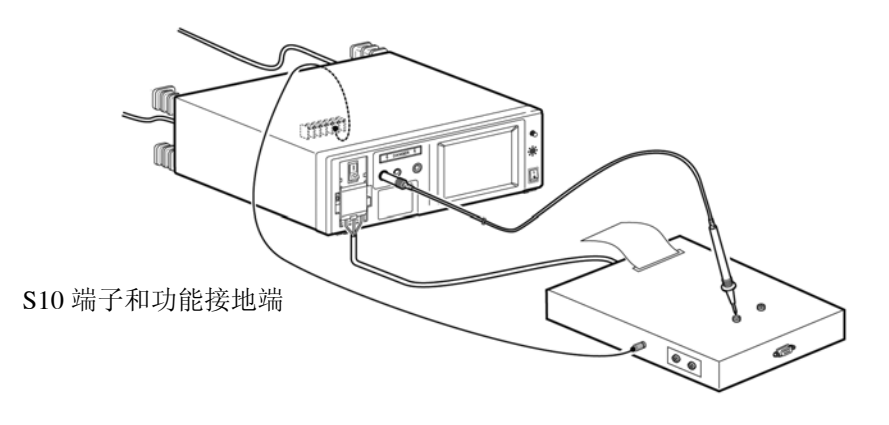

注记

- S10、S12 和 S13 内部连接至 [LINE IN] E 端子(E 端子永久连接于 [LINE IN] E 端子),除非将电源连接至 [LINE IN],否则无法正确进行测量。
- 当您不知道是否应使用 S10、S12 和 S13 端子时,请参阅测试设备附带的文档。

3.3 将测试设备连接至本仪器

# 3.3 将测试设备连接至本仪器

实际的连接步骤会随测试设备的电源而变化。不附带连接本仪器和测试设备的电线。请使用适合测试设备电源的电源线。

警告

为避免电气事故,请确认所有连接端均牢固。 连接端松动会使电阻增加,可能导致过热和火灾。
为避免触电或设备损坏,请在连接至外部端子时始终遵守下列注意事项。 请在进行连接之前始终关闭本仪器和待连接设备的电源。 请注意避免超出外部端子和连接器的额定值。 操作期间,电线错位并接触其他导体是非常危险的。请确保连接牢固并使用螺丝固定外部连接器。
端子台允许的电流为 20 A。电流超过此限值会使断路器脱扣并关闭测试设备的电源。

### 连接端子

注意

用电源线连接测试仪与测试设备时,使用端子台。

- 本仪器端子台上已注明L(火线)、N(中线)与G(接地线),被测设备的 电源线触点上也注明了L、N与G。按如下所述连接电线。采用其他接线配置 可能会导致触电或仪器损坏。
- 如果电源线不包括接地(G)线,则只连接L与N端子。

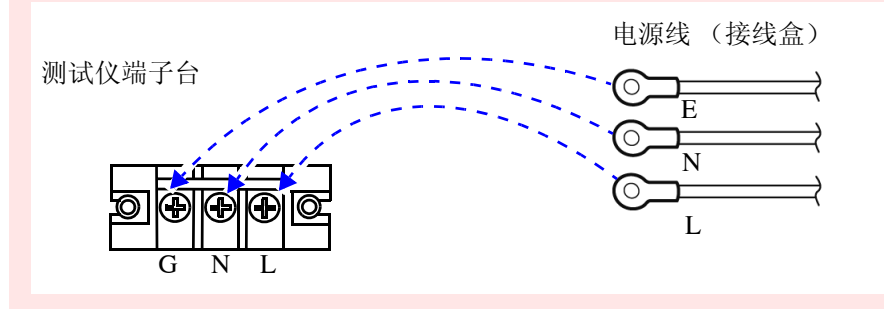

- 重新安装端子台盖时,请笔直地悬挂已连接的电线,以防止电线被端子台盖夹 住。如若不然,可能会导致被夹住的电线断线。
- •为避免触电和短路危险,请使用附带的电源线连接测量线路和电压输入端子。

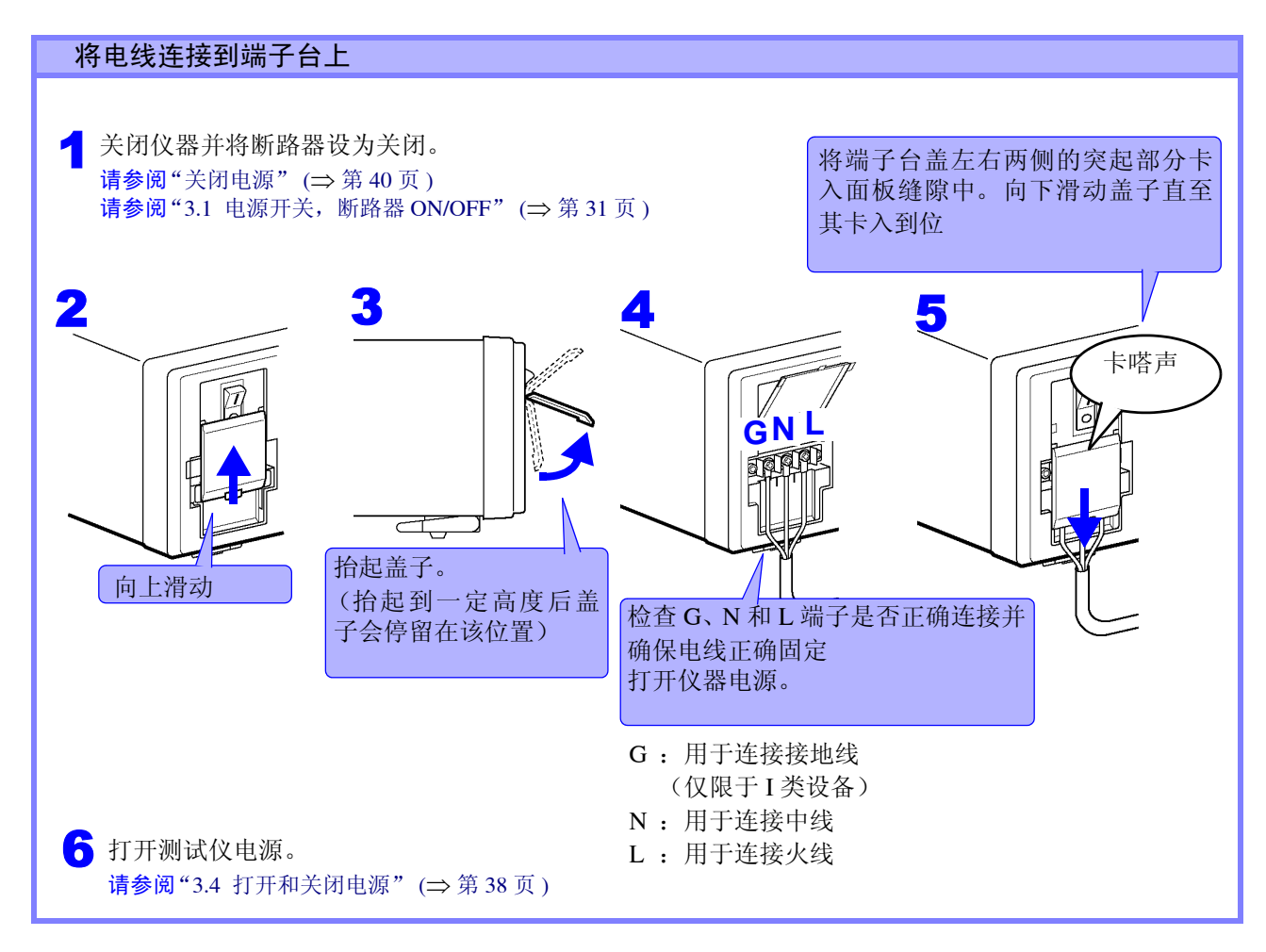

#### 插座插头不同的情况下使用接线转换器

按如下所示准备并使用接线转换器。

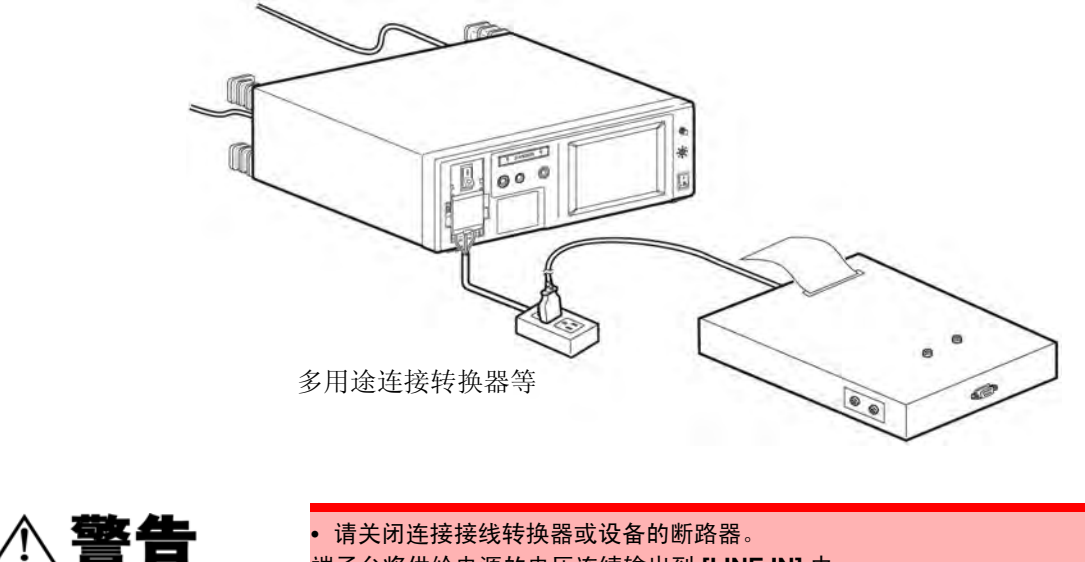

端子台将供给电源的电压连续输出到 [LINE IN] 中。

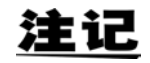

使用多用途连接转换器等装置后,泄漏电流会随之增加。

# 3.4 打开和关闭电源

打开电源

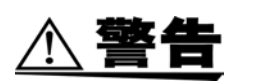

打开本仪器电源之前,请确认电源电压与仪器电源连接器 ([AC IN]) 上注明的电压规格一致。(客户要求的电压规格(100、120、220 或 240 V) 在后面板的线路电压栏中标有 黑点●。)

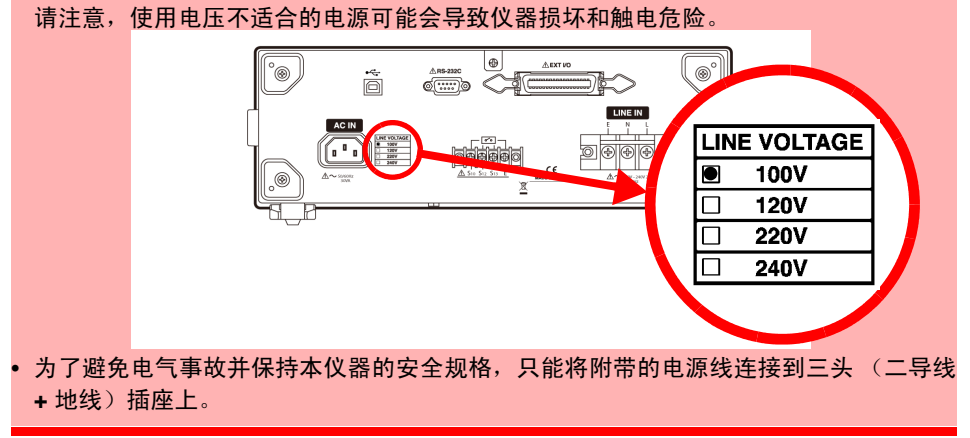

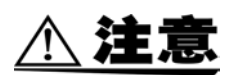

- 打开电源开关之前,确认断路器已关闭。即使上次使用时,仪器已在故障模式下 关闭(即电源线单线断线),但在打开电源开关时,仪器将初始化为正常状态。
   因此,端子台会输出电压。
- 本仪器可以最大负载连续操作 30 分钟。
   测量持续时间超过 30 分钟后,可能会使内部温度上升,从而使断路器脱扣。

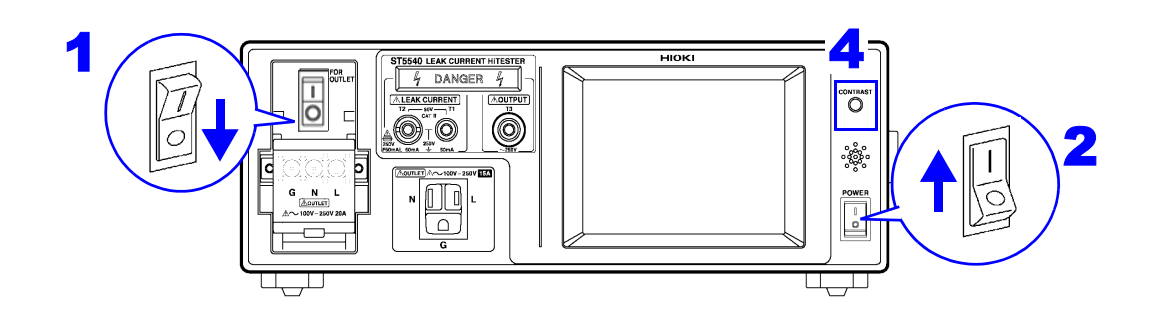

- 1 确认断路器已关闭。 (如果在断路器开启时打开仪器,则可能触发断路器。) 2. 打开前面板上的电源开关(ON:Ⅰ)。 **3.** LCD 上会显示打开信息。然后出现接线检查画面。 **4.** 使用对比度调节转盘设置 LCD 对比度,使其显示内容清 晰可读。 5. 打开断路器并按下 Renew 检查连接至 LINE IN 的电线。 (仅当接线出错时才出现 Check 。 按下 Check 寻求建 议。) **6.** 按下 Next 打开保险丝检查画面。 请参阅"7.5 检查保险丝 (接地泄漏电流和保护导线电流测量 期间)" (⇒ 第123页) 7. 按下保险丝检查画面中的 Next 打开继电器检查画面。 请参阅"继电器检查" (⇒ 第 41 页 ) 8. 按下继电器检查画面中的 Next, 默认出现网络选择画 面。 如果仪器上次关闭时 LCD 在显示测量画面,则出现测量 画面。 如果仪器上次关闭时 LCD 在显示测量画面以外的画面, 则出现初始画面。
- 打开电源之后,让仪器预热 20 分钟左右,然后再开始测量操作。

Connection check in process. Do not connect sample equipment! Turn on the circuit breaker of the instrument. Volt 106.7V Pol L-G 105.8 V N-G 24.8 V 5 6 Renew Next 接线检查画面

再次检查。

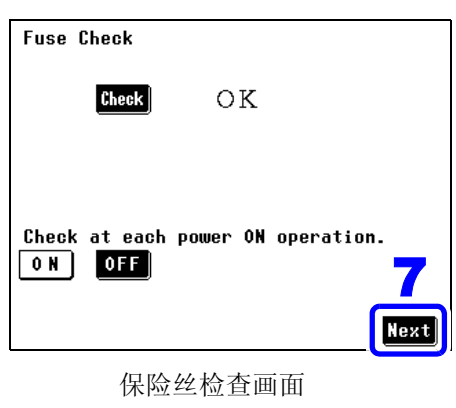

| Relay        | Check                                      |
|--------------|--------------------------------------------|
|              | Check OK                                   |
| Check<br>0 N | at each power ON operation.<br>OFF<br>Next |
|              | 炒中田长木豆工                                    |

继电器检查画面

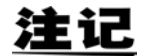

在连接 /VA 检查画面中启用 "每次打开电源时都进行检查"时,打开电源时则会显示连接 /VA 检查画面。

请参阅."检查测试设备的线路电源"(⇒第42页)

(如果通电极性切换功能在仪器上次关闭时为打开,则会在接线检查画面前显示 检查隔离变压器连接和注意事项的信息。)

被测机器设置的接地等级被设为内部电源机器时,会显示 **INT**,初次测量之后,只有按下"更新"才更新电压值。

## 关闭电源

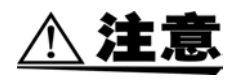

关闭仪器电源之前,请始终先关闭测试设备的电源以防止损坏测试设备。本仪器 使用内部继电器将电源线切换至测试设备,关闭仪器电源开关会使所有线路断开 并关闭测试设备。

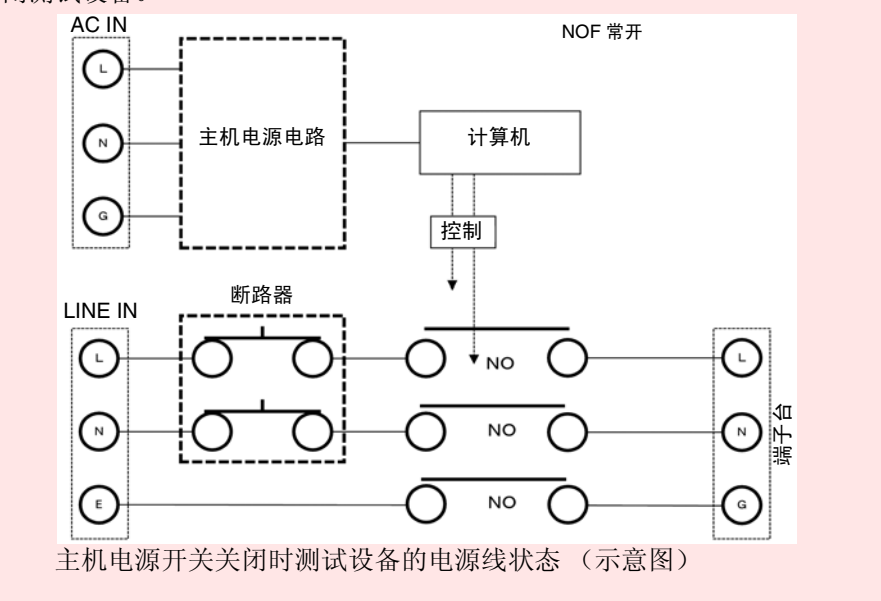

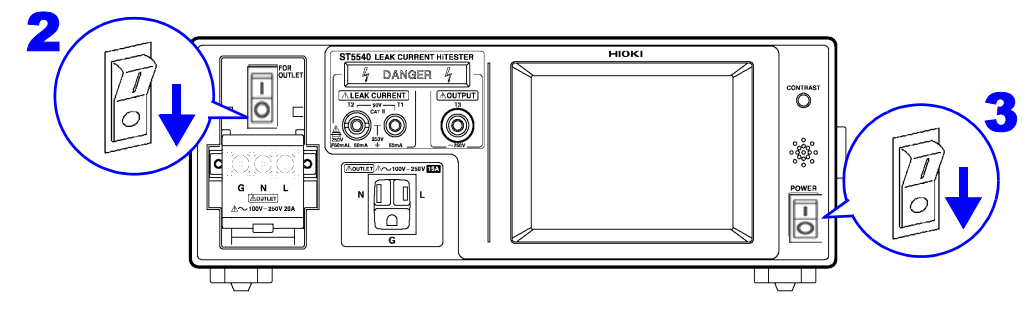

- 1. 关闭与端子台连接的测试设备电源开关。
- **2.** 关闭断路器。
- 3. 关闭前面板上的电源开关(OFF: O)。 关闭电源开关时,会保存测量条件。在发生电源故障(比如电源中断)的情况下,仪器会保存刚刚 发生电源故障前保持的条件。

# 3.5 测试前检查

第一次使用本仪器之前,请确认在保存或运输期间没有造成损坏,并且仪器操作正常。如果发现损坏,请与 经销商或 Hioki 营业所联系。

#### 连接前的检查

| 是否有电缆的绝缘层出现损坏或有裸金属线<br>露出? | 如果损坏,请勿使用,否则可能会导致触电。如果发现任何损坏,请与经销商或 Hioki 营业所联系。 |
|----------------------------|--------------------------------------------------|
| 仪器是否明显损坏?                  |                                                  |
| 电源的接线是否采用单侧接地式?            | 当使用中线接地型电源 (比如,稳定电源)时,您可能无法精确进行所有检查。             |

#### 通电确认

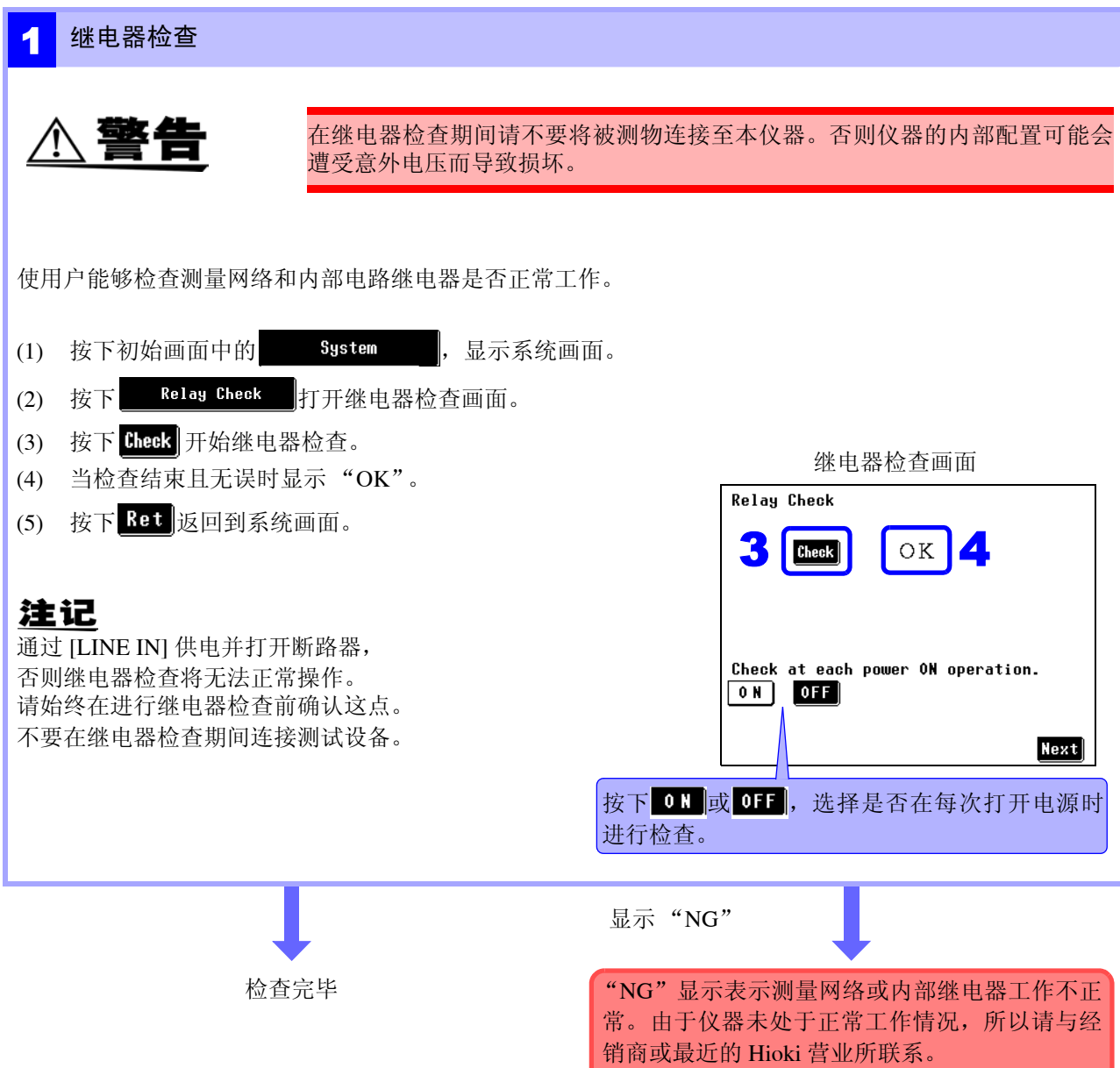

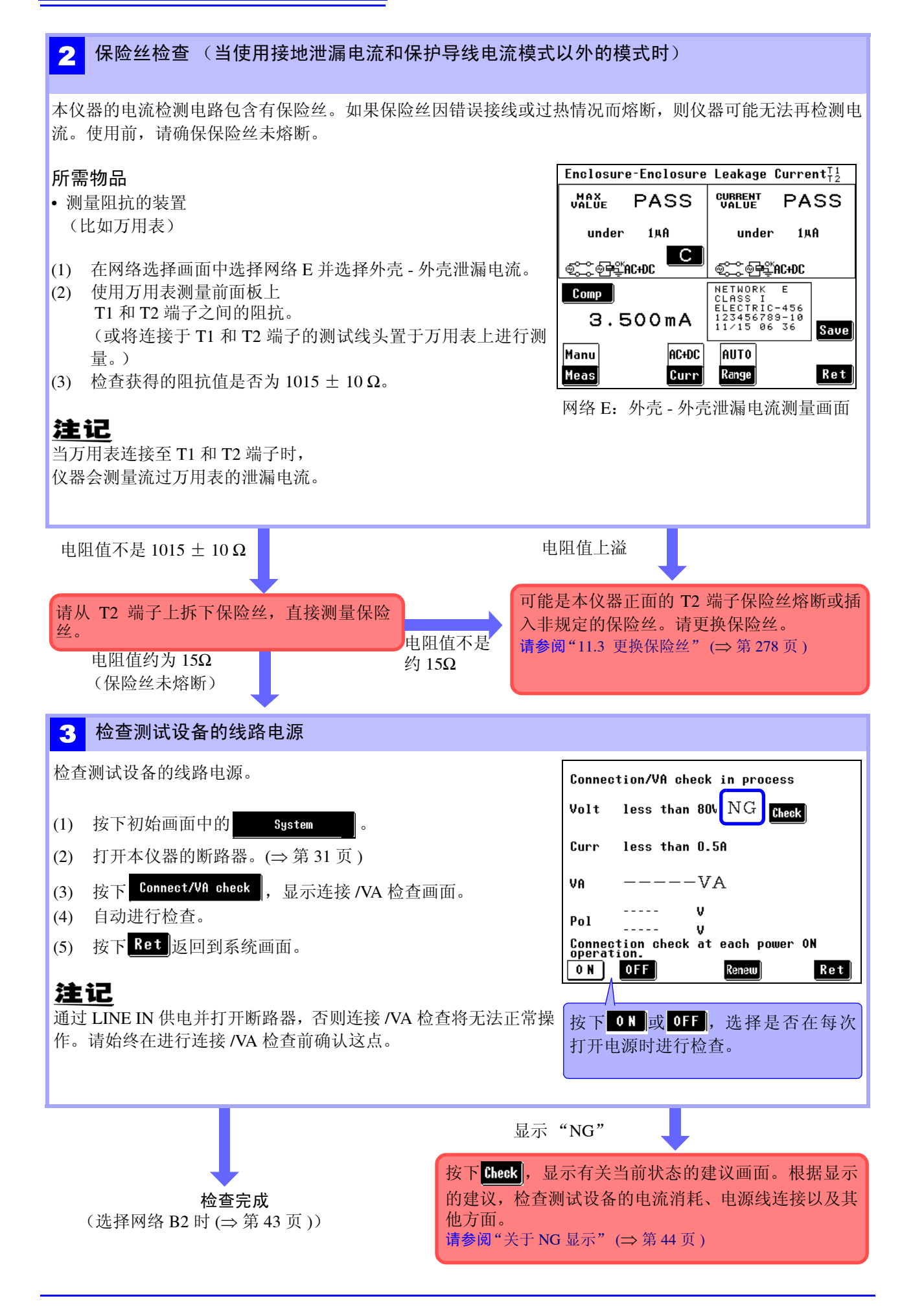

3

第3章

设置准备

### 检查测量频率

#### 选择网络 B2 时

本仪器的频率设置范围为 0.1 - 1 MHz, 允许用户选择 0.1 Hz - 1 MHz 或 15 Hz - 1 MHz。0.1 Hz - 1 MHz 的 设置将减缓内部电路的响应并增加测量时间。因此,使用 B2 网络时执行下列测试检查频率范围设置。(默 认设置: 15 Hz - 1 MHz)

| (1) | 按下初始画面中的 System 。                                                                                                    |                                                                                                    |
|-----|----------------------------------------------------------------------------------------------------|----------------------------------------------------------------------------------------------------|
| (2) | 按下 Frequency Range 。                                                                                                    | Frequency Range Setting                                                                                                    |
| (3) | 按下 2 并将频率范围设置设为 0.1 Hz。                                                                                                    | 15Hz                                                                                                    |
|     | (按下 <mark>Ret</mark> )确认并返回至系统画面。)                                                                                                    | <b>2</b> 0.1Hz                                                                                                    |
| (4) | 当设为 0.1 Hz 频率范围时会出现 CAL 。<br>按下 CAL 并调整该值<br>测量测试设备的泄漏电流并记录测得的值。                                                                                                 | Setting of 0.1Hz is active<br>at Network B2 and Voltmeter.<br>In case of 0.1Hz, add 15s before                                                                                                    |
| (6) | (进行此测量1或2分钟。)<br>记录结束时,再次执行步骤(1)和(2)中的操作,然后按下                                                                                                    | Meas lime at auto measurement.<br>Ret                                                                                                    |
| (7) | <ul> <li>并将频率范围设置设为15 Hz。</li> <li>测量测试设备的泄漏电流并将此值与在0.1 Hz - 1 MHz 设置中获得的值进行比较。</li> <li>除非两值相差很大,否则表示客户的测试设备没有产生任何泄漏电流,因而15 Hz - 1 MHz 设置足以应付任何后续测量。</li> </ul> | $\begin{array}{c} \begin{array}{c} \mbox{Patient Leak(SIP/SOP)} \\ \mbox{T2}^{T3} \\ \mbox{Walue} & PASS \\ \mbox{I5.4} \mu A \\ \mbox{Walue} & PASS \\ \mbox{I5.4} \mu A \\ \mbox{Walue} & PASS \\ \mbox{I5.4} \mu A \\ \mbox{Walue} & PASS \\ \mbox{I5.4} \mu A \\ \mbox{Walue} & PASS \\ \mbox{I6.4} \mu A \\ \mbox{Walue} & PASS \\ \mbox{I6.4} \mu A \\ \mbox{I6.4} \mu A \\ \mbox{I6.4} $ |
|     | ★★★★□                                                                                                    |                                                                                                    |

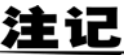

定期检查频率氾固设直。

- 仅在 B2 网络的测量中使用 0.1 Hz 设置。
- 在 0.1 Hz 设置中选择 B2 网络除外的网络会使 0.1 Hz 设置无效。(显示不会改 变。)
- 当选用 0.1 Hz 频率范围设置时不提供自动量程。选择自动量程会自动设置保持 量程。(AC 峰值测量期间: 1.000 mA 量程; AC/DC/AC+DC 测量期间: 500.0 μA 量程)
- 在电压计模式中将频率范围设为 0.1 Hz 会启用保持量程 (500.0 mV 量程)。
- 当在泄漏电流计模式中选择 ACPeak 时,将频率范围设为 0.1 Hz 会选择 ACDC。
- 当设为 0.1 Hz 频率范围时会出现 CAL 键。

请参阅"专用键(某些测量方法不显示)"(⇒第29页)

3.5 测试前检查

## 连接 /VA 检查画面

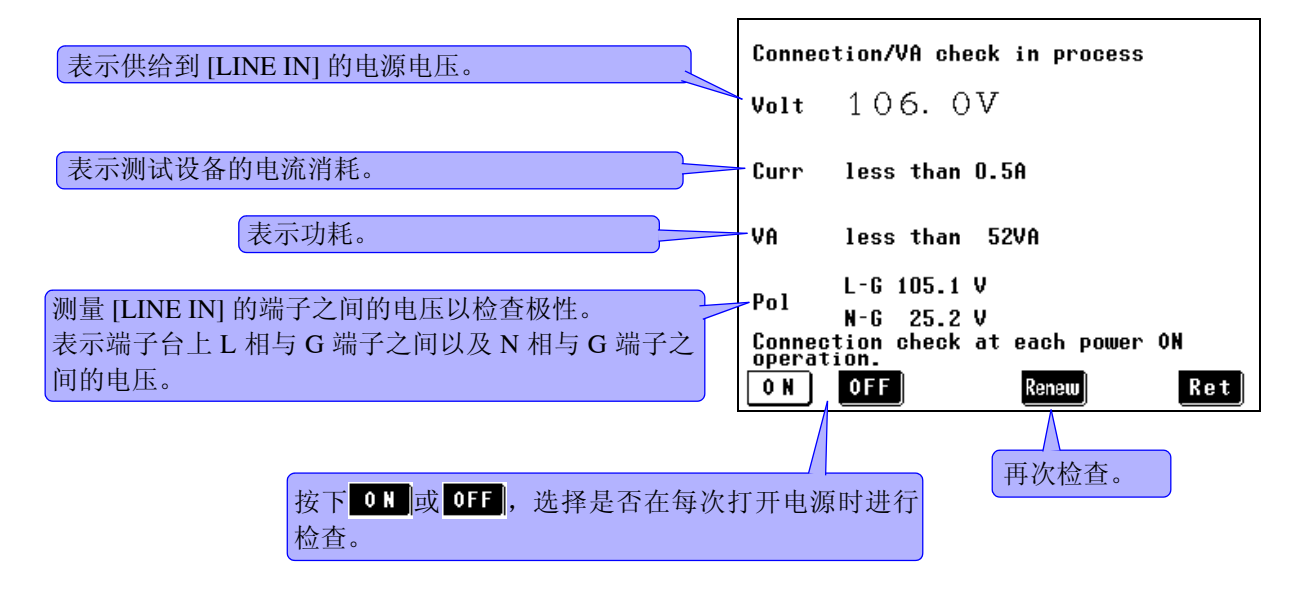

注记

被测机器设置的接地等级被设为内部电源机器时,会显示 **FOMER**,初次测量之后,只有按下"更新"才更新电压值。

### 关于 NG 显示

- 如果判定检查结果为不正常,相应项目的右侧则会显示 "NG"以及用于显示细节的 [heck]键。 (在以下所示的画面举例中,电压处于异常 (NG) 状态。)
- 2. 按下 Cheek ,显示有关当前状态的建议画面。根据显示的建议,检查测试设备的电流消耗、电源线 连接以及其他方面。

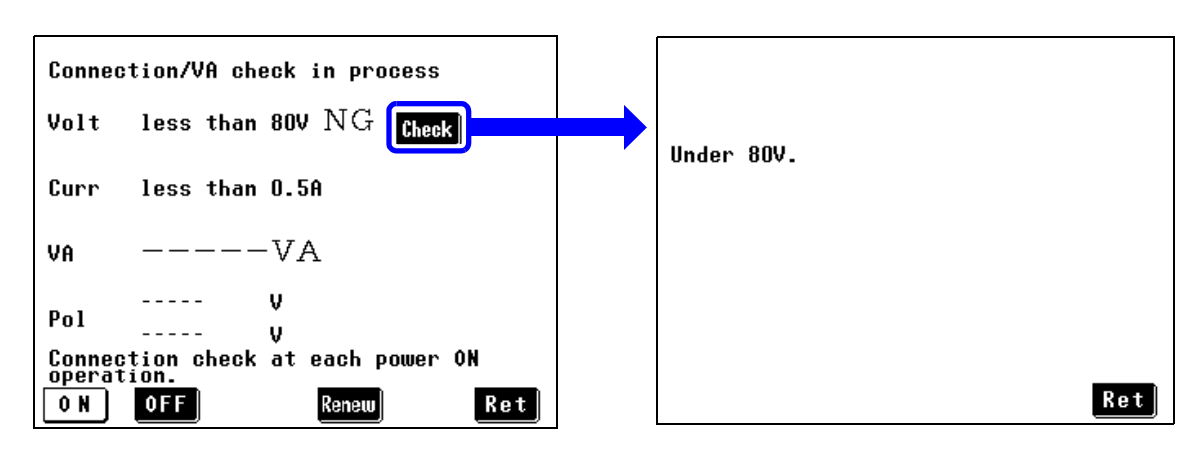

<u>注记</u>

对无间断极性切换接线可能会显示极性检查 **Check** 键,但这并不表示有接线问题。 启用无间断极性切换功能时,会在测量前进行不间断性能检查 (无间断极性切换 接线检查)以检查接线情况。

## (1) 如果电压检查结果为 NG

| Under 80V.<br>Ret            | <ul> <li>则检查电源电压。</li> <li>请确认断路器是否处于 ON 状态。</li> <li>内部保险丝 (电源)可能熔断。<br/>检查连接。</li> </ul> |
|------------------------------|--------------------------------------------------------------------------------------------|
| Voltage exceeds 275V.<br>Ret | 最大容许电源电压为 275 V。                                                                           |

## (2) 如果电流检查结果为 NG

| Current exceeds 20A. | 降低电流至 20 A 或以下。 |
|----------------------|-----------------|
| Ret                  |                 |

### (3) 如果 VA 检查结果为 NG

| VA exceeds 5000VA. | 则 VA (电压 x 电流)必须为 5,000 VA 或以下。 |
|--------------------|---------------------------------|
| Ret                |                                 |

## (4) 极性检查

| Nointerrupt Change is enable<br>Check connection. | d.  | 可能不是能够执行无间断极性切换的接线方式。请检查接线。 |
|---------------------------------------------------|-----|-----------------------------|
|                                                   | Ret |                             |

| Grounding wire may not be connected<br>Power supply may not be grounded<br>May be a single-phase,3-wire system.<br>Ret | <ul> <li>则表明接地线可能已断线。</li> <li>该电源可能为悬浮式电源。</li> <li>该电源可能为单相3线电源。</li> </ul> |
|----------------------------------------------------------------------------------------------------|-------------------------------------------------------------------------------|
| Polarities are reversed.<br>Ret                                                                                        | 电源的极性颠倒。<br>将 [LINE IN] 上的 L 与 N 线连接颠倒过来。<br>请参阅"连接测试设备的电源线"(⇒ 第 33 页)        |

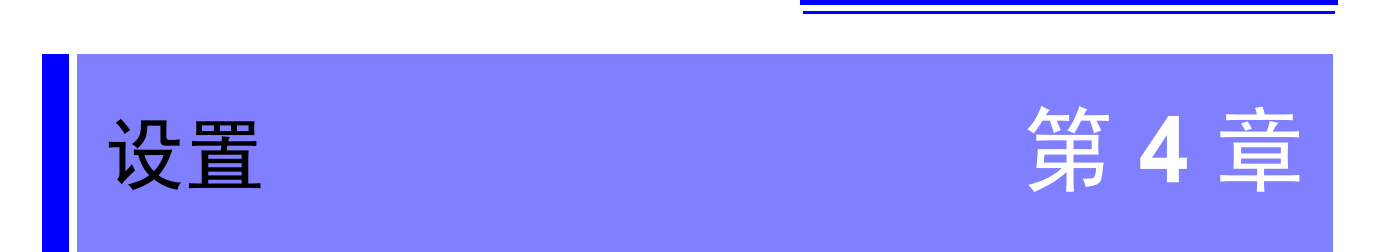

设置步骤会因测量方法 (手动/自动)而不同。

- 手动测量: 执行从 "4.1 选择网络" (⇒ 第 48 页 ) 至 "4.8 变更测量方法 (自动 / 手动 )" (⇒ 第 67 页 ) 所述的设置。
- 自动测量: 执行从 "4.1 选择网络" (⇒ 第 48 页 ) 至 "设置测量时间" (⇒ 第 73 页 ) 所述的设置。

4.1 选择网络

# 4.1 选择网络

**1**. 将测试仪的电源开关设为 ON (**1**)之后,会显示初始画面。

| Network Class I                                                                                                    |                                                                                        |
|----------------------------------------------------------------------------------------------------|----------------------------------------------------------------------------------------|
| Earth Leakage Current                                                                                                    |                                                                                        |
| Enclosure-Earth Leakage Current                                                                                                    |                                                                                        |
| Enclosure-Enclosure Leakage Current                                                                                                    |                                                                                        |
| Enclosure-Line Leakage Current                                                                                                    |                                                                                        |
| System 1/2 🗸                                                                                                    |                                                                                        |
| 初始画面                                                                                                    |                                                                                        |
| 按下 二 切换网络选择画面。                                                                                                    |                                                                                        |
|                                                                                                    |                                                                                        |
| Network A (for JIS)                                                                                                    | Network F (2kΩ)                                                                        |
| Network A (for JIS)<br>Network B2 (for IEC60601–1:3rd)                                                                                                    | Network F (2kΩ)<br>Network G (for IEC61010-1)                                          |
| Network A (for JIS)<br>Network B2 (for IEC60601–1:3rd)<br>Network C (for IEC60990)                                                                          | Network F (2kΩ)<br>Network G (for IEC61010–1)<br>Network B1 (for JIS T0601–1:19        |
| Network A (for JIS)<br>Network B2 (for IEC60601–1:3rd)<br>Network C (for IEC60990)<br>Network D (for UL)                                                    | Network F (2kΩ)<br>Network G (for IEC61010-1)<br>Network B1 (for JIS T0601-1:19        |
| Network A(for JIS)Network B2(for IEC60601-1:3rd)Network C(for IEC60990)Network D(for UL)Network E(1kΩ)                                                      | Network F (2kΩ)<br>Network G (for IEC61010–1)<br>Network B1 (for JIS TO601–1:19        |
| Network A (for JIS)         Network B2 (for IEC60601-1:3rd)         Network C (for IEC60990)         Network D (for UL)         Network E (1kΩ)         1/2 | Network F (2kΩ)<br>Network G (for IEC61010-1)<br>Network B1 (for JIS T0601-1:19<br>2/2 |

3. 选择预期的网络之后,会显示初始画面。

需要变更网络时,可按下

键返回到网络选择画面。

注记

- •本仪器通常用作安培计,但当在模式设置画面中选择"voltmeter"时会作为电压计工作。 当需要网络A至G不支持的网络配置时,将本仪器用作电压计可连接您自己的网络进行测试。
- **请参阅"7.1**设置模式(将仪器用作电压计)"(⇒第117页)

Network

•选择网络之后,在下次打开电源时会显示初始画面。如果在显示测量画面时关闭电源,则在下次打开电源时再次显示测量画面。

# 4.2 选择测试设备的接地等级

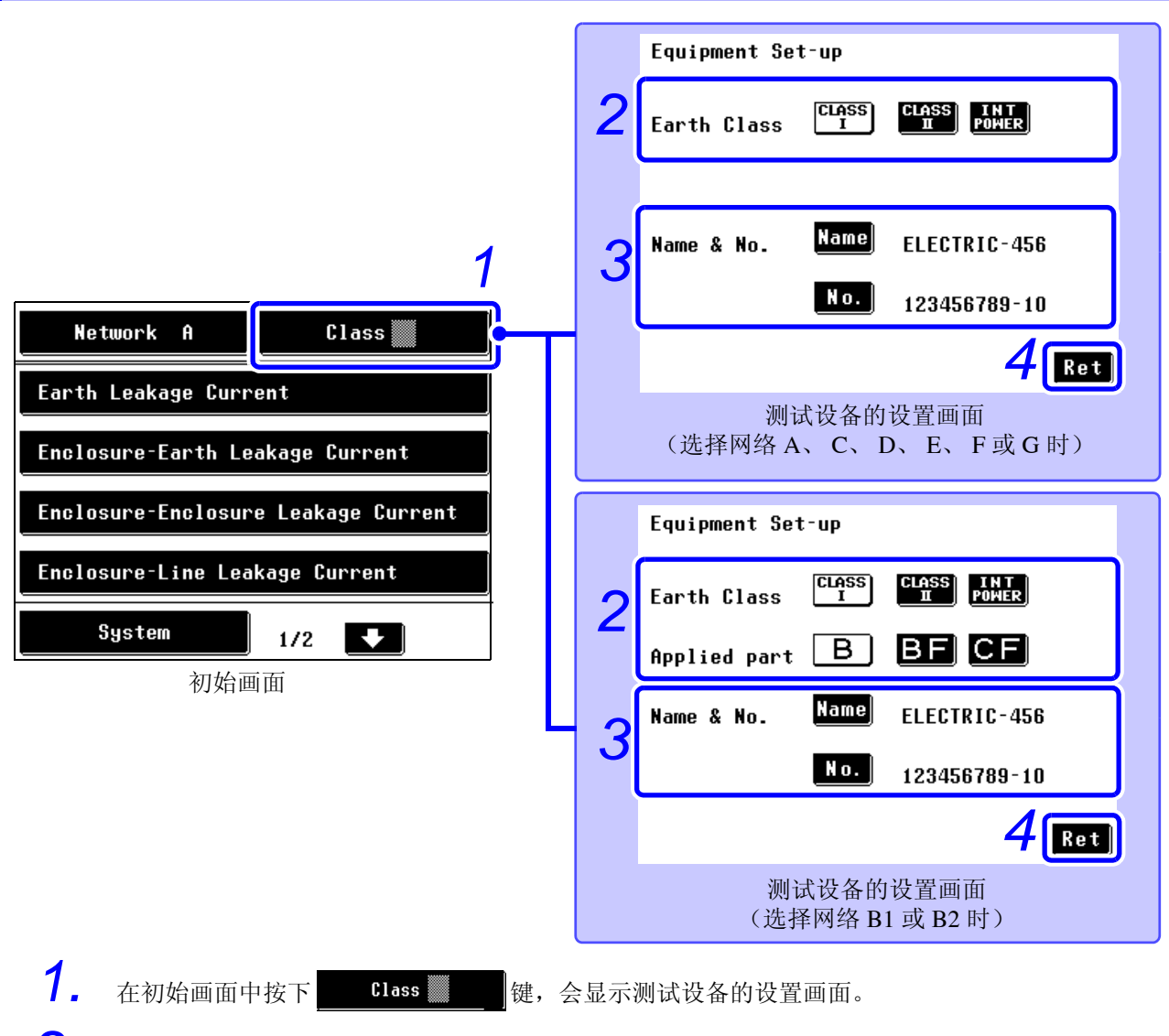

2. 设置测试设备的接地等级。

| CLASS         检查 II 类设备         BF         检查 BF 型接触部设备<br>(选择网络 B1、B2 时)           FINER         检查 内部供电设备         CF         检查 CF 型接触部设备<br>(选择网络 B1、B2 时) | CLASS<br>I   | 检查1类设备    | в  | 检查 B 型接触部设备<br>(选择网络 B1、 B2 时)  |
|----------------------------------------------------------------------------------------------------|--------------|-----------|----|---------------------------------|
| Long         检查内部供电设备         CF         检查 CF 型接触部设备<br>(选择网络 B1、B2 时)                                                                                       | CLASS<br>II  | 检查 II 类设备 | BF | 检查 BF 型接触部设备<br>(选择网络 B1、 B2 时) |
|                                                                                                    | INT<br>Power | 检查内部供电设备  | CF | 检查 CF 型接触部设备<br>(选择网络 B1、 B2 时) |

З.

4.

要管理测量数据,请注册设备名称和管理编号。 请参阅"注册设备名称/管理编号"(⇒第50页)

按下 Ret 返回至初始画面。显示的键表示所选等级需要的检查项目。

注记

变更测试设备的接地等级设置时,除了容许值因数之外,测量画面中的条件设置 均被初始化。 设置为内部电源机器时,即使打开断路器,也会切断被测机器的供电。(接地线也 被切断)

### 注册设备名称 / 管理编号

可注册的设备名称与管理编号。已注册的名称与编号包括在已打印或保存的数据中。 注册名称与编号之后,它们就会包括在已打印或保存数据中,直至变更设置。 最多可输入12个字符。由于输入信息是与测量数据同时保存的,因此输入信息是非常有用的。

 在测试设备的设置画面中按下Name,会显示字母 字符输入画面。

输入画面默认显示为"-----"。

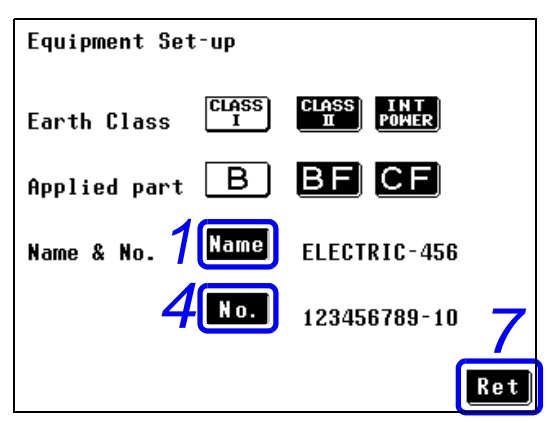

## 2. 输入设备名称。

输入之前,请务必按下 CLEAR 清除输入框。

| CLEAR        | 清除设备名称或管理编号。                |
|--------------|-----------------------------|
| BS           | 退格。                         |
| ABC↑<br>↓123 | 在字母字符输入画面与数字字符输入画<br>面之间切换。 |

- **3.** 按下**ENTER**注册输入并返回到测试设备的设置画面。
- **4.** 按下 No. 显示数字字符输入画面。
- **5.** 输入管理编号。
- **6.** 按下**ENTER**注册输入并返回到测试设备的设置画面。
- **7.** 按下 **Ret** 返回到初始画面。

测试设备的设置画面

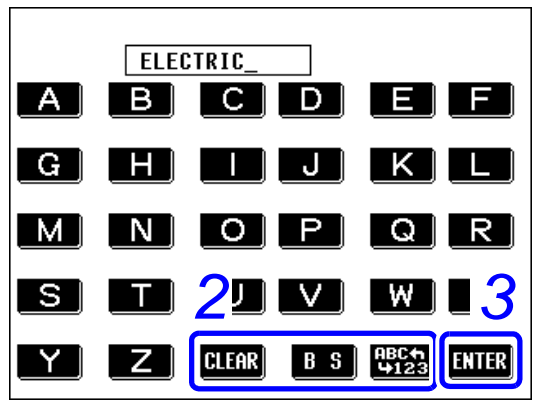

字母字符输入画面

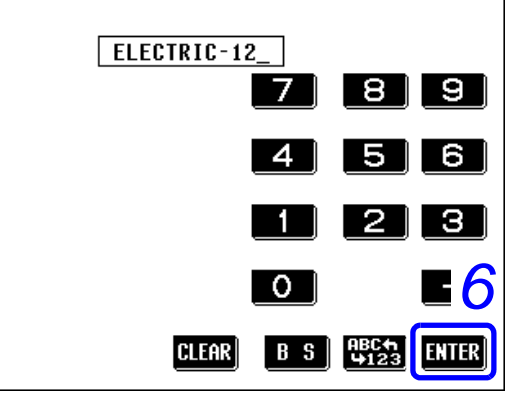

数字字符输入画面

# 4.3 选择测量模式 (打开测量画面)

在初始画面中选择测量模式之后,会显示测量画面。

注记

- 画面上显示的测量模式编号因所选择的网络与等级设置而异。
- 根据等级与接触部设置,某些测量模式可能无法选择。
- 当通电极性切换设为打开时,测量画面显示前会进行通电检查。如果通电检查 结果为 NG,则按下"Yes"返回至泄漏电流模式选择画面再次检查连接。

举例:在初始画面中选择测量模式(外壳-外壳泄漏电流)。(网络A)

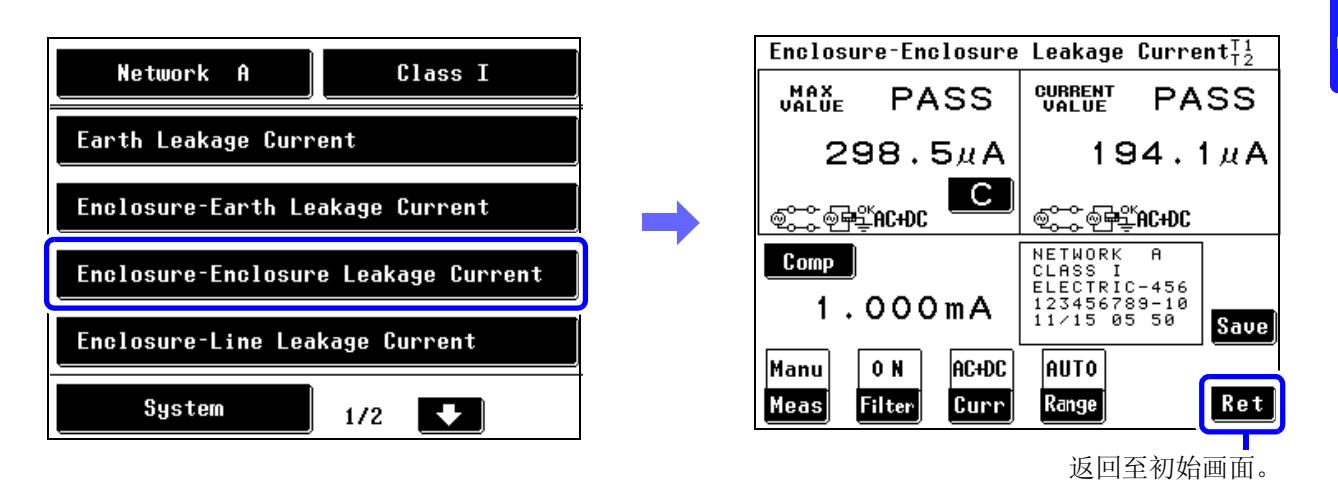

4

4.3 选择测量模式 (打开测量画面)

### 可选测量模式

### 选择网络 A 时

| 接地等级测量模式    | I 类设备 | 11 类设备 | 内部供电设备 |
|-------------|-------|--------|--------|
| 接地泄漏电流      |       | _      | _      |
| 外壳-接地泄漏电流   |       | •      | •      |
| 外壳 - 外壳泄漏电流 | •     | •      | •      |
| 外壳 - 线路泄漏电流 |       | •      | —      |
| 自由电流        |       |        |        |

●:可设置,一:不可设置

## 选择网络C或G时

|                | I 类设备 | 11 类设备 | 内部供电设备 |
|----------------|-------|--------|--------|
| 接地泄漏电流         |       | _      | _      |
| 接触电流 (外壳-接地)   | •     | •      | •      |
| 接触电流 (外壳 - 外壳) | •     | •      | •      |
| 接触电流 (外壳-线路)   | •     | •      | _      |

●:可设置,一:不可设置

## 选择网络D、E或F时

| 接地等级测量模式    | I 类设备 | 11 类设备 | 内部供电设备 |
|-------------|-------|--------|--------|
| 接地泄漏电流      |       | _      | _      |
| 外壳 - 接地泄漏电流 |       | •      |        |
| 外壳 - 外壳泄漏电流 |       |        |        |
| 外壳-线路泄漏电流   | •     |        | _      |

●:可设置,一:不可设置

●:可设置,一:不可设置

### 选择网络 B1 时

| 接地等级        | I类设备 |      | 11 类设备 |     |      | 内部供电设备 |     |      |           |
|-------------|------|------|--------|-----|------|--------|-----|------|-----------|
| 测量模式接触部     | B 型  | BF 型 | CF 型   | B 型 | BF 型 | CF 型   | B 型 | BF 型 | CF 型      |
| 接地泄漏电流      |      |      |        | _   | —    | —      | _   | —    | _         |
| 外壳 - 接地泄漏电流 |      |      |        |     |      |        |     |      | •         |
| 外壳 - 外壳泄漏电流 |      |      |        |     |      |        |     |      | •         |
| 患者测量电流      |      |      |        |     |      |        |     |      |           |
| 患者泄漏电流I     |      |      |        |     |      |        |     |      | •         |
| 患者泄漏电流 II   |      | —    | _      |     | —    | —      |     | —    | _         |
| 患者泄漏电流 III  | _    |      |        | _   |      |        |     |      | $\bullet$ |
| 自由电流        |      |      |        |     |      |        |     |      |           |

选择网络 B2 时

| 接地等级                                    | ]          | [类设备 | r          | I          | 类设备  | T     | 内音         | 部供电论       | 这备        |
|-----------------------------------------|------------|------|------------|------------|------|-------|------------|------------|-----------|
| 测量模式接触部                                 | <b>B</b> 型 | BF 型 | CF 型       | <b>B</b> 型 | BF 型 | CF 型  | <b>B</b> 型 | BF 型       | CF 型      |
| 接地泄漏电流                                  |            |      |            | _          | —    | _     | _          | _          | _         |
| 接触电流 (外壳-接地)                            |            |      |            |            |      |       |            |            |           |
| 接触电流 (外壳 - 外壳)                          |            |      |            |            |      |       |            |            |           |
| 患者测量电流                                  |            |      |            |            |      |       |            |            |           |
| 患者泄漏电流 (患者连接 - 接地)                      |            |      |            |            |      |       |            |            |           |
| 患者泄漏电流<br>(SIP/SOP 上的外部电压)              | •          | •    | lacksquare | •          | •    | •     | •          | •          |           |
| 患者泄漏电流<br>(专用F型接触部上的外部电压)               | _          | •    | •          | _          | •    | •     | _          | •          | •         |
| 患者泄漏电流<br>(未进行保护性接地的金属可接触部上<br>的外部电压)   |            | •    | _          |            | •    | _     |            | •          | _         |
| 总的患者泄漏电流<br>(患者连接-接地)                   | •          | •    | •          | •          | •    | •     | •          | •          | •         |
| 总的患者泄漏电流<br>(SIP/SOP上的外部电压)             | $\bullet$  | •    | •          | $\bullet$  |      | •     | $\bullet$  |            | •         |
| 总的患者泄漏电流<br>(专用 F 型接触部上的外部电压)           | _          | ●    | $\bullet$  | _          |      | ullet | _          | lacksquare | $\bullet$ |
| 总的患者泄漏电流<br>(未进行保护性接地的金属可接触<br>部上的外部电压) |            | •    | _          |            | •    | _     |            | •          | _         |
| 自由电流                                    | $\bullet$  |      |            | $\bullet$  |      |       | $\bullet$  |            |           |

●:可设置,一:不可设置

# 4.4 设置量程 (自动/保持)

选择自动量程则自动进行量程选择。选择保持量程允许用户指定四个量程之一。 当使用 Hold 量程时,如果您对电流类型和大小没有最起码的认识,请通过 "AC+DC"进行测量以获得大 致情况,然后决定量程。

请注意,如果施加电流超出量程,则可能损坏仪器。

- •任何超出显示范围的输入会显示为"OVER FLOW"。
- 网络 D、F和G的最大显示值不同。
   (显示的量程名称是基本单元为1kΩ的典型网络的名称。)
   tHold 量程设置中的最小显示值因所选择的网络而异。
- 量程配置仅在测量电流设为 "ACPeak" 时不同。
- Hold 量程使用注意事项
- 当显示"!"然后选择灵敏度更低的量程时,判定结果可能会超出精度保证范围。
- 请参阅 (⇒ 第 58 页 )
- 对于 ACPeak 测量,请将允许值设为比量程最小显示值更大的值。
   设置小于最小显示值的值会禁用数字比较功能,显示 "Comp Low, Range Down"而设置大于最大显示值的值会显示 "Range UP"。
- 请参阅显示量程:

"安培计模式/显示单位: AUTO 量程显示"(⇒ 第 56 页)

- 请参阅 "安培计模式 / 显示单位: mA (HOLD) 量程显示" (⇒ 第 57 页 )
- 当选用 0.1 Hz 频率范围设置时不提供自动量程。选择自动量程会自动设置保持 量程(AC 峰值测量期间: 1.000 mA 量程; AC/DC/AC+DC 测量期间: 500.0 μA 量程)。

1. 在测量画面中按下 Range, 会显示量程设置画面。

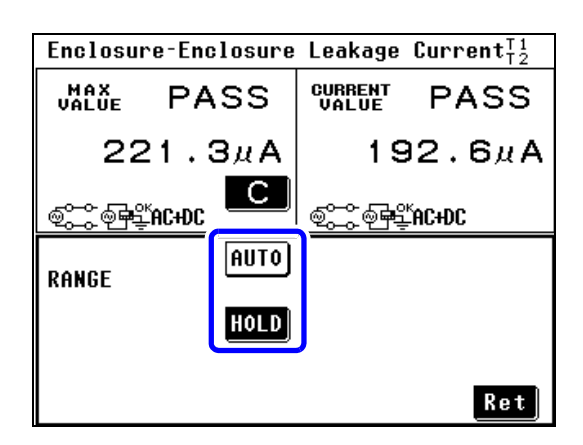

| 选择量  | 程。                   |
|------|----------------------|
| AUTO | 将电流量程设为 Auto (自动)量程。 |
| HOLD | 将电流量程设为 Hold (固定)量程。 |
| Ċ    |                      |

2.

选择 Hold 量程时,将显示一组量程设置键。 使用这些键选择量程。

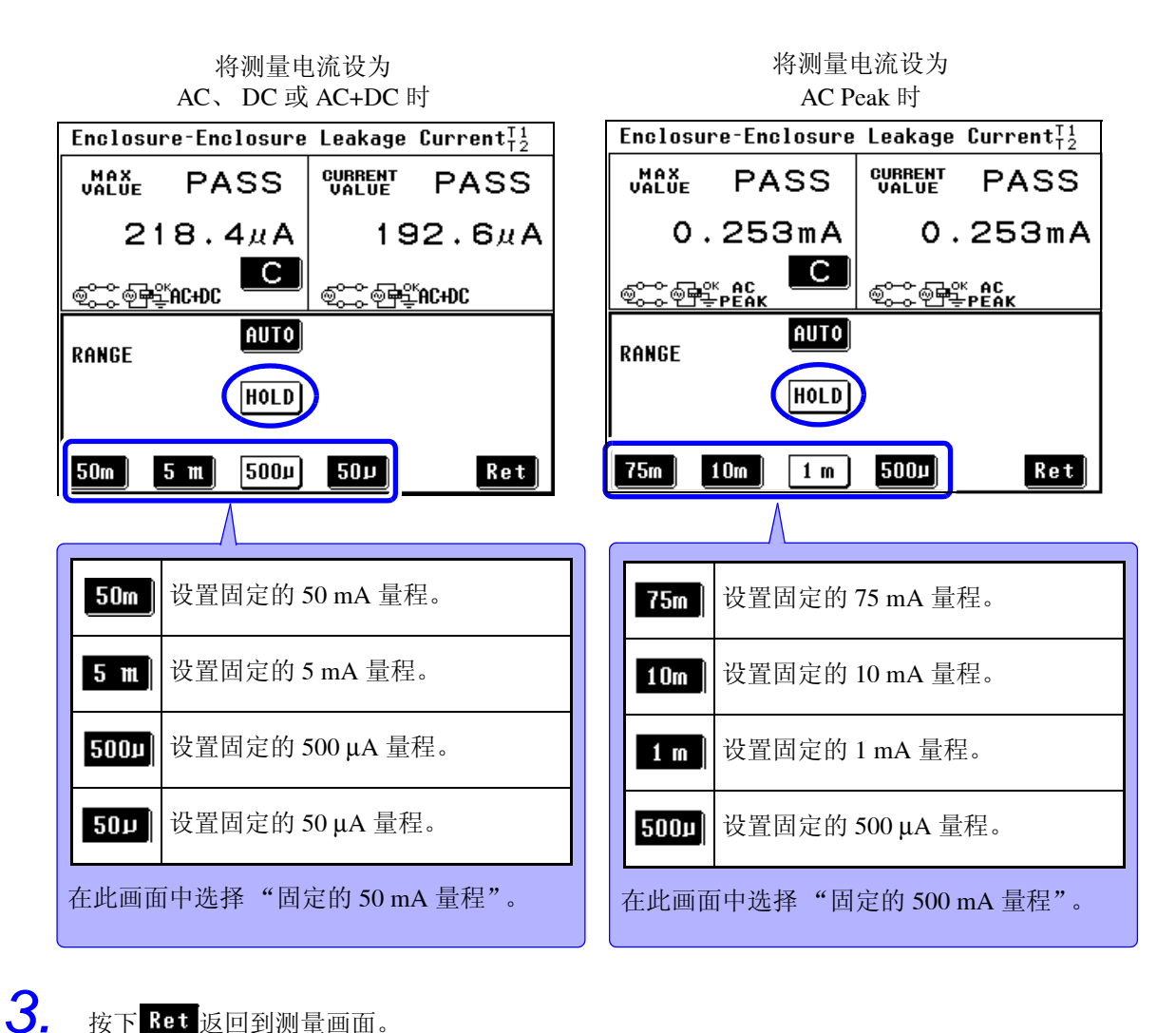

按下 Ret 返回到测量画面。

4.4 设置量程 (自动/保持)

### 安培计模式/显示单位: AUTO 量程显示

显示量程取决于所选的显示单位。

**请参阅**"7.1 设置模式 (将仪器用作电压计)"(⇒第117页) **请参阅** 有关精度保证量程的详情: "10.4 精度"(⇒第254页) **请参阅**"7.10 设置显示单位"(⇒第131页)

#### 选择网络 A、 B1、 B2、 C、 E 或 G 时

(测量 AC、 DC 或 AC+DC)

| 量程                           | 50.00 mA                  | 5.000 mA                    | 500.0 µA                | 50.00 µA                  |
|------------------------------|---------------------------|-----------------------------|-------------------------|---------------------------|
| 最大显示值                        | 50.00 mA                  | 5.000 mA                    | 500.0 µA                | 50.00 µA                  |
| ~<br>最小显示值<br>(在 Hold 量程设置中) | l<br>0.00 mA<br>(0.00 mA) | l<br>0.000 mA<br>(0.000 mA) | Ι<br>0.0 μΑ<br>(0.0 μΑ) | Ι<br>1.01 μΑ<br>(0.00 μΑ) |

#### (ACPeak 测量)

| 量程                           | 75.0 mA                    | 10.00 mA                     | 1.000 mA                       | 500.0 µA               |
|------------------------------|----------------------------|------------------------------|--------------------------------|------------------------|
| 最大显示值                        | 75.0 mA                    | 10.00 mA                     | 1.000 mA                       | 500.0 µA               |
| ~<br>最小显示值<br>(在 Hold 量程设置中) | <br>0.0 mA<br>(0.0 mA 或以下) | <br>0.00 mA<br>(0.00 mA 或以下) | <br>0.000 mA<br>(0.000 mA 或以下) | <br>1.1 μΑ<br>(0.0 μΑ) |

#### 选择网络 D 时

(测量 AC、 DC 或 AC+DC)

| 量程             | 50.00 mA  | 5.000 mA   | 500.0 µA | 50.00 µA  |
|----------------|-----------|------------|----------|-----------|
| 最大显示值          | 33.00 mA  | 3.300 mA   | 330.0 μA | 33.00 μA  |
| ~              | l         | l          | Ι        |           |
| 最小显示值          | 0.00 mA   | 0.000 mA   | 0.0 μA   | 1.01 μA   |
| (在 Hold 量程设置中) | (0.00 mA) | (0.000 mA) | (0.0 μA) | (0.00 μA) |

#### (ACPeak 测量)

| 量程                    | 75.0 mA      | 10.00 mA      | 1.000 mA       | 500.0 µA |
|-----------------------|--------------|---------------|----------------|----------|
| 最大显示值                 | 50.00 mA     | 6.60 mA       | 0.660 mA       | 330.0 µA |
|                       | I            | I             |                | I        |
| 最小显示值<br>(左UL) 昆钮沿黑山》 | 0.0 mA       | 0.00 mA       | 0.000 mA       | 1.1 µA   |
| (在 Hold 重住 及 直 中)     | (0.0 mA 或以下) | (0.00 mA 或以下) | (0.000 mA 或以下) | (0.0 µA) |

#### 选择网络F时

#### (测量 AC、 DC 或 AC+DC)

| 量程                      | 50.00 mA             | 5.000 mA               | 500.0 µA           | 50.00 µA            |
|-------------------------|----------------------|------------------------|--------------------|---------------------|
| 最大显示值<br>~              | 25.00 mA             | 2.500 mA               | 250.0 µA           | 25.00 μA            |
| 最小显示值<br>(在 Hold 量程设置中) | 0.00 mA<br>(0.00 mA) | 0.000 mA<br>(0.000 mA) | 0.0 μA<br>(0.0 μA) | 1.01 μA<br>(0.0 μA) |

#### (ACPeak 测量)

| 量程             | 75.0 mA      | 10.00 mA     | 1.000 mA       | 500.0 µA    |
|----------------|--------------|--------------|----------------|-------------|
| 最大显示值          | 37.5 mA      | 5.00 mA      | 0.500 mA       | 250.0 µA    |
| ~ 最小显示值        | ا<br>0.0 mA  | ا<br>0.00 mA | ا<br>0.000 mA  | Ι<br>1.1 μΑ |
| (仕 Hold 重程设直中) | (0.0 mA 或以下) | (0.0 mA 或以下) | (0.000 mA 或以下) | (0.0 µA)    |

## 安培计模式 / 显示单位: mA (HOLD) 量程显示

将电流测量的单位设为 mA。

**请参阅** "7.1 设置模式 (将仪器用作电压计)" (⇒ 第 117 页) **请参阅** 有关精度保证量程的详情: "10.4 精度" (⇒ 第 254 页) **请参阅** "7.10 设置显示单位" (⇒ 第 131 页)

#### 选择网络A、B1、B2、C、E或G时

#### (测量 AC、 DC 或 AC+DC)

| 量程                      | 50.00 mA             | 5.000 mA               | 500.0 µA               | 50.00 µA               |
|-------------------------|----------------------|------------------------|------------------------|------------------------|
| 最大显示值<br>~              | 50.00 mA             | 5.000 mA               | 0.500 mA               | 0.050 mA               |
| 最小显示值<br>(在 Hold 量程设置中) | 0.00 mA<br>(0.00 mA) | 0.000 mA<br>(0.000 mA) | 0.000 mA<br>(0.000 mA) | 0.002 mA<br>(0.000 mA) |

#### (ACPeak 测量)

| 量程             | 75.0 mA      | 10.00 mA      | 1.000 mA       | 500.0 µA   |
|----------------|--------------|---------------|----------------|------------|
| 最大显示值          | 75.0 mA      | 10.00 mA      | 1.000 mA       | 0.500 mA   |
| ~              | l            | 」             | Ⅰ              | l          |
| 最小显示值          | 0.0 mA       | 0.00 mA       | 0.000 mA       | 0.002 mA   |
| (在 Hold 量程设置中) | (0.0 mA 或以下) | (0.00 mA 或以下) | (0.000 mA 或以下) | (0.000 mA) |

#### 选择网络 D 时

#### (测量 AC、 DC 或 AC+DC)

| 量程             | 50.00 mA  | 5.000 mA   | 500.0 µA   | 50.00 µA   |
|----------------|-----------|------------|------------|------------|
| 最大显示值          | 33.00 mA  | 3.300 mA   | 0.330 mA   | 0.033 mA   |
| ~              | l         |            | l          | l          |
| 最小显示值          | 0.00 mA   | 0.000 mA   | 0.000 mA   | 0.002 mA   |
| (在 Hold 量程设置中) | (0.00 mA) | (0.000 mA) | (0.000 mA) | (0.002 mA) |

#### (ACPeak 测量)

| 量程                                            | 75.0 mA                | 10.00 mA                 | 1.000 mA                   | 500.0 µA               |
|-----------------------------------------------|------------------------|--------------------------|----------------------------|------------------------|
| 最大显示值<br>~~~~~~~~~~~~~~~~~~~~~~~~~~~~~~~~~~~~ | 50.0 mA                | 6.60 mA<br>I             | 0.660 mA<br>I              | 0.330 mA               |
| 低小並小值<br>(在 Hold 量程设置中)                       | 0.0 mA<br>(0.0 mA 或以下) | 0.00 mA<br>(0.00 mA 或以下) | 0.000 mA<br>(0.000 mA 或以下) | 0.002 mA<br>(0.000 mA) |

#### 选择网络F时

#### (测量 AC、 DC 或 AC+DC)

| 量程                      | 50.00 mA             | 5.000 mA               | 500.0 µA               | 50.00 µA               |
|-------------------------|----------------------|------------------------|------------------------|------------------------|
| 最大显示值<br>~              | 25.00 mA             | 2.500 mA               | 0.250 mA               | 0.025 mA               |
| 最小显示值<br>(在 Hold 量程设置中) | 0.00 mA<br>(0.00 mA) | 0.000 mA<br>(0.000 mA) | 0.000 mA<br>(0.000 mA) | 0.002 mA<br>(0.000 mA) |

#### (ACPeak 测量)

| 量程                           | 75.0 mA                    | 10.00 mA                      | 1.000 mA                        | 500.0 µA                   |
|------------------------------|----------------------------|-------------------------------|---------------------------------|----------------------------|
| 最大显示值                        | 37.5 mA                    | 5.00 mA                       | 0.500 mA                        | 0.250 mA                   |
| ~<br>最小显示值<br>(在 Hold 量程设置中) | <br>0.0 mA<br>(0.0 mA 或以下) | 「<br>0.00 mA<br>(0.00 mA 或以下) | 「<br>0.000 mA<br>(0.000 mA 或以下) | <br>0.002 mA<br>(0.000 mA) |

设置

4.4 设置量程 (自动/保持)

注记

关于过界峰值"!"

- 当在 Hold (固定)量程设置中 进行测量时,如果测量电流部分 超出电流的输入容许范围,则在 测量画面上可能同时显示"!" 与"FAIL"。"!"表示某些瞬时 值超出输入容许范围。在这种 情况下,请选择灵敏度更低的量 程进行测量。
- 当在 Auto (自动)量程中进行 测量时,如果某些瞬时值超出 输入容许范围然后选择灵敏度 更低的量程,则判定结果可能 会超出精度保证范围。

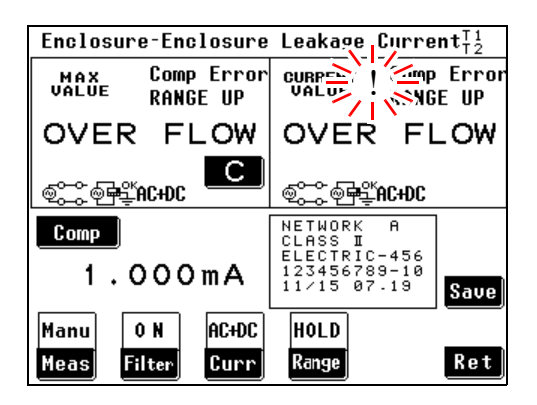

- "!"只会在安培计模式而不会在电压计模式中显示。"!" 信息不能通过 RS-232C 或 GP-IB 通讯传输或者通过打印机打印。如果显示"!",则还会显示"OVER FLOW"和"Range UP"。
- 当对仪器输入过大电流时会显示 类似图中所示的错误画面。检查 测试设备和接线并按下"Ret" 键。

您必须按下 Check 启动操作。

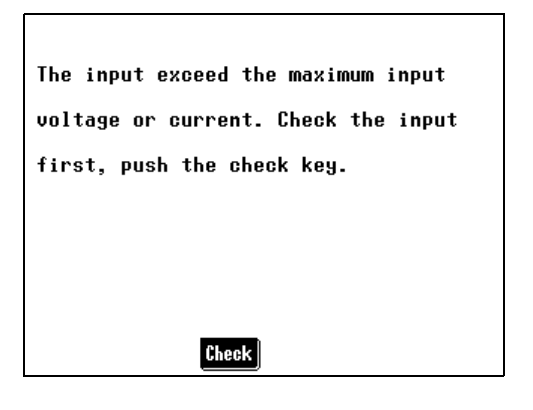

# 4.5 设置滤波器

## (选择网络 A、 B1、 B2 或 C 时)

打开和关闭测量网络的滤波器或变更滤波器设置。 手动测量时,可在切换滤波器 ON 与 OFF 状态的同时检查测量值。

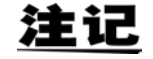

选择网络A、B1或B2时 : 滤波器切换为ON和OFF。 选择网络C时 : 滤波器设置为 ON1-U2/ON1-U1/ON2-U3/ ON2-U1或OFF。

选择网络 D、 E、 F 或 G 时 : 不设置滤波器。

### 选择网络 A 时

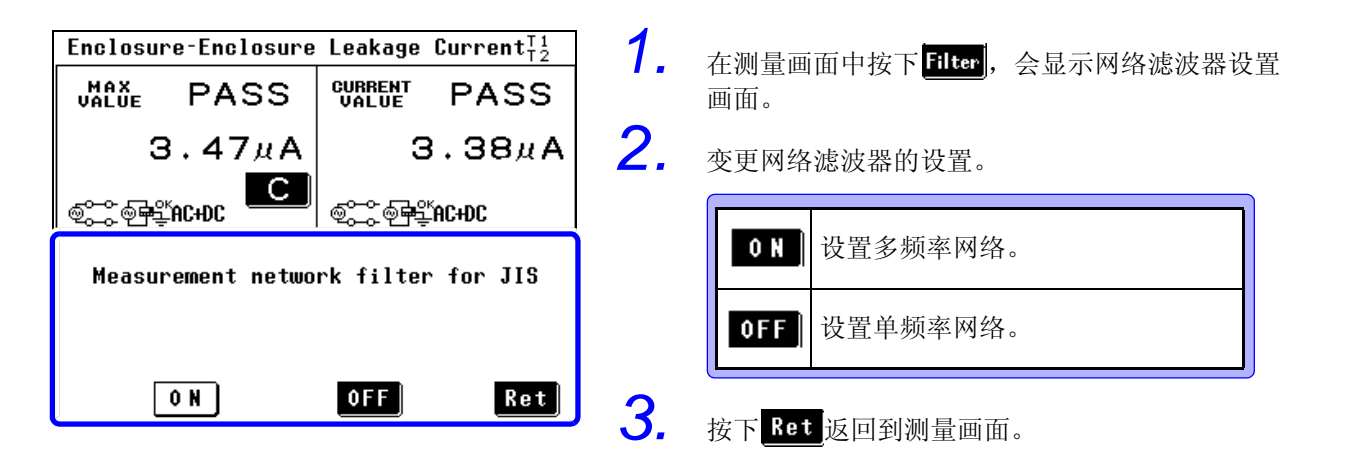

### 选择网络 B1、 B2 时

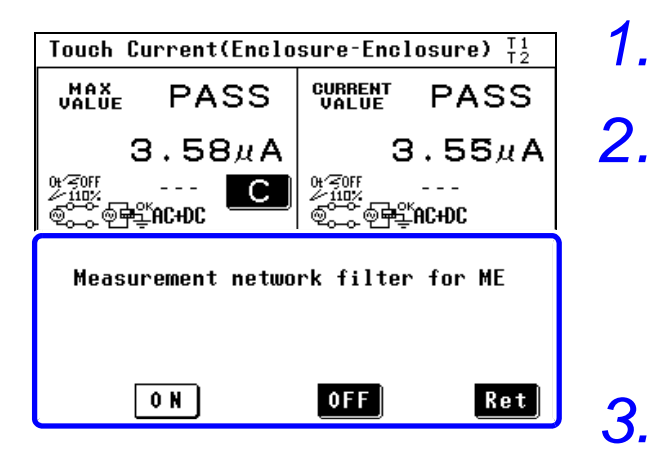

• 在测量画面中按下 **Filter**, 会显示网络滤波器设置 画面。

变更网络滤波器的设置。

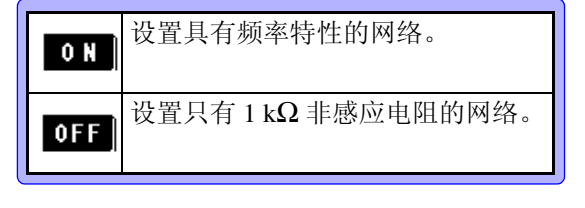

按下<mark>Ret</mark>返回到测量画面。

## 选择网络C时

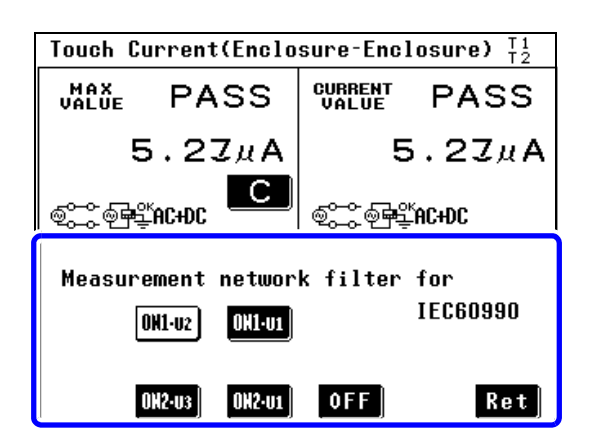

在测量画面中按下**Filter**,会显示网络滤波器设置 画面。

变更网络滤波器的设置。

| OK1-U1 | 设置可兼容知觉 / 反应的网络。 |
|--------|------------------|
| 0H1-02 | 设置可兼容放弃的网络。      |
| OH2-U3 |                  |
| OFF    | 设置人体阻抗网络。        |

请参阅"网络C (符合 IEC 60990)" (⇒ 第 268 页)

**3.** 按下**Ret** 返回到测量画面。

1.

2.

## 4.6 设置容许值

设置测量值与最大值的容许值(上限泄漏电流值)。 根据测试设备的状态(正常状态、单一故障状态),可设置2个值。 容许值设置取决于"数值x因数"。 使用容许值设置可提供一个余量或补偿测量误差。 因数默认设置为"100%"。(输入范围为1至100%)

需要时设置一个下限值。

为所有测量模式设置下限值。
请参阅"7.9 设置下限值(因数)"(⇒第130页)
为特定测量模式设置下限值。
请参阅"打开和关闭特定泄漏电流测量的下限值"(⇒第63页)

仪器显示测量值与容许值之间的比较结果 (PASS/FAIL/LOW 显示)。 自动测量时,判定结果由 EXT I/O 输出。 请参阅"9.2 连接到 EXT I/O 端子"(⇒ 第 243 页)

可禁用基于判定结果鸣响的蜂鸣器。 **请参阅**"7.13 设置蜂鸣音"(⇒第135页)

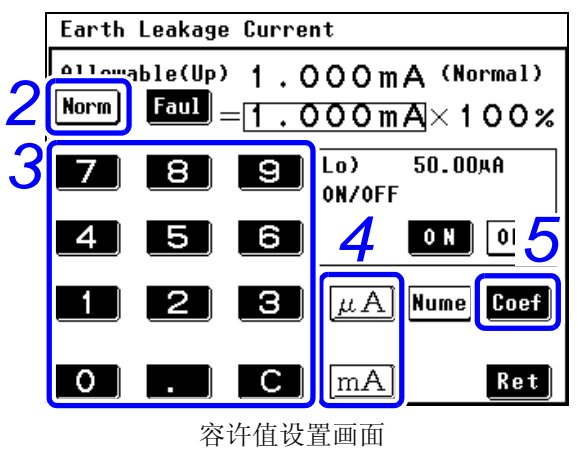

(正常状态,数值设置模式)

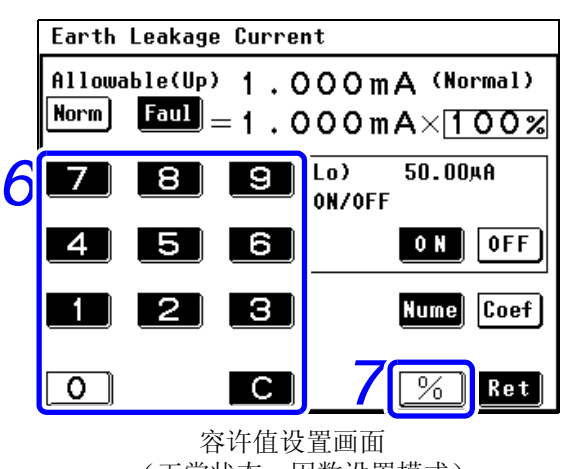

(正常状态,因数设置模式)

| Earth Lea                                                   | kage Current                |                |  |  |  |
|-------------------------------------------------------------|-----------------------------|----------------|--|--|--|
| Allowable(Up) 8.000mA (Fault)<br>Norm Faul = 1.000mA × 100% |                             |                |  |  |  |
| 7 8                                                         | 3 9 <sup>(Lo)</sup><br>0N/0 | 50.00µA<br>IFF |  |  |  |
| 4 5                                                         | 6                           | O N OFF        |  |  |  |
|                                                             | 2 3 μ/                      | A Nume Coef    |  |  |  |
| 0.                                                          | C m/                        | A 10 Ret       |  |  |  |

容许值设置画面 (故障状态,数值设置模式)

- **1.** 在测量画面中按下 **Comp**, 会显示容许值设置 画面。
- **2.** 按下**Norm**启用正常状态下的容许值设置条件。
  - 使用数字键( **〇** ~ **9** 和 **.** 〕)输入数 值。

3.

要纠正输入错误,先按下 Clear (**C**)键, 然后重新输入。

- 4. 输入容许值的单位。
   按下 Unit 键 (μΑ)、mA))可立即确认数字 输入。
   5. 按下 Coef 为设置容许值设置因数设置状态。
- **6.** 使用数字键 (**0**)~**9**) 输入数值。

要纠正输入错误,先按下 Clear ( C) 键, 然后重新输入。

▲ 按下 Unit 键 ( ) 可立即确认因数输入。

8. 按下 Faul 启用故障状态下的容许值设置条件。

按与设置正常状态相同的方法,通过下列步骤 3~7进行必要的设置。

按下 **Ret** 返回到测量画面。

9.

10

## <u>注记</u>

- 容许值设置范围为 5 μA ~ 50 mA。
   如果输入 5 μA 以下的值,设置将自动调节为 "5 μA"。
   如果输入 50 mA 以上的值,设置将自动调节为 "50 mA"。
- 如果切换画面时未按下 #A 、 mA 或 % , 则新的容许值设置不会生效。
- 按下数字键之前不能操作 Unit 键 ( A, MA, %))。
   关于容许值判定
   显示单位固定为 "mA"时,即使测量值(或最大值)与容许值相同,也可能
   会得到 FAIL 的判定结果。这是因为内部保持的数据含有低位数位,即使单位
   固定为 "mA",也使用低位数位的值进行判定。
   容许值设置小于精度保证范围时,显示 "Comp Low"。

## 打开和关闭特定泄漏电流测量的下限值

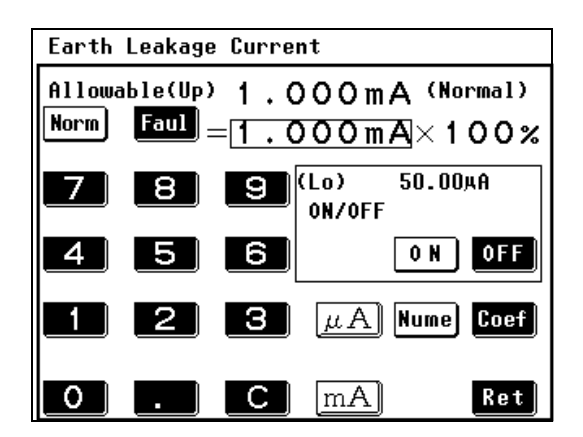

使用以下功能打开或关闭特定测量的下限值。

按下 **ON** 打开下限值。

按下 OFF 关闭下限值。

4

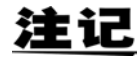

此画面仅允许您打开或关闭下限值。 请使用系统设置 (⇒ 第130页)更改下限值的系数或者打开或关闭所有下限值。

# 4.7 选择测量电流的类型

**1.** 在测量画面中按下 **Curr**, 会显示测量电流设置画面。

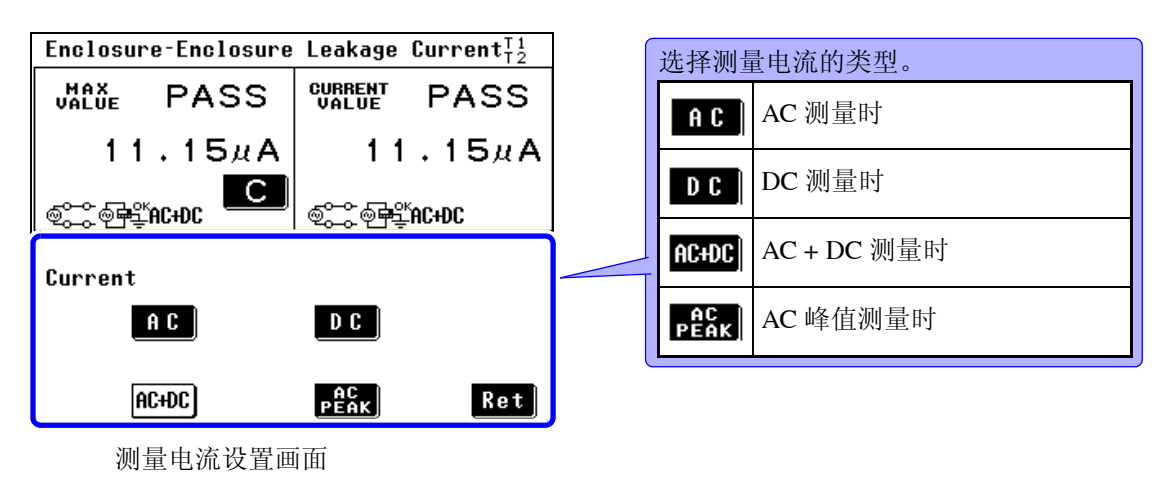

**2.** 按下 Ret 返回到测量画面。

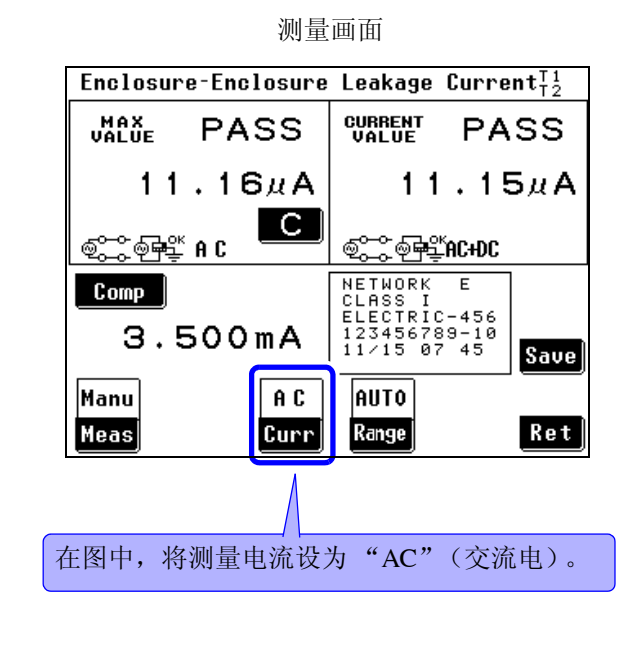

测量画面 (选择网络 B1 或 B2 时)

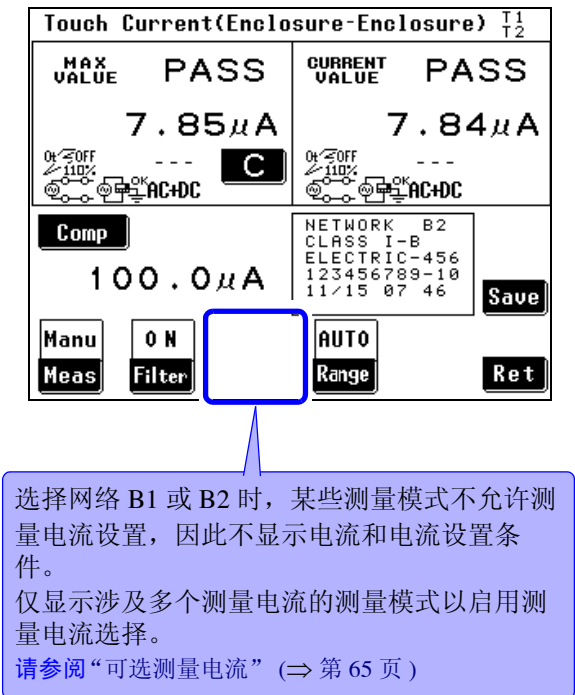

注记

仅限于可以选择测量电流时测量画面上才显示Curr。

## 可选测量电流

| 网络 测量模式         | А                           | D                           | Е                           | F                           |
|-----------------|-----------------------------|-----------------------------|-----------------------------|-----------------------------|
| 接地泄漏电流          | AC<br>DC<br>AC+DC<br>×      | AC<br>DC<br>AC+DC<br>ACPeak | AC<br>DC<br>AC+DC<br>ACPeak | AC<br>DC<br>AC+DC<br>ACPeak |
| 外壳 - 线路<br>泄漏电流 | AC<br>DC<br>AC+DC<br>×      | AC<br>DC<br>AC+DC<br>ACPeak | AC<br>DC<br>AC+DC<br>ACPeak | AC<br>DC<br>AC+DC<br>ACPeak |
| 外壳 - 接地<br>泄漏电流 | AC<br>DC<br>AC+DC<br>×      | AC<br>DC<br>AC+DC<br>ACPeak | AC<br>DC<br>AC+DC<br>ACPeak | AC<br>DC<br>AC+DC<br>ACPeak |
| 外壳 - 外壳<br>泄漏电流 | AC<br>DC<br>AC+DC<br>×      | AC<br>DC<br>AC+DC<br>ACPeak | AC<br>DC<br>AC+DC<br>ACPeak | AC<br>DC<br>AC+DC<br>ACPeak |
| 自由电流            | AC<br>DC<br>AC+DC<br>ACPeak | _                           | _                           | _                           |

×:不可设置-:不适用

| 网络测量模式                                      | B1                                                                        | B2                                                                        | С                           | G                           |
|---------------------------------------------|---------------------------------------------------------------------------|---------------------------------------------------------------------------|-----------------------------|-----------------------------|
| 接地泄漏电流                                      | $\overset{\times}{\underset{AC+DC}{\times}}$                              | $\overset{\times}{\underset{AC+DC}{\times}}$                              | AC<br>DC<br>AC+DC<br>ACPeak | AC<br>DC<br>AC+DC<br>ACPeak |
| 接触电流<br>(外壳-线路)                             | _                                                                         | _                                                                         | AC<br>DC<br>AC+DC<br>ACPeak | AC<br>DC<br>AC+DC<br>ACPeak |
| 接触电流<br>(外壳 - 接地)                           | $\overset{\times}{\underset{AC+DC}{\times}}$                              | $\overset{\times}{\underset{AC+DC}{\times}}$                              | AC<br>DC<br>AC+DC<br>ACPeak | AC<br>DC<br>AC+DC<br>ACPeak |
| 接触电流<br>(外壳 - 外壳)                           | $\overset{\times}{\underset{AC+DC}{\times}}$                              | $\overset{\times}{\underset{AC+DC}{\times}}$                              | AC<br>DC<br>AC+DC<br>ACPeak | AC<br>DC<br>AC+DC<br>ACPeak |
| 患者测量电流                                      | AC<br>DC<br>×<br>×                                                        | AC<br>DC<br>×<br>×                                                        | _                           | _                           |
| 患者泄漏电流<br>(患者连接 - 接地)<br>* B1: 患者泄漏电流 I     | AC<br>DC<br>×<br>×                                                        | AC<br>DC<br>×<br>×                                                        |                             | _                           |
| 患者泄漏电流<br>(SIP/SOP 上的外部电压)<br>*B1:患者泄漏电流 II | $\overset{\times}{\underset{AC+DC}{\times}}$                              | AC<br>DC<br>×                                                             |                             | _                           |
| 患者泄漏电流<br>(专用F型接触部上的外部电压)<br>*B1:患者泄漏电流 III | $\begin{array}{c} \times \\ \times \\ \text{AC+DC} \\ \times \end{array}$ | $\begin{array}{c} \times \\ \times \\ \text{AC+DC} \\ \times \end{array}$ | _                           | _                           |

## 4.7 选择测量电流的类型

| 网络测量模式                                  | B1                          | B2                                           | С | G |
|-----------------------------------------|-----------------------------|----------------------------------------------|---|---|
| 患者泄漏电流<br>(未进行保护性接地的金属可接触部上的<br>外部电压)   | _                           | $\overset{\times}{\underset{AC+DC}{\times}}$ | _ | _ |
| 总的患者泄漏电流<br>(患者连接-接地)                   | _                           | AC<br>DC<br>×                                | _ | _ |
| 总的患者泄漏电流<br>(SIP/SOP上的外部电压)             | _                           | AC<br>DC<br>×                                | _ | _ |
| 总的患者泄漏电流<br>(专用 F 型接触部上的外部电压)           | _                           | $\overset{\times}{\underset{AC+DC}{\times}}$ | _ | _ |
| 总的患者泄漏电流<br>(未进行保护性接地的金属可接触部上的<br>外部电压) | _                           | ×<br>×<br>AC+DC<br>×                         | _ | _ |
| 自由电流                                    | AC<br>DC<br>AC+DC<br>ACPeak | AC<br>DC<br>AC+DC<br>ACPeak                  | _ | _ |

×:不可设置-:不适用
# 4.8 变更测量方法(自动/手动)

(1) 手动测量

可在变更测量电流、滤波器设置、电源极性以及设备状态的同时检查测量值。

- (2) 自动测量 测量期间自动切换电源极性与设备状态。 可选择要自动切换的项目并设置测量时间。
  - **7.** 在测量画面中按下 Meas , 会显示手动 / 自动设置画面。

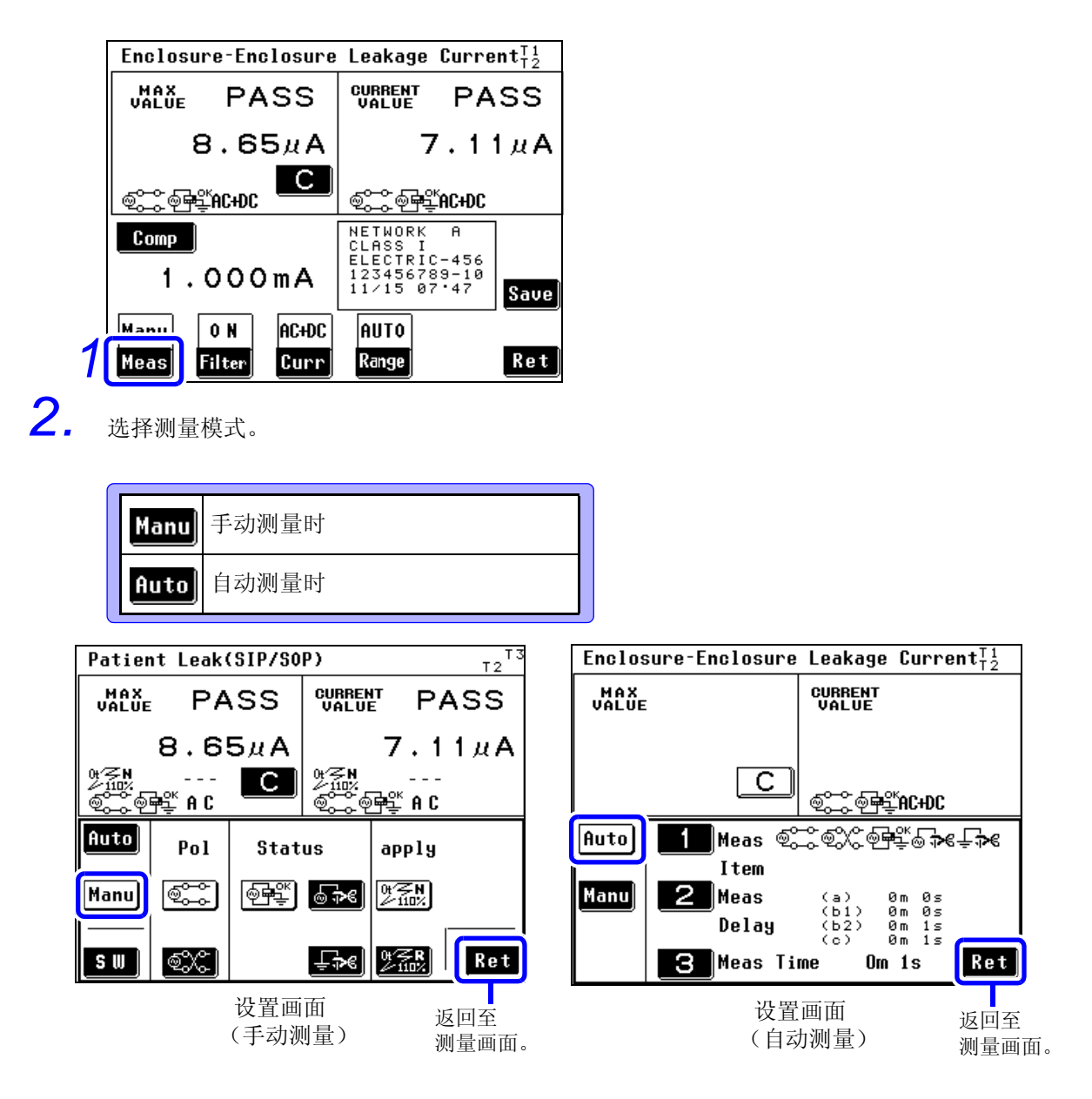

在测量画面中将测量设置为"Manual"时开始测量。可在测量执行期间变更测量条件。请继续执行"第5章 测量准备"(⇒第75页)。 进行下列设置以执行自动测量。 4.8 变更测量方法(自动/手动)

# 设置自动测量项目

所选的网络、等级和测量模式决定了将显示的测量项目。

**请参阅"**附录2 仪器状态、其他测试条件和特殊测试条件的列表"(⇒附第3页)

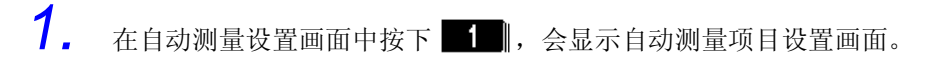

2. 打开或关闭各测量项目的自动测量。

每按下一次键,都会在 ON 与 OFF 之间切换显示。

| Enclosure-Enclosure Leakage Current <sup>T1</sup> <sub>T2</sub>                                                                                                    | Meas Item ON :设置自动测量项目。                                          |
|----------------------------------------------------------------------------------------------------|------------------------------------------------------------------|
| MAX CURRENT<br>VALUE VALUE                                                                                                    | $1 \rightarrow P_{F}$                                            |
|                                                                                                    |                                                                  |
|                                                                                                    |                                                                  |
| <u> </u>                                                                                                    |                                                                  |
|                                                                                                    | 2 - Status                                                       |
| ſtem                                                                                                    | <u>ON ON ON</u>                                                  |
| Manu 2 Meas (a) 0m 0s<br>(b1) 0m 0s                                                                                                    | @\$* @\$* ↓ 返回至设置画面。                                             |
| Delay (62) 0m 1s<br>(c) 0m 1s<br>3 Meas Time Om 1s Ret                                                                                                    | Ret                                                              |
|                                                                                                    | 接地泄漏电流测量模式下的自动测量项目                                               |
| 1. 电源极性                                                                                                    | 其他测试条件(其他施加电压) *2                                                |
| <ul><li>●</li><li>●</li></ul> | ♥爰N】<br>役置施加 110% 的电压,正相。                                        |
| ● 表示"负相"。                                                                                                    | <b>0* 5 R</b><br>10 <b>* 10</b> <sup>* 1</sup> 设置施加 110% 的电压,负相。 |
| 无法设置带有内部电源的设备。                                                                                                    |                                                                  |
| <b>请奓阅</b> "外壳与线路之间的泄漏电流测重的线路相位"(⇒                                                                                                    | 设置施加 110% 的电压, OFF。                                              |
| 2. 测试设备 (电源)的状态                                                                                                    | <b>请参阅"</b> 通过施加 110% 电压进行测量 (其他测试条件)"<br>(⇒ 第 69 页)             |
| ⊕聲】 设置"正常状态"。                                                                                                    | 特殊测试条件 (特定施加电压) * <sup>2</sup>                                   |
| ● 设置"单一故障状态"<br>(电源线断线)。                                                                                                    | ୬준♥♥ ひ置施加 110% 的电压,正相。                                           |
| 设置"单一故障状态"       (保护接地端子断线)。                                                                                                    | <b>№ 1</b> 设置施加 110% 的电压,负相。                                     |
|                                                                                                    | <b>请参阅"</b> 通过施加 110% 电压进行测量 (特殊测试条件)"<br>(⇒ 第 69 页)             |

#### 其他状态

| <u>وم</u>                                                  | 向L线施加电压。                          |
|------------------------------------------------------------|-----------------------------------|
| 9. <b></b> ]                                               | 向N线施加电压。                          |
| *1<br>/110%                                                | 设置施加 110% 的电压,正相。<br>(选择网络 B1 时。) |
| <b>₹</b><br><b>*</b> <sup>1</sup><br><b>*</b> <sup>1</sup> | 设置施加 110% 的电压,负相。<br>(选择网络 B1 时。) |

只有选择了网络 B1 或 B2 同时选择了患者泄漏电流 I 模式、 患者泄漏电流 (患者连接 - 接地) 或患者测量电流,在选择 自动测量项目时才可选择测量电流。(在任何其他模式中, 自动选择 AC + DC 且无法更改。)

| A C | 设置 AC 测量。 |
|-----|-----------|
| D C | 设置 DC 测量。 |

\*1 "N"键表示正相, "R"键表示负相。

\*<sup>2</sup>选择网络 B2 时。

测量电流

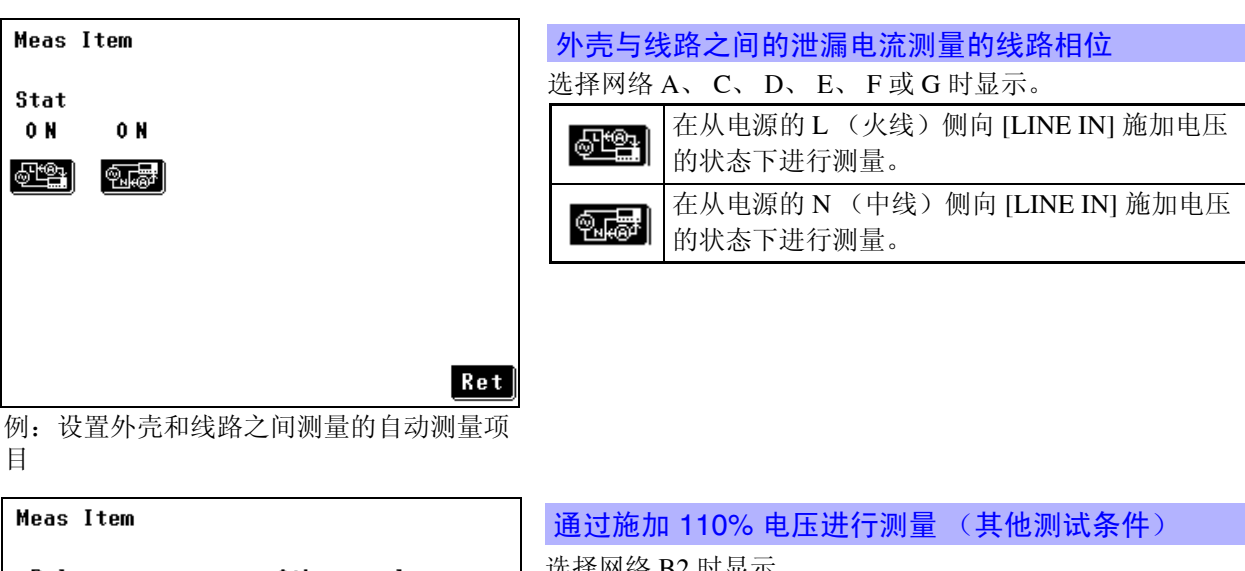

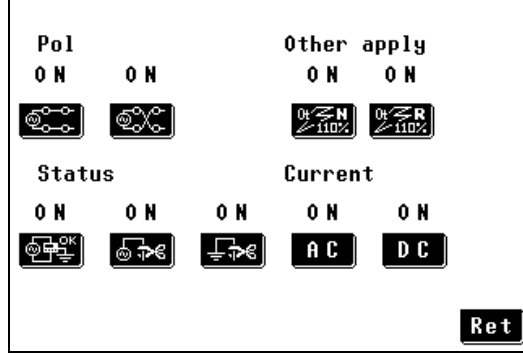

例:用于网络B2和患者泄漏电流(SIP/SOP)

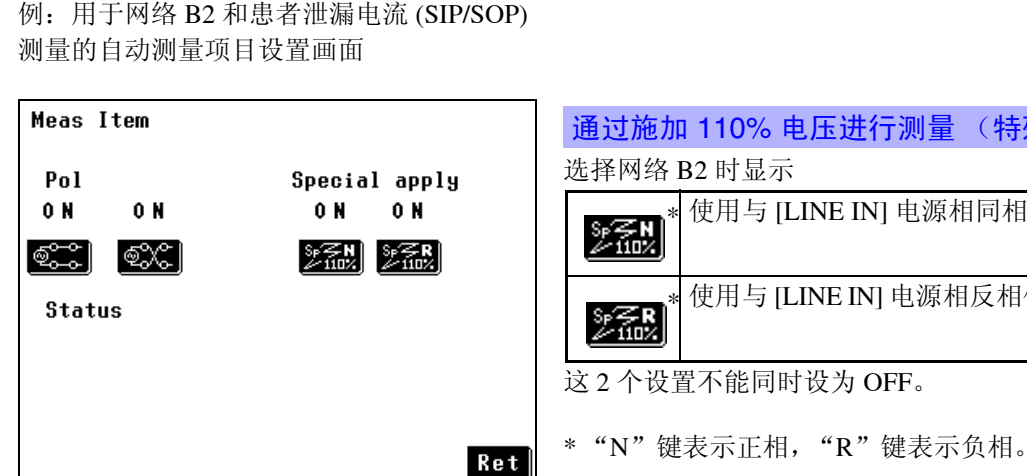

| <b>进</b> 过他//           | 110% 电压进行测量 ( 县他测试余件 /       |
|-------------------------|------------------------------|
| 选择网络                    | B2 时显示                       |
| 0∀ <b>≈n</b><br>∕110%   | 使用与 [LINE IN] 电源相同相位的电压进行测量。 |
| 01∕ <b>≈r</b><br>∕/110% | 使用与 [LINE IN] 电源相反相位的电压进行测量。 |
| 0+∕⋜0FF<br><u>≁110%</u> | 关闭连接至 [LINE IN] 的电源进行测量。     |
| 这2个设                    | 置不能同时设为 OFF。                 |

| 通过施加 110% 电压进行测量 (特殊测试条件)      |
|--------------------------------|
| 选择网络 B2 时显示                    |
| * 使用与 [LINE IN] 电源相同相位的电压进行测量。 |
| * 使用与 [LINE IN] 电源相反相位的电压进行测量。 |
| 这2个设置不能同时设为 OFF。               |

例:用于网络 B2 和患者泄漏电流 (金属可接 触部)测量的自动测量项目设置画面

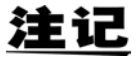

无法关闭所有测量项目。 必须至少打开一个项目。

(即使试图关闭所有项目,某一项目仍会继续打开。)

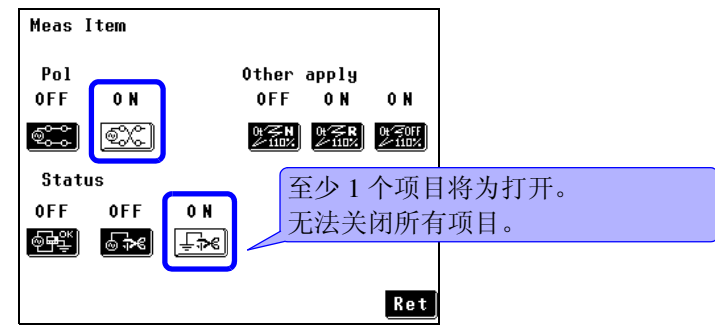

#### 4.8 变更测量方法(自动/手动)

### 设置测量延迟 (延迟时间)

在自动测量画面中按下 2, 会显示测量延迟时间设置画面。

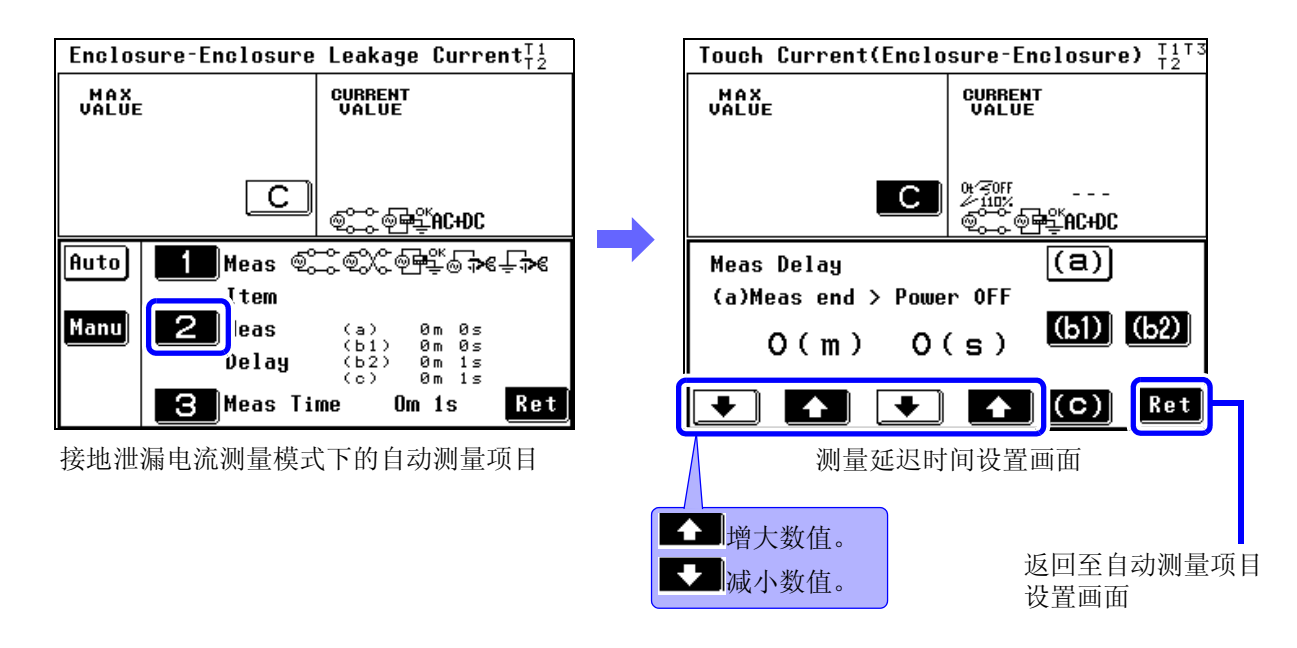

#### 延迟时间

下图显示延迟时间 (a)、 (b1)、 (b2) 和 (c) 与测量时间之间的关系。

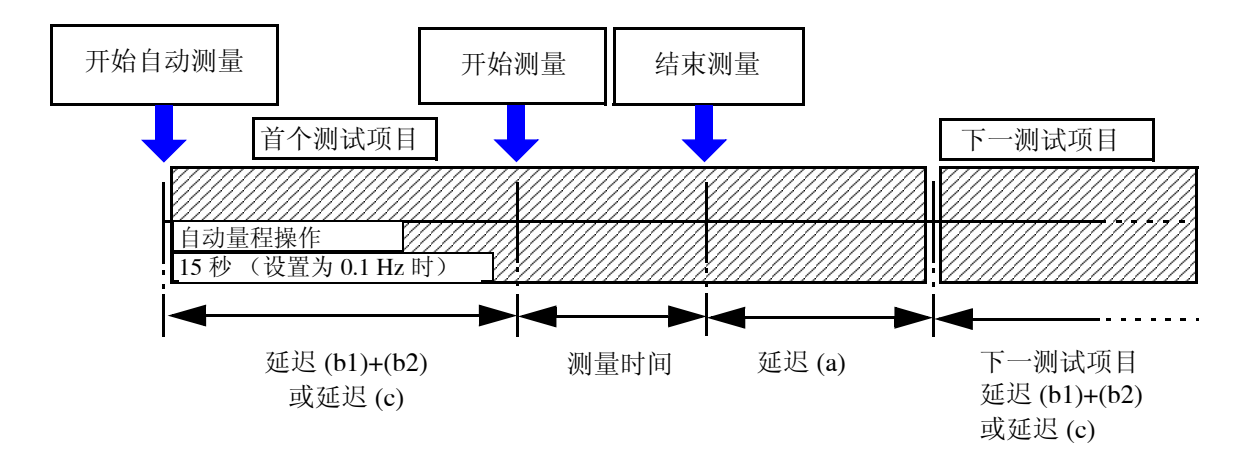

注记

在下列情况下,延迟 b2 和延迟 c 可能比设置的延迟时间更长。

- 当设置自动量程而自动量程在设置的延迟时间内不稳定时,请按需要延长延迟时间。
- 自动量程的时限为5秒。如果量程不能在5秒内稳定下来,则终止操作。
- 当频率范围设置为从 0.1 Hz 开始时,会在测量开始前增加 15 秒的时间,使小于 15 秒的测量设置还会包括 15 秒的延迟。(包括 15 秒的延迟时间)
   但是,如果延迟时间设为 15 秒或更长,该设置将具有优先级。

# (a): 设置单线断线的时间

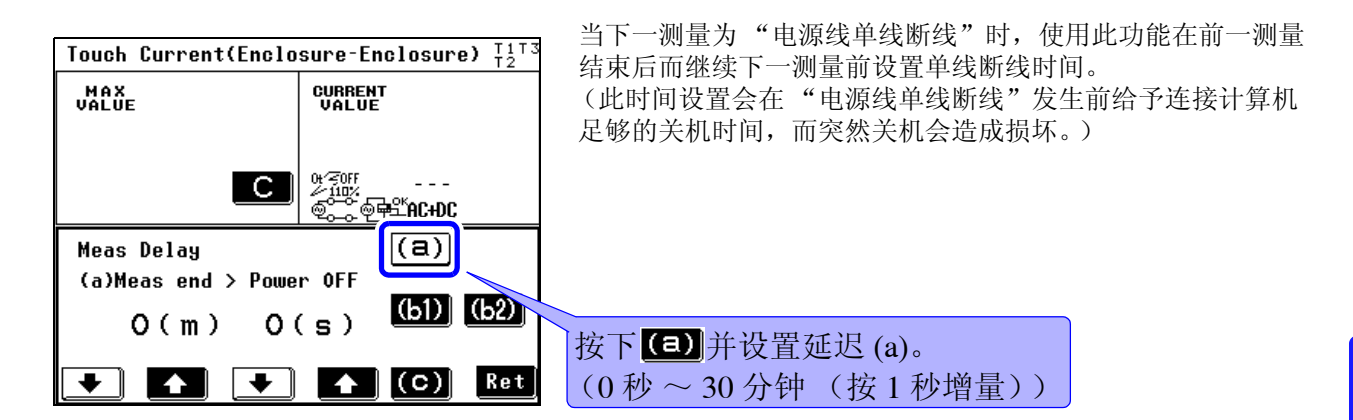

# (b1)、 (b2): 设置极性切换时间

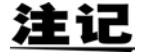

使用通电极性切换功能时,即使在极性切换期间也不会关闭电源,无需设置延迟(b1和b2)。

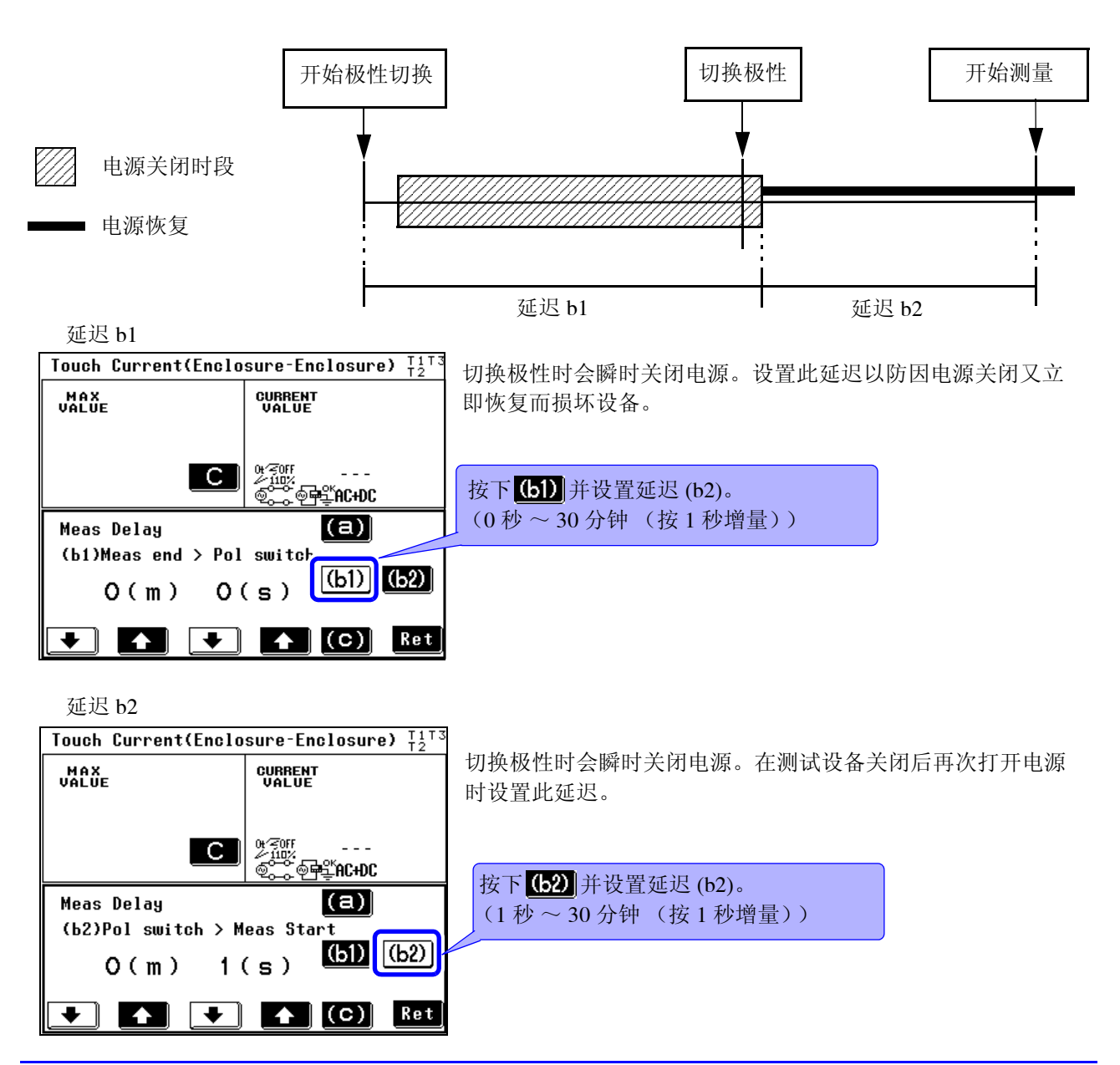

4.8 变更测量方法(自动/手动)

# (c): 设置不涉及极性切换的测量开始时间

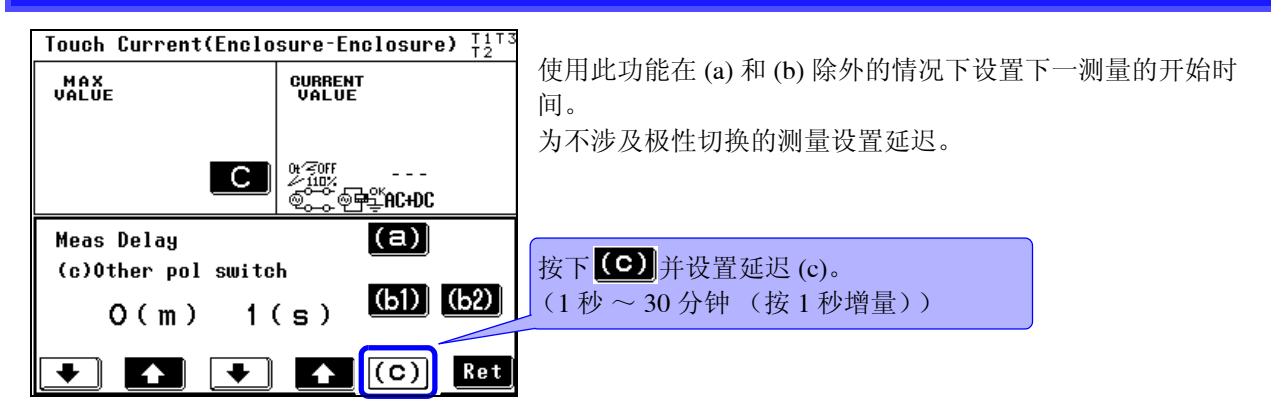

# 设置测量时间

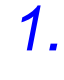

在自动测量画面中按下 3, 会显示测量时间设置画面。

**2.** 设置测量时间。(1秒~5分钟(按1秒增量))

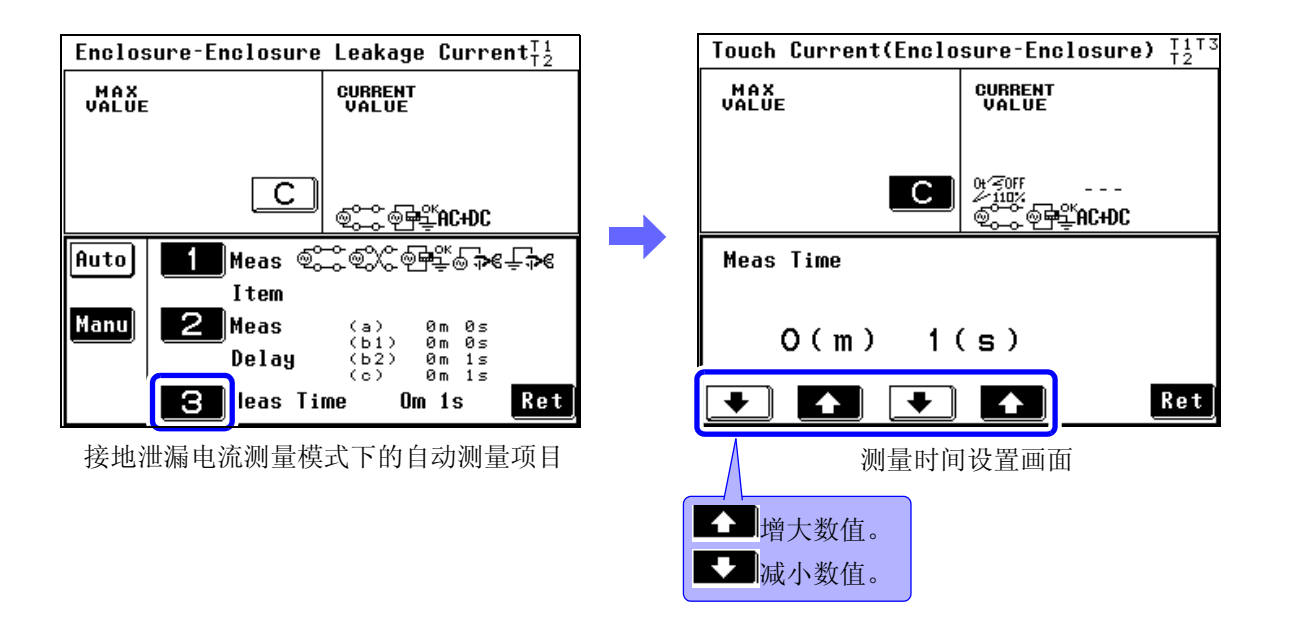

<u>注记</u>

在以自动量程进行自动测量期间,如果测量值因突起输入波动而不稳定,则会终止测量并且不再继续执行测量。

自动测量期间的仪器状态显示

| Earth Leakage Curre    | nt                                      |
|------------------------|-----------------------------------------|
| VALUE PASS             | VALUE PASS                              |
| under 14A              | under 14A                               |
| <br>©∷∵©∰⊈AC+DC        | <br>©;;;;;;;;;;;;;;;;;;;;;;;;;;;;;;;;;; |
|                        | NETWORK B2<br>CLASS I-B<br>ELECTRIC-456 |
| 5.000mA                | 11/15 07.57 Save                        |
| Auto ON<br>Meas Filter | AUTO MEAS<br>Range Stop Ret             |

自动测量期间, Stop 键上方的项目会显示仪器状态。

| 显示的项目        |                 |  |  |  |  |
|--------------|-----------------|--|--|--|--|
| (a)          | 过渡到电源线单线断线之前的时间 |  |  |  |  |
| (b1)<br>(b2) | 电源极性切换之前的时间     |  |  |  |  |
| (C)          | 过渡到非极性切换测量之前的时间 |  |  |  |  |
| MEAS         | 测量期间            |  |  |  |  |

4.8 变更测量方法 (自动 / 手动 )

第5章

测量准备

连接测试线 5.1

选择测量模式时,画面顶部会显示要使用的测量端子(T1、T2与T3)。 根据显示的内容连接测试线。

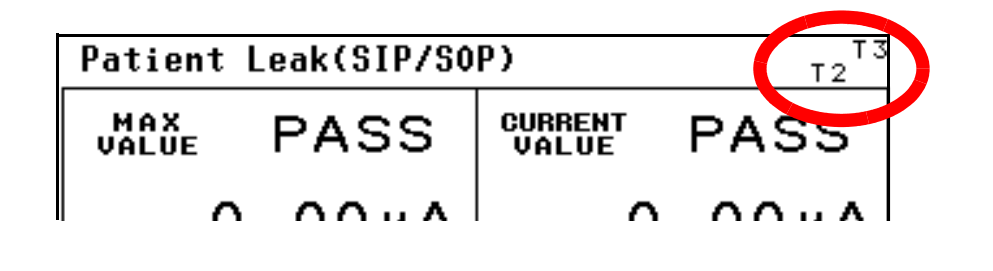

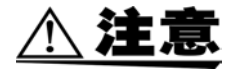

为了避免测试线断线,请勿弯曲或拉拽测试线。

#### 使用的测量端子列表

#### 选择网络A、D、E或F时

|                         | I类设备   | Ⅱ 类设备  | 内部供电设备 |
|-------------------------|--------|--------|--------|
| 接地泄漏电流                  | —      | —      | —      |
| 外壳-接地泄漏电流               | T2     | T2     | T2     |
| 外壳 - 外壳泄漏电流             | T1, T2 | T1, T2 | T1, T2 |
| 外壳 - 线路泄漏电流<br>(内部选择线路) | T2     | T2     | _      |
| 外壳 - 线路泄漏电流<br>(外部选择线路) | T1, T2 | T1, T2 | _      |
| 自由电流*                   | T1, T2 | T1, T2 | T1, T2 |

\* 仅网络 A 提供自由电流

#### 选择网络C、G时

|                          | I类设备   | Ⅱ 类设备  | 内部供电设备 |
|--------------------------|--------|--------|--------|
| 接地泄漏电流                   | —      | _      | —      |
| 接触电流 (外壳-接地)             | T2     | T2     | T2     |
| 接触电流 (外壳 - 外壳)           | T1, T2 | T1, T2 | T1, T2 |
| 接触电流 (外壳-线路)<br>(内部选择线路) | T2     | T2     | _      |
| 接触电流 (外壳-线路)<br>(外部选择线路) | T1, T2 | T1, T2 | _      |

### 选择网络 B1 时

|                        |       | I类设备     |          | Ⅱ 类设备    |          |          | 内部供电设备   |          |          |          |
|------------------------|-------|----------|----------|----------|----------|----------|----------|----------|----------|----------|
|                        |       | B 型      | BF 型     | CF 型     | B 型      | BF 型     | CF 型     | B 型      | BF 型     | CF 型     |
| 接地泄漏电济                 | Ĩ.    |          | —        |          | _        |          |          | _        |          |          |
| 从志 挖地洲泥由流              | 正常    | T2       | T2       | T2       | T2       | T2       | T2       | T2       | T2       | T2       |
| 71元-安地他佩电机             | 故障/施加 | T2,T3    | T2,T3    | T2,T3    | T2,T3    | T2,T3    | T2,T3    | T2,T3    | T2,T3    | T2,T3    |
| 从志 从志洲泥由法              | 正常    | T1,T2    | T1,T2    | T1,T2    | T1,T2    | T1,T2    | T1,T2    | T1,T2    | T1,T2    | T1,T2    |
| 2017년 - 2019년 7世 7祖 电元 | 故障/施加 | T1,T2,T3 | T1,T2,T3 | T1,T2,T3 | T1,T2,T3 | T1,T2,T3 | T1,T2,T3 | T1,T2,T3 | T1,T2,T3 | T1,T2,T3 |
| 患者测量电泳                 | Ĩ.    | T1,T2    | T1,T2    | T1,T2    | T1,T2    | T1,T2    | T1,T2    | T1,T2    | T1,T2    | T1,T2    |
| 患者泄漏电流                 | Ι     | T2       | T2       | T2       | T2       | T2       | T2       | T1,T2    | T1,T2    | T1,T2    |
| 患者泄漏电流                 | II    | T2,T3    | _        | _        | T2,T3    | —        | _        | T2,T3    | _        | —        |
| 患者泄漏电流                 | III   | —        | T2       | T2       | —        | T2       | T2       | _        | T2       | T2       |
| 自由电流                   | 正常    | T1,T2    | T1,T2    | T1,T2    | T1,T2    | T1,T2    | T1,T2    | T1,T2    | T1,T2    | T1,T2    |
|                        | 故障/施加 | T1,T2,T3 | T1,T2,T3 | T1,T2,T3 | T1,T2,T3 | T1,T2,T3 | T1,T2,T3 | T1,T2,T3 | T1,T2,T3 | T1,T2,T3 |

### 选择网络 B2 时

|                                  |                   | I类设备       |          | Ⅱ 类设备      |          |           | 内部供电设备   |              |              |              |
|----------------------------------|-------------------|------------|----------|------------|----------|-----------|----------|--------------|--------------|--------------|
|                                  |                   | B型 BF型 CF型 |          | B型 BF型 CF型 |          | B型 BF型 CF |          | CF 型         |              |              |
| 接地泄漏电流                           | Ĺ                 |            | _        |            | —        |           |          | —            |              |              |
| 接触电流                             | 正常                | T2         | T2       | T2         | T2       | T2        | T2       | T2           | T2           | T2           |
| (外壳 - 接地)                        | 故障/施加             | T2,T3      | T2,T3    | T2,T3      | T2,T3    | T2,T3     | T2,T3    | T2,T3        | T2,T3        | T2,T3        |
| 接触电流                             | 正常                | T1,T2      | T1,T2    | T1,T2      | T1,T2    | T1,T2     | T1,T2    | T1,T2        | T1,T2        | T1,T2        |
| (外壳 - 外壳)                        | 故障 / 施加           | T1,T2,T3   | T1,T2,T3 | T1,T2,T3   | T1,T2,T3 | T1,T2,T3  | T1,T2,T3 | T1,T2,T3     | T1,T2,T3     | T1,T2,T3     |
| 患者测量电流                           | i                 | T1,T2      | T1,T2    | T1,T2      | T1,T2    | T1,T2     | T1,T2    | T1,T2        | T1,T2        | T1,T2        |
| 患者泄漏电流<br>(患者连接 - 接5             | ī<br>地)           | T2         | T2       | T2         | T2       | T2        | T2       | T1、T2<br>或T2 | T1、T2<br>或T2 | T1、T2<br>或T2 |
| 患者泄漏电流<br>(SIP/SOP 上的外部          | ī<br>3电压)         | T2,T3      | T2,T3    | T2,T3      | T2,T3    | T2,T3     | T2,T3    | T2,T3        | T2,T3        | T2,T3        |
| 患者泄漏电流<br>(专用F型接触部上的             | ī<br>外部电压)        | _          | T2       | T2         | _        | T2        | T2       | _            | T2           | T2           |
| 患者泄漏电流<br>(未进行保护性接地的<br>部上的外部电压  | 〔<br>金属可接触<br>E)  | T2,T3      | T2,T3    | _          | T2,T3    | T2,T3     | _        | T2,T3        | T2,T3        | _            |
| 总的患者泄漏电<br>(患者连接 - 接5            | 1流<br>也)          | T2         | T2       | T2         | T2       | T2        | T2       | T1,T2        | T1,T2        | T1,T2        |
| 总的患者泄漏电<br>(SIP/SOP 上的外部         | l流<br>S电压)        | T2,T3      | T2,T3    | T2,T3      | T2,T3    | T2,T3     | T2,T3    | T2,T3        | T2,T3        | T2,T3        |
| 总的患者泄漏电<br>(专用F型接触部上的            | l流<br>外部电压)       | _          | T2       | T2         | _        | T2        | T2       | _            | T2           | T2           |
| 总的患者泄漏电<br>(未进行保护性接地的<br>部上的外部电压 | l流<br>金属可接触<br>E) | T2,T3      | T2,T3    | _          | T2,T3    | T2,T3     | _        | T2,T3        | T2,T3        | _            |
| 白山由流                             | 正常                | T1,T2      | T1,T2    | T1,T2      | T1,T2    | T1,T2     | T1,T2    | T1,T2        | T1,T2        | T1,T2        |
| 日田屯加                             | 故障/施加             | T1,T2,T3   | T1,T2,T3 | T1,T2,T3   | T1,T2,T3 | T1,T2,T3  | T1,T2,T3 | T1,T2,T3     | T1,T2,T3     | T1,T2,T3     |

# Ŵ

# 使用 L2200 测试线

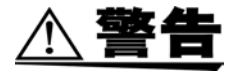

为了避免触电危险,请勿触摸已连接到 T1、 T2 或 T3 端子上的测试线头。 在某些测量模式下,这些端子会输出高电压。

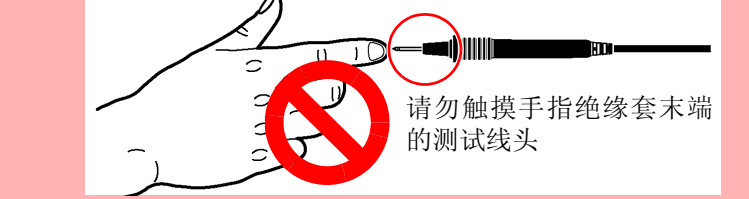

将 L2200 测试线连接到测量端子 (T1、T2 或T3)上。 要使用的端子因测量模式而异。 请参阅"5.1 连接测试线" (⇒ 第75页)

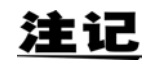

要施加 110% 的额定电压,请使用隔离变压器向 [LINE IN] 供电。 向 [LINE IN] 施加的电压也从 T3 端子输出。

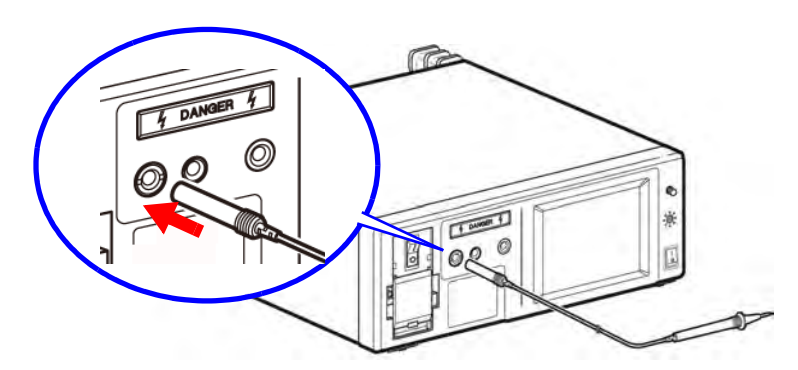

# 使用 9195 外壳探头 (用于测量外壳泄漏电流)

测量外壳泄漏电流时,将表面接触探头放在测试设备的外壳上,然后将测试线安装在表面接触探头上。 通过施加约 0.5 N/cm2 的压力,以确保表面接触探头完全接触外壳。

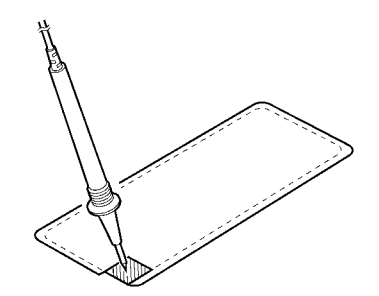

# 使用鳄鱼夹 (使用两根或三根测试线时)

将测试线放在测试设备的外壳或端子上,测量泄漏电流。使用双线或三线时,可能需要使用鳄鱼夹以确保 连接牢固。

从每根 L2200 型测试线的线头上摘除针头并插入附带的鳄鱼夹。

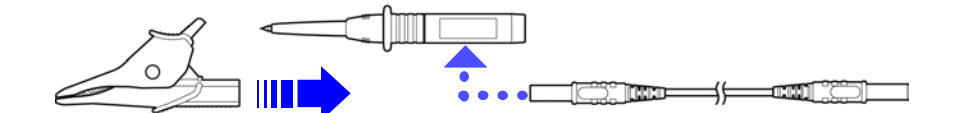

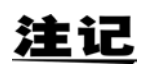

针头和鳄鱼夹可连接于连接线的任一端。

# 测量

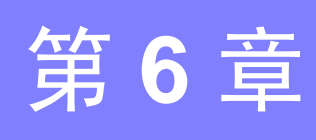

# 6.1 进行手动测量 <sup>在测量画面中将测量设置为"Manual"时开始Free-run 测量。</sup>

可在测量执行期间变更测量条件。 (在选择内部等级时无法进行手动测量。)

#### 测试前检查 进行测试前检查。 请参阅"3.5 测试前检查" (⇒第41页) 设置 设置仪器。 请参阅"第4章 设置" (⇒第47页) 测量期间 (切换手动测量项目) Patient Leak(SIP/SOP) Т2 在测量画面中按下 Meas 然后按下 Manu, 会显示手动测量 CURRENT PASS MAX PASS 设置画面。此画面允许用户更改电源极性和设备状态。 8.65µA 7.11µA 显示的测量项目取决于所选的网络、等级和测量模式。 请参阅"更改手动测量项目" (⇒ 第80页) Auto Status Pol apply **\$** Manu -**→€** Ret SW 200 测量期间 (切换测量电流) Enclosure-Enclosure Leakage Current<sup>T1</sup><sub>T2</sub> 在测量画面中按下 Curr, 会显示测量电流设置画面。 UALUE PASS CURRENT PASS 此设置允许用户更改测量电流。 298.5µA 194.1µA 请参阅"更改手动测量项目" (⇒ 第80页) ©ः©®‡¥AC+DC NETWORK A CLASS I ELECTRIC-456 123456789-10 11/15 05 50 Comp Print 当设为 0.1 Hz 频率范围时会出现 CAL 键。 1.000mA 请参阅(⇒第43页) Save AC+DC Manu 0 N AUTO Meas Filter Curr Range Ret

#### 测量结束时

测量结束时,根据需要打印或保存测量数据。 在测量画面中, 按下 Print 打印测量数据。 请参阅"6.6 打印测量数据(根据需要)"(⇒第108页) 在测量画面中, 按下 Save 将测量数据储存在内存中。 请参阅"6.4 保存测量数据(根据需要)"(⇒第102页) 需要重复进行自动测量时,请按下 Ret。

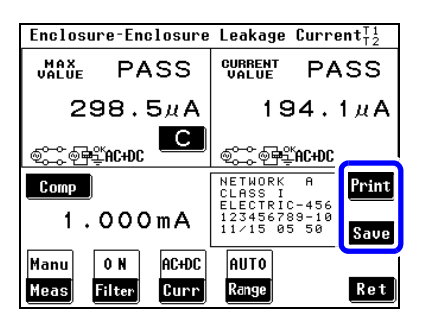

6.1 进行手动测量

#### 更改手动测量项目

显示内容因网络、等级设置以及所选择的测量模式而异。 请参阅"附录2仪器状态、其他测试条件和特殊测试条件的列表"(⇒附第3页)

| 1. 电源   | 极性        |
|---------|-----------|
| ¢       | 表示"正相"。   |
| ×       | 表示"负相"。   |
| インエット田田 | 世士上海上近年加月 |

无法设置带有

#### 2. 测试设备

无法设置接地等

@**₽**₽́K

ଇ∻ୋ

**\_;**≁;

其他状态

stora 1

Z N 110%

Z **R** 

| 衣示 "止相"。                          |               |                                | 8.6                     | 5дА          |                         | 7.1                     | 1дА |
|-----------------------------------|---------------|--------------------------------|-------------------------|--------------|-------------------------|-------------------------|-----|
| 表示"负相"。                           |               | 04∕ <b>≈</b> N<br>∕∕110%<br>©( | ୍<br>୭ <b>କ</b> ିଟ୍ଟେAC | С            | 04∕ <b>≍N</b><br>∠∕110% | <br>₽₽≝ A C             |     |
| 带有内部电源的设备。                        | _             | Auto                           | Pol                     | Stat         | us                      | apply                   |     |
| 段备的状态 (电源)                        |               | Manu                           | ) <b>E</b>              | © <b>₽</b> Ľ | <b>⊚</b> ⊋€             | 04∕ <b>≶N</b><br>≪110%  |     |
| 等级为内部的设备。                         |               |                                | , <u>ເວເ</u>            | <u>(</u>     |                         | <u>⊮ ~,</u> )<br>0{≪⊊R) | Rot |
| 设置"正常状态"。                         |               | <u> </u>                       | 1                       | !<br>:       |                         | 3                       | net |
| 设置"单一故障状态"(电源线断线)。                | <b>3</b> . 其  | 、他测ì<br>选择网                    | 式条件<br>【络 B2 B          | (其他放<br>时。)  | 面加电压                    | 玉)                      |     |
| 设置"单一故障状态"(保护接地端子断线)。             | 0+/2          | <b>T</b>                       | 3. 男協加                  | 1100% 的      | 申正                      | 正相                      |     |
|                                   | 211           | <u>0%</u>                      | <b>人</b> 且加加加           | 110% []]     | 电压,                     | 11.1日。                  |     |
| 设置施加 110% 的电压 正相                  | 01×<br>111    | <b>R</b> * U                   | 设置施加                    | 110% 的       | 电压,                     | 负相。                     |     |
| 以重爬加110%的电压,正相。                   | 0t∕₹(<br>≰/11 | off<br>다                       | 设置施加                    | 110% 的       | 电压,                     | OFF.                    |     |
| 1 反直施加110%的电压,贝柏。                 | 特殊》           | 则试条                            | 件(特定                    | を施加电,        | 玉)                      |                         |     |
| 设置施加 110% 的电压,正相。<br>(选择网络 B1 时。) | S₽₹<br>111    | ₩<br>*                         | 设置施加                    | 110% 的       | 电压,                     | 正相。                     |     |
| 设置施加110%的电压,负相。                   |               | *                              |                         |              |                         |                         |     |

S⊳**≩R** ∕110%

"N"键表示正相,"R"键表示负相。

设置施加110%的电压,负相。

Patient Leak(SIP/SOP)

PASS

MAX VALUE

CURRENT VALUE

Т2

PASS

#### SW 状态 (仅 ST5540 上的网络 B2)

(选择网络 B1 时。)

按下手动测量设置画面中的 500 打开开关设置画面。

| S10 | 连接功能接地端子和测量用电源系统的 SW。设为 On 以连接至 LINE IN E 端子。      |
|-----|----------------------------------------------------|
| S12 | 连接患者连接端至测量用电源电路地极的 SW。<br>设为 On 以连接至 LINE IN E 端子。 |
| S13 | 给未进行保护性接地的金属可接触部提供接地连接的端子。设为 On 以连接至 LINE IN E 端子。 |

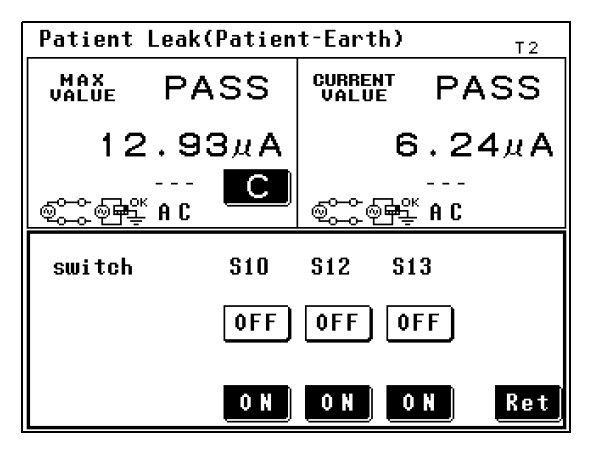

注记

有关连接步骤的信息,请参阅 (⇒ 第 35 页)。 仅可设置手动测量。

# 更改测量电流

显示内容因网络、等级设置以及所选择的测量模式而异。 请参阅"附录2仪器状态、其他测试条件和特殊测试条件的列表"(⇒附第3页)

在测量画面中按下 **Curr**, 会显示测量电流设置画面。 可进行如下更改。

#### 测量电流

| (M) <u>=</u> 01 | 716                 |
|-----------------|---------------------|
| A C             | 进行 AC 测量。           |
| D C             | 进行 DC 测量。           |
| AC+DC           | 进行 AC+DC 测量。(可选择时)  |
| AC<br>Peak      | 进行 ACPeak 测量。(可选择时) |

| Enclosure-Enclosure Leakage Current $_{12}^{T_1}$ |                                                                                  |  |  |  |  |  |  |
|---------------------------------------------------|----------------------------------------------------------------------------------|--|--|--|--|--|--|
| VALUE PASS                                        | URRENT PASS                                                                      |  |  |  |  |  |  |
| 11.15µA                                           | 11.15µA                                                                          |  |  |  |  |  |  |
|                                                   | ©ୖୖୄୖୖୖୖୢୄୖୖୖୖୖୖୢ <del>ଢ଼</del> ୖୢୖ <mark>ୖ</mark> ୖ <u></u> ୖ୶ <b>ୖ</b> ୖ୶ୖୄୖ୴ୖ |  |  |  |  |  |  |
| Current                                           |                                                                                  |  |  |  |  |  |  |
| A C                                               | DC                                                                               |  |  |  |  |  |  |
| AC+DC                                             | AC<br>PEAK Ret                                                                   |  |  |  |  |  |  |

# 6.2 进行自动测量

测量期间自动切换电源极性与设备状态。 用户可选择应切换的测量项目并设置测量时间。

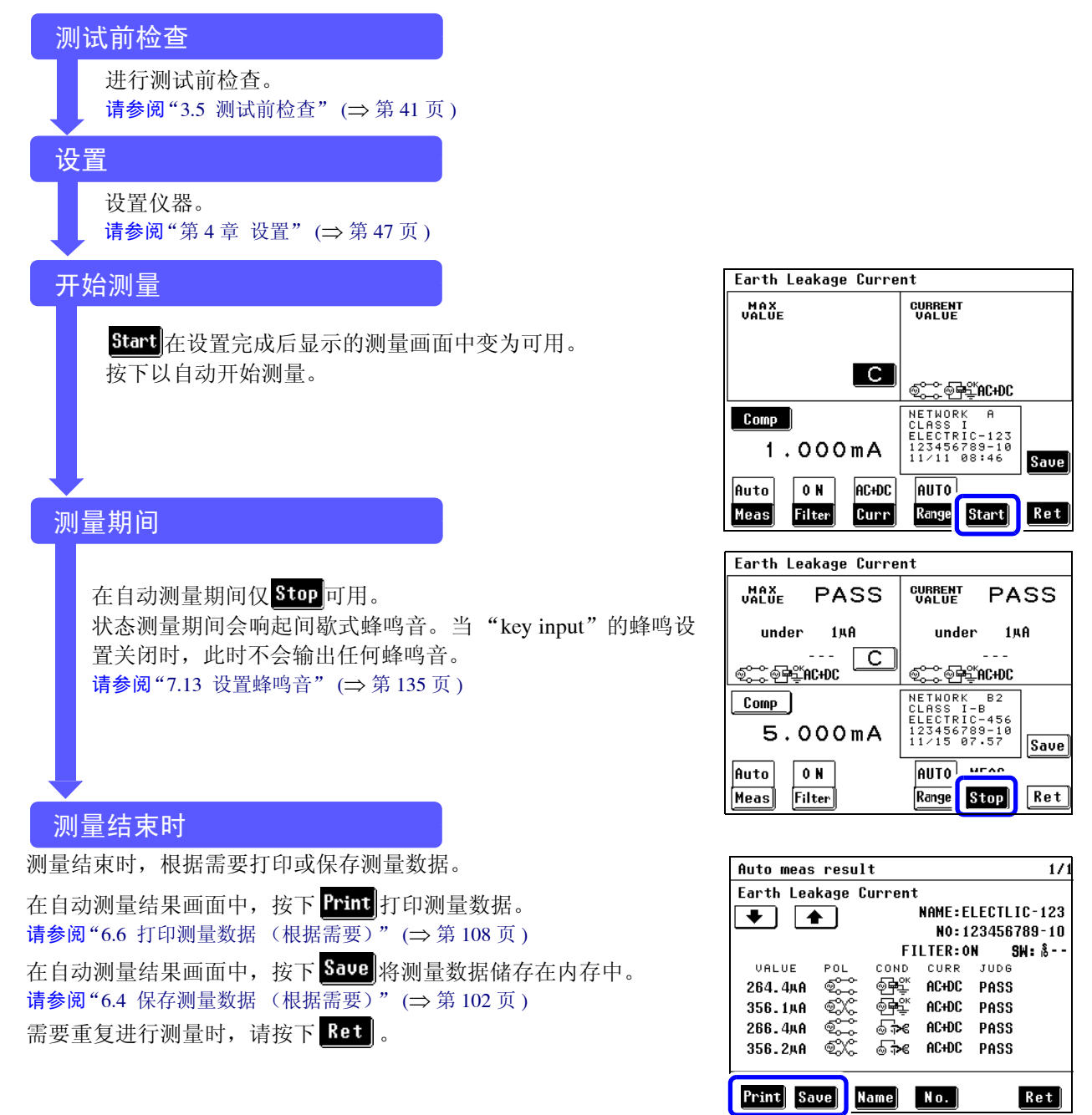

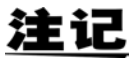

在以自动量程进行自动测量期间,如果测量值因突起输入波动而不稳定,则会终止测量并且不再继续执行测量。

# 接地泄漏电流测量

连接本仪器和测试设备。
 请参阅"3.3 将测试设备连接至本仪器"(⇒第36页)

 手动测量期间,返回至测量画面时即开始接地泄漏电流测量。 可在测量期间变更测量条件。
 请参阅"6.1 进行手动测量" (⇒ 第 79 页)

> 自动测量期间,返回至测量画面时 **Start**即变为可用。按下 **Start** 以开始接地泄漏电流测量。 **请参阅**"第4章 设置"(⇒第47页)

在自动测量期间仅 **Stop** 可用。

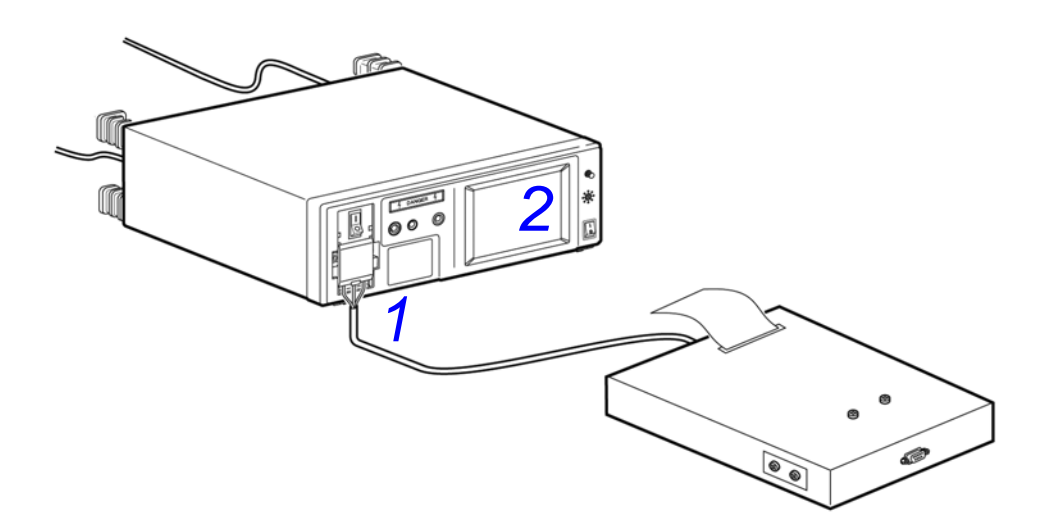

# 接触电流测量

外壳 - 接地测量

注记

- 在外壳上两处未接地的位置进行外壳与外壳之间的泄漏电流测量。
- 即便必须通过接地的双插头电源线向 [LINE IN] 供电,端子台也不用于内部供 电设备。
- 当保护接地线断线(单一故障)时,会将保护性接地外壳当作非保护性接地外 壳处理。
- £接本仪器和测试设备。
   请参阅"3.3 将测试设备连接至本仪器"(⇒ 第 36 页)
- 将测试线连接到 T2 端子上。
   请参阅"5.1 连接测试线" (⇒ 第 75 页)
- 3. 将测试线头放在测试设备的外壳上。
- 4. 手动测量期间,返回至测量画面时即开始接触电流(外壳-接地)测量。 可在测量期间变更测量条件。
   请参阅"6.1 进行手动测量"(⇒第79页)

自动测量期间,返回至测量画面时 **Start** 即变为可用。按下 **Start** 开始外壳和接地之间的泄漏电流 测量。

在自动测量期间仅 Stop 可用。

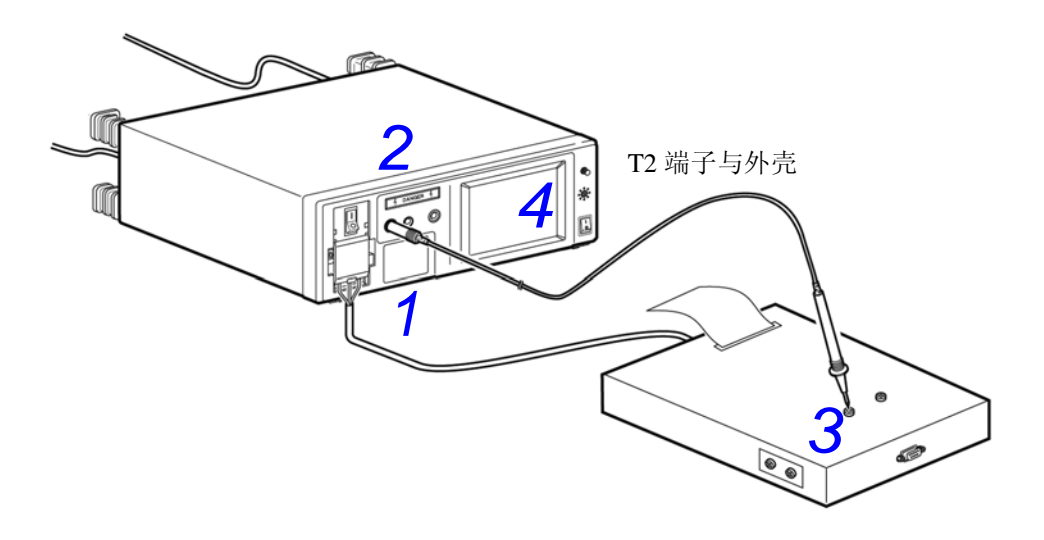

 $\left(\begin{array}{c} \overbrace{\mathcal{F}_{110}}^{\mathbf{F}}, \overbrace{\mathcal{F}_{110}}^{\mathbf{F}} \end{array}\right)$ 

当选择网络 B1 或 B2 (其他测试条件、特殊测试条件)并施加 110% 电压进行 测量时

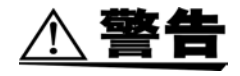

- 请注意,在自动测量模式下按下Start时,本仪器将产生高电压,不会在画面中显示Apply。
- 为避免在测试线头连接至T3端子时发生触电危险,请勿触摸手指绝缘套末端的测试线头。T3端子会输出高压。

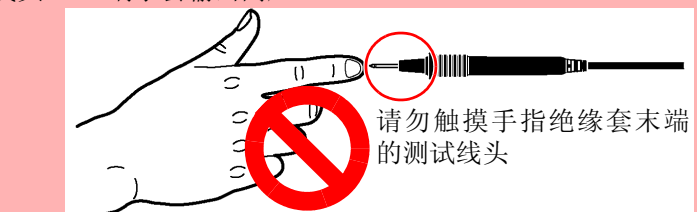

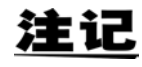

即便必须通过接地的双插头电源线向 [LINE IN] 供电,端子台也不用于内部供电设备。另外, T3 端子上出现的高电压取决于该电源。 为内部电源设备时,由于 110%电压施加测试期间电源是从输出口供给的,所以,请不要将被测设备连接到输出口或端子板上。

- 连接本仪器和测试设备。
   请参阅"3.3 将测试设备连接至本仪器"(⇒第36页)
- 将测试线连接到 T2 与 T3 端子上。
   请参阅"5.1 连接测试线" (⇒ 第 75 页)
- **3.** 将已连接到 T2 端子上的测试线头放在测试设备的未接地外壳部上。

**4.** 将已连接到 T3 端子上的测试线头放在测试设备的未接地信号输入部或信号输出部上。

**5.** 手动测量期间,返回至测量画面时<sup>ftpp1y</sup>即为可用。在单一故障状态期间按下<sup>ftpp1y</sup>开始进行接触电流(外壳-接地)测量。

按下fpply向连接至T3端子的测试线施加高电压。

按下 Stop 终止高电压输出。

自动测量期间,返回至测量画面时 **Start**即变为可用。在单一故障状态期间按下 **Start** 开始进行接触电流 (外壳-接地)测量。

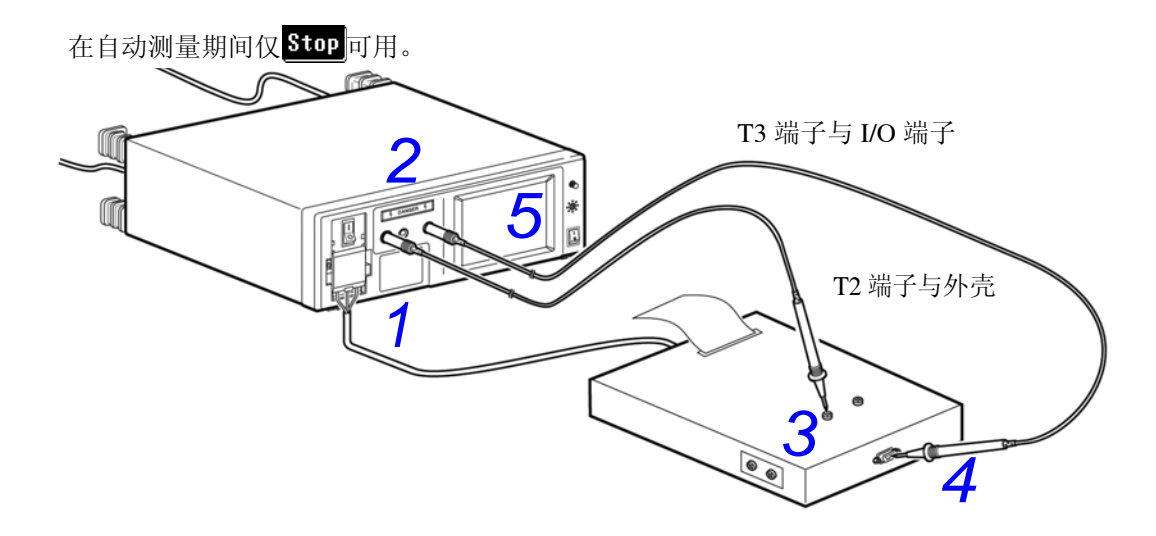

外壳 - 外壳测量

# <u>注记</u>

- 在外壳上两处未接地的位置进行外壳与外壳之间的泄漏电流测量。
- 端子台不用于内部供电设备。
- 当保护接地线断线(单一故障)时,将保护性接地外壳作为非保护性接地外壳 处理。
- 连接本仪器和测试设备。
   请参阅"3.3 将测试设备连接至本仪器" (⇒ 第 36 页)
- 将测试线连接到 T1 与 T2 端子上。
   请参阅"5.1 连接测试线" (⇒ 第 75 页)
- 3. 将测试线头放在测试设备的外壳上。
- 4. 手动测量期间,返回至测量画面时即开始接触电流(外壳-外壳)测量。 可在测量期间变更测量条件。
   请参阅"6.1 进行手动测量"(⇒第79页)

自动测量期间,返回至测量画面时 **Start**即变为可用。按下 **Start** 开始接触电流 (外壳 - 外壳)测量。

在自动测量期间仅 Stop 可用。

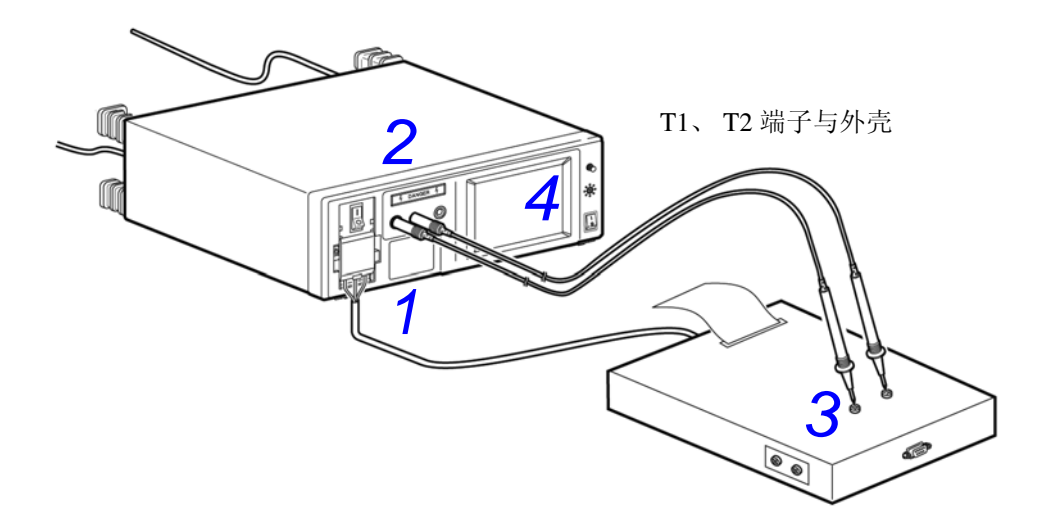

 $\left( \begin{array}{c} \mathcal{F} \mathbf{N} \\ \mathcal{F} \mathbf{1} \mathbf{1} \mathbf{0} \mathcal{F} \end{array} \right), \begin{array}{c} \mathcal{F} \mathbf{R} \\ \mathcal{F} \mathbf{1} \mathbf{1} \mathbf{0} \mathcal{F} \end{array} \right)$ 

当选择网络 B1 或 B2 (其他测试条件、特殊测试条件)并施加 110% 电压进行 测量时

- 请注意,在自动测量模式下按下<sup>Start</sup>时,仪器将产生高电压,而不会在画面中 显示<mark>Apply</mark>。
- 为避免在测试线头连接至 T3 端子时发生触电危险,请勿触摸手指绝缘套末端的 测试线头。T3 端子会输出高压。

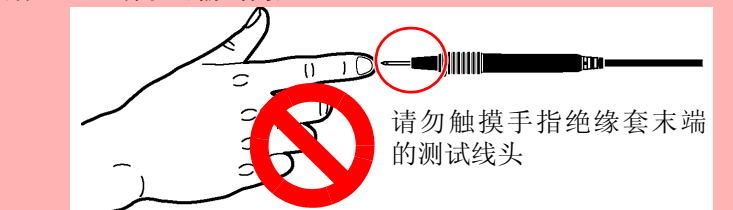

**注记** 端子台不用于内部供电设备。但必须向本仪器的 [LINE IN] 连接器供电,以便从 T3 端子获取高电压。 另外,由于 110%电压施加测试期间电源是从输出口供给的,所以,请不要将被测

- £接本仪器和测试设备。
   请参阅"3.3 将测试设备连接至本仪器"(⇒ 第 36 页)
- 2. 将测试线连接到 T1、T2 与 T3 端子上。
   请参阅"5.1 连接测试线" (⇒ 第 75 页)
- **3.** 将已连接到 T1 和 T2 端子上的测试线头放在测试设备的外壳上。

设备连接到输出口或端子板上。

**4.** 将已连接到 T3 端子上的测试线头放在测试设备的未接地信号输入部或信号输出部上。

- **5.** 手动测量期间,返回至测量画面时<sup>flpp1y</sup>即为可用。按下<sup>flpp1y</sup>开始在单一故障状态期间进行接触电流(外壳-外壳)测量。
  - 按下fpply向连接至T3端子的测试线施加高电压。

按下 Stop 终止输出高电压。

自动测量期间,返回至测量画面时 **Start** 即变为可用。按下 **Start** 开始在单一故障状态下进行接触 电流 (外壳 - 外壳)测量。

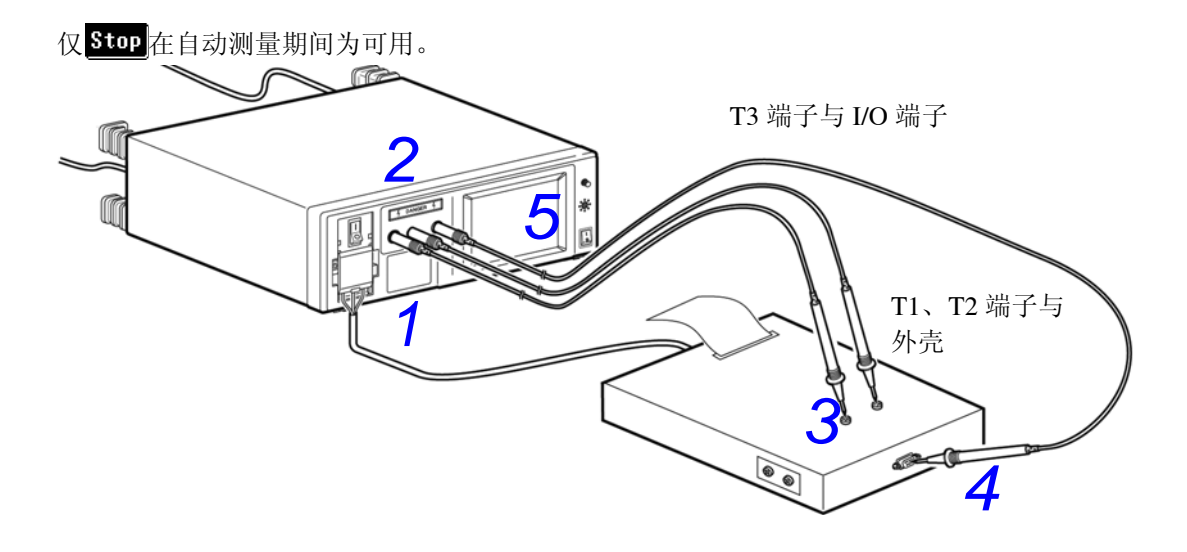

外壳-线路测量\*

\* 仅在选择 B1 或 B2 除外的网络时

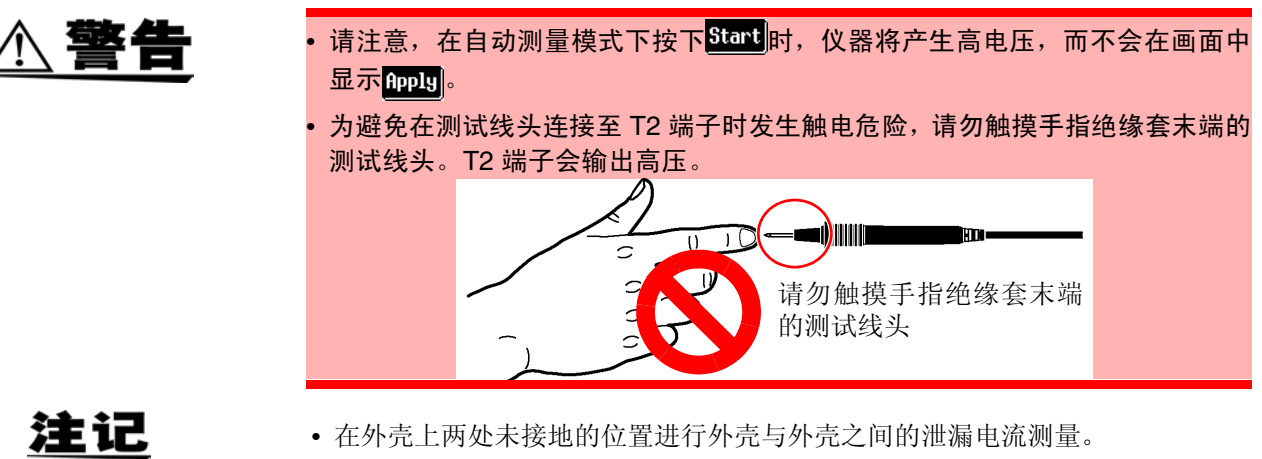

- 按下ftpply时会进行预检查以防接地故障。
   如果检查确定发现接地故障,则测量结束。
- 如果预检查后探头与保护接地接触,则会发生接地故障且测量保险丝会熔断。
- 当保护接地线断线(单一故障)时,将保护性接地外壳作为非保护性接地外壳 处理。
- 连接本仪器和测试设备。
   请参阅"3.3 将测试设备连接至本仪器" (⇒ 第 36 页)
- **2.** 将测试线连接到 T2 端子上。
- 3. 将测试线头放在测试设备的外壳上。
- **4.** 手动测量期间,返回至测量画面时flpply即为可用。按下flpply开始接触电流(外壳-线路)测量。 按下**Stop**终止输出高电压。

自动测量期间,返回至测量画面时 **Start**即变为可用。按下 **Start** 开始接触电流 (外壳-线路)测量。

仅 **Stop** 在自动测量期间为可用。

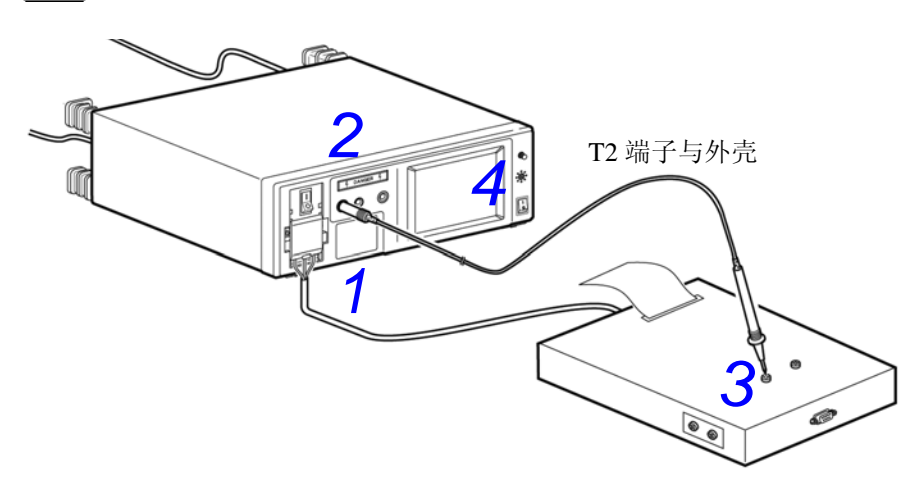

# 测量外壳与线路之间的泄漏电流

无法将产生电压超出额定能力<sup>\*</sup>的测试设备连接至仪器(或端子台)的插座上,但是 T1 和 T2 端子可用于测量接触电流(外壳-线路)。

\*额定电流: 20 A, 额定电压: 250 V

- 不能选择自动测量模式。
- 预检查功能不能自动起动。因此要特别注意,以确保连接正确。对测试设备的 接地外壳部进行测试将会导致接地故障,并熔断用于测量操作的保险丝。
- 切换 🕾 与 🖼 以便对保存的测量数据进行管理。
  - 未保存数据时,可根据上述4与5中说明的设置进行测量。
- T2 变为 Hi 端子; T1 变为 Lo 端子。

| Enclos             | Enclosure-Line Leakage Current T1 |      |                    |       |     |  |  |
|--------------------|-----------------------------------|------|--------------------|-------|-----|--|--|
| MAX<br>Value       | PA                                | SS   | CURRENT<br>VALUE   | ₽ASS  |     |  |  |
| 7.10μΑ 7.10μΑ      |                                   |      |                    |       |     |  |  |
| @ <sup>14</sup> @1 | AC+DC                             | _C ] | @ <sup>1</sup> *@} | AC+DC | :   |  |  |
| Auto               | Stat                              | Line | select             |       |     |  |  |
| Manu               |                                   | Int  | Use of T           | 2     |     |  |  |
|                    |                                   | Ext  | Use of T           | 1/T2  | Ret |  |  |

- 在测量画面中,按下Meas并选择Manu。会显示线路选择画面。
- **2.** 按下**Ext**设置 [Use of T1/T2]。
- **3.** 将测试线连接到 T1 与 T2 端子上。

将已连接到 T2 端子上的测试线头连接到测试设备 电源线路的 L (火线)端子上。

将已连接到 T1 端子上的测试线头连接到测试设备的未接地外壳部上。 读取(或保存)测量数据。

5. 选择 ➡➡时,按照与上述 4 相同的方式,将已连接到 T2 端子上的测试线头连接到测试设备电源线路的 N (中线)端子上,然后将已连接到 T1 端子上的测试线头连接到测试设备的未接地外壳部上。读取 (或保存)测量数据。

患者泄漏电流测量\* (患者连接-接地)

\* 仅在选择网络 B1 或 B2 时 (选择 B1,患者泄漏电流 I)

### 测量 | 类设备与 || 类设备

- 连接本仪器和测试设备。
   请参阅"3.3 将测试设备连接至本仪器" (⇒ 第 36 页)
- **2.** 将测试线连接到 T2 端子上。
- 3. 将测试线头放在测试设备的接触部上。
- 4. 手动测量期间,返回至测量画面即开始患者泄漏电流(患者连接-接地)/患者泄漏电流I测量。可在测量期间变更测量条件。
   请参阅"6.1 进行手动测量"(⇒第79页)

自动测量期间,返回至测量画面时 **Start**即变为可用。按下 **Start** 开始患者泄漏电流 (患者连接-接地)/患者泄漏电流 I 测量。

仅 Stop 在自动测量期间为可用。

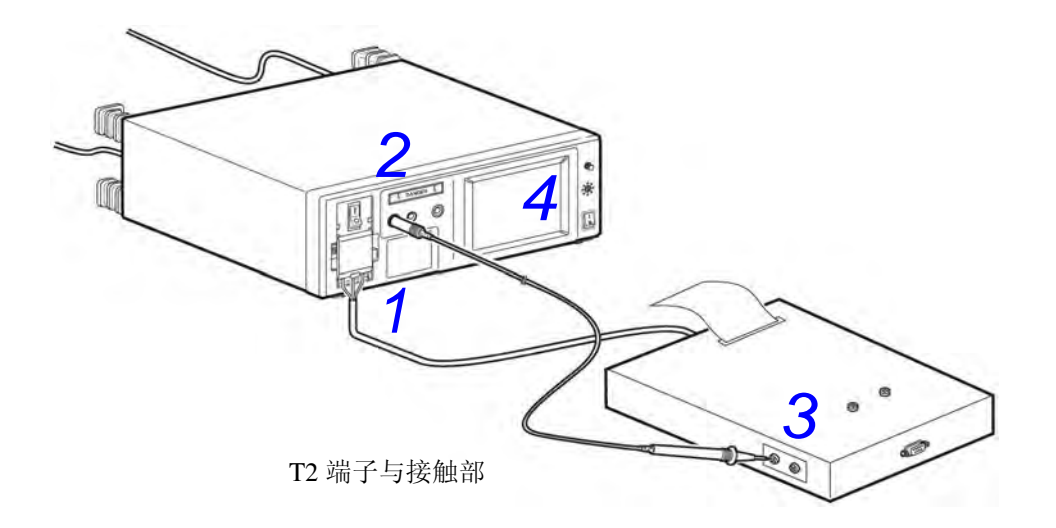

# 测量内部供电设备 1

| Patient Leak(Patient-Earth) T1<br>T2 |            |             |                  |                    | 1.  |            |
|--------------------------------------|------------|-------------|------------------|--------------------|-----|------------|
| MAX<br>Value                         | PA         | ss          | CURRENT<br>VALUE | PA                 | SS  |            |
|                                      | 6.4        | 2 <u>µA</u> | E                | 5.42               | 2µА | 2.         |
| ୍                                    | <br>₽≝ A C | C           | ୶ୣ               | 또 A C              |     | 2          |
| Auto                                 | Pol        | Stat        | us T             | <u>-</u><br>ermina | 1   | <u></u> 3. |
| Manu                                 |            | <u></u>     | 1                | TT2                |     | 4.         |
|                                      |            |             |                  | T2                 | Ret | 5          |

- 按下测量画面中的 Meas 并选择测量端子下的 T1T2。
  - 将测试线连接到 T1 与 T2 端子上。
  - 将已连接到 T1 端子上的测试线头放在测试设备的 外壳上。
- **4.** 将已连接到 T2 端子上的测试线头放在测试设备的接触部上。
  - 手动测量期间,返回至测量画面即开始患者泄漏电 流 (患者连接-接地)测量。 可在测量期间变更测量条件。 请参阅"6.1 进行手动测量"(⇒第79页)

自动测量期间,返回至测量画面时 **Start**即变为可用。按下 **Start** 开始患者泄漏电流 (患者连接-接地)测量。

仅 **Stop** 在自动测量期间为可用。

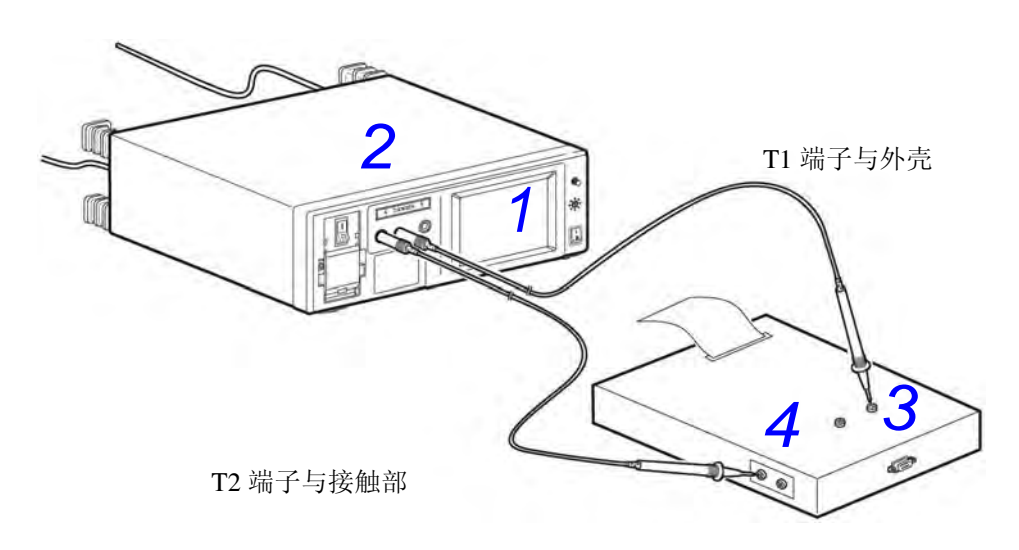

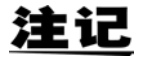

设置为内部电源机器时,即使打开断路器,也会切断被测机器的供电。(接地线也 被切断)

测量内部供电设备 2

| Patient Leak(Patient-Earth) T2 |           |              |                 |           |      | 1.      |
|--------------------------------|-----------|--------------|-----------------|-----------|------|---------|
| MAX<br>Value                   | PA        | SS           | CURREN<br>VAL U | Į Ρ       | ASS  |         |
|                                | 1.3       | 1 д <b>А</b> |                 | 1.2       | 26µA | 2       |
| ම                              | <br>₽⊈ AC | С            | ę               | <br>■⊈ AC |      | <br>  ງ |
| Auto                           | Pol       | Stat         | us              | Termin    | nal  | J.      |
| Manu                           |           | ٥.           |                 | T1T2      |      | 4.      |
|                                |           |              | 1               | T2        | Ret  |         |

按下测量画面中的 Meas 并选择测量端子下的 T2。

将测试线连接到 T2 端子上。

- 将已连接到 T2 端子上的测试线头放在测试设备的 接触部上。
- 手动测量期间,返回至测量画面即开始患者泄漏电流(患者连接-接地)测量。 可在测量期间变更测量条件。 请参阅"6.1进行手动测量"(⇒第79页)

自动测量期间,返回至测量画面时**Start**即变为可用。按下**Start**开始患者泄漏电流(患者连接-接地)测量。

仅 **Stop** 在自动测量期间为可用。

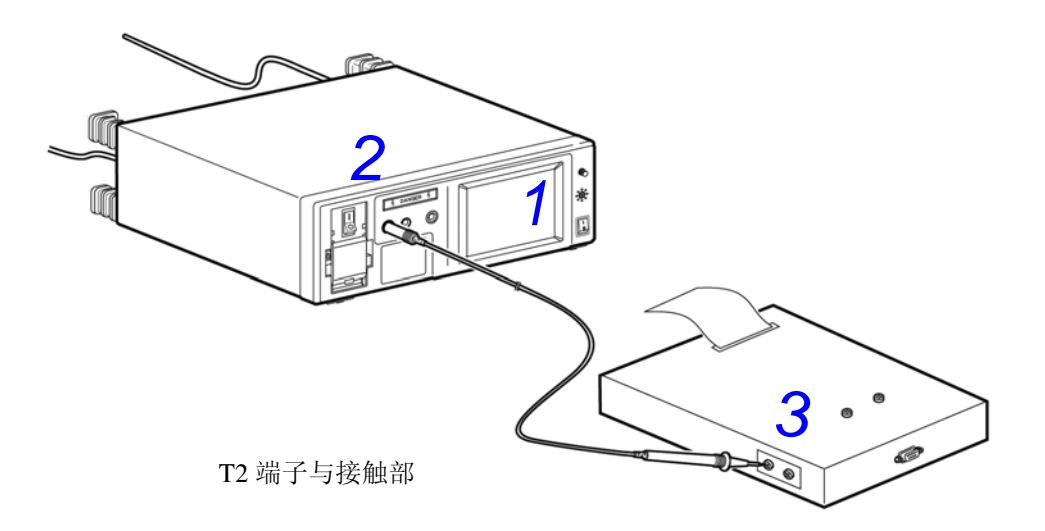

注记

设置为内部电源机器时,即使打开断路器,也会切断被测机器的供电。(接地线也被切断)

# 患者泄漏电流测量<sup>\*</sup>(SIP/SOP 上的外部电压)

\* 仅在选择网络 B1 或 B2 并为设备配备 B 型接触部时 (选择 B1,患者泄漏电流 II)

- 请注意,在自动测量模式下按下Start时,仪器将产生高电压,不会在画面中显示Apply。
- 为避免在测试线头连接至 T3 端子时发生触电危险,请勿触摸手指绝缘套末端的 测试线头。T3 端子会输出高压。

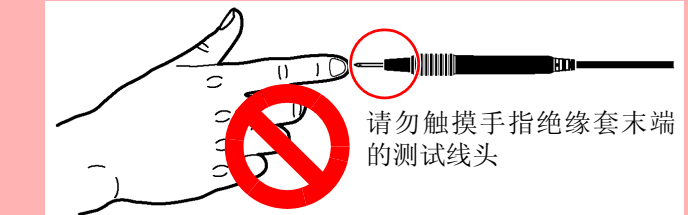

注记

- 如果信号输入 / 输出与接触部的绝缘阻抗由于 110% 电压应用功能的输出阻抗 (22.5 k ± 3 kΩ) 而变低,则可能会检测到一个与容许值相同或更低的值。设置 容许值时,请考虑这一因素。
- 端子台不用于内部供电设备。但必须向本仪器的 [LINE IN] 连接器供电,以便 从 T3 端子获取高电压。另外,由于 110%电压施加测试期间电源是从输出口供 给的,所以,请不要将被测设备连接到输出口或端子板上。

# 94

6.3 测量举例

- 注接本仪器和测试设备。
   请参阅"3.3 将测试设备连接至本仪器"(⇒ 第 36 页)
- **2.** 将测试线连接到 T2 与 T3 端子上。
- **3.** 将已连接到 T2 端子上的测试线头放在测试设备的接触部上。
- **4.** 将已连接到 T3 端子上的测试线头放在测试设备的未接地信号输入部或信号输出部上。
- 5. 手动测量期间,返回至测量画面时fpply即为可用。按下fpply开始患者泄漏电流(SIP/SOP上的外部电压)/患者泄漏电流Ⅱ测量。

按下fpply向连接至 T3 端子的测试线施加高电压。

按下<mark>Stop</mark>终止高电压输出。

自动测量期间,返回至测量画面时 **Start**即变为可用。按下 **Start** 开始患者泄漏电流 (SIP/SOP 上的外部电压) / 患者泄漏电流 II 测量。

在自动测量期间仅 **Stop** 可用。

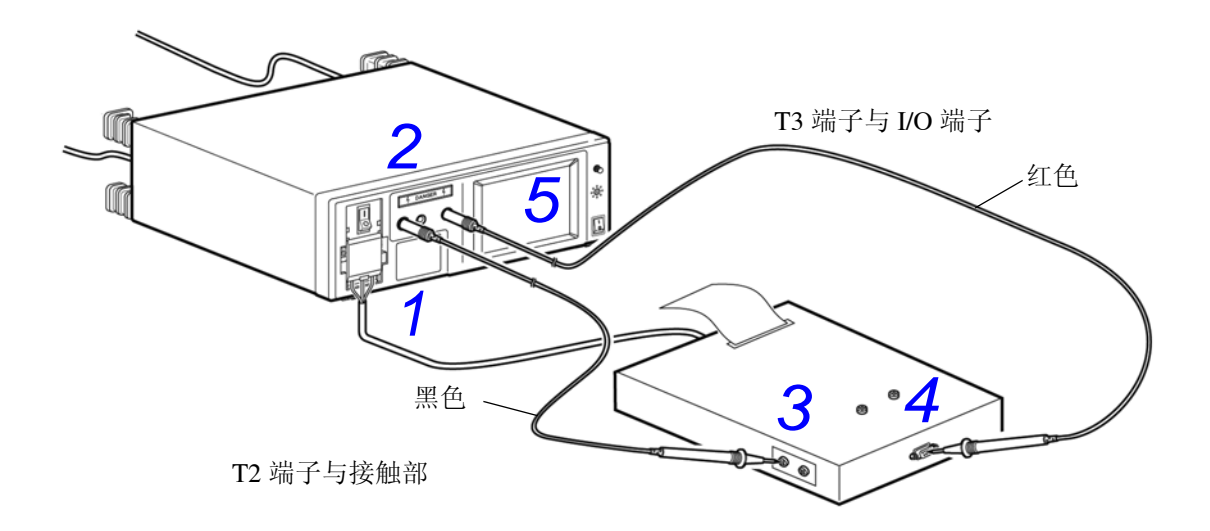

# 患者泄漏电流测量<sup>\*</sup>(专用 F 型接触部上的外部电压)

\* 仅在选择网络 B 并为设备配备 BF 型或 CF 型接触部时 (选择 B1,患者泄漏电流 III)

- 请注意,在自动测量模式下按下<sup>Start</sup>时,仪器将产生高电压,不会在画面中显示<sup>Apply</sup>。
- 为避免在测试线头连接至 T2 端子时发生触电危险,请勿触摸手指绝缘套末端的 测试线头。T2 端子会输出高压。

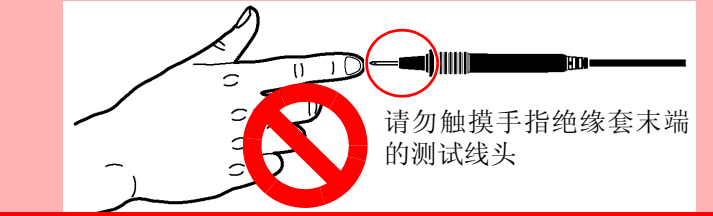

注记

- 如果接触部和接地的绝缘阻抗由于 110% 电压应用功能的输出阻抗 (22.5 k ± 3 kΩ) 而变低,则可能会检测到一个与容许值相同或更低的值。设置容许值时,请考虑这一因素。
- 端子台不用于内部供电设备。但必须向本仪器的 [LINE IN] 连接器供电,以便 从 T3 端子获取高电压。另外,由于 110% 电压施加测试期间电源是从输出口供 给的,所以,请不要将被测设备连接到输出口或端子板上。
- 测试设备 (内部供电设备) 的外壳已接地。

# 96

6.3 测量举例

- 连接本仪器和测试设备。
   请参阅"3.3 将测试设备连接至本仪器" (⇒ 第 36 页)
- **2.** 将测试线连接到 T2 端子上。
- 3. 将测试线头放在测试设备的接触部上。
- 手动测量期间,返回至测量画面时fpply即为可用。按下fpply开始患者泄漏电流(专用F型接触部上的外部电压)/患者泄漏电流III测量。
   按下fpply向连接至T2端子的测试线施加高电压。
   按下fpply的连接至T2端子的测试线施加高电压。

自动测量期间,返回至测量画面时 Start 即变为可用。按下 Start 开始患者泄漏电流 (专用 F 型接触部上的外部电压)/患者泄漏电流 III 测量。

在自动测量期间仅 Stop 可用。

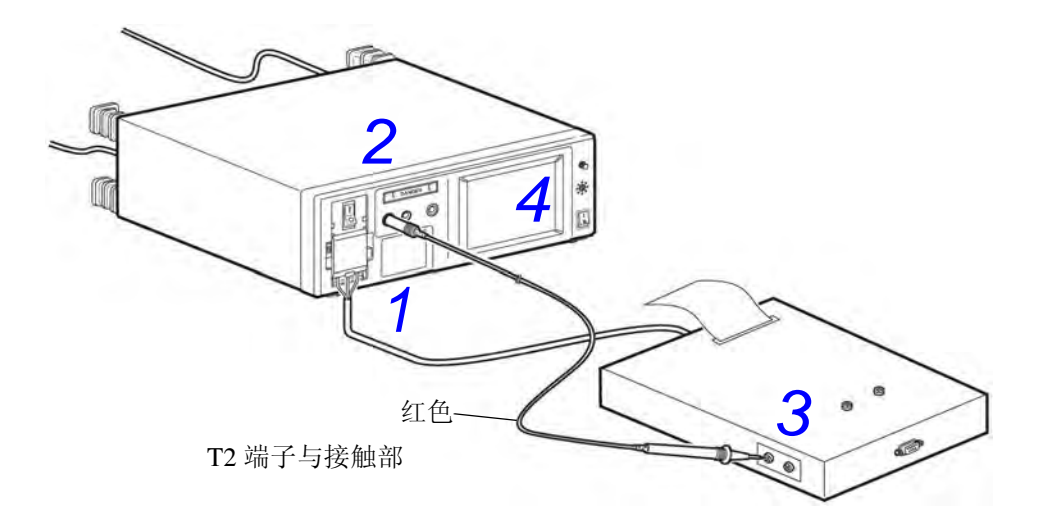

### 患者泄漏电流测量\*(未进行保护性接地的金属可接触部上的外部电压)

\* 仅在选择网络 B2 时

<u> \* </u>

- •请注意,在自动测量模式下按下<mark>Start</mark>时,仪器将产生高电压,不会在画面中显 示<mark>floply</mark> 。
- 为避免在测试线头连接至 T2 端子时发生触电危险,请勿触摸手指绝缘套末端的 测试线头。T2 端子会输出高压。

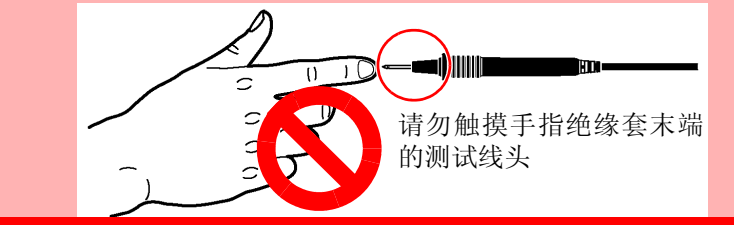

注记

- 如果信号输入 / 输出与接触部的绝缘阻抗由于 110% 电压应用功能的输出阻抗 (22.5 k ± 3 kΩ) 而变低,则可能会检测到一个与容许值相同或更低的值。设置 容许值时,请考虑这一因素。
- 端子台不用于内部供电设备。但必须向本仪器的 [LINE IN] 连接器供电,以便从 T3 端子获取高电压。另外,由于 110% 电压施加测试期间电源是从输出口供给的,所以,请不要将被测设备连接到输出口或端子板上。

# 98

6.3 测量举例

- 注接本仪器和测试设备。
   请参阅"3.3 将测试设备连接至本仪器"(⇒第36页)
- **2.** 将测试线连接到 T2 与 T3 端子上。
- **3.** 将已连接到 T2 端子上的测试线头放在测试设备的接触部上。
- **4.** 将连接至 T3 端子的测试线头放在测试设备上未进行保-护性接地的金属可接触部上。
- 5. 手动测量期间,返回至测量画面时<sup>Apply</sup>即为可用。按下<sup>Apply</sup>开始患者泄漏电流测量(未进行保护 性接地的金属可接触部上的外部电压)测量。 按下<sup>Apply</sup>向连接至 T3 端子的测试线施加高电压。

按下<mark>Stop</mark>终止高电压输出。

自动测量期间,返回至测量画面时 **Start**即变为可用。按下 **Start** 开始患者泄漏电流测量 (未进行 保护性接地的金属可接触部上的外部电压)测量。 在自动测量期间仅 **Stop** 可用。

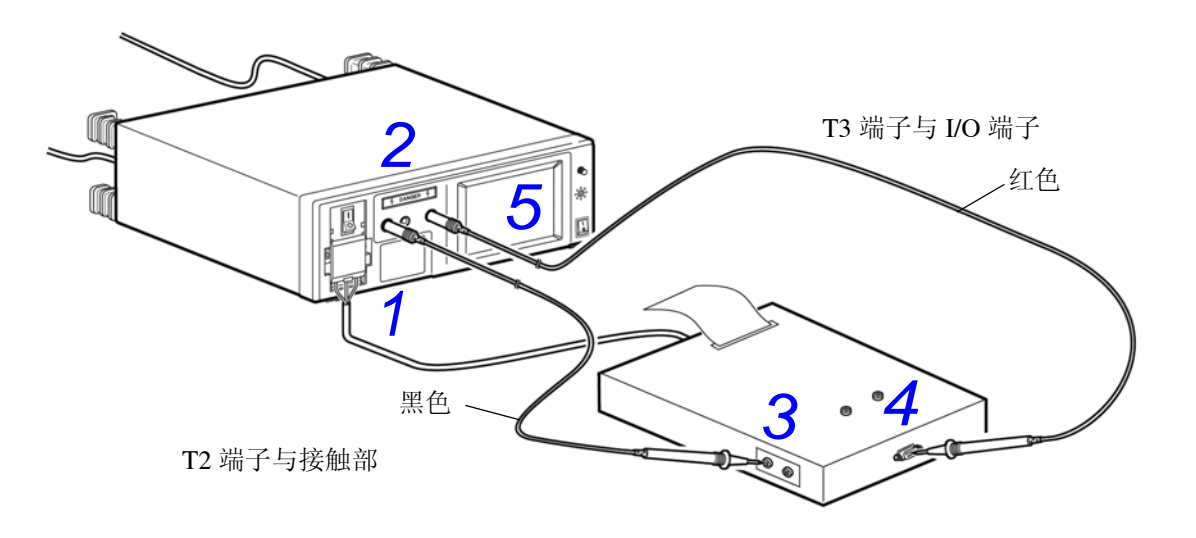

# 患者测量电流测量

\* 仅在选择网络 B1 或 B2 时

注记

端子台不用于内部供电设备。

- 连接本仪器和测试设备。
   请参阅"3.3 将测试设备连接至本仪器"(⇒第36页)
- **2.** 将测试线连接到 T1 与 T2 端子上。
- **3.** 将测试线头放在测试设备的接触部上。
- **4.** 手动测量期间,返回至测量画面时即开始患者测量电流测量。 可在测量期间变更测量条件。

自动测量期间,返回至测量画面时 Start 即变为可用。按下 Start 开始患者测量电流测量。

在自动测量期间仅 Stop 可用。

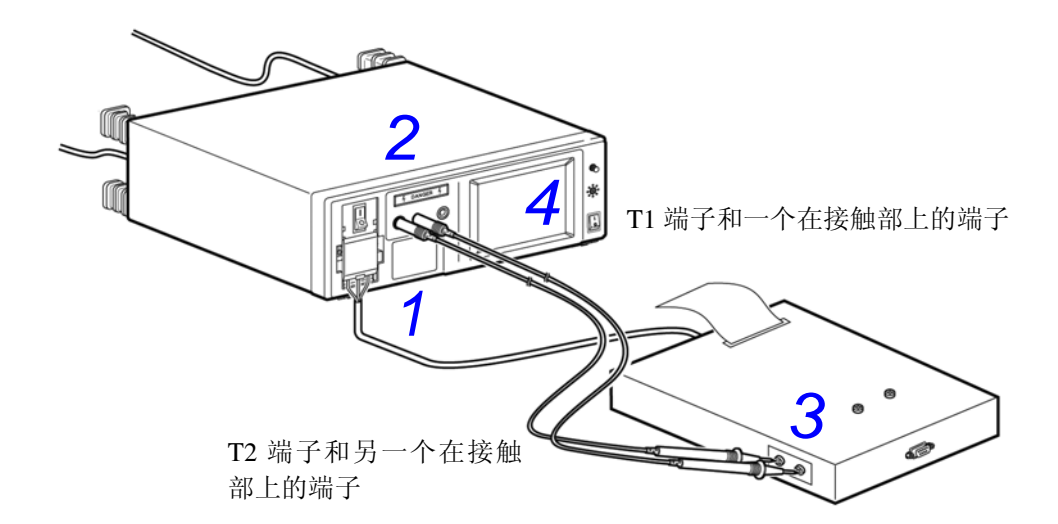

# 总的患者泄漏电流测量<sup>\*</sup> (患者连接 - 接地)

\* 仅在选择网络 B2 时

# 测量 | 类设备与 || 类设备

- 连接本仪器和测试设备。
   请参阅"3.3 将测试设备连接至本仪器"(⇒ 第 36 页)
- **2.** 将测试线连接到 T2 端子上。
- 3. 将测试线头放在夹具上以从夹具测量泄漏电流。
- 4. 使测试设备的所有接触部相互接触。
- 5. 将测试线头放在测试设备的接触部上。
- 6. 手动测量期间,返回至测量画面即开始总的患者泄漏电流 (患者连接 接地)测量。 可在测量期间变更测量条件。 请参阅"6.1 进行手动测量"(⇒第79页)

自动测量期间,返回至测量画面时 **Start**即变为可用。按下 **Start** 开始总的患者泄漏电流 (患者连接-接地)测量。

在自动测量期间仅 Stop 可用。

7. 可接受容许值范围内的任何测量结果。 产生 FAIL 时,如果总泄漏电流值与夹具泄漏电流值之差处于容许值范围内,则泄漏电流测试结果为 PASS。

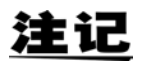

本仪器无法单独测试所有接触部的泄漏电流。 客户应提供能够将各接触部绑在一起的夹具。

# 自由电流测量 (外壳-外壳)

使用所选的网络选择任意电流量程 (AC、DC、AC + DC、AC peak) 以及任意量程 (50 µA、500 µA、5 mA、50 mA)。

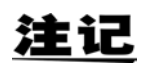

- 在外壳上两处未接地的位置进行外壳与外壳之间的泄漏电流测量。
- 端子台不用于内部供电设备。
- 当保护接地线断线(单一故障)时,将保护性接地外壳作为非保护性接地外壳 处理。
- 自由电流测量不允许进行自动测量。
- £接本仪器和测试设备。
   请参阅"3.3 将测试设备连接至本仪器"(⇒ 第 36 页)
- **2.** 将测试线连接到 T1 与 T2 端子上。
- 3. 将测试线头放在测试设备的外壳上。
- **4.** 返回至测量画面即开始自由电流测量。 可在测量期间变更测量条件。

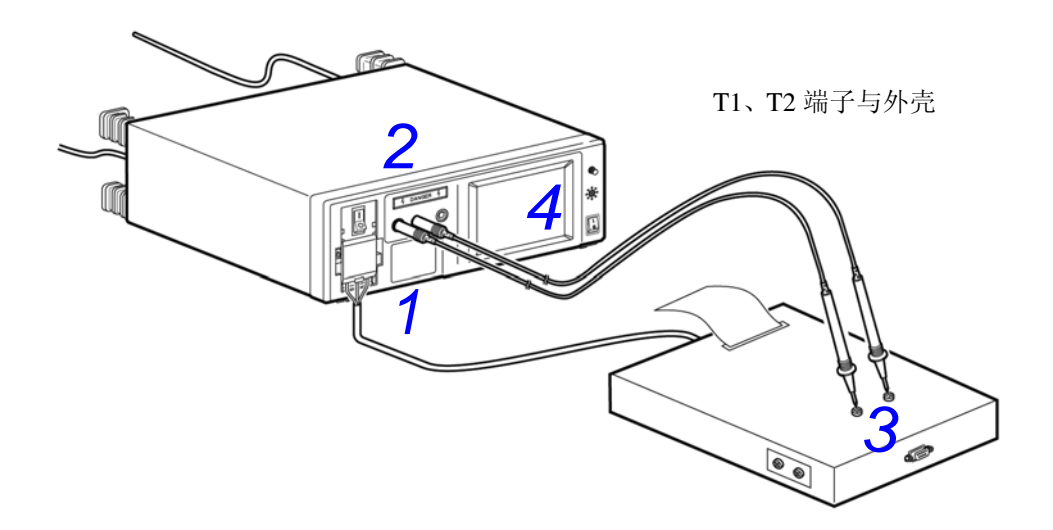

102

6.4 保存测量数据 (根据需要)

# 6.4 保存测量数据 (根据需要)

使用以下步骤在内存中保存测量数据 (最大值)。 测量结束时,可在保存数据参考画面中确认已保存的数据。 请参阅"检查已保存的测量数据"(⇒第104页)

手动测量

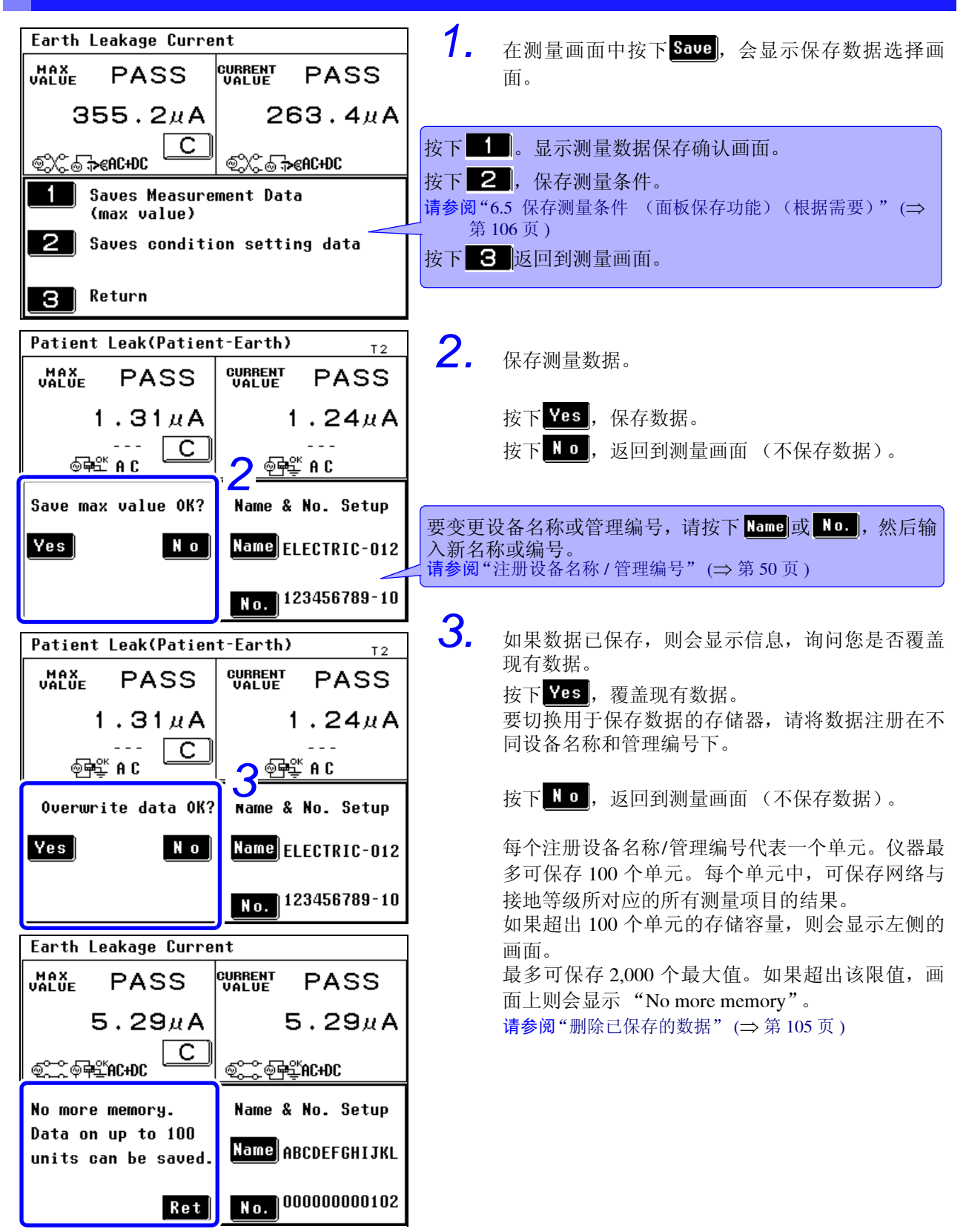
### 自动测量

| Auto meas result 1/   |          |               | 1      |       |        |   |
|-----------------------|----------|---------------|--------|-------|--------|---|
| Earth Leakage Current |          |               |        |       |        |   |
|                       |          |               | NAME:E | LECTL | IC-123 | ) |
|                       | <u> </u> |               | N0:1   | 23456 | 789-10 | ) |
|                       |          | FI            | LTER:0 | N S   | SW: &- | - |
| VALUE                 | POL      | COND          | CURR   | JUDG  |        |   |
| 264.4µА               | @        | @ <b>F</b>    | AC+DC  | PASS  |        |   |
| 356.1дА               | s:       | @ <b>₽</b> ₽° | AC+DC  | PASS  |        |   |
| 266.4дА               | ø,       | ⊚ନ€           | AC+DC  | PASS  |        |   |
| 356.2µА               | \$X      | ⊚ନ€           | AC+DC  | PASS  |        |   |
|                       |          |               |        |       |        |   |

自动测量结束时,会显示如画面上所示的测量列 表。

要保存此数据,请输入名称和编号,然后按下 Save。

自动测量期间接收到远程命令(并激活远程状态)时,

不会显示测量结果画面。

1.

2.

3.

按下<mark>Ret</mark>返回到系统画面。

### 在自动测量期间保存数据

| Auto meas          | resul  | t              |        |         | 1/2  |
|--------------------|--------|----------------|--------|---------|------|
| Enclosure          | -Enclo | sure L         | eakage | Curren  | t    |
|                    |        |                | NAME:E | LECTLIC | -123 |
| <b>_</b> _         |        |                | N0:1   | 2345678 | 9-10 |
|                    |        | FI             | LTER:0 | FF      |      |
| VALUE              | POL    | COND           | CURR   | JUDG    |      |
| 23.35дА            | \$~~   | o Pr           | AC+DC  | PASS    |      |
| 14.24дА            | st.    | @ <b>₽</b> ₽°ĸ | AC+DC  | PASS    |      |
| 5.60дА             | @      | £⊅€            | AC+DC  | PASS    |      |
| 14.05 <b>A</b> A   | @X:    | £⊅€            | AC+DC  | PASS    |      |
| Change Name or No. |        |                |        |         |      |
| onange na          |        | no.            |        | R.      | et   |

在相同测量模式中更改网络后保存测量数据时,可能会显示 左侧所示的画面。

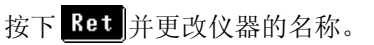

保存测量数据时可能会显示左侧所示的画面。 如果显示,则按下 **Ret** 并更改仪器的名称。

### 6.4 保存测量数据 (根据需要)

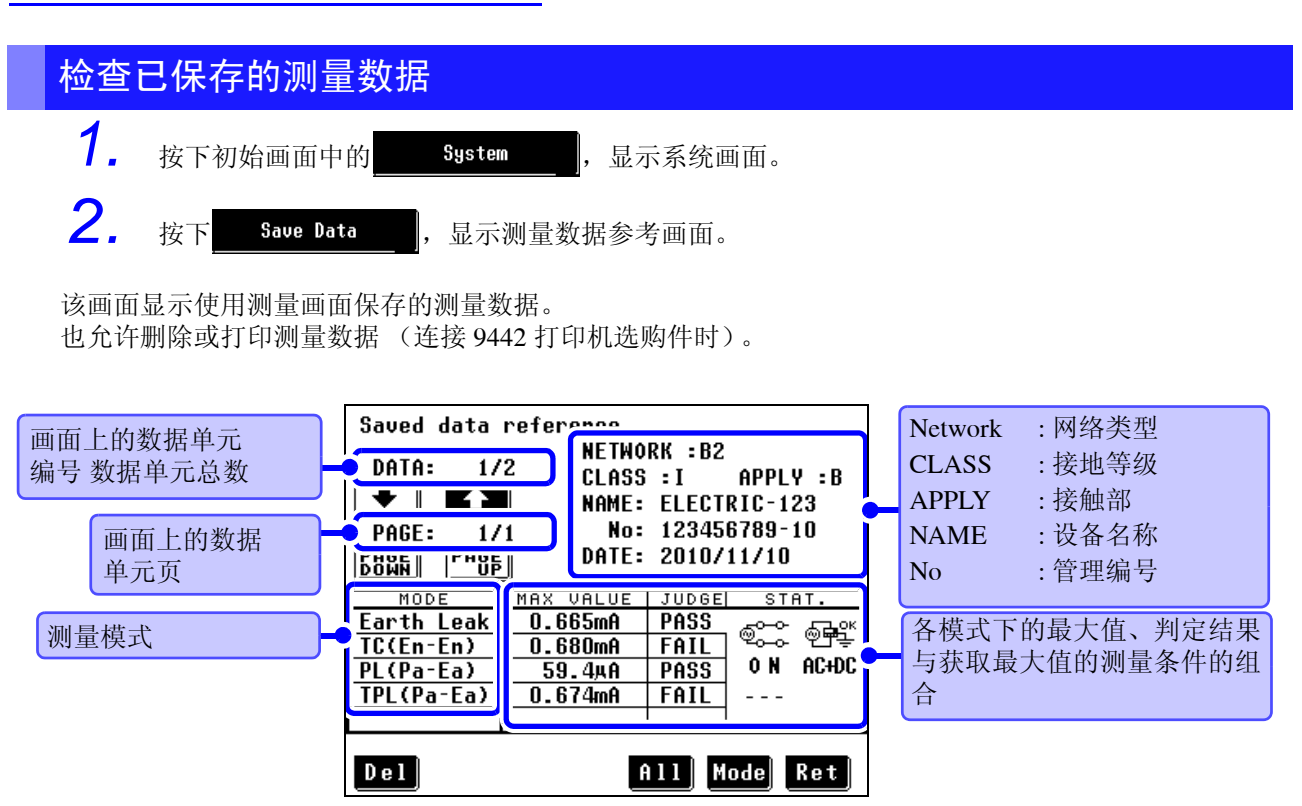

测量数据参考画面

### 显示已保存的测量数据

- 按下测量数据参考画面中的 ①11,显示测量数据参考(详细)画面。
   有6个或更多个组合时,请使用 ▲ 与 ▲ 滚动页面。
   左侧的示例画面显示出4种组合。画面顶部显示的"1/1"表示仅显示一页的数据。
- **2.** 按下**Ret** 返回到测量数据参考画面。

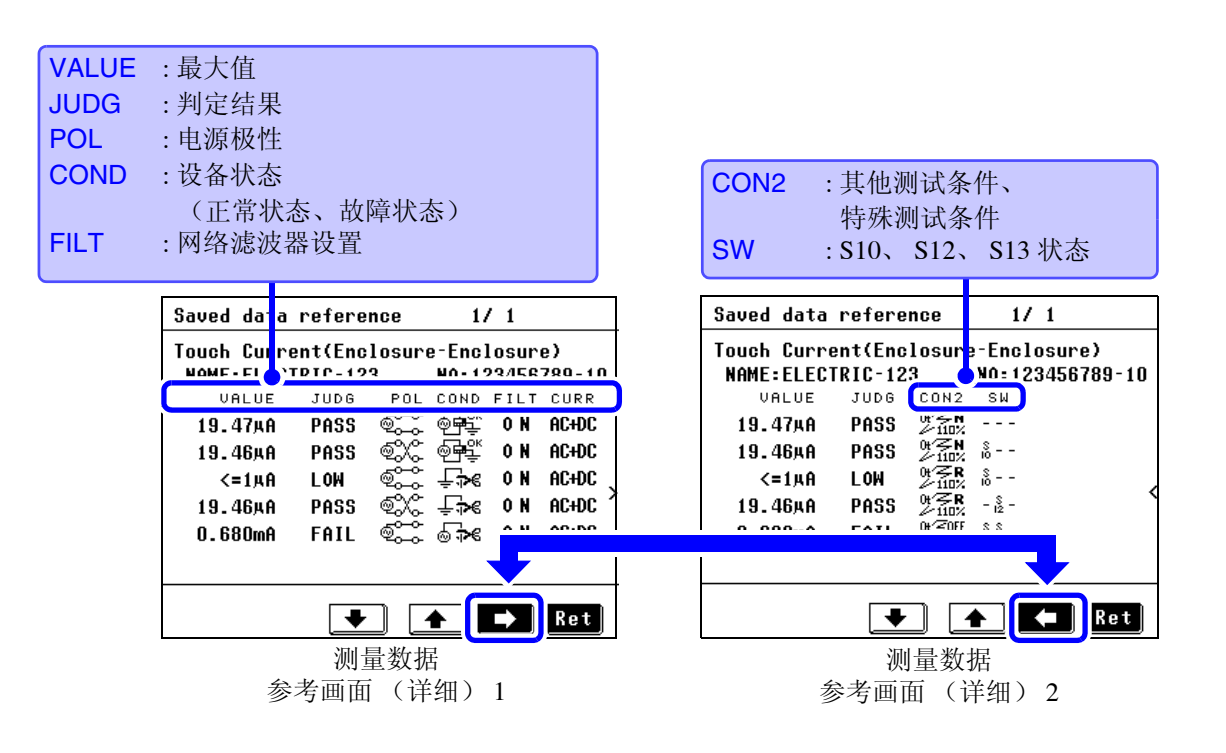

## 选择已保存的测量数据

| Saved data reference |           |                    |  |
|----------------------|-----------|--------------------|--|
|                      | NETWO     | RK :B2             |  |
|                      | CLASS     | I APPLY B          |  |
|                      | NAME:     | ELECTRIC-123       |  |
| PAGE: 1/             | 1 No:     | 123456789-10       |  |
| PAGE PAGE            | DATE:     | 2010/11/10         |  |
|                      | ]         |                    |  |
| MODE                 | MAX VALUE | JUDGE STAT.        |  |
| Earth Leak           | 0.665mA   | PASS and all and a |  |
| TC(En-En)            | 0.680mA   | FAIL 🍄 🏎 🖑 🛨 🛨     |  |
| PL(Pa-Ea)            | 59.4µА    | PASS ON AC+DC      |  |
| TPL(Pa-Ea)           | 0.674mA   | FAI 🦊              |  |
|                      |           |                    |  |
| Del All Mode Ret     |           |                    |  |

按下 MODE, 切换用于数据单元的模式。
 在示例画面中,按下述顺序变更模式:
 Earth Leak→TC(En-En)→PL(Pa-Ea)→TPL(Pa-Ea).

按下 Ret 返回到系统画面。

测量数据参考画面

| 测量模式列表       | (因网络类型而异)      |             |                      |
|--------------|----------------|-------------|----------------------|
| Earth Leak   | 接地泄漏电流         | PL (Pa-Ea)  | 患者泄漏电流 (患者连接 - 接地)   |
| En-Ea Leak   | 外壳 - 接地泄漏电流    | PL-SIPSOP   | 患者泄漏电流 (SIP/SOP)     |
| En-En Leak   | 外壳 - 外壳泄漏电流    | PL (F)      | 患者泄漏电流 (F型接触部)       |
| En-Li Leak   | 外壳 - 线路泄漏电流    | PL (MP)     | 患者泄漏电流 (金属可接触部)      |
| Pat.Leak I   | 患者泄漏电流I        | TPL (Pa-Ea) | 总的患者泄漏电流 (患者连接 - 接地) |
| Pat.Leak II  | 患者泄漏电流 Ⅱ       | TPL-SIPSOP  | 总的患者泄漏电流 (SIP/SOP)   |
| Pat.Leak III | 患者泄漏电流 III     | TPL (F)     | 总的患者泄漏电流(F型接触部)      |
| TC (En-Ea)   | 接触电流 (外壳-接地)   | TPL (MP)    | 总的患者泄漏电流 (金属可接触部)    |
| TC (En-En)   | 接触电流 (外壳 - 外壳) | Pat.Aux.    | 患者测量电流               |
| TC (En-Li)   | 接触电流 (外壳-线路)   | Free        | 自由电流测量               |

2.

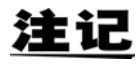

### 关于数据单元分类

数据单元编号以设备名称(第1个字符(A、B、C、...、Z,0、1、2、...、9,-), 第2个字符,...,第12个字符)、管理编号的顺序分类。添加新数据单元时,再 次编排这些数据单元。

### 删除已保存的数据

| Saved data reference<br>NETWORK :B2<br>DATA: 1/2 CLASS :I APPLY :B<br>NAME: ELECTRIC-123<br>PAGE: 1/1 No: 123456789-10<br>PAGE: DATE: 2010/11/10 | <ol> <li>使用 ▲ 与 ● 选择要删除的数据单元。</li> <li>2. 按下 Del 。<br/>显示确认画面。</li> </ol> |
|----------------------------------------------------------------------------------------------------|---------------------------------------------------------------------------|
| MODE MAX VALUE JUDGE STAT.<br>Earth Leak 0.665mA PASS                                                                                            | <b>3.</b> 按下 Yes 删除选中的数据单元。                                               |
| <u>TC(En-En)</u> 0.680mA FAIL соо ст<br>PL(Pa-Ea) 59.4µA PASS 0N AC+DC<br>TPL(Pa-Ea) 0.674mA FAIL                                                | 需要删除 2 个或更多个数据单位时,请重复步骤 1<br>~ 3。                                         |
| Del 2 All Mode Ret<br>测量数据参考画面                                                                                                    | 4. 按下 Ret 返回到系统画面。                                                        |

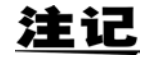

可使用初始化画面删除所有已保存的数据。 请参阅"7.3 对仪器进行初始化"(⇒第121页) 106

6.5 保存测量条件 (面板保存功能)(根据需要)

# 6.5 保存测量条件 (面板保存功能)(根据需要)

内存中最多可保存 30 个面板的测量条件数据。 可在以后读取已保存的测量条件。 请参阅"7.2 面板载入(载入已保存的测量条件)"(⇒第120页)

面板中保存有下述条件。

- 网络
- 测量模式
- 滤波器 ON/OFF
- 接地等级
- 已注册的设备名称 / 管理编号
- 容许值 (正常状态、故障状态、上限值、下限值)
- 手动 / 自动测量
- 量程
- 测量电流
- 设备状态(电源极性、故障模式、SW 状态、其他测试条件(其他施加电压)、特殊测试条件(特定施加电压)、自动测量项目组合)
- 自动测量的测量时间 / 测量延迟时间

可对已保存的面板进行初始化。 **请参阅**"7.3 对仪器进行初始化"(⇒ 第121页)

107

6.5 保存测量条件 (面板保存功能)(根据需要)

| Earth Leakage Current<br>MAX<br>VALUE PASS CURRENT PASS | <b>1.</b> 在测量画面中按下 Save, 会显示保存数据选择画面。 |
|---------------------------------------------------------|---------------------------------------|
| 355.2µA 263.4µA                                         |                                       |
| ©∁⋰⋑⋞⋻⋺⋹⋪∁ <del></del> ₽∁                               |                                       |
| Saves Measurement Data<br>(max value)                   | 按下 <b>2</b> 显示用于选择保存测量条件的面板编号的画面。     |
| 2 Saves condition setting data                          |                                       |
| 3 Return                                                |                                       |
|                                                         |                                       |

| No. 1 No data | No. 6 No data | 2. |
|---------------|---------------|----|
| No. 2 No data | NO. 7 No data |    |
| No. 3 No data | NO. 8 No data |    |
| NO. 4 No data | No. 9 No data |    |
| No. 5 No data | No.10 No data |    |
| Panel Save    | 1/3 💽 🛧 Ret   |    |
|               |               | 3. |

| Panel No.             | 1 PANEL   | No. 1 Data         |
|-----------------------|-----------|--------------------|
| NETWORK               | : B2      | MODE :TC(En-En)    |
| FILTER                | : O N     | NAME :ELECTRIC-123 |
| CLASS-APL             | Y:I -B    | No :123456789-10   |
| MEAS                  | :MANU     | RANGE: AUTO        |
| UPPER-NOR             | M:100.OuA |                    |
| UPPER-FAI             | L:500.OuA |                    |
| LOWER-NOR             | M:5.000uA |                    |
| LOWER-FAI             | L:25.00uA |                    |
| CURR                  | :AC+DC    | STAT.:♥,@,⊅€       |
|                       |           | 10 12 - 2 110%     |
| Save OK?              |           | Yes No             |
|                       |           |                    |
| 按下 <mark>Yes</mark> , | 保存数据主     | 并返回到前一画面。          |
| 按下 <mark>№</mark> ,   | 返回到前一     | 一画面(不保存数据)。        |

选择保存数据的面板编号。(选择显示为"No Data"的面板。)

如果画面中未显示面板,请按下 **全 、 、** 显示 有预期面板的页面。

请注意,如果选中的面板已包含有数据,则现有数 据将被新数据覆盖。

选择面板编号时,将会显示面板保存确认画面。

按下**留**提,然后输入面板名称。 输入面板名称有助于在以后读取时轻松地识别数 据。 如果未输入面板名称,则自动为面板分配一个由选

如采禾າ和八面板名称,则百切为面板分配一个田选 中面板编号再加"Data"组成的名称。

(比如 "No. 1 Data")
 请参阅 有关面板名称分配方法的详细说明:"注册设备 名称/管理编号"(⇒ 第 50 页)

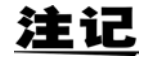

如果包括接触电流(外壳-线路泄漏电流)和患者泄漏电流状态,则不应用正常状态的容许值且不显示 UPPER-NORM 和 LOWER-NORM:(值)。

# 6.6 打印测量数据 (根据需要)

## 设置并连接打印机

### 连接前的准备

如果用 9444 连接电缆连接了 9442 打印机(选购件),则可打印最大值、测量条件以及其他数据。

### 所需物品

- 9442 打印机
- 带电源线的 9443-01 AC 转换器 (适用于日本)
- 9443-02 AC 转换器 (适用于海外)
- 1196 记录纸

连接主机与打印机时:

• 9444 连接电缆

### 设置 9442 打印机

变更软件 DIP 开关 (DIP SW) 的设置,以便将 9442 用于 ST5540 或 ST5541。

- 9442 出厂时的功能设置用于 Hioki 3166 夹钳式单相电力计。使用之前,始终需要变更 DIP 开关的设置。
- 有关打印机操作与搬运的详细说明,请参阅随打印机提供的操作说明书。
- •本打印机使用 1196 记录纸 (热敏纸, 10 卷装) 或同等产品。

### 步骤

**1.** 关闭 9442 的电源。

**2.** 按下 ON LINE 按钮的同时打开电源。开始打印当前设置列表时,松开按钮。

```
当前设置打印后面带有提示:
Continue? :Push 'On-line SW'
Write? :Push 'Paper feed SW'
```

**3.** 按下 ON LINE 按钮,变更设置。 打印"Dip SW-1",对 DIP SW 1 进行设置。

## $\wedge$

**4.** 针对 DIP SW1 的 1 ~ 8,按下表所示设置 ON/OFF 状态。

需要设为 ON 时,按下一次 ON LINE 按钮;需要设为 OFF 时,按下一次 FEED 按钮。

在按下 ON LINE 或 FEED 按钮以确认新设置之后,打印该设置。需要变更设置时,重新从步骤1 开始。

:将这些设置用于测试仪。

#### 软件 DIP SW 1 设置

| 开关编号 | 功能       | ON (按下 ON LINE) | OFF (按下 FEED) |
|------|----------|-----------------|---------------|
| 1    | 输入方法     | 并行              | 串行            |
| 2    | 打印速度     | 高               | 低             |
| 3    | 自动载入     | 有效              | 关闭            |
| 4    | CR 功能    | 回车与换行           | 回车            |
| 5    | 设置命令     | 有效              | 无效            |
| 6    | 打印密度     |                 | OFF           |
| 7    | (设为100%) | ON              |               |
| 8    |          | ON              |               |

设置开关8之后,打印下述信息。 Continue? : Push 'On-line SW' :Push 'Paper feed SW' Write?

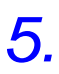

**5.** 按下 ON LINE 按钮,为 DIP SW2 与 DIP SW3 提供下述设置。 软件 DIP SW 2 设置

| 开关编号 | 功能       | ON (按下 ON LINE) | OFF(按下 FEED) |
|------|----------|-----------------|--------------|
| 1    | 打印模式     | 正常打印(40列)       | 压缩打印         |
|      |          |                 | (80列)        |
| 2    | 用户定义字符备份 | 有效              | 无效           |
| 3    | 字符类型     | 普通字符            | 特殊字符         |
| 4    | Zero 字体  | 0               | Ø            |
| 5    | 国际字符集    | ON              |              |
| 6    |          | ON              |              |
| 7    |          | ON              |              |
| 8    |          | ON              |              |

#### 软件 DIP SW 3 设置

| 开关编号 | 功能         | ON (按下 ON LINE) | OFF (按下 FEED) |
|------|------------|-----------------|---------------|
| 1    | 数据位长度      | 8位              | 7位            |
| 2    | 允许奇偶校验     | 不带              | 带             |
| 3    | 奇偶校验条件     | 奇数              | 偶数            |
| 4    | 控制流程       | H/W BUSY        | XON/XOFF      |
| 5    | 波特率        |                 | OFF           |
| 6    | (19200bps) | ON              |               |
| 7    |            | ON              |               |
| 8    |            |                 | OFF           |

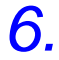

设置开关编号为8的 DIP SW 3之后,按下 ON LINE 或 FEED 开关完成设置。

打印下述信息。 Dip SW setting complete !!

### 连接打印机

将 9442 打印机连接到测试仪的 RS-232C 连接器上。 连接之前,完成打印机 (⇒ 第 108 页) 与 ST5540 或 ST5541 所需的设置 (⇒ 第 133 页)。

为了避免发生触电事故,插拔任何电缆或外围设备时,请务必关闭所有仪器的电 源。

步骤

- 1. 关闭主机与打印机的电源。
- **2.** 在 ST5540 或 ST5541 与打印机之间连接 9444 连接电缆。

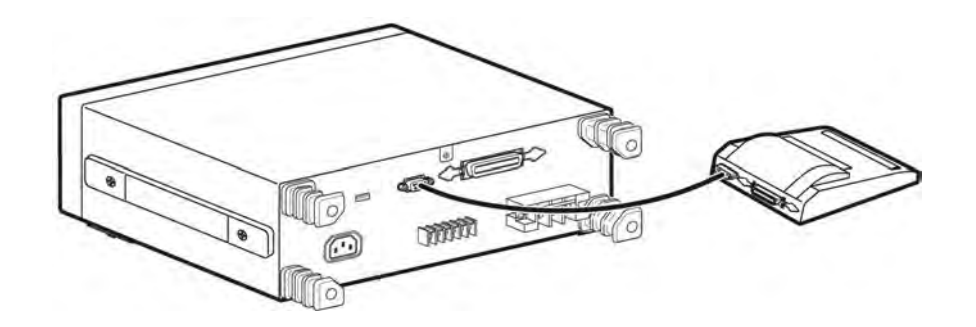

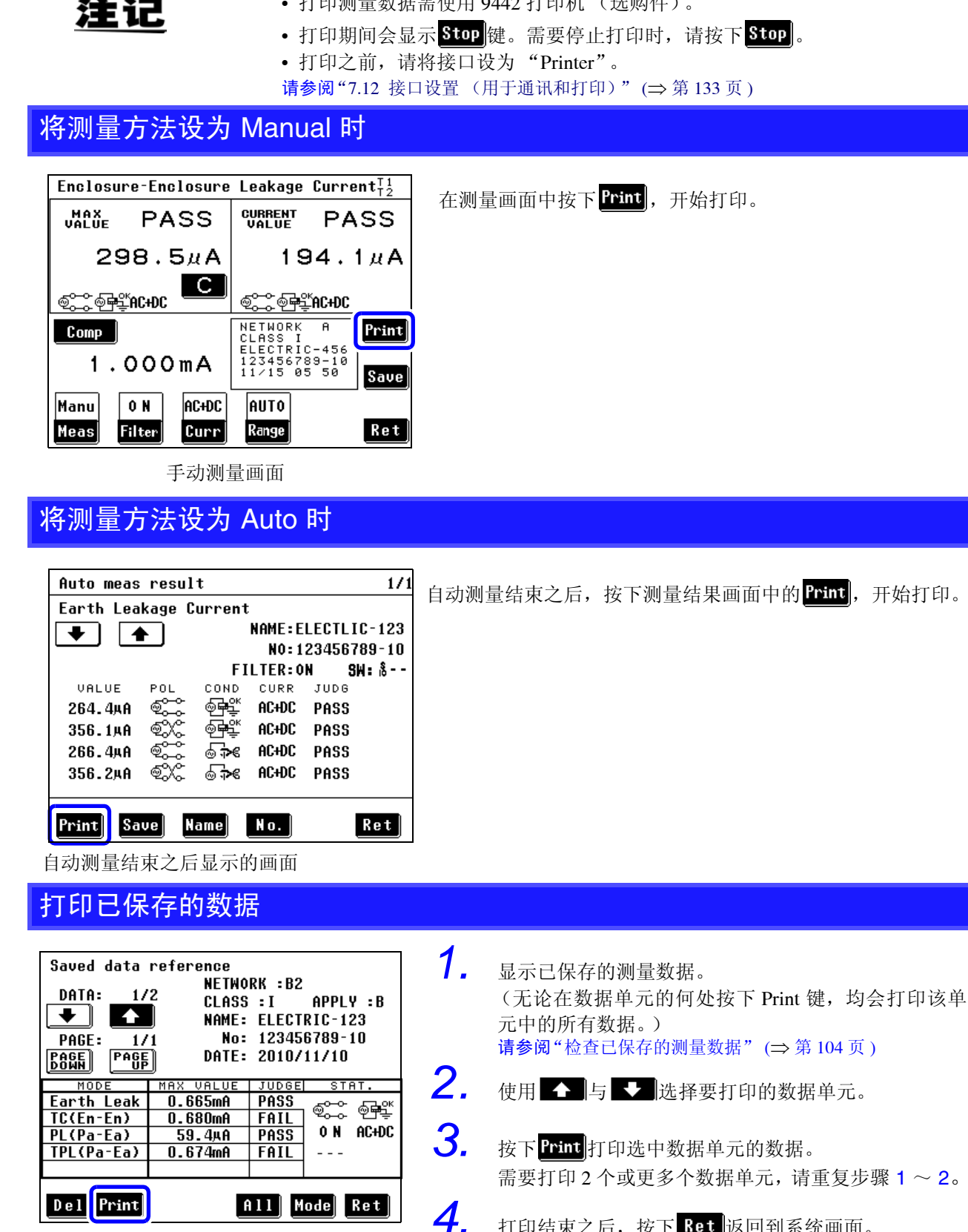

•打印测量数据需使用 9442 打印机 (选购件)。

已保存的测量数据参考画面

打印

可打印测量数据 (最大值)。

打印结束之后, 按下 Ret 返回到系统画面。

### 打印举例

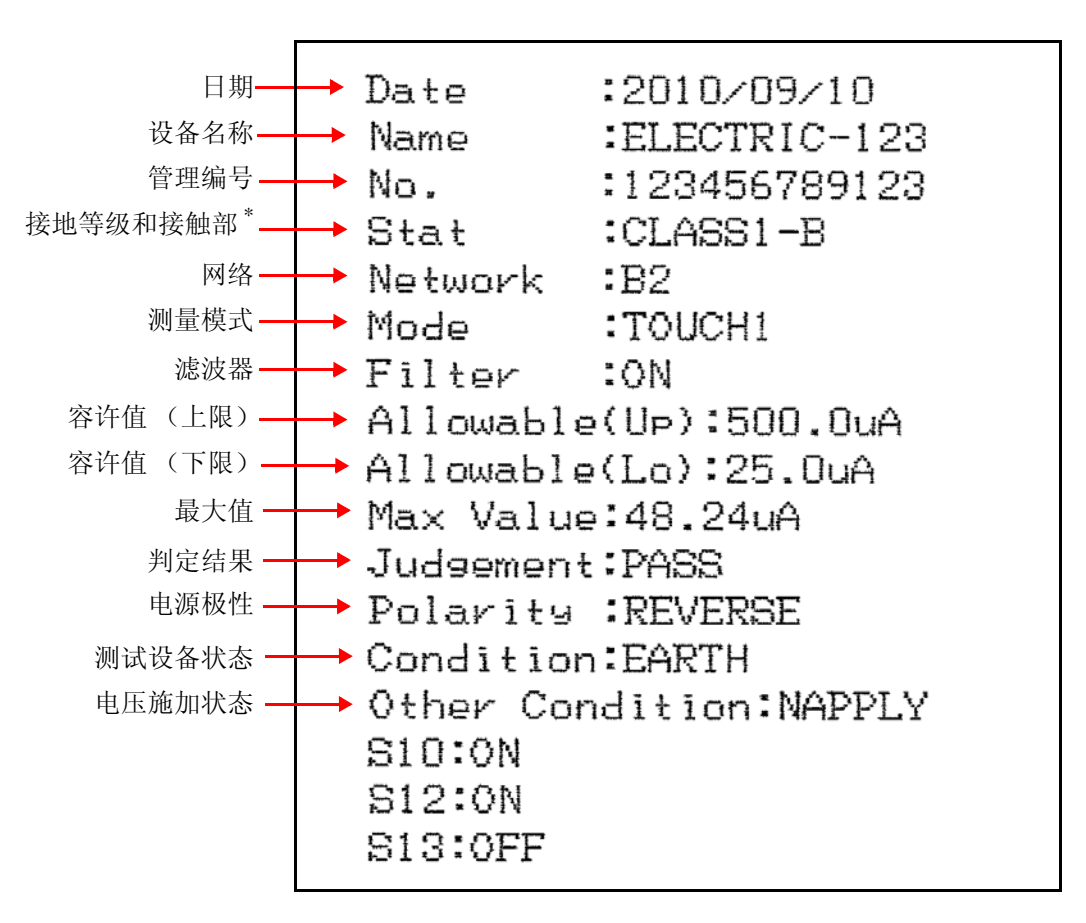

\* 仅网络 B1 或 B2

### 打印信息说明

| 项目         | 解说         | 打印项目           | 解说      |
|------------|------------|----------------|---------|
| Date       | 日期         | (2002/09/01)   | _       |
| Name       | 设备名称       | (ELECTRIC-123) | _       |
| No.        | 管理编号       | (123456789123) | _       |
| Stat       | 接地等级       | CLASS1         | I类设备    |
|            |            | CLASS2         | Ⅱ类设备    |
|            |            | INTERNAL       | 内部供电设备  |
|            | 接触部        | В              | B 型接触部  |
|            | (仅网络B1、B2) | BF             | BF型接触部  |
|            |            | CF             | CF 型接触部 |
| Network 网络 |            | А              | 网络 A    |
|            |            | B1             | 网络 B1   |
|            |            | B2             | 网络 B2   |
|            |            | С              | 网络 C    |
|            |            | D              | 网络 D    |
|            |            | E              | 网络 E    |
|            |            | F              | 网络 F    |
|            |            | G              | 网络 G    |

\*打印已保存的数据时,不会打印此项目。

| 项目           | 解说   | 打印项目           | 解说                       |
|--------------|------|----------------|--------------------------|
| Mode         | 测量模式 | EARTH          | 接地泄漏电流                   |
|              |      | ENCLOSURE1     | 外壳与接地端子之间的泄漏电流           |
|              |      | ENCLOSURE2     | 外壳与外壳之间的泄漏电流             |
|              |      | ENCLOSURE3     | 外壳与线路之间的泄漏电流             |
|              |      | PAUXILIARY     | 患者测量电流                   |
|              |      | PATIENT1       | 患者泄漏电流I                  |
|              |      | PATIENT2       | 患者泄漏电流 II                |
|              |      | PATIENT3       | 患者泄漏电流 III               |
|              |      | TOUCH1         | 接触电流 (外壳-接地)             |
|              |      | TOUCH2         | 接触电流 (外壳 - 外壳)           |
|              |      | TOUCH3         | 接触电流 (外壳-线路)             |
|              |      | PATIENTP2E     | 患者泄漏电流 (患者 - 接地)         |
|              |      | PATIENTSIPSOP  | 患者泄漏电流 (SIP/SOP)         |
|              |      | PATIENTFTYPE   | 患者泄漏电流 (F型接触部)           |
|              |      | PATIENTMP      | 患者泄漏电流 (金属可接触部)          |
|              |      | TPATIENTP2E    | 总的患者泄漏电流 (患者-接地)         |
|              |      | TPATIENTSIPSOP | 总的患者泄漏电流 (SIP/SOP)       |
|              |      | TPATIENTFTYPE  | 总的患者泄漏电流 (F型接触部)         |
|              |      | TPATIENTMP     | 总的患者泄漏电流 (金属可接触部)        |
|              |      | FREE           | 自由电流                     |
| Filter       | 滤波器  | 网络 A           |                          |
|              |      | OFF            | 具有频率特性的网络                |
|              |      | ON             | 多频率网络                    |
|              |      | 网络 B1 或网络 1    | B2                       |
|              |      | ON             | 具有频率特性的网络                |
|              |      | OFF            | 非感应电阻仅为 1 k $\Omega$ 的网络 |
|              |      | 网络 C           |                          |
|              |      | ON1_U1         | 可兼容知觉 / 反应的网络 (U1)       |
|              |      | ON1_U2         | 可兼容知觉 / 反应的网络 (U2)       |
|              |      | ON2_U1         | 可兼容放弃的网络 (U1)            |
|              |      | ON2_U3         | 可兼容放弃的网络 (U3)            |
|              |      | OFF            | 人体阻抗网络                   |
|              |      | 网络 D           |                          |
|              |      | OFF            | 1.5 kΩ // 0.15 μF 的网络    |
|              |      | 网络 E           |                          |
|              |      | OFF            | 1 kΩ 的网络                 |
|              |      | 网络 F           |                          |
| :<br>و ایم ا |      | OFF            | 2 kΩ 的网络                 |
|              |      | 网络 G           |                          |
|              |      | OFF            | 带衰减条件的网络                 |
| Current      | 测量电流 | ACDC           | 交流电与直流电                  |
|              |      | DC             | 直流电                      |
|              |      | AC             | 交流电                      |
|              |      | ACPeak         | AC 峰值                    |
| Upper Value  | 上限值  | 1.000 mA       | 容许的上限值*                  |

| 项目                      | 解说       | 打印项目        | 解说                      |  |
|-------------------------|----------|-------------|-------------------------|--|
| Lower Value             | 下限值      | 50.0 µA     | 容许的下限值*                 |  |
| Max Value               | 最大值      | (259.9 µA)  | -                       |  |
| Judgement               | 判定结果     | PASS        | 等于或小于容许值                |  |
|                         |          | FAIL        | 大于容许值                   |  |
|                         |          | LOW         | 等于或小于下限值。               |  |
|                         |          |             | 不确定是 PASS 还是 FAIL。      |  |
| Polarity                | 电源极性     | NORMAL      | 正相                      |  |
|                         |          | REVERSE     | 负相                      |  |
|                         |          | NONE        | 无                       |  |
| Condition               | 测试设备状态   | NORMAL      | 正常状态                    |  |
|                         |          | EARTH       | 单一故障状态(保护接地线断线)         |  |
|                         |          | POWERSOURCE | 单一故障状态 (电源线单线断线)        |  |
|                         |          | NAPPLY      | 单一故障状态 (施加 110% 电压: 正相) |  |
|                         |          | RAPPLY      | 单一故障状态(施加 110% 电压:负相)   |  |
|                         |          | LLINE       | 单一故障状态 (施加线路电压: L)      |  |
|                         |          | NLINE       | 单一故障状态 (施加线路电压: N)      |  |
| Other                   | 其他测试条件   | NAPPLY      | 单一故障状态 (施加正相)           |  |
| Condition               | (其他施加电压) | RAPPLY      | 单一故障状态 (施加负相)           |  |
|                         |          | NONE        | 单一故障状态 (不施加)            |  |
| Special                 | 特殊测试条件   | NAPPLY      | 单一故障状态 (施加正相)           |  |
| Condition               | (特定施加电压) | RAPPLY      | 单一故障状态 (施加负相)           |  |
|                         |          | NONE        | 单一故障状态 (不施加)            |  |
| S10 S10 <sup>10</sup> * |          | ON          | \$10 ON                 |  |
| 510                     | 510 八恣   | OFF         | S10 OFF                 |  |
| \$12                    | 812      | ON          | \$12 ON                 |  |
| 512                     | 312 小心   | OFF         | S12 OFF                 |  |
| \$13                    | \$12     | ON          | \$13 ON                 |  |
| 515                     | 515 扒忿   | OFF         | S13 OFF                 |  |

\*打印已保存的数据时,不会打印此项目。

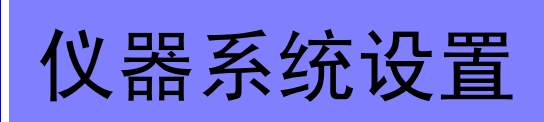

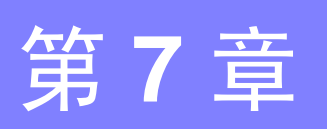

| 系统画面配置                                                                                                    |                                                                                                    |  |  |
|----------------------------------------------------------------------------------------------------|----------------------------------------------------------------------------------------------------|--|--|
| 1       Mode Setting       6         2       Save Data       7         3       Panel Load       8         4       Initialize       9         5       Language | 10       Polarity Change       15       Date/Time         11       Frequency Range       16       Interface         12       Auto Measure       17       Beep         13       Allowable(Lo)       18       Back Light         14       Indication Unit       14 |  |  |
| 1/2 <b>End</b>                                                                                                    | 2/2 <b>End</b>                                                                                                    |  |  |
| 系统画面 1                                                                                                    | 系统画面 2                                                                                                    |  |  |
| <ol> <li>Mode Setting</li> <li>用于设置测量数据单元以及将本仪器用作电压计的设置。</li> <li>请参阅(⇒第117页)</li> <li>Save Data</li> <li>用于查看已保存数据。</li> <li>请参阅(⇒第104页)</li> </ol>          | <ul> <li>10. Polarity Change</li> <li>能使用户设置通电极性切换。</li> <li>请参阅(⇒ 第 126 页)</li> <li>11. Frequency Range</li> <li>能使用户设置频率范围。</li> <li>(0.1 Hz 至 1M Hz、15 Hz 至 1M Hz)</li> <li>请参阅(⇒ 第 43 页)</li> </ul>                                                          |  |  |
| 3. Panel Load<br>田工共)コル友測是タル粉堤                                                                                                    | 12. Auto Measure                                                                                                    |  |  |
| 用了 致八口休仔测重杂件数据。<br>请参阅(⇒第120页)                                                                                                    | 在自动测量完成后设置仪器的状态。<br>请参阅                                                                                                    |  |  |
| 4. Initialize                                                                                                    | 13. Allowable (Lo)                                                                                                    |  |  |
| 用于系统初始化。<br><b>请参阅(⇒</b> 第121页)                                                                                                    | 能使用户设置所有测量的下限值。<br><b>请参阅(⇒</b> 第130页)                                                                                                    |  |  |
| 5. Language<br>大口文上基立之间把挽目二进之                                                                                                    | 14. Indication Unit                                                                                                    |  |  |
| 在口又与央又之间切换显示语言。<br>请参阅(⇒第123页)                                                                                                    | 允许用户设置要显示的单元。<br><mark>请参阅</mark>                                                                                                    |  |  |
| <b>θ</b> . <b>Connect</b> (A Check)<br>田千检查测量田由源线连接。输入由压测量以及测试                                                                                                | 15. Date/Time                                                                                                    |  |  |
| 设备电流消耗与功耗。<br>请参阅(⇒第42页)                                                                                                    | 用于设置日期与时间。<br><b>请参阅(⇒</b> 第132页)                                                                                                    |  |  |
| 7. Relay Check                                                                                                    | 16. Interface                                                                                                    |  |  |
| 能使用户检查网络继电器是否工作正常。<br>请参阅(⇒第41页)                                                                                                    | 用于选择接口和设置通讯条件。<br><b>请参阅(⇒</b> 第133页)                                                                                                    |  |  |
| 8. Fuse Check                                                                                                    | 17. Beep<br>田工校响立上拉键检)敬先校响现的 ON/OFF 沿罢                                                                                                    |  |  |
| 能使用户检查保险丝是否熔断。<br><b>请参阅(⇒</b> 第123页)                                                                                                    | 用丁蜂鸣音与按键输入警告蜂鸣器的 ON/OFF 该重。<br>请参阅(⇒第135页)                                                                                                    |  |  |
| 9. Self Test                                                                                                    | 18. Back Light                                                                                                    |  |  |
| 用于主机操作检查。<br><b>请参阅(⇒</b> 第124页)                                                                                                    | 用于设置背光保持 ON/ 自动 OFF。<br>请参阅(⇒ 第 136 页 )                                                                                                    |  |  |
|                                                                                                    |                                                                                                    |  |  |
|                                                                                                    | 页面切换。                                                                                                    |  |  |
|                                                                                                    |                                                                                                    |  |  |

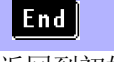

返回到初始画面。

7.1 设置模式 (将仪器用作电压计)

7.1 设置模式 (将仪器用作电压计)

| Mode Setting |           |
|--------------|-----------|
| Voltmeter    | PCC Meter |
|              |           |
|              |           |
|              |           |
|              | Ret       |

模式设置画面

 按下初始画面中的 System ,显示系 统画面。
 按下 Mode Setting ,显示模式设置画面。
 选择一种模式。 (泄漏电流测试仪模式为默认设置。)

## 118

7.1 设置模式 (将仪器用作电压计)

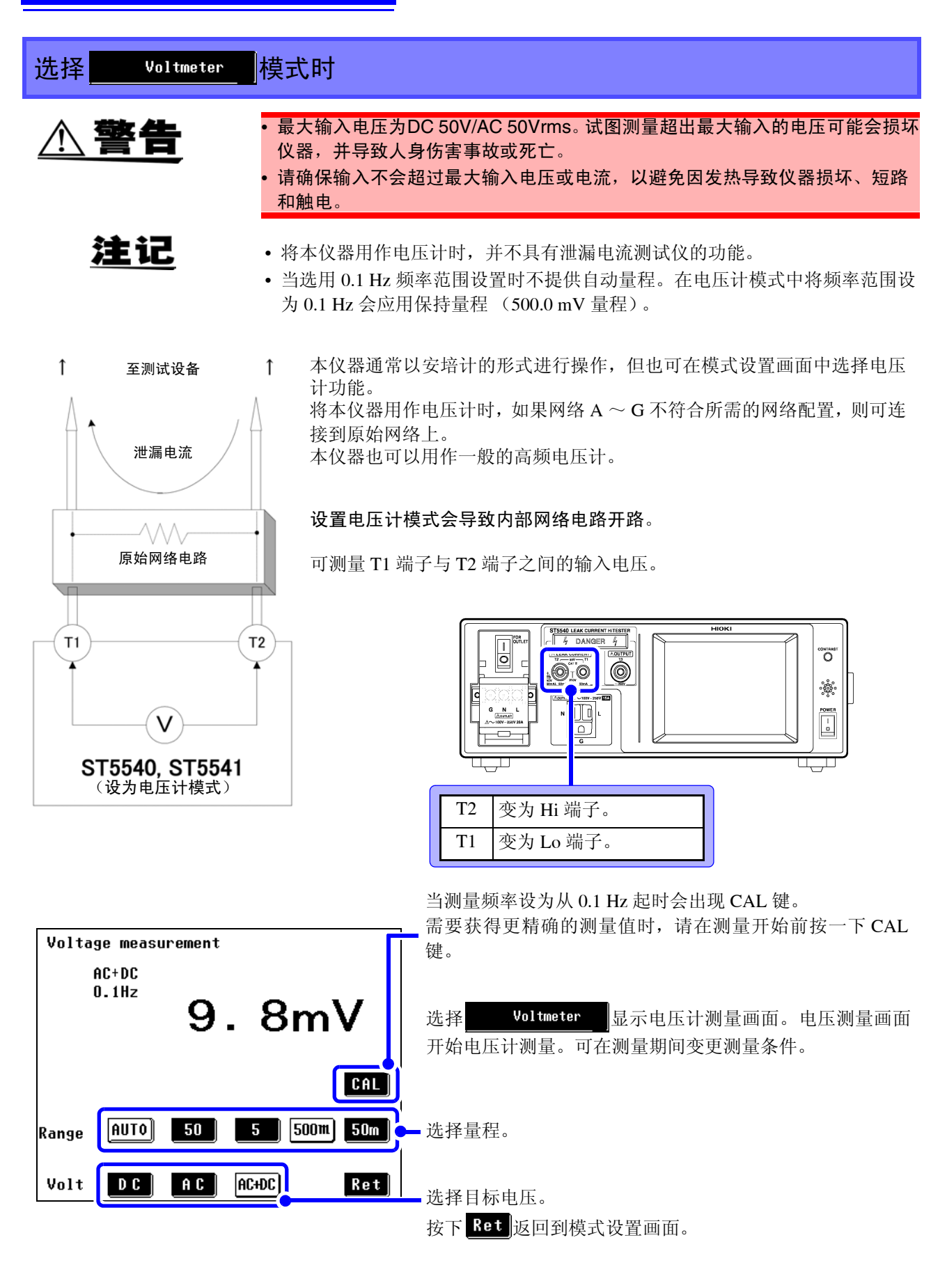

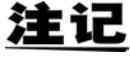

"当频率测量范围设为 15 Hz  $\sim$  1 MHz 时, ACPEAK 显示为有效的测量电压选项。"

À

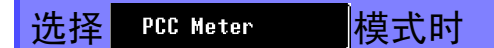

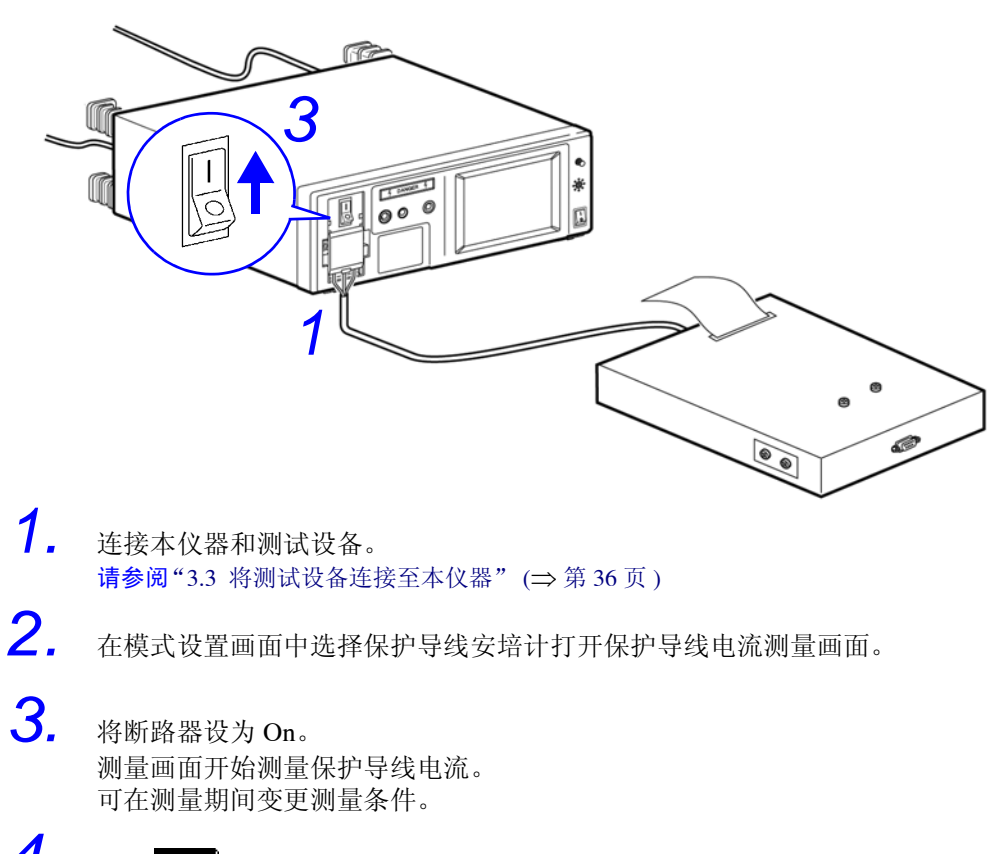

**4.** 按下 **Ret** 返回到模式设置画面。

| Pcc measurement           |                         |
|---------------------------|-------------------------|
|                           |                         |
| 2.86mA                    | 50m 设置 50 mA 量程。        |
|                           | 10m 设置 10 mA 量程。        |
| Range 50m 10m             |                         |
| 4                         | <b>D</b> C 设置 DC 电流。    |
| Curr DC AC ACHDC PEak Ret | AC 设置 AC 电流。            |
|                           | AC+DC 设置 AC + DC 电流。    |
|                           | <b>PEAK</b> 设置 AC 电流峰值。 |

7.2 面板载入 (载入已保存的测量条件)

# 7.2 面板载入 (载入已保存的测量条件)

可载入使用测量画面保存的测量条件 (读取)。 如下所示列举了已保存的测量条件。

测量项目 / 测量电流模式 / 网络 / 量程 / 滤波器设置 / 容许值(正常状态、故障状态) / 故障状态设置 / 电源极性 / 测量分类 / 接触部状态 / 设备名称 / 管理编号 / 自动测量项目 / 测量时间 / 测量延迟时间

| 1. | 按下初始画面中的 <b>,</b> 显示系统画                            | 面。                                                      |                                                       |
|----|----------------------------------------------------|---------------------------------------------------------|-------------------------------------------------------|
| 2. | 按下 Panel Load ,显示面板载入画面。<br>画面中会显示已保存面板编号的按键。可选择突起 | 的黑色键。                                                   |                                                       |
|    | 按下 🛧 👽 切换页面。                                       | NO. 1 ABC-LEAK                                          | No. 6 No data                                         |
|    |                                                    | No. 2 No data                                           | No. 7) No data                                        |
|    |                                                    | No. 3 No data                                           | NO. 8 XYZ-LEAK                                        |
|    |                                                    | No. 4 No data                                           | NO. 9 No data                                         |
|    |                                                    | No.5 No data                                            | No.10 No data                                         |
|    |                                                    | Panel Load 1/3                                          | Ret Ret                                               |
| ~  |                                                    | 面板载                                                     | 成入画面                                                  |
| 3. | 按下面板编号显示键进行载入。                                     | Panel No. 1                                             | ABC-LEAK                                              |
| Λ  | 亚小朔认回回。                                            | NETWORK :B2<br>Filter :On                               | MODE :TC(En-En)<br>NAME :ELECTRIC-123                 |
| 4. | 按下 <mark>Yes</mark> 载入数据。<br>画面中会显示读取测量条件。         | CLASS-APLY:I-B<br>Meas:Manu                             | No :123456789-10<br>Range:auto                        |
|    | 按下 <mark>No</mark> 返回到前一画面。                        | UPPER-NORM:100.OuA<br>UPPER-FAIL:500.OuA<br>Lower-Norm: |                                                       |
|    |                                                    | CURR :AC+DC                                             | STAT.:©~~ @ ⊅€<br>8<br>812 - 0/ €0FF<br>812 - 0/ €0FF |
|    |                                                    | Load OK?                                                | Yes No                                                |
|    |                                                    |                                                         |                                                       |

面板装入确认画面

注记

测量条件数据保存在本仪器的内部 SRAM 中。
 锂电池为备份提供电源。电池电量耗尽时,保存的测量条件数据会丢失。
 如果出现这种情况,请与本公司服务中心联系更换电池事宜(收费)。锂电池
 的平均使用寿命约为 10 年。

 为包括外壳与线路之间的泄漏电流、患者泄漏电流 II 或患者泄漏电流 III 等在内的条件时,正常状态下测量时将不包括容许值。因此,确认画面中不显示 "UPPER\_NORM:(值)。"
 "LOWER\_NORM:(值)。"

# 7.3 对仪器进行初始化

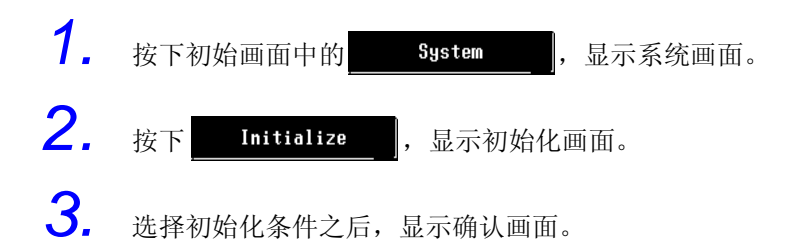

| 1       | 删除包括测量条件与测量数据在内的所有数<br>据保留日期与时间设置。  |
|---------|-------------------------------------|
| 2       | 删除所有已保存的测量数据。已保存的测量<br>数据不再需要时使用该键。 |
| 3       | 删除包括已保存面板在内的所有条件设置数<br>据。           |
| <b></b> |                                     |

| Initia | lization                                   |
|--------|--------------------------------------------|
| 1      | Perform a system reset.                    |
| 2      | Delete all the saved data.                 |
| 3      | Init all setting data.<br>( Saved Panels ) |
|        | Ret                                        |
|        | 初始也声声                                      |

初始化画面

7.3 对仪器进行初始化

| 1 | 选择 | "Default condition" | 时 |
|---|----|---------------------|---|
|---|----|---------------------|---|

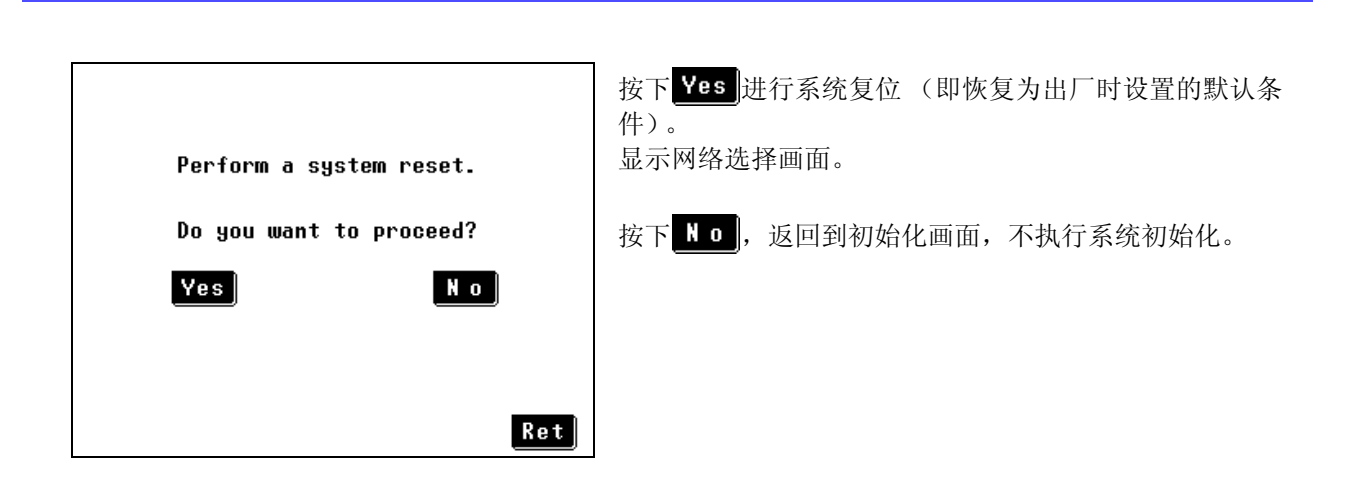

## 2 选择 "Initialization of all measurement data"时

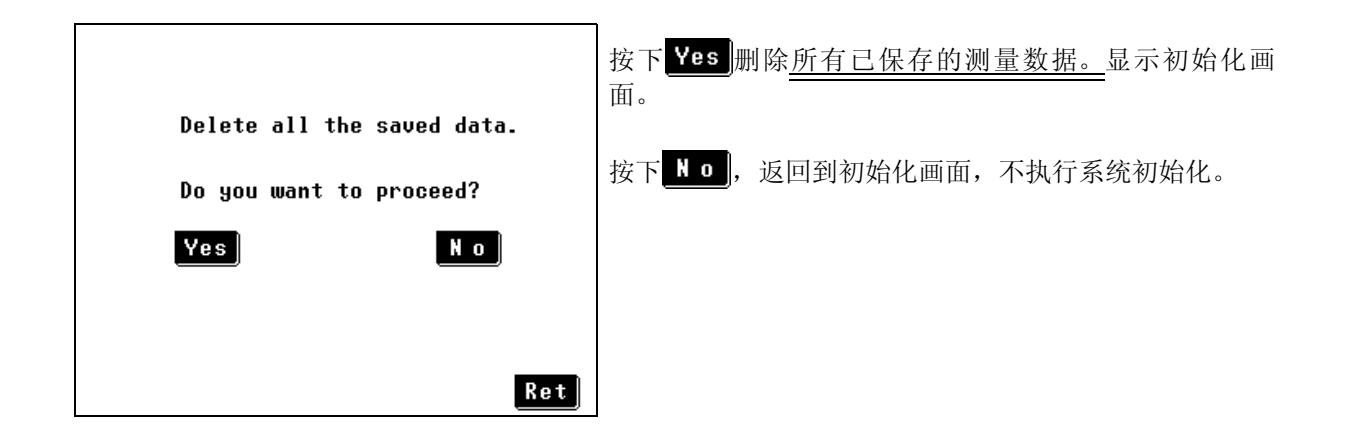

3 选择 "Initialization of all condition setting data (saved panels)"时

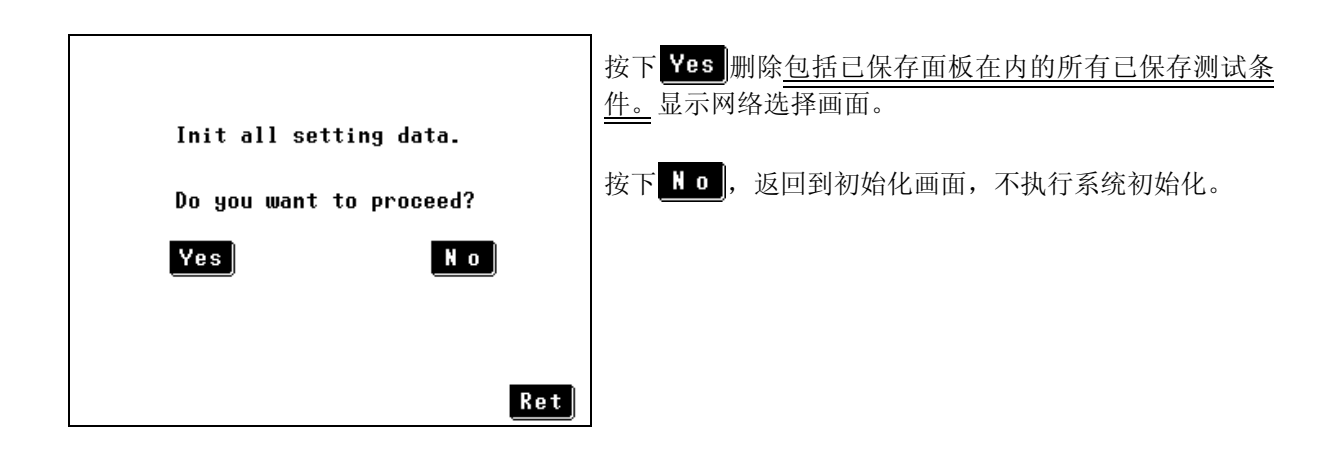

第7章 仪器系统设置

| 7.4 设置显示语言       | Ē                                    |
|------------------|--------------------------------------|
| Language Setting | <b>1.</b> 按下初始画面中的 System , 显示系 统画面。 |
| Japanese         | <b>2.</b> 按下 Language , 显示语言设置画面。    |
| 2 English        | 3. 选择日文或英文。                          |
|                  | <b>4.</b> 按下 Ret 返回到系统画面。<br>Ret     |
| 语言设置画面           |                                      |
| 7.5 检查保险丝        | (接地泄漏电流和保护导线电                        |

用于测量接地泄漏电流和保护导线电流的电路也包含保险丝。请在使用前用以下步骤确保保险丝没有熔断。

| 11/1 0                                                   |                                                                                |
|----------------------------------------------------------|--------------------------------------------------------------------------------|
| Fuse Check 1.<br>Check OK 2.                             | <ul> <li>按下初始画面中的 System ,显示系统画面。</li> <li>按下 Fuse Check 打开保险丝检查画面。</li> </ul> |
| Check at each power ON operation.                        | <b>按下 Check</b> 以开始检查。<br>"OK"表示成功完成检查。                                        |
| Next<br>每次电源打开时检查:<br>选择 ON 或 OFF 决定是否在每次电源打开时<br>执行此检查。 | NG 表示接地泄漏电流或保护导线电流检测电路的保险丝可能已熔断。<br>请与经销商或 Hioki 营业所联系。                        |
| 4                                                        | ┏ 按下 Ret 返回到系统画面。                                                              |

注记

流测量期间)

- 除接地泄漏电流和保护导线电流测量以外模式的电流检测电路也包含保险丝。
   请在工作前检查时检查此类保险丝。
- 内部保险丝包含电源保险丝。
   使用 VA 检查功能检查电源保险丝。
   请参阅"保险丝检查(当使用接地泄漏电流和保护导线电流模式以外的模式时)"(⇒第 42页)
- 不要在保险丝检查期间连接测试设备。
- 通过 [LINE IN] 供电并打开断路器,否则保险丝检查将无法正常操作。请始终 在进行保险丝检查前确认此事宜。
- 不要在保险丝检查期间连接测试设备。

7.6 自测试

124

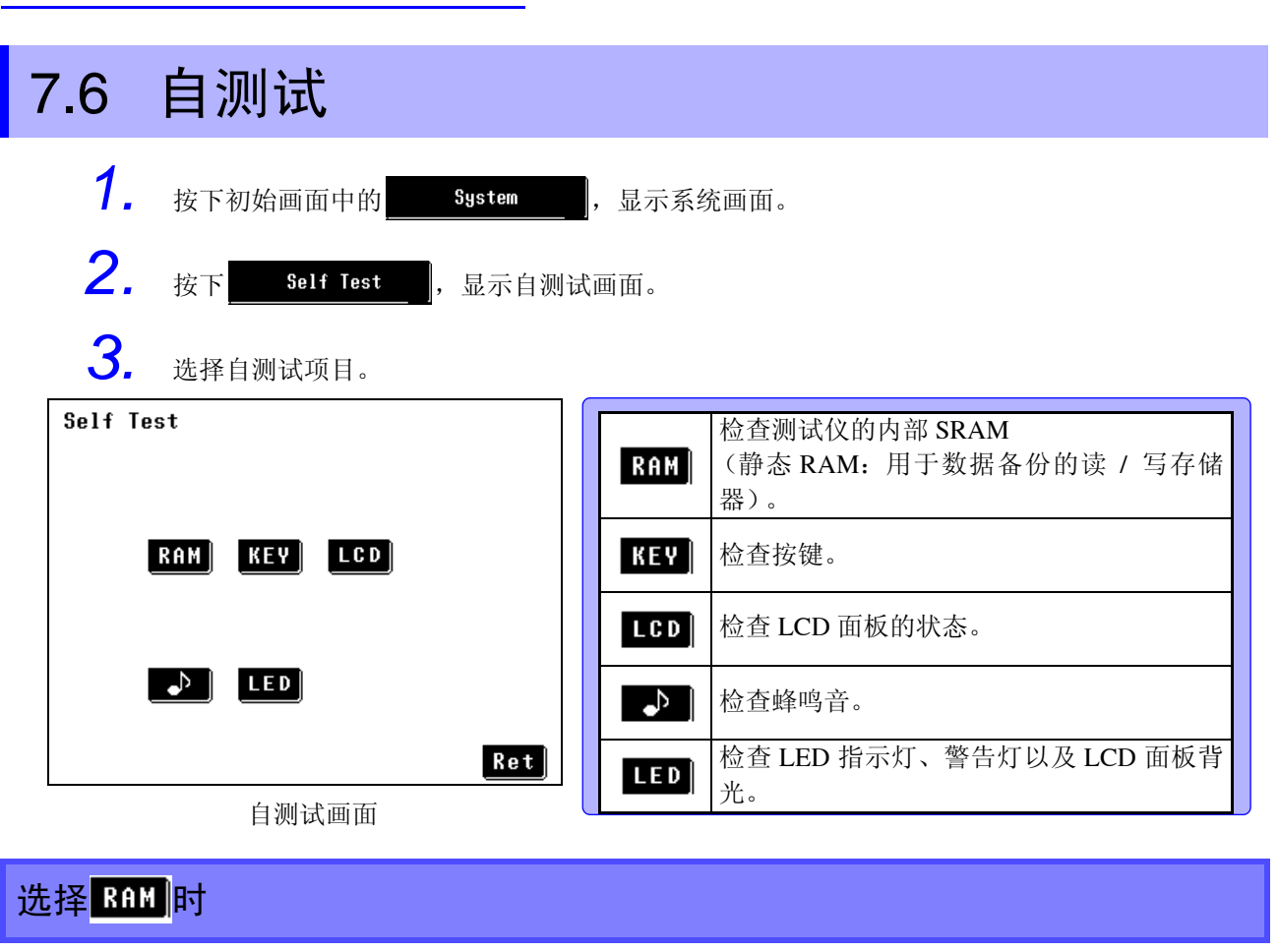

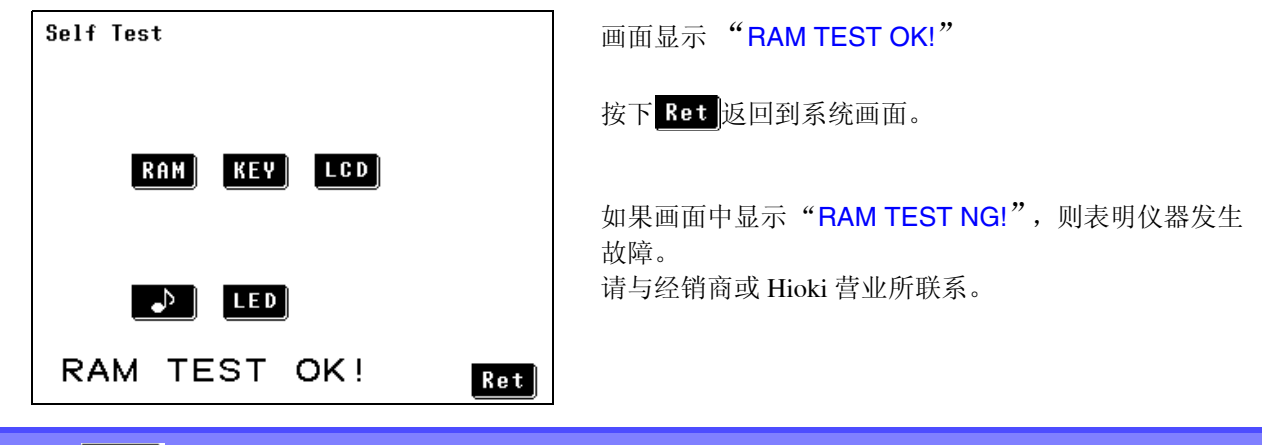

选择 KEY 时

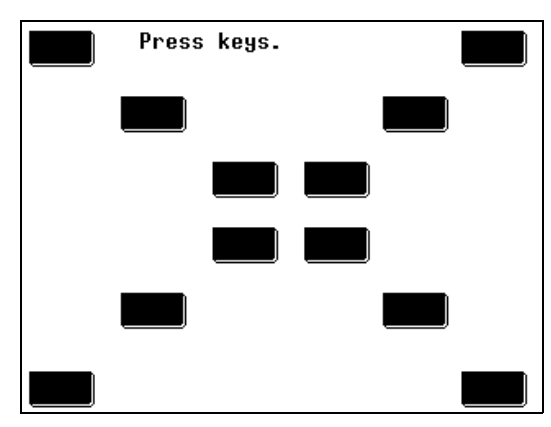

画面中显示 12 个黑色按键。逐个按下这些键。 键被按下时,会变为白色。按下所有的键之后,显示会返回 到自测试画面。

如果某键在反复按下之后仍未变成白色,该键可能发生故障。请与经销商或 Hioki 营业所联系。

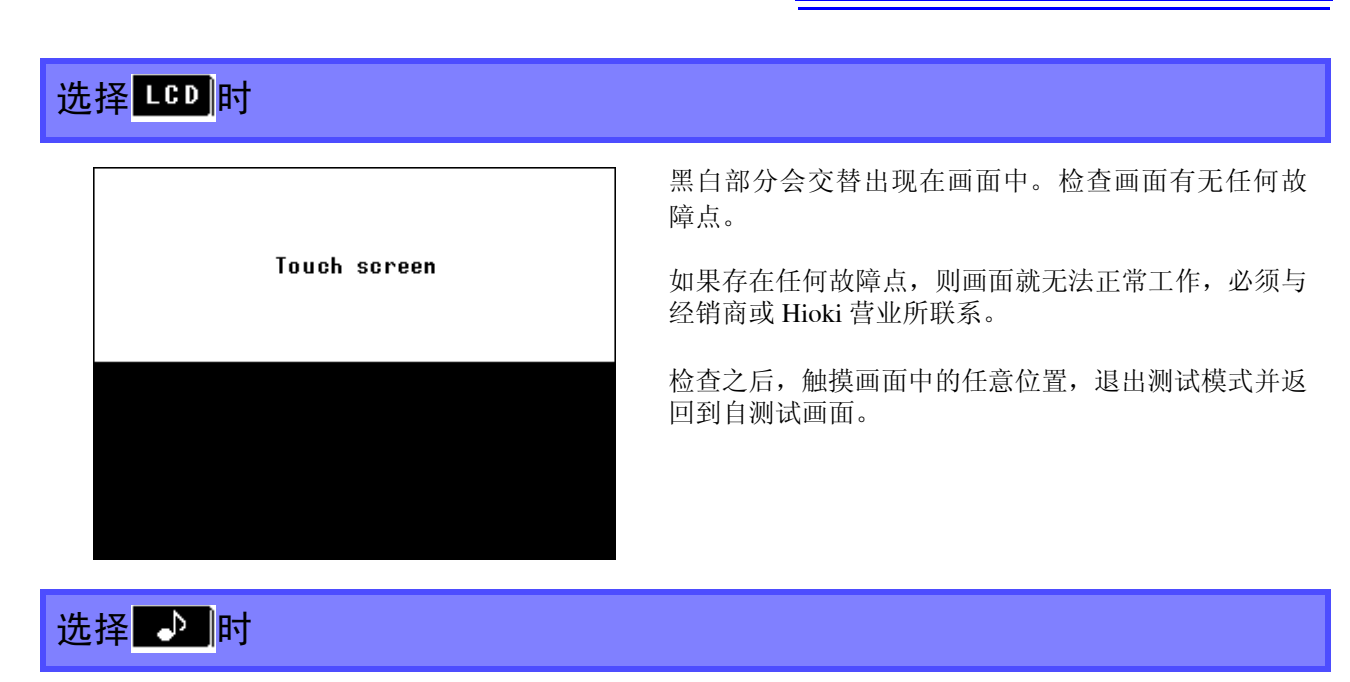

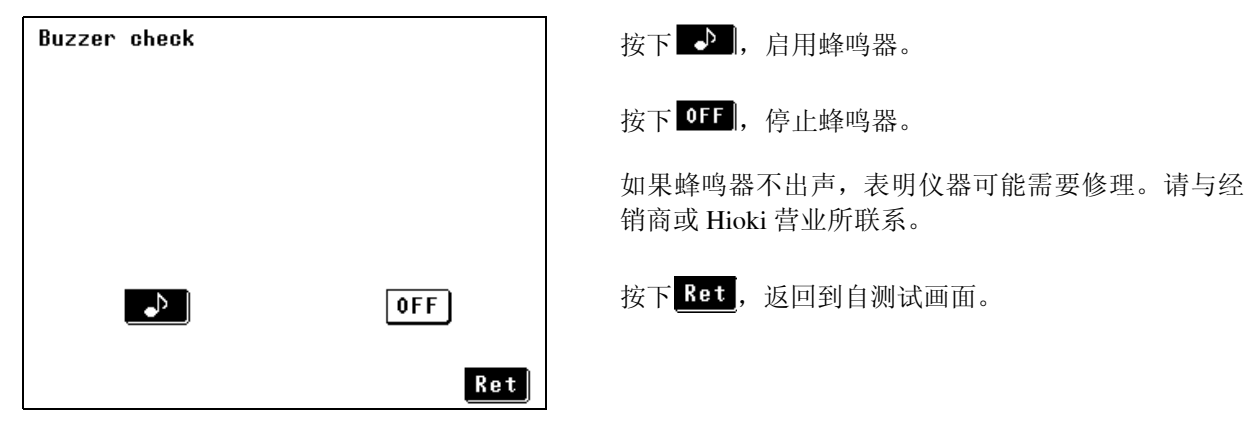

## 选择LED时

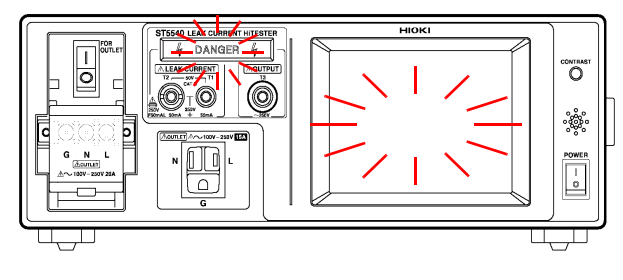

DANGER 指示灯和 LCD 背光交替闪烁。确认所有指示灯的状态。

如果有任何指示灯未点亮,表明仪器需要修理。请与 经销商或 Hioki 营业所联系。

按下<mark>Ret</mark>,返回到自测试画面。

7.7 通电极性切换 (极性切换期间使测试设备保持打开)

# 7.7 通电极性切换 (极性切换期间使测试设备保持打开) <u>小</u>

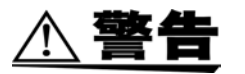

 当使用通电极性切换功能时,切勿将隔离变压器次级侧的中线连接至接地端。
 使用隔离变压器时,切勿在进行次级侧连接前进行任何初级侧连接。否则,可能 会导致触电事故,因为某些配置中的次级侧会输出电压。

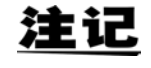

通电极性切换必需使用隔离变压器。如果未连接隔离变压器,则会产生错误且无 法开始测量。

### <mark>连接隔离变压</mark>器

- 1. 关闭仪器并将断路器设为关闭(○)。
- 将电源线连接至隔离变压器的次级侧。
   (使用隔离变压器时,请勿将中线连接至接地端。)
- **3.** 将隔离变压器的次级侧连接至测试仪上的 [LINE IN]。
- **4.** 将测试设备连接至测试仪前面板上的端子台。
- 5. 将隔离变压器的初级侧连接至工频电源。
- 6. 打开仪器并将断路器设为打开(])。
- 7. 将仪器断路器设为开。

连接举例

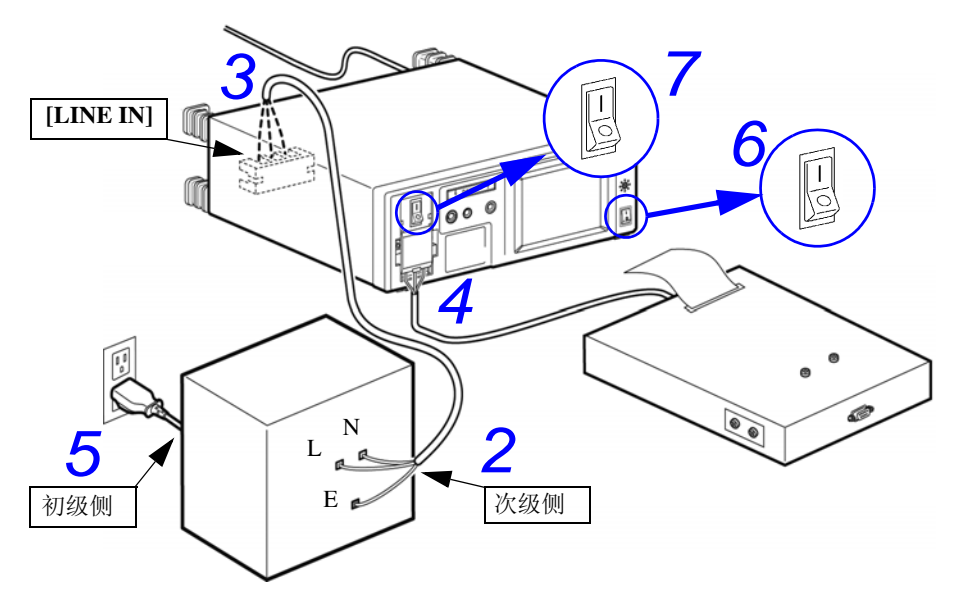

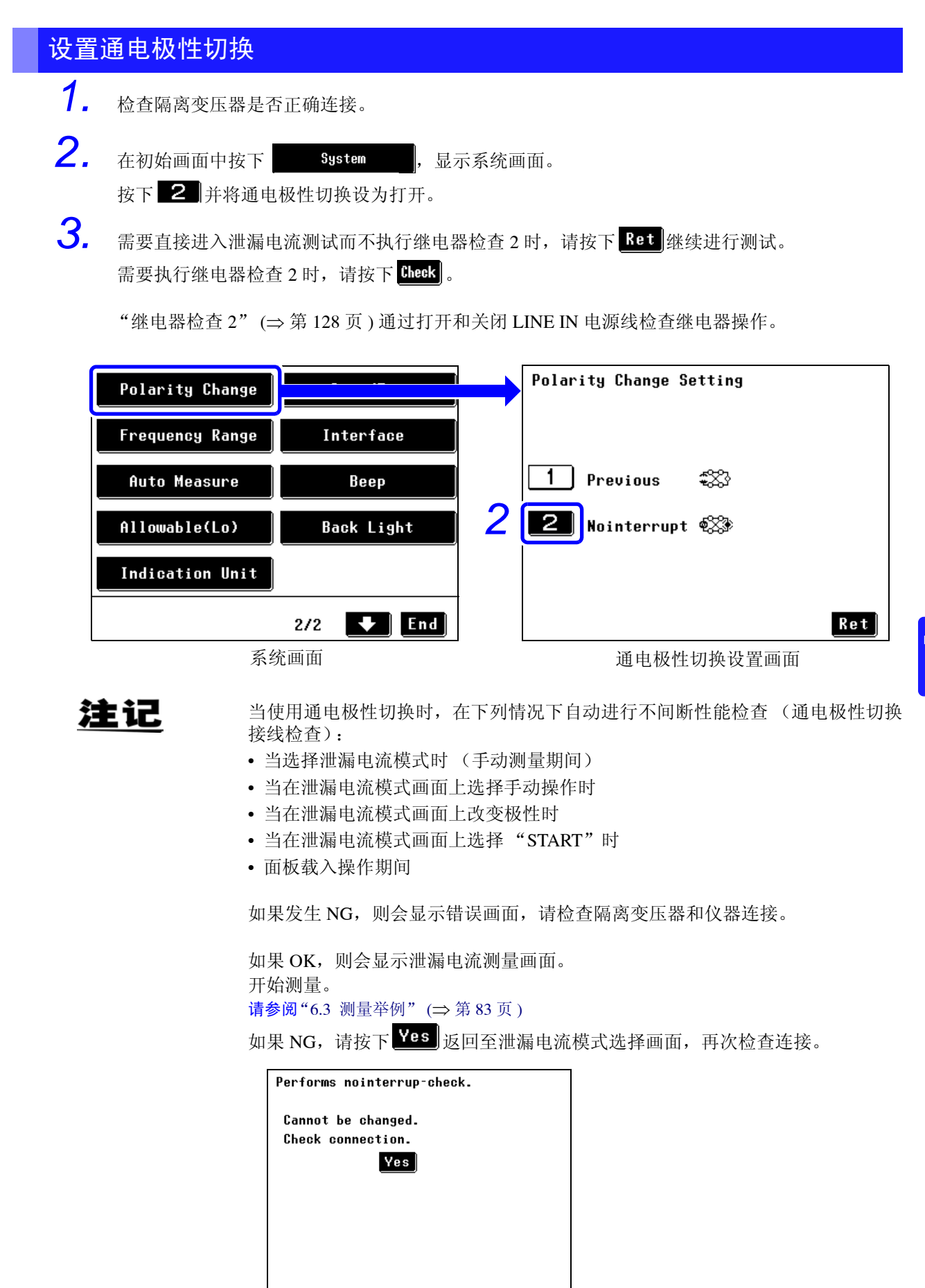

错误画面

7.7 通电极性切换 (极性切换期间使测试设备保持打开)

## 继电器检查 2

请勿将电源线连接至后面板上的端子台。 由于打开继电器会从前端子台和插座供电,所以将电源线连接至后端子台会导致 触电。

- <u>注记</u>
- •执行检查而不连接测试设备。
- 在阻抗值为∞或 OVER FLOW 且继电器为关闭时, 仪器中的保险丝可能已熔断。

执行保险丝检查可能将其修复。(⇒第123页)

Relay Check 2 Relay ON/OFF 2 0 N OFF 5 Ret

继电器检查 2 ON/OFF 设置画面。

- 所需物品:测量阻抗的装置(比如万用表)
- 1. 将仪器断路器设为开。
- **2.** 将 ON/OFF 继电器设为 <sup>ON</sup>。
- **3.** 使用万用表或其他测量仪器测量本仪器的 T1 端子 和后面板端子台上 L 端子之间的阻抗值。
- **4.** 确保阻抗值约为 102 kΩ。
- **5.** 将 ON/OFF 继电器设为 **OFF**.
- 与步骤 2 类似,使用万用表或其他测量仪器测量本 仪器的 T1 端子和后面板端子台上 L 端子之间的阻 抗值。
- **7.** 确保阻抗值为∞或 OVER FLOW。

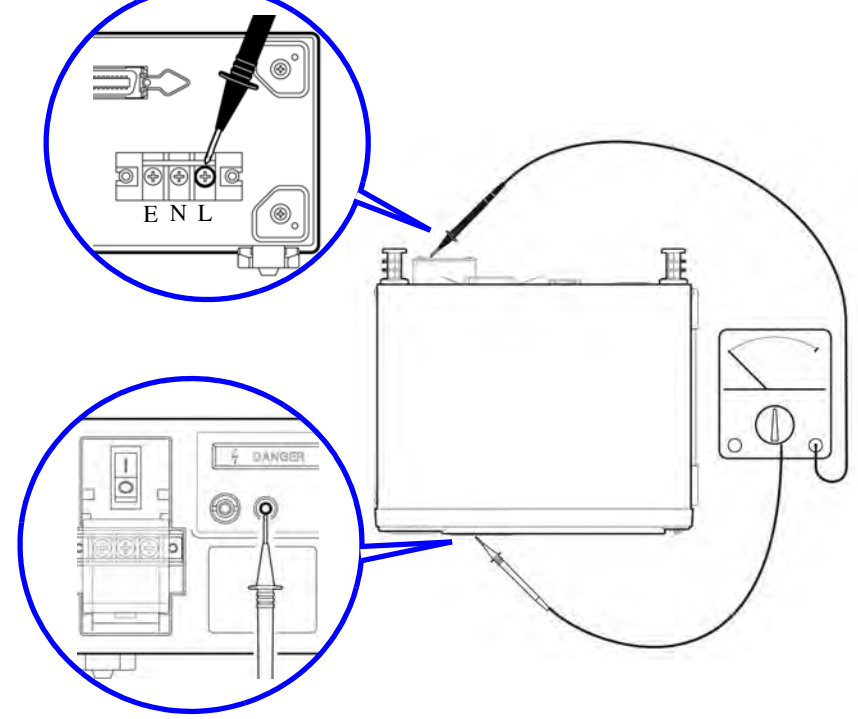

# 7.8 自动测量设置 (设置仪器状态)

### 设为"Last Measurement State"时

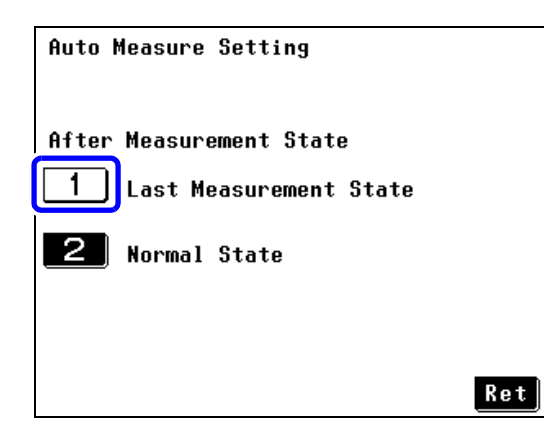

当将自动测量设置设为"Last Measurement State"(默认) 时,仪器会储存最后的状态(故障状态等)。

举例:

如果电源线单线断线为自动测量的最后测量项目,则在自动 测量完成后不会向测试设备供应任何电源。

自动测量设置画面

### 设为"Normal State"时

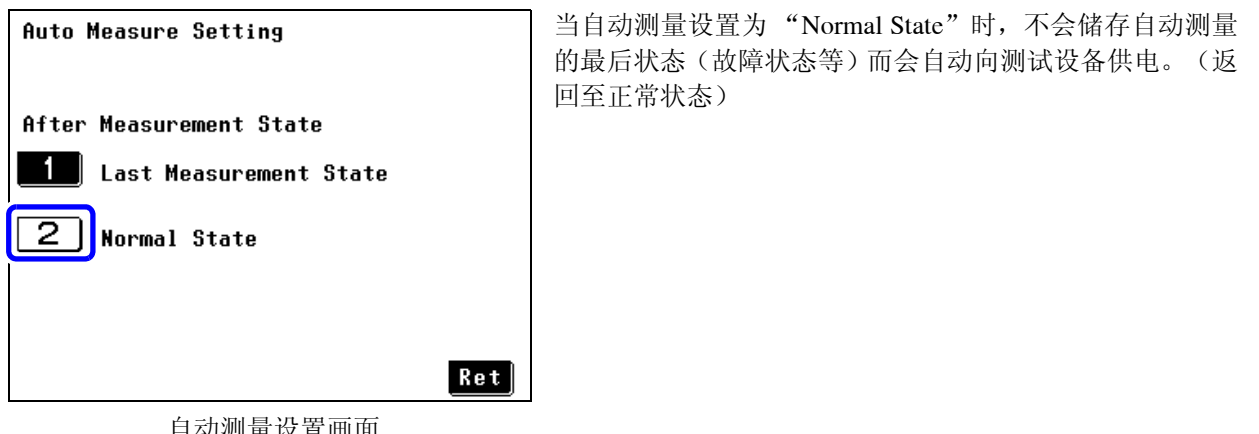

自动测量设置画面

7.9 设置下限值 (因数)

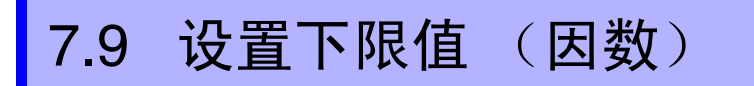

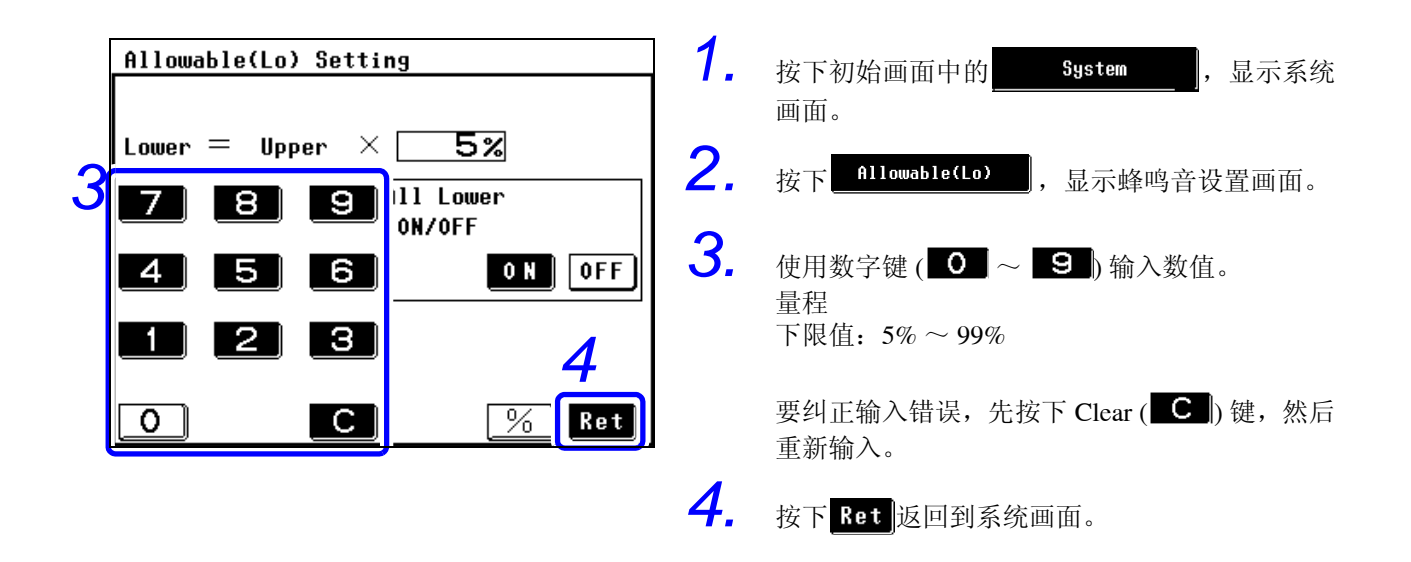

注记
 此处设置的下限值会影响所有测量模式中的下限值。
 还会改变特定测量模式所设置的下限值。
 有关在特定模式中设置下限值的详情,请参阅"打开和关闭特定泄漏电流测量的下限值"(⇒ 第 63 页)。

# 7.10 设置显示单位

#### 在 LC Meter 模式中,可设置测量数据的单位。

泄漏电流标准规定电流单位为 "mA"。选择 "mA"时,会将 "μA"的测量值转换为 "mA"值,以便判 定测试结果。

| Indication Unit Setting | 1. 选择测量数据显示的单位。 |      |                                                                              |
|-------------------------|-----------------|------|------------------------------------------------------------------------------|
|                         |                 | AUTO | 根据量程自动选择测量数据的单位。<br>(默认设置)。                                                  |
| 2 mA                    |                 | mA   | 将所有量程的测量数据单位设为"mA"。<br>(50 mA 量程的显示分辨率为 0.01 mA,所有<br>其他量程的显示分辨率为 0.001 mA。) |
| Ret                     | 2.              | 按下R  | et 返回到系统画面。                                                                  |

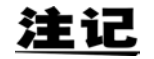

所选单位为"mA"时所有量程的显示范围: 请参阅"安培计模式/显示单位: mA (HOLD)量程显示"(⇒ 第 57 页)

#### 关于容许值判定

显示单位固定为 "mA"时,即使测量值与容许值相同,也可能会得到 FAIL 的判定结果。这是因为内部保持的数据含有低位数位,即使单位固定为 "mA",也使用低位数位的值进行判定。

7.11 设置日期与时间

# 7.11 设置日期与时间

- **1**. 按下初始画面中的 System ,显示系统画面。
- **2.** 按下 **Date/Time**,显示日期/时间设置画面。
- **3.** 设置日期与时间。 从左到右,显示的设置键分别为年、月、日、时和分。
- **4.** 按下 **Ret** 返回到系统画面。

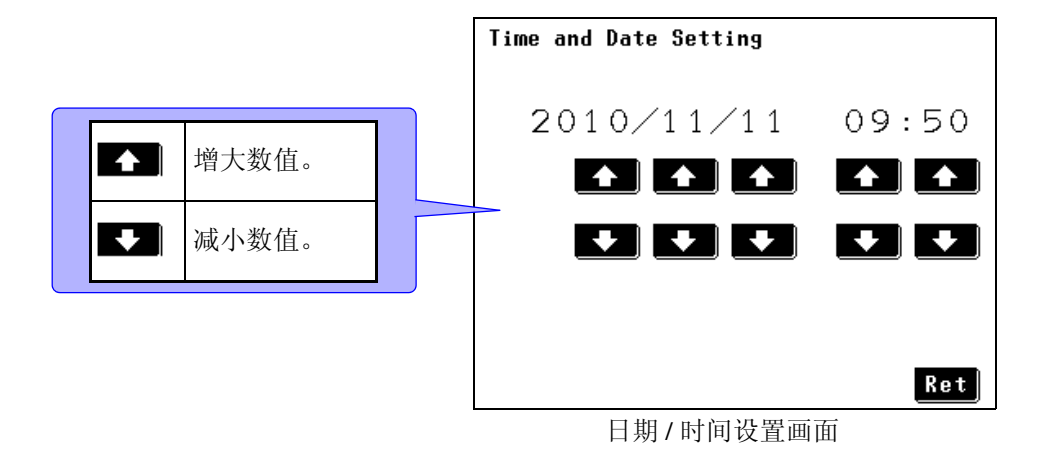

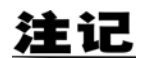

- 按下 Ret 时, 输入的设置开始生效。
- 每个键仅变更相应的设置项目;而不变更其左边的项目。 比如,自"10:59"增加"minutes"设置时会产生"10:00"的结果。
- ・显示日期/时间设置画面时,时钟停在显示时间上。请注意,按下 <u>Ret</u>而不按下
   ▲ 或 → 时,并不会使显示的时钟生效,但会恢复原始时钟设置。
- 时钟的精度每月大约在4分钟以内。

7.12 接口设置 (用于通讯和打印)

7.12 接口设置 (用于通讯和打印)

| 1.     | 按下初始画面中的 System ,       | 显示系统 | 画面。                |  |
|--------|-------------------------|------|--------------------|--|
| 2.     | 按下 Interface ,显示接口设置画面。 |      |                    |  |
| 3.     | 选择接口。                   |      |                    |  |
| Interf | ace Setting             |      | 将接口连接目标设为 USB。     |  |
| 1      | USB<br>PS-2320          | 2    | 将接口连接目标设为 RS-232C。 |  |
| 3      | Printer                 | 3)   | 将接口连接目标设为打印机。      |  |
|        |                         |      |                    |  |
|        | Ret                     |      |                    |  |
|        | 接口设置画面                  |      |                    |  |
| 2      | <b>主记</b> 接口的默认设置为 U    | SB。  |                    |  |

\_\_\_\_\_\_选择"USB"时

| Interface Setting  | 通讯条件被固定。                                                                           |
|--------------------|------------------------------------------------------------------------------------|
| 1 USB<br>2 RS-232C | <b>请参阅</b> 有关接口 F 使用方法的详细说明<br>"第 8 章 通过计算机控制本仪器 (RS-232C、 USB 接<br>口)"(⇒ 第 139 页) |
| <b>3</b> Printer   | 按下 <b>Ret</b> 返回到系统画面。                                                             |
|                    |                                                                                    |
| Ret                |                                                                                    |

7.12 接口设置 (用于通讯和打印)

| <b>2</b> 选择"RS-232C"时                                                                  |                                                                                                    |
|----------------------------------------------------------------------------------------|----------------------------------------------------------------------------------------------------|
| Interface Setting          1       USB         2       RS-232C         3       Printer | <ul> <li>通讯条件被固定。</li> <li>有关接口使用方法的详细说明</li> <li>请参阅"第8章 通过计算机控制本仪器 (RS-232C、USB 接口)"(⇒第139页)</li> <li>按下 Ret 返回到系统画面。</li> </ul> |
| Ret                                                                                    |                                                                                                    |

## 3 选择 "Printer"时

| Interface Setting          | 将 9442 打印机选购件连接到主机后面板上的 RS-232C 端口上,可以打印数据。连接打印机之后,不能使用 RS-232C 或 USB 与 PC 进行通讯。 |  |
|----------------------------|----------------------------------------------------------------------------------|--|
| <b>2</b> RS-232C           | 请参阅"设置并连接打印机" (⇒ 第108页)                                                          |  |
| 3 Printer Item             | 按下 <mark>Ret</mark> 返回到系统画面。                                                     |  |
|                            |                                                                                  |  |
| Ret                        |                                                                                  |  |
|                            | 选择打印项目                                                                           |  |
| Date ON ← ON OFF           | 按下 Item, 显示打印项目选择列表。<br>重复打印时, 可能不必打印某些项目。在这种情况下, 按                              |  |
| Name ON ← ON OFF           | 下 OFF ,取消打印选中项目。                                                                 |  |
| Number ON - ON OFF         | 需要显示画面中没有显示的设置项目时,请按下 <sup>PAGE</sup> 或                                          |  |
| Class ON ← ON OFF          | 6855]。设置画面中的各项目。                                                                 |  |
| Network ON ← ON OFF        |                                                                                  |  |
| Printing items 1/4 🔹 🛧 Ret |                                                                                  |  |

注记

下述打印项目可设为 ON 或 OFF。 测量日期、设备名称、管理编号、等级、网络、测量模式、滤波器设置、测量电 流、上限值、下限值、最大值、判定结果、电源极性以及故障状态、施加状态、SW。 默认设置为打开所有项目进行打印。

# 7.13 设置蜂鸣音

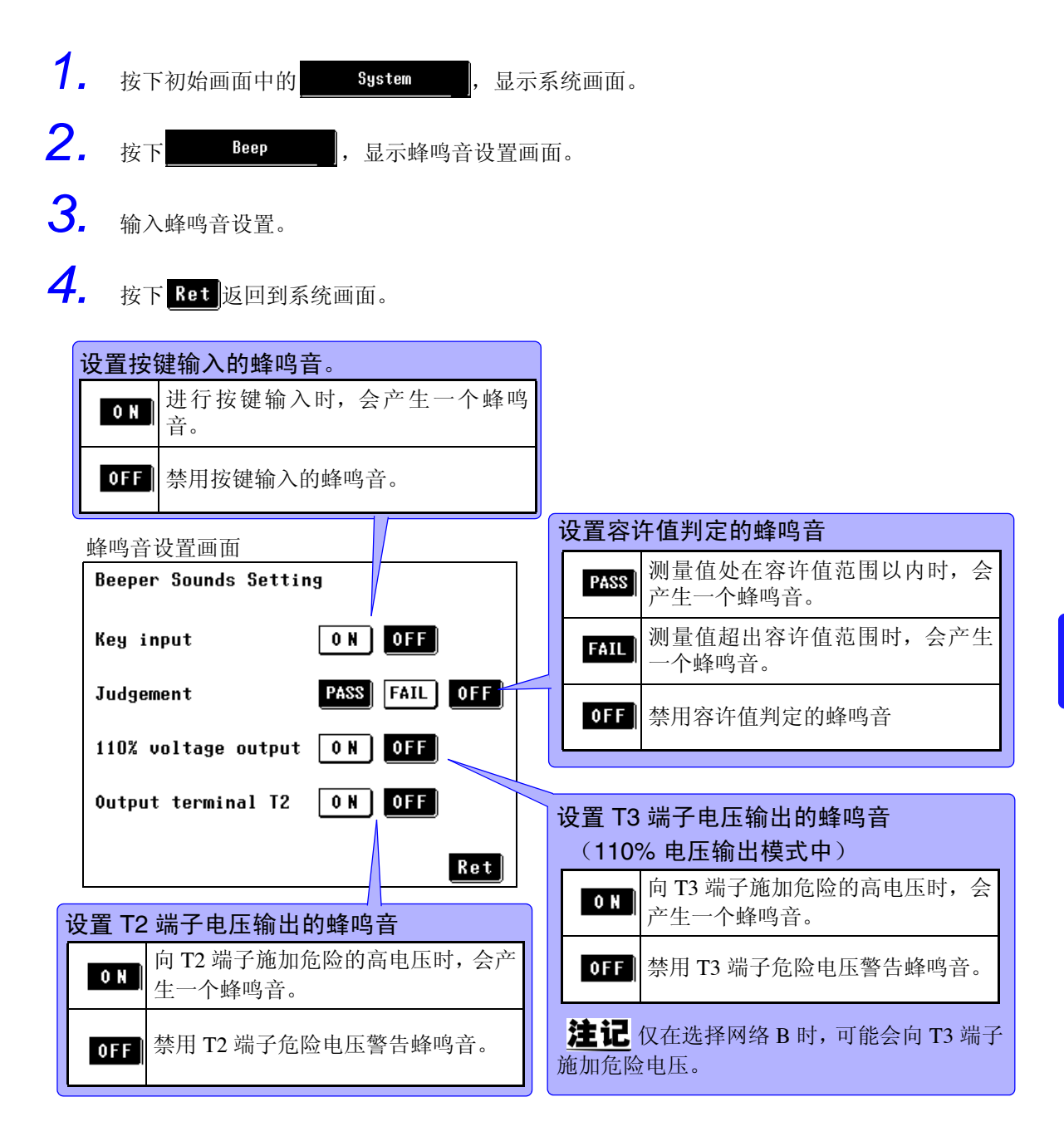

# 7.14 设置背光

可将前面板上的 LCD 面板的背光设为 Constant ON 或 Auto OFF。 连接 PC 进行测量控制并且不使用仪器显示器时,会关闭背光以延长 LCD 部件的使用寿命并节省能耗。 (预期 LCD 背光使用寿命:约 10,000 小时,厂家估计寿命)

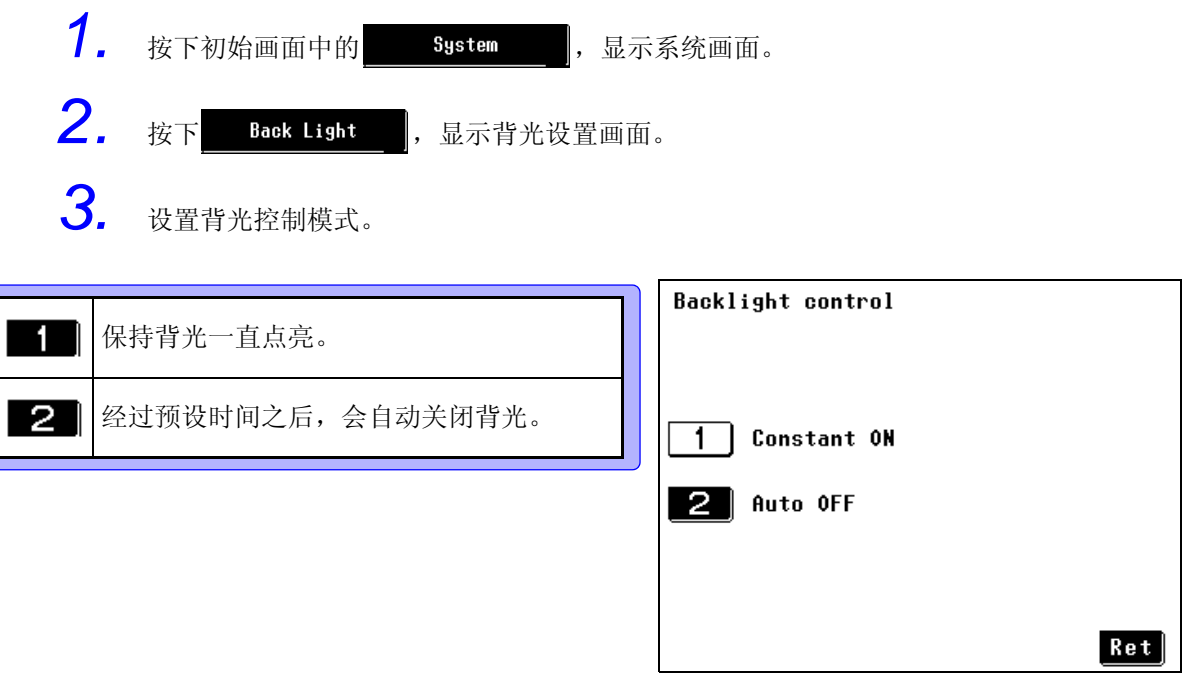

背光设置画面

注记

设置"自动熄灯"时,在熄灯之际 DANGER 指示灯闪烁。

| 选择 "Constant ON" 即 | t                      |
|--------------------|------------------------|
| Backlight control  | 按下 <b>Ret</b> 返回到系统画面。 |
|                    | 背光默认设置为 "Constant ON"。 |
| 1 Constant ON      |                        |
| 2 Auto OFF         |                        |
|                    |                        |
|                    | Ret                    |

## 2 选择 "Auto OFF"时

| Backlight control   | 设置背光自动关闭功能的预期时间。(1~30 min.(打 1 min. 增量)) |  |  |
|---------------------|------------------------------------------|--|--|
| Constant ON         | 增大数值。                                    |  |  |
| 2 Auto OFF          | ▶ 减小数值。                                  |  |  |
| Wait time 🜉 1 Min 🚹 |                                          |  |  |
| Ret                 | 按下 <mark>Ret</mark> 返回到系统画面。             |  |  |

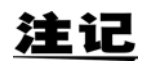

从最后一次按键操作开始,经过预设时间之后,背光会自动关闭。触摸面板表面时,背光再次打开。在预设时间内未操作按键时,背光再次关闭。 关闭时, DANGER 指示灯每隔几秒会点亮以表示仪器通电。

| HOKI |       |
|------|-------|
|      | POWER |
# 通过计算机控制本仪器 (RS-232C、USB 接口) 第 8 章

本章记载了有关 RS-232C 与 USB 接口的信息,并使用下述标记识别与各接口有关的信息。 不带这些标记的部分对两个接口都适用。

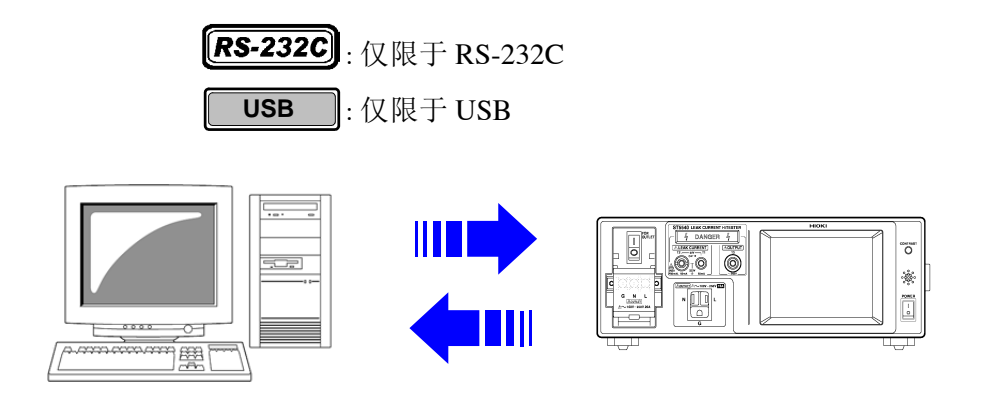

使用之前

- •请务必紧固固定螺丝,以便将 RS-232C 电缆牢固地固定在接口连接器 上。
- 请务必用指定格式的数据输入命令。

客户需要下列电缆以连接仪器。 USB 电缆: (USB B 连接器至 USB A 连接器)

概述与性能

- 除电源开关与自测试功能以外的所有功能均可通过 RS-232C/USB 进行控制。
- 可对仪器进行复位。

注记

本 USB 接口仅提供通讯能力而无储存能力。

**140** 8.1 ST5540/ST5541 远程接口概述 (USB 连接)

# 8.1 ST5540/ST5541 远程接口概述 (USB 连接)

图 1 所示为 ST5540/ST5541 远程接口的框图。

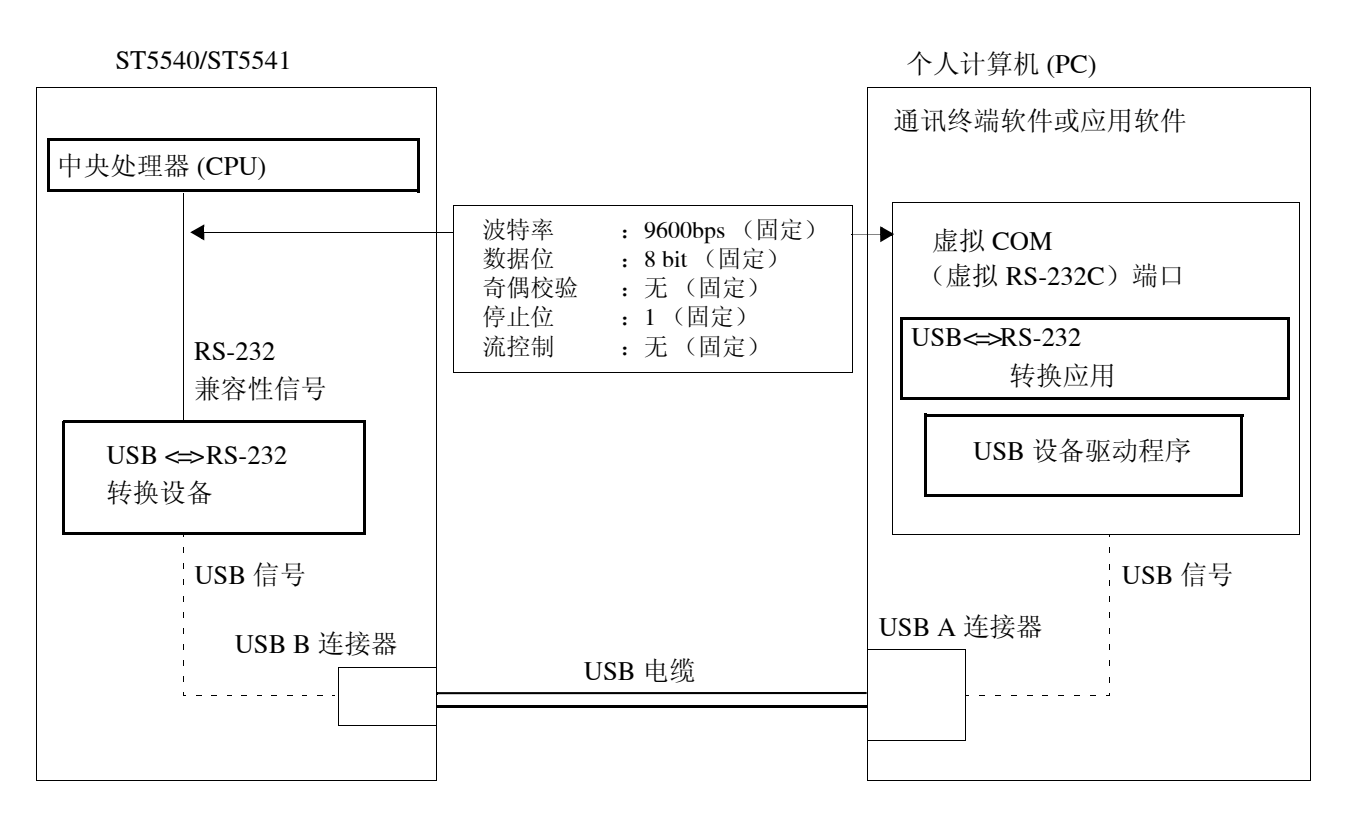

#### 图 1: 远程接口框图概览

操作原则

个人计算机和本仪器之间的通讯是虚拟 RS-232 串行通讯。虽然安装了 USB 接口 作为传输路径,但实际通讯仍使用 RS-232。

需要通过虚拟 COM 端口发出 RS-232 命令。 当向虚拟 COM 端口发出 RS-232 命令时,会按下列顺序发送命令。(对于接受数据,则颠倒顺序。)

| 发送命令 | <ul> <li>(PC 内部) 虚拟 COM 端口<br/>(通过 RS-232 的通讯信号)</li> <li>(PC 内部) USB ↔ RS-232 数据转换<br/>USB</li> <li>(内部) USB ↔ RS-232 转换设备</li> <li>(内部) CPU (通过 RS-232 的通讯信号)</li> </ul> | 接收数据 |
|------|----------------------------------------------------------------------------------------------------|------|
|------|----------------------------------------------------------------------------------------------------|------|

# 8.2 连接并务必紧固连接器上的螺丝

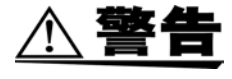

连接和断开接口连接器时,请将两边的设备都关闭。否则,可能导致触电事故。
 为了避免仪器损坏,请勿短接端子,也不要向端子输入电压。

连接器紧固不当可能导致性能不良或设备损坏。

#### **RS-232C**

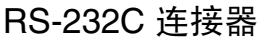

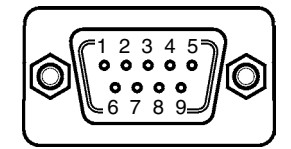

带有 M2.6 固定螺丝的 D-sub 9 针公头连接器

连接 RS-232C 电缆。

需要将测试仪连接到控制器 (DTE) 上时,请使用 与测试仪和控制器的连接器都兼容的<u>交叉线</u>。

该 I/O 连接器专为 (DTE) 端子设计。 测试仪使用 2、3和5号针脚。所有其他针脚都不使用。

| 针编号 | 功能     |        | CCITT    | EIA      | JIS      | 信号名称 |
|-----|--------|--------|----------|----------|----------|------|
|     |        |        | 电路<br>编号 | 代码<br>地址 | 代码<br>地址 |      |
| 1   | 未使用    |        |          |          |          |      |
| 2   | 接收数据   | 接收数据   | 104      | BB       | RD       | RxD  |
| 3   | 发送数据   | 发送数据   | 103      | BA       | SD       | TxD  |
| 4   | 数据端子就绪 | 数据端子就绪 | 108/2    | CD       | ER       | DTR  |
| 5   | 信号接地   | 信号接地   | 102      | AB       | SG       | GND  |
| 6   | 未使用    |        |          |          |          |      |
| 7   | 请求发送   | 请求发送   | 105      | CA       | RS       | RTS  |
| 8   | 清除发送   | 清除发送   | 106      | CB       | CS       | CTS  |
| 9   | 未使用    |        |          |          |          |      |

● 第8章 通过计算机控制本仪器 (RS-232C、USB 接口)

8.2 连接并务必紧固连接器上的螺丝

**RS-232C** 

#### 连接测试仪与 PC/AT (DOS/V) 时

使用兼容两个 D-sub 9 针母头连接器的交叉线。 交叉连接

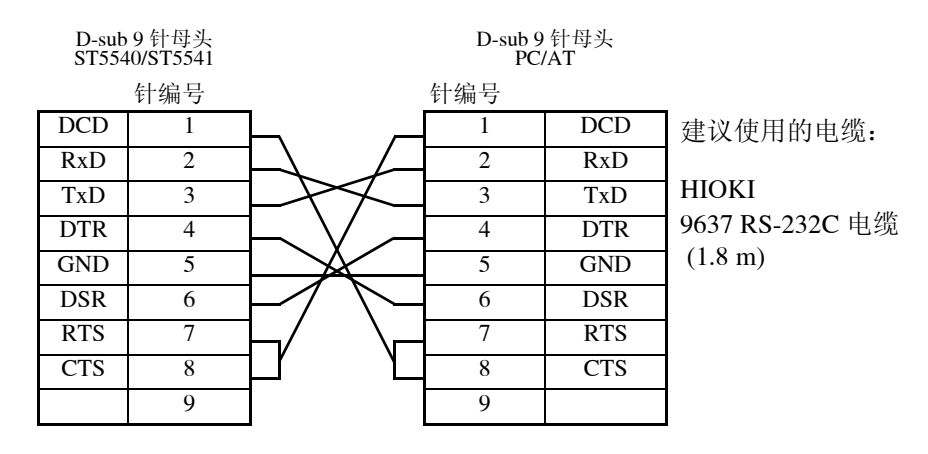

USB

#### 连接 USB 电缆时

连接 USB 电缆前,请在 PC 中安装 USB 驱动程序。 **请参阅**"安装和操作步骤"(⇒ 第 143 页)

安装 USB 驱动程序并按如图所示连接 PC 后,虚拟 RS-232C COM 端口会自动分 配给 USB 端口。

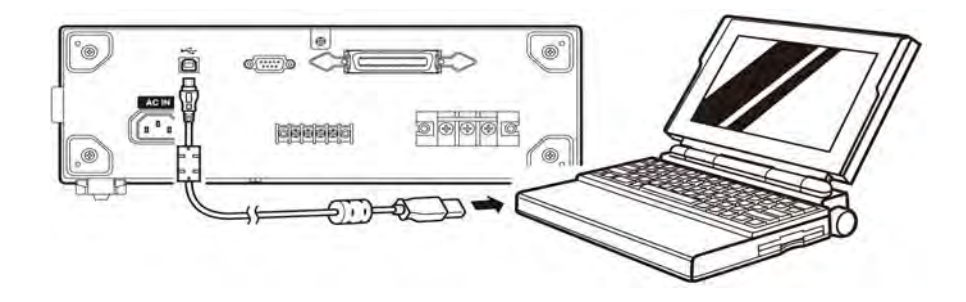

图 2 连接数据通讯电缆

注记

RS 通讯无法与 USB 通讯同时进行。 请勿同时连接 RS 电缆和 USB 电缆。

# 安装和操作步骤 可通过运行 Windows 98 SE/ME/2000/XP/Vista 且提供 CD-ROM 驱动器和 USB 端口的个人计算机使用本仪器。 1. 将附带的 CD-R 插入 CD-ROM 驱动器前,请确保您的计算机支持本仪器的操作环境。 2. 执行附带 CD-ROM 上的 [Prolific\_DriverInstaller.exe]。 发照画面上显示的说明完成安装。 3. 3. 打开 ST5540/ST5541 并使用选购的 USB 电缆将其连接至计算机。一个 COM 端口 会自动分配给 USB 端口。

<u>注记</u>

分配至 USB 端口的 COM 端口号取决于计算机。

确认 COM 端口号的步骤

**1.** 打开设备管理器。

対于 Windows Vista [Control panel] -> [System and Maintenance] -> [System] -> [Device Manager] 对于 Windows 2000/XP [Control panel] -> [System] -> [Hardware] -> [Device Manager] 对于 Windows 98 SE/ME [Control panel] -> [System] -> [Device Manager]

2.

"Prolific USB-to-Serial CommPort (COMX)"中的 X 表示 COM 端口号。

8.2 连接并务必紧固连接器上的螺丝

#### RS-232C 的规格

#### **RS-232C**

| 传输系统           | 通讯 : 双工<br>同步 : 起止同步                                                                                                    |
|----------------|----------------------------------------------------------------------------------------------------|
| 波特率            | 9600 bps                                                                                                    |
| 数据长度           | 8位                                                                                                    |
| 奇偶校验           | 无                                                                                                    |
| 停止位            | 1位                                                                                                    |
| 信息终止符<br>(定义符) | 接收数据 : CR+LF, CR<br>发送数据 : CR+LF                                                                                                    |
| 流控制            | 无                                                                                                    |
| 电气特性           | 输入电压电平 5~15V :ON<br>-15~-5V :OFF                                                                                                    |
|                | 输出电压电平 5 ~ 9 V :ON<br>-9 ~ -5 V :OFF                                                                                                    |
| 连接器            | RS-232C 接口连接器针分配<br>(D-sub 小型 9 针公头连接器,带有 M2.6 固定螺丝)<br>该连接器用于 (DTE) 端子。<br>建议使用的电缆:<br>• 9637 RS-232C 电缆 (适用于 PC/AT 兼容机)<br>• 9638 RS-232C 电缆 (适用于 PC98 系列) |
|                | <b>请参阅"8.2</b> 连接并务必紧固连接器上的螺丝"(⇒第141页)                                                                                                    |

## USB 的规格

USB

| 传输系统  | 通讯 : 双工<br>同步 : 起止同步             |
|-------|----------------------------------|
| 波特率   | 9600 bps                         |
| 数据长度  | 8 位                              |
| 奇偶校验  | 无                                |
| 停止位   | 1位                               |
| 信息终止符 | 接收数据 : CR+LF, CR<br>发送数据 : CR+LF |
| 流控制   | 无                                |

# 8.3 设置测试仪上的通讯条件

#### 设置步骤

请参阅"7.12 接口设置(用于通讯和打印)"(⇒第133页)执行 [RS-232C] 或 [USB] 设置。

#### 显示屏

通讯期间, 仪器处于远程状态, 可用**LOCAL**来取消远程状态。 按下该键即恢复至正常状态 (本地状态)。

| Network B2 Class I - B             |  |  |  |  |
|------------------------------------|--|--|--|--|
| Earth Leakage Current              |  |  |  |  |
| Touch Current(Enclosure-Earth)     |  |  |  |  |
| Touch Current(Enclosure-Enclosure) |  |  |  |  |
|                                    |  |  |  |  |
| System 1/4 <b>V</b>                |  |  |  |  |

8.4 命令信息说明

# 8.4 命令信息说明

为通过接口控制测试仪,对各种信息提供了支持。

信息分为程序信息(从 PC 发送到测试仪)与响应信息(从测试仪发送到 PC)。

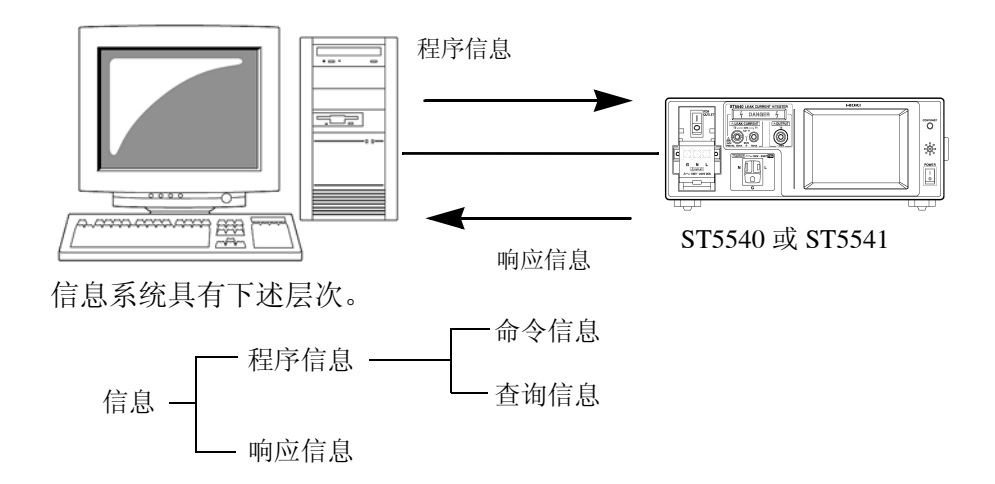

| 信息格式     |                                                                                      |
|----------|--------------------------------------------------------------------------------------|
| 程序信息     | 程序信息可划分为命令信息或查询信息。                                                                   |
|          | <ul> <li>命令信息</li> <li>是指用于进行测量条件设置、复位等的仪器控制命令。</li> </ul>                           |
|          | 举例: EQUIPMENT CLASS1                                                                 |
|          | ▲ ▲ ▲ ▲ ▲ ▲ ▲ ▲ ▲ ▲ ▲ ▲ ▲ ▲ ▲ ▲ ▲ ▲ ▲                                                |
|          | <ul><li>(用于设置测试设备接地等级的命令)</li><li>查询信息</li><li>是指有关操作结果、测量结果或设备设置状态等的响应命令。</li></ul> |
|          | 举例: <u>EQUIPMENT?</u><br>▲<br>信息头区 问号<br>(用于查询测试设备接地等级的命令)                           |
| 响应<br>信息 | 接收到查询信息之后,将会在确认其语法后生成响应信息。<br>使用 "HEADer"命令设置是否在响应信息之前添加信息头。                         |
|          | Header ON : EQUIPMENT CLASS1<br>Header OFF CLASS1<br>(将测试设备的接地等级设为 I 级)              |
|          | 打开电源之后,将 Header OFF 选为默认设置。<br>如果在接受查询信息时发生错误,则查询信息不能生成响应信息。                         |

**命令语法** 测试仪的命令名应尽可能便于理解。此外,所有的命令都有长名与缩短过的短名。 在本说明书的命令参考中,短名书写为大写字母,后续小写字母构成长名。

操作期间,大写字母和小写字母都可以接受,但介于中间的名称不能接受。此外,操作期间,大写字母和小写字母都可以毫无差别地接受。

NETWork OK (长名)
NETW OK (短名)
NETWO 错误
NET 错误
来自仪器的响应信息以长名和大写字母返回。

**信息头** 务必将信息头附在程序信息之前。

(1) 命令程序信息头

命令包括3种类型:单纯命令、复合命令与标准命令。

- 单纯命令信息头 该信息头为字母与数字序列。 :HEADer
- •复合命令信息头 该信息头由多个用冒号":"隔开的单纯命令型信息头构成。 :CONFigure:POLarity
- 标准命令信息头 该信息头以星号"\*"开头,后面是 IEEE 488.2 规定的标准命令。
   \*CLS
- (2) 查询程序信息头

有 4 个命令用于向仪器查询操作结果、测量值或仪器设置的当前状态。如 下例所示,可凭借程序信息头之后附带的问号"?"确认为查询信息。

:MEASure?
:MEASure:MAXimum?

8.4 命令信息说明

信息终止符 本测试仪支持下述信息终止符。

- CR
- CR+LF

根据接口设置,可选择下述响应信息终止符。

• CR 和 LF

• 有关接口设置方法的详细说明, **请参阅**"7.12 接口设置(用于通讯和打印)"(⇒第133页)

#### 分隔符

(1) 信息单元分隔符

在一行内记述多个信息时,使用分号";"作为信息单元分隔符。

#### :NETWork A; \*IDN?

按这种方式组合信息时,如果发生语法错误,则忽略下一终止符之前的所 有后续信息。

(2) 信息头分隔符

在带有信息头与数据的信息中,将空格""用作分隔信息头与数据的信息 头分隔符。

:NETWork A

(3) 数据分隔符

如果一个信息包括多个数据项目,则需使用逗号作为数据分隔符,以便将这些数据项目相互分隔开来。

:CONFigure:COMParator +1.000E-3,+5.000E-3

#### **数据格式** 主机使用的是字符串数据与小数数据,使用类型因查询命令而异。

(1) 字符数据

字符串数据必须始终以字母字符开头,后续字符可以是字母字符或数字。 尽管大写或小写的字符数据均可接受,但主机的响应信息输出应始终使用 大写字母。

:CONFigure:CONDition NORMal

#### (2) 小数数据

数字数据值均用小数形式表示,在标识为 NR1、 NR2 与 NR3 的 3 种格式 中,每种格式都可以带有或不带正负号。不带符号的数字为正数。 如果数值精度超出规定范围,主机也可以进行处理,但要进行四舍五入。 (5 以上的数字进位; 4 以下的数字舍去)。

- NR1 整数数据 (例: +12, -23, 34)
- NR2 固定小数点数据(例: +1.23, -23.45, 3.456)
- NR3 浮动小数点数据 (例: +1.0E-2, -2.3E+4)

"NRf format"包括所有3种格式。

规定仪器使用的各命令的格式。

- 如果发生数据上溢: +9.999E+09
- 如果发生数据负上溢: -9.999E+09
- 如果主机显示的数据为"less than XX",则返回小于数据数值的最大值。 (举例)

显示 Less than 40 µA

- 数据: +39.99E-06
- •如果测量值因自动量程模式而未固定,则将显示+9.999E+10。
- 当仪器数据小于4位时,没有数据的数位返回为"0"。
- (举例)
- "+001.0E-06"数据显示为"\_1.0 mA"。
- ""不显示

8

8.4 命令信息说明

**复合命令的缩写** 多个复合命令都带有共用信息头区时,比如:CONFigure:CONDition 与:CONFigure:POLarity,仅在直接相继写入时,各命令才可忽视这一共用部分(本例中为:CONFigure:)。 这一共用部分被称为"现行路径",与UNIX或MS-DOS目录结构现行目

录的一般原理相似,都会认为已经加入按意图进行抽样的现行路径来执行 其以后的命令分析,直至被清除。下例所示为使用现行路径的方式:

正常表述

:CONFigure:CONDition NORMal;:CONFigure:POLarity NORMal

缩写表述

:CONFigure:CONDition NORMal;POLarity NORMal

↑ 这样就变成了现行路径,并可在后续信息中加以省略。

打开电源时,命令开头出现冒号":"时,以及检测到信息终止符时,现 行路径会被清除。

标准命令形式的信息都可执行,与现行路径无关,并且对现行路径没有影响。

单纯和复合命令型信息头的开头不需要加冒号":"。但是,为了防止与 缩写型发生混淆而产生误动作,建议总是在信息头之前附加":"。

测试仪的现行路径如下所示(RS-232C、USB通用)。

- :CONFigure:
- :CONFigure:WTIMe:
- :EQUipment:
- :SYSTem:

:SYSTem:BEEPer:

## 输出列与输入缓冲器

| 输出列   | 响应信息存放在输出列中,控制器会将其作为数据读出,然后加以清除。<br>在下述情况下,输出列也会被清除:<br>•关闭电源后重新打开时。 |
|-------|----------------------------------------------------------------------|
|       | 本测试仪的输出列容量为 1k 字节。如果响应信息超出 1k 字节限制,则会产生查询错误,输出列将被清除。                 |
| 输入缓冲器 | 本测试仪的输入缓冲器容量为 1k 字节。<br>RS-232C 和 USB 不能接收超出 1k 字节的数据。               |

# **注记** 单纯命令的长度应小于 1k 字节。

8.4 命令信息说明

## 事件寄存器

#### 标准事件状态寄存器 (SESR)

标准事件状态寄存器是8位寄存器。 RS-232C可读取此寄存器以获知仪器状态。 在下述情况下标准事件状态寄存器被清除:

- 接收 \*CLS 命令时。
- 接收 \*ESR? 查询时。
- 打开仪器电源时。

| 标准事件状态 | 标准事件状态有效寄存器 (SESR) |                                                                                                    |  |  |  |  |
|--------|--------------------|----------------------------------------------------------------------------------------------------|--|--|--|--|
| 第7位    | PON                | 电源接通标志。<br>接通电源或断电恢复时,将该位设为1。                                                                                                    |  |  |  |  |
| 第6位    |                    | 用户请求。<br>未使用                                                                                                    |  |  |  |  |
| 第5位    | CME                | 命令错误。(忽略信息终止符的命令。)<br>已接收的命令含有语法或语义错误时,将该位设为1。<br>•这是程序信息头中的错误。<br>•数据参数编号错误。<br>•参数格式错误。<br>•接收到不支持的命令。                                                                                                    |  |  |  |  |
| 第4位    | EXE                | 执行错误。<br>因某些原因不能执行已接收的命令时,将该位设为1。<br>•指定的数据值超出设置范围。<br>•指定的数据值不可接受。<br>•正在执行其他功能。                                                                                                    |  |  |  |  |
| 第3位    | DDE                | <ul> <li>设备相关错误。</li> <li>因命令错误、查询错误或执行错误以外的原因而不能执行命令时,将该位设为1。</li> <li>因主机内部异常而不可能执行。</li> <li>接触电流(外壳-线路)或外壳与线路之间泄漏电流测量的事先检查结果(以防止发生接地故障)为 N.G。</li> <li>在自动模式中异常终止时。</li> <li>极性切换设为通电方式而通电检查结果为错误(NG)时</li> </ul> |  |  |  |  |
| 第2位    | QYE                | 查询错误。(输出列被清除)<br>输出列控制检测到查询错误时,将该位设为1。<br>•数据超出输出列容量时。<br>•输出列中的数据已丢失时。                                                                                                    |  |  |  |  |
| 第1位    | RQC                | (RS-232C的通讯错误标志。)                                                                                                    |  |  |  |  |
| 第0位    | OPC                | 操作结束。<br>• 未使用                                                                                                    |  |  |  |  |

#### 测试仪专用事件状态寄存器 (ESR0)

提供事件状态寄存器以管理仪器事件。

事件状态寄存器是8位寄存器。 可通过读取这些寄存器确定仪器的状态。

下列条件下,会清除事件状态寄存器0中的数据。

- 接收 \*CLS 命令时。
- 接收:ESR0? 查询(事件状态寄存器0)时。 打开仪器电源时。

| 事件状态寄存器 0 (ESR0) |        |              |  |  |  |
|------------------|--------|--------------|--|--|--|
| 第7位              |        | 未使用          |  |  |  |
| 第6位              | ERROR  | 判定失败         |  |  |  |
| 第5位              | LOW    | 最大值小于下限值时    |  |  |  |
| 第4位              | TEST   | 测量时          |  |  |  |
| 第3位              | MEAS   | 在各种条件下执行测量   |  |  |  |
| 第2位              | T-FAIL | 总体故障 (仅自动测量) |  |  |  |
| 第1位              | FAIL   | 故障           |  |  |  |
| 第0位              | PASS   | 通过           |  |  |  |

# 8.5 初始化项目

| 项目           | 初始化方法 | 打开电源时 | *RST 命令 | *CLS 命令 |
|--------------|-------|-------|---------|---------|
| 设备专用功能 (量程等) |       | ×     | 0       | ×       |
| 输出列          |       | 0     | ×       | ×       |
| 输入缓冲器        |       | 0     | ×       | ×       |
| 事件寄存器        |       | O*1   | ×       | 0       |
| 现行路径         |       | 0     | ×       | ×       |
| 信息头打开/关闭     |       | 0     | 0       | ×       |

\*1 PON 位 (第7位)除外。

8.6 信息参考

# 8.6 信息参考

<u>注记</u>

- 任何信息排列错误都将会导致命令错误。
- 星号 (\*) 表示数据仅应用至 ST5540。

## 共用信息

| 信息    | 解说              | 参考页      |
|-------|-----------------|----------|
| *CLS  | 清除事件寄存器与状态字节寄存器 | (⇒第162页) |
| *ESR? | 查询事件状态寄存器       | (⇒第162页) |
| *IDN? | 查询设备 ID         | (⇒第162页) |
| *RST  | 恢复默认设置(工厂设置)    | (⇒第163页) |
| *TST? | 查询自测试及结果        | (⇒第163页) |

## 测试仪专用信息

#### 设置测试设备

| _ | 信息                       | 解说                     | 参考页      |
|---|--------------------------|------------------------|----------|
| - | :EQUipment               | 设置测试设备的接地等级            | (⇒第201页) |
|   | :EQUipment?              | 查询测试设备的接地等级            | (⇒第201页) |
|   | :EQUipment<br>:IDENtity  | 设置测试设备的设备名称 / 管理编号     | (⇒第201页) |
|   | :EQUipment<br>:IDENtity? | 查询测试设备的设备名称 / 管理编号     | (⇒第201页) |
| * | :EQUipment<br>:TYPE      | 设置测试设备的接触部(仅网络 B1、 B2) | (⇒第202页) |
| * | :EQUipment<br>:TYPE?     | 查询测试设备的接触部(仅网络 B1、 B2) | (⇒第202页) |

#### 网络

| 信息       |      | 解说 | 参考页      |
|----------|------|----|----------|
| :NETWork | 设置网络 |    | (⇒第217页) |

8.6 信息参考

| 信息        |      | 解说 | 参考页      |
|-----------|------|----|----------|
| :NETWork? | 查询网络 |    | (⇒第217页) |

测量模式

| 信息     |        | 解说 | 参考页      |
|--------|--------|----|----------|
| : MODE | 设置测量模式 |    | (⇒第215页) |
| :MODE? | 查询测量模式 |    | (⇒第215页) |

## 测量方法

| 信息                   |                | 解说 | 参考页      |
|----------------------|----------------|----|----------|
| :CONFigure:AUTO      | 设置测量方法(自动/手动   | )  | (⇒第166页) |
| :CONFigure<br>:AUTO? | 查询测量方法(自动 / 手动 | )  | (⇒第166页) |

#### 测量项目

| - | 信息                                | 解说                     | 参考页          |
|---|-----------------------------------|------------------------|--------------|
| - | :APPLy                            | 设置电压应用 ON/OFF          | (⇒第164页)     |
|   | :APPLy?                           | 查询电压应用 ON/OFF          | (⇒第164页)     |
|   | :CALibration                      | 执行校准                   | (⇒第165页)     |
|   | :CONFigure<br>:COMParator         | 设置容许值 (上限)             | (⇒ 第 176 页 ) |
|   | :CONFigure<br>:COMParator?        | 查询容许值 (上限)             | (⇒ 第 176 页 ) |
| * | :CONFigure<br>:COMParator:AC      | 设置容许值 (上限:进行 AC 测量时)   | (⇒第181页)     |
| * | :CONFigure<br>:COMParator:AC?     | 查询容许值 (上限:进行 AC 测量时)   | (⇒第181页)     |
| * | :CONFigure<br>:COMParator:DC      | 设置容许值 (上限:进行 DC 测量时)   | (⇒第182页)     |
| * | :CONFigure<br>:COMParator:DC?     | 查询容许值(上限:进行 DC 测量时)    | (⇒第182页)     |
|   | :CONFigure<br>:COMParator:LOWer   | 设置容许值(下限)开/关           | (⇒第183页)     |
|   | :CONFigure<br>:COMParator:LOWer?  | 查询容许值(下限)开/关           | (⇒第183页)     |
|   | :CONFigure:COMParat<br>or:LOWerAC | 设置容许值(下限: AC 测量期间)开/关。 | (⇒第184页)     |

8.6 信息参考

| 信息                                 | 解说                                     | 参考页          |
|------------------------------------|----------------------------------------|--------------|
| :CONFigure:COMParat<br>or:LOWerAC? | 查询容许值(下限: AC 测量期间)开 / 关。               | (⇒第184页)     |
| :CONFigure:COMParat<br>or:LOWerDC  | 设置容许值(下限: DC 测量期间)开 / 关。               | (⇒第185页)     |
| :CONFigure:COMParat<br>or:LOWerDC? | 查询容许值(下限: DC 测量期间)开 / 关。               | (⇒第185页)     |
| :CONFigure:CURRent                 | 设置测量电流                                 | (⇒第187页)     |
| :CONFigure:CURRent?                | 查询测量电流                                 | (⇒第187页)     |
| :CONFigure:FILTer                  | 设置测量网络滤波器                              | (⇒第188页)     |
| :CONFigure:FILTer?                 | 查询测量网络滤波器                              | (⇒第188页)     |
| :CONFigure:RANGe                   | 设置电流量程                                 | (⇒第192页)     |
| :CONFigure:RANGe?                  | 查询电流量程                                 | (⇒第192页)     |
| * :CONFigure:TERMinal              | 设置患者泄漏电流:患者-接地,总的患者泄漏电 流:患者-接地测量端子。    | (⇒第194页)     |
| * :CONFigure:TERMi-na<br>l?        | 查询患者泄漏电流:患者-接地,总的患者泄漏电 流:患者-接地测量端子。    | (⇒ 第 197 页 ) |
| LINE                               | 设置接触电流(外壳 - 线路)、外壳 - 线路泄漏电流<br>测量的应用线路 | (⇒第203页)     |
| :LINE?                             | 查询接触电流(外壳 - 线路)、外壳 - 线路泄漏电流<br>测量的应用线路 | (⇒第203页)     |
| :MAXimum:CLEar                     | 清除最大值                                  | (⇒第203页)     |

#### 手动测量

| _ | 信息                        | 解说                     | 参考页      |
|---|---------------------------|------------------------|----------|
| - | :CONFigure<br>:CONDition  | 设置测试设备在手动测量时的状态        | (⇒第186页) |
|   | :CONFigure<br>:CONDition? | 查询测试设备在手动测量时的状态        | (⇒第186页) |
|   | :CONFigure<br>:POLarity   | 设置手动测量时的电源极性           | (⇒第191页) |
|   | :CONFigure<br>:POLarity?  | 查询手动测量时的电源极性           | (⇒第191页) |
| * | :CONFigure<br>:OTHer      | 其他手动测量:设置 110% 的额定电压应用 | (⇒第189页) |
| * | :CONFigure<br>:OTHer?     | 其他手动测量:查询 110% 的额定电压应用 | (⇒第189页) |
| * | :CONFigure<br>:SPECial    | 特殊手动测量:设置 110% 的额定电压应用 | (⇒第193页) |
| * | :CONFigure<br>:SPECial?   | 特殊手动测量:查询110%的额定电压应用   | (⇒第193页) |

**157** 8.6 信息参考

| _ |                        |      |    |          |
|---|------------------------|------|----|----------|
| _ | 信息                     |      | 解说 | 参考页      |
| * | :CONFigure<br>:SWITch  | 设置开关 |    | (⇒第194页) |
| * | :CONFigure<br>:SWITch? | 查询开关 |    | (⇒第194页) |

## 自动测量

| 信息                              | 解说                      | 参考页      |
|---------------------------------|-------------------------|----------|
| :AMC?                           | 查询自动测量完成情况              | (⇒第164页) |
| :CONFigure<br>:AUTO:KIND        | 设置自动测量的类型               | (⇒第166页) |
| :CONFigure<br>:AUTO:KIND?       | 查询自动测量的类型               | (⇒第166页) |
| :CONFigure:MTIMe                | 设置自动测量的测量时间             | (⇒第188页) |
| :CONFigure:MTIMe?               | 查询自动测量的测量时间             | (⇒第188页) |
| :CONFigure<br>:WTIMe:ETC        | 设置自动测量时切换操作的等待时间 (延迟 c) | (⇒第198页) |
| :CONFigure:WTIMe<br>:ETC?       | 查询自动测量时切换操作的等待时间(延迟 c)  | (⇒第198页) |
| :CONFigure<br>:WTIMe:LINE       | 设置自动测量时切换操作的等待时间(延迟 a)  | (⇒第199页) |
| :CONFigure:WTIMe<br>:LINE?      | 查询自动测量时切换操作的等待时间 (延迟 a) | (⇒第199页) |
| :CONFigure:WTIMe:PO<br>Larity   | 设置自动测量时切换操作的等待时间(延迟 b2) | (⇒第199页) |
| :CONFigure:WTIMe<br>:POLarity?  | 查询自动测量时切换操作的等待时间(延迟 b2) | (⇒第199页) |
| :CONFigure:WTIMe<br>:POLarity0  | 设置用于切换自动测量的等待时间(延迟 b1)  | (⇒第200页) |
| :CONFigure<br>:WTIMe:POLarity0? | 查询用于切换自动测量的等待时间(延迟 b1)  | (⇒第200页) |
| :STARt                          | 开始自动测量                  | (⇒第218页) |
| STOP                            | 停止自动测量                  | (⇒第218页) |

测量数据

| 信息        | 解说    | 参考页      |
|-----------|-------|----------|
| :MEASure? | 查询测量值 | (⇒第204页) |

## 8.6 信息参考

| 信息                | 解说               | 参考页      |
|-------------------|------------------|----------|
| :MEASure:AUTO?    | 查询自动<br>测量之后的最大值 | (⇒第205页) |
| :MEASure:MAXimum? | 查询最大值            | (⇒第207页) |
| :MEASure:VOLTage? | 查询电压测量值          | (⇒第208页) |
| :MEASure:PCC?     | 查询保护导线电流值        | (⇒第208页) |

## 已保存数据

| 信息                         | 解说                  | 参考页      |
|----------------------------|---------------------|----------|
| :MEMory:CLEar              | 删除已保存的数据            | (⇒第209页) |
| :MEMory:NUMBer?            | 查询已保存数据的模型数         | (⇒第209页) |
| :MEMory:READ<br>:IDENtity? | 查询已保存数据的设备名称 / 管理编号 | (⇒第209页) |
| :MEMory:READ<br>:MEASure?  | 读取已保存的数据            | (⇒第211页) |
| :MEMory:SAVE:AUTO          | 保存自动测量结果            | (⇒第213页) |
| :MEMory:SAVE<br>:MAXimum   | 保存最大值               | (⇒第214页) |

## 电压计模式

| 信息                            | 解说     | 参考页      |
|-------------------------------|--------|----------|
| :CONFigure:VOLTage            | 设置目标电压 | (⇒第197页) |
| :CONFigure:VOLTage?           | 查询目标电压 | (⇒第197页) |
| :CONFigure<br>:VOLTage:RANGe  | 设置电压量程 | (⇒第198页) |
| :CONFigure<br>:VOLTage:RANGe? | 查询电压量程 | (⇒第198页) |

## 保护导线安培计模式

| 信息                        | 解说                  | 参考页      |
|---------------------------|---------------------|----------|
| :CONFigure:PCC            | 设置测量电流<br>(保护导线安培计) | (⇒第190页) |
| :CONFigure<br>:PCC?       | 查询测量电流<br>(保护导线安培计) | (⇒第190页) |
| :CONFig-ure:PC<br>C:RANGe | 设置电流量程 (保护导线安培计)    | (⇒第191页) |

8.6 信息参考

| 信息                         | 解说              | 参考页      |
|----------------------------|-----------------|----------|
| :CONFig-ure:PC<br>C:RANGe? | 查询电流量程(保护导线安培计) | (⇒第191页) |

## 事件寄存器

| 信息     | 解说          | 参考页      |
|--------|-------------|----------|
| :ESR0? | 查询事件状态寄存器 0 | (⇒第202页) |

#### 信息头事件寄存器

| 信息       |         | 解说 | 参考页      |
|----------|---------|----|----------|
| :HEADer  | 设置响应信息头 |    | (⇒第203页) |
| :HEADer? | 查询响应信息头 |    | (⇒第203页) |

#### 系统

| 信息                             | 解说            | 参考页          |
|--------------------------------|---------------|--------------|
| :SYSTem:BACKlight              | 设置背光自动关闭功能    | (⇒第219页)     |
| :SYSTem:BACKlight?             | 查询背光自动关闭功能    | (⇒第219页)     |
| :SYSTem:BEEPer<br>:COMParator  | 查询蜂鸣音(判定容许值)  | (⇒第219页)     |
| :SYSTem:BEEPer<br>:COMParator? | 查询蜂鸣音 (判定容许值) | (⇒ 第 219 页 ) |
| :SYSTem:BEEPer:KEY             | 设置蜂鸣音 (按键输入)  | (⇒第220页)     |
| :SYSTem:BEEPer:KEY?            | 查询蜂鸣音(按键输入)   | (⇒第220页)     |
| :SYSTem:BEEPer:T2OUt           | 设置蜂鸣音 (T2 输出) | (⇒第220页)     |
| :SYSTem:BEEPer:T2OUt?          | 设置蜂鸣音(T2 输出)  | (⇒第220页)     |
| :SYSTem:BEEPer:T3OUt           | 设置蜂鸣音(T3 输出)  | (⇒第221页)     |
| :SYSTem:BEEPer:T3OUt?          | 查询蜂鸣音(T3 输出)  | (⇒第221页)     |
| :SYSTem:CLEar                  | 清除面板          | (⇒第221页)     |
| :SYSTem:DATE                   | 设置日期          | (⇒第221页)     |
| :SYSTem:DATE?                  | 查询日期          | (⇒第221页)     |
| :SYSTem:FILE?                  | 查询面板内容        | (⇒第223页)     |
| :SYSTem:FILE:NAME              | 设置面板名称        | (⇒第229页)     |
| :SYSTem:FILE:NAME?             | 查询面板名称        | (⇒第229页)     |
| * :SYSTem:FREQuency            | 设置频率范围        | (⇒第229页)     |

8.6 信息参考

|   | 信息                             | 解说               | 参考页      |
|---|--------------------------------|------------------|----------|
| * | :SYSTem:FREQuency?             | 查询频率范围           | (⇒第229页) |
|   | :SYSTem:LANGuage               | 设置显示语言           | (⇒第230页) |
|   | :SYSTem:LANGuage?              | 查询显示语言           | (⇒第230页) |
|   | :SYSTem:LOAD                   | 载入面板             | (⇒第230页) |
|   | :SYSTem:LOWer                  | 设置所有容许值(下限)开/关   | (⇒第230页) |
|   | :SYSTem:LOWer?                 | 查询所有容许值(下限)开/关   | (⇒第230页) |
|   | :SYSTem:LOWer<br>:COEFficient  | 设置所有容许值(下限)系数    | (⇒第231页) |
|   | :SYSTem:LOWer<br>:COEFficient? | 查询所有容许值(下限)系数    | (⇒第231页) |
|   | :SYSTem:MODE                   | 设置模式             | (⇒第231页) |
|   | :SYSTem:MODE?                  | 查询模式             | (⇒第231页) |
|   | :SYSTem:POLarity               | 设置极性切换           | (⇒第232页) |
|   | :SYSTem:POLarity?              | 查询极性切换           | (⇒第232页) |
|   | :SYSTem:SAVE                   | 保存面板             | (⇒第233页) |
|   | :SYSTem:RESet                  | 初始化测试仪           | (⇒第232页) |
|   | :SYSTem:TEST:FUSE?             | 查询保险丝检查          | (⇒第233页) |
|   | :SYSTem:TEST:FUSE:STARt        | 保险丝检查的设置(接通电源时)  | (⇒第234页) |
|   | :SYSTem:TEST:FUSE:STARt?       | 保险丝检查的查询(接通电源时)  | (⇒第234页) |
|   | :SYSTem:TEST:RELay?            | 查询继电器检查          | (⇒第234页) |
|   | :SYSTem:TEST:RELay:STARt       | 继电器检查的设置(接通电源时)  | (⇒第234页) |
|   | :SYSTem:TEST:RELay:STARt?      | 继电器检查的查询(接通电源时)  | (⇒第235页) |
|   | :SYSTem:TEST:VA?               | 查询 VA 检查         | (⇒第235页) |
|   | :SYSTem:TEST:VA:STARt          | VA 检查的设置 (接通电源时) | (⇒第236页) |
|   | :SYSTem:TEST:VA:STARt?         | VA 检查的查询(接通电源时)  | (⇒第236页) |
|   | :SYSTem:TIME                   | 设置时间             | (⇒第236页) |
|   | :SYSTem:TIME?                  | 查询时间             | (⇒第236页) |
|   | :SYSTem:UNIT                   | 设置电流测量的单位        | (⇒第237页) |
|   | :SYSTem:UNIT?                  | 查询电流测量的单位        | (⇒第237页) |

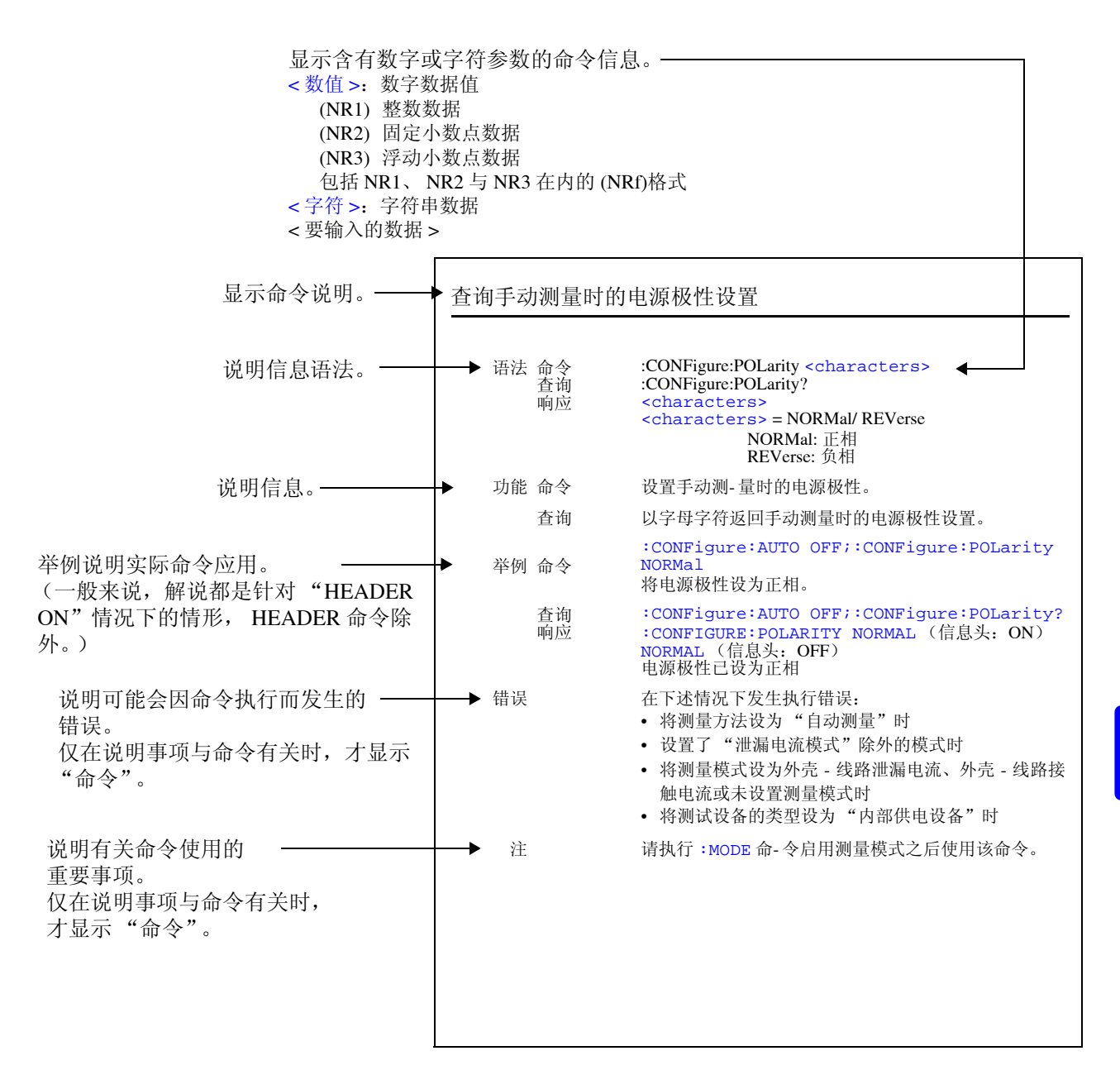

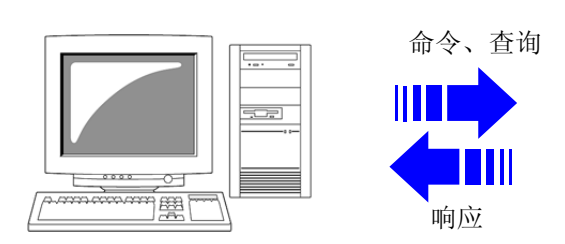

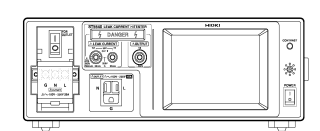

#### ST5540 或 ST5541

# 共用信息

| 清除事件寄存器与状态字节寄存器 |    |                                                                               |  |
|-----------------|----|-------------------------------------------------------------------------------|--|
| 语法              | 命令 | *CLS                                                                          |  |
| 功能              | 命令 | 清除事件寄存器 (SESR、ESR0) 的内容以及相应状态字节寄存器的位。<br>这对输出列、有效寄存器或状态字节寄存器的 4 位 (MAV) 没有影响。 |  |
| 举例              | 命令 | *CLS                                                                          |  |
| 错误              |    | 命令之后的任何数据都会导致命令错误。                                                            |  |

| 查询事件状 | 态寄存器     |                                                                                                |
|-------|----------|------------------------------------------------------------------------------------------------|
| 语法    | 查询<br>响应 | *ESR?<br><numerical value=""><br/><numerical value=""> = 0 ~ 255 (NR1)</numerical></numerical> |
| 功能    | 查询       | 以数值返回 SESR 的设置内容, 然后清除该内容。响应信息之前没有附加信息头。                                                       |
| 举例    | 查询<br>响应 | *ESR?<br>32<br>SESR 的第 5 位已设为 1。                                                               |
| 错误    |          | 如果响应信息超出输出列大小,则会发生查询错误。                                                                        |

| 查询设备 ID |          |                                                                                                    |  |  |
|---------|----------|----------------------------------------------------------------------------------------------------|--|--|
| 语法      | 查询<br>响应 | *IDN?<br><字符值 1>, <字符值 2>, <字符值 3>, <字符值 4><br><字符值 1> = 制造商名称<br><字符值 2> = 型号名称<br><字符值 3> = 0, 固定 (NR1)<br><字符值 4> = 软件版本 |  |  |
| 功能      | 查询       | 返回设备厂家名称、型号名称与软件版本。响应信息之前没有附加信息头。                                                                                           |  |  |
| 举例      | 查询<br>响应 | *IDN?<br>HIOKI,ST5540,0,V1.00<br>设备 ID 为"HIOKI,ST5540,0,1.00(软件版本)"。<br>(ST5541 的型号名称为 ST5541。)                             |  |  |
| 错误      |          | 如果响应信息超出输出列大小,则会发生查询错误。                                                                                                    |  |  |

## 恢复默认设置 (工厂设置)

| 语法 | 命令 | *RST                                                                      |
|----|----|---------------------------------------------------------------------------|
| 功能 | 命令 | 对仪器设置进行初始化。<br>初始化完成之后,会显示初始画面。<br>与通过测试仪初始化命令:<br>SYSTem:RESet 指定 ALL 相同 |
| 举例 | 命令 | *RST<br>对仪器设置进行初始化。                                                       |
| 错误 |    | 命令之后的任何数据都会导致命令错误。                                                        |
| 注  |    | 不对通讯条件进行初始化。                                                              |

| 查询自测试及结果 |          |                                                                                                 |  |  |
|----------|----------|-------------------------------------------------------------------------------------------------|--|--|
| 语法       | 查询<br>响应 | *TST?<br><numerical value=""><br/>&lt;数值 &gt; = 0, 2 (NR1)<br/>0:没有错误<br/>2: RAM 错误</numerical> |  |  |
| 功能       | 查询       | 进行主机自测试并以0或2的数值返回结果。                                                                            |  |  |
| 举例       | 查询<br>响应 | *TST?<br>2<br>发生 RAM 错误。                                                                        |  |  |
| 错误       |          | 如果响应信息超出输出列大小,则会发生查询错误。                                                                         |  |  |
| 注        |          | 由通讯命令起动的自测试仅为 RAM 测试。自测试画面中的按键测试、 LCD 测试、 (zzz) 测试以及 LED 测试并不是由通讯命令进行的。                         |  |  |

## 专用命令

## 查询自动测量完成情况

| 语法 | 查询 | : AMC?                           |
|----|----|----------------------------------|
|    | 响应 | <numerical value=""></numerical> |
|    |    | <数值>=0/1 (NR1)                   |
|    |    | 0: 自动测量时                         |
|    |    | 1: 自动测量完成                        |
| 功能 | 查询 | 以数值返回自动测量情况。                     |
| 举例 | 查询 | :AMC?                            |
|    | 响应 | :AMC 1 (信息头: ON)                 |
|    |    | 1 (信息头: OFF)                     |
|    |    | 自动测量已完成。                         |
| 错误 |    | 在下状情况下发生执行错误.                    |
|    |    | • 将测量方法设为"手动测量"时                 |
|    |    | • 未选择测量模式时                       |
| ** |    | 法执行: 1000日 在人口田测导描子之后使田达在人       |
| 注  |    | Γ「扒1」・MODE 证令后用测重楔式之后使用该節令。      |

#### 设置并查询电压应用 ON/OFF

| 语法                  | 命令 | :APPLy < 字符 >                              |
|---------------------|----|--------------------------------------------|
|                     | 查询 | :APPLy?                                    |
|                     | 响应 | <characters></characters>                  |
|                     |    | <characters> = ON/OFF</characters>         |
|                     |    | ON: 井始施加电压。                                |
|                     |    | OFF: 停止施加电压。                               |
| 功能                  | 命令 | <ul> <li>选择网络 A、 C、 D、 E 或 F 时</li> </ul>  |
|                     |    | 手动测量时,开始施加线电压。                             |
|                     |    | • 选择网络 BI 및 B2 的<br>毛动测量时 - 开始绘中 110% 应用由压 |
|                     |    | 单一故障状态(施加 110% 盔巾电压)、其他测试条件(施加 110% 额定电    |
|                     |    | 压)、特殊测试模式(施加 110% 额定电压)                    |
|                     | 查询 | 以字母字符返回电压应用情况。                             |
| <del>\\/</del> /Til |    |                                            |
| <b>牟</b> 例          | 加之 | ·APPLy ON<br>开始绘山 1100 应用电压                |
|                     |    | / 娟桐山 110% 应用电压。<br>( 洗择网络 <b>R</b> 1 时 )  |
|                     |    |                                            |
|                     | 查询 | :APPLy?                                    |
|                     | 响应 | :APPLY ON (信息头: ON)                        |
|                     |    | ON (信息头: OFF)<br>コンB型本国会団体主                |
|                     |    | 已攻直电压应用状态。                                 |
|                     |    |                                            |

| 设置并查询电压 | ≅应用 ON/OFF                                                              |
|---------|-------------------------------------------------------------------------|
| 错误      | 在接触电流 (外壳 - 线路)或外壳 - 线路泄漏电流中,如果为防止接地故障执行<br>事先检查时产生 NG 判断结果,则会产生设备相关错误。 |
|         | 1、2、3、4和5除外的所有情况均会导致执行错误。                                               |
|         | 1. 模式设为"泄漏电流模式"时                                                        |
|         | 2. 选择网络 A、 D、 E 或 F 时                                                   |
|         | 测量模式:外壳-线路泄漏电流                                                          |
|         | 测量方法:手动测量                                                               |
|         | 应用线路设置为内部触点时                                                            |
|         | 3. 选择网络 B1 时 ( 仅限于 ST5540)                                              |
|         | 测量模式:外売-接地泄漏电流                                                          |
|         | 外壳 - 外壳电流                                                               |
|         |                                                                         |
|         |                                                                         |
|         | 日田屯加<br>測量方法・手动测量                                                       |
|         | 单一故障状态时 (施加 110% 额定电压)                                                  |
|         | 4. 选择网络C或G时                                                             |
|         | 测量模式:接触电流:外壳-线路                                                         |
|         | 测量方法:手动测量                                                               |
|         | 应用线路设置为内部触点时                                                            |
|         | 5. 选择网络 B2 时 ( 仅限于 ST5540)                                              |
|         | 测量模式:接触电流:外壳-接地                                                         |
|         | 接触电流:外壳-外壳                                                              |
|         | 患者泄漏甩流: SIP/SOP                                                         |
|         | 忌的忠有泄漏电流: SIP/SOP                                                       |
|         | 日田 电沉<br>测                                                              |
|         | 其他测试条件                                                                  |
|         | (施加 110% 额定电压)                                                          |
|         | 测量模式:患者泄漏电流:F型接触部                                                       |
|         | 患者泄漏电流:金属可接触部                                                           |
|         | 总的患者泄漏电流: F型接触部                                                         |
|         | 总的患者泄漏电流:金属可接触部                                                         |
|         | 测量方法:手动测量                                                               |

特殊测试条件 (施加110%额定电压)

执行校准。

| 语法 | 命令 | :CALibration                                                                                                    |
|----|----|----------------------------------------------------------------------------------------------------|
| 功能 | 命令 | 执行校准。                                                                                                    |
| 举例 | 命令 | <b>:CALibration</b><br>执行校准。                                                                                                    |
| 错误 |    | <ul> <li>在下述情况下发生执行错误:</li> <li>频率范围设为 15 Hz 时</li> <li>测量电流设为 AC 或 AC + DC 以外的设置时</li> <li>模式为"保护导线安培计模式"时</li> <li>模式为"泄漏电流测试仪模式"且满足下列情况时 网络不为网络 B2</li> <li>未选择测量模式时<br/>将测量方法设为"自动测量"时</li> </ul> |

8

| 设置并查询 | 测量方法           | (自动 <b>/</b> 手动)                                                                                                    |
|-------|----------------|----------------------------------------------------------------------------------------------------|
| 语法    | 命令<br>查询<br>响应 | :CONFigure:AUTO <字符><br>:CONFigure:AUTO?<br><characters><br/><characters> = ON/OFF<br/>ON: 自动<br/>OFF: 手动</characters></characters>                                                                                                    |
| 功能    | 命令             | <ul> <li>设置测量方法。</li> <li>设为 Auto 时,可通过</li> <li>下列任意方法开始测量:</li> <li>1. Start 在测量画面中</li> <li>2. EXIT I/O 的 START</li> <li>3. :STARt 接口命令</li> <li>设为 Manual 时,仪器进行连续测量。</li> </ul>                                                                 |
|       | 查询             | 以字母字符返回测量方法设置。                                                                                                    |
| 举例    | 命令             | <b>:CONFigure:AUTO OFF</b><br>设为手动测量。                                                                                                    |
|       | 查询<br>响应       | :CONFigure:AUTO?<br>:CONFIGURE:AUTO OFF (信息头:ON)<br>OFF (信息头:OFF)<br>已设置手动测量。                                                                                                    |
| 错误    |                | <ul> <li>在下述情况下发生执行错误:</li> <li>未选择测量模式时</li> <li>设置了"泄漏电流模式"除外的模式时</li> <li>自动测量时(命令)</li> <li>如果在不能选择自动测量的测量模式中选择自动测量(命令)</li> <li>如果在接触电流(外壳-线路)或外壳-线路泄漏电流中将电压应用线路设为<br/>"外部"时选择自动测量(命令)</li> <li>设置了通电极性切换而通电检查结果为错误(NG)时,则是本仪器引起的错误。</li> </ul> |
| 注     |                | <ul> <li>请执行:MODE 命令启用测量模式之后使用该命令。</li> <li>由于可设置测试设备的电源极性与状态因测试设备设置与测量模式而异,因此自动测量组合会有不同。</li> </ul>                                                                                                    |

#### 查询自动测量的类型与设置

| 语法 | 命令<br>查询<br>响应 | <pre>:CONFigure:AUTO:KIND &lt;数值 1&gt;, &lt;数值 2&gt;<br/>:CONFigure:AUTO:KIND?<br/><numerical 1="" value="">,<numerical 2="" value=""><br/>&lt;数值 1&gt; = 1 ~ 4095 (NR1)</numerical></numerical></pre> |
|----|----------------|----------------------------------------------------------------------------------------------------|
| 功能 | 命令             | < 数值 2> = 0 ~ 63 (NR1)<br>设置自动测量的类型。<br>将自动测量项目的位设为 1。<br>将其他位设为 0。                                                                                                    |
|    | 查询             | 以数值返回自动测量类型设置。                                                                                                    |

#### 查询自动测量的类型与设置

| 数值1 |    |     |                                 |                                |                        |                       |    |
|-----|----|-----|---------------------------------|--------------------------------|------------------------|-----------------------|----|
| 128 | 64 | 32  | 16                              | 8                              | 4                      | 2                     | 1  |
| 7 位 | 6位 | 5 位 | 4 位                             | 3位                             | 2位                     | 1位                    | 0位 |
| 未使用 | 负相 | 正相  | 单一故障状<br>态施加<br>110% 电压<br>(负相) | 单一故障状<br>态施加<br>110%电压<br>(正相) | 单一故障状<br>态保护接地<br>导线断线 | 单一故障状<br>态电源线单<br>线断线 | 正常 |

| 32768 | 16384 | 8192 | 4096 | 2048        | 1024        | 512 | 256 |
|-------|-------|------|------|-------------|-------------|-----|-----|
| 15 位  | 14 位  | 13 位 | 12 位 | 11 位        | 10 位        | 9位  | 8位  |
| 未使用   | 未使用   | 未使用  | 未使用  | 施加线<br>电压 N | 施加线<br>电压 L | AC  | DC  |

数值 2

| 128 | 64  | 32                      | 16                      | 8   | 4                       | 2                       | 1                      |
|-----|-----|-------------------------|-------------------------|-----|-------------------------|-------------------------|------------------------|
| 第7位 | 第6位 | 第5位                     | 第4位                     | 第3位 | 第2位                     | 第1位                     | 第0位                    |
| 未使用 | 未使用 | 专用 110%<br>电压应用<br>(负相) | 专用 110%<br>电压应用<br>(正相) | 未使用 | 其他 110%<br>电压应用<br>(负相) | 其他 110%<br>电压应用<br>(正相) | 其他 110%<br>电压应用<br>(无) |

| 32768 | 16384 | 8192 | 4096 | 2048 | 1024 | 512 | 256 |  |
|-------|-------|------|------|------|------|-----|-----|--|
| 15 位  | 14 位  | 13 位 | 12 位 | 11 位 | 10 位 | 9位  | 8位  |  |
| 未使用   | 未使用   | 未使用  | 未使用  | 未使用  | 未使用  | 未使用 | 未使用 |  |

| 举例 | 命令       | :CONFigure:AUTO:KIND 97.0<br>按如下所述设置自动测量的类型:<br>测试设备状态:正常状态<br>电源极性:正相、负相                                                                                                    |
|----|----------|----------------------------------------------------------------------------------------------------|
|    | 查询<br>响应 | <ul> <li>:CONFigure:AUTO:KIND?</li> <li>:CONFIGURE:AUTO:KIND 99.0 (信息头: ON)</li> <li>99 (信息头: OFF)</li> <li>已按如下所示设置了自动测量的类型:</li> <li>测试设备状态: 正常状态、电源线单线断线</li> <li>电源极性 : 正相、负相</li> </ul> |
| 错误 |          | 在下述情况下发生执行错误:<br>• 将测量方法设为"手动测量"时<br>• 未选择测量模式时<br>• 如果设置数值未处在规定范围内(命令)<br>• 设置了"泄漏电流模式"除外的模式时                                                                                               |

• 自动测量时 (命令)

#### 查询自动测量的类型与设置

注

- 请执行:MODE 命令启用测量模式之后使用该命令。
- 根据测试设备设置与测量模式,可设置测试设备的电源极性与状态会有不同。
- 将未使用的位 (第7位、第12~15位 (数值1)、第6~15位 (数值2)) 设为0。
- 为网络 A、 C、 D、 E、 F 或 G 时,不能为内部供电设备设置自动测量。
- 无法设置自由电流。

#### 选择网络A、D、E或F时

|      |                             |                           | 解说                            |                                           |  |
|------|-----------------------------|---------------------------|-------------------------------|-------------------------------------------|--|
| 位    | 项目                          | 接地泄漏电流                    | 外壳与线路之间的<br>泄漏电流              | 外壳 - 接地泄漏电流<br>外壳 - 外壳泄漏电流<br>自由电流 (仅网络A) |  |
| 0位   | 正常状态                        | 将0与1位中的至少一                |                               | 将0、1与2位中的至少                               |  |
| 1位   | 单一故障状态<br>:电源线单线断线          | 位设为1。无法设置除<br>I 类设备以外的设备。 |                               | 一位设为1。II 类设备无<br>法设置2位。                   |  |
| 2位   | 单一故障状态<br>:电源线中的接地导线断线      |                           |                               | 为于带有内部电源的反备,无法设置1位和2<br>位。                |  |
| 3位   | 单一故障状态<br>:施加 110% 电压 (正相)  | 将所有位设为0。                  |                               | 将所有位设为0。                                  |  |
| 4位   | 单一故障状态<br>: 施加 110% 电压 (负相) |                           | 将所有位设为0。                      | 1977 FILE (X/) 0.                         |  |
| 5位   | 正相                          | 将5与6位中的至少一                |                               | 将5与6位中的至少一                                |  |
| 6位   | 负相                          | 位设为1。无法设置带<br>  有内部电源的设备。 |                               | 位设为1。无法设置带有<br>内部电源的设备。                   |  |
| 7位   | 未使用                         |                           |                               |                                           |  |
| 8位   | DC                          |                           |                               |                                           |  |
| 9位   | AC                          |                           |                               |                                           |  |
| 10 位 | 施加线电压 L                     |                           | 将 10 与 11 位中的至                | *                                         |  |
| 11 位 | 施加线电压 N                     | 将所有位设为0。                  | 少一位设为1。无法<br>设置带有内部电源的<br>设备。 | 将所有位设为0。                                  |  |
| 12 位 |                             |                           |                               |                                           |  |
| 13 位 | 李仲田                         |                           | 将所有位设为0                       |                                           |  |
| 14 位 | 不仅用                         |                           | N/IHEKNU                      |                                           |  |
| 15 位 |                             |                           |                               |                                           |  |

|      |                             | 解说       |                  |                                            |  |  |  |
|------|-----------------------------|----------|------------------|--------------------------------------------|--|--|--|
| 位    | 项目                          | 接地泄漏电流   | 外壳与线路之间的<br>泄漏电流 | 外壳 - 接地泄漏电流<br>外壳 - 外壳泄漏电流<br>自由电流 (仅网络 A) |  |  |  |
| 0位   | 其他测试条件<br>: 施加 110% 电压 (无)  |          |                  |                                            |  |  |  |
| 1位   | 其他测试条件<br>:施加 110% 电压 (正相)  |          |                  |                                            |  |  |  |
| 2位   | 其他测试条件<br>:施加 110% 电压 (负相)  |          |                  |                                            |  |  |  |
| 3位   | 未使用                         |          |                  |                                            |  |  |  |
| 4位   | 特殊测试条件<br>:施加 110% 电压 (正相)  |          |                  |                                            |  |  |  |
| 5位   | 特殊测试条件<br>: 施加 110% 电压 (负相) |          |                  |                                            |  |  |  |
| 6位   |                             | 将所有位设为0。 |                  |                                            |  |  |  |
| 7 位  |                             |          |                  |                                            |  |  |  |
| 8位   |                             |          |                  |                                            |  |  |  |
| 9位   |                             |          |                  |                                            |  |  |  |
| 10 位 | <b>土</b> 庙田                 |          |                  |                                            |  |  |  |
| 11 位 | 不仅用                         |          |                  |                                            |  |  |  |
| 12 位 |                             |          |                  |                                            |  |  |  |
| 13 位 |                             |          |                  |                                            |  |  |  |
| 14 位 |                             |          |                  |                                            |  |  |  |
| 15 位 |                             |          |                  |                                            |  |  |  |

## 选择网络 C 或 G 时

|      |                            | 解说                                                              |                          |                                        |  |  |
|------|----------------------------|-----------------------------------------------------------------|--------------------------|----------------------------------------|--|--|
| 位    | 项目                         | 接地泄漏电流                                                          | 接触电流:外壳-线路               | 接触电流:外壳-接地<br>接触电流:外壳-外壳               |  |  |
| 0位   | 正常状态                       | 将0与1位中的至少一                                                      |                          | 收0 1 与 2 位由的至小                         |  |  |
| 1位   | 单一故障状态:<br>电源线单线断线         | <ul> <li>位设为 1。</li> <li>无法设置除 I 类设备以</li> <li>外的设备。</li> </ul> |                          | 一位设为1。Ⅱ类设备无<br>法设置2位。对于带有<br>内部电源的设备于注 |  |  |
| 2位   | 单一故障状态:电源线中的<br>接地导线断线     |                                                                 |                          | 设置1位和2位。                               |  |  |
| 3位   | 单一故障状态:<br>施加 110% 电压 (正相) | 将所有位设为0。                                                        |                          | 收在左告况头。                                |  |  |
| 4位   | 单一故障状态:施加 110%<br>电压 (负相)  |                                                                 | 将所有位设为0。                 | ⒄꺄┮唑吆刈Ⅴ。                               |  |  |
| 5位   | 正相                         | 将5与6位中的至少一                                                      |                          | 将5与6位中的至少一                             |  |  |
| 6位   | 负相                         | ] 位设为 1。无法设置带<br>有内部电源的设备。                                      |                          | 位设为1。无法设置带有<br>内部电源的设备。                |  |  |
| 7位   | 未使用                        |                                                                 |                          |                                        |  |  |
| 8位   | DC                         |                                                                 |                          |                                        |  |  |
| 9位   | AC                         |                                                                 |                          |                                        |  |  |
| 10位  | 施加线电压 L                    |                                                                 | 将 10 与 11 位中的至少          |                                        |  |  |
| 11 位 | 施加线电压 N                    | 将所有位设为0。                                                        | 一位设为1。无法设置<br>带有内部电源的设备。 | 将所有位设为0。                               |  |  |
| 12 位 |                            |                                                                 |                          |                                        |  |  |
| 13 位 | 未伸田                        |                                                                 | 将所有位设为0.                 |                                        |  |  |
| 14 位 | 不民们                        |                                                                 |                          |                                        |  |  |
| 15 位 |                            |                                                                 |                          |                                        |  |  |

|      |                             | 解说       |       |         |                |                    |  |  |  |
|------|-----------------------------|----------|-------|---------|----------------|--------------------|--|--|--|
| 位    | 项目                          | 接地泄漏电流   | 接触电流: | 外壳 - 线路 | 接触电流:<br>接触电流: | 外壳 - 接地<br>外壳 - 外壳 |  |  |  |
| 0位   | 其他测试条件<br>: 施加 110% 电压 (无)  |          |       |         |                |                    |  |  |  |
| 1位   | 其他测试条件<br>: 施加 110% 电压 (正相) |          |       |         |                |                    |  |  |  |
| 2位   | 其他测试条件<br>: 施加 110% 电压 (负相) |          |       |         |                |                    |  |  |  |
| 3位   | 未使用                         |          |       |         |                |                    |  |  |  |
| 4位   | 特殊测试条件<br>: 施加 110% 电压 (正相) |          |       |         |                |                    |  |  |  |
| 5 位  | 特殊测试条件<br>: 施加 110% 电压 (负相) |          |       |         |                |                    |  |  |  |
| 6位   |                             | 将所有位设为0。 |       |         |                |                    |  |  |  |
| 7位   |                             |          |       |         |                |                    |  |  |  |
| 8位   |                             |          |       |         |                |                    |  |  |  |
| 9位   |                             |          |       |         |                |                    |  |  |  |
| 10位  | 丰庙田                         |          |       |         |                |                    |  |  |  |
| 11位  | 不仅用                         |          |       |         |                |                    |  |  |  |
| 12位  |                             |          |       |         |                |                    |  |  |  |
| 13 位 |                             |          |       |         |                |                    |  |  |  |
| 14 位 |                             |          |       |         |                |                    |  |  |  |
| 15 位 |                             |          |       |         |                |                    |  |  |  |

#### 选择网络 B1 时

|      |                               | 解说                                |                                                                                                    |                                                              |                               |  |  |
|------|-------------------------------|-----------------------------------|----------------------------------------------------------------------------------------------------|--------------------------------------------------------------|-------------------------------|--|--|
| 位    | 项目                            | 接地泄漏电流                            | 外壳 - 接地泄漏电流<br>外壳 - 外壳泄漏电流<br>自由电流                                                                        | 患者测量电流<br>患者泄漏电流 I                                           | 患者泄漏电流 Ⅱ<br>患者泄漏电流 Ⅲ          |  |  |
| 0位   | 正常状态                          | 将0与1位中的至                          | <ul> <li>– 将0~4位中的至少一<br/>位设为1。</li> <li>Ⅲ类设备无法设置2位。</li> <li>对于带有内部电源的设<br/>备,无法设置1位和2<br/>位。</li> </ul> | 将0~2位中的至                                                     |                               |  |  |
| 1位   | 单一故障状态:<br>电源线单线断线            | 少一位设为1。<br>无-法设置除 I 类<br>设备以外的设备。 |                                                                                                    | 少一位设为1。Ⅱ<br>类设备无法设置2<br>位。对于带有内<br>部电源的设备,<br>无法设置1位和2<br>位。 | 将所有位设为0。                      |  |  |
| 2位   | 单一故障状态:<br>电源线中的接地<br>导线断线    |                                   |                                                                                                    |                                                              |                               |  |  |
| 3位   | 单一故障状态:<br>施加 110% 电压<br>(正相) | 将所有位设为0。                          |                                                                                                    | 将所有位设为0。                                                     | 将3与4位中的至                      |  |  |
| 4位   | 单一故障状态:<br>施加 110% 电压<br>(负相) |                                   |                                                                                                    |                                                              | 少一位设为1。                       |  |  |
| 5位   | 正相                            | 将5与6位中的至                          | 将5与6位中的至少一<br>位设为1。无法设置带有<br>内部电源的设备。                                                                     | 将5与6位中的至                                                     | 将5与6位中的至                      |  |  |
| 6位   | 负相                            | 少一位设为1。无<br>法设置带有内部<br>电源的设备。     |                                                                                                    | 少一位设为1。无<br>法设置带有内部<br>电源的设备。                                | 少一位设为1。无<br>法设置带有内部<br>电源的设备。 |  |  |
| 7位   | 未使用                           |                                   |                                                                                                    | 设为 0。                                                        |                               |  |  |
| 8位   | DC                            |                                   |                                                                                                    | 将8与9位中的至                                                     |                               |  |  |
| 9位   | AC                            | _                                 |                                                                                                    | 少一位设为1。                                                      |                               |  |  |
| 10 位 | 施加线电压L                        |                                   |                                                                                                    |                                                              |                               |  |  |
| 11 位 | 施加线电压 N                       | 将所                                | 有位设为 0。                                                                                                   |                                                              | 将所有位设为0。                      |  |  |
| 12 位 | - 未使用                         |                                   |                                                                                                    |                                                              |                               |  |  |
| 13 位 |                               |                                   |                                                                                                    |                                                              |                               |  |  |
| 14 位 |                               |                                   |                                                                                                    |                                                              |                               |  |  |
| 15 位 |                               |                                   |                                                                                                    |                                                              |                               |  |  |

|                                                                |                               | 解说       |                            |                    |                      |  |  |
|----------------------------------------------------------------|-------------------------------|----------|----------------------------|--------------------|----------------------|--|--|
| 位                                                              | 项目                            | 接地泄漏电流   | 外壳 - 接地泄漏电流<br>外壳 - 外壳泄漏电流 | 患者测量电流<br>患者泄漏电流 I | 患者泄漏电流 Ⅱ<br>患者泄漏电流 Ⅲ |  |  |
| 0位                                                             | 其他测试条件:<br>施加 110% 电压 (无)     |          |                            |                    |                      |  |  |
| 1位                                                             | 其他测试条件:<br>施加 110% 电压<br>(正相) |          |                            |                    |                      |  |  |
| 2位                                                             | 其他测试条件:<br>施加 110% 电压<br>(负相) | -        |                            |                    |                      |  |  |
| 3位                                                             | 未使用                           |          |                            |                    |                      |  |  |
| 4位                                                             | 特殊测试条件:<br>施加 110% 电压<br>(正相) |          |                            |                    |                      |  |  |
| 5位                                                             | 特殊测试条件:<br>施加 110% 电压<br>(负相) | 将所有位设为0。 |                            |                    |                      |  |  |
| 6位<br>7位<br>8位<br>9位<br>10位<br>11位<br>12位<br>13位<br>14位<br>15位 | 未使用                           |          |                            |                    |                      |  |  |

#### 选择网络 B2 时

数值 1

| 12-     | THE D                         | 解说                                     |                                      |                     |          |               |  |
|---------|-------------------------------|----------------------------------------|--------------------------------------|---------------------|----------|---------------|--|
| 112     | 坝日                            | 1*                                     | 2*                                   | 3*                  | 4*       | 5*            |  |
| 0位      | 正常状态                          | 将0与1位中                                 |                                      |                     | •        |               |  |
| 1位      | 单一故障状态:<br>电源线单线断线            | 的至少一位设<br>为1。无法设置<br>除 I 类设备以<br>外的设备。 | 将 0 ~ 2 位中自<br>设置 2 位。对于<br>1 位和 2 位 |                     |          |               |  |
| 2位      | 单一故障状态:<br>电源线中的接地<br>导线断线    |                                        |                                      |                     |          | 将所有位设为0。      |  |
| 3位      | 单一故障状态:<br>施加 110% 电压<br>(正相) | 将所有位设为<br>0。                           | 将所有位设为<br>0。                         |                     |          |               |  |
| 4位      | 单一故障状态:<br>施加110% 电压<br>(负相)  |                                        |                                      |                     | ,        |               |  |
| 5位      | 正相                            | 将5与6位中的                                |                                      |                     |          |               |  |
| 6位      | 负相                            | 无法设置带有内                                | 部电源的设备。                              |                     |          |               |  |
| 7位      | 未使用                           |                                        |                                      | 设为                  | 0.       |               |  |
| 8位      | DC                            |                                        |                                      | 收 0 上 0 台山的石小山台沿为 1 |          |               |  |
| 9位      | AC                            |                                        |                                      | 村0月9位丁町=            | 巴少 位以为1。 |               |  |
| 10<br>位 | 施加线电压 L                       |                                        |                                      |                     |          | -             |  |
| 11<br>位 | 施加线电压 N                       | 收底左台                                   | いちの                                  |                     |          | 收底左右边头。       |  |
| 12<br>位 |                               | 何加有型                                   | . 以入 U。                              | 12                  |          | 付加1111110000。 |  |
| 13      |                               | 未使用                                    |                                      | 将所有位设为0。            |          |               |  |
| 位       | 未使用                           |                                        |                                      |                     |          |               |  |
| 14<br>位 |                               |                                        |                                      |                     |          |               |  |
| 15      | -                             |                                        |                                      |                     |          |               |  |
| 位       |                               |                                        |                                      |                     |          |               |  |

\*1: 接地泄漏电流

\*2: 接触电流: 外壳 - 接地 接触电流: 外壳 - 外壳, 自由电流

\*3: 患者测量电流、患者泄漏电流:患者-接地, 总的患者泄漏电流:患者-接地

\*4:患者泄漏电流: SIP/SOP,总的患者泄漏电流: SIP/SOP

\*5: 患者泄漏电流: F型接触部,患者泄漏电流:金属可接触部 总的患者泄漏电流: F型接触部, 总的患者泄漏电流:金属可接触部
### 数值 2

| 12-  |                                |              |                                | 解说           |                         |                     |
|------|--------------------------------|--------------|--------------------------------|--------------|-------------------------|---------------------|
| 112. | 坝日                             | 1*           | 2*                             | 3*           | 4*                      | 5*                  |
| 0位   | 其他测试条件<br>: 施加 110%<br>电压 (无)  |              |                                |              |                         |                     |
| 1位   | 其他测试条件<br>: 施加 110%<br>电压 (正相) |              | 将 0、1 与 2 位<br>中的至少一位设<br>为 1。 |              | 将1与2位中的<br>至少一位设为<br>1。 | 将所有位设为0。            |
| 2位   | 其他测试条件<br>: 施加 110%<br>电压 (负相) |              |                                |              |                         |                     |
| 3位   | 未使用                            |              |                                |              |                         |                     |
| 4 位  | 特殊测试条件<br>: 施加 110%<br>电压 (正相) |              |                                |              |                         | 将4与5位中的<br>至少一位设为1。 |
| 5位   | 特殊测试条件<br>: 施加 110%<br>电压 (负相) | 将所有位设为<br>0。 |                                | 将所有位设为<br>0。 |                         |                     |
| 6位   |                                |              |                                |              |                         |                     |
| 7位   |                                |              | 将所有位设为                         |              | 将所有位设为                  |                     |
| 8位   |                                |              | 0.                             |              | 0.                      |                     |
| 9位   |                                |              |                                |              |                         |                     |
| 10位  |                                |              |                                |              |                         | 收代去台边头。             |
| 11 位 | 木使用                            |              |                                |              |                         | 府所有位反为0。            |
| 12 位 |                                |              |                                |              |                         |                     |
| 13 位 |                                |              |                                |              |                         |                     |
| 14 位 |                                |              |                                |              |                         |                     |
| 15 位 |                                |              |                                |              |                         |                     |

\*1: 接地泄漏电流

\*2: 接触电流: 外壳-接地, 接触电流: 外壳-外壳

\*3: 患者测量电流、患者泄漏电流:患者-接地, 总的患者泄漏电流:患者-接地

\*4: 患者泄漏电流: SIP/SOP, 总的患者泄漏电流: SIP/SOP

\*5: 患者泄漏电流: F型接触部,患者泄漏电流:金属可接触部 总的患者泄漏电流: F型接触部, 总的患者泄漏电流:金属可接触部

| 设置并查询 | 容许值               | (上限)                                                                                                    |
|-------|-------------------|----------------------------------------------------------------------------------------------------|
| 语法    | 命令<br>查<br>响<br>应 | <pre>:CONFigure:COMParator &lt; 数值 1&gt;, &lt; 数值 2&gt;<br/>:CONFigure:COMParator?<br/><numerical 1="" value="">,<numerical 2="" value=""><br/>&lt; 数值 1&gt; = 正常状态下的容许值数据 (NR3)<br/>(上限)<br/>&lt; 数值 2&gt; = 故障状态的容许值数据 (NR3)<br/>(上限)</numerical></numerical></pre>                                                                                                    |
| 功能    | 命令                | <ul> <li>设置容许值、(上限)</li> <li>仪器的容许值(容许上限)为值x(乘)系数,而接口命令的系数设为100%。</li> <li>数值的范围为5.000E-06 ~ 50E-03。(单位: A)</li> <li>分别为正常状态与单故障状态设置一个容许值。(上限)</li> <li>下列用于 B1和 B2 网络的测量模式可为AC 测量电流和 DC 测量电流提供容许值(上限)。</li> <li>对于患者泄漏电流 I、患者测量电流、患者泄漏电流(患者-接地)、总的患者泄漏电流(患者-接地)、总的患者泄漏电流(SIP/SOP),正常状态的容许值(上限)设力正常状态的容许值(DC)测量期间的上限值)和正常状态的容许值(AC)测量期间的上限值),单一故障状态的容许值(DC)测量期间的上限值)和正常状态的容许值(AC)测量期间的上限值),单一故障状态的容许值(DO)</li> <li>可设置的容许值数目取决于接地等级、网络和泄漏电流线式。有关详情,请参阅(二第178页),由于无法为表中显示为"0"的项目设置容许值,所以设为零(+0000E+00).</li> <li>*选择网络A、D、E或F时</li> <li>接地泄漏电流、外壳-转泄泄漏电流(外壳-外壳电流、自由电流(仅网络A):分别为正常状态的容许值设为0(+0.000E+00).</li> <li>*选择网络A、D、E或F时</li> <li>接地泄漏电流、外壳-水壳电流</li> <li>(内部供电设备):</li> <li>*表的容许值设为0(+0.000E+00).</li> <li>*先差网络方值(力0(+0.000E+00).</li> <li>*选择网络B1时(仅限于ST5540)</li> <li>接地泄漏电流 I与患者泄漏电流(外壳-外壳电流、自由电流:1与患者测量电流:</li> <li>测试正常与单一故障状态设置一个容许值.</li> <li>患者泄漏电流I与患者测量电流</li> <li>(内部供电设备):</li> <li>*选择网络C或G时</li> <li>按此泄漏电流,折壳-转地泄漏电流(外壳-外壳电流), 合为壳, 分别为正常状态的容许值设为0(+0.000E+00).</li> <li>*选择网络B1时(J限于ST5540)</li> <li>接地泄漏电流II与患者测量电流II:</li> <li>淋证常状态的容许值设为0(+0.000E+00).</li> <li>患者泄漏电流I与患者测量电流II:</li> <li>淋泄漏电流I与患者测量电流III:</li> <li>淋证常状态的容许值设为0(+0.000E+00).</li> <li>患者泄漏电流I与患者测量电流III:</li> <li>淋证常状态的容许值设为0(+0.000E+00).</li> <li>患者泄漏电流I与患者测量电流II:</li> <li>水齿的容许值设为0(+0.000E+00).</li> <li>患者泄漏电流I与忠常测量电流II:</li> <li>水齿称太齿的容许值设为0(+0.000E+00).</li> <li>患者泄漏电流I与患者测量电流II:</li> <li>水齿称太齿的容许值设为0(+0.000E+00).</li> <li>患者泄漏电流I与患者测量电流II:</li> <li>水齿称素齿容许值设为0(+0.000E+00).</li> <li>患者泄漏电流I与患者测量电流</li> <li>(内部供电设备):</li> <li>*法种网络C或G时</li> <li>按连环态与单一或能示法会量一个容许值。</li> <li>**运输和态(容许值设为0(+0.000E+00).</li> <li>**运输和态(容许值设为0(+0.000E+00).</li> <li>**运输电流:外壳经路, 外壳, 小方, 小力, "我脑影会", 小壳, "我脑影", 小壳, "我脑影", 小壳, "我脑影", 小壳, "我脑影", 小壳, 小壳, 小力, "我脑影", 小壳, "我能影", 小壳, "我能量, 我能电流, 小壳, 小壳, "我能电流, 小壳, "我能电流, 小壳, "我能电流, 小壳, 小壳, "我能电流, 小壳, 小壳, "我能量, 还能量, 不完, 小壳, 小力, "我能电流, 小壳, 小壳, "我能电流, 小壳, "我能量, 我能量, 小壳, 小型, "我能量, 我能量, 小壳, 小器, 小壳, 小壳, 小力, "我能量, 小量, "我能量, 小壳, 小量, "我能量, 我能电流, 小壳, 小壳, 小量, 小量, "我能量, 我能量, 小量, 小壳, 小壳, 小力, 小量, 小量, "我能量, 我能量, 小壳, 小壳, 小力, 小量, 小量, 小量, 计量, 我能电流, 小壳, 小壳, 小力, 计,</li></ul> |

# 设置并查询容许值 (上限)

|    |          | <ul> <li>选择网络 B2 时(仅限于 ST5540)<br/>接地泄漏电流、接触电流:外壳-接地、接触电流:外壳-外壳、<br/>自由电流:<br/>分别为正常状态与单一故障状态设置一个容许值。</li> <li>患者测量电流与患者泄漏电流:(患者-接地)、患者泄漏电流:SIP/SOP、总的患者泄漏电流:(患者-接地)、总的患者泄漏电流:SIP/SOP:<br/>测试正常与单一故障状态时,可设置2个容许值用于 DC 与 AC 测量。</li> <li>患者泄漏电流:F型接触部,患者泄漏电流:金属可接触部、总的患者泄漏电流:F型接触部,总的患者泄漏电流:%和可接触部、总的患者泄漏电流:%和可接触部、%和可接触部、%和可能和可接触部、%和可能和可能和可能和可能和声量。</li> </ul> |
|----|----------|----------------------------------------------------------------------------------------------------|
|    | 查询       | 可设置的容许值数目取决于接地等级、网络和泄漏电流模式。<br>有关详情,请参阅 (⇒ 第 178 页)。<br>由于表示显示为"0"的项目没有任何设置,所以返回零 (+0.000E+00)。<br>以 NR3 格式的 4 位数字数据返回容许值 (上限)设置 (单位:A)<br>分别为正常状态与单一故障状态设置一个容许值 (上限)。<br>容许值无法设置时返回零 (+0.000E+00)。<br>共享的键:<br>将接触电流 (外壳 - 线路)、外壳 - 线路泄漏电流当作单一故障状态处理。对于<br>患者泄漏电流:F型接触部、患者泄漏电流:金属可接触部、总的患者泄漏电流:<br>F型接触部、总的患者泄漏电流:金属可接触部,虽然这是专用测试条件,但当<br>作单一故障状态处理。                                                                                                    |
| 举例 | 命令       | <b>:CONFigure:COMParator +500.0E-06,+1.000E-03</b><br>将正常状态的容许值设为 500.0 mA,将单一故障状态的容许值设为 1.000 mA。                                                                                                    |
|    | 查询<br>响应 | <ul> <li>:CONFigure:COMParator?</li> <li>:CONFIGURE:COMPARATOR +500.0E-06,+1.000E-03 (信息<br/>头:ON)</li> <li>+500.0E-06,+1.000E-03 (信息头:OFF)</li> <li>正常状态的容许值已设为 500.0 mA,单一故障状态的容许值已设为 1.000 mA。</li> </ul>                                                                                                    |
| 错误 |          | 在下述情况下发生执行错误:<br>• 未选择测量模式时<br>• 如果设置数值未处在规定范围内(命令)<br>• 设置了"泄漏电流模式"除外的模式时<br>• 自动测量时(命令)                                                                                                    |

注

请执行:MODE 命令启用测量模式之后使用该命令。

# 网络A、D、E、F

| 泄漏电流模式                | 项目              | I类  | Ⅱ类 | 内部供电 |  |  |
|-----------------------|-----------------|-----|----|------|--|--|
| <b> </b>              | 正常状态的容许值数据 (上限) | 设置信 | _  | _    |  |  |
| 1女地祖的中国加              | 故障状态的容许值 (上限)   | 以且且 |    |      |  |  |
| 从志 接地洲漏由流             | 正常状态的容许值数据 (上限) | 辺り  |    |      |  |  |
| 7771-1女地祖國和电机         | 故障状态的容许值 (上限)   |     | 零  |      |  |  |
| 从声 从志洲渥由流             | 正常状态的容许值数据 (上限) |     | 昆店 | 设置值  |  |  |
| クロル - クロル1世術 电初       | 故障状态的容许值 (上限)   | 以且但 |    | 零    |  |  |
| 从亭 线欧洲漏由流             | 正常状态的容许值数据 (上限) | 零   |    |      |  |  |
| ノーフレー 5X 山 1世 0府 宅 0ル | 故障状态的容许值 (上限)   | 设置值 |    | *    |  |  |
| 自由由法 $($              | 正常状态的容许值数据 (上限) | 设置值 |    | 设置值  |  |  |
|                       | 故障状态的容许值 (上限)   |     |    | 零    |  |  |

# 网络 B1

|                |                 | I类         |         |      | Ⅱ类         |         |         | 内部供电 |      |      |
|----------------|-----------------|------------|---------|------|------------|---------|---------|------|------|------|
| 泄漏电流模式         | 项目              | <b>B</b> 型 | BF 型    | CF 型 | <b>B</b> 型 | BF<br>型 | CF<br>型 | B 型  | BF 型 | CF 型 |
| 按抽泄泥由法         | 正常状态的容许值数据 (上限) | 设置值        |         |      | _          |         |         |      |      |      |
| 汝地他佩电伽         | 故障状态的容许值(上限)    |            |         |      |            |         |         |      |      |      |
| <u> </u>       | 正常状态的容许值数据 (上限) |            |         |      |            |         |         |      |      |      |
| /1 /L-1女地祖術 电机 | 故障状态的容许值(上限)    | 1          |         |      |            |         |         |      |      |      |
| <b></b>        | 正常状态的容许值数据 (上限) | 设置值        |         |      | 设置值        |         |         | 设置值  |      |      |
|                | 故障状态的容许值(上限)    |            |         |      |            |         |         |      |      |      |
| 串老洲漏由流 I       | 正常状态的容许值数据 (上限) |            |         |      |            |         |         |      |      |      |
| 心白徑砌已加工        | 故障状态的容许值(上限)    | 设置值        |         |      | 设置值        |         |         | 零    |      |      |
| 串老洲漏由流 Ⅱ       | 正常状态的容许值数据 (上限) | 零          |         |      | 零          | _       |         | 零    |      | _    |
| 芯石裡砌电机工        | 故障状态的容许值(上限)    | 设置值        |         | 设置值  |            |         | 设置值     |      |      |      |
| 串老洲泥由流 III     | 正常状态的容许值数据 (上限) | _          | ΨW      | 豪    |            | ΨŴ      | Ę.      |      | μų,  | E\$  |
| 芯石裡砌电机III      | 故障状态的容许值(上限)    |            | 设置      | 置值   |            | 设置      | 置值      |      | 设置   | 置值   |
| 串老测景中法         | 正常状态的容许值数据 (上限) | 设置值        |         |      | 设置值        |         | 设置值     |      |      |      |
| 芯有侧里电弧         | 故障状态的容许值(上限)    | 设置值        |         |      | 设置值        |         | 零       |      |      |      |
| 白山由流           | 正常状态的容许值数据 (上限) |            | 沿署店     |      |            |         |         |      | 设署店  |      |
| 日田巴加           | 故障状态的容许值 (上限)   |            | <b></b> |      | 以且旧        |         |         | 以且阻  |      |      |

# 网络 B2

|               | 项目              |       | I类      |         | II 类       |         |         | 内部供电 |         |         |
|---------------|-----------------|-------|---------|---------|------------|---------|---------|------|---------|---------|
| 泄漏电流模式        |                 |       | BF<br>型 | CF<br>型 | <b>B</b> 型 | BF<br>型 | CF<br>型 | B 型  | BF<br>型 | CF<br>型 |
| 按抽泄漏由流        | 正常状态的容许值数据 (上限) |       |         | _       |            |         | _       |      |         |         |
| 汝地他刚电机        | 故障状态的容许值(上限)    | 区 且 但 |         |         |            |         |         |      |         |         |
| 接触由流 (        | 正常状态的容许值数据 (上限) | - 设置值 |         |         |            | 设置值     |         |      |         |         |
| 政虚也加 () 几-政地) | 故障状态的容许值 (上限)   |       |         | 以且旧     |            |         | 零       |      |         |         |
| 接触由流 (        | 正常状态的容许值数据 (上限) | 设置值   |         |         |            |         | 设置值     |      |         |         |
|               | 故障状态的容许值 (上限)   |       |         | 以且阻     |            | 零       |         |      |         |         |
| 患者泄漏电流        | 正常状态的容许值数据 (上限) | 设置值   |         | 扒里店     |            | 设置值     |         |      |         |         |
| (患者 - 接地)     | 故障状态的容许值 (上限)   |       |         | 以且祖     |            |         | 零       |      |         |         |

|                  | 项目              |       | I类      |         |     | Ⅱ类      |         |     | 内部供电    |             |  |
|------------------|-----------------|-------|---------|---------|-----|---------|---------|-----|---------|-------------|--|
| 泄漏电流模式           |                 |       | BF<br>型 | CF<br>型 | B 型 | BF<br>型 | CF<br>型 | B 型 | BF<br>型 | CF<br>型     |  |
| 串老洲漏由流 (SIP/SOP) | 正常状态的容许值数据 (上限) | 设置值   |         |         | 仍罢估 | •       |         | 设置值 |         |             |  |
| 芯石裡砌屯加(311/301)  | 故障状态的容许值 (上限)   |       |         | 以且阻     |     |         | 零       |     |         |             |  |
| 患者泄漏电流           | 正常状态的容许值数据 (上限) | _     | ΨŴ      | Ę.      | _   | ΨW      | E.      |     | 12      | 11-Jac      |  |
| (F型接触部)          | 故障状态的容许值 (上限)   |       | 设置      | 置值      |     | 设置      | 配值      |     | 设置      | 配值          |  |
| 患者泄漏电流           | 正常状态的容许值数据 (上限) | ΨIV.  | Ş       |         | μŅ  |         | _       | 12  | ψλ      | _           |  |
| (金属可接触部)         | 故障状态的容许值 (上限)   | 设置值   |         | 设置值     |     |         | 设置      | 呈值  |         |             |  |
| 总的患者泄漏电流         | 正常状态的容许值数据 (上限) | - 设置值 |         | 设置值     |     | 设置值     |         |     |         |             |  |
| (患者 - 接地)        | 故障状态的容许值 (上限)   |       |         |         |     | 零       |         |     |         |             |  |
| 总的患者泄漏电流         | 正常状态的容许值数据 (上限) |       | î       | 设置值     |     |         | 设置值     |     |         |             |  |
| (SIP/SOP)        | 故障状态的容许值 (上限)   | 以且阻   |         |         |     | 零       |         |     |         |             |  |
| 总的患者泄漏电流         | 正常状态的容许值数据 (上限) | _     | Ę,      | 奏       | _ 零 |         | Ę       | 零   |         | 1<br>1<br>1 |  |
| (F型接触部)          | 故障状态的容许值 (上限)   |       | 设置      | 置值      |     | 设置      | 配值      |     | 设置      | 置值          |  |
| 总的患者泄漏电流         | 正常状态的容许值数据 (上限) | ЩŅ,   | Ş       |         | 零   |         | _       | Ę.  | ψ¥      | _           |  |
| (金属可接触部)         | 故障状态的容许值 (上限)   | 设置    | 置值      |         | 设置值 |         | 设置      | 置值  |         |             |  |
| 串老测景由流           | 正常状态的容许值数据 (上限) |       | 设署估     | î       |     | 沿署估     |         | 设置值 |         |             |  |
| 心石肉里电机           | 故障状态的容许值 (上限)   |       | 以且旧     | L       | 以直阻 |         | •       | 零   |         |             |  |
| 白山由流             | 正常状态的容许值数据 (上限) |       | 设署估     | ŕ       |     |         |         | 设置值 |         |             |  |
|                  | 故障状态的容许值 (上限)   |       | 反直沮     |         | 以且旧 |         | 零       |     |         |             |  |

# 网络C、G

| 泄漏电流模式       | 项目              | I类     | II 类        | 内部供电 |  |
|--------------|-----------------|--------|-------------|------|--|
|              | 正常状态的容许值数据 (上限) |        |             | _    |  |
| 安地徑砌电加       | 故障状态的容许值 (上限)   | 以且阻    |             |      |  |
| 接触电流 (       | 正常状态的容许值数据 (上限) | いり     | <b>邑</b> /古 | 设置值  |  |
|              | 故障状态的容许值 (上限)   | 以且阻    |             | 零    |  |
| 接触电流 (外壳 外壳) | 正常状态的容许值数据 (上限) | いり     | <b>邑</b> /古 | 设置值  |  |
|              | 故障状态的容许值 (上限)   | 以.且.徂. |             | 零    |  |
| 接触电流 (外壳 线路) | 正常状态的容许值数据 (上限) | 零      |             | _    |  |
|              | 故障状态的容许值(上限)    | 设置     | <b> </b>    |      |  |

| 设置并查询容许值                 | (上限)(进行 AC 测量时)(仅限于 ST5540)                                                                                                    |
|--------------------------|----------------------------------------------------------------------------------------------------|
| <b>语法</b> 命令<br>查询<br>响应 | :CONFigure:COMParator:AC<br><numerical 1="" value="">,<numerical 2="" value=""><br/>:CONFigure:COMParator:AC?<br/><numerical 1="" value="">,<numerical 2="" value=""><br/>&lt;数值 1&gt; = 正常状态的容许值数据 (NR3)<br/>(上限:选择 AC 时)<br/><numerical 2="" value="">= 故障状态下的容许值数据 (NR3)<br/>(上限:选择 AC 时)</numerical></numerical></numerical></numerical></numerical> |
| 功能命令                     | 设置 AC 测量所使用的容许值。(上限)<br>仪器通过将数值乘以因数计算容许值,但接口命令会将因数设为 100%。(上限)<br>数值的范围为 5.000E-06 ~ 50E-03 (单位: A)<br>分别为正常状态与单一故障状态设置一个容许值。(上限)<br>带有内部电源的设备的一个故障状态容许值 (上限)为零 (+0.000E+00)。                                                                                                    |
| 查询                       | <ul> <li>AC 测量的容许值(上限)返回为4位NR3格式的数值。(单位:A)分别为正常状态与单一故障状态返回一个容许值。(上限)</li> <li>内部供电设备以0(+0.000E+00)返回故障状态的容许值。(上限)</li> </ul>                                                                                                    |
| 举例 命令                    | :CONFigure:COMParator:AC +50.00E-06,<br>+100.0E-6<br>将正常状态下进行 AC 测量时使用的容许值设为 500.0 mA,将单一故障状态下进<br>行 AC 测量时使用的容许值设为 1.000 mA。                                                                                                    |
| 查询<br>响应                 | <ul> <li>:CONFigure:COMParator:AC?</li> <li>:CONFIGURE:COMPARATOR:AC +50.0E-06,</li> <li>+100.0E-6 (信息头: ON)</li> <li>+50.00E-06,+100.0E-06 (信息头: OFF)</li> <li>正常状-态下进行 AC 测量时使用的容许值已设为 500.0 mA,单一故障状态下进行 AC 测量时使用的容许值已设为 1.000 mA。</li> </ul>                                                                                                    |
| 错误                       | 在下述情况下发生执行错误: <ul> <li>所选的测量模式不是患者测量电流、患者泄漏电流 I、患者泄漏电流(患者-接地)、患者泄漏电流(SIP/SOP)、总的患者泄漏电流(患者-接地)、总的患者<br/>泄漏电流(SIP/SOP)时</li> <li>如果设置数值未处在规定范围内(命令)</li> <li>设置了"泄漏电流模式"除外的模式时</li> <li>自动测量时(命令)</li> </ul>                                                                                                    |
| 注                        | <ul> <li>请执行:MODE 命令启用患者测量电流、患者泄漏电流 I、患者泄漏电流(患者-接地)、患者泄漏电流 (SIP/SOP)、总的患者泄漏电流 (患者-接地)或总的患者泄漏电流 (SIP/SOP) 模式之后,使用该命令。</li> </ul>                                                                                                    |

| 设置并查询容 | 容许值            | (上限)(进行 DC 测量时)(仅限于 ST5540)                                                                                                    |
|--------|----------------|----------------------------------------------------------------------------------------------------|
| 语法     | 命令<br>查询<br>响应 | <pre>:CONFigure:COMParator:DC<br/><numerical 1="" value="">,<numerical 2="" value=""><br/>:CONFigure:COMParator:DC?<br/><numerical 1="" value="">,<numerical 2="" value=""><br/>&lt; 数值 1&gt; = 正常状态的容许值数据 (NR3) (上限,选择 DC 时)<br/>&lt; 数值 2&gt; = 故障状态的容许值数据 (NR3) (上限,选择 DC 时)</numerical></numerical></numerical></numerical></pre> |
| 功能     | 命令             | 设置进行 DC 测量时使用的容许值。<br>仪器通过将数值乘以因数计算容许值,但接口命令会将因数设为100%。<br>数值的范围为 5.000E-06 ~ 20.00E-03 (单位: A)。<br>下列用于 B1 和 B2 网络的测量模式可为 AC 测量电流和 DC 测量电流提供容许值<br>(上限)。<br>分别为正常状态与单一故障状态设置一个容许值。                                                                                                    |
| :      | 查询             | 以 NR3 格式的 4 位数字数据返回容许值设置。 (单位: A)<br>分别为正常状态与单一故障状态返回一个容许值。<br>• 内部供电设备<br>以 0(+0.000E+00) 返回故障状态的容许值。                                                                                                    |
| 举例     | 命令             | <pre>:CONFigure:COMParator:DC +50.00E-06,<br/>+100.0E-6<br/>将正常状态下进行 DC 测量时使用的容许值设为 500.0 mA,将单一故障状态下进<br/>行 DC 测量时使用的容许值设为 1.000 mA。</pre>                                                                                                    |
| :      | 查询<br>响应       | <ul> <li>:CONFigure:COMParator:DC?</li> <li>:CONFIGURE:COMPARATOR:DC +50.0E-06,</li> <li>+100.0E-6 (信息头: ON)</li> <li>+50.00E-06,+100.0E-06 (信息头: OFF)</li> <li>正常状态下进行 DC 测量时使用的容许值已设为 500.0 mA,单一故障状态下进行 DC 测量时使用的容许值已设为 1.000 mA。</li> </ul>                                                                                       |
| 错误     |                | <ul> <li>在下述情况下发生执行错误:</li> <li>所选的测量模式不是患者测量电流、患者泄漏电流 I、患者泄漏电流(患者-接地)、患者泄漏电流(SIP/SOP)、总的患者泄漏电流(患者-接地)、总的患者<br/>泄漏电流(SIP/SOP)时</li> <li>如果设置数值未处在规定范围内(命令)</li> <li>设置了"泄漏电流模式"除外的模式时</li> <li>自动测量时(命令)</li> </ul>                                                                                                    |
| 注      |                | <ul> <li>请执行:MODE 命令启用患者测量电流、患者泄漏电流 I、患者泄漏电流(患者-接地)、患者泄漏电流 (SIP/SOP)、总的患者泄漏电流 (患者-接地)或总的患者泄漏电流 (SIP/SOP) 模式之后,使用该命令。</li> </ul>                                                                                                    |

| 设置并查询容许                  | 值 (下限)开/关                                                                                                    |
|--------------------------|----------------------------------------------------------------------------------------------------|
| <b>语法</b> 命令<br>查询<br>响应 | <ul> <li>:CONFigure:COMParator:LOWer</li> <li>&lt;字符值 1&gt;, &lt;字符值 2&gt;</li> <li>:CONFigure:COMParator:LOWer?</li> <li>&lt;字符值 1&gt;, &lt;字符值 2&gt;</li> <li>&lt;字符值 1&gt; = OFF/ON</li> <li>OFF: 正常状态的容许值数据 (下限) OFF</li> <li>ON: 正常状态的容许值数据 (下限) ON</li> <li>&lt;字符值 2&gt; = OFF/ON</li> <li>OFF:故障状态的容许值 (下限) OFF</li> <li>ON:故障状态的容许值 (下限) ON</li> </ul> |
| 功能 命令                    | 设置容许值(下限)的开/关设置。<br>分别为正常状态和单一故障状态设置一个容许值(下限)的开/关设置。<br>可设置的容许值数目取决于接地等级、网络和泄漏电流模式。<br>有关详情,请参阅容许值(上限)设置与查询表。<br>由于无法为表中显示为0的项目设置容许值(下限)的开/关设置,所以进行关<br>设置。                                                                                                    |
| 查询                       | 返回容许值(下限)的开/关设置。<br>分别为正常状态和单一故障状态返回一个容许值(下限)的开/关设置。<br>可设置的容许值数目取决于接地等级、网络和泄漏电流模式。<br>有关详情,请参阅容许值(上限)设置与查询表。<br>由于表示显示为"0"的项目没有任何设置,所以返回关。                                                                                                    |
| 举例 命令                    | <b>:CONFigure:COMParator:LOWer ON,ON</b><br>将正常状态下容许值 (下限)的开/关设置设为开,并将单一故障状态下容许值<br>(下限)的开/关设置设为开。                                                                                                    |
| 查询响应                     | <ul> <li>:CONFigure:COMParator:LOWer?</li> <li>:CONFIGURE:COMPARATOR:LOWER ON,ON (信息头: ON)</li> <li>ON,ON (信息头: OFF)</li> <li>将正常状态容许值(下限)的开/关设置设为开,并将单一故障状态容许值(下限)的开/关设置设为开。</li> </ul>                                                                                                    |
| 错误                       | 在下述情况下发生执行错误:<br>• 未选择测量模式时<br>• 设置了"泄漏电流模式"除外的模式时<br>• 自动测量时(命令)                                                                                                    |
| 注                        | 请执行:MODE 命令启用测量模式之后使用该命令。                                                                                                    |

| 设置并查询容许值                 | (下限)开 / 关 (进行 AC 测量时)(仅限于 ST5540)                                                                                                    |
|--------------------------|----------------------------------------------------------------------------------------------------|
| <b>语法</b> 命令<br>查询<br>响应 | <pre>:CONFigure:COMParator:LOWerAC<br/>&lt; 字符值 1&gt;, &lt;字符值 2&gt;<br/>:CONFigure:COMParator:LOWerAC?<br/>&lt;字符值 1&gt;, &lt;字符值 2&gt;<br/>&lt;字符值 1&gt; = OFF/ON<br/>OFF:正常状态的容许值数据(下限: AC 测量)OFF<br/>ON:正常状态的容许值数据(下限: AC 测量)ON<br/>&lt;字符值 2&gt; = OFF/ON<br/>OFF:故障状态的容许值(下限: AC 测量)OFF<br/>ON:故障状态的容许值(下限: AC 测量)OFF</pre> |
| 功能 命令                    | 设置容许值(下限: AC 测量)的开 / 关设置。<br>分别为正常状态和单一故障状态设置一个容许值(下限: AC 测量期间)的开 /<br>关设置。<br>对于内部供电设备,将故障状态容许值(下限: AC 测量期间)的开 / 关设置设<br>为关。                                                                                                    |
| 查询                       | 返回容许值(下限: AC 测量)的开 / 关设置。<br>分别为正常状态和单一故障状态返回一个容许值(下限: AC 测量期间)的开 /<br>关设置。<br>内部供电设备<br>返回故障状态容许值(下限: AC 测量期间)的开 / 关设置为关。                                                                                                    |
| 举例 命令                    | :CONFigure:COMParator:LOWerAC ON,ON<br>将正常状态容许值 (下限: AC 测量期间)的开 / 关设置设为开,并将单一故障<br>状态容许值 (下限: AC 测量期间)的开 / 关设置设为开。                                                                                                    |
| 查询<br>响应                 | <ul> <li>:CONFigure:COMParator:LOWerAC?</li> <li>:CONFIGURE:COMPARATOR:LOWERAC ON,ON (信息头: ON)</li> <li>ON,ON (信息头: OFF)</li> <li>将 AC 测量期间正常状态容许值(下限)的开/关设置设为开,并将单一故障状态容许值(下限)的开/关设置设为开。</li> </ul>                                                                                                    |
| 错误                       | 在下述情况下发生执行错误: <ul> <li>未选择患者测量电流、患者泄漏电流 I、患者泄漏电流(患者 - 接地)、患者泄漏电流(SIP/SOP)、总的患者泄漏电流(患者 - 接地)或总的患者泄漏电流(SIP/SOP)测量模式时。</li> <li>设置了"泄漏电流模式"除外的模式时</li> <li>自动测量时(命令)</li> </ul>                                                                                                    |
| 注                        | 使用:MODE 命令之后使用该命令设置下列测量模式之一:患者测量电流或患者<br>泄漏电流 I、患者泄漏电流 (患者 - 接地)、患者泄漏电流 (SIP/SOP)、总的患者<br>泄漏电流 (患者 - 接地)或总的患者泄漏电流 (SIP/SOP)。                                                                                                    |

| 设置并查询容许值                 | (下限)开 / 关 (进行 DC 测量时)(仅限于 ST5540)                                                                                                    |
|--------------------------|----------------------------------------------------------------------------------------------------|
| <b>语法</b> 命令<br>查询<br>响应 | <ul> <li>:CONFigure:COMParator:LOWerDC</li> <li>&lt;字符值 1&gt;, &lt;字符值 2&gt;</li> <li>:CONFigure:COMParator:LOWerDC?</li> <li>&lt;字符值 1&gt;, &lt;字符值 2&gt;</li> <li>&lt;字符值 1&gt; = OFF/ON</li> <li>OFF:正常状态的容许值数据(下限:DC 测量)OFF</li> <li>ON:正常状态的容许值数据(下限:DC 测量)ON</li> <li>&lt;字符值 2&gt; = OFF/ON</li> <li>OFF:故障状态的容许值(下限:DC 测量)OFF</li> <li>ON:故障状态的容许值(下限:DC 测量)ON</li> </ul> |
| 功能 命令                    | 设置容许值 (下限: DC 测量)的开 / 关设置。<br>分别为正常状态和单一故障状态设置一个容许值 (下限: DC 测量期间)的开 /<br>关设置。<br>对于内部供电设备,将故障状态下容许值 (下限: DC 测量期间)的开 / 关设置<br>设为关。                                                                                                    |
| 查询                       | 返回容许值(下限: DC 测量)的开 / 关设置。<br>分别为正常状态和单一故障状态返回容许值 (下限 DC 测量期间)的开/关设置。<br>内部供电设备<br>返回故障状态容许值(下限: DC 测量期间)的开 / 关设置为关。                                                                                                    |
| 举例 命令                    | :CONFigure:COMParator:LOWerDC ON,ON<br>将正常状态容许值 (下限: DC 测量期间)的开 / 关设置设为开,并将单一故障<br>状态容许值 (下限: DC 测量期间)的开 / 关设置设为开。                                                                                                    |
| 查询<br>响应                 | <ul> <li>:CONFigure:COMParator:LOWerDC?</li> <li>:CONFIGURE:COMPARATOR:LOWERDC ON,ON (信息头:ON)</li> <li>ON,ON (信息头:OFF)</li> <li>将 DC 测量期间正常状态容许值(下限)的开/关设置设为开,并将单一故障状态容许值(下限)的开/关设置设为开。</li> </ul>                                                                                                    |
| 错误                       | 在下述情况下发生执行错误:<br>• 未选择患者测量电流、患者泄漏电流 I、患者泄漏电流(患者 - 接地)、患者泄漏电流 (SIP/SOP)、总的患者泄漏电流 (患者 - 接地) 或总的患者泄漏电流 (SIP/<br>SOP) 测量模式时。<br>• 设置了"泄漏电流模式"除外的模式时<br>• 自动测量时 (命令)                                                                                                    |
| 注                        | 使用:MODE 命令之后使用该命令设置下列测量模式之一: 患者测量电流或患者<br>泄漏电流 I、患者泄漏电流 (患者 - 接地)、患者泄漏电流 (SIP/SOP)、总的患者                                                                                                    |

泄漏电流(患者-接地)或总的患者泄漏电流 (SIP/SOP)。

| 设置并查谁 | 可测试设备 | 备在手动测量时的状态                                                                |                                            |
|-------|-------|---------------------------------------------------------------------------|--------------------------------------------|
| 语法    | 命令    | :CONFigure:CONDi                                                          | ltion <字符>                                 |
|       | 查询    | :CONFigure:CONDi                                                          | tion?                                      |
|       | 响应    | <characters></characters>                                                 |                                            |
|       |       | < 字符 > = NORMal/                                                          | EARTh/ POWersource/ NAPPly/ RAPPly/ LLINe/ |
|       |       | NLINeNORMa                                                                | l: 正常状态                                    |
|       |       | EARTh                                                                     | : 単一 故障状念                                  |
|       |       | POWersource                                                               | (床行按地寻线剧线) : 单一故障状态 (中源线单线断线)              |
|       |       | NAPPly                                                                    | (电际线单线断线)                                  |
|       |       |                                                                           | (施加 110% 电压: 正相)                           |
|       |       | RAPPly                                                                    | :单一故障状态                                    |
|       |       |                                                                           | (施加110%电压:负相)                              |
|       |       | LLINe                                                                     | :单一故障状态                                    |
|       |       | NIL INI                                                                   | (施加线电压: L)                                 |
|       |       | NLINC                                                                     | : 甲一                                       |
|       |       |                                                                           | (他加线电压: 11)                                |
| 功能    | 命令    | 设置测试设备在手动测量                                                               | 时的状态。                                      |
|       | 查询    | 以字母字符返回手动测量                                                               | 时的测试设备状态。                                  |
| 举例    | 命令    | :CONFigure:AUTO O<br>将测试设备设为正常状态。                                         | FF;:CONFigure:CONDition NORMal             |
|       | 查询    | :CONFigure:AUTO                                                           | OFF;:CONFigure:CONDition?                  |
|       | 响应    | :CONFIGURE:CONDI                                                          | TION NORMAL (信息头: ON)                      |
|       |       | NORMAL (信息头: OFF<br>测试设备已设为正常状态。                                          |                                            |
| 错误    |       | 在下述情况下发生执行错                                                               | 是.                                         |
|       |       | • 将测量方法设为"自动                                                              | 测量"时                                       |
|       |       | • 未选择测量模式时                                                                |                                            |
|       |       | • 设置了"泄漏电流模式                                                              | "除外的模式时                                    |
|       |       | <ul> <li>              • 不能在当前状态卜进行             ;             ;</li></ul> | 发置时<br>王。(2)明地士,其他测试发供和性理测试发供的可害"          |
|       |       | 有天详情,请参阅 附:<br>(⇒附第3页)中的表格                                                | 家 2 仅                                      |
| 注     |       | • 请执行:MODE 命令自                                                            | 用测量模式之后使用该命令。                              |
| /上    |       | • 根据测试设备的设置与注                                                             | 则量模式,在某些情况下不能进行设置。                         |
|       |       | 有关详情,请参阅"附:                                                               | 录 2 仪器状态、其他测试条件和特殊测试条件的列表"                 |
|       |       | (⇒附第3页)中的表格                                                               | ٥                                          |
|       |       |                                                                           |                                            |

| 设置并查询测 | 则量电流           |                                                                                                    |
|--------|----------------|----------------------------------------------------------------------------------------------------|
| 语法     | 命令<br>查询<br>响应 | <pre>:CONFigure:CURRent &lt;字符&gt; :CONFigure:CURRent? <characters> &lt; 字符 &gt; = ACDC/ AC/ DC/ ACPEAK</characters></pre>                                                               |
|        |                | ACDC/ AC/ DC/ACPEAK (仅 ACPEAK 为自由电流)<br>选择网络 B1 或 B2 时 (仅限于 ST5540)<br>ACDC/ AC/ DC/ACPEAK<br>选择网络 C、 D、 E、 F 或 G 时<br>ACDC/ AC/ DC/ ACPEAK                                              |
| 功能     | 命令             | 设置测量电流。                                                                                                    |
| :      | 查询             | 以字母字符返回测量电流设置。                                                                                                    |
| 举例     | 命令             | :CONFigure:CURRent ACDC<br>将测量电流设为 AC+DC。                                                                                                    |
|        | 查询<br>响应       | :CONFigure:CURRent?<br>:CONFIGURE:CURRENT ACDC (信息头: ON)<br>ACDC (信息头: OFF)<br>测量电流已设为 AC+DC。                                                                                            |
| 错误     |                | 在下述情况下发生执行错误:<br>• 未选择测量模式时<br>• 设置了"泄漏电流模式"除外的模式时<br>• 自动测量时(命令)                                                                                                    |
|        |                | <ul> <li>・当选择网络 B1 或 B2 时 (仅限于 ST5540),可设置的测量电流会因泄漏电流 而不同。</li> <li>请参阅"可选测量电流"(⇒ 第 65 页)</li> <li>•将测量方法设为"自动测量"时(命令)</li> <li>•在频率范围设为 0.1 Hz ~ 1 MHz 之间时设置 ACPeak 会导致执行错误。</li> </ul> |
| 注      |                | 请执行:MODE 命令启用测量模式之后使用该命令。                                                                                                    |

8.7 命令信息说明

# 设置并查询测量网络滤波器

| 语法    | 命令                  | :CONFigure:FILTer <字符>                      |  |  |  |
|-------|---------------------|---------------------------------------------|--|--|--|
|       | 查询                  | :CONFigure:FILTer?                          |  |  |  |
|       | 响应                  | <characters></characters>                   |  |  |  |
|       |                     | <字符>= ON/ ON1_U2/ ON2_U3/ ON1_U1/ON2_U1/OFF |  |  |  |
|       |                     | 选择网络 A 时                                    |  |  |  |
|       |                     | OFF :单频率网络                                  |  |  |  |
|       |                     | ON :多频率网络                                   |  |  |  |
|       |                     | 选择网络 B1 或 B2 时 ( 仅限于 ST5540)                |  |  |  |
|       |                     | ON :具有频率特性的网络                               |  |  |  |
|       |                     | OFF : 非感应电阻仅为 $1 k\Omega$ 的网络               |  |  |  |
|       |                     | 选择网络 D 时                                    |  |  |  |
|       |                     | ON1(U2) : 可兼容知觉 / 反应的网络 U2                  |  |  |  |
|       |                     | ON2(U3) : 可兼容放弃的网络 U3                       |  |  |  |
|       |                     | ONI(UI) : $可兼谷知见 / 反应的网络 UI$                |  |  |  |
|       |                     | ON2(UI) : U 兼谷放弃的网络 UI                      |  |  |  |
|       |                     | UFF :八भ阻饥网络<br>进场网络卫时                       |  |  |  |
|       |                     |                                             |  |  |  |
|       |                     | UFF .1.3 K22//0.15 μF 网络<br>进择网络互时          |  |  |  |
|       |                     | $OFE \cdot 1 kO M $                         |  |  |  |
|       |                     | 选择网络下时                                      |  |  |  |
|       |                     | $OFF \cdot 2kO MA$                          |  |  |  |
|       |                     | 选择网络 G 时                                    |  |  |  |
|       |                     | OFF :带衰减条件的网络                               |  |  |  |
| T뉴 삼년 | 会会                  | 设置测量网络滤波器                                   |  |  |  |
| 切祀    | 도 내내                | 以且侧里 <sup>四</sup> 珩他砍碎。                     |  |  |  |
|       | 查询                  | 以字母字符返回测量网络滤波器的设置。                          |  |  |  |
| 举例    | 命令                  | :CONFigure:FILTer OFF                       |  |  |  |
|       |                     | 将网络设为仅带 1 k $\Omega$ 非感应电阻的网络。              |  |  |  |
|       |                     | (选择网络 B2 时)                                 |  |  |  |
|       | 本海                  | · CONEL guro · ELL Tor?                     |  |  |  |
|       | 旦唄                  |                                             |  |  |  |
|       | 비비 <u>) / ) / )</u> | ·CONFIGURE·FILLER OFF (旧志天: ON)             |  |  |  |
|       |                     | 已设置权费 $1kO$ 非成应由阳的网络                        |  |  |  |
|       |                     |                                             |  |  |  |
|       |                     | (X21+1-1-1 D2 +1)                           |  |  |  |
| 错误    |                     | 在下述情况下发生执行错误:                               |  |  |  |
|       |                     | • 木选择测重模式时                                  |  |  |  |
|       |                     | •                                           |  |  |  |
|       |                     | • 日辺 侧 重 的 ( 節 令 )                          |  |  |  |
| 注     |                     | • 请执行:MODE 命令启用测量模式之后使用该命令。                 |  |  |  |

# 设置并查询自动测量的测量时间

| 语法 | 命令 | :CONFigure:MTIMe <数值>                                            |
|----|----|------------------------------------------------------------------|
|    | 查询 | :CONFigure:MTIMe?                                                |
|    | 响应 | <numerical value=""></numerical>                                 |
|    |    | <numerical value=""> = <math>1 \sim 300</math> (NR1)</numerical> |

# 设置并查询自动测量的测量时间

| 功能 | 命令       | 设置自动测量的测量时间。                                                                           |
|----|----------|----------------------------------------------------------------------------------------|
|    | 查询       | 以数值返回自动测量的测量时间。                                                                        |
| 举例 | 命令       | <b>:CONFIGURE:MTIME 5</b><br>将自动测量的测量时间设为 5 秒。                                         |
|    | 查询<br>响应 | :CONFigure:MTIMe?<br>:CONFIGURE:MTIME 5 (信息头: ON)<br>5 (信息头: OFF)<br>自动测量的测量时间已设为 5 秒。 |
| 错误 |          | 在下述情况下发生执行错误:<br>• 将测量方法设为"手动测量"时<br>• 未选择测量模式时<br>• 设置了"泄漏电流模式"除外的模式时<br>• 自动测量时(命令)  |
| 注  |          | <ul> <li>请执行:MODE 命令启用测量模式之后使用该命令。</li> <li>单位为 [s]。小数部分四舍五入。</li> </ul>               |

# 其他手动测量:设置并查询 110% 额定电压应用 (仅限于 ST5540)

| 语法 | 命令 | :CONFigure:OTHer <字符>                                                              |
|----|----|------------------------------------------------------------------------------------|
|    | 查询 | :CONFigure:OTHer?                                                                  |
|    | 响应 | <characters></characters>                                                          |
|    |    | <字符>=OFF/NAPPly/RAPPly                                                             |
|    |    | OFF: 施加 110% 电压: 无                                                                 |
|    |    | NAPPly: 施加 110% 电压 在相                                                              |
|    |    | RAPPly: 施加 110% 电压: 贝相                                                             |
| 功能 | 命令 | 其他手动测量:设置 110% 额定电压应用。                                                             |
|    | 查询 | 其他手动测量:返回110%额定电压应用。                                                               |
| 举例 | 命令 | :CONFigure:AUTO OFF;:CONFigure:OTHer NAPPly                                        |
|    |    | 其他手动测量:将110%额定电压应用设为正相。                                                            |
|    | 查询 | :CONFigure:AUTO OFF;:CONFigure:OTHer?                                              |
|    | 响应 | :CONFIGURE:OTHER NAPPLY (信息头: ON)                                                  |
|    |    | NAPPLY (信息头: OFF)                                                                  |
|    |    | 具他手动测量: 110% 额定电压应用已设为止相。                                                          |
| 错误 |    | 在下述情况下发生执行错误:                                                                      |
|    |    | <ul> <li>将测量方法设为"自动测量"时</li> <li>3.2.2.2.2.2.2.2.2.2.2.2.2.2.2.2.2.2.2.2</li></ul> |
|    |    | • 设置了"泄漏电流模式"除外的模式时<br>• 设罢了"P1"和"P2"除处的网络时                                        |
|    |    | • 以且 J D1 和 D2 际介的网络的<br>• 测量模式未设为接触由流 (外壳_ 接地), 接触由流 (外壳_ 外壳), 串考洲                |
|    |    | 漏电流(SIP/SOP)、总的患者泄漏电流(SIP/SOP)、自由电流时                                               |
| 注  |    | • 请执行:MODE 命令启用测量模式之后使用该命令。                                                        |
|    |    | • 使用:NETWork 命令之后使用该命令进入 B1 或 B2 网络。                                               |
|    |    | • 请执行:MODE 命令启用接触电流(外壳-接地)、接触电流(外壳-外壳)、                                            |
|    |    | 患者泄漏电流(SIP/SOP)、总的患者泄漏电流(SIP/SOP)、自由电流之后,使                                         |
|    |    | 用该印令。                                                                              |

### 8.7 命令信息说明

### 选择网络 B2 时

|                      |        | I类设备   |        |        | Ⅱ类设备   |        | 内      | 部供电设   | 备      |
|----------------------|--------|--------|--------|--------|--------|--------|--------|--------|--------|
|                      |        |        | 丰      | 其他测试条  | 件(其他   | 施加电压   | )      |        |        |
| 测量模式                 | 施加     | 施加     | 施加     | 施加     | 施加     | 施加     | 施加     | 施加     | 施加     |
|                      | 110% 电 | 110% 电 | 110% 电 | 110% 电 | 110% 电 | 110% 电 | 110% 电 | 110% 电 | 110% 电 |
|                      | 压:     | 压:     | 压:     | 压:     | 压:     | 压:     | 压:     | 压:     | 压:     |
|                      | 无      | 正相     | 负相     | 无      | 正相     | 负相     | 无      | 正相     | 负相     |
| 接地泄漏电流               | —      | —      | —      | —      | —      | —      | —      | —      | —      |
| 接触电流:<br>外壳 - 接地     | 0      | 0      | 0      | 0      | 0      | 0      | 0      | 0      | 0      |
| 接触电流:<br>外壳 - 外壳     | 0      | 0      | 0      | 0      | 0      | 0      | 0      | 0      | 0      |
| 患者泄漏电流:<br>患者 - 接地   | _      | _      | _      | _      | _      | _      | _      | _      | _      |
| 患者泄漏电流:<br>SIP/SOP   | _      | 0      | 0      | _      | 0      | 0      | _      | 0      | 0      |
| 患者泄漏电流:<br>F型接触部     | _      | _      | _      | _      | _      | _      | _      | _      | _      |
| 患者泄漏电流:<br>金属可接触部    | _      | _      | _      | _      | _      | _      | _      | _      | _      |
| 总的患者泄漏电流:<br>患者 - 接地 | _      | _      | _      | _      | _      | _      | _      | _      | _      |
| 总的患者泄漏电流:<br>SIP/SOP | _      | 0      | 0      | _      | 0      | 0      | _      | 0      | 0      |
| 总的患者泄漏电流:<br>F型接触部   | _      | _      | _      | _      | _      | _      | _      | _      | _      |
| 总的患者泄漏电流:<br>金属可接触部  | _      | _      | _      | _      | _      | _      | _      | _      | _      |
| 患者测量电流               | —      | —      | —      | —      | —      | —      | —      | —      | —      |
| 自由电流                 | 0      | 0      | 0      | 0      | 0      | 0      | 0      | 0      | 0      |

O:可设置,一:不可设置

# 设置并查询所设置的测量电流 (保护导线安培计)

| 语法 | 命令       | :CONFigure:PCC <字符 >                             |
|----|----------|--------------------------------------------------|
|    | 查询       | :CONFigure:PCC?                                  |
|    | 响应       | <characters></characters>                        |
|    |          | <字符>= ACDC/ AC/ DC/ ACPEAK                       |
|    |          | ACDC: AC+DC (交流电与直流电)                            |
|    |          | AC:交流电                                           |
|    |          | DC:直流电                                           |
|    |          | ACPEAK : ACPeak                                  |
| 功能 | 命令<br>查询 | 设置保护导线电流。<br>以字母字符返回保护导线电流设置。                    |
| 举例 | 命令       | <b>:CONFigure:PCC ACDC</b><br>将保护导线电流设为 AC + DC。 |

# 设置并查询所设置的测量电流 (保护导线安培计)

- 查询 :CONFigure:PCC? 响应 :CONFIGURE:PCC ACDC (信息头: ON) ACDC (信息头: OFF) 保护导线电流已设为 AC + DC。
- 错误 模式设为"保护导线安培计模式"以外的设置。 在频率范围设为 0.1 Hz 和 1 MHz 之间时设置 ACPeak 会导致执行错误。
  - 注 使用:SYSTem:MODE命令之后,使用该命令设置保护导线安培计模式。 将频率范围设为 0.1 Hz 以上将会启用下列设置。
    - 泄漏电流模式:测量电流为 ACPeak 时,使用 ACDC。
    - 在 AUTO 量程中, 使用 HOLD3。
    - 电压计模式:在 AUTO 量程中,使用 HOLD3。
    - •保护导线安培计模式:禁用频率范围设置并从 15 Hz 设置开始操作。

| 设置并查询申 | <b>追流量</b> 程   | (保护导线安培计)                                                                                                    |
|--------|----------------|----------------------------------------------------------------------------------------------------|
| 语法     | 命令<br>查询<br>响应 | :CONFigure:PCC:RANGe < 字符 ><br>:CONFigure:PCC:RANGe?<br><characters><br/>&lt;字符 &gt;= HOLD1/HOLD2<br/>HOLD1:50mA 量程<br/>HOLD2:10mA 量程</characters> |
| 功能     | 命令<br>查询       | 设置保护导线安培计的电流量程。<br>以字母字符返回保护导线安培计的电流量程设置。                                                                                                    |
| 举例     | 命令             | :CONFigure:PCC:RANGe HOLD1<br>将保护导线安培计的电流量程设为 50 mA 量程。                                                                                            |
|        | 查询<br>响应       | :CONFigure:PCC:RANGe?<br>:CONFIGURE:PCC:RANGE HOLD1 (信息头:ON)<br>HOLD1 (信息头:OFF)<br>保护导线安培计的电流量程已设为 50 mA 量程。                                       |
| 错误     |                | 模式设为"保护导线安培计模式"以外的设置。                                                                                                    |
| 注      |                | 使用:SYSTem:MODE命令之后,使用该命令设置保护导线安培计模式。                                                                                                    |

### 设置并查询手动测量时的电源极性

| 语法 | 命令<br>查询<br>响应 | <pre>:CONFigure:POLarity &lt;字符 &gt; :CONFigure:POLarity? <characters> <characters> = NORMal/REVerse</characters></characters></pre> |
|----|----------------|----------------------------------------------------------------------------------------------------|
| 功能 | 命令             | 设置手动测量时的电源极性。                                                                                                    |
|    | 查询             | 以字母字符返回手动测量时的电源极性设置。                                                                                                    |

| 没置并查询手动测量时的电源极性 |          |                                                                                                    |  |  |
|-----------------|----------|----------------------------------------------------------------------------------------------------|--|--|
| 举例              | 命令       | :CONFigure:AUTO OFF;:CONFigure:POLarity NORMal<br>将电源极性设为正相。                                                                                                    |  |  |
|                 | 查询<br>响应 | <pre>:CONFigure:AUTO OFF;:CONFigure:POLarity?<br/>:CONFIGURE:POLARITY NORMAL (信息头: ON)<br/>NORMAL (信息头: OFF)<br/>电源极性已设为正相</pre>                                    |  |  |
| 错误              |          | 在下述情况下发生执行错误:<br>• 将测量方法设为"自动测量"时<br>• 设置了"泄漏电流模式"除外的模式时<br>• 将测量模式设为外壳 - 线路泄漏电流、外壳 - 线路接触电流或未设置测量模式<br>时<br>• 将测试设备的类型设为"内部供电设备"时<br>• 已设置自动量程并选择了 0.1 Hz 频率范围设置时。 |  |  |
| 注               |          | • 反直 ] 通电极性切换间通电位宣结苯为错误(NG)时,则是本仅器引起的错误。<br>请执行:MODE 命令启用测量模式之后使用该命令。                                                                                               |  |  |

| 设置并查询 | 电流量程          |                                                                                                    |
|-------|---------------|----------------------------------------------------------------------------------------------------|
| 语法    | 命令<br>查响<br>应 | <pre>: CONFigure : RANGe &lt; 字符 &gt; : CONFigure : RANGe ? <characters> &lt; 字符 &gt; = AUTO/ HOLD1/ HOLD2/ HOLD3/ HOLD4</characters></pre> |
| 功能    | 命令<br>查询      | 设置电流量程。<br>以字母字符返回电流量程设置。                                                                                                    |
| 举例    | 命令            | :CONFigure:RANGe AUTO<br>将电流量程设为自动量程。                                                                                                    |
|       | 查询<br>响应      | :CONFigure:RANGe?<br>:CONFIGURE:RANGE AUTO (信息头:ON)<br>AUTO (信息头:OFF)<br>电流量程已设为自动量程。                                                       |

| 设置并查询电流量程 |                                                                                                    |
|-----------|----------------------------------------------------------------------------------------------------|
| 错误        | 在下述情况下发生执行错误:<br>• 未选择测量模式时<br>• 设置了"泄漏电流模式"除外的模式时<br>• 自动测量时(命令)<br>• 电流量程设为自动量程而频率范围设为 0.1 Hz 以上时。 |

# 特殊手动测量:设置并查询 110% 额定电压应用 (仅限于 ST5540)

接触部)之后,使用该命令。

| (五)十 |            | · CONE; and · CDEC; ol · c 空效、                                                                                                    |
|------|------------|----------------------------------------------------------------------------------------------------|
| 冶法   | 司令         | ·CONFIGURE·SPECIAL <子何>                                                                                                    |
|      | <u> </u> ① | CONFigure:SPECial?                                                                                                    |
|      | 响应         | <characters></characters>                                                                                                    |
|      |            | < 子符 > = NAPPly/RAPPly                                                                                                    |
|      |            | NAPPly: 施加 110% 电压: 止相                                                                                                    |
|      |            | RAPPly: 施加 110% 电压: 贝相                                                                                                    |
| 功能   | 命令         | 特殊手动测量:设置110%额定电压应用。                                                                                                    |
|      | 查询         | 特殊手动测量: 以字母字符返回 110% 额定电压应用                                                                                                    |
| 举例   | 命令         | :CONFigure:AUTO OFF;:CONFigure:SPECial NAPPly<br>特殊手动测量: 设置110% 额定电压应用为正相。                                                                                                    |
|      | 查询<br>响应   | :CONFigure:AUTO OFF;:CONFigure:SPECial?<br>:CONFIGURE:SPECIAL NAPPLY (信息头: ON)<br>NAPPLY (信息头: OFF)<br>特殊手动测量: 110% 额定电压应用己设为正相。                                                   |
| 错误   |            | 在下述情况下发生执行错误:<br>• 将测量方法设为 "自动测量"时<br>• 设置了 "泄漏电流模式"除外的模式时<br>• 设置了 "B1"和 "B2"除外的网络时<br>• 测量模式设为患者泄漏电流: F 型接触部、患者泄漏电流: 金属可接触部、总<br>的患者泄漏电流: F 型接触部、总的患者泄漏电流: 金属可接触部以外的设置时          |
| 注    |            | <ul> <li>请执行:MODE 命令启用测量模式之后使用该命令。</li> <li>使用:NETWork 命令之后使用该命令进入 "B1"或 "B2" 网络。</li> <li>请执行:MODE 命令启用患者泄漏电流 (F型接触部)、患者泄漏电流 (金属可接-触部)、总的患者泄漏电流 (子型接触部)、总的患者泄漏电流 (金属可)</li> </ul> |

### 选择网络 B2 时

|                      | 特殊测试条件(特定施加电压)   |                   |                  |                  |                  |                   |  |  |  |  |
|----------------------|------------------|-------------------|------------------|------------------|------------------|-------------------|--|--|--|--|
| 测量模式                 | I类               | 设备                | Ⅱ类               | 设备               | 内部供电<br>设备       |                   |  |  |  |  |
|                      | 施加 110%<br>电压:正相 | 施加 110%<br>电压: 负相 | 施加 110%<br>电压:正相 | 施加 110%<br>电压:负相 | 施加 110%<br>电压:正相 | 施加 110%<br>电压: 负相 |  |  |  |  |
| 接地泄漏电流               | _                | _                 | _                | _                | _                | _                 |  |  |  |  |
| 接触电流:外壳-接地           | _                | —                 | —                | —                | _                | _                 |  |  |  |  |
| 接触电流:外壳-外壳           | _                | —                 | —                | —                | —                | _                 |  |  |  |  |
| 患者泄漏电流:<br>患者 - 接地   |                  |                   | _                | _                | _                | _                 |  |  |  |  |
| 患者泄漏电流:<br>SIP/SOP   |                  |                   |                  |                  | _                | _                 |  |  |  |  |
| 患者泄漏电流:<br>F型接触部     | 0                | 0                 | 0 0              |                  | 0                | 0                 |  |  |  |  |
| 患者泄漏电流:<br>金属可接触部    | 0                | 0                 | 0                | 0                | 0                | 0                 |  |  |  |  |
| 总的患者泄漏电流:<br>患者 - 接地 | _                | _                 | _                | _                | _                | —                 |  |  |  |  |
| 总的患者泄漏电流:<br>SIP/SOP |                  |                   | _                |                  | _                | _                 |  |  |  |  |
| 总的患者泄漏电流:<br>F型接触部   | 0 0              |                   | 0                | 0                | 0                | 0                 |  |  |  |  |
| 总的患者泄漏电流:<br>金属可接触部  | 0                | 0 0               |                  | 0                | 0                | 0                 |  |  |  |  |
| 患者测量电流               | _                | _                 | _                | _                | _                | _                 |  |  |  |  |
| 自由电流                 | —                | —                 | —                | —                | —                | —                 |  |  |  |  |

O:可设置,一:不可设置

# 设置并查询开关 (仅限于 ST5540)

| 语法 | 命令 | :CONFigure:SWITch<字符>                                                                                                    |
|----|----|----------------------------------------------------------------------------------------------------|
|    | 查询 | :CONFigure:SWITch?                                                                                                    |
|    | 响应 | <pre><character 1="" value="">,<character 2="" value="">,<character 3="" value=""></character></character></character></pre> |
|    |    | <字符值 1>= OFF/ON                                                                                                    |
|    |    | OFF: S10 : OFF                                                                                                    |
|    |    | ON: S10 : ON                                                                                                    |
|    |    | <字符值 2>= OFF/ON                                                                                                    |
|    |    | OFF: S12 : OFF                                                                                                    |
|    |    | ON: S12 : ON                                                                                                    |
|    |    | <字符值 3>=OFF/ON                                                                                                    |
|    |    | OFF: S13 : OFF                                                                                                    |
|    |    | ON: S13 : ON                                                                                                    |
| 功能 | 命令 | 设置手动测量开关。                                                                                                    |
|    |    | 以合反合体的同子儿则目开为如果                                                                                                    |

查询 以字母字符返回手动测量开关设置。

| 设置开查询开关 | :(仅限于 ST5540)                                                                                                    |
|---------|----------------------------------------------------------------------------------------------------|
| 举例 命令   | <ul> <li>CONFigure:AUTO OFF;:CONFigure:SWITch ON,OFF,OFF</li> <li>将手动测量开关设为 S10=ON、S12=OFF、S13=OFF。</li> </ul>                                                                                                    |
| 查询      | <pre>Signet Configure:AUTO OFF;:CONFigure:SWITch?<br/>CONFIGURE:SWITch ON,OFF (信息头: ON)<br/>ON,OFF,OFF (信息头: OFF)<br/>手动测量开关已设为 S10=ON、S12=OFF、S13=OFF。</pre>                                                                                     |
| 错误      | 在下述情况下发生执行错误:<br>• "自动测量"时<br>• 设置了 "泄漏电流模式"除外的模式时<br>• 设置了 "B1"和 "B2"除外的网络时<br>• 现有条件下无法进行设置<br>有关详情,请参阅下表。<br>S10、S12和S13均无法设置时会发生执行错误。<br>• 请执行:MODE 命令启用测量模式之后使用该命令。<br>• 使用:NETWork 命令之后使用该命令进入B1或B2网络。<br>• 某些测试设备和测量模式可能无法进行设置。有关详情,请参阅下表。 |
| 注       | <ul> <li>请执行:MODE 命令启用测量模式之后使用该命令。</li> <li>使用:NETWork 命令之后使用该命令进入 B1 或 B2 网络。</li> <li>根据测试设备的设置和模式,某些测试设备可能无法进行设置。有关详情,请参阅下页表格。</li> </ul>                                                                                                    |

可设置 S10、 S12 或 S13 时,请关闭无法设置的设置。

# 8.7 命令信息说明

### 选择网络 B1 时

| 开关         |     | I类设备 |     | ]   | II 类设备 | ,<br>T | 内   | 部供电设 | と各  |
|------------|-----|------|-----|-----|--------|--------|-----|------|-----|
| 测量模式       | S10 | S12  | S13 | S10 | S12    | S13    | S10 | S12  | S13 |
| 接地泄漏电流     | 0   | 0    | —   | —   | —      | —      | —   | —    | —   |
| 外壳-接地泄漏电流  | 0   | 0    | —   | 0   | 0      | —      | —   | —    | —   |
| 外壳 - 外壳电流  | 0   | 0    | _   | 0   | 0      | _      | —   | _    | _   |
| 患者泄漏电流I    | 0   | —    | 0   | 0   | —      | 0      | —   | _    | _   |
| 患者泄漏电流 Ⅱ   | 0   | —    | 0   | 0   | —      | 0      | —   | —    | —   |
| 患者泄漏电流 III | 0   | —    | 0   | 0   | —      | 0      | —   | —    | —   |
| 患者测量电流     | 0   | —    | —   | 0   | —      | —      | —   | —    | —   |
| 自由电流       | 0   | 0    | —   | 0   | 0      | —      | —   | —    | —   |

### 选择网络 B2 时

| 开关                |     | I类设备 |     |     | Ⅱ 类设备 |     |     | 内部供电设备 |     |  |
|-------------------|-----|------|-----|-----|-------|-----|-----|--------|-----|--|
| 测量模式              | S10 | S12  | S13 | S10 | S12   | S13 | S10 | S12    | S13 |  |
| 接地泄漏电流            | 0   | 0    | _   | _   | _     | —   | —   | _      | _   |  |
| 接触电流:外壳-接地        | 0   | 0    | —   | 0   | 0     | —   | —   | —      | —   |  |
| 接触电流:外壳-外壳        | 0   | 0    | _   | 0   | 0     | _   | _   | _      | _   |  |
| 患者泄漏电流: (患者-接地)   | 0   | —    | 0   | 0   | _     | 0   | _   | _      | _   |  |
| 患者泄漏电流: SIP/SOP   | 0   | —    | 0   | 0   | _     | 0   | _   | _      | _   |  |
| 患者泄漏电流: F型接触部     | 0   | —    | 0   | 0   | _     | 0   | —   | —      | —   |  |
| 患者泄漏电流:金属可接触部     | 0   | —    | _   | 0   | _     | _   | _   | _      | _   |  |
| 总的患者泄漏电流:(患者-接地)  | 0   | —    | 0   | 0   | _     | 0   | —   | —      | _   |  |
| 总的患者泄漏电流: SIP/SOP | 0   | —    | 0   | 0   | _     | 0   | —   | _      | —   |  |
| 总的患者泄漏电流: F型接触部   | 0   | —    | 0   | 0   | —     | 0   | —   | —      | —   |  |
| 总的患者泄漏电流:金属可接触部   | 0   | —    | —   | 0   | _     | _   | —   | —      | —   |  |
| 患者测量电流            | 0   | _    | _   | 0   | _     | _   | _   | _      | _   |  |
| 自由电流              | 0   | 0    | _   | 0   | 0     | _   | -   | _      | _   |  |

设置并查询患者泄漏电流 (患者 - 接地)和总的患者泄漏电流 (患者 接地)的测量 端子 (仅限于 ST5540)

| 语法 | 命令<br>查询 | :CONFigure:TERMinal <字符><br>:CONFigure:TERMinal?                                                                                                    |
|----|----------|----------------------------------------------------------------------------------------------------|
|    | 响应       | <pre><com rgure="fill(fill(fill(fill(fill(fill(fill(fill&lt;/td"></com></pre>                                                                                                  |
| 功能 | 命令       | 设置患者泄漏电流(患者-接地)和总的患者泄漏电流(患者-接地)的测量端子                                                                                                    |
|    | 查询       | 以字符返回患者泄漏电流(患者 - 接地)和总的患者泄漏电流(患者 - 接地)的<br>测量端子设置。                                                                                                    |
| 举例 | 命令       | <b>:CONFigure:TERMinal T1T2</b><br>将患者泄漏电流(患者 - 接地)和总的患者泄漏电流(患者 - 接地)的测量端子<br>设为 T1 和 T2 端子。                                                                                   |
|    | 查询<br>响应 | <ul> <li>:CONFigure:TERMinal?</li> <li>:CONFIGURE:TERMINAL T1T2 (信息头: ON)</li> <li>T1T2 (信息头: OFF)</li> <li>患者泄漏电流(患者-接地)和总的患者泄漏电流(患者-接地)的测量端子已</li> <li>设为T1和T2端子。</li> </ul> |
| 错误 |          | <ul> <li>在下述情况下发生执行错误:</li> <li>测量模式为患者泄漏电流(患者-接地)或总的患者泄漏电流(患者-接地)除外的设置时</li> <li>设置了"泄漏安培计模式"除外的模式时</li> <li>测试设备的接地等级设为内部供电设备以外的设置</li> <li>自动测量期间</li> </ul>                |
| 注  |          | 请执行:MODE 命令启用测量模式之后使用该命令。                                                                                                    |

| 设置并查询目 | 目标电压           |                                                                                                    |
|--------|----------------|----------------------------------------------------------------------------------------------------|
| 语法     | 命令<br>查询<br>响应 | <pre>:CONFigure:VOLTage &lt;字符&gt; :CONFigure:VOLTage? <characters> &lt; 字符 &gt; = ACDC/ AC/ DC</characters></pre> |
| 功能     | 命令             | 设置目标电压。                                                                                                    |
|        | 查询             | 以字母字符返回目标电压设置。                                                                                                    |
| 举例     | 命令             | :CONFigure:VOLTage ACDC<br>将目标电压设为 AC+DC。                                                                          |
|        | 查询<br>响应       | :CONFigure:VOLTage?<br>:CONFIGURE:VOLTAGE ACDC (信息头: ON)<br>ACDC (信息头: OFF)<br>目标电压己设为 AC+DC。                      |

8.7 命令信息说明

| 设置并查询目标电压 |                                     |
|-----------|-------------------------------------|
| 错误        | 模式设为"安培计模式"以外的设置时会发生执行错误。           |
| 注         | 请执行:SYSTem:MODE命令将仪器设为电压计模式之后使用该命令。 |

| 设置并查询 | 电压量程           |                                                                                                    |
|-------|----------------|----------------------------------------------------------------------------------------------------|
| 语法    | 命令<br>查询<br>响应 | <pre>:CONFigure:VOLTage:RANGe &lt;字符&gt; :CONFigure:VOLTage:RANGe? <characters> &lt;字符 &gt; = AUTO/ HOLD1/ HOLD2/ HOLD3/ HOLD4     AUTO : 自动量程     HOLD1 : 50.00 V 量程     HOLD2 : 5,000 V 量程     HOLD3 : 500.0 mV 量程     HOLD3 : 50.00 mV 量程</characters></pre> |
| 功能    | 命令             | 设置电压量程。                                                                                                    |
|       | 查询             | 以字母字符返回电压量程设置。                                                                                                    |
| 举例    | 命令             | :CONFigure:VOLTage:RANGe AUTO<br>将电压量程设为自动量程。                                                                                                    |
|       | 查询<br>响应       | :CONFigure:VOLTage:RANGe?<br>:CONFIGURE:VOLTAGE:RANGE AUTO (信息头:ON)<br>AUTO(信息头:OFF)<br>电压量程已设为自动量程。                                                                                                    |
| 错误    |                | 模式设为"安培计模式"以外的设置时会发生执行错误。                                                                                                    |
| 注     |                | 请执行:SYSTem:MODE命令将仪器设为电压计模式之后使用该命令。<br>在频率范围设为0.1 Hz和1 MHz之间时设置自动量程会导致执行错误。                                                                                                    |

# 设置并查询自动测量时切换操作的等待时间 (延迟 c)

| 语法 | 命令 | :CONFigure:WTIMe:ETC <数值>                                                           |  |  |  |
|----|----|-------------------------------------------------------------------------------------|--|--|--|
|    | 查询 | :CONFigure:WTIMe:ETC?                                                               |  |  |  |
|    | 响应 | <numerical value=""></numerical>                                                    |  |  |  |
|    |    | <numerical value=""> = <math>1 \sim 1800</math> (NR1)</numerical>                   |  |  |  |
| 功能 | 命令 | 设置自动测量时切换操作的等待时间(延迟 c)。                                                             |  |  |  |
|    | 查询 | 以数值返回自动测量时切换操作的等待时间设置(延迟 c)。                                                        |  |  |  |
| 举例 | 命令 | <b>:CONFigure:AUTO ON;:CONFigure:WTIMe:ETC 10</b><br>将自动测量时切换操作的等待时间 (延迟 c)设为 10 秒。 |  |  |  |
|    | 查询 | :CONFigure:AUTO ON;:CONFigure:WTIMe:ETC?                                            |  |  |  |
|    | 响应 | :CONFIGURE:WTIME:ETC 1200 (信息头: ON)                                                 |  |  |  |
|    |    | 1200 (信息头: OFF)                                                                     |  |  |  |
|    |    | 自动测量时切换操作的等待时间(延迟 c)已设为 1,200 秒。                                                    |  |  |  |

# 设置并查询自动测量时切换操作的等待时间 (延迟 c)

### 错误

### 在下述情况下发生执行错误:

- 将测量方法设为"手动测量"时
- 未选择测量模式时
- 设置了"泄漏电流模式"除外的模式时
- 自动测量时 (命令)
- 输入超出规定范围的值时

注

- 请执行:MODE 命令启用测量模式之后使用该命令。
  - 单位为 [s]。小数部分四舍五入。

### 设置并查询自动测量时切换操作的等待时间 (延迟 a)

| 语法 | 命令<br>查询<br>响应 | :CONFigure:WTIMe:LINE <数值><br>:CONFigure:WTIMe:LINE?<br><numerical value=""><br/><numerical value=""> = 0 ~ 1800 (NR1)</numerical></numerical>                                 |
|----|----------------|----------------------------------------------------------------------------------------------------|
| 功能 | 命令             | 设置自动测量时切换操作的等待时间(延迟 a)。                                                                                                    |
|    | 查询             | 以数值返回自动测量时切换操作的等待时间设置(延迟 a)。                                                                                                    |
| 举例 | 命令             | <b>:CONFigure:AUTO ON;:CONFigure:WTIMe:LINE 10</b><br>将自动测量时切换操作的等待时间 (延迟 a) 设为 10 秒。                                                                                          |
|    | 查询<br>响应       | <ul> <li>:CONFigure:AUTO ON;:CONFigure:WTIMe:LINE?</li> <li>:CONFIGURE:WTIME:LINE 1200 (信息头: ON)</li> <li>1200 (信息头: OFF)</li> <li>自动测量时切换操作的等待时间(延迟 a)已设为 1,200 秒。</li> </ul> |
| 错误 |                | 在下述情况下发生执行错误:<br>• 将测量方法设为"手动测量"时<br>• 未选择测量模式时<br>• 设置了"泄漏电流模式"除外的模式时<br>• 自动测量时(命令)<br>• 输入超出规定范围的值时                                                                         |
| 注  |                | <ul> <li>请执行:MODE 命令启用测量模式之后使用该命令。</li> <li>单位为 [s]。小数部分四舍五入。</li> </ul>                                                                                                    |

### 设置并查询自动测量时切换操作的等待时间 (延迟 b2)

| 语法 | 命令 |                                                                   |  |  |  |
|----|----|-------------------------------------------------------------------|--|--|--|
|    | 查询 | :CONFigure:WTIMe:POLarity?                                        |  |  |  |
|    | 响应 | <numerical value=""></numerical>                                  |  |  |  |
|    |    | <numerical value=""> = <math>1 \sim 1800</math> (NR1)</numerical> |  |  |  |
| 功能 | 命令 | 设置自动测量时切换操作的等待时间(延迟 b2)。                                          |  |  |  |
|    | 查询 | 以数值返回自动测量时切换操作的等待时间设置(延迟 b2)。                                     |  |  |  |

# 设置并查询自动测量时切换操作的等待时间 (延迟 b2)

| 举例 | 命令       | <b>:CONFigure:AUTO ON;:CONFigure:WTIMe:POLarity 10</b><br>将自动测量时切换操作的等待时间 (延迟 b2)设为 10 秒。                                                                                                    |
|----|----------|----------------------------------------------------------------------------------------------------|
|    | 查询<br>响应 | <ul> <li>:CONFigure:AUTO ON;:CONFigure:WTIMe:POLarity?</li> <li>:CONFIGURE:WTIME:POLARITY 1200</li> <li>(信息头: ON)</li> <li>1200 (信息头: OFF)</li> <li>自动测量时切换操作的等待时间(延迟 b2)已设为 1,200 秒。</li> </ul> |
| 错误 |          | 在下述情况下发生执行错误:<br>• 将测量方法设为"手动测量"时<br>• 未选择测量模式时<br>• 设置了"泄漏电流模式"除外的模式时<br>• 自动测量时(命令)<br>• 输入超出规定范围的值时                                                                                           |
| 注  |          | • 请执行:MODE 命令启用测量模式之后使用该命令。                                                                                                    |

• 单位为 [s]。小数部分四舍五入。

# 设置并查询自动测量时切换操作的等待时间 (延迟 b1)

| 语法 | 命令<br>查询 | :CONFigure:WTIMe:POLarity?<数值><br>:CONFigure:WTIMe:POLarity?                                                                    |
|----|----------|----------------------------------------------------------------------------------------------------|
|    | 响应       | <numerical value=""> <math>&lt; 1800 (NR1)</math></numerical>                                                                   |
| 功能 | 命令       | 设置自动测量时切换操作的等待时间(延迟 b1)。                                                                                                    |
|    | 查询       | 以数值返回自动测量时切换操作的等待时间设置(延迟 b1)。                                                                                                   |
| 举例 | 命令       | <b>:CONFigure:AUTO ON;:CONFigure:WTIMe:POLarity?</b> 10<br>将自动测量时切换操作的等待时间 (延迟 b1) 设为 10 秒。                                     |
|    | 查询<br>响应 | :CONFigure:WTIMe:POLarity?<br>:CONFIGURE:WTIME:POLARITY? 1200 (信息头: ON)<br>1200 (信息头: OFF)<br>自动测量时切换操作的等待时间(延迟 b1)已设为 1,200 秒。 |
| 错误 |          | 在下述情况下发生执行错误:<br>• 将测量方法设为"手动测量"时<br>• 未选择测量模式时<br>• 设置了"泄漏电流模式"除外的模式时<br>• 自动测量时(命令)<br>• 输入超出规定范围的值时                          |
| 注  |          | <ul> <li>请执行:MODE 命令启用测量模式之后使用该命令。</li> <li>单位为 [s]。小数部分四舍五入。</li> </ul>                                                        |

# 设置并查询测试设备的接地等级

| 语法 | 命令 | :EQUipment <字符>                                                                  |  |  |  |
|----|----|----------------------------------------------------------------------------------|--|--|--|
|    | 查询 | :EQUipment?                                                                      |  |  |  |
|    | 响应 | <characters></characters>                                                        |  |  |  |
|    |    | <字符>=CLAss1(CLA1)/CLAss2(CLA2)/INTernal                                          |  |  |  |
|    |    | CLAss1:I类设备                                                                      |  |  |  |
|    |    | CLAss2:II 类设备                                                                    |  |  |  |
|    |    | INTernal: 内部供电设备                                                                 |  |  |  |
| 功能 | 命令 | 设置测试设备的接地等级。                                                                     |  |  |  |
|    | 查询 | 以字母字符返回测试设备的接地等级设置。                                                              |  |  |  |
| 举例 | 命令 | :MODE OFF;:EQUipment CLAss1<br>将测试设备的接地等级设为 "Class-I equipment"。                 |  |  |  |
|    | 查询 | :EOUipment?                                                                      |  |  |  |
|    | 响应 | :EQUIPMENT CLASS1 (信息头: ON)                                                      |  |  |  |
|    |    | CLASS1 (信息头: OFF)                                                                |  |  |  |
|    |    | 测试设备的接地等级已设为 "Class-I equipment"。                                                |  |  |  |
| 错误 |    | 在下述情况下发生执行错误: <ul> <li>选择了测量模式时 (命令)</li> <li>设置了"泄漏由流模式" 除外的模式时 (命令)</li> </ul> |  |  |  |

# 设置并查询测试设备的设备名称 / 管理编号

| 语法     | 命令 | :EQUipment:IDENtity <字符值 1>, <字符值 2>         |
|--------|----|----------------------------------------------|
|        | 查询 | :EQUipment:IDENtity?                         |
|        | 响应 | <字符值 1>, <字符值 2>                             |
|        |    | <character 1="" value=""> = 设备名称</character> |
|        |    | (1~12字符的文本数据)                                |
|        |    | < 子符值 2>= 官埋编号<br>(1 - 12 空笼的文本教型)           |
|        |    | (1~12子付的文本数据)                                |
| 功能     | 命令 | 设置测试设备的设备名称/管理编号。                            |
|        | 查询 | 返回测试设备的设备名称/管理编号设置。                          |
| 举例     | 命令 | :EQUipment:IDENtity ABC,NO-111               |
| 1 10 0 |    | 将测试设备的设备名称 / 管理编号分别设为 "ABC" 与 "NO-111"。      |
|        | 查询 | :EQUipment:IDENtity?                         |
|        | 响应 | :EQUIPMENT:IDENTITY ABC, NO-111 (信息头: ON)    |
|        |    | ABC, NO-111 (信息头: OFF)                       |
|        |    | 测试设备的设备名称 / 管理编号已分别设为 "ABC"与 "NO-111"。       |
| 错误     |    | 在下述情况下发生执行错误:                                |
|        |    | • 选择了测量模式时 (命令)                              |
|        |    | • 设置了"泄漏电流模式"除外的模式时(命令)                      |
|        |    | • 如果字符串不符合规定格式时(命令)                          |
| 注      |    | • 请执行:MODE 命令启用 OFF 模式 (即不选择测量模式)之后使用该命令     |
|        |    | • 可使用字母字符与连字符 (-)。所有字母均按大写处理(不分大小写)。         |
|        |    | 除了在存储器中保存的测量数据之外,不需要设置设备名称与管理编号。             |

# 设置并查询测试设备的接触部 (仅网络 B1、 B2)(仅限于 ST5540)

| 语法 | 命令 | :EQUipment:TYPE <字符>                    |
|----|----|-----------------------------------------|
|    | 查询 | :EQUipment:TYPE?                        |
|    | 响应 | <characters></characters>               |
|    |    | <字符>=B/BF/CF                            |
|    |    | B: B 型接触部                               |
|    |    | BF: BF 型接触部                             |
|    |    | CF: CF 型接触部                             |
| 功能 | 命令 | 设置测试设备的接触部。                             |
|    | 查询 | 返回测试设备的接触部设置。                           |
| 举例 | 命令 | :EQUipment:TYPE B                       |
|    |    | 将测试设备的接触部设为 B 型接触部。                     |
|    | 查询 | :EQUipment:TYPE?                        |
|    | 响应 | :EQUIPMENT:TYPE B (信息头: ON)             |
|    |    | B (信息头: OFF)                            |
|    |    | 测试设备的接触部已设为 B 型接触部。                     |
| 错误 |    | 在下述情况下发生执行错误:                           |
|    |    | <ul> <li>选择了网络A、C、D、E、F或G时</li> </ul>   |
|    |    |                                         |
|    |    | • 选拴网珞 B1 및 B2 时选拴 J 测重 楔式 时 ( 命令 )     |
| 注  |    | 请执行:MODE 命令启用 OFF 模式 (即不选择测量模式)之后使用该命令。 |

| 查询事件状态寄存器 <b>0</b> |          |                                        |                                                        |                |       |       |        |      |      |
|--------------------|----------|----------------------------------------|--------------------------------------------------------|----------------|-------|-------|--------|------|------|
| 语法                 | 查询<br>响应 | ESR0?<br><numerica< td=""></numerica<> | l value><br>l value> =                                 | $0\sim 255$ (N | NR1)  |       |        |      |      |
| 功能                 | 查询       | 以数值返 <br>没有附加                          | 以数值返回事件状态寄存器 0 (ESR0) 设置内容, 然后清除该内容。响应信息之前<br>没有附加信息头。 |                |       |       |        |      |      |
|                    |          | 128                                    | 64                                                     | 32             | 16    | 8     | 4      | 2    | 1    |
|                    |          | 7位                                     | 6位                                                     | 5位             | 4位    | 3位    | 2位     | 1位   | 0位   |
|                    |          | 未使用                                    | ERROR                                                  | LOW            | TEST  | MEAS  | T-FAIL | FAIL | PASS |
| 举例                 | 查询<br>响应 | :ESR0?<br>1<br>ESR0 的第                 | <b>第</b> 0位己设                                          | 为1。            |       |       |        |      |      |
| 错误                 |          | 如果响应                                   | 信息超出输                                                  | 俞出列大小          | ,则会发生 | 主查询错误 | 0      |      |      |

# 设置并查询响应信息头

| 语法 | 命令 | :HEADer <字符>                 |
|----|----|------------------------------|
|    | 查询 | :HEADer?                     |
|    | 响应 | <characters></characters>    |
|    |    | <字符>=ON/OFF                  |
|    |    | ON:带有响应信息头                   |
|    |    | OFF:不带响应信息头                  |
| 功能 | 命令 | 设置查询的响应信息头。(默认设置: OFF)       |
|    | 查询 | 以字母字符返回响应信息头设置。              |
| 举例 | 命令 | :HEADer OFF<br>将响应信息头设为 OFF。 |
|    | 查询 | :HEADer?                     |
|    | 响应 | :HEADER ON (信息头: ON)         |
|    |    | 响应信息头已设为 ON。                 |
|    |    | OFF (信息头: OFF)               |
|    |    | 响应信息头已设为 OFF。                |

# 设置并查询用于外壳与线路之间泄漏电流测量的应用线路 语法 命令 :LINE <字符 >

|    | 查询<br>响应 | <pre>:LINE? <characters> &lt; 字符 &gt; = INT/ EXT</characters></pre>                                |
|----|----------|----------------------------------------------------------------------------------------------------|
| 功能 | 命令       | 设置接触电流外壳 - 线路或外壳 - 线路泄漏电流的应用线路。                                                                    |
|    | 查询       | 返回接触电流外壳 - 线路或外壳 - 线路泄漏电流的应用线路设置。                                                                  |
| 举例 | 命令       | :LINE INT<br>将接触电流外壳 - 线路或外壳 - 线路泄漏电流的应用线路设为 "内部触点"。                                               |
|    | 查询<br>响应 | :LINE?<br>:LINE INT (信息头: ON)<br>INT (信息头: OFF)<br>已设置使用内部触点。                                      |
| 错误 |          | 在下述情况下发生执行错误:<br>• 测量模式未设为接触电流外壳 - 线路、外壳 - 线路泄漏电流时。<br>• 设置了"泄漏电流模式"除外的模式时<br>• 将测量方法设为"自动测量"时(命令) |

| 清除最大值 |    |                |  |  |
|-------|----|----------------|--|--|
| 语法    | 命令 | :MAXimum:CLEar |  |  |
| 功能    | 命令 | 清除最大值。         |  |  |

| 清除最大值 |                                                               |  |  |  |  |
|-------|---------------------------------------------------------------|--|--|--|--|
| 举例命令  | :MAXimum:CLEar<br>清除最大值。                                      |  |  |  |  |
| 错误    | 在下述情况下发生执行错误:<br>• 未选择测量模式时<br>• 设置了"泄漏电流模式"除外的模式时<br>• 自动测量时 |  |  |  |  |
| 注     | 请执行:MODE 命令启用测量模式之后使用该命令。                                     |  |  |  |  |

| 查询测量值 |          |                                                                                                    |
|-------|----------|----------------------------------------------------------------------------------------------------|
| 语法    | 查询<br>响应 | <pre>:MEASure?<br/><numerical 1="" value="">,<numerical 2="" value=""><br/>&lt; 数值 1&gt; = 测量值 (NR3)<br/>&lt; 数值 2&gt; = 判定 (NR1)<br/>0: 等于或小于容许值 (PASS)<br/>1: 大于容许值 (上限) (FAIL)<br/>2: 小于容许值 (下限) (LOW)<br/>3: 没有判定</numerical></numerical></pre> |
| 功能    | 查询       | 以数值返回测量值与判定结果。<br>数据排列如下:<br><测量值 >、<判定 >(单位: A)                                                                                                    |
| 举例    | 查询<br>响应 | <pre>:MEASure? :MEASURE +2.345E-03,1 (信息头: ON) +2.345E-03,1 (信息头: OFF) 响应数据的举例如下所示: 测量值 判定 2.345 mA FAIL</pre>                                                                                                    |
| 错误    |          | 在下述情况下发生执行错误:<br>• 将测量方法设为"自动测量"时<br>• 未选择测量模式时                                                                                                    |
| 注     |          | <ul> <li>请执行:MODE 命令启用测量模式之后使用该命令。</li> <li>在自动量程下选择适当的量程之前发送 [MEASure?] 命令时,会出现 PC 不能接收到正确测量值的情况</li> </ul>                                                                                                    |

| 查询自动              | 查询自动测量之后的最大值             |                                                                                                    |  |  |
|-------------------|--------------------------|----------------------------------------------------------------------------------------------------|--|--|
| <u>查询自动</u><br>语法 | <u>测量之后的</u><br>查询<br>响应 | <pre>&gt; 最大值     :MEASure:AUTO?     <ul>         <li><numerical 1="" value="">,<numerical 2="" value="">,<numerical 3="" value="">,<numerical 4="" value="">,<numerical 5="" value="">,<numerical 5="" value="">,<numerical 7="" value="">         <ul>             <li><numerical 1="" value=""> = 最大值 (NR3)</numerical></li>             <li><numerical 2="" value=""> = 判定(NR1)</numerical></li>             <li>0:等于或小于容许值 (上限) (FAIL)</li>             <li>:小于容许值 (上限) (FAIL)</li>             <li>:小于容许值 (上限) (FAIL)</li>             <li>:小于容许值 (下限) (LOW)</li>             <li>:没有判定</li>         </ul>     </numerical></numerical></numerical></numerical></numerical></numerical></numerical></li>     <li><ul>             <li><ul>             <li><ul>                  <li><ul></ul></li></ul></li></ul></li></ul></li></ul></pre> |  |  |
|                   |                          | <ul> <li>0:施加 110% 电压:无</li> <li>1:施加 110% 电压:正相</li> <li>2:施加 110% 电压:负相</li> <li>(对于 ST5541 为 0)</li> <li><numerical 7="" value=""> = 专用 110% 电压应用 0:施加 110% 电压:无 1:施加 110% 电压:正相 2:施加 110% 电压:负相 (对于 ST5541 为 0)</numerical></li> </ul>                                                                                                    |  |  |
| 功能                | 查询                       | 自动测量之后立即返回所有测量结果。<br>以数值返回电源极性、各测试设备状态组合的最大值、相应判定、电源极性与测<br>试设备状态。<br>数据排列如下: <1.最大值 >、<2. 判定 >、<3. 电源极性 >、<4. 测试设备状态 >、<br><5. 测量电流 >、<6. 其他 110% 电压应用 >、<7. 专用 110% 电压应用 >、<br>数据 1 ~ 7 重复次数与自动测量组合数相同。<br>((1)最大值的单位: A)                                                                                                    |  |  |

# 查询自动测量之后的最大值

| 举例 | 查询 | :MEASure:AUTO?                                 |
|----|----|------------------------------------------------|
|    | 响应 | :MEASURE:AUTO +2.345E-03,0,0,0,0,0,0,0,        |
|    |    | +2.362E-03,0,1,0,0,0,0,+2.510E-03,0,0,2,0,0,0, |
|    |    | +2.610E-03,1,1,2,0,0,0,+2.456E-03,0,0,1,0,0,0, |
|    |    | +2.459E-03,0,1,1,0,0,0 (信息头: ON)               |
|    |    | +2.345E-03,0,0,0,0,0,0,+2.362E-03,0,1,0,0,0,0, |
|    |    | +2.510E-03,0,0,2,0,0,0,+2.610E-03,1,1,2,0,0,0, |
|    |    | +2.456E-03,0,0,1,0,0,0,+2.459E-03,0,1,1,0,0,0  |
|    |    | (信息头: OFF)                                     |

响应数据的举例如下所示:

| 最大值      | 判定   | 电源极性 | 测试设备状态            | 测量电流    |
|----------|------|------|-------------------|---------|
| 2.345 mA | PASS | 正相   | 正常状态              | AC + DC |
| 2.362 mA | PASS | 负相   | 正常状态              | AC + DC |
| 2.510 mA | PASS | 正相   | 单一故障状态 (保护接地导线断线) | AC + DC |
| 2.610 mA | FAIL | 负相   | 单一故障状态 (保护接地导线断线) | AC + DC |
| 2.456 mA | PASS | 正相   | 单一故障状态 (电源线单线断线)  | AC + DC |
| 2.459 mA | PASS | 负相   | 单一故障状态 (电源线单线断线)  | AC + DC |

错误

在下述情况下发生执行错误:

- 将测量方法设为"手动测量"时
- 未选择测量模式时
- 开始自动测量之前
- 自动测量以错误结束时

注

- 请执行:MODE 命令启用测量模式之后使用该命令。
- 在确认自动测量完成之后执行该命令(:AMC?命令)。如果在自动测量期间 执行该命令,则不能获得正确的测量结果。

| 查询最大值  | Ī        |                                                                                                    |
|--------|----------|----------------------------------------------------------------------------------------------------|
| <br>语法 | 查询       | :MEASure:MAXimum?                                                                                                    |
| 语法     | 查响应      | <ul> <li>:MEASure:MAXimum?</li> <li><numerical 1="" value="">,<numerical 2="" value="">,<numerical 3="" value="">,<numerical 4="" value="">,<numerical 5="" value="">,<numerical 6="" value="">,<numerical 7="" value=""></numerical></numerical></numerical></numerical></numerical></numerical></numerical></li> <li><numerical 1="" value=""> = 最大值 (NR3)</numerical></li> <li><numerical 2="" value=""> = 判定 (NR1) <ul> <li>0:等于或小于容许值 (PASS)</li> <li>1:大于容许值 (上限) (FAIL)</li> <li>2:小于容许值 (下限) (LOW)</li> <li>3:没有判定</li> </ul> </numerical></li> <li><numerical 3="" value=""> = 电源极性 (NR1) <ul> <li>(测试设备为内部供电设备时,为接触电流 (外壳-线路)。测量外壳-线路泄漏电流时,值为 0)</li> <li>0:正相</li> <li>1:负相</li> </ul> </numerical></li> <li><numerical 4="" value=""> = 测试设备状态 (NR1)</numerical></li> <li>0:正常状态 <ul> <li>(电源线单线断线)</li> <li>2:单一故障状态</li> <li>(施加 110% 电压:正相)</li> <li>4:单一故障状态 (施加线电压:L)</li> <li>6:单一故障状态 (施加线电压:N)</li> </ul> </li> </ul> |
| 语法     | 响应       | <pre><numerical 5="" value=""> = 测量电流 (NR1)</numerical></pre>                                                                                                    |
| 功能     | 查询       | 以数值返回最大值、相应判定、电源极-性以及测试设备状态。<br>数据排列如下: <1.最大值 >、<2.判定 >、<3.电源极性 >、<4.测试设备状态 >、<br><5.测量电流 >、<6.其他 110% 电压应用 >、<7.专用 110% 电压应用 ><br>((1)最大值的单位: A)                                                                                                    |
| 举例     | 查询<br>响应 | <pre>:MEASure:MAXimum? :MEASURE:MAXIMUM +2.345E-03,1,1,2,0,0,0 (信息头: ON) +2.345E-03,1,1,2,0,0,0 (信息头: OFF) 响应数据的举例如下所示:</pre>                                                                                                    |

8.7 命令信息说明

# 查询最大值

| 最大值      | 判定   | 电源极性 | 测试设备状态               | 测量电流  | 其他 110%<br>电压应用 | 专用 110%<br>电压应用 |
|----------|------|------|----------------------|-------|-----------------|-----------------|
| 2.345 mA | FAIL | 负相   | 单一故障状态<br>(保护接地导线断线) | AC+DC | 无               | 无               |

### 错误

注

如果未设置测量模式,则会发生执行错误。 不存在最大值时,将显示+9.999E+10,3,0,0,0,0。

- 需要获得自动测量收集的最大值时,请在确认自动测量完成之后执行该命令 (:AMC?命令)。如果在自动测量期间执行该命令,则获得命令执行时的最大 值。
  - 请执行:MODE 命令启用测量模式之后使用该命令。

### 查询保护导线电流测量值 语法 查询 :MEASure:PCC? 响应 <numerical value> <numerical value>= 测量值 (NR3) 查询 以数值返回保护导线电流测量值。(单位: A) 功能 :MEASure:PCC? 举例 查询 响应 :MEASURE:PCC +2.345E-03 (信息头: ON) +2.345E-03 (信息头: OFF) 保护导线电流测量值为 2.345 mA。 错误 模式设为"保护导线安培计模式"以外的设置 注 • 使用:SYSTem:MODE命令之后,使用该命令设置保护导线安培计模式。

### 查询电压测量值

| 语法 | 查询<br>响应 | :MEASure:VOLTage?<br><numerical value=""><br/><numerical value=""> = 测量值 (NR3)</numerical></numerical>                             |  |
|----|----------|----------------------------------------------------------------------------------------------------|--|
| 功能 | 查询       | 以数值返回电压测量值。(单位: V)                                                                                                    |  |
| 举例 | 查询<br>响应 | <pre>:MEASure:VOLTage? :MEASURE:VOLTAGE +2.345E+00 (信息头: ON) +2.345E+00 (信息头: OFF) 电压测量值为 2.345 V</pre>                            |  |
| 错误 |          | 模式设为"安培计模式"以外的设置时会发生执行错误。                                                                                                    |  |
| 注  |          | <ul> <li>•请执行:SYSTem:MODE 命令将仪器设为电压计模式之后使用该命令。</li> <li>•在自动量程下选择适当的量程之前发送 [MEASure:VOLTage?] 命令时,会出现 PC 不能接收到正确测量值的情况。</li> </ul> |  |

# 删除已保存的数据 语法 命令 :MEMory:CLEar 功能 命令 从存储器中删除所有已保存的测量数据。 举例 命令 :MEMory:CLEar 删除所有已保存的数据。 错误 在下述情况下发生执行错误: •选择了测量模式时 •设置了 "泄漏电流模式"除外的模式时

# 查询已保存数据的模型数

| 语法 | 查询<br>响应 | : MEMory : NUMBer?<br><numerical value=""><br/><numerical value=""> = <math>0 \sim 100</math> (NR1)</numerical></numerical> |  |
|----|----------|----------------------------------------------------------------------------------------------------|--|
| 功能 | 查询       | 以数值返回已保存数据中的模型数 (数据单位的总数)。                                                                                                  |  |
| 举例 | 查询<br>响应 | <pre>:MEMory:NUMBer?<br/>:MEMORY:NUMBER 10 (信息头: ON)<br/>10 (信息头: OFF)<br/>保存 10 个模型 (数据单位) 的数据</pre>                       |  |

# 查询已保存数据的设备名称 / 管理编号

| 语法 | 查询  | :MEMory:READ:IDENtity? <numerical value=""></numerical>                                                           |
|----|-----|----------------------------------------------------------------------------------------------------|
|    |     | <numerical value=""> = 数据单元数 (NR1)</numerical>                                                                    |
|    |     | :1 ~模型数之间的数值 (数据单元的总数)                                                                                            |
|    | 响应  | <character 1="" value="">,<character 2="" value="">,<character 3="" value=""></character></character></character> |
|    | 14/ | <character 1="" value=""> = 设备名称</character>                                                                      |
|    |     | (1~12字符的文本数据)                                                                                                    |
|    |     | <character 2="" value=""> = 管理编号(1~12 字符的文本数据)</character>                                                        |
|    |     | <character 3="" value=""> = 上次更新日期</character>                                                                    |
| 功能 | 查询  | 返回指定数据单元的设备名称、管理编号以及上次更新的日期<br>请参阅"将所有已保存的数据传送至计算机"(⇒第238页)                                                       |
| 举例 | 查询  | :MEMory:READ:IDENtity? 1                                                                                          |
|    | 响应  | :MEMORY:READ:IDENTITY ABC,NO-111,2010/7/31                                                                        |
|    | 14/ | (信息头: <b>ON</b> )                                                                                                 |
|    |     | ABC, NO-111, 2010/7/31 (信息头: OFF)                                                                                 |
|    |     | 设备名称。管理编号以及数据单元1上次更新的日期分别为"ABC"。"NO-111"                                                                          |
|    |     | 以及"2010/7/31"。                                                                                                    |
| 错误 |     | 如果设置数据单位数大于数据单位的总数,则会发生执行错误。                                                                                      |

8

| 读取已保存                                 | 的数据 |                                                                                                    |                                                                                                    |
|---------------------------------------|-----|----------------------------------------------------------------------------------------------------|----------------------------------------------------------------------------------------------------|
| ····································· | 查询  | <pre>:MEMory:READ:MEASure? <numerical value="">,<characters> <numerical value=""> = 数据单元数 (NR1)     :1 ~模型数之间的数值 (数据单元的总数) <characters> = 测量模式     EARTh/ENCLosure1(ENCL1)/ENCLosure2(ENCL2)/ ENCLosure3(ENCL3)/PATient1(PAT1)/ PATient2(PAT2)/PATient3(PAT3)/PAUXiliary/ TOUCh1(TOUC1)/TOUCh2(TOUC2)/ TOUCh3(TOUC3)/PATientP2E(PATP2E)/ PATientSIPSOP(PATSIPSOP)/ PATientFTYPE(PATFTYPE)/TPATientSIPSOP(TPATSIPSOP)/ TPATientFTYPE(TPATFTYPE)/TPATientMP(TPATMP)/FREE</characters></numerical></characters></numerical></pre> |                                                                                                    |
|                                       |     | TPA-ItentFTYPE(<br>选择网络 A、 D、 E 或 F<br>EARTh<br>ENCLosure1<br>ENCLosure2<br>ENCLosure3<br>FREE<br>选择网络 B1 时 ( 仅限于 S<br>EARTh<br>ENCLosure1<br>ENCLosure2<br>PATient1<br>PATient2<br>PATient3<br>PAUXiliary<br>FREE<br>选择网络 C 或 G 时<br>EARTh<br>TOUCh1<br>TOUCh2<br>TOUCh3<br>选择网络 B2 时 ( 仅限于 S<br>EARTh<br>TOUCh1<br>TOUCh2<br>PATAUXiliary<br>PATientP2E                                                                                                    | TPATFTYPE//TPATIENTMP(TPATMP)/FREE         时         :接地泄漏电流         :外壳 - 接地泄漏电流         :外壳 - 外壳电流         :自由电流 (仅网络 A)         ST5540)         :接地泄漏电流         :外壳 - 线路泄漏电流         :外壳 - 移壳电流         :外壳 - 外壳电流         :小壳 - 外壳电流         :患者泄漏电流 I         :患者泄漏电流 II         :患者泄漏电流 III         :患者泄漏电流 III         :患者泄漏电流 S         :自由电流         : 接地泄漏电流 I         :患者泄漏电流 II         :患者泄漏电流 S         :自由电流         : 接地泄漏电流         : 小壳 - 接地接触电流         : 外壳 - 外壳接触电流         : 外壳 - 外壳接触电流         : 外壳 - 外壳接触电流         : 外壳 - 接地接触电流         : 外壳 - 外壳接触电流         : 小壳 - 接地接触电流         : 小壳 - 林志静电流         : 小壳 - 接地接触电流         : 小壳 - 外壳接触电流         : 小壳 - 小壳接触电流         : 小壳 - 外壳接触电流         : 小壳 - 小壳接触电流         : 小壳 - 小壳接触电流         : 小壳 - 小壳接触电流         : 小壳 - 小壳接触电流         : 小壳 - 小壳接触自流         : 小壳 - 小壳接触电流         : 小壳 - 小壳接触电流         : 小壳 - 按边接触电流         : 小壳 - 接地接触电流 |
|                                       |     | PATientSIPSOP<br>PATientFTYPE<br>PATientMP<br>TPATientP2E<br>TPATientSIPSOP<br>TPATientFTYPE<br>TPATientMP<br>FREE                                                                                                    | : 患者泄漏电流 SIP/SOP<br>: F型接触部患者泄漏电流<br>: 金属可接触部患者泄漏电流<br>: 接触部 - 接地总的患者泄漏电流<br>: 总的患者泄漏电流 SIP/SOP<br>: F型接触部总的患者泄漏电流<br>: 金属可接触部总的患者泄漏电流<br>: 自由电流                                                                                                    |
| 语法 响应 <numerical 1="" value="">,<numerical 2="" value="">,<numerical 3="" value="">,<numerical 4="" value="">,<numerical 5="" value="">,<numerical 6="" value="">,</numerical></numerical></numerical></numerical></numerical></numerical>                                                                                                    |    |
|----------------------------------------------------------------------------------------------------|----|
| <pre><numerical 7="" value="">,<numerical 8="" value=""> <numerical 1="" value=""> = 最大值 (NR3) <numerical 2="" value=""> = 判定 (NR1)     0 : 等于或小于容许值 (PASS)     1 : 大于容许值 (上限) (FAIL)     2 : 小于容许值 (下限) (LOW)     3 : 没有判定</numerical></numerical></numerical></numerical></pre>                                                                                                    |    |
| <ul> <li><numerical 3="" value=""> = 电源极性 (NR1)</numerical></li> <li>0:正相</li> <li>1:负相</li> <li>(测试设备为内部供电设备时,为接触电流(外壳-线路)。测量外壳-丝</li> <li>泄漏电流时,值为0。)</li> <li><numerical 4="" value=""> = 测试设备状态(NR1)</numerical></li> <li>0:正常状态</li> <li>1:单一故障状态(电源线单线断线)</li> <li>2:单一故障状态(保护接地导线断线)</li> <li>3:单一故障状态(保护接地导线断线)</li> <li>3:单一故障状态(流加110%电压:正相)</li> <li>4:单一故障状态(施加线电压:L)</li> <li>6:单一故障状态(施加线电压:N)</li> <li><numerical 5="" value=""> = 测量网络滤波器(NR1)</numerical></li> <li>选择网络 A 时</li> <li>0:OFF,1:ON</li> <li>选择网络 C 时</li> <li>0:OFF,2:ON1(U2),3:ON2(U3),4:ON1(U1),5:ON2(U1)</li> <li>选择网络 D、E、F或G 时</li> </ul> | 线路 |

| 读取已保存 | ₽的数据     |                                                                                                    |
|-------|----------|----------------------------------------------------------------------------------------------------|
| 语法    | 响应       | <pre><numerical 6="" value=""> = 测量电流 (NR1)     0 : AC+DC     1 : AC     2 : DC     3 : ACPeak <numerical 7="" value=""> = 其他 110% 电压应用     0 : 施加 110% 电压: 无     1 : 施加 110% 电压: 正相     2 : 施加 110% 电压: 负相     (对于 ST5541 为 0) <numerical 8="" value=""> = 专用 110% 电压应用     0 : 施加 110% 电压: 正相     2 : 施加 110% 电压: 正相     2 : 施加 110% 电压: 近相     2 : 施加 110% 电压: 近相     2 : 施加 110% 电压: ①</numerical></numerical></numerical></pre>                                            |
|       |          | <pre><numerical 9="" value=""> = 开关     0: S10=OFF, S12=OFF, S13=OFF     1: S10=ON, S12=OFF, S13=OFF     2: S10=OFF, S12=ON, S13=OFF     3: S10=ON, S12=ON, S13=OFF     4: S10=OFF, S12=OFF, S13=ON     5: S10=ON, S12=OFF, S13=ON     6: S10=OFF, S12=ON, S13=ON     7: S10=ON, S12=ON, S13=ON     <math>(                                </math></numerical></pre>                                                                                                    |
| 功能    | 查询       | 返回指定数据单位的指定测量模式的已保存数据。<br>数据排列如下:<br><1.最大值 >、<2.判定 >、<3.电源极性 >、<4.测试设备状态 >、<5.测量网络滤<br>波器 >、<6.测量电流 >、<7.其他 110% 电压应用 >、<8.专用 110% 电压应用 >、<br><9.开关 ><br>((1)最大值的单位: A)<br>在所有情况下,数据项目(1)~(9)的重复次数与数据单元数相同。<br>仅在没有已保存数据时返回"0"。                                                                                                    |
| 举例    | 查询<br>响应 | <pre>:MEMory:READ:MEASURE? 1,ENCLosure1<br/>:MEMORY:READ:MEASURE +2.345E-03,0,0,0,1,0,0,0,0,<br/>+2.362E-03,0,1,0,1,0,0,0,0,<br/>+2.510E-03,0,0,2,1,0,0,0,0,<br/>+2.610E-03,1,1,2,1,0,0,0,0,<br/>+2.456E-03,0,0,1,1,0,0,0,0,<br/>+2.459E-03,0,1,1,1,0,0,0,0,0,<br/>(信息头:OFF)<br/>+2.345E-03,0,0,0,1,0,0,0,0,0,<br/>+2.510E-03,0,0,2,1,0,0,0,0,0,<br/>+2.610E-03,1,1,2,1,0,0,0,0,0,<br/>+2.456E-03,0,0,1,1,0,0,0,0,0,<br/>+2.459E-03,0,1,1,1,0,0,0,0,0,0,0,0,0,0,0,0,0,0,0</pre> |

### 读取已保存的数据

| 最大值         | 判定   | 电源极性 | 测试设备状态               | 滤波器 | 测量电流  | 施加 110%<br>额定电压在<br>其他状态下 | 专用 110%<br>电压应用 | 开关   |
|-------------|------|------|----------------------|-----|-------|---------------------------|-----------------|------|
| 2.345<br>mA | PASS | 正相   | 正常状态                 | ON  | AC+DC | 无                         | 无               | 全部关闭 |
| 2.362<br>mA | PASS | 负相   | 正常状态                 | ON  | AC+DC | 无                         | 无               | 全部关闭 |
| 2.510<br>mA | PASS | 正相   | 单一故障状态<br>(保护接地导线断线) | ON  | AC+DC | 无                         | 无               | 全部关闭 |
| 2.610<br>mA | FAIL | 负相   | 单一故障状态<br>(保护接地导线断线) | ON  | AC+DC | 无                         | 无               | 全部关闭 |
| 2.456<br>mA | PASS | 正相   | 单一故障状态<br>(电源线单线断线)  | ON  | AC+DC | 无                         | 无               | 全部关闭 |
| 2.459<br>mA | PASS | 负相   | 单一故障状态<br>(电源线单线断线)  | ON  | AC+DC | 无                         | 无               | 全部关闭 |

#### 错误

如果设置数据单元数大于数据单元的总数,则会发生执-行错误。

| 保存自动测 | 量结果 |                                                                                                    |
|-------|-----|----------------------------------------------------------------------------------------------------|
| 语法    | 命令  | :MEMory:SAVE:AUTO                                                                                                    |
| 功能    | 命令  | 将自动测量结果(日期、设备名称、管理编号、接地等级、接触部、网络、测量<br>模式、最大值、获取最大值时的测试条件设置以及判定结果)保存到存储器中。<br>*选择网络 B1 或 B2 时                                                                |
| 举例    | 命令  | <b>:MEMory:SAVE:AUTO</b><br>保存自动测量结果。                                                                                                    |
| 错误    |     | 在下述情况下发生执行错误:<br>• 未选择测量模式时<br>• 设置了"泄漏电流模式"除外的模式时<br>• 自动测量时<br>• 存储器没有足够的空间时<br>• 存储器没有足够的空间时<br>• 设备名称和管理编号与已保存数据相同,但网络、接地等级及接触部不同时<br>• 没有数据时<br>• 手动测量时 |
| 注     |     | <ul><li>请执行:MODE 命令启用测量模式之后使用该命令。</li><li>自动测量之后,在开始下一自动测量之前保存数据。</li></ul>                                                                                  |

8.7 命令信息说明

#### 保存最大值 语法 命令 :MEMory:SAVE:MAXimum 将当前测量的日期、设备名称、管理编号、接地等级、接触部、网络、测量模式、 功能 命令 最大值、获取最大值时的测试条件设置以及判定结果保存到存储器中。 \*选择网络 B1 或 B2 时 举例 :MEMory:SAVE:MAXimum 命令 保存最大值。 在下述情况下发生执行错误: 错误 • 未选择测量模式时 • 设置了"泄漏电流模式"除外的模式时 • 自动测量时 •存储器没有足够的空间时 • 设备名称和管理编号与已保存数据相同,但网络、接地等级及接触部不同时 • 没有数据时 请执行:MODE 命令启用测量模式之后使用该命令。 注

| 设置并查询 | l测量模式         |                                    |                              |                           |
|-------|---------------|------------------------------------|------------------------------|---------------------------|
|       | 命令            | :MODE <characters></characters>    |                              |                           |
|       | 杳询            | :MODE?                             |                              |                           |
|       | <u></u><br>响应 | <characters></characters>          |                              |                           |
|       | 비민/그소         | <characters>=OFF/EART</characters> | Th/ENCLosure1(ENCL1)         | /ENCLosure2(ENCL2)/       |
|       |               | ENCLosure3(ENCL3)/PATier           | nt1(PAT1)/PATient2(PAT2)/PA  | ATient3(PAT3)/PAUXiliary/ |
|       |               | TOUCh1(TOUC1)/TOUCh2               | 2(TOUC2)/TOUCh3(TOUC         | C3)/PATientP2E(PATP2E)/   |
|       |               | PATientSIPSOP(PATSIPSOI            | P)/PATientFTYPE(PAT-FTY      | (PE)/PATientMP(PATMP)/    |
|       |               | TPATientP2E(TPATE                  | P2E)/TPATientSIP-S           | SOP(TPATSIPSOP)/          |
|       |               | IPALIENTFIYPE(IPALFIYP)            | E)/TPATientMP(TPATMP)/FI     | KEE                       |
|       |               | 选择网络 A、 D、 E                       | 或F时                          |                           |
|       |               | OFF                                | :未选择模式                       |                           |
|       |               |                                    | (初始画面:命令)                    |                           |
|       |               |                                    | (初始画面、系统画面:                  | 查询)                       |
|       |               | EARTh                              | : 接地泄漏电流                     |                           |
|       |               | ENCLosure1                         | : 外壳 - 接地泄漏电流                |                           |
|       |               | ENCLosure2                         | : 外壳 - 外壳电流                  |                           |
|       |               | ENCLosure3                         | : 外壳 - 线路泄漏电流                |                           |
|       |               | FREE                               | :自由电流 (仅网络 A)                |                           |
|       |               | 选择网络 B1 时                          |                              |                           |
|       |               | OFF                                | :未选择模式                       |                           |
|       |               |                                    | (初始画面:命令)                    |                           |
|       |               |                                    | (初始画面、系统画面:                  | 查询)                       |
|       |               | ENCLosure1                         | : 外壳 - 接地泄漏电流                |                           |
|       |               | ENCLosure2                         | : 外壳 - 外壳电流                  |                           |
|       |               | PATient1                           | :患者泄漏电流 I                    |                           |
|       |               | PATient2                           | :患者泄漏电流 II                   |                           |
|       |               | PATient3                           | :思者泄漏电流 III                  |                           |
|       |               | PAUXiliary                         | :思右测重电流                      |                           |
|       |               | FKEE<br>冼坯网级C武C时                   | :目田电沉                        |                           |
|       |               |                                    | , 土洪 塚 樹 弐                   |                           |
|       |               | OFF                                | (初始兩面、                       |                           |
|       |               |                                    | (初始画面: 叩マ)                   | 杏 街 )                     |
|       |               | FARTh                              | · 按加加回面、 示机回面: 二<br>· 接抽洲漏由流 | 旦 四ノ                      |
|       |               | TOUCh1                             | · 从亭_ 接抽接触由流                 |                           |
|       |               | TOUCh?                             | · 外壳 - 外壳接鲉由流                |                           |
|       |               | TOUCh3                             | · 从壳_ 线路接触由流                 |                           |
|       |               | TOUCIIS                            | • 万万-以町安庶屯仉                  |                           |

### 设置并查询测量模式

| 选择网络 B2 时      |                   |
|----------------|-------------------|
| OFF            | : 未选择模式           |
|                | (初始画面:命令)         |
|                | (初始画面、系统画面: 查询)   |
| EARTh          | :接地泄漏电流           |
| TOUCh1         | : 外壳 - 接地接触电流     |
| TOUCh2         | : 外壳 - 外壳接触电流     |
| PAUXiliary     | :患者测量电流           |
| PATientP2E     | : 患者 - 接地患者测量电流   |
| PATientSIPSOP  | :患者泄漏电流 SIP/SOP   |
| PATientFTYPE   | :F型接触部患者泄漏电流      |
| PATientMP      | :金属可接触部患者泄漏电流     |
| TPATientP2E    | :总的患者泄漏电流         |
|                | 接触部 - 接地          |
| TPATientSIPSOP | :总的患者泄漏电流 SIP/SOP |
| TPATientFTYPE  | :F型接触部总的患者泄漏电流    |
| TPATientMP     | :金属可接触部总的患者泄漏电流   |
| FREE           | :自由电流             |
|                |                   |

- 功能 命令 设置测量模式并切换画面。
- 查询 以字母字符返回测量模式设置。

#### **举例** 命令 **:** MODE EARTH 设置接地泄漏电流测量模式。

- 查询 :MODE?
- 响应 :MODE EARTH (信息头: ON)

EARTH (信息头: OFF)

已设置接地泄漏电流测量模式。

| 设置并查询测量模式 |                                                                                                    |
|-----------|----------------------------------------------------------------------------------------------------|
| 错误        | 在下述情况下发生执行错误: <ul> <li>设置了"泄漏电流模式"除外的模式时(命令)</li> <li>网络为OFF时(命令)</li> <li>自动测量期间(命令)</li> <li>设置了通电极性切换而通电检查结果为错误(NG)时,则是本仪器引起的错误。</li> </ul>                                                                                                    |
|           | <ul> <li>选择网络A、C、D、E或F时<br/>针对接地等级为I级以外的测试设备设置接地泄漏电流测量模式时<br/>设为患者泄漏电流I、患者泄漏电流II、患者泄漏电流III、患者测量电流、患<br/>者连接-接地患者泄漏电流、患者泄漏电流SIP/SOP、F型接触部患者泄漏电<br/>流、金属可接触部患者泄漏电流、患者-接地总的患者泄漏电流、总的患者泄<br/>漏电流 SIP/SOP、F型接触部总的患者泄漏电流、金属可接触部总的患者泄漏<br/>电流模式时</li> <li>在测试设备的接地等级为内部供电设备的情况下,试图设置外壳-线路泄漏电<br/>流和接触电流(外壳-线路)模式时</li> </ul> |
|           | <ul> <li>选择网络 B1 时(仅限于 ST5540)</li> <li>针对接地等级为 I 级以外的测试设备设置接地泄漏电流测量模式时</li> <li>针对接触部设为 B 型的测试设备设置患者泄漏电流 III 模式时</li> <li>针对 BF 型或 CF 型接触部设置患者泄漏电流 II 模式时</li> <li>设置外壳 - 线路泄漏电流时</li> </ul>                                                                                                    |
|           | <ul> <li>选择网络 B2 时(仅限于 ST5540)<br/>针对接地等级为 I 级以外的测试设备设置接地泄漏电流测量模式时<br/>试图为接触部设为 B 型接触部的测试设备设置 F 型接触部患者泄漏电流或 F<br/>型接触部总的患者泄漏电流时</li> <li>试图为 CF 型接触部设置金属可接触部患者泄漏电流或金属可接触部总的患者<br/>泄漏电流时</li> </ul>                                                                                                    |

| 设置并查询 | 间网络 |                                            |
|-------|-----|--------------------------------------------|
| 语法    | 命令  | :NETWork <characters></characters>         |
|       | 查询  | :NETWork?                                  |
|       | 响应  | <characters></characters>                  |
|       |     | <characters> = A/ B2/ C/ D/ E/ F/ G/B1/OFF |
|       |     | A: 网络 A                                    |
|       |     | B2: 网络 B2 ( 仅限于 ST5540)                    |
|       |     | C: 网络 C                                    |
|       |     | D: 网络 D                                    |
|       |     | E: 网络 E                                    |
|       |     | F: 网络 F                                    |
|       |     | G: 网络 G                                    |
|       |     | B1: 网络 B1 ( 仅限于 ST5540)                    |
|       |     | OFF: 没有网络设置                                |
|       | ~ ~ |                                            |
| 切能    | 命令  | <b>设直网络。</b>                               |
|       | 查询  | 以字母字符返回网络设置。                               |
|       |     |                                            |

8.7 命令信息说明

| 设置并查询网络 |          |                                                                |  |  |
|---------|----------|----------------------------------------------------------------|--|--|
| 举例      | 命令       | :NETWork A<br>设置网络 A                                           |  |  |
|         | 查询<br>响应 | :NETWork?<br>:NETWORK A (信息头: ON)<br>A (信息头: OFF)<br>网络 A 已设置。 |  |  |
| 错误      |          | 在下述情况下发生执行错误:<br>•选择了测量模式时(命令)<br>•设置了"泄漏电流模式"除外的模式时(命令)       |  |  |
| 注       |          | 请执行:MODE 命令启用 OFF 模式 (即不选择测量模式)之后使用该命令。                        |  |  |

| 开始自动 | 开始自动测量 |                                                                                                    |  |  |
|------|--------|----------------------------------------------------------------------------------------------------|--|--|
| 语法   | 命令     | :STARt                                                                                                    |  |  |
| 功能   | 命令     | 设置自动测量时开始测量。                                                                                                    |  |  |
| 举例   | 命令     | :CONFigure:AUTO ON;:STARt<br>开始自动测量。                                                                                                    |  |  |
| 错误   |        | <ul> <li>在下述情况下发生执行错误:</li> <li>将测量方法设为"手动测量"时</li> <li>未选择测量模式时</li> <li>设置了"泄漏电流模式"除外的模式时</li> <li>极性切换设为通电设置而通电检查结果为错误 (NG)时,则是本仪器引起的错误。</li> <li>测量时间设为1s时。</li> <li>对于外壳 - 线路接触电流和外壳 - 线路泄漏电流,如果防止产生接地故障的事<br/>先检查结果判定为 NG,则会产生设备相关错误。</li> </ul> |  |  |
| 注    |        | 请执行:MODE 命令启用测量模式之后使用该命令。                                                                                                    |  |  |

| 停止自动测量 |    |                                                                        |  |  |
|--------|----|------------------------------------------------------------------------|--|--|
| 语法     | 命令 | :STOP                                                                  |  |  |
| 功能     | 命令 | 设置自动测量时停止测量。                                                           |  |  |
| 举例     | 命令 | :STOP<br>停止自动测量。                                                       |  |  |
| 错误     |    | 在下述情况下发生执行错误:<br>• 将测量方法设为"手动测量"时<br>• 未选择测量模式时<br>• 设置了"泄漏电流模式"除外的模式时 |  |  |
| 注      |    | 请执行:MODE 命令启用测量模式之后使用该命令。                                              |  |  |

### 设置并查询背光自动关闭功能

| 语法 | 命令<br>查询<br>响应 | <pre>:SYSTem:BACKlight <numerical value=""> :SYSTem:BACKlight? <numerical value=""> <numerical value=""> = 0 ~ 30 (NR1) 0 :Constant ON 1 ~ 30 :Auto OFF (1 ~ 30 分钟)</numerical></numerical></numerical></pre> |
|----|----------------|----------------------------------------------------------------------------------------------------|
| 功能 | 命令             | 设置背光自动关闭功能。                                                                                                    |
|    | 查询             | 以数值返回背光自动关闭功能的设置。                                                                                                    |
| 举例 | 命令             | :SYSTem:BACKlight 5<br>以数值返回背光自动关闭功能的设置。                                                                                                    |
|    | 查询<br>响应       | :SYSTem:BACKlight?<br>:SYSTEM:BACKLIGHT 5 (信息头: ON)<br>5 (信息头: OFF)<br>该功能已设为5分钟。                                                                                                    |
| 错误 |                | 在下述情况下发生执行错误:<br>•如果设置不符合规定规定值范围(命令)<br>•选择了测量模式时(命令)<br>•设置了"泄漏电流模式"除外的模式时(命令)                                                                                                    |
| 注  |                | 请执行:MODE 命令启用 OFF 模式 (即不选择测量模式)之后使用该命令。                                                                                                    |

| 设置并查询蜂鸣音                 | (容许值判定)                                                                                                    |  |  |  |  |  |
|--------------------------|----------------------------------------------------------------------------------------------------|--|--|--|--|--|
| <b>语法</b> 命令<br>查询<br>响应 | <pre>:SYSTem:BEEPer:COMParator <characters> :SYSTem:BEEPer:COMParator? <characters> <characters> = FAIL/PASS/OFF     FAIL :判定 "FAIL"时,产生蜂鸣音。     PASS :判定 "PASS"时,产生蜂鸣音。     OFF :不产生蜂鸣音。</characters></characters></characters></pre> |  |  |  |  |  |
| <b>功能</b> 命令<br>查询       | 设置用于通知容许值判定的蜂鸣音。<br>返回用于通知容许值判定的蜂鸣音设置。                                                                                                    |  |  |  |  |  |
| 举例 命令                    | :SYSTem:BEEPer:COMParator FAIL<br>设置当判定 "FAIL"时产生蜂鸣音。                                                                                                    |  |  |  |  |  |
| 查询<br>响应                 | :SYSTem:BEEPer:COMParator?<br>:SYSTEM:BEEPER:COMPARATOR FAIL (信息头:ON)<br>FAIL (信息头:OFF)<br>已设置在判定"FAIL"时产生蜂鸣音。                                                                                                    |  |  |  |  |  |
| 错误                       | 在下述情况下发生执行错误:<br>•选择了测量模式时(命令)<br>•设置了"泄漏电流模式"除外的模式时(命令)                                                                                                    |  |  |  |  |  |
| 注                        | 请执行:MODE 命令启用 OFF 模式 (即不选择测量模式)之后使用该命令。                                                                                                    |  |  |  |  |  |

| 设置并查询蜂鸣音                 | (按键输入)                                                                                                    |
|--------------------------|----------------------------------------------------------------------------------------------------|
| <b>语法</b> 命令<br>查询<br>响应 | <pre>:SYSTem:BEEPer:KEY <characters> :SYSTem:BEEPer:KEY? <characters> <characters> = ON/OFF ON:产生蜂鸣音。 OFF:不产生蜂鸣音。</characters></characters></characters></pre> |
| <b>功能</b> 命令<br>查询       | 设置用于通知按键输入的蜂鸣音。<br>返回用于通知按键输入的蜂鸣音设置。                                                                                                    |
| 举例 命令                    | :SYSTem:BEEPer:KEY ON<br>将蜂鸣音设为 ON。                                                                                                    |
| 查询<br>响应                 | :SYSTem:BEEPer:KEY?<br>:SYSTEM:BEEPER:KEY ON (信息头:ON)<br>ON (信息头:OFF)<br>蜂鸣音已设为 ON。                                                                            |
| 错误                       | 在下述情况下发生执行错误: <ul> <li>选择了测量模式时 (命令)</li> <li>设置了"泄漏电流模式"除外的模式时 (命令)</li> </ul>                                                                                |
| 注                        | 请执行:MODE 命令启用 OFF 模式 (即不选择测量模式)之后使用该命令。                                                                                                    |

## 设置并查询蜂鸣音 (**T2** 输出)

| 语法 | 命令 | :SYSTem:BEEPer:T2OUt <characters></characters>                                                                     |
|----|----|----------------------------------------------------------------------------------------------------|
|    | 查询 | :SYSTem:BEEPer:T2OUt?                                                                                              |
|    | 响应 | <characters><br/><characters> = ON/OFF</characters></characters>                                                   |
|    |    | ON:产生蜂鸣音。                                                                                                    |
|    |    | OFF: 不产生蜂鸣音。                                                                                                    |
| 功能 | 命令 | 设置在端子2输出线电压时产生蜂鸣音。                                                                                                 |
|    | 查询 | 返回用于通知 T2 端子线电压输出的蜂鸣音设置。                                                                                           |
| 举例 | 命令 | :SYSTem:BEEPer:T2OUt ON                                                                                            |
|    |    | 将蜂鸣音设为ON。                                                                                                    |
|    | 查询 | :SYSTem:BEEPer:T2OUt?                                                                                              |
|    | 响应 | :SYSTEM:BEEPER:T2OUT ON (信息头: ON)                                                                                  |
|    |    | ON (信息头: OFF)                                                                                                    |
|    |    | 蜂鸣音已设为 ON。                                                                                                    |
| 错误 |    | 在下述情况下发生执行错误:                                                                                                    |
|    |    | • 设置了"泄漏电流模式"除外的模式时(命令)                                                                                            |
| 注  |    | 请执行:MODE 命令启用 OFF 模式 (即不选择测量模式)之后使用该命令。                                                                            |
| 注  |    | <ul> <li>选择了测量模式时 (命令)</li> <li>设置了"泄漏电流模式"除外的模式时 (命令)</li> <li>请执行:MODE 命令启用 OFF 模式 (即不选择测量模式)之后使用该命令。</li> </ul> |

| 设置并查询蜂                | 鸣音(             | <b>F3</b> 输出)                                                                                                    |
|-----------------------|-----------------|----------------------------------------------------------------------------------------------------|
| <b>语法</b> 命<br>查<br>响 | r令<br>E询<br>II应 | <pre>:SYSTem:BEEPer:T3OUt <characters> :SYSTem:BEEPer:T3OUt? <characters> <characters> = ON/OFF         ON: 产生蜂鸣音。         OFF: 不产生蜂鸣音。</characters></characters></characters></pre> |
| 功能命                   | 令               | 设置在端子3输出110%电压时产生蜂鸣音。                                                                                                    |
| 查                     | F询              | 返回用于通知 T3 端子输出 110% 电压的蜂鸣音设置。                                                                                                    |
| 举例 命                  | 令               | :SYSTem:BEEPer:T3OUt ON<br>将蜂鸣音设为 ON。                                                                                                    |
| 查响                    | E询<br>D应        | <ul> <li>:SYSTem:BEEPer:T3OUt?</li> <li>:SYSTEM:BEEPER:T3OUT ON (信息头: ON)</li> <li>ON (信息头: OFF)</li> <li>蜂鸣音已设为 ON。</li> </ul>                                                      |
| 错误                    |                 | 在下述情况下发生执行错误:<br>•选择了测量模式时(命令)<br>•设置了"泄漏电流模式"除外的模式时(命令)                                                                                                    |
| 注                     |                 | 请执行:MODE 命令启用 OFF 模式 (即不选择测量模式)之后使用该命令。                                                                                                    |

| 清除面板 |    |                                                  |  |  |  |  |
|------|----|--------------------------------------------------|--|--|--|--|
| 语法   | 命令 | :SYSTem:CLEar                                    |  |  |  |  |
| 功能   | 命令 | 所有面板进行初始化。                                       |  |  |  |  |
| 举例   | 命令 | :SYSTem:CLEar<br>对包括所有面板内容的所有测试条件设置数据进行初始化。      |  |  |  |  |
| 错误   |    | 在下述情况下发生执行错误:<br>•选择了测量模式时<br>•设置了"泄漏电流模式"除外的模式时 |  |  |  |  |
| 注    |    | 请执行:MODE 命令启用 OFF 模式(即不选择测量模式)之后使用该命令。           |  |  |  |  |

| 没置并查询日期 |                |                                                                                                    |  |  |  |  |  |
|---------|----------------|----------------------------------------------------------------------------------------------------|--|--|--|--|--|
| 语法      | 命令<br>查询<br>响应 | :SYSTem:DATE <numerical 1="" value="">,<numerical 2="" value="">,<numerical 3="" value=""><br/>:SYSTem:DATE?<br/><numerical 1="" value="">,<numerical 2="" value="">,<numerical 3="" value=""><br/><numerical 1="" value=""> = 年: 2000 ~ 2099 (NR1)<br/><numerical 2="" value=""> = 月: 1 ~ 12 (NR1)<br/><numerical 3="" value=""> = 日: 1 ~ 31 (NR1)</numerical></numerical></numerical></numerical></numerical></numerical></numerical></numerical></numerical> |  |  |  |  |  |
| 功能      | 命令<br>查询       | 按年、月、日的顺序设置日期。<br>以数值返回日期设置。                                                                                                    |  |  |  |  |  |

8.7 命令信息说明

#### 设置并查询日期 举例 命令 :SYSTem:DATE 2010,7,31 将日期设为2010年7月31日。 查询 :SYSTem:DATE? :SYSTEM:DATE 2010,7,31 (信息头: ON) 响应 2010,7,31 (信息头: OFF) 日期已设为 2010 年 7 月 31 日。 在下述情况下发生执行错误: 错误 • 选择了测量模式时 (命令) • 如果设置数值未处在规定范围内 (命令) • 设置了"泄漏电流模式"除外的模式时(命令) • 如果字符串不符合规定格式时 (命令)

注 请执行:MODE 命令启用 OFF 模式 (即不选择测量模式)之后使用该命令。

| 查询面板网 | 内容  |                                                                                                    |
|-------|-----|----------------------------------------------------------------------------------------------------|
| 语法    | 查询  | :SYSTem:FILE? <numerical value=""></numerical>                                                                                                    |
|       |     | <numerical value=""> = <math>1 \sim 30</math> (NR1)</numerical>                                                                                                    |
|       | 响应  | <pre><character 1="" value="">,<character 2="" value="">,<character 3="" value="">,<character pre="" value<=""></character></character></character></character></pre>                                                                                                    |
|       | 14/ | 4>, <character 5="" value="">,</character>                                                                                                    |
|       |     | <pre><numerical 1="" value="">,<numerical 2="" value="">,<numerical 3="" value="">,<numerical pre="" value<=""></numerical></numerical></numerical></numerical></pre>                                                                                                    |
|       |     | 4>, <numerical 5="" value="">,<numerical 6="" value=""></numerical></numerical>                                                                                                    |
|       |     | <pre><character l="" value=""> = 仅备名标</character></pre>                                                                                                    |
|       |     | <character 2="" value=""> = 百 理 细 亏</character>                                                                                                    |
|       |     | <cnaracter 5="" value="">= 按地守级</cnaracter>                                                                                                    |
|       |     | CLA1 :I 关页备<br>CLA2 ,II 类码タ                                                                                                    |
|       |     | CLA2 . II 矢以钳<br>INIT ,由郭併由语名                                                                                                    |
|       |     | character value 4、- 接触部                                                                                                    |
|       |     | $\mathbf{B} \qquad \mathbf{B} \qquad $ |
|       |     | BF · · · BF 刑接鲉部                                                                                                    |
|       |     | CF ··· · CF 型接触部                                                                                                    |
|       |     | (对于网络 A、 C、 D、 E、 F 或 G 返回 0)                                                                                                    |
|       |     | <character 5="" value=""> = 网络</character>                                                                                                    |
|       |     | A : 网络 A                                                                                                    |
|       |     | B1 : 网络 B1 (仅限于 ST5540)                                                                                                    |
|       |     | C : $MAC$                                                                                                    |
|       |     | D : 网络 D                                                                                                    |
|       |     | E : 网络 E                                                                                                    |
|       |     | F : 网络 F                                                                                                    |
|       |     | B2 : 网络 B2 (仅限于 ST5540)                                                                                                    |
|       |     | G : 网络 G                                                                                                    |
|       |     | <numerical 1="" value=""> = 测量模式</numerical>                                                                                                    |
|       |     | 选择网络 A、 D、 E 或 F 时                                                                                                    |
|       |     | 0 : 接地泄漏电流                                                                                                    |
|       |     | 1 : 外壳 - 接地泄漏电流                                                                                                    |
|       |     | 2 : 外壳 - 外壳电流                                                                                                    |
|       |     | 3 : 外壳 - 线路泄漏电流                                                                                                    |
|       |     | 19 :自由电流 (仅网络 A)                                                                                                    |
|       |     | 选择网络C或G时                                                                                                    |
|       |     | 0 :接地泄漏电流                                                                                                    |
|       |     | 8 : 外壳 - 接地接触电流                                                                                                    |
|       |     | 9 : 外壳 - 外壳接触电流                                                                                                    |
|       |     | 10 : 外壳 - 线路接触电流                                                                                                    |
|       |     | 选择网络 B1 时 (仅限于 ST5540)                                                                                                    |
|       |     | 0 :接地泄漏电流                                                                                                    |
|       |     | 1 : 外壳 - 接地泄漏电流                                                                                                    |
|       |     | 2 : 外壳 - 外壳电流                                                                                                    |
|       |     | 4 :患者泄漏电流 I                                                                                                    |
|       |     | 5 : 患者泄漏电流 II                                                                                                    |
|       |     | 6 : 患者泄漏电流 III                                                                                                    |
|       |     | 7 :患者测量电流                                                                                                    |
|       |     | 19 :自由电流                                                                                                    |

| 查询面板内容                                                       |                                            |
|--------------------------------------------------------------|--------------------------------------------|
| 选择                                                           | 网络 B2 时 (仅限于 ST5540)                       |
| 0                                                            | :接地泄漏电流                                    |
| 7                                                            | :患者测量电流                                    |
| 8                                                            | : 外壳 - 接地接触电流                              |
| 9                                                            | : 外壳 - 外壳接触电流                              |
| 11                                                           | : 患者连接 - 接地患者泄漏电流                          |
| 12                                                           | :患者泄漏电流 SIP/SOP                            |
| 13                                                           | :F型接触部患者泄漏电流                               |
| 14                                                           | :金属可接触部患者泄漏电流                              |
| 15                                                           | : 患者 - 接地总的患者泄漏电流                          |
| 16                                                           | :总的患者泄漏电流 SIP/SOP                          |
| 17                                                           | :F型接触部总的患者泄漏电流                             |
| 18                                                           | :金属可接触部总的患者泄漏电流                            |
| 19                                                           | :自由电流                                      |
| <numerical th="" value<=""><th>2&gt; = 测量方法</th></numerical> | 2> = 测量方法                                  |
| 0                                                            | :手动                                        |
| 1                                                            | : 自动                                       |
| <numerical th="" value<=""><th>3&gt; = 测量电流</th></numerical> | 3> = 测量电流                                  |
| 达肖                                                           | 『四路 A 町<br>①・AC+DC 1・AC 2・DC               |
|                                                              | 3: ACpeak (仅自由电流)                          |
| 选择                                                           | 网络 B1 时 ( 仅限于 ST5540)                      |
|                                                              | 0: AC+DC, 1: AC, 2: DC,                    |
| (串                                                           | 3:ACpeak (仅自出电流)<br>考洲渥由流 I 串考测量由流以处时设为 0) |
| · · · · · · · · · · · · · · · · · · ·                        | ang ang ang ang ang ang ang ang ang ang    |
|                                                              | 0 : AC+DC, 1 : AC, 2 : DC, 3 : ACpeak      |
| 选择                                                           | <sup>E</sup> 网络 B2 时 (仅限于 ST5540)          |
|                                                              | 0:AC+DC,1:AC,2:DC<br>3:ACpeak (仅自由由流)      |
| (患                                                           | 者连接-接地患者测量电流 / 患者泄漏电流、患者泄漏电流 SIP/          |
| SOI                                                          | P、患者 - 接地总的患者泄漏电流、总的患者泄漏电流 SIP/SOP 以       |
| 夕卜臣                                                          | <b>讨设为 0</b> )                             |
|                                                              |                                            |

<numerical value 4> = 量程 AC, AC+DC, DC 0:自动量程 1:50.00 mA 量程 2:5.000 mA 量程 3:500.0 µA 量程 4:50.00 µA 量程 ACpeak 0:自动量程 1:100.0 mA 量程 2:10.00 mA 量程 3:1.000 mA 量程 4:500.0 µA 量程 <numerical value 5> = 滤波器 选择网络 A 时 0 : OFF, 1 : ON 选择网络 B1 或 B2 时 0 : OFF, 1 : ON 选择网络C时 0 : OFF, 2 : ON1(U2), 3 : ON2(U3), 4 : ON1(U1), 5 : ON2(U1) 选择网络D、E、F或G时 0: OFF<numerical value 6> = 正常状态的容许值数据 (NR3) (单位: A) <numerical value 7> = 单一故障状态的容许值 (NR3) (单位: A)

8.7 命令信息说明

| 查询面板内容 |                                                                                                    |
|--------|----------------------------------------------------------------------------------------------------|
| 5      | <ul> <li><numerical 8="" value=""> = 进行 DC 测量时使用的正常状态容许值 (NR3) (单位: A)</numerical></li> <li><numerical 9="" value=""> = 进行 DC 测量时使用的单一故障状态容许值 (NR3) (单位: A)</numerical></li> </ul>                    |
|        | <pre><numerical 10="" value=""> = 止岛状态的谷针组剱菇(下限) 井 / 大<br/>0 : OFF<br/>1 : ON<br/><numerical 11="" value=""> = 单一故障状态的容许值(下限)开 / 关</numerical></numerical></pre>                                      |
|        | 0:OFF<br>1:ON<br><numerical 12="" value=""> = DC 测量期间正常状态的容许值(下限)开/关</numerical>                                                                                                    |
| ,      | 0:OFF<br>1:ON<br>≰ <numerical 13="" value=""> = DC 测量期间单一故障状-态的容许值(下限)开 / 关<br/>0:OFF</numerical>                                                                                                    |
| \$     | <ul> <li>1: ON</li> <li>* <numerical 14="" value=""> = 测试设备状态</numerical></li> <li>0: 正常状态</li> </ul>                                                                                                 |
|        | <ol> <li>1:单一故障状态</li> <li>(电源线单线断线)</li> <li>2:单一故障状态</li> <li>(保护接地导线断线)</li> </ol>                                                                                                    |
|        | 3:单一故障状态<br>(施加110% 电压:正相)<br>4:单一故障状态<br>(施加110% 电压:负相)                                                                                                    |
|        | 5:单一故障状态(施加线电压:L)<br>6:单一故障状态(施加线电压:N)<br><numerical 15="" value=""> = 电源极性</numerical>                                                                                                    |
|        | 0:止相<br>1:负相<br>(测试设备的设置为内部供电设备、外壳-线路泄漏电流、外壳-线<br>路接触电流时为0)                                                                                                    |
|        | <numerical 16="" value=""> = 其他 110% 电压应用<br/>0: 施加 110% 电压:无<br/>1: 施加 110% 电压:正相<br/>2: 施加 110% 电压:负相</numerical>                                                                                   |
|        | <ul> <li>(对于 ST5541 为 0)</li> <li><numerical 17="" value=""> = 专用 110% 电压应用</numerical></li> <li>0:施加 110% 电压:无</li> <li>1:施加 110% 电压:正相</li> <li>2:施加 110% 电压:负相</li> <li>(对于 ST5541 为 0)</li> </ul> |
|        | <pre><numerical 18="" value=""> = 开关</numerical></pre>                                                                                                    |
|        | 4:S10=OFF, S12=OFF, S13=ON<br>5:S10=ON, S12=OFF, S13=ON<br>(对于 ST5541 为 0)<br><numerical 19="" value=""> = 自动测量时的测量项目</numerical>                                                                     |
|        | $1 \sim 4095 (NK1)$                                                                                                    |

### 查询面板内容

| 128<br>7 位 | 64<br>6 位 | 32<br>5 位 | 16<br>4 位            | 8<br>3 位             | 4<br>2 位     | 2<br>1 位    | 1<br>0 位 |
|------------|-----------|-----------|----------------------|----------------------|--------------|-------------|----------|
| 未使用        | 负相        | 正相        | 施加110%<br>电压<br>(负相) | 施加110%<br>电压<br>(正相) | 保护接地<br>导线断线 | 电源线单<br>线断线 | 正常       |
|            |           |           |                      |                      |              |             |          |
| 32768      | 16384     | 8192      | 4096                 | 2048                 | 1024         | 512         | 256      |
| 15 位       | 14 位      | 13 位      | 12 位                 | 11 位                 | 10 位         | 9位          | 8位       |
| 未使用        | 未使用       | 未使用       | 未使用                  | 施加线电<br>压 N          | 施加线电<br>压L   | AC          | DC       |

<numerical value 20> = 自动测量 2 时的测量项目 0 ~ 63 (NR1)

| 128 | 64  | 32                      | 16                      | 8   | 4                      | 2                       | 1                      |
|-----|-----|-------------------------|-------------------------|-----|------------------------|-------------------------|------------------------|
| 7位  | 6位  | 5 位                     | 4位                      | 3位  | 2位                     | 1位                      | 0位                     |
| 未使用 | 未使用 | 专用 110%<br>电压应用<br>(负相) | 专用 110%<br>电压应用<br>(正相) | 未使用 | 其他110%<br>电压应用<br>(负相) | 其他施加<br>110% 电压<br>(正相) | 其他施加<br>110% 电压<br>(无) |

| 32768 | 16384 | 8192 | 4096 | 2048 | 1024 | 512 | 256 |
|-------|-------|------|------|------|------|-----|-----|
| 15 位  | 14 位  | 13 位 | 12 位 | 11 位 | 10 位 | 9位  | 8位  |
| 未使用   | 未使用   | 未使用  | 未使用  | 未使用  | 未使用  | 未使用 | 未使用 |

<numerical value 21> = 自动测量时的测量时间 (NR1) (单位: s)
<numerical value 22> = 自动测量时的等待时间 (延迟 a) (NR1) (单位: s)
<numerical value 23> = 自动测量时的等待时间 (延迟 b2) (NR1) (单位: s)
<numerical value 24> = 自动测量时的等待时间 (延迟 c) (NR1) (单位: s)
<numerical value 25> = 自动测量时的等待时间 (延迟 b1) (NR1) (单位: s)

功能 查询 返回规定编号面板的内容。

8.7 命令信息说明

|       | _•_      |                                                                                                    |                                                                                                    |
|-------|----------|----------------------------------------------------------------------------------------------------|----------------------------------------------------------------------------------------------------|
| 查询面板内 | 容        |                                                                                                    |                                                                                                    |
| 举例    | 查询<br>响应 | <pre>:SYSTem:FILE? 1 :SYSTEM:FILE ABC,NO-111,CLA1,BF,B2 +100.0E-06,+500.0E-06,+10.00E-06,+ 0,0,1,0,1,1,2,0,1,0,0,0,0,0,0,0,0(信 ABC,NO-111,CLA1,BF,B2,12,0,2,0,1,+ +500.0E-06,+10.00E-06,+50.00E-06,0 0,1,0,0,0,0,0,0,0 (信息头: OFF) C进行下述设置: &lt;设备名称 &gt; &lt;管理编号 &gt; </pre>                                                                                                    | 2,12,0,2,0,1,<br>-50.00E-06,<br>信息头:ON)<br>-100.0E-06,<br>0,0,1,0,1,1,2,<br>:ABC<br>:NO-111                                                        |
|       |          | <ul> <li>&lt; 接地等级 &gt;</li> <li>&lt; 接触部 &gt;</li> <li>&lt; 网络 &gt;</li> <li>&lt; 测量方法 &gt;</li> <li>&lt; 测量方法 &gt;</li> <li>&lt; 测量电流 &gt;</li> <li>&lt; 量程 &gt;</li> <li>&lt; 速波器 &gt;</li> <li>&lt; 正常状态的容许值(上限) &gt;</li> <li>&lt; 单一故障状态的容许值(上限) &gt;</li> <li>&lt; 单一故障状态容许值</li> <li>(上限, DC 测量) &gt;</li> <li>&lt; 单一故障状态容许值</li> <li>(上限, DC 测量) &gt;</li> <li>&lt; 正常状态的容许值</li> <li>(下限 ON/OFF) &gt;</li> </ul> | : 1 奕旼备<br>: BF 型接触部<br>: 网络 B2<br>: 患者泄漏<br>电流: SIP/SOP<br>: 手动<br>: DC<br>: 自动量程<br>: ON<br>: 0.1 mA<br>: 0.5 mA<br>: .01mA<br>: 0.05mA<br>: OFF |
|       |          | <ul> <li>&lt; 单一故障状态的容许值</li> <li>(下限 ON/OFF) &gt;</li> <li>&lt; 正常状态容许值</li> <li>(下限 ON/OFF, AC 测量) &gt;</li> <li>&lt; 单一故障状态容许值</li> <li>(下限 ON/OFF, AC 测量) &gt;</li> <li>&lt; 测试设备状态 &gt;</li> <li>(电源线单线断线)</li> <li>&lt; 电源极性 &gt;</li> <li>&lt; 其他 110% 电压应用 &gt;</li> </ul>                                                                                                    | : OFF<br>: OFF<br>: OFF<br>: 单一故障状态<br>: 负相<br>: 110% 电压<br>应用 : 负相<br>: 110% 电压<br>应用 : 页相<br>: 无                                                 |
|       |          | <开关> :S10=ON <自动测量时的测量项目> <自动测量口的测量项目> <自动测量时的测量时间> <自动测量时的等待时间(延迟 a)> <自动测量时的等待时间(延迟 b2)> <自动测量时的等待时间(延迟 c)> <自动测量时的等待时间(延迟 b1)>                                                                                                    | N,S12=OFF,S13=OFF<br>:无<br>:无<br>:无<br>:无<br>:无<br>:无<br>:无                                                                                        |
| 错误    |          | 如果指定的面板编号不符合规定范围,则会发生执行错                                                                                                    | 误。                                                                                                    |
| 注     |          | <ul> <li>在下述情况下返回 0:</li> <li>自动测量时的 <numerical 11="" value=""> (测试设备的状态)<br/>源极性)</numerical></li> <li><numerical 13="" value=""> (其他 110% 电压应用) <numerical 15="" value=""> (开关)</numerical></numerical></li> <li>手动测量时的 <numerical 16="" value=""> ~ <numerical li="" value<=""> <li>没有数据时</li> </numerical></numerical></li></ul>                                                                                        | <numerical 12="" value="">(电<br/>cal value 14&gt;(专用 110%<br/>222&gt;</numerical>                                                                  |

| 设置并查询 | 面板名称 |                                                                              |
|-------|------|------------------------------------------------------------------------------|
| 语法    | 命令   | :SYSTem:FILE:NAME <numerical value="">,<characters></characters></numerical> |
|       | 查询   | :SYSTem:FILE:NAME? <numerical value=""></numerical>                          |
|       |      | <numerical value=""> = <math>1 \sim 30</math> (NR1)</numerical>              |
|       | 响应   | <characters></characters>                                                    |
|       |      | < 字符 >= 面板名称 (字符数据: 1 ~ 12 字符)                                               |
| 功能    | 命令   | 设置指定编号的面板名称。                                                                 |
|       | 查询   | 返回指定编号的面板名称设置。                                                               |
| 举例    | 命令   | :SYSTem:FILE:NAME 1,ABC                                                      |
|       |      | 将1号面板名称设为"ABC"。                                                              |
|       | 查询   | :SYSTem:FILE:NAME? 1                                                         |
|       | 响应   | :SYSTEM:FILE:NAME ABC (信息头: ON)                                              |
|       |      | ABC (信息头: OFF)                                                               |
|       |      | 面板名称已设为 "ABC"。                                                               |
| 错误    |      | 如果指定的面板编号不符合规定范围,则会发生执行错误。                                                   |
|       |      | 不存在数据时会发生执行错误。(命令)                                                           |
| 注     |      | 在没有数据时返回 "0"。(查询)                                                            |
|       |      |                                                                              |

## 设置并查询频率范围

| 语法 | 命令       | :SYSTem:FREQuency <characters></characters>                                                                                                    |
|----|----------|----------------------------------------------------------------------------------------------------|
|    | 查询       | :SYSTem:FREQuency?                                                                                                    |
|    | 响应       | <characters><br/><characters>=15HZ/0.1HZ<br/>15HZ:15Hz 以上<br/>0.1HZ:0.1Hz 以上</characters></characters>                                                                                           |
| 功能 | 命令<br>查询 | 设置频率范围。<br>以字母字符返回频率范围设置。                                                                                                    |
| 举例 | 命令       | :SYSTem:FREQuency 15HZ<br>设置频率范围为 15 Hz 以上。                                                                                                    |
|    | 查询<br>响应 | :SYSTem:FREQuency?<br>:SYSTEM:FREQUENCY 15HZ (信息头: ON)<br>15HZ (信息头: OFF)<br>频率范围已设为 15 Hz 以上。                                                                                                   |
| 错误 |          | 在下述情况下发生执行错误: <ul> <li>选择了测量模式时 (命令)</li> <li>设置了"泄漏电流模式"除外的模式时 (命令)</li> </ul>                                                                                                    |
| 注  |          | 请使用:MODE 命令关闭(不选择任何测量模式)之后使用该命令。<br>将频率范围设为 0.1 Hz 将会启用下列设置。<br>• 泄漏电流模式:测量电流为 ACPeak 时,使用 ACDC。<br>在 AUTO 量程中,使用 HOLD3。<br>• 电压计模式:在 AUTO 量程中,使用 HOLD3。<br>• 保护导线安培计模式:禁用频率范围设置并从 15 Hz 设置开始操作。 |

### 设置并查询显示语言

| 语法 | 命令       | :SYSTem:LANGuage <characters></characters>                                                  |
|----|----------|---------------------------------------------------------------------------------------------|
|    | 查询       | :SYSTem:LANGuage?                                                                           |
|    | 响应       | <characters></characters>                                                                   |
|    |          | <characters> = JAPanese/ ENGlish</characters>                                               |
|    |          | JAPanese : 曰 义<br>FNGlish · 茁立                                                              |
|    |          | ENOISH . $\mathcal{R}\mathcal{I}$                                                           |
| 功能 | 命令       | 设置显示语言。                                                                                     |
|    | 查询       | 返回显示语言设置。                                                                                   |
| 举例 | 命令       | :SYSTem:LANGuage JAPanese<br>将显示语言设为日文。                                                     |
|    | 查询<br>响应 | :SYSTem:LANGuage?<br>:SYSTEM:LANGUAGE JAPANESE (信息头:ON)<br>JAPANESE (信息头:OFF)<br>显示语言已设为日文。 |
| 错误 |          | 在下述情况下发生执行错误:<br>•选择了测量模式时(命令)<br>•设置了"泄漏电流模式"除外的模式时(命令)                                    |
| 注  |          | • 请执行:MODE 命令启用 OFF 模式 (即不选择测量模式)之后使用该命令。                                                   |
|    |          |                                                                                             |

| 载入面板 |    |                                                                                                    |
|------|----|----------------------------------------------------------------------------------------------------|
| 语法   | 命令 | :SYSTem:LOAD <numerical value=""><br/><numerical value=""> = 1 ~ 30 (NR1)</numerical></numerical>        |
| 功能   | 命令 | 载入(读取)指定编号面板的内容。                                                                                         |
| 举例   | 命令 | <b>:SYSTem:LOAD 10</b><br>载入 10 号面板的内容。                                                                  |
| 错误   |    | 在下述情况下发生执行错误:<br>•选择了测量模式时<br>•如果指定的面板编号不符合规定范围<br>•未保存规定编号的面板时<br>•设置了"泄漏电流模式"除外的模式时                    |
| 注    |    | <ul> <li>请执行:MODE 命令启用 OFF 模式(即不选择测量模式)之后使用该命令。</li> <li>设置了通电极性切换而通电检查结果为错误(NG)时,则是本仪器引起的错误。</li> </ul> |

### 设置并查询所有容许值 (下限)开/关

| 语法 | 命令 | :SYSTem:LOWer <characters></characters> |
|----|----|-----------------------------------------|
|    | 查询 | :SYSTem:LOWer?                          |
|    | 响应 | <characters></characters>               |
|    |    | <characters> = ON/OFF</characters>      |
|    |    | OFF: 所有容许值(下限) OFF                      |
|    |    | ON:所有容许值(下限) ON                         |

### 设置并查询所有容许值 (下限)开/关

| 功能      | 命令<br>查询 | 将容许值 (下限)设为开 / 关。<br>以字母字符返回所有容许值 (下限)开 / 关设置。                                                                 |
|---------|----------|----------------------------------------------------------------------------------------------------|
| 举例      | 命令       | :SYSTem:LOWer ON<br>将所有容许值 (下限)开/关设为开。                                                                         |
| <i></i> | 查询<br>响应 | :SYSTem:LOWer?<br>:SYSTEM:LOWER ON (信息头: ON)<br>ON (信息头: OFF)<br>所有容许值(下限)开/关己设为开。                             |
| 错误      |          | 在下述情况下发生执行错误: <ul> <li>选择了测量模式时(命令)</li> <li>设置了"泄漏电流模式"除外的模式时(命令)</li> </ul>                                  |
| 注       |          | 请使用:MODE 命令关闭(不选择任何测量模式)之后使用该命令。<br>所有容许值(下限)已打开/关闭后再打开/关闭容许值(下限)将不会询问是<br>否打开/关闭所有容许值。请使用查询命令对所打开或关闭的容许值进行检查。 |

### 设置并询问所有容许值 (下限)的系数

| 语法 | 命令<br>查询<br>响应 | :SYSTem:LOWer:COEFficient <numerical value=""><br/>:SYSTem:LOWer:COEFficient?<br/><numerical value=""><br/><numerical value=""> = 5 ~ 99 (NR1)</numerical></numerical></numerical> |
|----|----------------|----------------------------------------------------------------------------------------------------|
| 功能 | 命令<br>查询       | 设置所有容许值 (下限)的系数。<br>以数值返回所有容许值 (下限)的设置系数。                                                                                                    |
| 举例 | 命令             | <b>:SYSTem:LOWer:COEFficient</b> 10<br>将所有容许值 (下限)的系数设为 10%。                                                                                                    |
|    | 查询<br>响应       | <pre>:SYSTem:LOWer:COEFficient? :SYSTEM:LOWER:COEFFICIENT 10 (信息头: ON) 10 (信息头: OFF) 所有容许值 (下限)的系数设置已设为 10%。</pre>                                                                 |
| 错误 |                | 在下述情况下发生执行错误: <ul> <li>选择了测量模式时 (命令)</li> <li>设置了 "泄漏电流模式"除外的模式时 (命令)</li> </ul>                                                                                                   |
| 注  |                | <ul> <li>•请使用:MODE 命令关闭(不选择任何测量模式)之后使用该命令。</li> <li>•单位为[%]。小数部分四舍五入。</li> </ul>                                                                                                   |

| <b>设置并查询模式</b>                 |                                                                                                    |  |  |  |
|--------------------------------|----------------------------------------------------------------------------------------------------|--|--|--|
| <b>语法</b> 命令 :<br>查询 :<br>响应 < | SYSTem:MODE <characters><br/>SYSTem:MODE?<br/>ccharacters&gt;<br/>ccharacters&gt; = LC/VOLT/PCC<br/>LC :泄漏电流安培计模式<br/>VOLT :电压计模式<br/>PCC :保护导线安培计模式</characters> |  |  |  |

8.7 命令信息说明

| 设置并查询 | <b>殳置并查询模式</b> |                                                                          |  |
|-------|----------------|--------------------------------------------------------------------------|--|
| 功能    | 命令             | 设置模式。设置模式。                                                               |  |
|       | 查询             | 返回模式设置。                                                                  |  |
| 举例    | 命令             | :SYSTem:MODE LC<br>将模式设为安培计模式。                                           |  |
|       | 查询<br>响应       | :SYSTem:MODE?<br>:SYSTEM:MODE LC (信息头:ON)<br>LC (信息头:OFF)<br>模式已设为安培计模式。 |  |
| 错误    |                | 如果已选择测量模式,则会发生执行错误。(命令)                                                  |  |
| 注     |                | 请执行:MODE 命令启用 OFF 模式 (即不选择测量模式)之后使用该命令。                                  |  |

| 设置并查询极性均                 | 刀换                                                                                                    |
|--------------------------|----------------------------------------------------------------------------------------------------|
| <b>语法</b> 命令<br>查询<br>响应 | <pre>:SYSTem:POLarity<characters> :SYSTem:POLarity? <characters> <characters>=PREVIOUS/NOINTERRUPT</characters></characters></characters></pre> |
| <b>功能</b> 命令<br>查询       | 设置极性切换。<br>以字母字符返回极性切换设置。                                                                                                    |
| 举例 命令                    | :SYSTem: POLarity PREVIOUS 将极性切换设为以前的步骤。                                                                                                    |
| 查询<br>响应                 | :SYSTem:POLarity?<br>:SYSTEM:POLARITY PREVIOUS(信息头:ON)<br>PREVIOUS (信息头:OFF)<br>极性切换已设为以前的步骤。                                                   |
| 错误                       | 在下述情况下发生执行错误: <ul> <li>选择了测量模式时 (命令)</li> <li>设置了"泄漏电流模式"除外的模式时 (命令)</li> </ul>                                                                 |
| 注                        | • 请使用:MODE 命令进行关闭之后使用该命令 (且不选择任何测量模式)。                                                                                                    |

| 语法 | 命令 | :SYSTem:RESet <characters><br/><characters> = ALL/ CONDition/ SAVEdata</characters></characters> |
|----|----|--------------------------------------------------------------------------------------------------|
|    |    | ALL       : 将仪器初始化为默认         设置(出厂设置)。         (与 *RST 命令相同)                                    |
|    |    | CONDition :将仪器初始化为默认设置,保存的测量数据除外。<br>SAVEdata :仅对已保存的测量数据进行初始化。                                  |
| 功能 | 命令 | 初始化测试仪。<br>初始化之后,显示初始画面。                                                                         |

| 举例   | 命令 | :SYSTem:RESet SAVEdata<br>仅对已保存的测量数据进行初始化。                                                        |
|------|----|---------------------------------------------------------------------------------------------------|
| 注    |    | 不对通讯条件进行初始化。                                                                                      |
| 保存面板 |    |                                                                                                   |
| 语法   | 命令 | :SYSTem:SAVE <numerical value=""><br/><numerical value=""> = 1 ~ 30 (NR1)</numerical></numerical> |
| 功能   | 命令 | 将当前设置保存在指定编号的面板中。                                                                                 |
| 举例   | 命令 | <b>:SYSTem:SAVE 5</b><br>将设置数据保存在5号面板中。                                                           |
| 错误   |    | 在下述情况下发生执行错误:<br>• 未选择测量模式时<br>• 如果指定的面板编号不符合规定范围<br>• 设置了"泄漏电流模式"除外的模式时                          |

| 查询保险丝 | 检查       |                                                                                                    |
|-------|----------|----------------------------------------------------------------------------------------------------|
| 语法    | 查询<br>响应 | :SYSTem:TEST:FUSE?<br><characters><br/><characters>=OK/NG<br/>OK: 保险丝检查 OK<br/>NG: 保险丝检查 NG</characters></characters> |
| 功能    | 查询       | 执行保险丝检查并以字母字符返回结果。                                                                                                    |
| 举例    | 查询<br>响应 | :SYSTem:TEST:FUSE?<br>:SYSTEM:TEST:FUSE OK(信息头:ON)<br>OK (信息头:OFF)<br>保险丝检查的结果为 OK。                                   |
| 错误    |          | 在下述情况下发生执行错误: <ul> <li>选择了测量模式时</li> <li>设置了"泄漏电流模式"除外的模式时</li> </ul>                                                 |
| 注     |          | • 请使用:MODE 命令进行关闭之后使用该命令<br>(且不选择任何测量模式)。                                                                             |

## 保险丝检查的设置和查询 (接通电源时)

| 语法 | 命令<br>查询 | :SYSTem:TEST:FUSE:STARt <characters><br/>:SYSTem:TEST:FUSE:STARt?</characters>                           |
|----|----------|----------------------------------------------------------------------------------------------------|
|    | 响应       | <characters><br/><characters>=ON/OFF<br/>ON :打开电源时检查保险丝。<br/>OFF :打开电源时不检查保险丝。</characters></characters> |
| 功能 | 命令       | 进行打开电源时检查保险丝的设定。                                                                                         |
| 举例 | 命令       | :SYSTem:TEST:FUSE:STARt ON<br>打开电源时检查保险丝。                                                                |
|    | 查询<br>响应 | :SYSTem:TEST:FUSE:STARt?<br>:SYSTem:TEST:FUSE:STARt ON(信息头: ON)<br>ON(信息头: OFF)<br>打开电源时检查保险丝。           |

| 查询继电器 | 检查       |                                                                                                    |
|-------|----------|----------------------------------------------------------------------------------------------------|
| 语法    | 查询<br>响应 | :SYSTem:TEST:RELay?<br><characters><br/><characters>=OK/NG<br/>OK: 继电器检查 OK<br/>NG: 继电器检查 NG</characters></characters> |
| 功能    | 查询       | 执行继电器检查并以字母字符返回结果。                                                                                                    |
| 举例    | 查询<br>响应 | :SYSTem:TEST:RELay?<br>:SYSTEM:TEST:RELAY OK (信息头: ON)<br>OK (信息头: OFF)<br>继电器检查的结果为 OK。                               |
| 错误    |          | 在下述情况下发生执行错误: <ul> <li>选择了测量模式时</li> <li>设置了"泄漏电流模式"除外的模式时</li> </ul>                                                  |
| 注     |          | • 请使用:MODE 命令进行关闭之后使用该命令 (且不选择任何测量模式)。                                                                                 |

### 继电器检查的设置和查询 (接通电源时)

| 语法 | 命令 | :SYSTem:TEST:RELay:STARt <characters></characters> |
|----|----|----------------------------------------------------|
|    | 查询 | :SYSTem:TEST:RELay:STARt?                          |
|    | 响应 | <characters></characters>                          |
|    |    | <characters>=ON/OFF</characters>                   |
|    |    | ON :打开电源时检查继电器。                                    |
|    |    | OFF :打开电源时不检查继电器。                                  |
| 功能 | 命令 | 进行打开电源时检查继电器的设定。                                   |

### 继电器检查的设置和查询 (接通电源时)

注

| 举例 | 命令 | :SYSTem:TEST:RELay:STARt ON<br>打开电源时检查继电器。 |
|----|----|--------------------------------------------|
|    | 查询 | :SYSTem:TEST:RELay:STARt?                  |
|    | 响应 | :SYSTem:TEST:RELay:STARt ON (信息头: ON)      |
|    |    | ON (信息头: OFF)                              |
|    |    | 打开电源时检查继电器。                                |

| 查询 | VA 检 | 查        |                                                                                                    |                                                                                                    |                                                                                                    |                                                                                    |                                      |                                                  |                |
|----|------|----------|----------------------------------------------------------------------------------------------------|----------------------------------------------------------------------------------------------------|----------------------------------------------------------------------------------------------------|------------------------------------------------------------------------------------|--------------------------------------|--------------------------------------------------|----------------|
|    | 语法   | 查询<br>响应 | :SYSTem<br><numerical<br>4&gt;,<numerical<br><numerical<br><numerical< th=""><th>: TEST: Y value 1&gt;,&lt;<br/>al value 5&gt;<br/>ralue 1&gt; = <math>\frac{3}{2}</math><br/>ralue 2&gt; = 1<br/>ralue 3&gt; = Y<br/>ralue 4&gt; = 1<br/>ralue 5&gt; = 1<br/>ralue 6&gt; = <math>\frac{3}{2}</math></th><th>VA?<br/><numerical w<br="">,<numerical<br>数值(L和<br/>电流值 (NR3)<br/>电压值(L-<br/>电压值(N<br/>判定 (NR1)</numerical<br></numerical></th><th>value 2&gt;,<nu<br>value 6&gt;<br/>N 之间 )(NF<br/>)<br/>与 G 之间 )<br/>与 G 之间 )</nu<br></th><th>(NR3)<br/>(NR3)</th><th>ue 3&gt;,<nun< th=""><th>nerical value</th></nun<></th></numerical<></numerical<br></numerical<br> | : TEST: Y value 1>,<<br>al value 5><br>ralue 1> = $\frac{3}{2}$<br>ralue 2> = 1<br>ralue 3> = Y<br>ralue 4> = 1<br>ralue 5> = 1<br>ralue 6> = $\frac{3}{2}$ | VA?<br><numerical w<br="">,<numerical<br>数值(L和<br/>电流值 (NR3)<br/>电压值(L-<br/>电压值(N<br/>判定 (NR1)</numerical<br></numerical>     | value 2>, <nu<br>value 6&gt;<br/>N 之间 )(NF<br/>)<br/>与 G 之间 )<br/>与 G 之间 )</nu<br> | (NR3)<br>(NR3)                       | ue 3>, <nun< th=""><th>nerical value</th></nun<> | nerical value  |
|    | 功能   | 查询       | 进行 VA 检查                                                                                                    | 查并返回结                                                                                                    | 言果。                                                                                                    |                                                                                    |                                      |                                                  |                |
|    | 举例   | 查询<br>响应 | :SYSTem<br>:SYSTEM<br>+1.200E<br>+100.0E<br>00E+00,<br>VA 检查的约<br><电流值 ><br><va 值=""><br/>&lt;电压值 &gt;<br/>&lt;电压值 &gt;<br/>&lt; 电压 =<br/>&gt;</va>                                                                                                    | :TEST:<br>:TEST:<br>+03,+1<br>+00,+1<br>0 (信息<br>告果如下所                                                                                                    | VA?<br>VA +100<br>00.0E+0(<br>2.00E+0(<br>3.头:OFF)<br>示:<br>:100.0 V<br>:12.0 A<br>:1200 VA<br>:100.0 V<br>:0.0 V (N<br>:没有错误 | . 0E+00 , -<br>) , +0 . 00(<br>) , +1 . 20(<br>(L 与 N 之间<br>(L 与 G 之间)             | +12.00E<br>)E+00,0<br>)E+03,+:<br>]) | +00,<br>(信息头:<br>100.0E+                         | ON)<br>00,+0.0 |
|    |      | 128      | 64                                                                                                    | 32                                                                                                    | 16                                                                                                    | 8                                                                                  | 4                                    | 2                                                | 1              |
|    |      | 7 位      | 6位                                                                                                    | 5位                                                                                                    | 4位                                                                                                    | 3位                                                                                 | 2位                                   | 1位                                               | 0位             |
|    | 错误   | 未使用      | <ul><li>未使用</li><li>在下述情况</li><li>选择了测量</li><li>设置了"</li></ul>                                                                                                    | 未使用<br>下发生执行<br>量模式时<br>泄漏电流枝                                                                                                    | ▲ 颠倒极性<br>页错误:<br>莫式"除外的                                                                                                    | 接地错误的模式时                                                                           | VA 错误                                | 电流错误                                             | 电压错误           |

• 请执行: MODE 命令启用 OFF 模式 (即不选择测量模式)之后使用该命令。

- 如果仪器显示的数据为 "less than 0.5A",则返回小于数据数值的最大值。
- 电压低于 80.0 V 时,以 VA 值、电压(L与G之间)以及电压(N与G之间) 返回 +9.999E+09。

### VA 检查的设置和查询 (接通电源时)

| 命令 | 命令<br>查询 | <pre>SYSTem:TEST:VA:STARt <characters> SYSTem:TEST:VA:STARt?</characters></pre> |
|----|----------|---------------------------------------------------------------------------------|
|    | 响应       | <characters></characters>                                                       |
|    | 1.1/     | <characters>=ON/OFF</characters>                                                |
|    |          | ON :打开电源时检查 VA。<br>OFF :打开电源时不检查 VA。                                            |
| 功能 | 命令       | 进行打开电源时检查 VA 的设定。                                                               |
| 举例 | 命令       | :SYSTem:TEST:VA:STARt ON<br>打开电源时检查 VA。                                         |
|    | 查询       | :SYSTem:TEST:VA:STARt?                                                          |
|    | 响应       | :SYSTem:TEST:VA:STARt ON (信息头: ON)<br>ON (信息头: OFF)<br>打开电源时检查 VA。              |

| 设置并查询 | ]时间            |                                                                                                    |
|-------|----------------|----------------------------------------------------------------------------------------------------|
| 语法    | 命令<br>查询<br>响应 | <pre>:SYSTem:TIME <numerical 1="" value="">,<numerical 2="" value=""> :SYSTem:TIME? <numerical 1="" value="">,<numerical 2="" value=""> <numerical 1="" value=""> = 时间 0 ~ 23 (NR1) <numerical 2="" value=""> = 分钟 0 ~ 59 (NR1)</numerical></numerical></numerical></numerical></numerical></numerical></pre> |
| 功能    | 命令             | 按小时与分钟的顺序设置时间。                                                                                                    |
|       | 查询             | 以数值返回时间设置。                                                                                                    |
| 举例    | 命令             | <b>:SYSTem:TIME 12,34</b><br>将时间设为 12:34。                                                                                                    |
|       | 查询<br>响应       | :SYSTem:TIME?<br>:SYSTEM:TIME 12,34 (信息头:ON)<br>12,34 (信息头:OFF)<br>时间已设为 12:34。                                                                                                    |
| 错误    |                | 在下述情况下发生执行错误:<br>•选择了测量模式时(命令)<br>•如果设置数值未处在规定范围内(命令)<br>•设置了"泄漏电流模式"除外的模式时(命令)<br>•如果字符串不符合规定格式时(命令)                                                                                                    |
| 注     |                | 请执行:MODE 命令启用 OFF 模式(即不选择测量模式)之后使用该命令。                                                                                                    |

## 设置并查询电流测量的单位

| 语法 | 命令       | :SYSTem:UNIT <characters></characters>                                                         |
|----|----------|------------------------------------------------------------------------------------------------|
|    | 查询       | :SYSTem:UNIT?                                                                                  |
|    | 响应       | <characters><br/><characters> = AUTO/HOLD<br/>AUTO:自动<br/>HOLD:mA,固定</characters></characters> |
| 功能 | 命令       | 设置电流测量的单位。                                                                                     |
|    | 查询       | 返回电流测量单位的设置。                                                                                   |
| 举例 | 命令       | :SYSTem: UNIT AUTO<br>将电流测量的单位设为自动。                                                            |
|    | 查询<br>响应 | :SYSTem:UNIT?<br>:SYSTEM:UNIT AUTO (信息头: ON)<br>AUTO (信息头: OFF)<br>自动已设置。                      |
| 错误 |          | 在下述情况下发生执行错误: <ul> <li>选择了测量模式时 (命令)</li> <li>设置了 "泄漏电流模式"除外的模式时</li> </ul>                    |
| 注  |          | 请执行:MODE 命令启用 OFF 模式 (即不选择测量模式)之后使用该命令。                                                        |
|    |          |                                                                                                |

8.8 将所有已保存的数据传送至计算机

# 8.8 将所有已保存的数据传送至计算机

- 1. 传送:MEMory:NUMBer?以读取模型数(数据单元的总数)。
- 传送:MEMory:READ:IDENtity? < 数据单元数 > 以读取指定数据单元的 设备名称与管理编号。
  - 1. 传送:MEMory:READ:MEASure?<数据单元数>、<测量模式>以读取 指定数据单元指定测量模式的已保存数据。 如果仅接收到"0"数据,则该模式没有已保存数据。
  - 2. 上述步骤(1)的重复次数与指定测量模式的数量相同。
- **3.** 有 2 个或以上的模型 (数据单元的总数)时,重复上述步骤 **2**. 的处理。

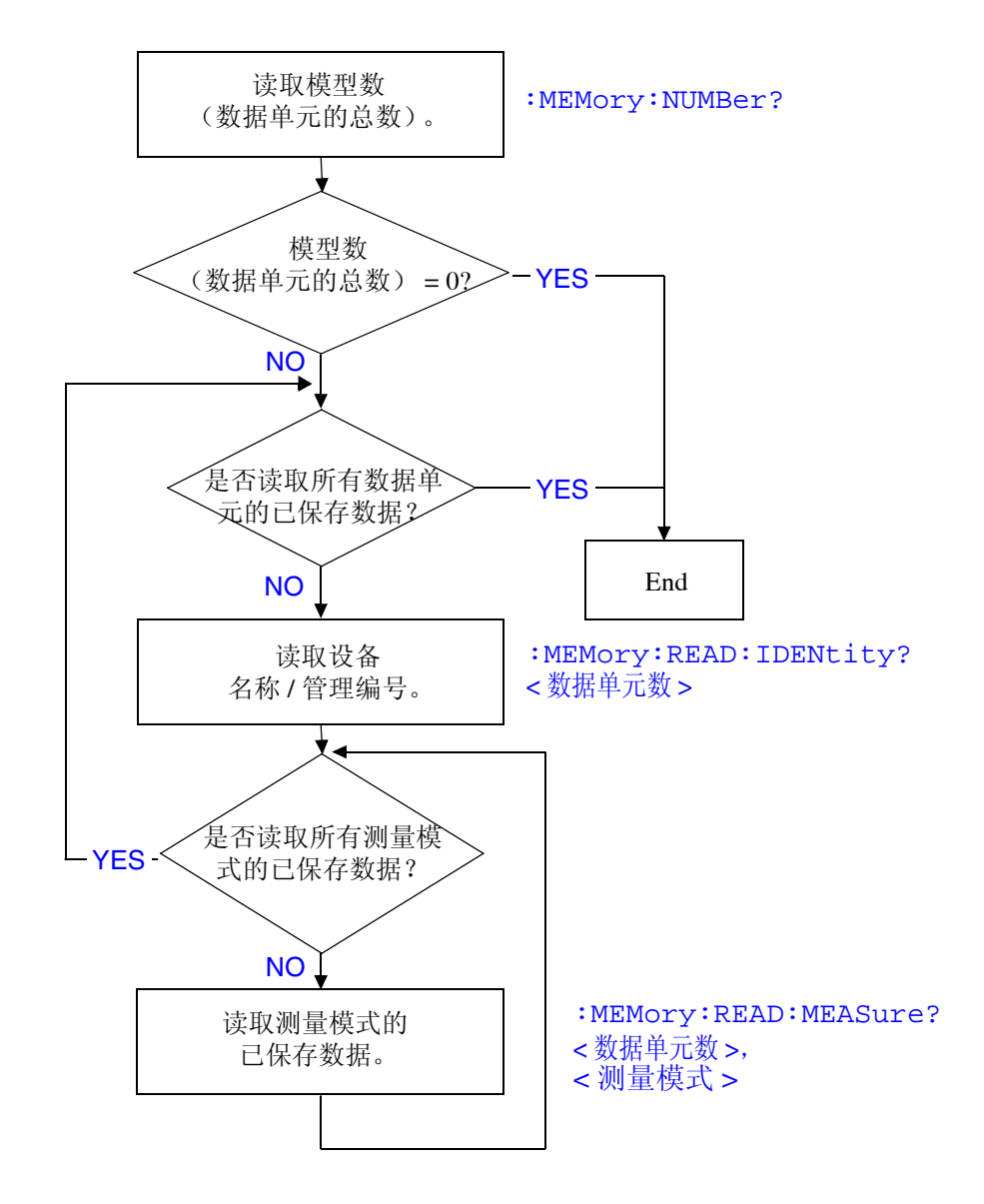

# 8.9 故障排除

| 症状                    | 原因 / 处理                                 |
|-----------------------|-----------------------------------------|
| RS-232C/ USB 完全停止工作。  | • 电缆是否正确连接?                             |
|                       | • 所有设备电源是否打开?                           |
|                       | • 是否使用正确的电缆?                            |
|                       | • 通讯条件设置是否正确?                           |
| 与 RS-232C/USB 之间的通讯发  | • RS-232C 是否具有相同的设置(波特率、数据长度、奇偶校验与停止位)? |
| 生故障。                  | <b>请参阅"</b> 信息终止符" (⇒ 第 148 页 )         |
| 在 RS-232C/ USB 总线上传输之 | • 按下测试仪前面板上的 LOCAL 键,解除远程状态。            |
| 后,测试仪上的按键已冻结,并        |                                         |
| 且没有反应。                |                                         |
| 尝试使用 BASIC INPUT 语句读  | •请务必在各 INPUT 语句之前发送一个查询。                |
| 取数据, RS-232C总线挂起。     | • 这些已发送的查询中是否有任何查询已导致错误?                |
| RS-232C/ USB 完全停止工作。  | • 使用 *ESR? 查询,检查标准事件状态寄存器,确认发生错误的类型。    |
| 发送多个查询, 仅产生一个响        | • 是否发生错误?                               |
| 应。                    | • 一次发送一个查询,并单独读取响应。要一次读取所有响应信息时,可试着     |
|                       | 将所有这些查询放在一行中,其间用信息分隔符分隔。                |
| 查询的响应信息与前面板上显         | • 由于响应信息是在测试仪接收查询时生成的,因此可能与控制器读入时的显     |
| 示的信息不同。               | 一示信息不同。                                 |

测试仪发生故障时,请根据下面的说明尝试进行检查与故障排除。

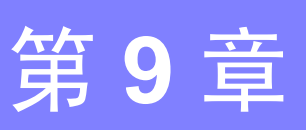

连接至 EXT I/O 连接器进行外部控制。

- (1) EXT I/O 端子的功能 输入开始/停止信号 选择用于数据载入的面板编号 输出测量结束信号 输出比较器判定信号 其他
- (2) 连接器型号57RE-40360-730B(D29)-FA (DDK 生产)
- (3) 配套连接器 57F-30360-20S (DDK 生产) RC30-36P(50) (Hirose Electric 生产)或同等仪器 (需用户购买)

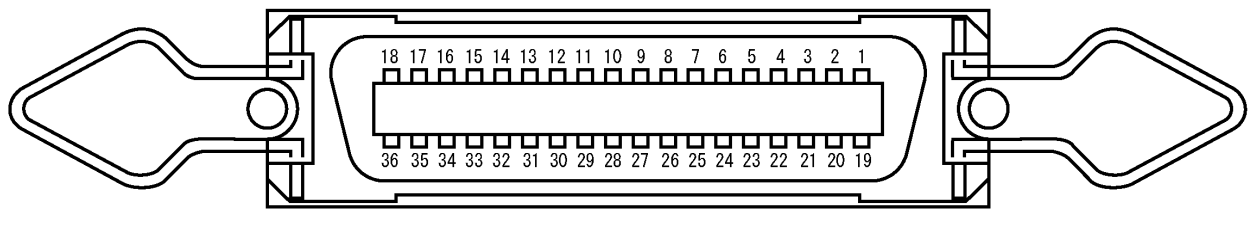

**▲EXT I/O** 

EXT I/O 连接器针布局 (在主机上)

9.1 信号说明

# 9.1 信号说明

### 为了防止触电危险,请遵守下述注意事项:

- 请关闭仪器电源开关,然后将电缆连接到端子上。请确认连接牢固,以防止电缆 在操作期间脱落或接触导电部(比如底盘或测试线)。
- 请注意, INT.GND 已接地。因此,控制器的电势可能会导致短路,造成触电危险。

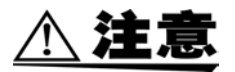

#### 为了防止仪器损坏,请遵守下述注意事项:

- 请勿使输入电压或电流超出 EXT I/O 端子的额定值。
- 使用继电器时,请务必安装反电动势吸收用二极管。
- 请勿使 EXT I/O 的输入与输出端子之间形成短路。
- 请勿使 INT.DCV 与 INT.GND 之间形成短路。
- 请勿必将连接到 EXT I/O 端子上的设备接地。如果不提供保护接地,则可能会导致测量系统的绝缘损坏。
- 仅在显示测量画面时才可操作 EXT I/O 端子。

| 针编号 | 输入/<br>输出 | 信号线名称   | 针编号 | 输入 /<br>输出 | 信号线名称   |
|-----|-----------|---------|-----|------------|---------|
| 1   | 输入        | START   | 19  | -          | (保留)    |
| 2   | 输入        | STOP    | 20  | 输入         | KEYLOCK |
| 3   | -         | (保留)    | 21  | 输入         | LOAD0   |
| 4   | 输入        | LOAD1   | 22  | 输入         | LOAD2   |
| 5   | 输入        | LOAD3   | 23  | 输入         | LOAD4   |
| 6   | -         | (保留)    | 24  | -          | (保留)    |
| 7   | 输出        | TEST    | 25  | 输出         | MEAS    |
| 8   | 输出        | PASS    | 26  | 输出         | FAIL    |
| 9   | 输出        | T-FAIL  | 27  | 输出         | LOW     |
| 10  | -         | (保留)    | 28  | -          | (保留)    |
| 11  | 输入        | EXT.DCV | 29  | 输出         | INT.DCV |
| 12  | 输入        | EXT.DCV | 30  | 输出         | INT.DCV |
| 13  | 输入        | EXT.DCV | 31  | 输出         | INT.DCV |
| 14  | 输入        | EXT.DCV | 32  | 输出         | INT.DCV |
| 15  | 输入        | EXT.COM | 33  | 输出         | INT.GND |
| 16  | 输入        | EXT.COM | 34  | 输出         | INT.GND |
| 17  | 输入        | EXT.COM | 35  | 输出         | INT.GND |
| 18  | 输入        | EXT.COM | 36  | 输出         | INT.GND |

# 9.2 连接到 EXT I/O 端子

请在连接 EXT I/O 电缆连接器之后,再打开仪器电源开关。在打开仪-器电源之后 连接或拆卸电缆连接器可能会导致故障。

请按下述步骤连接 EXT I/O 电缆连接器。

<u> / 注</u>意

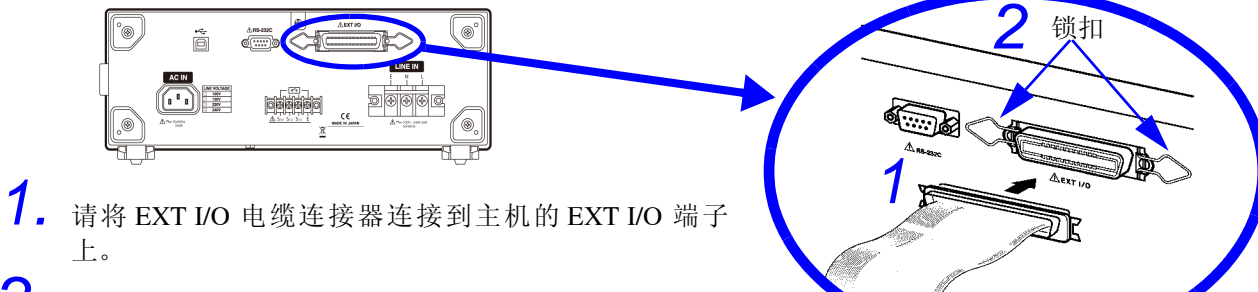

2. 使用 EXT I/O 端子的锁扣将 EXT I/O 连接器锁定就位。

| 端子名称                 | 输入 /<br>输出                                         | 功能                                                                                                    |  |  |
|----------------------|----------------------------------------------------|----------------------------------------------------------------------------------------------------|--|--|
| START                | 输入                                                 | 将仪器设为自动测量模式。将该端子设为低电平时,开始自动测量。<br>在将该端子设为低电平并处于LOAD0 ~ LOAD4时,读取选中的面板编号并开始测量。                                     |  |  |
| STOP                 | 输入                                                 | 自动测量期间将该端子设为低电平时,结束(中断)测量。                                                                                        |  |  |
| KEYLOCK              | K将该端子设为低电平时,起动按键锁定功能。<br>仅触摸屏上的Q触摸屏上的Stop与fpply有效。 |                                                                                                    |  |  |
| $\frac{10000}{\sim}$ | 输入                                                 | 选择需要载入的面板编号。输入 START 信号时,读取选中编号的面板并开始测量。并<br>将负逻辑二进制数输入到 LOAD4 ~ LOAD0 中。<br>将 MSB 输入到 LOAD4 中,将 LSB 输入到 LOAD0 中。 |  |  |
| TEST                 | 输出                                                 | 出 开始自动测量时,该端子变为低电平,并保持到所有测量结束。                                                                                    |  |  |
| MEAS                 | 输出                                                 | 自动测量期间,该端子为各测量项目输出低电平。                                                                                            |  |  |
| PASS                 | 输出                                                 | 自动测量期间,该端子在各测量值的容许值判定结果为 PASS 时变为低电平。                                                                             |  |  |
| FAIL                 | 输出                                                 | 自动测量期间,该端子在各测量值的容许值(上限值)判定结果为 FAIL 时变为低电平。<br>当不间断性能检查或事先检查 NG 时也会变为低电平。                                          |  |  |
| LOW                  | 输出                                                 | 自动测量期间,该端子在项目的测量值低于容许值(下限)时变为低电平(且显示<br>LOW)。<br>当不间断性能检查或事先检查 NG 时也会变为低电平。                                       |  |  |
| T-FAIL               | 输出                                                 | 自动测量期间,该端子每次在任何测量项目的容许值判定结果为 FAIL 时变为低电平。<br>当不间断性能检查 NG 时也会变为低电平。                                                |  |  |
| INT.DCV<br>INT.GND   | 输出                                                 | 输出仪器的内部 5 VDC 与 GND。                                                                                              |  |  |
| EXT.DCV<br>EXT.COM   | 输入                                                 | 外部设备的电源输入端子容许输入电压范围: +5 ~ +24 VDC                                                                                 |  |  |
| (保留)                 | _                                                  | 不使用该端子。                                                                                                    |  |  |

9.2 连接到 EXT I/O 端子

### LOAD0 - LOAD4 控制与对应面板编号表

| 需要载入的面板编号 | LOAD4 | LOAD3 | LOAD2 | LOAD1 | LOAD0 |
|-----------|-------|-------|-------|-------|-------|
| 1         | 1     | 1     | 1     | 1     | 0     |
| 2         | 1     | 1     | 1     | 0     | 1     |
| 3         | 1     | 1     | 1     | 0     | 0     |
| 4         | 1     | 1     | 0     | 1     | 1     |
| 5         | 1     | 1     | 0     | 1     | 0     |
| 6         | 1     | 1     | 0     | 0     | 1     |
| 7         | 1     | 1     | 0     | 0     | 0     |
| 8         | 1     | 0     | 1     | 1     | 1     |
| 9         | 1     | 0     | 1     | 1     | 0     |
| 10        | 1     | 0     | 1     | 0     | 1     |
| 11        | 1     | 0     | 1     | 0     | 0     |
| 12        | 1     | 0     | 0     | 1     | 1     |
| 13        | 1     | 0     | 0     | 1     | 0     |
| 14        | 1     | 0     | 0     | 0     | 1     |
| 15        | 1     | 0     | 0     | 0     | 0     |
| 16        | 0     | 1     | 1     | 1     | 1     |
| 17        | 0     | 1     | 1     | 1     | 0     |
| 18        | 0     | 1     | 1     | 0     | 1     |
| 19        | 0     | 1     | 1     | 0     | 0     |
| 20        | 0     | 1     | 0     | 1     | 1     |
| 21        | 0     | 1     | 0     | 1     | 0     |
| 22        | 0     | 1     | 0     | 0     | 1     |
| 23        | 0     | 1     | 0     | 0     | 0     |
| 24        | 0     | 0     | 1     | 1     | 1     |
| 25        | 0     | 0     | 1     | 1     | 0     |
| 26        | 0     | 0     | 1     | 0     | 1     |
| 27        | 0     | 0     | 1     | 0     | 0     |
| 28        | 0     | 0     | 0     | 1     | 1     |
| 29        | 0     | 0     | 0     | 1     | 0     |
| 30        | 0     | 0     | 0     | 0     | 1     |

1: 高电平, 2: 低电平

<u>注记</u>

 $\overline{\text{LOAD0}} \sim \overline{\text{LOAD4}}$ 的所有端子设为 "1"或 "0"时,设置结果无效。

# 9.3 电气规格

### 输入信号规格

### (可用信号的名称: START、 STOP、 LOAD0 ~ LOAD4、 KEYLOCK)

| 输入信号   | 低电平输入有效            |
|--------|--------------------|
| 最大施加电压 | EXT.DCV 端子的输入电压    |
| 高电平    | EXT.DCV 端子的输入电压或开路 |
| 低电平    | 0.3 VDC 或以下        |

### 输出信号规格

(可用信号的名称: TEST、 MEAS、 PASS、 U-FAIL、 L-FAIL、 T-FAIL)

| 输出信号   | 开路集电极输出                  |
|--------|--------------------------|
| 最大负载电压 | 24 VDC (不使用 EXT.DCV 端子时) |
| 最大输出电流 | 60 mA DC/1 信号 (低电平时)     |

EXT.DCV 端子的最大输入电压: 24 VDC (至 EXT.COM 端子)

内部电源输出(INT.DCV 与 INT.GND 端子之间)

| 输出电压   | 5 VDC     |
|--------|-----------|
| 最大负载电流 | 100 mA DC |

输出信号为光电耦合器的开路集电极输出信号。 在仪器内部,光电耦合器经由 1.0 kΩ上拉电阻连接到 EXT.DCV 端子上。

#### 不使用 EXT.DCV 端子时

不使用 EXT.DCV 端子而直接将负载连接到输出端子时,外部 DC 电源电压 (连接到负载的另一端上)、输出信号电压与流入输出端子的电流之间应存在下述关系。

|          | 输出信号电压 |       |       |             |  |
|----------|--------|-------|-------|-------------|--|
| 外部 DC 电源 | 高电平    | 低电平   |       |             |  |
|          |        | 10 mA | 40 mA | 60 mA       |  |
|          |        | 输出电流  | 输出电流  | 输出电流 (max.) |  |
| 5 V      | 5 V    | 0.9 V | 1.1 V | 1.2 V       |  |
| 12 V     | 12 V   | 0.9 V | 1.1 V | 1.2 V       |  |
| 24 V     | 24 V   | 0.9 V | 1.1 V | 1.2 V       |  |

9.4 内部电路构成

# 9.4 内部电路构成

<u>へ</u>注意

- 对信号线进行绝缘以防止发生信号干扰。请勿必将连接到仪器上的外部设备进行接地。如果未提供保护接地,则可能会导致绝缘损坏。
- 输出光电耦合器的最大低电平输出电流为 50 mA。如果需要 50 mA 以上的电流,请连接一个运行于外部电源的晶体管外部电流放大电路。

如下所示为 EXT I/O 端子电路的构成。

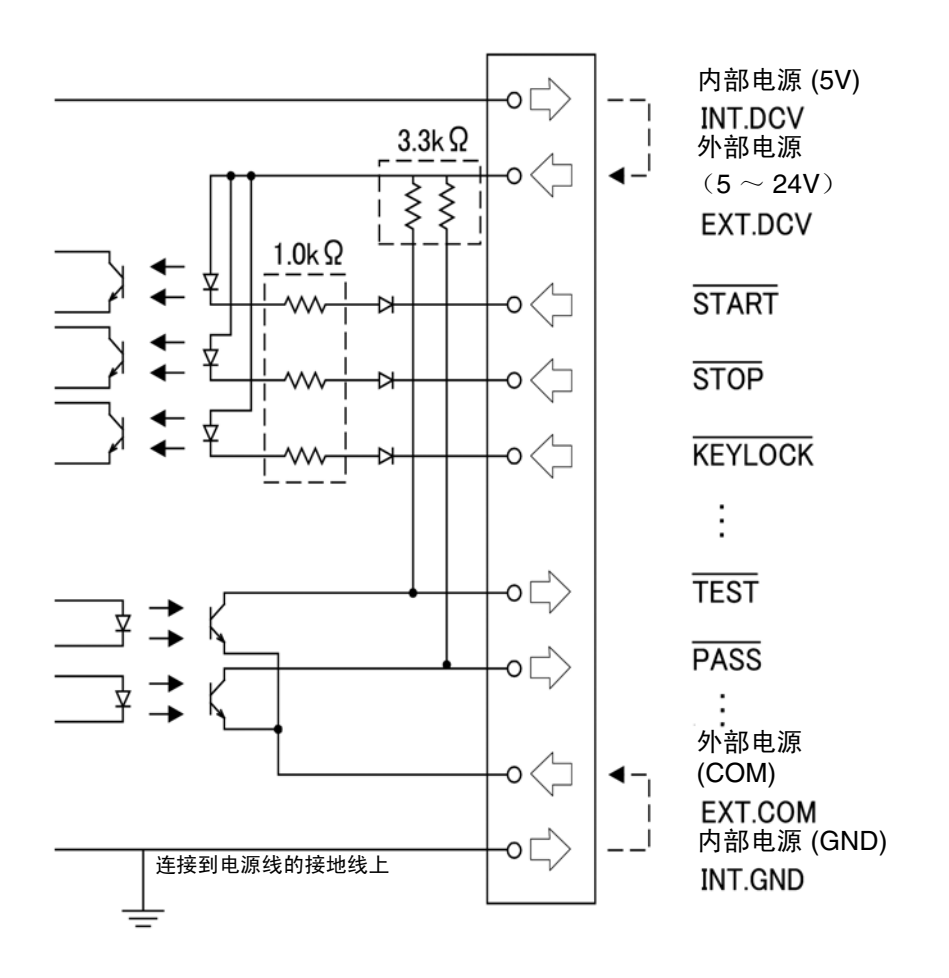
### 9.5 时序图

这是手动测量期间输出信号的时序图。

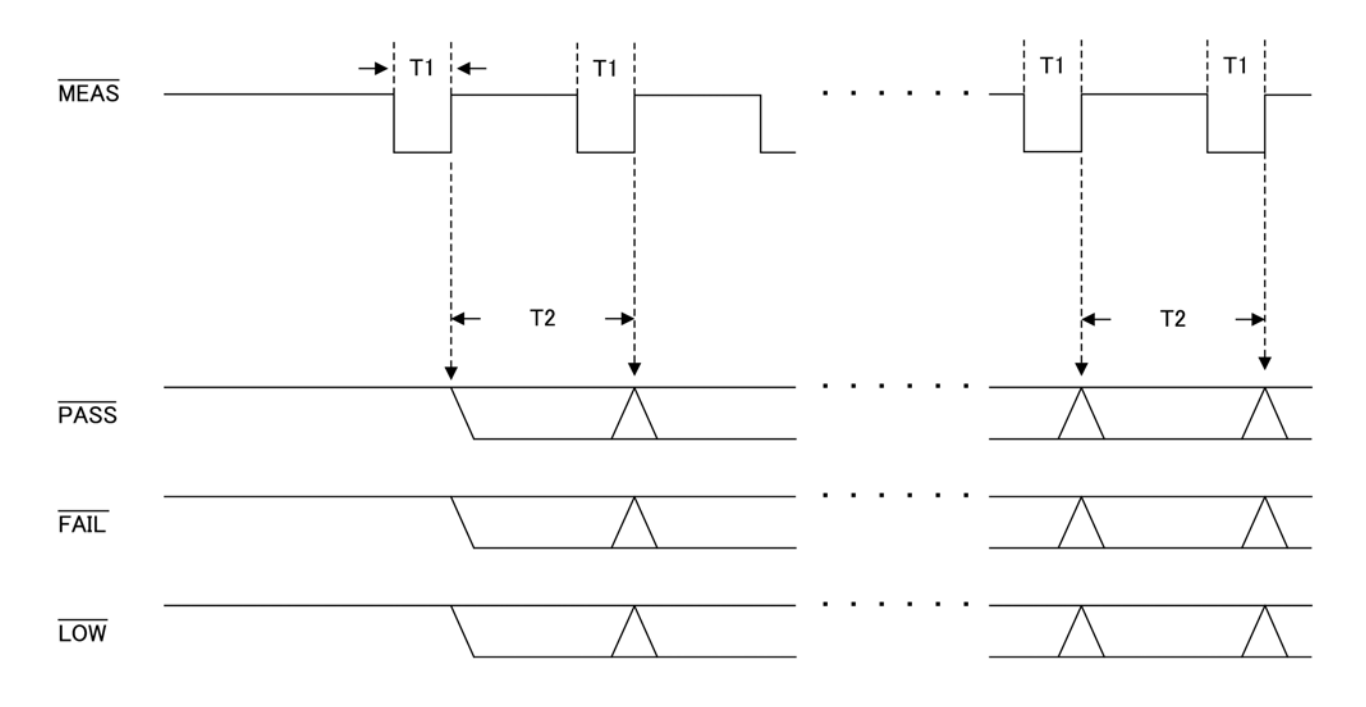

| 说明 |                         | 时间                 |     |
|----|-------------------------|--------------------|-----|
|    |                         | MIN                | MAX |
| T1 | 测量信号的脉冲宽度               | 55ms               | _   |
| T2 | 判完结用绘山时间 目云再新时间         | 除 ACpeak 以外: 550ms | —   |
|    | <b>为</b> 龙垣禾禰山时间,並小史新时间 | ACpeak: 600ms      |     |

<u>注记</u>

• 在泄漏电流测量画面中进行自由运行测量。

•每分钟进行一次校准。校准期间会暂停测量。(MEAS 信号变为 HI)

9.5 时序图

如下所示为自动测量的输出信号时序图。

测量项目数 (n) 因自动测量设置画面上显示的 **1**所设置的 [num-ber of polarity conditions] × [number of equipment status] 而异。

(举例)

 
 极性
 : 正极性 ON,负极性 ON.....2

 设备状态
 : 正常状态 ON, 接地导线断线 ON .......2

 进行上述设置时,测量项目数 (n)为4(2x2=4)。

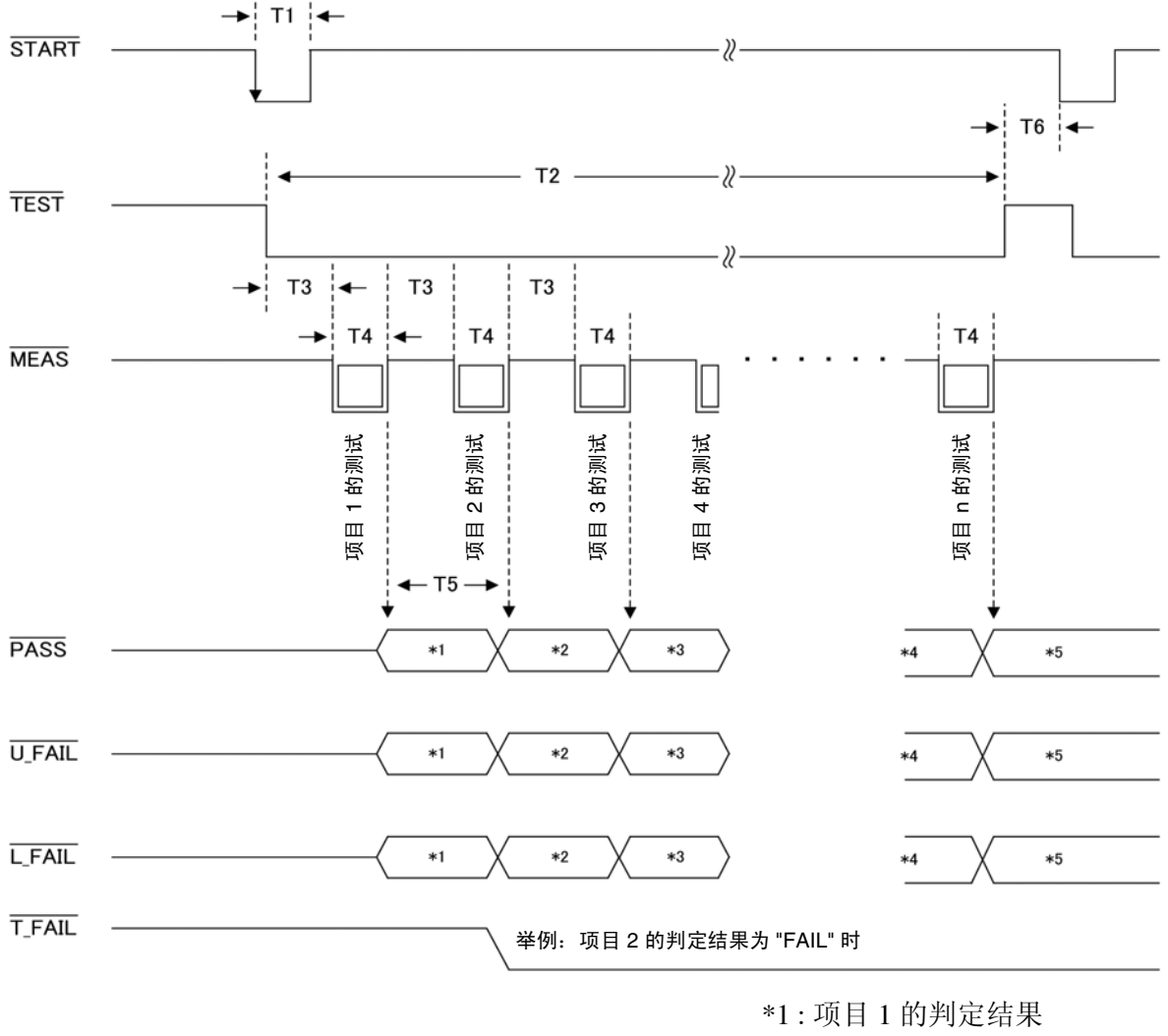

\*1: 项目 1 的判定结果 \*2: 项目 2 的判定结果 \*3: 项目 3 的判定结果 \*4: 项目 (n - 1) 的判定结果 \*5: 项目 n 的判定结果

| 说明 |             | 时间   |                   |  |
|----|-------------|------|-------------------|--|
|    |             | MIN  | MAX               |  |
| T1 | 测量开始信号脉宽    | 1 ms |                   |  |
| T2 | 自动测量时间      | 2 s  | (T3 + T4) x 测量项目数 |  |
| T3 | 设置项目之间的等待时间 | 1 s  | 根据自动测量的测量延迟设置     |  |
| T4 | 各设置项目的测量时间  | 1 s  | 根据自动测量的测量时间设置     |  |
| T5 | 判定结果输出时间    | 2 s  | 直至下一测量项目的测量完成     |  |

9.5 时序图

| 说明                       |      | 时间  |  |
|--------------------------|------|-----|--|
|                          |      | MAX |  |
| T6 从自动测量完成至下一测量开始信号输入的时间 | 0 ms |     |  |

#### EXT I/O 开始时的面板载入功能

可<u>读取已保存的测量</u>条件,并根据读取的条件进行测量。 由 LOAD0 ~ LORD4 规定需要读取的面板编号,然后再输入 START 信号。 **请参阅""**(⇒ 第 243 页)

仅在自动测量时输出 TEST、 PASS、 U-FAIL、 L-FAIL 和 T-FAIL。

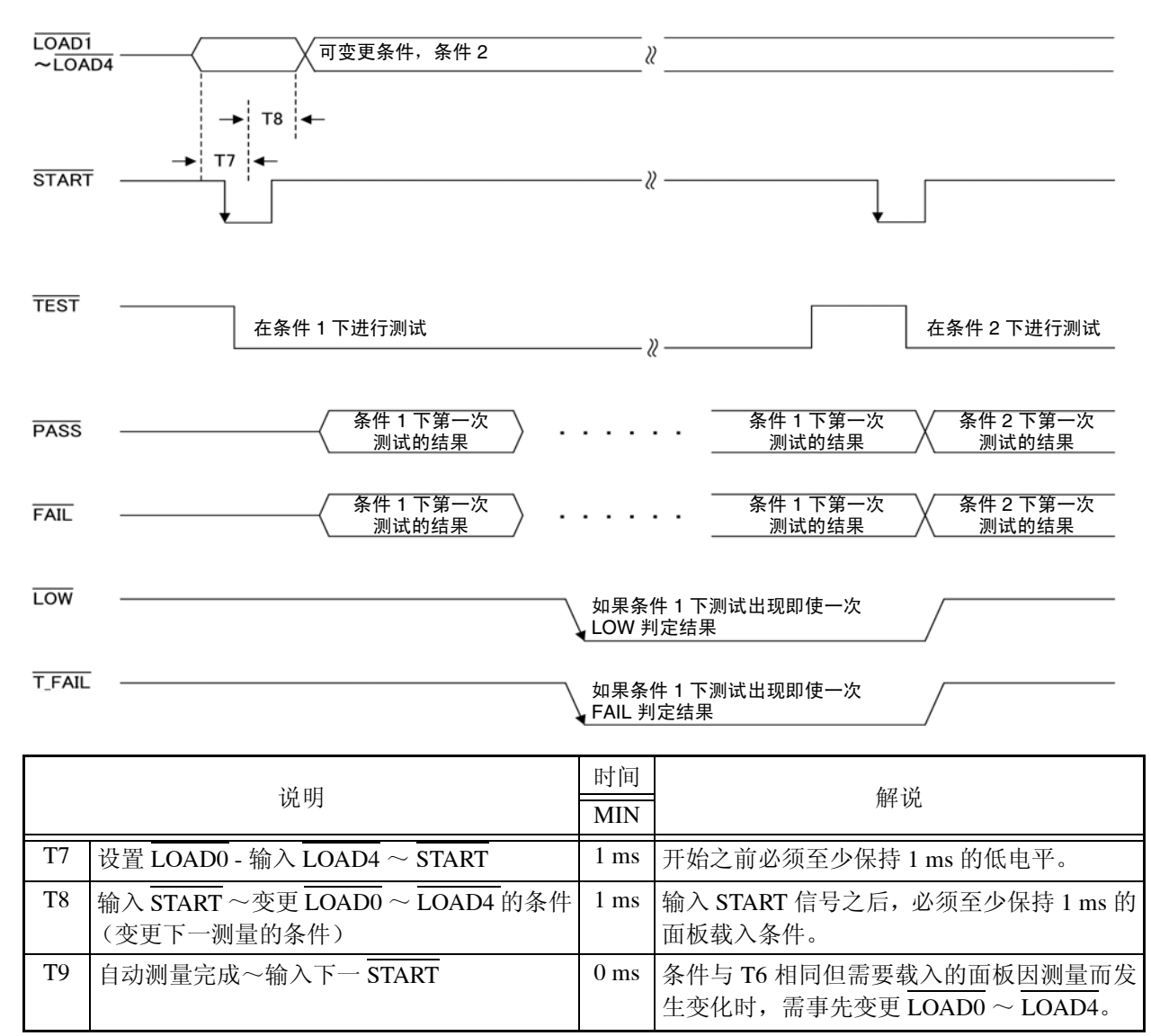

### 9.6 输出信号连接举例

(1) 不使用 INT.DCV、 INT.GND 与 EXT.DCV 端子时

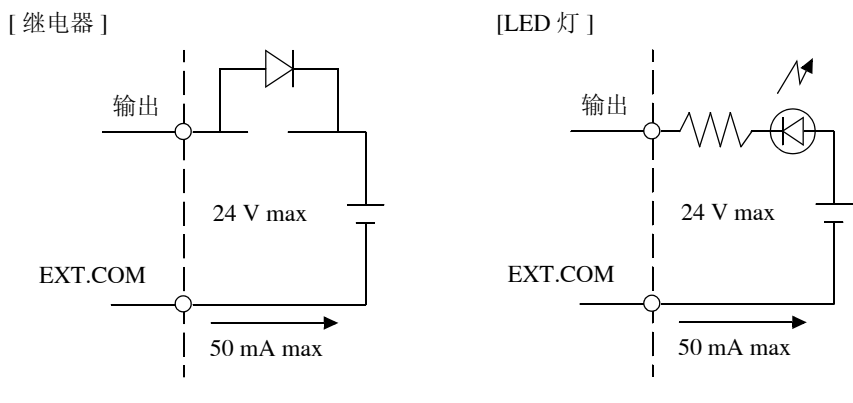

注记

使用继电器时,请务必安装反电动势吸收用二极管。

(2) 使用 EXT.DCV 与 EXT.COM 端子时

可获取高电平 (5 ~ 24 VDC) 与低电平信号。

[连接负逻辑输出端]

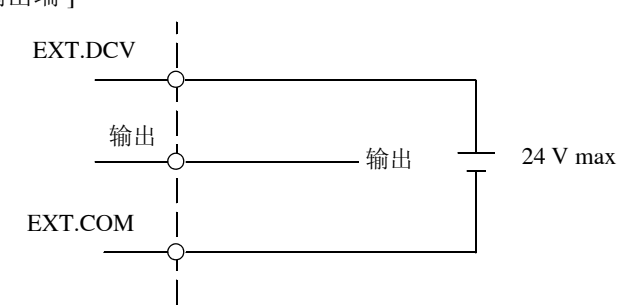

(3) 当 INT.DCV 与 EXT.DCV、 INT.GND 与 EXT.COM 之间形成短路时

可分别获取高电平 (5 VDC) 和低电平信号。

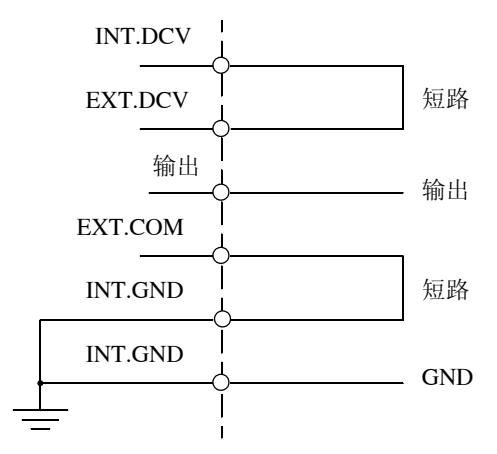

# 规格

# 第10章

### **10.1** 基本功能

| 测量模式 | 1: 接地泄漏电流                                  | 网络 A ~ G         |
|------|--------------------------------------------|------------------|
|      | 2: 接触电流 (外壳 - 线路)                          | 网络C、G            |
|      | 3: 接触电流(外壳 - 接地)                           | 网络 B2、 C、 G      |
|      | 4: 接触电流 (外壳 - 外壳)                          | 网络 B2、 C、 G      |
|      | 5: 患者泄漏电流 (患者连接 - 接地) *                    | 网络 B2            |
|      | 6: 患者泄漏电流(SIP/SOP上的外部电压)*                  | 网络 B2            |
|      | 7: 患者泄漏电流(专用 F 型接触部上的外部电压)*                | 网络 B2            |
|      | 8: 患者泄漏电流(由患者连接端的外部电压生成的电流)*               | 网络 B2            |
|      | 9: 患者测量电流 *                                | 网络 B1、 B2        |
|      | 10: 总的患者泄漏电流 (患者连接 - 接地) *                 | 网络 B2            |
|      | 11: 总的患者泄漏电流(SIP/SOP 上的外部电压)*              | 网络 B2            |
|      | 12: 总的患者泄漏电流(专用 F 型接触部上的外部电压)*             | 网络 B2            |
|      | 13: 总的患者泄漏电流 (由患者连接端的外部电压生成的电流) *          | 网络 B2            |
|      | 14: 自由电流测量 (外壳 - 外壳)                       | 网络 A、 B1、 B2     |
|      | 15: 外壳 - 接地泄漏电流                            | 网络<br>A、B1、D、E、F |
|      | 16: 外壳 - 外壳泄漏电流                            | 网络<br>A、B1、D、E、F |
|      | 17: 外壳 - 线路泄漏电流                            | 网络<br>A、B1、D、E、F |
|      | 18: 患者泄漏电流 I*                              | 网络 B1            |
|      | 19: 患者泄漏电流 II*                             | 网络 B1            |
|      | 20: 患者泄漏电流 III*                            | 网络 B1            |
| 测量电流 | DC、AC、AC+DC、ACpeak                         |                  |
| 量程   | (DC, AC, AC+DC) 50 mA、5 mA、500 µA、50 µA 量程 |                  |
|      | (ACPeak) 75 mA、10 mA、1 mA、 500 µA 量程       |                  |
| 量程切换 | AUTO (默认)、 HOLD                            |                  |

### 10.2 辅助测量功能\*

110% 电压 应用功能 配备了可施加 110% 额定电压的电压输出端子 (T3),以在绝缘 SIP/SOP 部分、F 型接触部 或患者连接和接地之间供电。
无负载时输出电压:
测试设备线路输入电源电压的 -0% ~ +5%
1 MΩ 电阻负载时:
测试设备线路输入电源电压的 ± 2% 以内
输出阻抗: 22.5kΩ ± 3 kΩ
(包括 50/60 Hz 时为 10 kΩ 的输出保护电阻)
输出 ON/OFF 选择
(a) 正相时施加 (以输入电源电压)
(b) 负相时施加 (以输入电源电压)
可在 (a) 和 (b) 之间自动切换 (自动测试功能)

\* 仅 5540

### 10.3 测量系统

| 测量系统                | 显示根据测量的电压                 | 医降(人体模拟电阻产                       | 产生的)计算出的电流值                                                                                     |
|---------------------|---------------------------|----------------------------------|-------------------------------------------------------------------------------------------------|
|                     | 测量斜:底盘接地与                 | <b>逅绝缘接触</b> 部                   |                                                                                                 |
| 人体的模拟电阻<br>(电流检测电路) | 网络 A                      | 符合电器及材料安<br>全法                   | 基本测量元件:1 kΩ<br>滤波器:10 kΩ + 11.22 nF + 579 Ω                                                     |
|                     | 网络 B1、 B2*                | 适用于医疗电气设<br>备                    | 基本测量元件:1 kΩ<br>滤波器:10 kΩ + 15 nF                                                                |
|                     | 网络 C                      | IEC 60990                        | 基本测量要素:<br>1.5 kΩ + 500 Ω<br>滤波器 1: 10 kΩ + 22 nF<br>滤波器 2:<br>10 kΩ + (20 kΩ + 6.2 nF)//9.1 nF |
|                     | 网络 D                      | UL                               | 基本测量要素:<br>1.5 kΩ//0.15 μF                                                                      |
|                     | 网络E                       | 通用 1                             | 基本测量元件 1:1 kΩ                                                                                   |
|                     | 网络 F                      | 通用 2                             | 基本测量元件 2:2 kΩ                                                                                   |
| 所用元件的电阻公差:          | 网络 G                      | 符合 IEC 60601-1<br>适用于衰减条件        | 基本测量要素:<br>375 Ω//0.22 μF + 500 Ω                                                               |
| 电阻: 11%<br>电容: ±3%  | 保护导线电流                    |                                  | 基本测量元件: 35Ω                                                                                     |
| 测量步骤                | 手动测量                      | 测量各项目同时更改                        | <b>z</b> 测量条件                                                                                   |
|                     | 自动测量                      | 电源极性和设备状态<br>测量时间设置<br>设置状态转换的延迟 | 5的自动测量<br>2 (等待时间)                                                                              |
| 测量端子                | T1 端子、T2 端子               | (带有内置保险丝座)                       | 以及 T3 端子(110% 电压应用端子)*                                                                          |
| 线路输出端子              | 端子台(最多 20 A)              | )                                |                                                                                                 |
| A/D 转换系统            | ΔΣ 系统 (20 bit)            |                                  |                                                                                                 |
| 输入电阻                | 1 MΩ ± 1%(单端<br>不包括电压计以及人 | 输入)<br>、体的模拟电阻 (电》               | <b>范检测电路</b> )                                                                                  |

\* 仅 5540

### **253** 10.3 测量系统

| 输入电容<br>(T1 端子与 T2 端子之间) | 150 pF 或以下(f=                                   | 100 kHz,网络电路约         | 色缘,包括电缆)               |                      |
|--------------------------|-------------------------------------------------|-----------------------|------------------------|----------------------|
| 接地电容<br>(T1/T2 端子与底盘之间)  | 200 pF 或以下                                      |                       |                        |                      |
| 测量频率(可切换)*               | (a)15 Hz $\sim$ 1 MHz<br>(b)0.1 Hz $\sim$ 1 MHz |                       |                        |                      |
| CMRR<br>(T1/T2 端子与底盘之间)  | 60 Hz 时<br>60 dB 或以上                            | 10 kHz 时<br>60 dB 或以上 | 100 kHz 时<br>40 dB 或以上 | 1 MHz 时<br>40 dB 或以上 |

\* 仅 5540

10.4 精度

### 10.4 精度

#### 电流测量部

保证精度的操作温度与湿度: 23 ± 5 ℃, 80% RH 或以下 (不得结露) 温度系数: 0.1 ×基础精度× (T-23) 加权 --- 操作温度 T [ ℃ ] 预热时间: 20 min.

- 允许输入巅峰值最多为量程的 1.5 倍
- •使用网络 D 和 F 时,保证精度范围(各量程的满量程值)分别为 0.67 和 0.5 倍。
- •根据非感应电阻为  $1 k\Omega$  的网络的端子检测电压计算的值。
- •电压测量模式的测量符合下列精度。(1 mA=1 V)

#### 测量 DC

| 量程       | 保证精度范围                                     | 测量分辨率   | 精度                         |
|----------|--------------------------------------------|---------|----------------------------|
| 50.00 mA | $4.000~\mathrm{mA} \sim 50.00~\mathrm{mA}$ | 10 μΑ   | $\pm$ 2.0%rdg. $\pm$ 6dgt. |
| 5.000 mA | $0.400~\mathrm{mA} \sim 5.000~\mathrm{mA}$ | 1 μΑ    | $\pm$ 2.0%rdg. $\pm$ 6dgt. |
| 500.0 µA | $40.0\mu A \sim 500.0\mu A$                | 0.1 µA  | $\pm$ 2.0%rdg. $\pm$ 6dgt. |
| 50.00 µA | $4.00\mu A \sim 50.00\mu A$                | 0.01 μΑ | $\pm$ 2.0% f.s.            |

#### 测量 AC/AC + DC

(AC 测量期间,增加了高通滤波器 (fc=4 Hz)的频率特性)

| 量程       | 保证精度范围                 | 测量分辨率  | 精度                          |                                             |                                          |
|----------|------------------------|--------|-----------------------------|---------------------------------------------|------------------------------------------|
|          |                        |        | 0.1 Hz ≦ f < 15 Hz          | $15 \text{ Hz} \leq f \leq 100 \text{ kHz}$ | $100 \text{ kHz} < f \leq 1 \text{ MHz}$ |
| 50.00 mA | 4.000 mA ~<br>50.00 mA | 10 µA  | $\pm$ 4.0%rdg. $\pm$ 10dgt. | $\pm$ 2.0%rdg. $\pm$ 6dgt.                  | $\pm$ 2.0%rdg. $\pm$ 10dgt.              |
| 5.000 mA | 0.400 mA ~<br>5.000 mA | 1 μΑ   | $\pm$ 4.0%rdg. $\pm$ 10dgt. | $\pm$ 2.0%rdg. $\pm$ 6dgt.                  | $\pm$ 2.0%rdg. $\pm$ 10dgt.              |
| 500.0 µA | 40.0 μA ~<br>500.0 μA  | 0.1 μΑ | $\pm$ 4.0%rdg. $\pm$ 10dgt. | $\pm$ 2.0%rdg. $\pm$ 6dgt.                  | $\pm$ 2.0%rdg. $\pm$ 10dgt.              |
| 50.00 µA | 4.00 μA ~<br>50.00 μA  | 0.01µA | $\pm$ 4.0% f.s.             | $\pm$ 2.0% f.s.                             | $\pm$ 2.0% f.s.                          |

#### 测量 ACPeak

(在网络 A 和 B 以及在网络 C 中滤波器设为关闭时禁用)

| 量程       | 保证精度范围                                  | 测量分辨率  | 精度                                |                      |                                         |
|----------|-----------------------------------------|--------|-----------------------------------|----------------------|-----------------------------------------|
|          |                                         |        | $15Hz \leq f \leq 10 \text{ kHz}$ | 10 kHz < f ≦ 100 kHz | $100 \text{ kHz} < f \leq 1 \text{MHz}$ |
| 75.0 mA  | $8.0~\mathrm{mA} \sim 75.0~\mathrm{mA}$ | 100 µA | $\pm$ (2%rdg. $\pm$ 6dgt.)        | $\pm$ 5.0% f.s.      | $\pm$ 15.0% f.s.                        |
| 10.00 mA | 0.80 mA ~<br>10.00 mA                   | 10 µA  | $\pm$ (2%rdg. $\pm$ 6dgt.)        | $\pm$ 5.0% f.s.      | ± 15.0%f.s.                             |
| 1.000 mA | 0.100 mA ~<br>1.000 mA                  | 1 μΑ   | $\pm$ 2.5% f.s.                   | $\pm$ 5.0%f.s.       | $\pm$ 15.0% f.s.                        |
| 500.0 µA | 40.0 μA ~<br>500.0 μA                   | 0.1 μΑ | $\pm$ 4.0% f.s.                   | $\pm$ 5.0%f.s.       | $\pm$ 20.0% f.s.                        |

#### 电压监视精度(低于 80 V 显示为"Less than 80 V")

| 量程    | 保证精度范围          | 测量分辨率 | 精度                        |
|-------|-----------------|-------|---------------------------|
| 300 V | $85V \sim 275V$ | 0.1 V | $\pm$ 5%rdg. $\pm$ 10dgt. |

#### 电流监视精度(低于 0.5 A 显示为"Less than 0.5 A")

测量方法:平均值响应,有效值转换

| 量程   | 保证精度范围                            | 测量分辨率 | 精度                       |
|------|-----------------------------------|-------|--------------------------|
| 20 A | $0.5~\mathrm{A}\sim20~\mathrm{A}$ | 0.1 A | $\pm$ 2%rdg. $\pm$ 5dgt. |

保护导线电流精度

#### 测量 DC

| 量程       | 保证精度范围                                   | 测量分辨率 | 精度                         |
|----------|------------------------------------------|-------|----------------------------|
| 50.00 mA | $12.00 \text{ mA} \sim 50.00 \text{ mA}$ | 10 μΑ | $\pm$ 2.0%rdg. $\pm$ 6dgt. |
| 10.00 mA | $1.30 \text{ mA} \sim 13.00 \text{ mA}$  | 10 µA | $\pm$ 2.0%rdg. $\pm$ 6dgt. |

#### 测量 AC/AC + DC

(AC 测量期间,增加了高通滤波器 (fc=4 Hz)的频率特性)

| 量程       | 保证精度范围                                       | 测量分辨率 | 精度                         |                                          |
|----------|----------------------------------------------|-------|----------------------------|------------------------------------------|
|          |                                              |       | 15 Hz ≦ f ≦ 100 kHz        | $100 \text{ kHz} < f \leq 1 \text{ MHz}$ |
| 50.00 mA | $12.00~\mathrm{mA} \simeq 50.00~\mathrm{mA}$ | 10 µA | $\pm$ 2.0%rdg. $\pm$ 6dgt. | $\pm$ 5.0%rdg. $\pm$ 20dgt.              |
| 10.00 mA | $1.30~\mathrm{mA} \sim 13.00~\mathrm{mA}$    | 10 µA | $\pm$ 2.0%rdg. $\pm$ 6dgt. | $\pm$ 5.0%rdg. $\pm$ 20dgt.              |

#### ACPeak

| 量程       | 保证精度范围                                  | 测量分辨率  | 精度                           |                      |                     |
|----------|-----------------------------------------|--------|------------------------------|----------------------|---------------------|
|          |                                         |        | $15$ Hz $\leq f \leq 10$ kHz | 10 kHz < f ≦ 100 kHz | 100 kHz < f ≦ 1 MHz |
| 75.0 mA  | $12.0 \text{ mA} \sim 75.0 \text{ mA}$  | 100 µA | $\pm$ 2%rdg. $\pm$ 6dgt.     | $\pm$ 5.0% f.s.      | $\pm$ 25.0% f.s.    |
| 10.00 mA | $1.30 \text{ mA} \sim 13.00 \text{ mA}$ | 10 µA  | $\pm$ 2.5% f.s.              | $\pm$ 5.0% f.s.      | $\pm$ 25.0% f.s.    |

### 网络部

### 网络精度

|                                                           | 特性 *1、 *2             |                 |                                |  |  |  |
|-----------------------------------------------------------|-----------------------|-----------------|--------------------------------|--|--|--|
| 网络名称 / 滤波器状态                                              | DC 输入电阻               | 频率范围存在 ± 1% 的偏差 | 截止频率<br>(-3 dB 点 *4)           |  |  |  |
| A/ 滤波器 OFF*3                                              | 1 k $\Omega\pm$ 1%    | 100 kHz 或以下     | —                              |  |  |  |
| A/ 滤波器 ON                                                 | 1 k $\Omega\pm$ 1%    | Ι               | $1326 \pm 20 \text{ Hz}$       |  |  |  |
| B1 <sup>*</sup> , B2 <sup>*</sup> / 滤波器 OFF <sup>*3</sup> | 1 k $\Omega\pm$ 1%    | 100 kHz 或以下     | _                              |  |  |  |
| B1 <sup>*</sup> , B2 <sup>*</sup> / 滤波器 ON                | 1 k $\Omega\pm$ 1%    | _               | $1047 \pm 16  \mathrm{Hz}$     |  |  |  |
| C/ 滤波器 OFF                                                | 2 k $\Omega\pm$ 1%    | _               | $1811 \pm 27 \text{ Hz}$       |  |  |  |
| C/ 滤波器 ON1                                                | 2 k $\Omega\pm$ 1%    | _               | $3470 \pm 104 \text{ Hz}^{*4}$ |  |  |  |
| C/ 滤波器 ON2                                                | 2 k $\Omega\pm$ 1%    | _               | $9100 \pm 273 \text{ Hz}^{*4}$ |  |  |  |
| D                                                         | 1.5 k $\Omega\pm$ 1%  | _               | $705 \pm 15  \mathrm{Hz}$      |  |  |  |
| $E^{*3}$                                                  | 1 k $\Omega\pm$ 1%    | 100 kHz 或以下     | _                              |  |  |  |
| F                                                         | 2 k $\Omega$ $\pm$ 1% | 100 kHz 或以下     | _                              |  |  |  |
| G                                                         | 875 $\Omega\pm$ 1%    | _               | 1997 Hz $\pm$ 27 Hz            |  |  |  |

### <sup>\*</sup> 仅 **5540**

|                                                                 | 精度(与理论值的偏差。包括内部电压计精度)                                                                                                    |                                                                         |                                                |              |              |  |  |  |
|-----------------------------------------------------------------|----------------------------------------------------------------------------------------------------|-------------------------------------------------------------------------|------------------------------------------------|--------------|--------------|--|--|--|
| 网络名称 /                                                          | 测量电流                                                                                                    | AC, A                                                                   | ACpeak                                         |              |              |  |  |  |
| 滤波器状态                                                           | 量程                                                                                                    | 50 mA, 5 mA,<br>500 μA                                                  | 50 µA                                          | 75 mA, 10 mA | 1 mA, 500 μA |  |  |  |
| A/滤波器<br>OFF <sup>*3</sup>                                      | $\begin{array}{l} 0.1 \text{Hz} < f < 10 \text{ kHz} \\ 10 \text{ kHz} \leq f < 100 \text{ kHz} \\ 100 \text{ kHz} \leq f \leq 1 \text{MHz} \end{array}$ | $\pm$ 4%rdg. $\pm$ 10dgt.                                               | ± 4%f.s.                                       | _            | _            |  |  |  |
| A/滤波器<br>ON                                                     | 0.1Hz < f < 10 kHz<br>10 kHz ≦ f < 100 kHz<br>100 kHz ≦ f ≦ 1MHz                                                                                         | $\pm$ 4%rdg. $\pm$ 10dgt.<br>$\pm$ 1.5dBrdg. $\pm$ 10dgt.<br>$\uparrow$ | $\pm$ 4% f.s.<br>$\pm$ 1.5dBrdg. $\pm$ 2% f.s. | _            | _            |  |  |  |
| B1 <sup>*</sup> , B2 <sup>*</sup> /<br>滤波器<br>OFF <sup>*3</sup> | 0.1Hz < f < 10 kHz<br>10 kHz ≦ f < 100 kHz<br>100 kHz ≦ f ≤ 1MHz                                                                                         | $\pm$ 4%rdg. $\pm$ 10dgt.                                               | $\pm$ 4% f.s.                                  | _            | _            |  |  |  |

10 第 10 章 规格

#### 10.4 精度

|                                                  | 精度(与理论值的偏差。包括内部电压计精度)                                                                                                    |                                                                                                    |                                                                                                    |                                                                                                    |                                                                                                    |  |  |
|--------------------------------------------------|----------------------------------------------------------------------------------------------------|----------------------------------------------------------------------------------------------------|----------------------------------------------------------------------------------------------------|----------------------------------------------------------------------------------------------------|----------------------------------------------------------------------------------------------------|--|--|
| 网络名称 /                                           | 测量电流                                                                                                    | AC, A                                                                                                    | AC+DC                                                                                                    | ACpeak                                                                                                    |                                                                                                    |  |  |
| 滤波器状态                                            | 量程                                                                                                    | 50 mA, 5 mA,<br>500 μA                                                                                                    | 50 µA                                                                                                    | 75 mA, 10 mA                                                                                                    | 1 mA, 500 μA                                                                                                    |  |  |
| B1 <sup>*</sup> , B2 <sup>*</sup> /<br>滤波器<br>ON | $\begin{array}{l} 0.1 \text{Hz} < f < 10 \text{ kHz} \\ 10 \text{ kHz} \leq f < 100 \text{ kHz} \\ 100 \text{ kHz} \leq f \leq 1 \text{MHz} \end{array}$                                            | $\pm$ 4%rdg. $\pm$ 10dgt.<br>$\pm$ 1.5dBrdg. $\pm$ 10dgt.<br>$\uparrow$                                                                      | $\pm$ 4% f.s.<br>$\pm$ 1.5 dBrdg. $\pm$ 2% f.s.                                                                                              |                                                                                                    |                                                                                                    |  |  |
| C/ 滤波器<br>OFF                                    | $\begin{array}{l} 0.1 \text{Hz} < f < 10 \text{ kHz} \\ 10 \text{ kHz} \leq f < 100 \text{ kHz} \\ 100 \text{ kHz} \leq f \leq 1 \text{MHz} \end{array}$                                            | $\pm$ 4%rdg. $\pm$ 10dgt.<br>$\pm$ 1.5dBrdg. $\pm$ 10dgt.<br>$\uparrow$                                                                      | $\pm$ 4% f.s.<br>$\pm$ 1.5dBrdg. $\pm$ 2% f.s.                                                                                               | _                                                                                                    | _                                                                                                    |  |  |
| C/ 滤波器<br>ON1                                    | $\begin{array}{l} 0.1 \text{Hz} < \text{f} < 10 \text{ kHz} \\ 10 \text{ kHz} \leq \text{f} < 100 \text{ kHz} \\ 100 \text{ kHz} \leq \text{f} \leq 1 \text{MHz} \end{array}$                       | $\pm$ 4%rdg. $\pm$ 10dgt.<br>$\pm$ 1.5dBrdg. $\pm$ 10dgt.<br>$\pm$ 3.5dBrdg. $\pm$ 10dgt.                                                    | $\begin{array}{c} \pm \ 4\% f.s. \\ \pm \ 1.5 dBrdg. \pm \ 2\% f.s. \\ \pm \ 3.5 dBrdg. \pm \ 2\% f.s. \end{array}$                          | $\begin{array}{l} \pm \ 4\% rdg. \ \pm \ 10dgt. \\ \pm \ 1.5dBrdg. \ \pm \ 5\% f.s. \\ \pm \ 3.5dBrdg. \ \pm \ 15\% f.s. \end{array}$ | $\begin{array}{c} \pm \ 4\% f.s. \\ \pm \ 1.5 dBrdg. \ \pm \ 5\% f.s. \\ \pm \ 3.5 dBrdg. \ \pm \ 15\% f.s. \end{array}$ |  |  |
| C/ 滤波器<br>ON2                                    | $\begin{array}{l} 0.1 \mathrm{Hz} < \mathrm{f} < 10 \ \mathrm{kHz} \\ 10 \ \mathrm{kHz} \leq \mathrm{f} < 100 \ \mathrm{kHz} \\ 100 \ \mathrm{kHz} \leq \mathrm{f} \leq 1 \mathrm{MHz} \end{array}$ | $\pm$ 4%rdg. $\pm$ 10dgt.<br>$\pm$ 1.5dBrdg. $\pm$ 10dgt.<br>$\pm$ 3.5dBrdg. $\pm$ 10dgt.                                                    | ± 4%f.s.<br>± 1.5dBrdg. ± 2%f.s.<br>± 3.5dBrdg. ± 2%f.s.                                                                                     | $\pm$ 4%rdg. $\pm$ 10dgt.<br>$\pm$ 1.5dBrdg. $\pm$ 5%f.s.<br>$\pm$ 3.5dBrdg. $\pm$ 15%f.s.                                            | ± 4%f.s.<br>± 1.5dBrdg. ± 5%f.s.<br>± 3.5dBrdg. ± 15%f.s.                                                                |  |  |
| D <sup>*6</sup>                                  | 0.1Hz < f < 10 kHz<br>10 kHz ≦ f ≦ 1MHz                                                                                                    | <ul> <li>理论阻抗值<br/>±2%</li> <li>包括电压计</li> <li>±4%rdg.±6dgt.</li> <li>理论阻抗值</li> <li>±3%±6Ω</li> <li>包括电压计</li> <li>±5%rdg.±6dgt.</li> </ul> | <ul> <li>理论阻抗值<br/>±2%</li> <li>包括电压计</li> <li>±4%rdg.±6dgt.</li> <li>理论阻抗值</li> <li>±3%±6Ω</li> <li>包括电压计</li> <li>±5%rdg.±6dgt.</li> </ul> | _                                                                                                    | _                                                                                                    |  |  |
| E*3                                              | $\begin{array}{l} 0.1 \text{Hz} < f < 10 \text{ kHz} \\ 10 \text{ kHz} \leq f \leq 100 \text{ kHz} \\ 100 \text{ kHz} \leq f \leq 1 \text{MHz} \end{array}$                                         | $\pm$ 4%rdg. $\pm$ 10dgt.                                                                                                    | ± 4%f.s.<br>↑                                                                                                    | $\begin{array}{c} \pm \ 4\% \text{rdg.} \pm \ 10 \text{dgt.} \\ \pm \ 5\% \text{f.s.} \\ \pm \ 15\% \text{f.s.} \end{array}$          | ± 4%f.s.<br>± 5%f.s.<br>± 15%f.s.                                                                                        |  |  |
| F                                                | $0.1 \text{Hz} < f < 10 \text{ kHz}$ $10 \text{ kHz} \leq f < 100 \text{ kHz}$ $100 \text{ kHz} \leq f \leq 1 \text{MHz}$                                                                           | ± 4%rdg. ± 10dgt.                                                                                                    | ± 4%f.s.<br>↑                                                                                                    | $ \begin{array}{r} \pm 4\% \text{rdg.} \pm 10 \text{dgt.} \\ \pm 5\% \text{f.s.} \\ \pm 15\% \text{f.s.} \end{array} $                | $\pm$ 4% f.s.<br>$\pm$ 5% f.s.<br>$\pm$ 15% f.s.                                                                         |  |  |
| G                                                | 0.1Hz < f < 10 kHz<br>10 kHz ≦ f < 100 kHz<br>100 kHz ≦ f ≦ 1MHz                                                                                                    | $\pm$ 4%rdg. $\pm$ 10dgt.<br>$\pm$ 1.5dBrdg. $\pm$ 10dgt.<br>$\uparrow$                                                                      | $\pm$ 4% f.s.<br>$\pm$ 1.5dBrdg. $\pm$ 2% f.s                                                                                                | $\pm$ 4%rdg. $\pm$ 10dgt.<br>$\pm$ 1.5dBrdg. $\pm$ 5%f.s.<br>$\pm$ 1.5dBrdg. $\pm$ 15%f.s.                                            | $\pm$ 4%f.s.<br>$\pm$ 1.5dBrdg. $\pm$ 5%f.s.<br>$\pm$ 1.5dBrdg. $\pm$ 15%f.s.                                            |  |  |

\*1: 外壳和外壳之间泄漏电流模式下, T1 和 T2 之间的测量 (包括电缆电容)

\*2:包括网络输出部分输入保护保险丝短路时的电压计 (1 MΩ 负载)。

\*3: 网络 A (滤波器 OFF)、网络 B1、 B2 (滤波器 OFF)、网络 E 的相同电路

\*4: 网络C的-15 dB 点 (滤波器 ON1、ON2)

\*5: 仅在网络 B2 为 0.1 Hz。其他网络为 15 Hz 以上。

\*6: 阻抗理论值不包括网络输出单元电压计 (1 MΩ 负载)

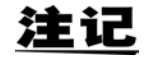

±□ dBrdg 适用于各种标准下的规定值 (dB)。

# **10.5** 其他功能

| 11 m - n.    |                                                                                                    |
|--------------|----------------------------------------------------------------------------------------------------|
| 触发系统         | (a) 手动: 自动产生内部触发,自由运行测量<br>(b) 自动: 通过外部开始信号开始测量                                                             |
| 即车支          | (a) 当初, 这之外前外州相等外州的皇                                                                                        |
| - 利平         | $\begin{array}{c} (a) \equiv (k / \lambda) \text{ IS } \Pi Z + 1 \\ DC = AC = AC + DC = 500 \\ \end{array}$ |
|              | DC, AC, AC+DC 500 ms                                                                                        |
|              | ACpeak 600 ms                                                                                               |
|              | (b) 当设力 0.1 Hz 时                                                                                            |
|              | $DC_{n} AC_{n} AC+DC 5 s$                                                                                   |
| 接线检查功能       | (a)极性检查(电压监视)                                                                                               |
|              | (b) VA 检查 (电压监视 x 电流监视)                                                                                     |
| 电压应用线路选择功能   | 进行外壳和线路之间的泄漏电流测量以及接触电流(外壳-线路)测量时,可选择                                                                        |
|              | 下列方式 (a) 或 (b)·                                                                                             |
|              | (a) 使用 T2 与内部轴占 (默认)                                                                                        |
|              | (a) $\bigcup_{n \to \infty} T_2 = 0$                                                                        |
|              |                                                                                                    |
| 接地故障防止切能     | 事先检查连接病于之间的电流值以防止接地故障                                                                                       |
|              | 按熙电流(外完-线路)测重、外完-线路泄漏电流测重和极性切换期间                                                                            |
| 设置单一故障状态     | (a) 设置测试设备电源线的故障模式                                                                                          |
|              | (1) 电源线单线断线 (中线侧)                                                                                           |
|              | (2)保护接地导线断线                                                                                                 |
|              | 使用自动测量功能期间,可自动切换极性切换以及(1)和(2)。                                                                              |
|              | (b) 施加 110% 电压以模拟连接发生故障的设备。                                                                                 |
|              | (1) 正相 (2) 负相                                                                                               |
|              | 使用自动测量功能期间,可自动切换(1)和(2)                                                                                     |
|              | (c) 进行外壳和线路之间泄漏电流测量以及接触电流 (外壳-线路)测量时. 洗择                                                                    |
|              | 应田线路                                                                                                    |
|              | (1)应田输入线路I (火线) 侧的由压                                                                                        |
|              | (1) $\Delta n_{\rm m}$ (2) $\alpha$ H $\Delta \lambda$ (48 N ( 中线 ) $m$ 的 中 E                               |
|              | (2) 应用输入线面,( 1线) 网的电压                                                                                       |
|              | () 工地                                                                                                    |
| 测试设备的电源线     | (a) 止相                                                                                                    |
| (切拱电极性)      |                                                                                                    |
| 滴山把W-IT按小公 * | 使用自动测量功能期间,可自动切换(a)和(b)                                                                                     |
| 迪电极性切换功能*    | 以奋与 <b>隔</b> 呙变压奋组合时可用                                                                                      |
| 设置测量时间       | 设置各项目的测量时间                                                                                                  |
|              | 设置范围: 1 sec. ~ 5 min., 按 1 sec. 增量                                                                          |
|              | 仅在自动测量时有效                                                                                                   |
|              | (当设为 0.1 Hz - 1 MHz 时,配备预检查功能) *                                                                            |
| 测量延迟(设置)功能   | (a) 设置从测量完成到电源切断的等待时间 (默认: Osec)                                                                            |
|              | (b1) 设置极性切换后到电源打开的等待时间。                                                                                     |
|              | (默认: 0 sec.)                                                                                                |
|              | (b2) 在 (b1) 之后,设置到测量开始的等待时间 (默认: 0 sec)                                                                     |
|              | (c) 设置切换极性以外操作的等待时间                                                                                         |
|              | (默认: 1 sec.)                                                                                                |
|              | 设置范围: 1 sec. ~ 30 min., 按 1 sec. 增量                                                                         |
|              | (选择网络 B1 时, 0 sec. $\sim$ 30 min。)                                                                          |
|              | (当设为0.1 Hz - 1 MHz 时, 配备预检查功能) *                                                                            |
| 是十估促共市部      | 大乐右测县描述下右海                                                                                                  |
| 取八阻休村切肥      | 江川石砌里佚八千石双<br>平样期间按下 Clear 键进行复位                                                                            |
|              | 不什ற的19月 Clcal 硬度11 友型<br>通过亦再穷近估进行有合                                                                        |
|              | 世辺文史谷け祖辺11 友型<br>通过 CTADT 信号 (EVT 1/O 通辺合本) 进行复合                                                            |
|              | 他尼 SIANI 旧 5 (EAI 1/O, 他 II 明 マ / 近 1) 反 []                                                                 |

### 258

10.5 其他功能

| 容许值判定功能    | 容许值:设置上限电流值/下       | 限电流值。                           |
|------------|---------------------|---------------------------------|
|            | 判定:                 |                                 |
|            | <b>PASS</b> 下限值     | 互≤测量值≤上限值                       |
|            | FAIL    测量值         | <b>ī</b> >上限电流值                 |
|            | LOW    测量值          | <b>ī</b> <下限电流值                 |
|            | "" 测量错              | 诗误                              |
|            | (无法                 | 获得任何测量值或仪器处于保证精度范围之外)           |
|            | 处理:通过EXT I/O 输出显    | 示、蜂鸣音与判定                        |
|            | 蜂鸣 : 可从"ON when PAS | S"、"ON when FAIL"与"OFF"中选择      |
| 模式选择功能     | (a) 电流测量功能          | (1) 电流测量单位: 自动                  |
|            |                     | (2) 电流测量单位: mA, 固定              |
|            |                     | 正常泄漏电流测量功能,可选择的电流测量单位           |
|            |                     | (默认)                            |
|            | (b) 电压测量功能          | 隔离内部网络,以便将本仪器用作 T1 端子与 T2 端子    |
|            | ()                  | 之间的电压计,可洗目标电压与量程                |
|            |                     | 最大测量电压: 50 V                    |
|            | (c)保护导线电流测量         | 可选的模式 (AC, DC, AC + DC, ACPeak) |
| 设置测试设备的接地等 | 从 [ 类设备。 Ⅱ 类设备或内部   | 《供由设备中选择                        |
| 级组织风及出门及地引 |                     |                                 |
| 5人1月1天川王日5 | (选择网络 BI 或 B2 时,选择  | 接触部为 B 型接触部、BF 型接触部或 CF 型接触部)   |
|            |                     |                                 |

\* 仅 5540

### **10.6** 系统相关功能

| 蜂鸣音设置     | <ul> <li>(a) 容许值判定时:<br/>可从 "ON when Pass"、"ON when FAIL"与 "OFF"中选择</li> <li>(b) 按键输入时:可选择 ON/OFF</li> <li>(c) T3 (110% 电压应用端子)输出时:可选择 ON/OFF<sup>*</sup></li> <li>(d) T2 端子的线电压输出时:可选择 ON/OFF</li> </ul> |
|-----------|----------------------------------------------------------------------------------------------------|
| 保存/载入功能   | 用于保存下述设置数据的 30 个面板<br>(测量模式、网络、设备名称、管理编号、接地等级、接触部、量程、滤波<br>器、测量电流、容许值设置、故障状态设置、电源极性切换、自动测量项目、<br>自动测量时间、测量延迟时间以及面板名称)                                                                                     |
| 数据保存功能    | 保存的内容 : 测试设备信息 (设备名称、序列号)、测量数据、日期<br>存储容量 : 最多 100 个单元的数据                                                                                                    |
| 时钟功能      | 自动日历、自动闰年调节以及 24 小时时钟<br>时钟精度:每月的偏差约为 4 分钟                                                                                                    |
| 数据备份功能    | SRAM (设置条件)、 RTC<br>备份电池寿命:约为 10 年 (25 ℃时的参考值)                                                                                                    |
| 背光自动关闭功能  | <ul> <li>(a)保持 ON (默认)</li> <li>(b)自动 OFF (1 min. ~ 30 min.,按 1 min. 增量)</li> <li>设置时间经过之后,背光会自动关闭,直到有键被按下时才打开,然后在设置时间经过之后再次关闭。</li> </ul>                                                                |
| 自测试功能     | <ul> <li>(a) MEM (内部 RAM)</li> <li>(b) KEY (6×6矩阵触摸屏)</li> <li>(c) LCD (前 LCD 面板)</li> <li>(d) LED (警告灯, LCD 背光)</li> <li>(e) 蜂鸣音</li> </ul>                                                              |
| 语言设置      | <ul><li>(a) 日文</li><li>(b) 英文 (默认)</li></ul>                                                                                                    |
| 保险丝熔断检查功能 | 检查网络中是否有保险丝熔断<br>电源打开 (设置时)或系统画面中的键操作时                                                                                                    |
| 继电器检查功能   | 检查网络继电器是否正常工作<br>电源打开 (设置时)或系统画面中的键操作时                                                                                                    |
| 容许的下限值设置  | 为所有测量设置下限值。                                                                                                    |
| 系统复位      | <ul> <li>(a) 将仪器返回至其工厂默认设置</li> <li>(包括测量数据、设置条件等)</li> <li>(b) 清除所有测量数据。</li> <li>(c) 清除包括面板在内的所有条件设置数据。</li> </ul>                                                                                      |

\*仅 5540

### **10.7** 用户界面

| 显示   | 320 × 240 点阵 LCD (带背光)<br>LCD 对比度调节:提供前面板控制      |
|------|--------------------------------------------------|
| 操作面板 | 6×6矩阵触摸屏<br>提供按键锁定功能 (通过 EXT I/O 的 KEYLOCK 端子执行) |

### 10.8 EXT I/O

| 外部 I/O | (标准) | <ul> <li>连接器</li> </ul> | 暑: 36针,母: | 头                           |
|--------|------|-------------------------|-----------|-----------------------------|
|        |      | <ul> <li>隔离</li> </ul>  | (输出:内部-   | + 3.3 V 电源,内部 GND (相当于底盘接地) |
|        |      | <ul> <li>负逻辑</li> </ul> | 14. 开路集电极 | 2输出                         |
|        |      | <ul> <li>输入:</li> </ul> | START     | 此信号设为 LO 时测量开始              |
|        |      |                         | STOP      | 设为LO时终止                     |
|        |      |                         | KEYLOCK   | 禁用 Start 以外的所有开关            |
|        |      |                         | LOAD0(至4) | 读取已保存的面板 (30 个面板)           |
|        |      |                         | (EXT.DCV) | 外部电源 5 $\sim$ 24 V DC 输入    |
|        |      |                         | (EXT.COM) | 外部 COM 输入                   |
|        |      | <ul> <li>输出:</li> </ul> | TEST      | 测量期间输出LO                    |
|        |      | 1113 1221 •             | 1201      | (仅自动测量)                     |
|        |      |                         | MEAS      | 存在多个测量项目时,                  |
|        |      |                         |           | 生成相当数量的输出                   |
|        |      |                         | PASS      | 为各测量项目输出 PASS 判定结果          |
|        |      |                         | FAIL      | 为各测量项目输出 FAIL 判定结果          |
|        |      |                         | LOW       | 为各测量项目输出 LOW 判定结果。          |
|        |      |                         |           | 如果在自动测试期间产生单个 LOW 状态,       |
|        |      |                         |           | 则连续输出 LOW 判定结果              |
|        |      |                         | T-FAIL    | 即使在自动测试期间出现一个 FAIL 判定结果,    |
|        |      |                         |           | 也产生输出                       |
|        |      |                         | (INT.DCV) | 内部 5 V DC 输出 (与内部电路绝缘)      |
|        |      |                         | (INT.GND) | 内部 GND 输出(等效于底盘接地)          |
|        |      |                         |           |                             |

### 10.9 医疗设备的继电器输出 (only ST5540)

S10:功能接地端子和测量电源系统接地之间的继电器

继电器输出

S12:患者连接和测量电源电路接地之间的继电器

S13:未进行保护性接地的金属可接触部与接地端之间的继电器

### **10.10 PC** 接口

### **RS-232C** 接口

| <ul> <li>通讯内容 :</li> <li>传输系统 :</li> <li>传输速度 :</li> <li>数据位长度 :</li> <li>定义符 :</li> <li>同步交换 :</li> <li>XON/XOFF :</li> </ul> | 远程控制、测量值输出<br>同步通讯,全双工<br>9,600 bps,固定<br>8 位,停止位:1,奇偶校验位:无<br>CR+LF<br>无<br>未使用 |
|----------------------------------------------------------------------------------------------------|----------------------------------------------------------------------------------|
| 同步交换 :                                                                                                    | 尤<br>土 佳田                                                                        |
| XON/XOFF :                                                                                                    |                                                                                  |
| 连按希 :                                                                                                    | D-sub9针,公头,连按畚固定螺丝(#4-40)                                                        |

#### **USB** 接口

| 通讯内容  | :    | 远程控制、       | 测量  | 直输出       |
|-------|------|-------------|-----|-----------|
| 符合USB | V1.1 | (RS-232C \$ | 专换, | 9600 bps) |
| 连接器   | :    | A 系列插座      | 5   |           |

### **10.11**打印机

<u>注记</u>

打印测量数据需使用 9442 打印机 (选购件)。

| 打印机输出 |      | 使用 RS-232C 接口端子<br>打印机、打印机电缆、 AC 转换器                                                                                                    | 以及打印纸需另购                                                                                                    |
|-------|------|----------------------------------------------------------------------------------------------------|----------------------------------------------------------------------------------------------------|
|       | 打印信息 | 测量日期<br>设备名称<br>管理编号<br>网络<br>等级<br>接触部<br>测量模式<br>滤波器设置<br>测量电流<br>容许值<br>最大值<br>判定结果<br>电源极性<br>设备状态<br>S10、12、13 测试结果*<br>可从上述项目中选择要打印的信息<br>所有数据均以英文打印 | (2009/10/01)<br>(ELECTRIC-123)<br>(123456789012)<br>(B)<br>(I、II、内部)<br>(B、BF、CF) 仅网络 B1 和 B2<br>(接地泄漏电流,外壳泄漏电流)<br>(ON, OFF)<br>(AC、DC、AC+DC、ACPeak)<br>(1.000 mA)<br>(0.567 mA)<br>(PASS/FAIL/LOW)<br>(正相、负相)<br>(正常,接地线断线) |

## 10.12通用规格

| 操作温度与湿度          | 0~40℃,80% RH 或以下 (无结露)                                                                                                    |
|------------------|----------------------------------------------------------------------------------------------------|
| 保管温度与湿度          | -10~50℃,80% RH 或以下 (无结露)                                                                                                    |
| 保证精度的操作温度与湿<br>度 | 约 23 ℃, 80% RH 或以下 (无结露)                                                                                                    |
| 精度保证期            | 1年                                                                                                    |
| 操作环境             | 室内,海拔高度 2000 m (6562-ft.)                                                                                                    |
| 主机的电源            | 额定电源电压: 100、120、220、240 VAC (默认设置)<br>(考虑到额定电源电压 ± 10% 的电压波动。)<br>额定电源频率: 50/60 Hz<br>额定功率: 30 VA                                                                                                    |
| 测试设备的线电源和插座      | 额定电源电压: 100 ~ 250 VAC<br>(考虑到额定电源电压 ± 10% 的电压波动。)<br>额定电源频率: 50/60 Hz<br>额定电流<br>输入: 20 A (端子台),输出: 20 A (端子台)                                                                                        |
| 连续操作时间           | 最大负载: 30 min                                                                                                    |
| 电源输出最大容许<br>泄漏电流 | 50 mA                                                                                                    |
| 耐压               | <ul> <li>[所有电源端子]-[保护接地]</li> <li>1.39 kVAC, 15 sec. 截止电流 5 mA</li> <li>[所有测量端子]-[所有电源端子]</li> <li>2.30 kVAC, 15s. 截止电流 10 mA</li> <li>[所有测量端子]-[控制电路]</li> <li>2.30 kVAC, 15s. 截止电流 10 mA</li> </ul> |
| 测量端子             | T1、T2 端子 : 额定电压 50 V, 额定电流 50 mA, 接地电压 250 V<br>T3 端子 : 最大输出电压 250 VAC                                                                                                    |
| 保险丝<br>仅 (b) 可更换 | <ul> <li>(a) 电源部分 250 V T200mAL</li> <li>(b) 测量端子部分 (T2 端子) 250 V F50mAL</li> <li>(c) 测量端子部分 (继电器 PCB) 250V F50mAL</li> </ul>                                                                         |
| 尺寸               | 约 320W×110H×253D mm (12.60 W×4.33 H×9.96 D)(不包括突起部分)                                                                                                    |
| 重量               | 约 4.5 kg                                                                                                    |
| 适用标准             | EMC<br>EN 61326 测量、控制和实验室用电气设备 - EMC 要求<br>部分 1:通用要求<br>EN 61000-3-2 高频电流<br>EN 61000-3-3 电压波动<br>安全<br>EN61010 污染等级 2<br>T1、T2 端子:测量分类 II (预期的瞬变电压 2.5 kV)<br>T3 端子:测量分类 I (预期的瞬变电压 1.5 kV)*         |

\* 仅 5540

263

10.12 通用规格

| 传导干扰效果,由射频场<br>引起 | 3 V 时小于 3% (500µA 的典型值)         |                               |
|-------------------|---------------------------------|-------------------------------|
| 附件                | L2200 测试线                       | 1套(1红,1黑)                     |
|                   | 测试线(红)*                         | 1                             |
|                   | 9195 外壳探头                       | 1                             |
|                   | 鳄鱼夹 3                           | (2红,1黑)                       |
|                   | 电源线                             | 3                             |
|                   | AC IN:用于向仪器供电                   | 1                             |
|                   | LINE IN:一根带插头的 15<br>但是。根据发货地不同 | A 电源线,一根不带插头的 20 A 电源线 2      |
|                   | (一根带插头的10 A 电源约                 | ,一根不带插头的 20 A 电源线)            |
|                   | (连接器上写有电流值)                     | 2                             |
|                   | 测量线路备用保险丝 250 V F50mAl          | 1                             |
|                   | 使用说明书                           | 1                             |
|                   | CD-ROM                          | 1                             |
| 选购件               | 9637 RS-232C 电缆                 | (9针~9针,交叉线)                   |
|                   | 9638 RS-232C 电缆                 | (9针~25针,交叉线)                  |
|                   | 9442 打印机                        |                               |
|                   | 9443-01 AC 转换器                  | (用于打印机/日本)                    |
|                   | 9443-02 AC 转换器                  | (用于打印机/除日本外)                  |
|                   | 9444 连接电缆                       | (用于打印机,9针~9针,直线)              |
|                   | 1196 记录纸                        | (用于打印机, 112 mm x 25 m, 10 卷装) |

\* 仅 5540

10.13 符合标准

# 10.13符合标准

| 网络 A  | 电器及材料安全法                                         | 建立电器技术标准的部颁法令                      |
|-------|--------------------------------------------------|------------------------------------|
| 网络 B1 | 医疗电气设备 部分 1<br>安全通用要求                            | IEC 60601-1:1988 +A1:1993 +A2:1995 |
|       | 医疗电气设备 - 部分 1:<br>基本安全和基本性能的通用要求                 | JIS T0601-1:1999                   |
| 网络 B2 | 医疗电气设备部分1<br>安全通用要求                              | IEC 60601-1:2005 第三版               |
|       | 医疗电气设备 - 部分 1:<br>基本安全和基本性能的通用要求                 | JIS T 0601-1:2012                  |
| 网络C   | 接触电流与保护线电流的测量方法                                  | IEC 60990:1999                     |
|       | 测量、控制和实验室中所使用电气设备的<br>安全要求                       | IEC 61010-1:2010                   |
|       | 信息技术设备安全                                         | IEC 60950-1:2005                   |
|       | 家用电器与类似电器的安全<br>部分1:通用要求                         | IEC 60335-1:2010                   |
|       | 音频、视频及类似电子设备安全要求                                 | IEC 60065:2001 +A1:2005            |
|       | EV 的个人保护系统                                       | UL2231-1 (2002), UL-2231-2 (2002)  |
| 网络 D  | UL                                               | UL1492 (1996)                      |
| 网络 G  | 测量、控制和实验室中所使用电气设备的<br>安全要求<br>用于在衰减条件下进行测量的电流测量电 | IEC 61010-1:2010                   |
|       | 路                                                |                                    |

### 10.14测量网络

#### 网络A(电器及材料安全法)

网络 A 是符合电器及材料安全法的测量网络。 网络 A 符合下述法律:

(1) 有关电器及材料技术要求的条例 单频率网络 (OFF) 与多频率网络 (ON) 的滤波器设置

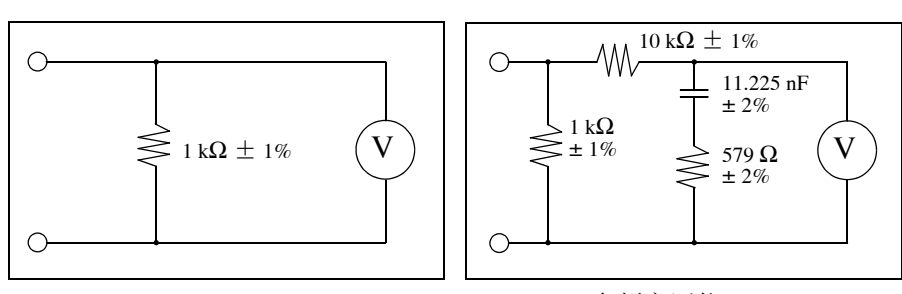

单频率网络 (OFF)

多频率网络 (ON)

选择网络 A 时,本仪器也可用于根据下述标准测试泄漏电流:

- (2) 自动售货机 测试方法 (JIS B8561-93)
- (3) 微波炉 (JIS C9250-92)

除电器及材料安全法之外,许多 JIS 标准都规定将单频率网络(非感应电阻仅为1 kW)用于测试泄漏电流。

| 适用法律    | 有关电器及材料技术要求的条例                                                                                       |
|---------|----------------------------------------------------------------------------------------------------|
| 测量电路构成  | 基本测量要素:1 k $\Omega$<br>频率特性:± 0.5% (DC ~ 1 MHz)                                                      |
| 低通滤波器功能 | 滤波器构成 (ON 设置): RC 滤波器 (10 kΩ + 11.22 nF<br>+ 579 Ω)<br>滤波器设置: ON/OFF (OFF 时仅为 1 kΩ)<br>(带有短路输入保护保险丝) |
| 元件公差    | 电阻 : ± 1% (1 k $\Omega$ , 10 k $\Omega$ ), ± 1%<br>± 2% (579 $\Omega$ )<br>电容 : ± 2%                 |

### 网络 B1 (符合 JIS T 0601-1:1999)

网络 B1 是用于医疗电气设备的测量网络。 网络 B1 符合下述标准:

(1) 医疗电气设备 - 部分 1: 安全通用要求 (JIS T 0601-1:1999)

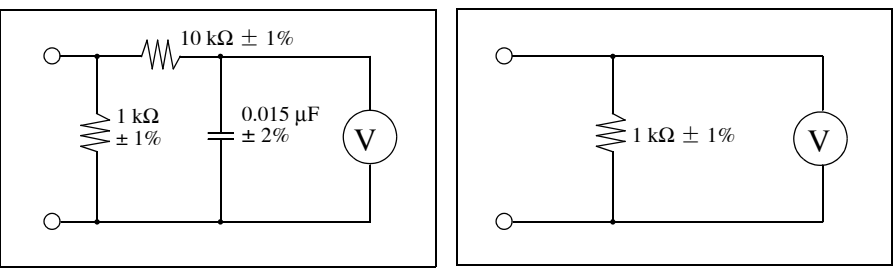

具有频率特性 (ON) 的网络

非感应电阻仅为1kΩ(OFF)的网络

选择网络 B1 时,本仪器也可用于根据下述标准测试泄漏电流:

(2) 医用 X 射线设备的 JIS 标准

本仪器可用于根据医疗电气设备的安全标准 (JIS T1022:96) 测试隔离变压器的泄漏电流。 除医疗电气设备标准之外,许多 JIS 标准都规定将非感应电阻为 1 kΩ 的网络用于

| 测试泄漏电流。 |  |
|---------|--|
|---------|--|

| 适用标准    | 医疗电气设备 - 部分 1: 安全通用要求<br>IEC 60601-1:1988-12 +A1:1991-11 +A2:1995-03<br>医疗电气设备的通用安全规则 (JIS T1001-92)<br>医疗电气设备安全性测试方法的通用规则<br>(JIS T1002-92) |
|---------|----------------------------------------------------------------------------------------------------|
| 测量电路配置  | 基本测量要素 : 1 kΩ<br>频率特性 : ± 0.5% (DC ~ 1 MHz)                                                                                                  |
| 低通滤波器功能 | 滤波器构成 (ON 设置): RC 滤波器 (10 kΩ + 15 nF)<br>滤波器设置: ON/OFF (OFF 时仅为 1 kΩ)<br>(带有短路输入保护保险丝)                                                       |
| 元件公差    | 电阻 :±1%<br>电容 :±2%                                                                                                    |

### 网络 B2 (符合 IEC 60601-1:2005 第三版)

本网络符合 IEC 60601-1:2005 第三版。 B2 测量网络符合下列标准。

- (1) 医疗电气设备 部分 1: 安全通用要求 IEC 60601-1:2005 第三版
- (2) 医疗电气设备的通用安全规则 (JIS T1001-92)
- (3) 医疗电气设备 部分 1: 基本安全和基本性能的通用要求 (JIS T 0601-1:2012)

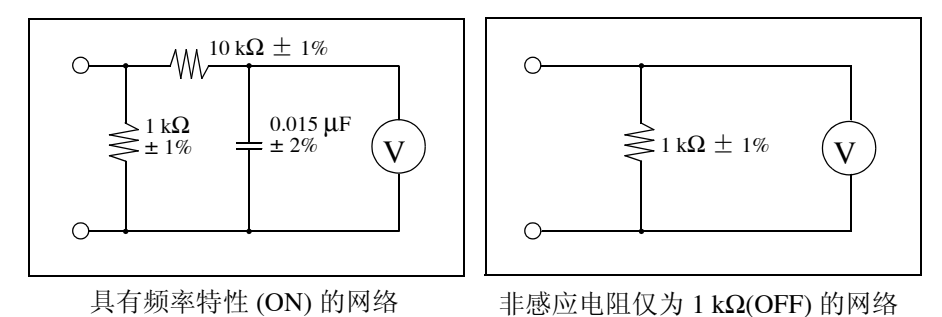

选择网络 B2 时,本仪器也可用于根据下述标准测试泄漏电流:

(4) 医用 X 射线设备的 JIS 标准

本仪器可用于根据医疗电气设备的安全标准 (JIS T1022-96) 测试隔离变压器的泄漏电流。

除医疗电气设备标准之外, 许多 JIS 标准都规-定将非感应电阻为 1 kΩ 的网络用于测试泄漏电流。

| 适用标准       | <ol> <li>(1) 医疗电气设备 - 部分 1: 安全通用要求<br/>IEC 60601-1:2005 第三版 JIS T 0601-1:2012</li> <li>(2) 医疗电气安全规则<br/>JIS T1001-92</li> <li>(3) 医疗电气设备安全性测试方法的通用规则<br/>JIS T1002-92</li> </ol> | <b>1</b> 0<br>※ |
|------------|----------------------------------------------------------------------------------------------------|-----------------|
| 测量电路<br>配置 | 基本测量要素:1kΩ<br>频率特性:±0.5% (DC~1 MHz)                                                                                                    | 10章             |
| 滤波器构成      | 滤波器构成 (ON 设置): RC 滤波器 (10 kΩ + 15 nF)<br>滤波器设置 :ON/OFF (OFF 时仅为 1 kΩ)<br>(输入保护保险丝已短路时)                                                                                           |                 |
| 元件公差       | 电阻 :±1%<br>电容 :±2%                                                                                                    |                 |

#### 网络 C (符合 IEC 60990)

网络 C 是符合 IEC 60990 标准的测量网络。 网络 C 符合下述标准:

(1) 接触电流与保护导线电流的测量方法 (IEC 60990:1999) 人体阻抗网络 (OFF)、可兼容知觉 / 反应网络 (ON1 (U1,U2)) 以及可兼容放弃网络 (ON2 (U1,U3)) 的滤波器设置

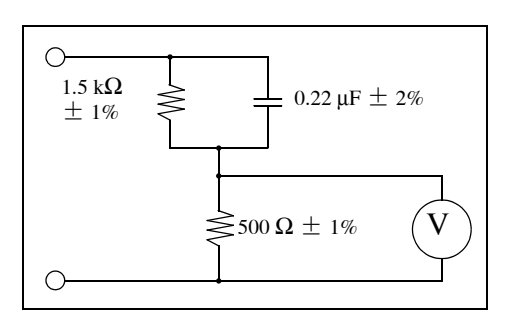

人体阻抗网络 (OFF)

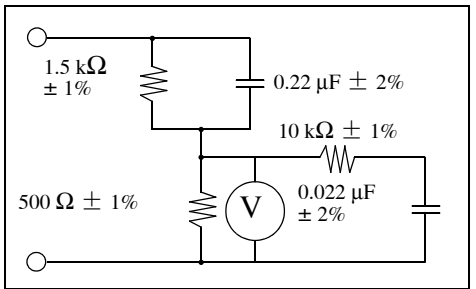

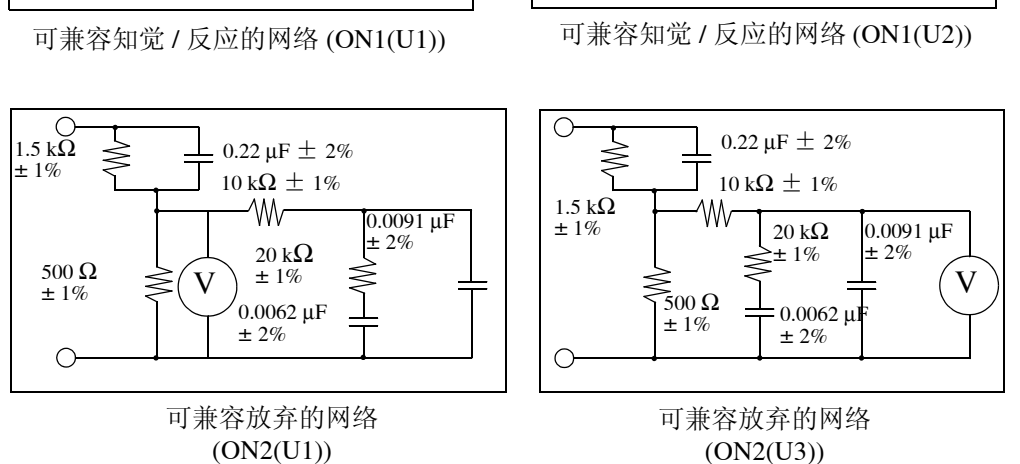

 $\cap$ 

 $\cap$ 

 $1.5 \text{ k}\Omega$ 

 $500 \Omega \pm 1\%$ 

±1%

 $\leq$ 

 $0.22\,\mu F\pm2\%$ 

 $10 \mathrm{k}\Omega \pm 1\%$ 

V

-~~

± 2%

 $\leq$ 

0.022 µF

选择网络 C 时,本仪器也可用于根据下述标准测试泄漏电流:

- (2) 测量、控制以及试验室用电气设备的安全要求 (IEC 61010-1:2010)
- (3) 信息技术设备的安全 (IEC 60950-1:2005)
- (4) 音频、视频及类似电子设备 安全要求 (IEC 60065:2001 +A1:2005)
- (5) 家用电器与类似电器的安全。

- 部分 1: 通用要求 (IEC60335-1: 2010)

(6) 适用的 UL 标准 (如 UL 2231-1、UL-2231-2)还有许多其他适用标准。

| 适用标准   | 接触电流与保护线电流的测量方法<br>IEC 60990: 1999                                                                                       |
|--------|----------------------------------------------------------------------------------------------------|
| 测量电路构成 | 基本测量要素:1.5 kΩ+500 Ω                                                                                                    |
| 滤波器构成  | OFF 设置: 高通滤波器<br>ON1 设置 (可兼容知觉): 10 kΩ + 22 nF<br>ON2 设置 (可兼容放弃):<br>10 kΩ + (20 kΩ + 6.2 nF) // 9.1 nF<br>(输入保护保险丝己短路时) |
| 元件公差   | 电阻 :±1%<br>电容 :±2%                                                                                                    |

网络 D (UL)

网络 D 是符合 UL 标准的测量网络。

(1) 电路构成

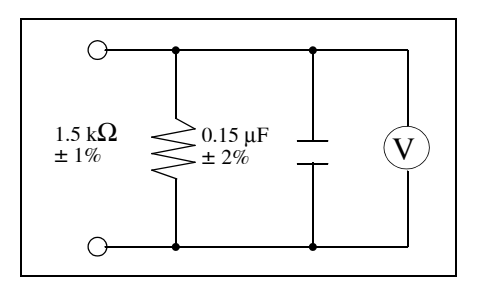

1.5 kΩ 与 0.15 μF 的网络 (1.5 kΩ)

选择网络 D 时,本仪器也可用于根据下述标准测试泄漏电流:

(2) 存在许多其他适用标准。

| 适用标准   | 适用 UL 标准<br>(比如 UL 471、 UL 1310、 UL 1437、 UL 1492) |
|--------|----------------------------------------------------|
| 测量电路配置 | 1.5 kΩ 与 0.15 μF 的网络<br>(输入保护保险丝已短路时)              |
| 元件公差   | 电阻 :±1%<br>电容 :±2%                                 |

### 网络 E (通用 1)

网络 E 是通用测量网络。 电路构成如下所示:

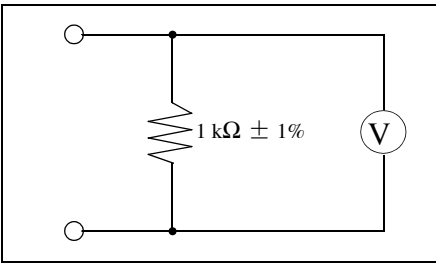

1 kΩ的网络 (1 kΩ)

该网络可用于根据适用标准执行泄漏电流测试。

| 测量电路配置 | 1 kΩ的网络<br>阻抗: 1 kΩ (0.5% (DC ~ 1 MHz)<br>(输入保护保险丝已短路时) |
|--------|---------------------------------------------------------|
| 元件公差   | 电阻:±1%                                                  |

### 网络 F (通用 2)

网络 F 是通用测量网络。 电路构成如下所示:

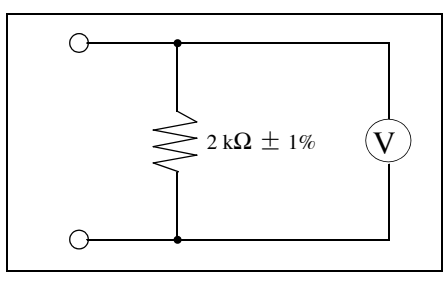

2 kΩ 的网络 (2 kΩ)

该网络可用于根据适用标准执行泄漏电流测试。

| 测量电路配置 | 2 kW 的网络<br>阻抗: 2 kW (0.5% (DC ~ 1 MHz))<br>(输入保护保险丝己短路时) |
|--------|-----------------------------------------------------------|
| 元件公差   | 电阻:±1%                                                    |

### 网络 G (符合 IEC61010-1)

网络 G 是符合 IEC 61010-1 标准的测量网络。 G 测量网络具有下列电路配置。

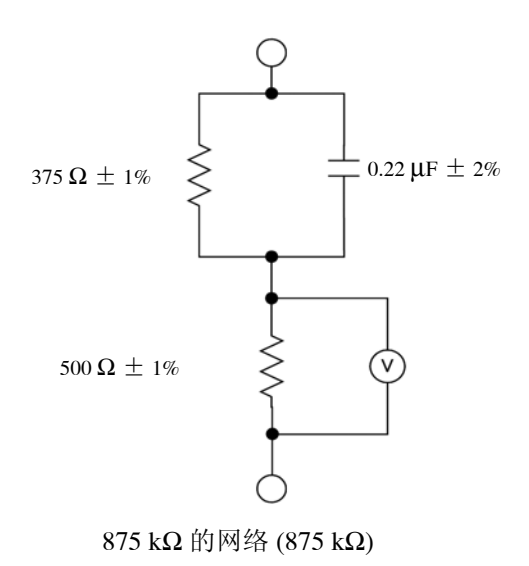

 适用标准
 IEC 61010-1:2010

 测量、控制和实验室用电气设备的安全要求
 用于在衰减条件下进行测量的电流测量电路

 测量电路配置
 基本测量要素:375 Ω + 500 Ω

 滤波器构成
 ON 设置: 375 Ω, 500 Ω 和 0.22 μF 网络 (输入保护保险丝已短路时)

 元件公差
 电阻 :± 1%

 电容 :± 2%

### 保护导线电流网络

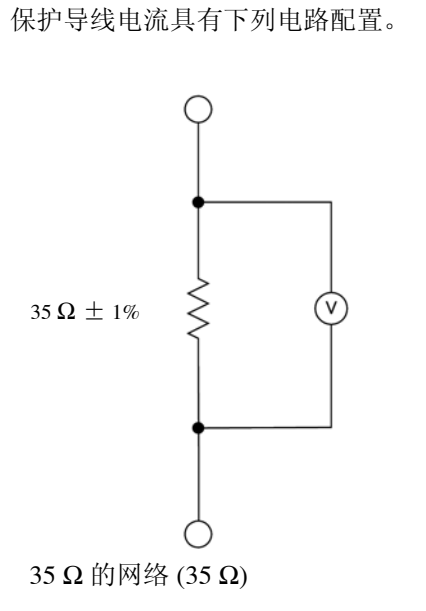

这是一个用于测量保护导线电流的网络。

该网络可用于根据适用标准执行泄漏电流测试。

| 测量电路构成 | 35 Ω 的网络<br>阻抗:35 Ω (0.5% (DC ~ 1 MHz))<br>(保护保险丝己短路时) |
|--------|--------------------------------------------------------|
| 元件公差   | 电阻:±1%                                                 |

# 维护与服务

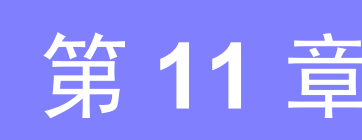

### 11.1 清洗与保存

清洗仪器时,请用水或中性洗涤剂浸泡过的软布轻轻擦拭仪器。切勿使用 苯、酒精、丙酮、乙醚、甲酮、稀释剂以及汽油类溶剂,否则会导致仪器 外壳变形和褪色。

注记

请用干燥的软布轻轻擦拭 LCD。

- 储存温度应保持在 -10 ~ 50 ℃之间,湿度应低于 80% RH。
- 请勿在阳光直射、高温、潮湿或结露的环境中保存或使用本仪器。如果在上述环境中使用,则可能会导致本仪器损坏或绝缘性能下降,达不到规格要求。
- 长期(1年以上)保存本仪器时,我们无法对规格进行保证。因此使用之前,应 重新校准仪器。

11.2 维修与服务

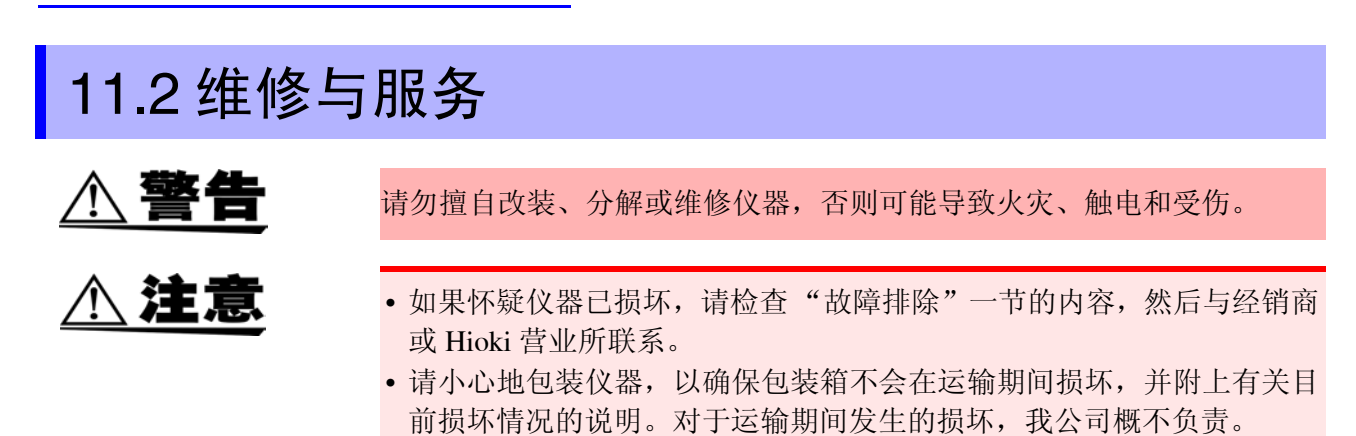

- •如果可能,在运输仪器时,请使用原始包装材料。
- •如果仪器受潮或者仪器内部有油污或灰尘,极有可能会因绝缘老化而导致触电或发生火 灾。如果仪器长期放置在潮湿、多油和多灰的环境中,请立即停止使用,并将仪器送修。

#### 可更换部件和使用寿命

使用寿命取决于工作环境与使用频率。超出以下期限时,操作得不到保障。有关更换部件,请与经销商或 Hioki 营业所联系。

| 部件        | 寿命                                                                                           |
|-----------|----------------------------------------------------------------------------------------------|
| LCD(半亮状态) | 约 10,000 小时                                                                                  |
| 电解电容      | 约 1,000 ~ 5,000 小时 (105 ℃ )                                                                  |
| 锂电池       | 约10年<br>本仪器使用锂电池进行内存备份。电池电量用光时,内存中保存<br>的数据会丢失,并且不能再保存测量条件数据。如果出现这种情况,请与本公司服务中心联系更换电池事宜(收费)。 |
| 电源切换用继电器  | 机械寿命 200万次 电器寿命 20万次                                                                         |
| 信号用切换用继电器 | 机械寿命 1 亿次 电器寿命 100 万次                                                                        |

### 故障排除

如果发生异常操作,请检查下述项目。 如果仪器在采取规定的校正措施之后仍然操作异常,则可能是仪器本身发生了故障。 请立即关闭本仪器的电源开关,然后与经销商或 Hioki 营业所联系。

| 症状                           | 检查项目                                                        | 校正措施                                                                                         |
|------------------------------|-------------------------------------------------------------|----------------------------------------------------------------------------------------------|
| 打开电源开关之<br>后,显示器上没有<br>显示内容。 | 电源线是否未插上?                                                   | 检查标有 [AC IN] 的电源插口 (从主机的背面看, 位<br>于左侧)。确认仪器的电源电压与供电电压相符, 然后<br>连接电源线。                        |
|                              | LCD 面板的对比度是否调节为最<br>大亮度设置?                                  | 转动位于 LCD 面板右侧的黑色转盘,调节 LCD 面板的对比度。                                                            |
| 按键无效。                        | <b>RS-232C</b> 或 USB 是否用于外部远<br>程控制?                        | 停止使用 RS-232C 或 USB。仪器进行远程控制时,按键会处于无效状态。                                                      |
|                              | EXT I/O 的 KEYLOCK 端子是否设<br>为低电平 (EXT.COM 电平) ?              | 将 EXT I/O 的 KEYLOCK 端子设为高电平(EXT.VCC 电平)或使端子保持开路状态。                                           |
| 测试设备的<br>电源线没有电。             | 电源线是否未插上?                                                   | 检查标有 [LINE IN] 的电源插口(从主机的背面看, 位于右侧), 然后连接电源线。                                                |
|                              | 位于仪器前面板左上角的断路器是<br>否已关闭?                                    | 检查测试设备的功耗,然后打开断路器。(20 A max.) Ⅰ 侧: ON, 〇 侧: OFF                                              |
| 不能进行泄漏<br>电流测量。              | 前面板上的 T2 端子的保险丝是否 熔断?                                       | 请更换保险丝。<br>(指定的保险丝: 250 V F50 mA L)                                                          |
| 时钟时快时慢。                      | 时钟每个月有4分钟的误差。                                               | 内置锂电池为时钟提供备份电源。电池电量耗尽时,<br>仪器可能会显示不正确的日期与时间。如果出现这种<br>情况,请委托本公司更换电池(收费)。<br>备份电池的使用寿命为10年左右。 |
| 仪器显示<br>"ERROR 1"。           | 电源电压与仪器的规定电源电压是<br>否相符?                                     | 请确认电源电压与测试仪的规定电源电压相符。                                                                        |
|                              | 电源保险丝是否熔断?                                                  | 请与经销商或 Hioki 营业所联系。                                                                          |
| 仪器显示<br>"ERROR 2"。           | 该错误显示不应在正常使用状态下<br>出现。                                      | 仪器已发生故障。请立即关闭主机电源开关,然后与<br>经销商或 Hioki 营业所联系。                                                 |
| 继电器检查、保险<br>丝检查出错。           | <ul> <li>电源是否供给到 LINE IN?</li> <li>断路器是否为 ON 状态?</li> </ul> | 请确认背面 LINE IN 的端子板上连接有电源线。<br>请确认正面端子板的断路器处于 ON 状态。<br>例 ]: ON, O: OFF                       |
| DANGER 指示灯<br>保持连续点亮。        | 是否使用错误的电源电压?                                                | 检查电源电压。如果无法解决问题,则仪器可能已损<br>坏。请立即关闭仪器并联系您的经销商或距您最近的<br>日置营业所。                                 |
| 泄漏电流值不稳                      | 仪器可能受到外部干扰。使用 T1 端                                          | 子和 T2 端子时, 切换 T1 端子和 T2 端子并重新测量。                                                             |
| 止。<br>测量值存在波动。               | (切映 T1 和 T2 端子的连接后进行》<br>用于内部感应电阻的电压转换为当前                   | 则重走女全的,个会有问题。) ST5541 和 ST5541 会将<br>前值。                                                     |

如果不知道问题原因,请对系统进行复位。 这会将仪器恢复为出厂时设置的默认状态。 请参阅"7.3 对仪器进行初始化"(⇒第121页)

在下述情况下停止使用仪器。 断开电源线和测试线,然后与经销商或 Hioki 营业所联系。

- 仪器被确认有明显的破损时。
- 仪器不能用于测量操作时。
- 仪器在高温与潮湿等恶劣环境下保存时间过长时。
- 仪器已在不良的运输环境下遭受野蛮装卸时。

11.3 更换保险丝

### 11.3 更换保险丝

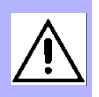

• 只能更换为指定特性并且具有相同电压与电流额定值的测量用保险丝。 ① 警告 使用指定以外的保险丝或短接保险丝盒可能会导致致命事故。 用于测量操作的保险丝 250V F50mAL 为了避免触电事故,更换保险丝之前,请关闭电源并拔掉电源线与测试 线。 • 由于客户无法维修或更换电源中熔断的保险丝,请与经销商或 Hioki 营

- 由于客户无法维修或更换电源中熔断的保险丝,请与经销商或 Hioki 营 业所联系。
- 请使用 VA 检查功能检查电源中的保险丝是否熔断,并使用保险丝检查 功能检查测量电路中的保险丝是否熔断。

#### 更换用于测量操作的保险丝 (前面板)

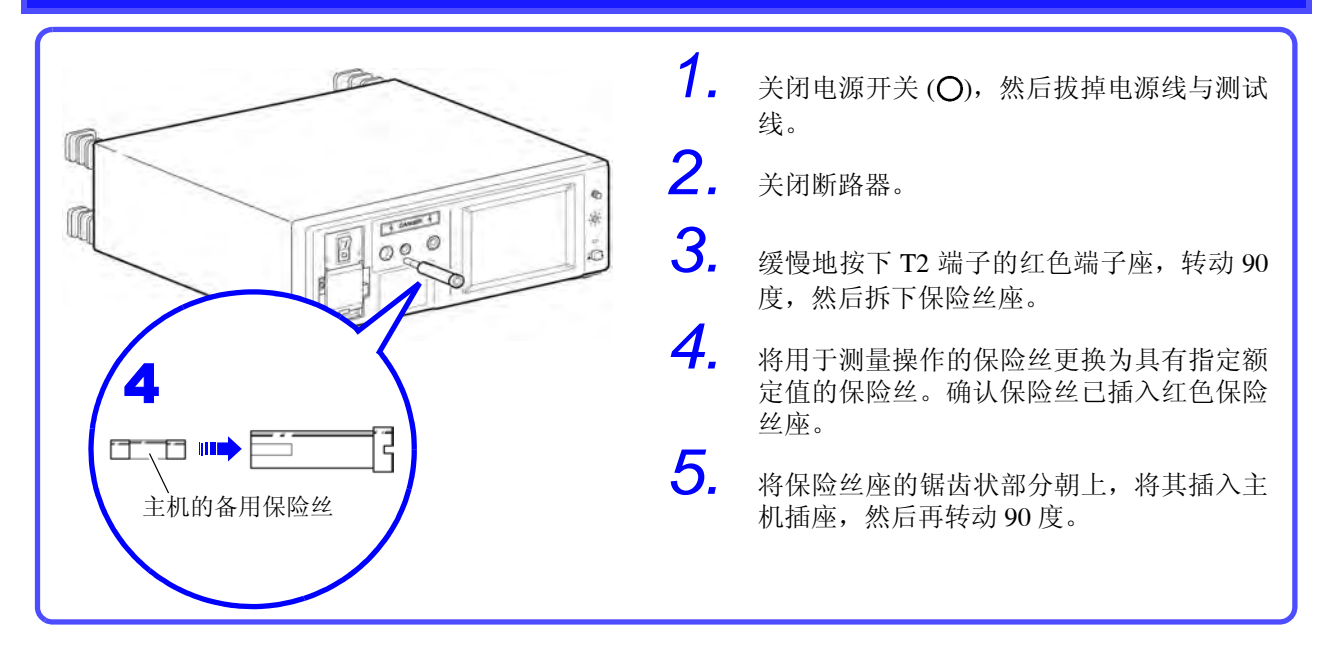

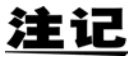

- 当拆下保险丝座时,少数情况下保险丝可能留在仪器中。侧倾仪器并取出保险
   丝。接着,在保险丝座中安装新的保险丝并插入保险丝座,将其连接至 T2 端
   子。
- 在保险丝仍留在仪器中的情况下插入保险丝座并将其连接至 T2 端子, 会导致 保险丝落入仪器内。

### 11.4 仪器废弃

本仪器带有用于系统备份的锂电池。

- 为了避免触电事故,取出锂电池之前,请关闭电源并拔掉电源线与测试 线。
- 废弃本仪器时,请取出锂电池,然后按照当地的规定废弃电池和仪器。
   请将电池远离儿童放置,以防发生意外吞咽。
- 如果本仪器的保护功能损坏,请废弃仪器或明确注明,以防他人意外使用。

#### 拆卸锂电池

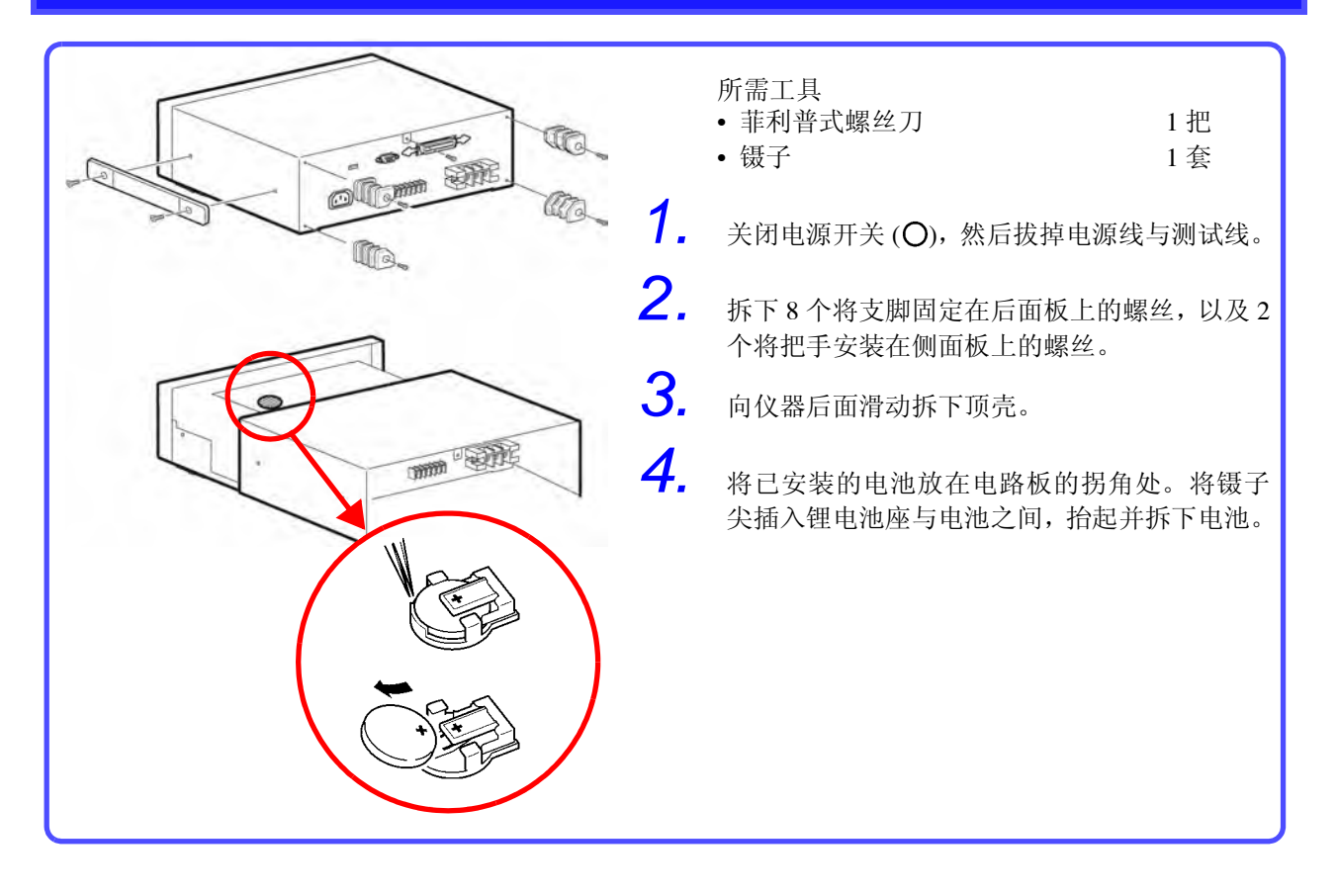

第11章 维护与服务

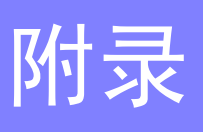

附录**1** 术语

(摘自 IEC 60601-1:2005 第三版)

| 设备部                     |                                                                                                    |  |
|-------------------------|----------------------------------------------------------------------------------------------------|--|
| B 型接触部                  | 是指符合本标准规定要求的接触部,主要是针对容许患者电流和患者测<br>量电流提供触电保护。                                                                                                   |  |
| BF 型接触部                 | 是指符合本标准规定要求的 F 型接触部,可提供比 B 型接触部更高等级的触电保护。<br>注:BF 型接触部不适合于直接接触心脏的应用。                                                                            |  |
| CF 型接触部<br>●            | 是指符合本标准规定要求的 F 型接触部,可提供比 BF 型接触部更高等级的触电保护。                                                                                                    |  |
| F型绝缘接触部                 | 是指F型绝缘(非固定)接触部(本文简称F型接触部),用于对患者<br>连接部与医疗设备的其他部分进行绝缘,如果将外部源产生的意外电压<br>连接到患者身上并施加在患者连接部和接地端之间,将不会流过高于容<br>许患者泄漏电流的电流。<br>注:F型接触部即为BF型接触部或CF型接触部。 |  |
| 可接触部                    | 是指可通过标准测试手指接触的接触部除外的电气设备部分。                                                                                                    |  |
| 接触部                     | 是指正常使用状态下需要与患者发生身体接触以使 ME 设备或 ME 系统执行其功能的 ME 设备部分。                                                                                              |  |
| 信号输入 / 输出部<br>(SIP/SOP) | 用于向其他电气设备发送信号或从其他电器设备接收信号以执行显示、<br>记录或数据处理等功能的除接触部以外的 ME 设备部分。                                                                                  |  |
| 患者连接                    | 是指正常状态或单一故障状态下电流在患者和医疗设备之间流过必须经过的接触部上的独立点。                                                                                                    |  |

| 设备类型 (分类)         |                                                                                               |  |
|-------------------|-----------------------------------------------------------------------------------------------|--|
| 医疗电气设备<br>(ME 设备) | 是指具有接触部、可向患者或从患者传输能量、检测这种可向患者或从<br>患者传输的能量的电气设备。                                              |  |
| I类                | 是指触电保护不仅依靠基础绝缘,还包括为金属可接触部或金属内部部<br>件提供保护性接地的附加安全措施的电气设备。                                      |  |
| Ⅱ类                | 是指触电保护除了基础绝缘之外,还提供双重绝缘或强化绝缘等附加安<br>全措施,对保护性接地没有规定或不依赖于安装条件的电气设备。<br>注:Ⅱ类设备可能会提供功能接地端子或功能接地导线。 |  |
| 内部供电设备            | 是指能够通过内部供电源操作的电气设备。                                                                           |  |
| 移动型设备             | 是指带有脚轮或类似部件的,使用期间可从一个位置移动到另一位置的<br>便携式设备。                                                     |  |
| 永久设置型             | 是指通过永久接线(仅可使用工具拆卸)以电气方式连接到电源的设备。                                                              |  |

| 其他      |                                                            |
|---------|------------------------------------------------------------|
| 基础绝缘    | 是指提供基本触电保护的绝缘<br>注:基础绝缘提供了一种保护措施。                          |
| 双重绝缘    | 是指由基础绝缘和增强绝缘组成的绝缘<br>注:双重绝缘提供了两种保护方式。                      |
| 强化绝缘    | 是指能提供两种保护措施的单一绝缘系统。                                        |
| 增强绝缘    | 是指除基础绝缘之外,用于在基础绝缘发生故障时提供触电保护的独立<br>绝缘。<br>注:增强绝缘提供了一种保护措施。 |
| 保护接地导线  | 是指连接在保护接地端子与外部保护接地系统之间的导线。                                 |
| 保护接地端子  | 是指连接到 I 类设备导电部上用于确保安全的端子。该端子用于通过保护接地导线连接到外部保护接地系统上。        |
| 功能接地端子  | 是指直接连接至电路或屏蔽部件,其功用在于接地的端子。                                 |
| 正常状态    | 是指所有危险保护措施均处于完好状态。                                         |
| 单一故障状态  | 是指设备的危险保护措施有一个故障,或外部存在一个异常状态的情形。                           |
| 最大主电源电压 | 是指用于测试目的与主电源电压相关且连接至某些 ME 设备部件的电压。                         |
### 附录 2 仪器状态、其他测试条件和特殊测试条件的 列表

|               |    |           | I类设备      |             |             |     |           | Ⅱ类设备      |             |             |    | 内         | 可部供电设     | :备          |             |
|---------------|----|-----------|-----------|-------------|-------------|-----|-----------|-----------|-------------|-------------|----|-----------|-----------|-------------|-------------|
|               |    |           | 设备状态      | i           |             |     |           | 设备状态      |             |             |    |           | 设备状态      | i           |             |
| 测量模式          | 工告 |           | 单一故       | 障状态         |             | 工告中 |           | 单一故       | 障状态         |             | 工告 |           | 单一故       | 障状态         |             |
|               | 北态 | 电源线<br>断线 | 接地线<br>断线 | 施加线<br>电压 L | 施加线<br>电压 N | 志   | 电源线<br>断线 | 接地线<br>断线 | 施加线<br>电压 L | 施加线<br>电压 N | 北态 | 电源线<br>断线 | 接地线<br>断线 | 施加线<br>电压 L | 施加线<br>电压 N |
| 接地泄漏电流        | 0  | 0         | _         | _           | _           | _   | _         | _         | -           | _           | _  | _         | _         | _           | _           |
| 外壳-线路<br>泄漏电流 |    | _         | —         | 0           | 0           |     |           |           | 0           | 0           |    |           | —         |             | —           |
| 外壳-接地<br>泄漏电流 | 0  | 0         | 0         | —           |             | 0   | 0         |           | _           |             | 0  |           | —         |             | _           |
| 外売 - 外売<br>电流 | 0  | 0         | 0         | _           | _           | 0   | 0         |           | Ι           | Ι           | 0  |           | _         | _           | _           |
| 自由电流*         | 0  | Ó         | 0         | —           | _           | 0   | 0         |           | _           | _           | 0  | -         | _         | -           | _           |
|               |    |           |           |             |             |     |           | -         |             |             |    |           |           | -           |             |

#### 选择网络A、D、E或F时

\* 仅网络 A O: 可设置, -: 不可设置

#### 选择网络 B1 时

|                                                 |      |           | I类设备      |                      |                      |      | -         | Ⅱ 类设备     |                      |                      |      | 内         | 部供电设      | 备                    |                      |
|-------------------------------------------------|------|-----------|-----------|----------------------|----------------------|------|-----------|-----------|----------------------|----------------------|------|-----------|-----------|----------------------|----------------------|
|                                                 |      |           | 设备状态      |                      |                      |      |           | 设备状态      |                      |                      |      |           | 设备状态      |                      |                      |
| 测量模式                                            |      |           | 单一故       | 文障状态                 |                      |      |           | 单一故       | <b>x</b> 障状态         |                      |      |           | 单一故       | α障状态                 |                      |
|                                                 | 正常状态 | 电源线<br>断线 | 接地线<br>断线 | 施加<br>110% 电<br>压:正相 | 施加<br>110% 电<br>压:负相 | 正常状态 | 电源线<br>断线 | 接地线<br>断线 | 施加<br>110% 电<br>压:正相 | 施加<br>110% 电<br>压:负相 | 正常状态 | 电源线<br>断线 | 接地线<br>断线 | 施加<br>110% 电<br>压:正相 | 施加<br>110% 电<br>压:负相 |
| 接地<br>泄漏 电流                                     | 0    | 0         | —         | —                    | _                    | _    | _         | _         | —                    | —                    | _    |           | —         | —                    | _                    |
| 外売 - 接地<br>泄漏电流                                 | 0    | 0         | 0         | 0                    | 0                    | 0    | 0         | —         | 0                    | 0                    | 0    |           | —         | 0                    | 0                    |
| 外売 - 外売<br>电流                                   | 0    | 0         | 0         | 0                    | 0                    | 0    | 0         | _         | 0                    | 0                    | 0    |           | _         | 0                    | 0                    |
| 患者测量<br>电流                                      | 0    | 0         | 0         | —                    | —                    | 0    | 0         | —         | —                    | —                    | 0    |           | —         | —                    | —                    |
| 患者泄漏<br>电流 I                                    | 0    | 0         | 0         | _                    | _                    | 0    | 0         | _         | _                    | —                    | 0    |           | _         | _                    | —                    |
| 患者泄漏<br>电流 II<br>(仅 B 型接<br>触部)                 | _    | _         | _         | 0                    | 0                    | _    | _         | _         | 0                    | 0                    | _    |           | _         | 0                    | 0                    |
| 志者<br>泄漏<br>电流 III<br>(仅 BF 型<br>或 CF 型<br>接触部) | _    | _         | _         | 0                    | 0                    | _    | _         | _         | 0                    | 0                    | _    | _         | _         | 0                    | 0                    |
| Free 电流                                         | 0    | 0         | 0         | 0                    | 0                    | 0    | 0         | _         | 0                    | 0                    | 0    | —         | —         | 0                    | 0                    |

#### 选择网络 C 或 G 时

| <ul> <li>测量模式</li> <li>接地泄漏电流</li> <li>接触电流:</li> <li>外壳 - 线路</li> <li>接触电流:</li> <li>外壳 - 接地</li> <li>接触电流:</li> </ul> |    | I类设备      |           |             |             |    |           | Ⅱ 类设备     |             |             |    | Þ         | 内部供电设     | 各           |             |
|----------------------------------------------------------------------------------------------------|----|-----------|-----------|-------------|-------------|----|-----------|-----------|-------------|-------------|----|-----------|-----------|-------------|-------------|
|                                                                                                    |    |           | 设备状态      | ŧ           |             |    |           | 设备状态      | ;           |             |    |           | 设备状态      | ŝ           |             |
| 测量模式                                                                                                    | 工世 |           | 单一故       | 障状态         |             | 工世 |           | 单一故       | 障状态         |             | 工世 |           | 单一故       | 障状态         |             |
|                                                                                                    | 状态 | 电源线<br>断线 | 接地线<br>断线 | 施加线<br>电压 L | 施加线<br>电压 N | 状态 | 电源线<br>断线 | 接地线<br>断线 | 施加线<br>电压 L | 施加线<br>电压 N | 状态 | 电源线<br>断线 | 接地线<br>断线 | 施加线<br>电压 L | 施加线<br>电压 N |
| 接地泄漏电流                                                                                                    | 0  | 0         | _         | _           | _           | _  | _         | _         | _           | _           | _  | _         | _         | _           | _           |
| 接触电流:<br>外壳 - 线路                                                                                                    | _  | _         | _         | 0           | 0           | _  | _         | _         | 0           | 0           | _  | _         | _         | _           | _           |
| 接触电流:<br>外壳 - 接地                                                                                                    | 0  | 0         | 0         |             |             | 0  | 0         | _         |             | _           | 0  |           | _         | _           | _           |
| 接触电流:<br>外壳 - 外壳                                                                                                    | 0  | 0         | 0         | _           | _           | 0  | 0         | _         | _           | _           | 0  | _         | _         | _           | _           |

O: 可设置, 一: 不可设置

#### 附录 2 仪器状态、其他测试条件和特殊测试条件的列表

|      |    |           | I类设备      |             |             |    |           | Ⅱ 类设备     |             |             |    | Þ         | 可部供电设     | :备          |             |
|------|----|-----------|-----------|-------------|-------------|----|-----------|-----------|-------------|-------------|----|-----------|-----------|-------------|-------------|
|      |    | _         | 设备状态      | ;           |             |    | _         | 设备状态      |             |             |    |           | 设备状态      |             |             |
| 测量模式 | 工世 | 单一故障状态    |           |             | 工告          |    | 单一故       | 障状态       |             | 工告          |    | 单一故       | 障状态       |             |             |
|      | 状态 | 电源线<br>断线 | 接地线<br>断线 | 施加线<br>电压 L | 施加线<br>电压 N | 状态 | 电源线<br>断线 | 接地线<br>断线 | 施加线<br>电压 L | 施加线<br>电压 N | 状态 | 电源线<br>断线 | 接地线<br>断线 | 施加线<br>电压 L | 施加线<br>电压 N |
| 自由电流 | 0  | 0         | 0         | _           | _           | 0  | 0         | _         | _           | _           | 0  | _         | _         | _           | _           |

O: 可设置, -: 不可设置

| 内部<br>供电<br>设备 | 特列<br>(特知                             | 宋测试条件<br>定施加电压)                       | 施加 110%<br>电压: 负相 |   |   |   |   |   |   | 0 | 0 |   |   | 0 | 0 |   | 「可设置   |  |
|----------------|---------------------------------------|---------------------------------------|-------------------|---|---|---|---|---|---|---|---|---|---|---|---|---|--------|--|
| ХЦ             |                                       | · · · · · · · · · · · · · · · · · · · | 施加 110%<br>电压: 正相 | Ι | Ι | Ι | Ι |   | Ι | 0 | 0 | Ι | Ι | 0 | 0 | Ι |        |  |
|                | 其f<br>(其f                             | 也测试条件<br>也施加电压)                       | 施加 110%<br>电压: 负相 | Ι | 0 | 0 | Ι | I | 0 | Ι | Ι | Ι | 0 | Ι | Ι | 0 | 炎置,    |  |
|                |                                       |                                       | 施加 110%<br>电压:正相  | Ι | 0 | 0 |   | — | 0 | Ι | - | - | 0 | - | Ι | 0 | ः मुर् |  |
|                | 设备<br>状态                              | 单一<br>故障                              | 施加 110%<br>电压:负相  | Ι | 1 | T | Τ | - | T | Т | - | - | Т | - | T | Ι |        |  |
|                |                                       | 状态                                    | 施加 110%<br>电压:正相  | — |   |   | — |   | T | I | — | — | I | — | T | Ι |        |  |
|                |                                       |                                       | 接地线断线             | T | I | T | Ι | I | T | T | T | T | T | T | T | Ι |        |  |
|                |                                       |                                       | 电源线断线             | T | T | T | Ι | I | T | T | T | T | T | T | T | Ι |        |  |
|                |                                       | 正常                                    | 状态                | I | 0 | 0 | 0 | 0 | 0 | T | - | 0 | 0 | - | I | 0 |        |  |
| II 类<br>设备     | 特奶<br>(特)                             | 朱测试条件<br>定施加电压)                       | 施加 110%<br>电压: 负相 |   |   |   |   |   |   | 0 | 0 |   |   | 0 | 0 |   |        |  |
|                |                                       |                                       | 施加 110%<br>电压:正相  | - |   | Ι | Ι |   | Ι | 0 | 0 |   | Ι | 0 | 0 | Ι |        |  |
|                | 其作<br>(其作                             | 也测试条件<br>也施加电压)                       | 施加 110%<br>电压:负相  | - | 0 | 0 | Ι |   | 0 | Ι |   |   | 0 |   | Ι | 0 |        |  |
|                |                                       |                                       | 施加 110%<br>电压:正相  |   | 0 | 0 | I | I | 0 | Ι |   |   | 0 |   | I | 0 |        |  |
|                | 设备         单一           状态         故障 |                                       | 施加 110%<br>电压: 负相 | 1 |   | 1 |   |   | T | I |   |   | I |   | T | Ι |        |  |
|                |                                       | 状态                                    | 施加 110%<br>电压:正相  |   |   | I | Ι |   | T | T |   |   | T |   | T | Ι |        |  |
|                |                                       |                                       | 接地线断线             | Ι | T | T | Ι |   | T | T | Ι | Τ | T | Ι | T | Ι |        |  |
|                |                                       |                                       | 电源线断线             | T | 0 | 0 | 0 | 0 | 0 | T | Ι | 0 | 0 | Ι | T | 0 |        |  |
|                |                                       | 正常                                    | 状态                | I | 0 | 0 | 0 | 0 | 0 | I |   | 0 | 0 |   | T | 0 |        |  |
| I 类<br>设备      | 特奶<br>(特)                             | 朱测试条件<br>定施加电压)                       | 施加 110%<br>电压:负相  |   |   |   |   |   |   | 0 | 0 |   |   | 0 | 0 |   |        |  |
|                |                                       |                                       | 施加 110%<br>电压:正相  |   |   |   |   |   |   | 0 | 0 |   |   | 0 | 0 |   |        |  |
|                | 其作<br>(其作                             | 也测试条件<br>也施加电压)                       | 施加 110%<br>电压:负相  |   | 0 | 0 |   |   | 0 |   |   |   | 0 |   |   | 0 |        |  |
|                |                                       |                                       | 施加 110%<br>电压:正相  |   | 0 | 0 |   | I | 0 | I |   |   | 0 |   | I | 0 |        |  |
|                | 设备<br>状态                              | 单一<br>故障                              | 施加 110%<br>电压:负相  | T | 1 | T | 1 | I | I | I | I | I | I | I | I |   |        |  |
|                |                                       | 状态                                    | 施加 110%<br>电压:正相  | Ι | 1 | T |   | I | I | I | I | Ι | I | I | I |   |        |  |
|                |                                       |                                       | 接地线断线             | 1 | 0 | 0 | 0 | 0 | 0 | Ι | I | 0 | 0 | I | T | 0 |        |  |
|                |                                       |                                       | 电源线断线             | 0 | 0 | 0 | 0 | 0 | 0 |   |   | 0 | 0 |   | Ι | 0 |        |  |
|                |                                       | 正常                                    | 状态                | 0 | 0 | 0 | 0 | 0 | 0 |   |   | 0 | 0 |   |   | 0 |        |  |
|                |                                       | 测量模式                                  |                   | _ | ~ | ~ | + |   | 6 |   | ~ | _ | 0 | - | 2 | 3 |        |  |

附录 2 仪器状态、其他测试条件和特殊测试条件的列表

**A5** 

附录

# 附录3 默认设置列表

网络A

软件初始化时各网络的默认设置。

选择网络、等级和泄漏电流模式后

|           |                         |          | 默认设置     |          |
|-----------|-------------------------|----------|----------|----------|
| 泄漏电流模式    | 项目                      | I类       | Ⅱ类       | 内部供电     |
|           | 测量                      | 手动       |          |          |
|           | 极性                      | 正相       |          |          |
|           | 设备状态                    | 正常       |          |          |
|           | 滤波器                     | ON       |          |          |
|           | 测量电流                    | ACDC     |          |          |
|           | 量程                      | AUTO     |          |          |
| 接地泄漏电流    | 容许值:上限:正常               | 1.000 mA | _        | —        |
|           | 容许值:<br>上限: 故障          | 1.000 mA |          |          |
|           | 容许值:下限:ON/<br>OFF:正常    | OFF      |          |          |
|           | 容许值: 下限: ON/<br>OFF: 故障 | OFF      |          |          |
|           | 测量                      | 手动       | 手动       | _        |
|           | 极性                      | 正相       | 正相       | —        |
|           | 设备状态                    | 正常       | 正常       | -        |
|           | 滤波器                     | ON       | ON       | ON       |
|           | 测量电流                    | ACDC     | ACDC     | ACDC     |
| 外壳-接地洲漏由流 | 量程                      | AUTO     | AUTO     | AUTO     |
|           | 容许值: 上限: 正常             | 1.000 mA | 1.000 mA | 1.000 mA |
|           | 容许值: 上限: 故障             | 1.000 mA | 1.000 mA |          |
|           | 容许值:下限:ON/<br>OFF:正常    | OFF      | OFF      | OFF      |
|           | 容许值:下限:ON/<br>OFF:故障    | OFF      | OFF      | _        |
|           | 测量                      | 手动       | 手动       | —        |
|           | 极性                      | 正相       | 正相       | _        |
|           | 设备状态                    | 正常       | 正常       | —        |
|           | 滤波器                     | ON       | ON       | ON       |
|           | 测量电流                    | ACDC     | ACDC     | ACDC     |
| 外壳-外壳洲漏由流 | 量程                      | AUTO     | AUTO     | AUTO     |
|           | 容许值:上限:正常               | 1.000 mA | 1.000 mA | 1.000 mA |
|           | 容许值:上限:故障               | 1.000 mA | 1.000 mA | _        |
|           | 容许值: 下限: ON/<br>OFF: 正常 | OFF      | OFF      | OFF      |
|           | 容许值: 下限: ON/<br>OFF: 故障 | OFF      | OFF      | _        |

|           |                         |          | 默认设置     |          |
|-----------|-------------------------|----------|----------|----------|
| 泄漏电流模式    | 项目                      | I类       | Ⅱ类       | 内部供电     |
|           | 测量                      | 手动       | 手动       |          |
|           | 状态                      | L 侧      | L 侧      |          |
|           | 选择线路                    | 内部       | 内部       |          |
|           | 滤波器                     | ON       | ON       |          |
|           | 测量电流                    | ACDC     | ACDC     |          |
| 外壳-线路洲漏电流 | 量程                      | AUTO     | AUTO     | _        |
|           | 容许值:上限:正常               | —        | —        |          |
|           | 容许值: 上限: 故障             | 1.000 mA | 1.000 mA |          |
|           | 容许值: 下限: ON/<br>OFF: 正常 | _        | _        |          |
|           | 容许值: 下限: ON/<br>OFF: 故障 | OFF      | OFF      |          |
|           | 测量                      | 手动       | 手动       | —        |
|           | 极性                      | 正相       | 正相       | —        |
|           | 设备状态                    | 正常       | 正常       | —        |
|           | 滤波器                     | ON       | ON       | ON       |
|           | 测量电流                    | ACDC     | ACDC     | ACDC     |
| 自由电流      | 量程                      | AUTO     | AUTO     | AUTO     |
|           | 容许值:上限:正常               | 1.000 mA | 1.000 mA | 1.000 mA |
|           | 容许值: 上限: 故障             | 1.000 mA | 1.000 mA | —        |
|           | 容许值: 下限: ON/<br>OFF: 正常 | OFF      | OFF      | OFF      |
|           | 容许值: 下限: ON/<br>OFF: 故障 | OFF      | OFF      | _        |

网络 B1

<u>注记</u>

#### 选择网络B1时, 画面上不会显示测得的AC+DC电流。内部会自动选择AC+DC。

选择网络、等级、接触部和泄漏电流模式后

|         |                           |     |          |      |     | 默认设置     |      |     |          |      |
|---------|---------------------------|-----|----------|------|-----|----------|------|-----|----------|------|
|         |                           |     | I类       |      |     | Ⅱ类       |      |     | 内部供电     |      |
| 泄漏电流模式  | 项目                        | B 型 | BF 型     | CF 型 | B 型 | BF 型     | CF 型 | B 型 | BF 型     | CF 型 |
|         | 测量                        |     | 手动       |      |     |          |      |     |          |      |
|         | 极性                        |     | 正相       |      |     |          |      |     |          |      |
|         | 设备状态                      |     | 正常       |      |     |          |      |     |          |      |
|         | s10                       |     | OFF      |      |     |          |      |     |          |      |
|         | s12                       |     | OFF      |      |     |          |      |     |          |      |
|         | s13                       |     |          |      |     |          |      |     |          |      |
|         | 滤波器                       |     | ON       |      |     |          |      |     |          |      |
|         | 测量电流                      |     | ACDC     |      |     |          |      |     |          |      |
| 按抽册准中运  | 量程                        |     | AUTO     |      |     |          |      |     |          |      |
| 按地泄漏电流  | 容许值:<br>上限:正常             |     | 500.0 µA |      | —   | _        | _    | —   | _        | _    |
|         | 容许值:<br>上限: 故障            |     | 1.000 mA |      |     |          |      |     |          |      |
|         | 容许值:<br>下限: ON/OFF:<br>正常 |     | OFF      |      |     |          |      |     |          |      |
|         | 容许值:<br>下限: ON/OFF:<br>故障 |     | OFF      |      |     |          |      |     |          |      |
|         | 测量                        |     | 手动       |      |     | 手动       | I    |     | 手动       |      |
|         | 极性                        |     | 正相       |      |     | 正相       |      |     | _        |      |
|         | 设备状态                      |     | 正常       |      |     | 正常       |      |     | 正常       |      |
|         | s10                       |     | OFF      |      |     | OFF      |      |     | _        |      |
|         | s12                       |     | OFF      |      |     | OFF      |      |     | _        |      |
|         | s13                       |     | _        |      |     | _        |      |     | _        |      |
|         | 滤波器                       |     | ON       |      |     | ON       |      |     | ON       |      |
|         | 测量电流                      |     | ACDC     |      |     | ACDC     |      |     | ACDC     |      |
| 外壳 - 接地 | 量程                        |     | AUTO     |      |     | AUTO     |      |     | AUTO     |      |
| 泄漏电流    | 容许值: 上限:<br>正常            |     | 100.0 µA |      |     | 100.0 µA |      |     | 100.0 µA |      |
|         | 容许值:<br>上限: 故障            |     | 500.0 µA |      |     | 500.0 µA |      |     | 500.0 µA |      |
|         | 容许值:<br>下限: ON/OFF:<br>正常 |     | OFF      |      |     | OFF      |      |     | OFF      |      |
|         | 容许值:<br>下限: ON/OFF:<br>故障 |     | OFF      |      |     | OFF      |      |     | OFF      |      |

|              |                                        |               |                                                                                                    |                             |                 | 默认设置          |                             |               |                                                                                                    |                             |
|--------------|----------------------------------------|---------------|----------------------------------------------------------------------------------------------------|-----------------------------|-----------------|---------------|-----------------------------|---------------|----------------------------------------------------------------------------------------------------|-----------------------------|
|              |                                        |               | I类                                                                                                    |                             |                 | Ⅱ类            |                             |               | 内部供电                                                                                                    |                             |
| 泄漏电流模式       | 项目                                     | B 型           | BF 型                                                                                                    | CF 型                        | B 型             | BF 型          | CF 型                        | B 型           | BF 型                                                                                                    | CF 型                        |
|              | 测量                                     |               | 手动                                                                                                    |                             |                 | 手动            |                             |               | 手动                                                                                                    |                             |
|              | 极性                                     |               | IXUE         IRX $\eta a \theta$ IX         IIX $\eta a \theta$ $\theta F 2$ $B P 2$ $B F 2$ $B P 2$ $B F 2$ $B P 2$ $B F 2$ $B P 2$ $B P 2$ $E P $ $E P $ $E P $ $E P $ $E P $ $E P $ $E P $ $E P $ $E P $ $E P $ $E P $ $E P $ $E P $ $E P $ $E P $ $E P $ $E P $ $E P $ $E P $ $E P $ $E P $ | _                           |                 |               |                             |               |                                                                                                    |                             |
|              | 设备<br>状态                               |               | 正常                                                                                                    |                             |                 | 正常            |                             |               | 正常                                                                                                    |                             |
|              | s10                                    |               | OFF                                                                                                    |                             |                 | OFF           |                             |               |                                                                                                    |                             |
|              | s12                                    |               | OFF                                                                                                    |                             |                 | OFF           |                             |               |                                                                                                    |                             |
|              | s13                                    |               | _                                                                                                    |                             |                 | _             |                             |               |                                                                                                    |                             |
|              | 滤波器                                    |               | ON                                                                                                    |                             |                 | ON            |                             |               | ON                                                                                                    |                             |
|              | 测量电流                                   |               | ACDC                                                                                                    |                             |                 | ACDC          |                             |               | ACDC                                                                                                    |                             |
| 外壳 - 外壳      | 量程                                     |               | AUTO                                                                                                    |                             |                 | AUTO          |                             |               | AUTO                                                                                                    |                             |
| 泄漏电流         | 容许值:<br>上限:正常                          |               | 100.0 µA                                                                                                    |                             |                 | 100.0 µA      |                             |               | 100.0 µA                                                                                                    |                             |
|              | 容许值:<br>上限: 故障                         |               | 500.0 µA                                                                                                    |                             |                 | 500.0 µA      |                             |               | 500.0 µA                                                                                                    |                             |
|              | 容许值:<br>下限: ON/OFF:<br>正常              |               | OFF                                                                                                    |                             |                 | OFF           |                             |               | OFF                                                                                                    |                             |
|              | 容许值:<br>下限: ON/OFF:<br>故障              |               | OFF                                                                                                    |                             |                 | OFF           |                             |               | OFF                                                                                                    |                             |
|              | 测量                                     | 手动            |                                                                                                    |                             |                 | 手动            |                             |               | 手动                                                                                                    |                             |
|              | 极性                                     |               | 正相                                                                                                    |                             |                 | 正相            |                             |               | _                                                                                                    |                             |
|              | 设备<br>状态                               |               | 正常                                                                                                    |                             |                 | 正常            |                             |               | 正常                                                                                                    |                             |
|              | s10                                    |               | OFF                                                                                                    |                             |                 | OFF           |                             |               | _                                                                                                    |                             |
|              | s12                                    |               | _                                                                                                    |                             |                 | _             |                             |               |                                                                                                    |                             |
|              | s13                                    |               | OFF                                                                                                    |                             |                 | OFF           |                             |               |                                                                                                    |                             |
|              | 滤波器                                    |               | ON                                                                                                    |                             |                 | ON            |                             |               | ON                                                                                                    |                             |
|              | 测量电流                                   |               | AC                                                                                                    |                             |                 | AC            |                             |               | AC                                                                                                    |                             |
|              | 量程                                     |               | AUTO                                                                                                    |                             |                 | AUTO          |                             |               | AUTO                                                                                                    |                             |
| 患者泄漏<br>电流 I | 容许值:<br>上限:正常 <sup>*</sup>             | 100.<br>(10.0 | 0 μA<br>0 μA)                                                                                                    | 10.0<br>μA<br>(10.00<br>μA) | 100.0<br>(10.00 | ) μΑ<br>) μΑ) | 10.0<br>μA<br>(10.00<br>μA) | 100.<br>(10.0 | 0 μA<br>0 μA)                                                                                                    | 10.0<br>μA<br>(10.00<br>μA) |
|              | 容许值:<br>上限: 故障 <sup>*</sup>            | 500.<br>(50.0 | 0 μA<br>0 μA)                                                                                                    | 50.0 μA<br>(50.00<br>μA)    | 500.0<br>(50.00 | ) μΑ<br>) μΑ) | 50.0µA<br>(50.00<br>µA)     |               | _                                                                                                    | •                           |
|              | 容许值:<br>下限: ON/OFF:<br>正常 <sup>*</sup> |               | OFF<br>(OFF)                                                                                                    |                             |                 | OFF<br>(OFF)  |                             |               | 内部供电<br>手动<br>手动<br>一<br>正常<br>一<br>のN<br>ACDC<br>AUTO<br>100.0 µA<br>500.0 µA<br>500.0 µA<br>500.0 µA<br>0FF<br>手动<br>一<br>正常<br>一<br>一<br>正常<br>のN<br>AC<br>0FF<br>手动<br>の<br>れ<br>て<br>の<br>り<br>の<br>り<br>の<br>り<br>の<br>り<br>の<br>り<br>の<br>り<br>の<br>り<br>の<br>り<br>の<br>り<br>の |                             |
|              | 容许值:<br>下限: ON/OFF:<br>故障*             |               | OFF<br>(OFF)                                                                                                    |                             |                 | OFF<br>(OFF)  |                             |               | _                                                                                                    |                             |

### **A10** 附录 3 默认设置列表

|        |                     |            |                |         |       | 默认设置    |         |       |                                                                                                    |         |
|--------|---------------------|------------|----------------|---------|-------|---------|---------|-------|----------------------------------------------------------------------------------------------------|---------|
|        |                     |            | I类             |         |       | Ⅱ类      |         |       | 内部供电         B型       BF型       CF         手动       -         110%       -         施加 N       -         ON       -         ACDC       -         AUTO       -         5.000       -         mA       -         OFF       -         110% 施加       -         0FF       -         110% 施加       -         0FF       -         0FF       -         0FF       -         0FF       -         0FF       -         0FF       -         0FF       -         0FF       -         0FF       -         0FF       -         0FF       -         0FF       -         0FF       -         0F       -         0       -         0       -         0       -         0       -         0       -         0       -         0       -         0       -         0       - |         |
| 泄漏电流模式 | 项目                  | <b>B</b> 型 | BF 型           | CF 型    | B 型   | BF 型    | CF 型    | B 型   | BF 型                                                                                                    | CF 型    |
| 患者泄漏   | 测量                  | 手动         |                |         | 手动    |         |         | 手动    |                                                                                                    |         |
| 电流 Ⅱ   | 极性                  | 正相         |                |         | 正相    |         |         |       |                                                                                                    |         |
|        | 设备状-态               | 110%       |                |         | 110%  |         |         | 110%  |                                                                                                    |         |
|        |                     | 施加 N       |                |         | 施加 N  |         |         | 施加 N  |                                                                                                    |         |
|        | s10                 | OFF        |                |         | OFF   |         |         |       |                                                                                                    |         |
|        | s12                 | —          |                |         |       |         |         |       |                                                                                                    |         |
|        | s13                 | OFF        |                |         | OFF   |         |         |       |                                                                                                    |         |
|        | 滤波器                 | ON         |                |         | ON    |         |         | ON    |                                                                                                    |         |
|        | 测量电流                | ACDC       |                |         | ACDC  |         |         | ACDC  |                                                                                                    |         |
|        | 量程                  | AUTO       | _              | _       | AUTO  | _       | _       | AUTO  | —                                                                                                    | —       |
|        | 容许值:                | _          |                |         |       |         |         |       |                                                                                                    |         |
|        | 上限:正常               |            |                |         |       |         |         |       |                                                                                                    |         |
|        | 容许值:                | 5.000      |                |         | 5.000 |         |         | 5.000 |                                                                                                    |         |
|        | 上限:故障               | mA         |                |         | mA    |         |         | mA    |                                                                                                    |         |
|        | 容许值:                |            |                |         |       |         |         |       |                                                                                                    |         |
|        | ▶限: ON/OFF:<br>工世   | _          |                |         |       |         |         |       |                                                                                                    |         |
|        | <br>                |            |                |         |       | -       |         |       | -                                                                                                    |         |
|        | 春叶值:<br>下限, ON/OFF. | OFF        |                |         | OFF   |         |         | OFF   |                                                                                                    |         |
|        | 故障                  |            |                |         |       |         |         |       |                                                                                                    |         |
| 患者泄漏   | 测量                  |            | 手              | ·动      |       | 手       | 动       |       | 手                                                                                                    | 动       |
| 电流 III | 极性                  |            | ΤĒ             | 相       |       | ĪĒ      | 相       |       |                                                                                                    |         |
|        | 设备状态                |            | 110%           | 施加 N    |       | 110%    | 施加 N    |       | 110%                                                                                                    | 施加 N    |
|        | s10                 |            | 0              | FF      |       | 0       | FF      |       | -                                                                                                    | -       |
|        | s12                 |            | -              | _       |       | -       | _       |       | _                                                                                                    | -       |
|        | s13                 |            | 0              | FF      |       | 0       | FF      |       | _                                                                                                    | -       |
|        | 滤波器                 |            | 0              | N       |       | C       | N       |       | 0                                                                                                    | N       |
|        | 测量电流                |            | AC             | DC      |       | AC      | CDC     |       | AC                                                                                                    | DC      |
|        | 量程                  |            | AU             | ТО      |       | AU      | JTO     |       | AU                                                                                                    | ТО      |
|        | 容许值:<br>上限,正常       |            | -              | _       | _     | -       | _       | _     | -                                                                                                    | -       |
|        | 容许值:                |            | <b>7</b> 000 1 | 50.00   |       | 5 000 1 | 50.00   |       | 5.000                                                                                                    | 50.00   |
|        | 上限:故障               |            | 5.000mA        | 50.00µA |       | 5.000mA | 50.00µA |       | 5.000mA                                                                                                    | 50.00µA |
|        | 容许值:                |            |                |         |       |         |         |       |                                                                                                    |         |
|        | 下版: UN/UFF:<br>正常   |            |                | _       |       |         |         |       |                                                                                                    | _       |
|        | 容许值:                |            |                |         |       |         |         |       |                                                                                                    |         |
|        | 下限: ON/OFF:         |            | 0              | FF      |       | 0       | FF      |       | OI                                                                                                    | FF      |
|        | 故障                  |            |                |         |       |         |         |       |                                                                                                    |         |

|        |                                        |               |               |                          |                 | 默认设置          |                          |                                                                  |                                                                                                    |                          |
|--------|----------------------------------------|---------------|---------------|--------------------------|-----------------|---------------|--------------------------|------------------------------------------------------------------|----------------------------------------------------------------------------------------------------|--------------------------|
|        |                                        |               | I类            |                          |                 | Ⅱ类            |                          |                                                                  | 内部供电                                                                                                    |                          |
| 泄漏电流模式 | 项目                                     | B 型           | BF 型          | CF 型                     | B 型             | BF 型          | CF 型                     | B 型                                                              | BF 型                                                                                                    | CF 型                     |
| 患者测量电流 | 测量                                     |               | 手动            |                          |                 | 手动            |                          |                                                                  | 手动                                                                                                    |                          |
|        | 极性                                     |               | 正相            |                          |                 | 正相            |                          |                                                                  | _                                                                                                    |                          |
|        | 设备状态                                   |               | 正常            |                          |                 | 正常            |                          |                                                                  | 正常                                                                                                    |                          |
|        | s10                                    |               | OFF           |                          |                 | OFF           |                          |                                                                  | _                                                                                                    |                          |
|        | s12                                    |               | _             |                          |                 | _             |                          |                                                                  | _                                                                                                    |                          |
|        | s13                                    |               | —             |                          |                 | —             |                          |                                                                  | —                                                                                                    |                          |
|        | 滤波器                                    |               | ON            |                          |                 | ON            |                          |                                                                  | ON                                                                                                    |                          |
|        | 测量电流                                   |               | AC            |                          |                 | AC            |                          |                                                                  | AC                                                                                                    |                          |
|        | 量程                                     |               | AUTO          |                          |                 | AUTO          |                          |                                                                  | AUTO                                                                                                    |                          |
|        | 容许值:<br>上限:正常 <sup>*</sup>             | 100.<br>(10.0 | 0 μA<br>0 μA) | 10.00μA<br>(10.00<br>μA) | 100.0<br>(10.0  | 0 μA<br>0 μA) | 10.00μA<br>(10.00<br>μA) | ΟΝ<br>AC<br>AUTO<br>100.0 μA<br>(10.00 μA)<br>-<br>OFF(OFF)<br>- |                                                                                                    | 10.00μA<br>(10.00<br>μA) |
|        | 容许值:<br>上限: 故障 <sup>*</sup>            | 500.<br>(50.0 | 0 μA<br>0 μA) | 50.00μA<br>(50.00<br>μA) | 500.0<br>(50.00 | 0 μA<br>0 μA) | 50.00µA<br>(50.00<br>µA) |                                                                  | _                                                                                                    |                          |
|        | 容许值:<br>下限: ON/OFF:<br>正常 <sup>*</sup> |               | OFF(OFF)      | )                        |                 | OFF(OFF)      | )                        |                                                                  | OFF(OFF)                                                                                                    | )                        |
|        | 容许值:<br>下限: ON/OFF:<br>故障*             |               | OFF(OFF)      | )                        |                 | OFF(OFF)      | )                        |                                                                  | 内部供电          型       BF 型         手动         一         正常         一         〇         〇         〇         〇         〇         〇         〇         〇         〇         〇         〇         〇         〇         〇         〇         〇         〇         〇         〇         一         一         一         〇         一         一         一         一         〇         一         一         一         〇         〇         〇         〇         〇         〇         〇         〇         〇         〇         〇         〇         〇         〇         〇         〇         〇         〇         〇 <t< td=""><td></td></t<> |                          |
| 自由电流   | 测量                                     |               | 手动            |                          |                 | 手动            |                          |                                                                  | 手动                                                                                                    |                          |
|        | 极性                                     |               | 正相            |                          |                 | 正相            |                          |                                                                  | _                                                                                                    |                          |
|        | 设备状态                                   |               | 正常            |                          |                 | 正常            |                          |                                                                  | 正常                                                                                                    |                          |
|        | s10                                    |               | OFF           |                          |                 | OFF           |                          |                                                                  | _                                                                                                    |                          |
|        | s12                                    |               | OFF           |                          |                 | OFF           |                          |                                                                  | _                                                                                                    |                          |
|        | s13                                    |               | _             |                          |                 | -             |                          |                                                                  | _                                                                                                    |                          |
|        | 滤波器                                    |               | ON            |                          |                 | ON            |                          |                                                                  | ON                                                                                                    |                          |
|        | 测量电流                                   |               | ACDC          |                          |                 | ACDC          |                          |                                                                  | ACDC                                                                                                    |                          |
|        | 量程                                     |               | AUTO          |                          |                 | AUTO          |                          |                                                                  | AUTO                                                                                                    |                          |
|        | 容许值:<br>上限:正常                          |               | 100.0µA       |                          |                 | 100.0 µA      |                          |                                                                  | 100.0 µA                                                                                                    |                          |
|        | 容许值:<br>上限: 故障                         |               | 500.0 µA      |                          |                 | 500.0 µA      |                          |                                                                  | 500.0 µA                                                                                                    |                          |
|        | 容许值:<br>下限: ON/OFF: OF<br>正常 OF        | OFF           |               |                          | OFF             |               |                          | OFF                                                              |                                                                                                    |                          |
|        | 容许值:<br>下限: ON/OFF:<br>故障              |               | OFF           |                          |                 | OFF           |                          |                                                                  | OFF                                                                                                    |                          |

网络 B2

注记

#### 选择网络B2时,画面上不会显示测得的AC+DC电流。内部会自动选择AC+DC。

选择网络、等级、接触部和泄漏电流模式后

|         |                    |            |     | 默认设置     |      |     |          |      |
|---------|--------------------|------------|-----|----------|------|-----|----------|------|
|         |                    | I类         |     | Ⅱ类       |      |     | 内部供电     |      |
| 泄漏电流模式  | 项目                 | B型 BF型 CF型 | B 型 | BF 型     | CF 型 | B 型 | BF 型     | CF 型 |
| 接地泄漏电流  | 测量                 | 手动         |     |          |      |     |          |      |
|         | 极性                 | 正相         |     |          |      |     |          |      |
|         | 设备状态               | 正常         |     |          |      |     |          |      |
|         | 其他施加电压             | _          |     |          |      |     |          |      |
|         | 施加特定电压             | _          |     |          |      |     |          |      |
|         | s10                | OFF        |     |          |      |     |          |      |
|         | s12                | OFF        |     |          |      |     |          |      |
|         | s13                | _          |     |          |      |     |          |      |
|         | 滤波器                | ON         |     |          |      |     |          |      |
|         | 测量电流               | ACDC       |     |          |      |     |          |      |
|         | 量程                 | AUTO       | _   | _        | _    | _   | _        |      |
|         | 容许值:               | 5.000 mA   |     |          |      |     |          |      |
|         | 上限:正常              |            |     |          |      |     |          |      |
|         | 容许值:<br>上限: 故障     | 10.00 mA   |     |          |      |     |          |      |
|         | 容许值:               | OFF        |     |          |      |     |          |      |
|         | 下限: ON/            |            |     |          |      |     |          |      |
|         | OFF: 正常            |            |     |          |      |     |          |      |
|         | 容许值:               | OFF        |     |          |      |     |          |      |
|         | 下限: ON/<br>OFF. 坊陪 |            |     |          |      |     |          |      |
| 接触由流    | 测量                 | 手动         |     | 毛动       |      |     | 手动       |      |
| (外壳-接地) | 极性                 |            |     | <br>正相   |      |     | -        |      |
|         | 设备状态               | 正常         |     | 正常       |      |     | 正當       |      |
|         | 其他施加电压             | OFF        |     | OFF      |      |     | OFF      |      |
|         | 施加特定电压             | _          |     | _        |      |     | _        |      |
|         | s10                | OFF        |     | OFF      |      |     | _        |      |
|         | s12                | OFF        |     | OFF      |      |     | _        |      |
|         | s13                | _          |     | _        |      |     | _        |      |
|         | 滤波器                | ON         |     | ON       |      |     | ON       |      |
|         | 测量电流               | ACDC       |     | ACDC     |      |     | ACDC     |      |
|         | 量程                 | AUTO       |     | AUTO     |      |     | AUTO     |      |
|         | 容许值:               | 100.0 µA   |     | 100.0 µA |      |     | 100.0 µA |      |
|         | 上限:正常              |            |     |          |      |     |          |      |
|         | 容许值:<br>上限: 故障     | 500.0 µA   |     | 500.0 µA |      |     | _        |      |
|         | 容许值:               | OFF        |     | OFF      |      |     | OFF      |      |
|         | 下限: ON/            |            |     |          |      |     |          |      |
|         | OFF: 正常            |            |     |          |      |     |          |      |
|         | 容许值:               | OFF        |     | OFF      |      |     | —        |      |
|         | ▶限: ON/            |            |     |          |      |     |          |      |
|         | OFF:               |            |     |          |      |     |          |      |

|         |                            |                        | 默认设置                     |                        |                          |                        |                          |  |
|---------|----------------------------|------------------------|--------------------------|------------------------|--------------------------|------------------------|--------------------------|--|
|         |                            | I类                     |                          | Ⅱ类                     |                          | 内部供电                   | Ţ                        |  |
| 泄漏电流模式  | 项目                         | B型 BF型                 | CF 型                     | B型 BF型                 | CF 型                     | B型 BF型                 | CF 型                     |  |
| 接触电流    | 测量                         | 手动                     |                          | 手动                     | •                        | 手动                     | •                        |  |
| (外壳-外壳) | 极性                         | 正相                     |                          | 正相                     |                          | —                      |                          |  |
|         | 设备状态                       | 正常                     |                          | 正常                     |                          | 正常                     |                          |  |
|         | 其他施加电压                     | OFF                    |                          | OFF                    |                          | OFF                    |                          |  |
|         | 施加特定电压                     | _                      |                          | _                      |                          | —                      |                          |  |
|         | s10                        | OFF                    |                          | OFF                    |                          | —                      |                          |  |
|         | s12                        | OFF                    |                          | OFF                    |                          | _                      |                          |  |
|         | s13                        | _                      |                          | _                      |                          | _                      |                          |  |
|         | 滤波器                        | ON                     |                          | ON                     |                          | ON                     |                          |  |
|         | 测量电流                       | ACDC                   |                          | ACDC                   |                          | ACDC                   |                          |  |
|         | 量程                         | AUTO                   |                          | AUTO                   |                          | AUTO                   |                          |  |
|         | 容许值:                       | 100.0 µA               |                          | 100.0 µA               | Ą                        | 100.0 µA               | ۱.                       |  |
|         | 上限:正常                      |                        |                          |                        |                          |                        |                          |  |
|         | 容许值:<br>上限: 故障             | 500.0 µA               |                          | 500.0 μA               | 4                        | _                      |                          |  |
|         | 容许值:<br>下限: ON/            | OFF                    |                          | OFF                    |                          | OFF                    |                          |  |
|         | 交达店.                       | OFF                    |                          | OFF                    |                          |                        |                          |  |
|         | 下限: ON/<br>OFF: 故障         | OFF                    |                          | 011                    |                          |                        |                          |  |
| 患者泄漏电流  | 测量                         | 手动                     |                          | 手动                     |                          | 手动                     |                          |  |
| (患者连接-  | 极性                         | 正相                     |                          | 正相                     |                          | _                      |                          |  |
| 接地)     | 设备状态                       | 正常                     |                          | 正常                     |                          | 正常                     |                          |  |
|         | 其他施加电压                     | _                      |                          | _                      |                          | _                      |                          |  |
|         | 施加特定电压                     | _                      |                          | _                      |                          | —                      |                          |  |
|         | 测量端子                       | _                      |                          | _                      |                          | T2T1                   |                          |  |
|         | s10                        | OFF                    |                          | OFF                    |                          | —                      |                          |  |
|         | s12                        |                        |                          | _                      |                          | —                      |                          |  |
|         | s13                        | OFF                    |                          | OFF                    |                          | _                      |                          |  |
|         | 滤波器                        | ON                     |                          | ON                     |                          | ON                     |                          |  |
|         | 测量电流                       | AC                     |                          | AC                     |                          | AC                     |                          |  |
|         | 量程                         | AUTO                   |                          | AUTO                   |                          | AUTO                   |                          |  |
|         | 容许值:<br>上限:正常*             | 100.0 μA<br>(10.00 μA) | 10.00µA<br>(10.00<br>µA) | 100.0 μA<br>(10.00 μA) | 10.00µA<br>(10.00<br>µA) | 100.0 μA<br>(10.00 μA) | 10.00µA<br>(10.00<br>µA) |  |
|         | 容许值:<br>上限: 故障*            | 500.0 μA<br>(50.00 μA) | 50.00μA<br>(50.00<br>μA) | 500.0 μA<br>(50.00 μA) | 50.00μA<br>(50.00<br>μA) | _                      |                          |  |
|         | 容许值:<br>下限: ON/<br>OFF: 正常 | OFF                    |                          | OFF                    |                          | OFF                    |                          |  |
|         | 容许值:<br>下限: ON/<br>OFF: 故障 | OFF                    |                          | OFF                    |                          |                        |                          |  |

附录3默认设置列表

A14

|           |                            |       |                 |           |       | 默认设置            |         |            |               |         |
|-----------|----------------------------|-------|-----------------|-----------|-------|-----------------|---------|------------|---------------|---------|
|           |                            |       | I类              |           |       | Ⅱ类              |         |            | 内部供电          |         |
| 泄漏电流模式    | 项目                         | B 型   | BF 型            | CF 型      | B 型   | BF 型            | CF 型    | <b>B</b> 型 | BF 型          | CF 型    |
| 患者泄漏电流    | 测量                         |       | 手动              |           |       | 手动              |         |            | 手动            |         |
| (SIP/SOP) | 极性                         |       | 正相              |           |       | 正相              |         |            |               |         |
|           | 设备状态                       |       | 正常              |           |       | 正常              |         |            | 正常            |         |
|           | 其他施加电压                     | 1     | 10% 施加          | N         | 1     | 110% 施加 N       |         | 110% 施加 N  |               |         |
|           | 施加特定电压                     |       | _               |           | _     |                 |         | _          |               |         |
|           | s10                        |       | OFF             |           | OFF   |                 | _       |            |               |         |
|           | s12                        |       | _               |           | _     |                 |         | _          |               |         |
|           | s13                        |       | OFF             |           |       | OFF             |         |            | _             |         |
|           | 滤波器                        |       | ON              |           |       | ON              |         |            | ON            |         |
|           | 测量电流                       |       | AC              |           |       | AC              |         |            | AC            |         |
|           | 量程                         |       | AUTO            |           |       | AUTO            |         |            | AUTO          |         |
|           | 容许值:                       | 100   | 0.11.4          | 10.00µA   | 100   | 0.11.4          | 10.00µA | 100        | 0.11.4        | 10.00µA |
|           | 上限:正常*                     | (10.0 | .0 μΑ<br>)0 μΑ) | (10.00    | (10.0 | 0 μΑ<br>0 μΑ)   | (10.00  | (10.0      | 0 μΑ<br>0 μΑ) | (10.00  |
|           |                            | (1010 | (° pri 1)       | μΑ)       | (1010 | () <b>µ</b> (1) | μA)     | (1010      | o pri 1)      | μΑ)     |
|           | 容许值:                       | 500.  | .0 µA           | 50.00µA   | 500.  | 0 μA            | 50.00µA |            |               |         |
|           | 上限:                        | (50.0 | 0 μA)           | (50.00    | (50.0 | 0 µA)           | (50.00  |            | _             |         |
| 家许佳.      |                            |       |                 | μη        |       |                 | μ1 ()   |            |               |         |
|           | □ 百日:<br>下限: ON/           |       | OFF             |           |       | OFF             |         |            | OFF           |         |
|           | OFF: 正常                    |       |                 |           |       |                 |         |            |               |         |
|           | 容许值:                       |       |                 |           |       |                 |         |            |               |         |
|           | 下限: ON/                    |       | OFF             |           |       | OFF             |         |            | —             |         |
|           | OFF: 故障                    |       |                 |           |       | -               |         |            |               |         |
| 患者泄漏电流    | 测量                         |       | 手               | 动         |       | 手动              |         | 手动         |               | 动       |
| (F型接触部)   | 极性                         |       | IE              | 相         | 正相    |                 |         |            | _             |         |
|           | 设备状态                       |       | -               | _         |       | -               | _       |            |               | _       |
|           | 其他施加电压                     |       | -               | _         |       | _               |         |            |               |         |
|           | 施加特定电压                     |       | 110%            | 施加N       |       | 110%            | 施加N     |            | 110% )        | 施加N     |
|           | s10                        |       | 0.              | FF        |       | 0.              | FF      |            |               | _       |
|           | s12                        |       | -               | _         |       | -               | -       |            |               | _       |
|           | \$13                       |       | 0               | FF        |       | 0               | FF      |            |               | -       |
|           | 滤波器                        |       | 0               | DN<br>DDC |       | 0               | N<br>DC |            | 0             | N<br>DC |
|           | 测量电流                       | _     | AC              | CDC       | _     | AC              | DC      | _          | AC            | DC      |
|           | 量程                         |       | AU              | 10        |       | AU              | 10      |            | AU            | 10      |
|           | 容许值:<br>上限:正常              |       | -               | _         |       | -               | -       |            | -             | _       |
|           | 容许值:<br>上限: 故障             |       | 5.000 mA        | 50.00µA   |       | 5.000 mA        | 50.00µA |            | 5.000 mA      | 50.00µA |
|           | 容许值:<br>下限: ON/<br>OFF: 正常 |       | -               | _         |       | -               | _       |            | -             | _       |
|           | 容许值:<br>下限: ON/<br>OFF: 故障 |       | O               | FF        |       | O               | FF      |            | O!            | FF      |

|         |                             | 默认设置                   |                          |                 |           |                          |             |                  |                          |
|---------|-----------------------------|------------------------|--------------------------|-----------------|-----------|--------------------------|-------------|------------------|--------------------------|
|         |                             | I类                     |                          |                 | Ⅱ类        |                          |             | 内部供电             | L.                       |
| 泄漏电流模式  | 项目                          | B型 BF型                 | CF 型                     | B 型             | BF 型      | CF 型                     | B 型         | BF 型             | CF 型                     |
| 患者泄漏电流  | 测量                          | 手动                     |                          | 手               | 动         |                          | 3           | 手动               |                          |
| (金属可接触  | 极性                          | 正相                     |                          | 正               | 相         |                          |             | _                |                          |
| 当)      | 设备状态                        | —                      |                          | _               | -         | ] [                      |             | —                |                          |
|         | 其他施加电压                      | _                      |                          | _               | -         |                          |             | _                |                          |
|         | 施加特定电压                      | 110% 施加 N              |                          | 110% 方          | 奄加 N      |                          | 110%        | 6施加N             |                          |
|         | s10                         | OFF                    |                          | OF              | ŦF        |                          |             | _                |                          |
|         | s12                         | _                      |                          | _               | -         |                          |             | _                |                          |
|         | s13                         | _                      |                          |                 | -         |                          |             | _                |                          |
|         | 滤波器                         | ON                     |                          | Ol              | N         |                          |             | ON               |                          |
|         | 测量电流                        | ACDC                   |                          | ACI             | C         |                          | А           | CDC              |                          |
|         | 量程                          | AUTO                   |                          | AU              | ГО        |                          | А           | UTO              |                          |
|         | 容许值:<br>上限:正常               | _                      |                          | _               | -         |                          |             | _                |                          |
|         | 容许值:<br>上限: 故障              | 500.0 µA               |                          | 500.0           | μA        |                          | 500         | ).0 μA           |                          |
|         | 容许值:<br>下限: ON/<br>OFF: 正常  | _                      |                          | -               | -         |                          |             | _                |                          |
|         | 容许值:<br>下限: ON/<br>OFF: 故障  | OFF                    |                          | OF              | ΤF        |                          | (           | OFF              |                          |
| 总的患者泄漏  | 测量                          | 手动                     |                          | 手动              |           |                          |             | 手动               |                          |
| 电流(患者 - | 极性                          | 正相                     |                          | 正相              |           |                          |             | —                |                          |
| 接地)     | 设备状态                        | 正常                     |                          |                 | 正常        |                          |             | 正常               |                          |
|         | 其他施加电压                      | _                      |                          |                 | _         |                          |             | _                |                          |
|         | 施加特定电压                      | _                      |                          | —               |           |                          | —           |                  |                          |
|         | 测量端子                        | _                      |                          |                 | _         |                          | T2T1        |                  |                          |
|         | s10                         | OFF                    |                          |                 | OFF       |                          |             | —                |                          |
|         | s12                         | —                      |                          |                 | —         |                          |             | —                |                          |
|         | s13                         | OFF                    |                          |                 | OFF       |                          |             | —                |                          |
|         | 滤波器                         | ON                     |                          |                 | ON        |                          |             | ON               |                          |
|         | 测量电流                        | AC                     |                          |                 | AC        |                          |             | AC               |                          |
|         | 量程                          | AUTO                   | -                        |                 | AUTO      |                          |             | AUTO             |                          |
|         | 容许值:<br>上限:正常 <sup>*</sup>  | 500.0 μA<br>(50.00 μA) | 50.00μA<br>(50.00<br>μA) | 500.0<br>(50.00 | μΑ<br>μΑ) | 50.00μA<br>(50.00<br>μA) | 500<br>(50. | ).0 μΑ<br>00 μΑ) | 50.00μA<br>(50.00<br>μA) |
|         | 容许值:<br>上限: 故障 <sup>*</sup> | 1.000 mA<br>(100.0 µA) | 100.0μA<br>(100.0<br>μA) | 1.000<br>(100.0 | mA<br>μA) | 100.0μA<br>(100.0<br>μA) |             | _                |                          |
|         | 容许值:<br>下限: ON/<br>OFF: 正常  | OFF                    |                          |                 | OFF       |                          |             | OFF              |                          |
|         | 容许值:<br>下限: ON/<br>OFF: 故障  | OFF                    |                          |                 | OFF       |                          |             | _                |                          |

附录3默认设置列表

A16

|                    |                            | 默认设置  |          |                |       |           |                 |       |           |                 |
|--------------------|----------------------------|-------|----------|----------------|-------|-----------|-----------------|-------|-----------|-----------------|
|                    |                            |       | I类       |                |       | Ⅱ类        |                 |       | 内部供电      |                 |
| 泄漏电流模式             | 项目                         | B 型   | BF 型     | CF 型           | B 型   | BF 型      | CF 型            | B 型   | BF 型      | CF 型            |
| 总的患者泄漏             | 测量                         |       | 手动       |                |       | 手动        |                 | 手动    |           |                 |
| 电流                 | 极性                         |       | 正相       |                |       | 正相        |                 |       | —         |                 |
| (SIP/SOP)          | 设备状态                       |       | 正常       |                |       | 正常        |                 |       | 正常        |                 |
|                    | 其他施加电压                     | 1     | 10% 施加   | N              | 1     | 110% 施加 N |                 | 1     | 110% 施加 N |                 |
|                    | 施加特定电压                     |       | _        |                | —     |           | _               |       |           |                 |
|                    | s10                        |       | OFF      |                | OFF   |           |                 | _     |           |                 |
|                    | s12                        |       | —        |                | _     |           |                 | _     |           |                 |
|                    | s13                        |       | OFF      |                |       | OFF       |                 |       | _         |                 |
|                    | 滤波器                        |       | ON       |                |       | ON        |                 |       | ON        |                 |
|                    | 测量电流                       |       | AC       |                |       | AC        |                 |       | AC        |                 |
|                    | 量程                         |       | AUTO     |                |       | AUTO      |                 |       | AUTO      |                 |
|                    | 容许值:                       | 500   | .0 ц.А   | 50.00µA        | 500.  | 0 ц.А     | 50.00µA         | 500.  | 0 ц.А     | 50.00µA         |
|                    | 上限:正常*                     | (50.0 | 0 μA)    | (50.00         | (50.0 | 0 μA)     | (50.00          | (50.0 | 0 μA)     | (50.00          |
|                    |                            |       | •        | μΑ)            |       |           | μΑ)             |       | • ·       | μΑ)             |
|                    | 谷叶值:<br>上限. 劫陪*            | 1.00  | 0 mA     | $(100.0\mu A)$ | 1.00  | 0 mA      | $(100.0 \mu A)$ |       | _         |                 |
|                    | 上版: 以降                     | (100. | .0 µA)   | μΑ)            | (100. | 0 µA)     | μA)             |       |           |                 |
|                    | 容许值:                       |       |          | . ,            |       |           | . ,             |       |           |                 |
|                    | 下限: ON/                    |       | OFF      |                |       | OFF       |                 |       | OFF       |                 |
|                    | OFF: 正常                    |       |          |                |       |           |                 |       |           |                 |
|                    | 容许值:                       |       |          |                |       | OFF       |                 |       |           |                 |
|                    | ▶限: ON/                    |       | OFF      |                |       | OFF       |                 |       | —         |                 |
| 首的串老洲泥             | UFF: 00<br>测导              |       | 手        | 카              |       | 王         | 카               |       | 王         | 카               |
| 芯 的 芯 石 袒 栩<br>自 流 |                            |       |          | 胡              |       | <br>正相    |                 |       |           |                 |
| (F型接触部)            | 设任                         |       | -111-    | .лн<br>—       |       |           |                 |       |           |                 |
|                    | 甘柏蓝加由耳                     |       |          | _              |       | _         | _               |       | _         | _               |
|                    | 英 他 旭 加 电 丘                |       | 110%     | 奋加 N           |       | 110%      | 奋加 N            |       | 110%      | 歯加 N            |
|                    | ME/用刊足电压<br>s10            |       | 0        | FF             |       | 0         | FF              |       |           | ルビルH 1 <b>1</b> |
|                    | s12                        |       | -        | _              |       | -         | _               |       |           | _               |
|                    | \$13                       |       | 0        | FF             |       | 0         | FF              |       | _         | _               |
|                    | 滤波器                        |       | 0        | N N            |       | 0         | N               |       | 0         | N               |
|                    | 汕島由流                       |       | AC       | DC             |       | AC        | DC              |       | AC        | DC              |
|                    | 量程                         | —     | AU       | TO             | —     | AU        | TO              | —     | AU        | TO              |
|                    |                            |       |          |                |       |           |                 |       |           |                 |
|                    | 上限:正常                      |       | -        | _              |       | -         | _               |       | -         | _               |
|                    | 容许值:<br>上限: 故障             |       | 5.000 mA | 100.0µA        |       | 5.000 mA  | 100.0µA         |       | 5.000 mA  | 100.0µA         |
|                    | 容许值:<br>下限: ON/<br>OFF: 正常 |       | -        | _              |       | -         | _               |       | -         | _               |
|                    | 容许值:<br>下限: ON/<br>OFF: 故障 |       | O        | FF             |       | O         | FF              |       | O         | FF              |

| *() | 为 DO | C切换 | 后的值 |
|-----|------|-----|-----|

|        |                            |                        |                          | 默认设置                                    | <b>骂</b>                 |               |               |                          |  |
|--------|----------------------------|------------------------|--------------------------|-----------------------------------------|--------------------------|---------------|---------------|--------------------------|--|
|        |                            | I类                     |                          | Ⅱ类                                      |                          |               | 内部供电          | L.                       |  |
| 泄漏电流模式 | 项目                         | B型 BF型                 | CF 型                     | B型 BF型                                  | CF 型                     | B 型           | BF 型          | CF 型                     |  |
| 总的患者泄漏 | 测量                         | 手动                     |                          | 手动                                      |                          | 手             | ·动            |                          |  |
| 电流     | 极性                         | 正相                     |                          | 正相                                      |                          | -             | _             |                          |  |
| (金属可接触 | 设备状态                       | _                      |                          | _                                       |                          | -             | _             |                          |  |
| し、山    | 其他施加电压                     | —                      |                          | —                                       |                          | -             | _             |                          |  |
|        | 施加特定电压                     | 110% 施加 N              |                          | 110% 施加 N                               |                          | 110%          | 110% 施加 N     |                          |  |
|        | s10                        | OFF                    |                          | OFF                                     |                          | -             | _             |                          |  |
|        | s12                        | _                      |                          |                                         |                          | -             | _             |                          |  |
|        | s13                        | _                      |                          |                                         |                          | -             | _             |                          |  |
|        | 滤波器                        | 器 ON                   |                          | ON                                      |                          | С             | N             |                          |  |
|        | 测量电流                       | ACDC                   |                          | ACDC                                    |                          | AC            | DC            |                          |  |
|        | 量程                         | AUTO                   |                          | AUTO                                    | _                        | AU            | TO            |                          |  |
|        | 容许值:<br>上限:正常              | _                      |                          | _                                       |                          | -             | _             |                          |  |
|        | 容许值:<br>上限: 故障             | 1.000 mA               |                          | 1.000 mA                                |                          | 1.00          | 0 mA          |                          |  |
|        | 容许值:<br>下限: ON/            |                        |                          | _                                       |                          | -             | _             |                          |  |
|        | 容许值:<br>下限: ON/            | OFF                    | _                        | OFF                                     |                          | 0             | FF            |                          |  |
| 串老测景由流 | OFF: 00 P                  | 毛动                     |                          | 毛动                                      |                          |               | 毛动            |                          |  |
| 芯石侧里电机 |                            | 于幼                     |                          | - 一 一 一 一 一 一 一 一 一 一 一 一 一 一 一 一 一 一 一 |                          | 于幼            |               |                          |  |
|        |                            | 工作工作                   |                          | 正伯                                      |                          | 正告            |               |                          |  |
|        | 甘柏蓝加由耳                     | 中 二                    |                          | т.<br>—                                 |                          |               |               |                          |  |
|        | 英 他 加 加 电 压                |                        |                          |                                         |                          |               |               |                          |  |
|        | ME/用有足电压<br>s10            | OFF                    |                          | OFF                                     |                          |               |               |                          |  |
|        | s12                        |                        |                          |                                         |                          | _             |               |                          |  |
|        | \$13                       |                        |                          |                                         |                          |               | _             |                          |  |
|        | 滤波哭                        | ON                     |                          | ON                                      |                          |               | ON            |                          |  |
|        | 汕島由流                       | AC                     |                          | AC                                      |                          |               | AC            |                          |  |
|        | 量程                         | AUTO                   |                          | AUTO                                    |                          |               | AUTO          |                          |  |
|        | 容许值:<br>上限:正常 <sup>*</sup> | 100.0 μA<br>(10.00 μA) | 10.00µA<br>(10.00<br>µA) | 100.0 μA<br>(10.00 μA)                  | 10.00µA<br>(10.00<br>µA) | 100.<br>(10.0 | 0 μA<br>0 μA) | 10.00µA<br>(10.00<br>µA) |  |
|        | 容许值:<br>上限:故障 <sup>*</sup> | 500.0 μA<br>(50.00 μA) | 50.00µA<br>(50.00<br>µA) | 500.0 μA<br>(50.00 μA)                  | 50.00µA<br>(50.00<br>µA) |               | _             |                          |  |
|        | 容许值:<br>下限: ON/<br>OFF: 正常 | OFF                    |                          | OFF                                     |                          |               | OFF           |                          |  |
|        | 容许值:<br>下限: ON/<br>OFF: 故障 | OFF                    |                          | OFF                                     |                          |               | _             |                          |  |

|        |                            |     |          |      |          | 默认设置     |      |          |      |      |
|--------|----------------------------|-----|----------|------|----------|----------|------|----------|------|------|
|        |                            |     | I类       |      |          | Ⅱ类       |      |          | 内部供电 |      |
| 泄漏电流模式 | 项目                         | B 型 | BF 型     | CF 型 | B 型      | BF 型     | CF 型 | B 型      | BF 型 | CF 型 |
| 自由电流   | 测量                         |     | 手动       |      |          | 手动       |      |          | 手动   |      |
|        | 极性                         |     | 正相       |      |          | 正相       |      | —        |      |      |
|        | 设备状态                       |     | 正常       |      | 正常       |          | 正常   |          |      |      |
|        | 其他施加电压                     |     | OFF      |      | OFF      |          |      | OFF      |      |      |
|        | 施加特定电压                     |     | _        |      | —        |          |      | -        |      |      |
|        | s10                        |     | OFF      |      | OFF      |          |      | _        |      |      |
|        | s12                        |     | OFF      |      | OFF      |          | _    |          |      |      |
|        | s13                        |     | _        |      |          | _        |      |          | _    |      |
|        | 滤波器                        |     | ON       |      |          | ON       |      |          | ON   |      |
|        | 测量电流                       |     | ACDC     |      |          | ACDC     |      |          | ACDC |      |
|        | 量程                         |     | AUTO     |      | AUTO     |          | AUTO |          |      |      |
|        | 容许值:<br>上限:正常              |     | 100.0 µA |      | 100.0 µA |          |      | 100.0 µA |      |      |
|        | 容许值:<br>上限: 故障             |     | 500.0 µA |      |          | 500.0 µA |      | -        |      |      |
|        | 容许值:<br>下限: ON/<br>OFF: 正常 |     | OFF      |      |          | OFF      |      |          | OFF  |      |
|        | 容许值:<br>下限: ON/<br>OFF: 故障 |     | OFF      |      | OFF      |          | _    |          |      |      |

网络 **C** 

| 选择网络和泄漏电 | 1流模式 | 后 |
|----------|------|---|
|----------|------|---|

|               |                     |          | 默认设置     |          |
|---------------|---------------------|----------|----------|----------|
| 泄漏电流模式        | 项目                  | I类       | Ⅱ类       | 内部供电     |
|               | 测量                  | 手动       |          |          |
|               | 极性                  | 正相       |          |          |
|               | 设备状态                | 正常       |          |          |
|               | 滤波器                 | ON1      |          |          |
| 按地洲泥中这        | 测量电流                | ACDC     |          |          |
| 按地泄漏电弧        | 量程                  | AUTO     | _        | _        |
|               | 容许值: 上限: 正常         | 3.500 mA |          |          |
|               | 容许值:上限:故障           | 3.500 mA |          |          |
|               | 容许值: 下限: ON/OFF: 正常 | OFF      |          |          |
|               | 容许值: 下限: ON/OFF: 故障 | OFF      |          |          |
|               | 测量                  | 手动       | 手动       | _        |
|               | 极性                  | 正相       | 正相       | —        |
|               | 设备状态                | 正常       | 正常       | —        |
|               | 滤波器                 | ON1_U2   | ON1_U2   | ON1_U2   |
| 按钮中达 (別書 按地)  | 测量电流                | ACDC     | ACDC     | ACDC     |
| 按照电弧(外冗-按地)   | 量程                  | AUTO     | AUTO     | AUTO     |
|               | 容许值:上限:正常           | 3.500 mA | 250.0 µA | 250.0 µA |
|               | 容许值:上限:故障           | 3.500 mA | 250.0 µA | —        |
|               | 容许值: 下限: ON/OFF: 正常 | OFF      | OFF      | OFF      |
|               | 容许值:下限: ON/OFF: 故障  | OFF      | OFF      | _        |
|               | 测量                  | 手动       | 手动       | —        |
|               | 极性                  | 正相       | 正相       | —        |
|               | 设备状态                | 正常       | 正常       | —        |
|               | 滤波器                 | ON1_U2   | ON1_U2   | ON1_U2   |
| 接触中法 (从吉 从吉)  | 测量电流                | ACDC     | ACDC     | ACDC     |
| 按照电流(外冗 - 外冗) | 量程                  | AUTO     | AUTO     | AUTO     |
|               | 容许值: 上限: 正常         | 3.500 mA | 250.0 µA | 250.0 µA |
|               | 容许值:上限:故障           | 3.500 mA | 250.0 µA | —        |
|               | 容许值:下限: ON/OFF: 正常  | OFF      | OFF      | OFF      |
|               | 容许值:下限: ON/OFF: 故障  | OFF      | OFF      | —        |
|               | 测量                  | 手动       | 手动       |          |
|               | 状态                  | L 侧      | L 侧      |          |
|               | 选择线路                | 内部       | 内部       |          |
|               | 滤波器                 | ON1_U2   | ON1_U2   |          |
| 挖鲉中海 (从声 建败)  | 测量电流                | ACDC     | ACDC     |          |
| 按照电弧(外冗-线路)   | 量程                  | AUTO     | AUTO     |          |
|               | 容许值:上限:正常           | _        | _        |          |
|               | 容许值:上限:故障           | 3.500 mA | 250.0 µA |          |
|               | 容许值: 下限: ON/OFF: 正常 | _        | _        |          |
|               | 容许值:下限: ON/OFF: 故障  | OFF      | OFF      |          |

#### 附录3默认设置列表

|        |                     | 默认设置     |          |          |  |
|--------|---------------------|----------|----------|----------|--|
| 泄漏电流模式 | 项目                  | I类       | Ⅱ类       | 内部供电     |  |
|        | 测量                  | 手动       | 手动       | _        |  |
|        | 极性                  | 正相       | 正相       | _        |  |
|        | 设备状态                | 正常       | 正常       |          |  |
|        | 滤波器                 | ON1_U2   | ON1_U2   | ON1_U2   |  |
| 白山由海   | 测量电流                | ACDC     | ACDC     | ACDC     |  |
| 日田屯加   | 量程                  | AUTO     | AUTO     | AUTO     |  |
|        | 容许值:上限:正常           | 3.500 mA | 250.0 µA | 250.0 µA |  |
|        | 容许值:上限:故障           | 3.500 mA | 250.0 µA | _        |  |
|        | 容许值: 下限: ON/OFF: 正常 | OFF      | OFF      | OFF      |  |
|        | 容许值:下限: ON/OFF: 故障  | OFF      | OFF      | —        |  |

#### 

Г

|                   |                     |          | 默认设置                                                                                                    |          |
|-------------------|---------------------|----------|----------------------------------------------------------------------------------------------------|----------|
| 泄漏电流模式            | 项目                  | T 类      | U 类                                                                                                    | 内部供电     |
|                   | 测量                  | 手动       |                                                                                                    |          |
|                   | 极性                  | 正相       | 1                                                                                                    |          |
|                   | 设备状态                | 正常       |                                                                                                    |          |
|                   | 滤波器                 |          | +                                                                                                    |          |
| 拉地洲泥中冻            | 测量电流                | ACDC     |                                                                                                    |          |
| 按地泄漏电流            | 量程                  | AUTO     |                                                                                                    | —        |
|                   | 容许值:上限:正常           | 3.500 mA |                                                                                                    |          |
|                   | 容许值: 上限: 故障         | 3.500 mA |                                                                                                    |          |
|                   | 容许值:下限: ON/OFF: 正常  | OFF      |                                                                                                    |          |
|                   | 容许值:下限: ON/OFF: 故障  | OFF      | U类           U类           U类           D           D           A           A           A           A           A           A           A           A           E           A           A           A           A           A           A           A           A           A           A           A           A           A           A           A           A           B           A           B           B           B           A           B           A           B           B           B           B           B           B           B           B           C           A           C           A           A           B           C           A <td></td> |          |
|                   | 测量                  | 手动       | 手动                                                                                                    | —        |
|                   | 极性                  | 正相       | 正相                                                                                                    | —        |
| 外壳 - 接地泄漏电流       | 设备状态                | 正常       | 正常                                                                                                    | —        |
|                   | 滤波器                 | OFF      | OFF                                                                                                    | OFF      |
|                   | 测量电流                | ACDC     | ACDC                                                                                                    | ACDC     |
|                   | 量程                  | AUTO     | AUTO                                                                                                    | AUTO     |
|                   | 容许值:上限:正常           | 3.500 mA | 3.500 mA                                                                                                    | 3.500 mA |
|                   | 容许值:上限:故障           | 3.500 mA | 3.500 mA                                                                                                    | —        |
|                   | 容许值: 下限: ON/OFF: 正常 | OFF      | OFF                                                                                                    | OFF      |
|                   | 容许值:F下限:ON/OFF:故障   | OFF      | OFF                                                                                                    | _        |
|                   | 测量                  | 手动       | 手动                                                                                                    | —        |
|                   | 极性                  | 正相       | 正相                                                                                                    | —        |
|                   | 设备状态                | 正常       | 正常                                                                                                    | —        |
|                   | 滤波器                 | —        | _                                                                                                    | —        |
| 从吉 从吉洲泥中运         | 测量电流                | ACDC     | ACDC                                                                                                    | ACDC     |
| 2下元 - 2下元 但 确 电 孤 | 量程                  | AUTO     | AUTO                                                                                                    | AUTO     |
| 外壳 - 外壳泄漏电流       | 容许值:上限:正常           | 3.500 mA | 3.500 mA                                                                                                    | 3.500 mA |
|                   | 容许值:上限:故障           | 3.500 mA | 3.500 mA                                                                                                    | —        |
|                   | 容许值:下限: ON/OFF: 正常  | OFF      | OFF                                                                                                    | OFF      |
|                   | 容许值: 下限: ON/OFF: 故障 | OFF      | OFF                                                                                                    | _        |
|                   | 测量                  | 手动       | 手动                                                                                                    |          |
|                   | 状态                  | L侧       | L侧                                                                                                    |          |
|                   | 选择线路                | 内部       | 内部                                                                                                    |          |
|                   | 滤波器                 | OFF      | OFF                                                                                                    |          |
| 从志 建欧洲泥中冻         | 测量电流                | ACDC     | ACDC                                                                                                    | _        |
| 21元-线时袒俪电机        | 量程                  | AUTO     | AUTO                                                                                                    |          |
|                   | 容许值:上限:正常           | _        | _                                                                                                    |          |
|                   | 容许值:上限:故障           | 3.500 mA | 3.500 mA                                                                                                    |          |
|                   | 容许值: 下限: ON/OFF: 正常 | _        | _                                                                                                    |          |
|                   | 容许值:下限: ON/OFF: 故障  | OFF      | OFF                                                                                                    | Ĩ        |

选择网络、等级、接触部和泄漏电流模式后

附录3默认设置列表

#### 网络 G

#### 选择网络、等级、接触部和泄漏电流模式后

|               |                     | 默认设置     |          |          |
|---------------|---------------------|----------|----------|----------|
| 泄漏电流模式        | 项目                  | I类       | Ⅱ类       | 内部供电     |
|               | 测量                  | 手动       |          |          |
|               | 极性                  | 正相       |          |          |
|               | 设备状态                | 正常       |          |          |
|               | 滤波器                 | OFF      |          |          |
| 按地测泥中冻        | 测量电流                | ACDC     |          |          |
| 按地泄漏电流        | 量程                  | AUTO     | _        | —        |
|               | 容许值:上限:正常           | 500.0 µA |          |          |
|               | 容许值:上限:故障           | 3.500 mA |          |          |
|               | 容许值: 下限: ON/OFF: 正常 | OFF      |          |          |
|               | 容许值:下限: ON/OFF: 故障  | OFF      |          |          |
|               |                     | 手动       | 手动       | _        |
|               | 极性                  | 正相       | 正相       | _        |
|               | 设备状态                | 正常       | 正常       | _        |
| 按铀山流 (从吉 控曲)  | 滤波器                 | OFF      | OFF      | OFF      |
|               | 测量电流                | ACDC     | ACDC     | ACDC     |
| 接触电流(外元-接地)   | 量程                  | AUTO     | AUTO     | AUTO     |
|               | 容许值:上限:正常           | 500.0 µA | 500.0 µA | 500.0 µA |
|               | 容许值:上限:故障           | 3.500 mA | 3.500 mA | _        |
|               | 容许值: 下限: ON/OFF: 正常 | OFF      | OFF      | OFF      |
|               | 容许值:下限: ON/OFF: 故障  | OFF      | OFF      | _        |
|               | 测量                  | 手动       | 手动       | _        |
|               | 极性                  | 正相       | 正相       | _        |
|               | 设备状态                | 正常       | 正常       | _        |
|               | 滤波器                 | OFF      | OFF      | OFF      |
| 按触中冻 (別書 別書)  | 测量电流                | ACDC     | ACDC     | ACDC     |
| 按照电流(外元 - 外元) | 量程                  | AUTO     | AUTO     | AUTO     |
|               | 容许值: 上限: 正常         | 500.0 µA | 500.0 µA | 500.0 µA |
|               | 容许值: 上限: 故障         | 3.500 mA | 3.500 mA | _        |
|               | 容许值: 下限: ON/OFF: 正常 | OFF      | OFF      | OFF      |
|               | 容许值: 下限: ON/OFF: 故障 | OFF      | OFF      | _        |
| 接触电流 (外壳-线路)  | 测量                  | 手动       | 手动       | _        |
|               | 状态                  | L 侧      | L 侧      |          |
|               | 选择线路                | 内部       | 内部       |          |
|               | 滤波器                 | OFF      | OFF      |          |
|               | 测量电流                | ACDC     | ACDC     |          |
|               | 量程                  | AUTO     | AUTO     |          |
|               | 容许值:上限:正常           | —        | —        |          |
|               | 容许值:上限:故障           | 3.500 mA | 3.500 mA |          |
|               | 容许值:下限: ON/OFF: 正常  | _        | _        |          |
|               | 容许值: 下限: ON/OFF: 故障 | OFF      | OFF      |          |

#### 初始化项目

| 项目        | 默认设置                                                 |
|-----------|------------------------------------------------------|
| 模式设置      | 电压计:量程 AUTO 电压 AC+DC<br>保护导线安培计:量程 50 mA 电流 AC+DC    |
| 保存数据      | 无数据                                                  |
| 面板载入      | 无数据                                                  |
| 语言        | 未初始化                                                 |
| 连接 /VA 检查 | 每次电源打开时进行连接 /VA 检查                                   |
| 继电器检查     | 每次电源打开时检查                                            |
| 保险丝检查     | 每次电源打开时检查                                            |
| 极性变更      | 先前                                                   |
| 频率范围      | 15 Hz                                                |
| 自动测量      | 上次测量状态                                               |
| 显示单位      | AUTO                                                 |
| 日期/时间     | 未初始化                                                 |
| 接口        | USB                                                  |
| 蜂鸣        | 按键输入: ON<br>判定: FAIL<br>110% 电压输出: ON<br>输出端子 T2: ON |
| 背光        | 常亮                                                   |

# 附录4 外部尺寸

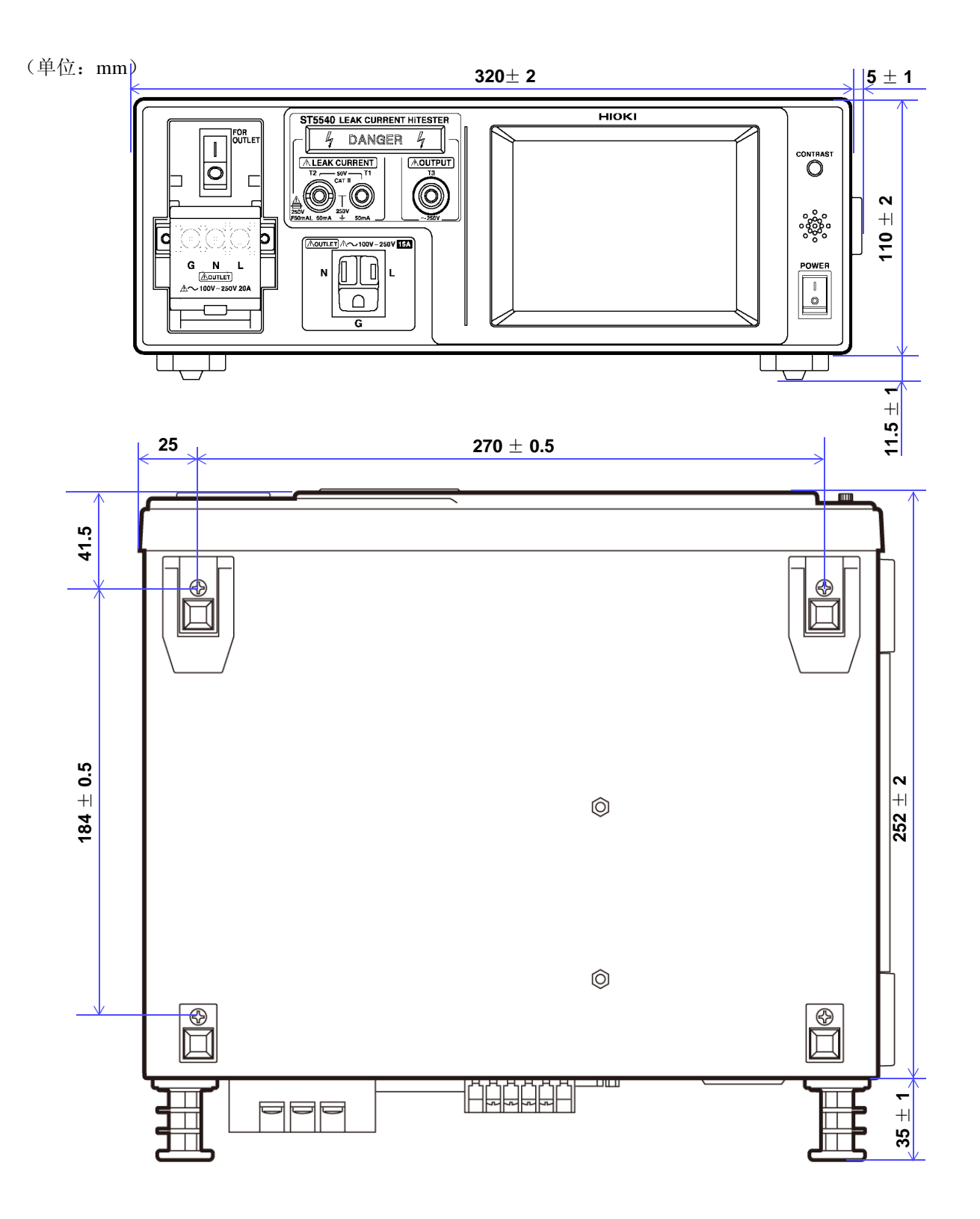

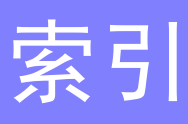

### 数字

| 110% 电压输出端子 | 24 |
|-------------|----|
| 9195 外壳探头   | 77 |

#### A

| AC    |  |
|-------|--|
| Auto  |  |
| 按键锁定  |  |
| 安培计模式 |  |

### В

### С

| 测量电流    |  |
|---------|--|
| 测量模式    |  |
| 测量时间    |  |
| 测量延迟    |  |
| 测试仪专用信息 |  |
| 尺寸      |  |
| 初始化     |  |
|         |  |

### D

| DC     |    |
|--------|----|
| 单一故障状态 | 61 |
| 电流测量单位 |    |
| 电流消耗   |    |
| 电压计模式  |    |
| 电源插口   |    |
| 断路器    |    |
| 端子     |    |
| 端子台    |    |

#### F

| 废弃  |  |
|-----|--|
| 蜂鸣音 |  |
| 负相  |  |

#### G

| 隔离变压器 | <br>ł |
|-------|-------|
|       |       |

| 功耗   | 44 |
|------|----|
| 管理编号 |    |
| 规格   |    |
| 过界峰值 |    |
|      |    |

### н

| Hold                      | 4 |
|---------------------------|---|
| 患者测量电流测量                  | 9 |
| 患者泄漏电流 I                  | 0 |
| 患者泄漏电流测量*(患者连接-接地)        | 0 |
| 患者泄漏电流测量 *(SIP/SOP 上的     |   |
| 外部电压)                     | 3 |
| 患者泄漏电流测量*(未进行保护性接地的       |   |
| 金属可接触部上的外部电压)             | 7 |
| 患者泄漏电流测量 *(专用 F 型接触部上的    |   |
| 外部电压)                     | 5 |
| 患者泄漏电流测量(患者连接-接地)1:       | 5 |
| 患者泄漏电流测量(SIP/SOP上的外部电压)10 | 6 |
| 患者泄漏电流测量(未进行保护性接地的        |   |
| 金属可接触部上的外部电压)13           | 8 |
| 患者泄漏电流测量(专用F型接触部上的        |   |
| 外部电压)1                    | 7 |

#### 

| Ⅰ类 | . 49 |
|----|------|
| Ⅱ类 | . 49 |

### J

| 冰市明长木    | 41 100 024 |
|----------|------------|
| 继电希位宜    |            |
| 极性变更     |            |
| 极性切换     |            |
| 接触部      |            |
| 接地等级     |            |
| 接地泄漏电流   |            |
| 接地泄漏电流测量 |            |
| 接口       |            |
| 接线转换器    |            |
| 精度       |            |
|          |            |

#### L

| L2200 |  |
|-------|--|
| 连接    |  |
| 量程    |  |
| 滤波器   |  |

#### Μ

| 面板载入 | 116.               | 120 |
|------|--------------------|-----|
|      | <br><b>1 1 0</b> , | 140 |

### 索 **2**

# *索引* N

| 内部供电设备 |  |
|--------|--|
| Р      |  |

| 频率范围 | 5 |
|------|---|
|------|---|

### R

| RS-232C |  |
|---------|--|
| 日期      |  |
| 日期/时间   |  |
| 容许值     |  |

### S

| S10、S12 和 S13                           |  |
|-----------------------------------------|--|
| 删除已保存的数据                                |  |
| 设备名称                                    |  |
| 施加 110% 电压                              |  |
| 时间                                      |  |
| 事件寄存器                                   |  |
| 时序图                                     |  |
| 手动                                      |  |
| 手动测量                                    |  |
| • • • • • • • • • • • • • • • • • • • • |  |

### Ξ

| 通山招州扫描 1 | 26  |
|----------|-----|
| 通电恢注切换   | .20 |
| 迪用规格2    | 262 |

### U

| USB |  | 133, | 140, | 144 |
|-----|--|------|------|-----|
|-----|--|------|------|-----|

### W

| 外壳探头         | 2 |
|--------------|---|
| 外壳与线路之间的泄漏电流 |   |
| 网络           |   |
| 维修           |   |

### X

| 系统        |  |
|-----------|--|
| 泄漏电流      |  |
| 泄漏电流测量的类型 |  |
| 泄漏电流的类型   |  |
| 信息头       |  |

### Y

| 已保存数据   | 158 |
|---------|-----|
| 仪器标签与功能 |     |
| 预检查     |     |

### Ζ

| 正常状态 | <br>61, | 2 |
|------|---------|---|

| 正相<br>貞测试       |                |
|-----------------|----------------|
| 自 <b></b> 阙     |                |
| 自动测量<br>自动测量项目  | 157, 166<br>68 |
| 自由电流测量(外壳 - 外壳) |                |
| 总的患者泄漏(电流测量)    |                |

保修证书

# ΗΙΟΚΙ

| 型号 | 序列号 | 保修期             |
|----|-----|-----------------|
|    |     | 自购买之日( /)起一(1)年 |

本产品为出厂前已在我司通过严格检验程序检查过的合格产品。

如果在使用过程中发现问题,请与向您出售本产品的经销商联系,产品可根据本 《保修证书》的相关规定获得免费维修。此保修自购买之日起一(1)年内有效。 如果无法确定购买日期,则此保修将视为自产品生产日期起一(1)年有效。 与经销商联系时请出示本《保修证书》。

另外,精度以注明的精度保证期限为准。

 如果保修期内产品符合《使用说明书》、本机注意标签(包括盖印标志)和其他警示信息的规定在正常使用情况下发生故障,可在原购买价格范围内获得免费维修。 另外,因距产品生产日期的时间过长、零部件停产或不可预见情况发生等原因,我 司可能会拒绝维修、校准等服务。

# 如果出现以下情况,即使在保修期内的产品由我司判定,也将被视为非保修对象: a.使用本产品的测量结果,使被测物或由测量结果引起的二次或三次损坏

- b. 采用不符合《使用说明书》规定的方式对产品进行不当处理或使用而引起的故障
- c. 由未经 我司认可的公司、组织或个人对产品进行维修、调整或改装而引起的故障或损坏
- d. 产品零部件的损耗,包括《使用说明书》所述的损耗情况
- e. 由于产品购买后的运输、摔落或其他处理所导致的故障或损坏
- f. 产品外观发生变化(外壳划痕等)
- g. 由于火灾、风暴或洪水破坏、地震、雷击、电源异常(电压、频率等)、战争或 暴动、辐射污染或其他不可抗力导致的故障或损坏
- h. 产品连接网络而造成的损坏
- i. 无法出示《保修证书》
- j. 用于特殊的嵌入式应用(航天设备、航空设备、核能设备、生命攸关的医疗设备 或车辆控制设备等)但未能提前通知我司。
- k. 不属于我司责任范围的其他故障

#### \*要求

- •《保修证书》不补发,请注意妥善保管。
- 请在表格中填写型号、序列号和购买日期。

#### **HIOKI E.E. CORPORATION**

81 Koizumi, Ueda, Nagano 386-1192, Japan TEL: +81-268-28-0555 FAX: +81-268-28-0559 16-01 CN

- 使用说明书可从本公司网页上下载。 http://www.hioki.cn/
- 在手册编写中所有合理的建议都会被采纳。 如果您发现哪里不清楚或有错误,请联系您的供应商或日置(上海) 商贸有限公司。
- •本手册内容涉及著作权保护,禁止非法转载、复制及更改。

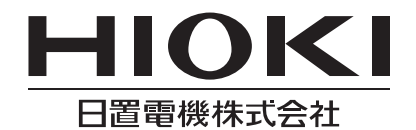

总部 邮编: 386-1192 日本长野县上田市小泉81 电话: +81-268-28-0562 传真: +81-268-28-0568 电子邮件: os-com@hioki.co.jp 日置(上海)商贸有限公司 邮编: 200001 上海市黄浦区西藏中路268号 来福士广场4705室 电话: 021-63910090/63910092 传真: 021-63910360 电子邮件: info@hioki.com.cn 北京分公司(电子邮件: info-bj@hioki.com.cn) 广州分公司(电子邮件: info-gz@hioki.com.cn) 深圳分公司(电子邮件: info-sz@hioki.com.cn)

#### http://www.hioki.cn/

联系方式可能会有变动,最新的联系方式请参考本公司网页。 1601CN

日置电机株式会社技术支持处编辑出版

日本印刷